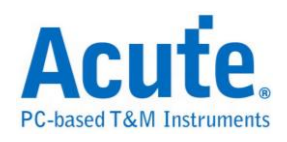

# 目录

| 第 | 1章               | 总线分析                  | 1  |
|---|------------------|-----------------------|----|
|   | 1-Wire           | e                     | 10 |
|   | 3-Wire           | e                     | 12 |
|   | 7-Segn           | ment                  | 14 |
|   | A/D C            | Converter             | 17 |
|   | Accele           | eroMeter              | 20 |
|   | AD-M             | 1ux Flash             | 23 |
|   | APML             | L                     | 25 |
|   | BiSS-C           | C                     | 27 |
|   | BSD              |                       | 29 |
|   | CAN -            |                       | 30 |
|   | Closed           | d Caption             | 33 |
|   | DALI             |                       | 35 |
|   | DMX5             | 512                   | 37 |
|   | DP Au            | ux Ch                 | 39 |
|   | eSPI             |                       | 41 |
|   | FlexRa           | ay                    | 43 |
|   | HD Au            | udio                  | 47 |
|   | HDMI             | I-CEC                 | 49 |
|   | HDMI             | I-DDC(EDID)           | 51 |
|   | HDLC             | C                     | 53 |
|   | HDQ -            |                       | 55 |
|   | HID O            | Over I <sup>2</sup> C | 57 |
|   | I <sup>2</sup> C |                       | 59 |

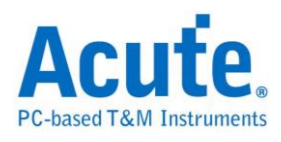

| I3C                                     | 61  |
|-----------------------------------------|-----|
| I <sup>2</sup> S                        |     |
| I80                                     | 68  |
| IDE                                     | 70  |
| Indicator                               | 74  |
| IrDA                                    | 76  |
| ITU656(CCIR656)                         | 78  |
| JTAG                                    | 80  |
| LCD1602                                 |     |
| LIN                                     | 87  |
| Line Decoding                           | 89  |
| Line Encoding                           |     |
| Lissajous                               |     |
| LPC                                     | 104 |
| LPT                                     | 106 |
| M-Bus                                   | 108 |
| Math                                    | 110 |
| Mobile Display Digital Interface (MDDI) | 112 |
| MDIO                                    | 114 |
| MHL-CBUS                                | 116 |
| MII/RMII                                | 118 |
| Microwire                               | 121 |
| MIPI DSI                                | 123 |
| MIPI RFFE                               | 125 |
| MIPI SPMI                               | 126 |

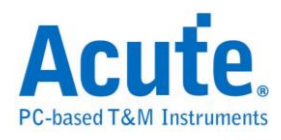

| MMC                  | 128 |
|----------------------|-----|
| ModBus               | 131 |
| NAND Flash           | 133 |
| NEC IR               | 140 |
| PECI                 | 142 |
| PMBus                | 144 |
| ProfiBus             | 146 |
| PS/2                 | 148 |
| PWM                  | 150 |
| QI                   | 154 |
| RC-5                 | 156 |
| RC-6                 | 158 |
| RGB Interface        | 160 |
| S/PDIF               | 162 |
| SDIO                 | 165 |
| Serial Flash         | 168 |
| Serial IRQ           | 175 |
| SGPIO                | 179 |
| Smart Card (ISO7816) | 180 |
| SMBus                | 181 |
| SMI                  | 184 |
| SPI                  | 186 |
| SPI NAND             | 193 |
| SSI                  | 195 |
| ST7669               | 198 |

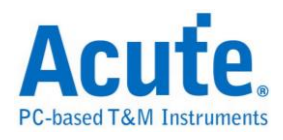

|   | SVI2                    | 200 |
|---|-------------------------|-----|
|   | SVID (Upon Request)     | 202 |
|   | SWD                     | 204 |
|   | SWP                     | 208 |
|   | UART(RS-232,RS-485)     | 210 |
|   | UNI/O                   | 213 |
|   | USB1.1                  | 215 |
|   | USB PD 2.0              | 217 |
|   | Wiegand                 | 219 |
| 第 | 2章 总线触发                 | 220 |
|   | 硬件触发                    | 223 |
|   | CAN 触发                  | 224 |
|   | I <sup>2</sup> C 触发228  |     |
|   | I <sup>2</sup> S 触发 238 |     |
|   | SPI 触发                  | 243 |
|   | SVID 触发 (Upon Request)  | 247 |
|   | UART 触发                 | 251 |
|   | 总线协议语句式触发               | 254 |
|   | eSPI 触发                 | 258 |
|   | LIN 触发                  | 261 |
|   | LPC 触发                  | 263 |
|   | MIPI SPMI 触发            | 266 |
|   | NAND Flash 触发           | 269 |
|   | SD/eMMC 触发              | 279 |
|   | Serial Flash 触发         | 284 |

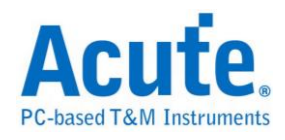

| SMBus/PMBus 触发 | 287 |
|----------------|-----|
| SVI2 触发        | 290 |
| USB1.1 触发      | 294 |

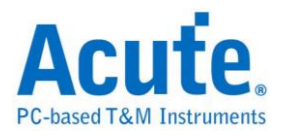

# 第1章 总线分析

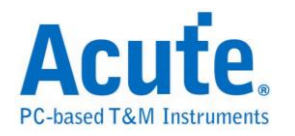

# 快速新增总线分析

方法一:

可使用精灵新增总线分析。

| 😤 📝 💾 🚍 🗇 🛍 🛍 💽 😏 😂 🕼            | )  🥰 🕊 🔎 🔎 🔎 🖊 🖊 🌢 | 🎙 🍠 🦪 🗐 🗱 😂 🔂 💳 🕯    | 🗮 💅 🕦 🔣 S/R: 200 MHz |
|----------------------------------|--------------------|----------------------|----------------------|
| Time/Div: 125 ns                 | 🖡 📮                | C 👂 📮                |                      |
| Acquired: 10:03:09.828           | 230 ns 430 ns      | 630 ns 830 ns 1.03   | us 1.23 us 1.43 us   |
|                                  |                    |                      | ▲<br>▼               |
| Label Cha Value Activity Trigger |                    |                      | •                    |
|                                  |                    | 400 ns 📕             | 500 ns 🔒 100 ns 🕒 🕮  |
| <b>片口文</b> 此姓曰                   |                    |                      |                      |
| 信号産生病风<br>選擇特式洗師                 |                    |                      | ×                    |
| A至1年4月94.70-404                  |                    |                      |                      |
| DP_AuxCh                         | <b></b>            | Create the I2C label |                      |
| DDC(EDID)                        |                    |                      |                      |
| Line Encoding                    |                    |                      |                      |
| FlexRay                          |                    |                      |                      |
| HD Audio                         |                    |                      |                      |
| HDQ                              |                    |                      |                      |
| 120                              |                    |                      |                      |
| I2C(EEPROM)                      |                    |                      |                      |
| 125                              |                    |                      |                      |
| 180                              |                    |                      |                      |
|                                  |                    |                      |                      |
| ITUESE                           |                    |                      |                      |
| ITAC                             |                    |                      |                      |
| LCD1602                          |                    |                      |                      |
| LIN                              |                    |                      |                      |
| LPC                              |                    |                      |                      |
| Math                             |                    |                      |                      |
| MDIO                             |                    |                      |                      |
| MICROWIRE                        |                    |                      |                      |
| MII / RMII                       |                    |                      |                      |
| IMMC                             |                    |                      |                      |
| ☑ 自动产生颜色                         |                    | 確定 ]                 | 取消                   |
|                                  |                    |                      |                      |

方法二:

步骤一:在画面左侧通道区,按鼠标右键,选择"新增总线分析"。

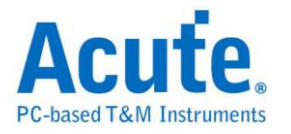

#### 步骤二:

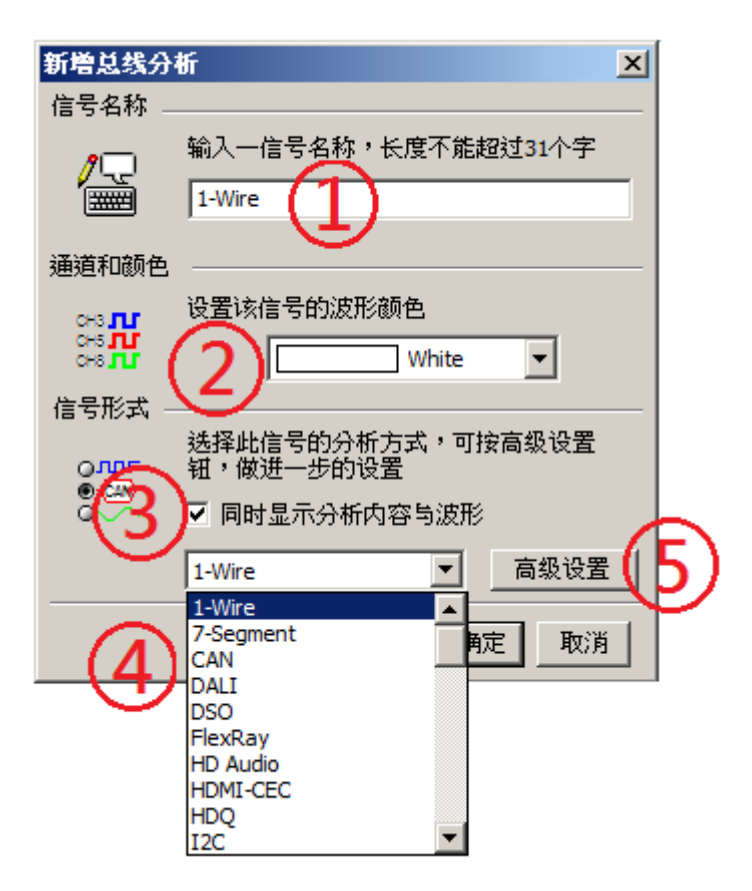

- 1. 信号名称:可输入名称。
- 2. 信号波形颜色:此颜色将会显示于总线之外框线。
- 同时显示分析内容与波形:打勾时,除显示总线分析结果外,也会显示所对 应之总线通道波形。
- 4. 总线分析选择清单:软件有提供之总线分析列表,将以英文字母训序排列, 您可以选择所需之总线。其中,「LA」项目表示不做总线分析,「DSO」 项目表示示波器通道。
- 5. 高级设置:

每个总线分析之参数都有默认值,若想变更总线分析之参数则可以进入 进阶设定来做调整。进入之后会开启设定画面,其功能可区分为三个部分。 参数设定:主要是设定总线分析之通道安排与分析参数。

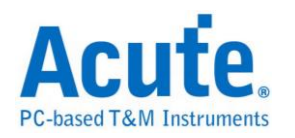

波形颜色:设定解碼后数据显示表现之颜色。

分析范围:可使用光标来选择分析的范围。

|      | X                          |
|------|----------------------------|
| 参数设置 |                            |
|      | 8484<br>C1821 (0.923 C1813 |
|      | 0-42 - 912                 |
|      | LARE DIA - DIA ARCAN       |
|      | 2010 A.10 X Int            |
| 波形颜色 |                            |
|      | 设置封包中每个栏位的颜色               |
|      |                            |
|      | 19-194. V                  |
|      | tipat 🗸 🗸                  |
|      | xanihar 🗸 🗸                |
|      | Cata                       |
|      | Telese                     |
| 范围选择 |                            |
| inni | 选择要分析的范围                   |
|      | 起始位置 结束位置                  |
|      | 缓冲区开头 💌 缓冲区结尾 💌            |
|      | 缺省 确定 取消                   |

#### 步骤三:

总线分析通道产生完成,如下图:

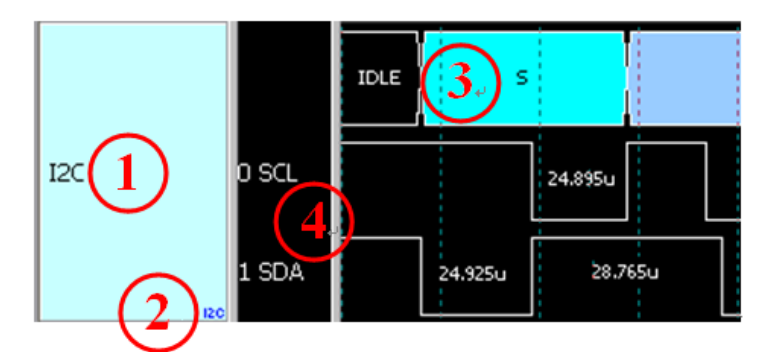

- 1. 信号名称
- 2. 总线协议名称
- 3. 总线分析结果
- 4. 显示总线通道之名称及信号

如此, 仅需3个步骤, 就可完成总线分析新增工作。

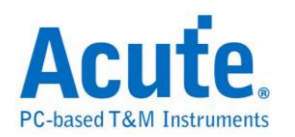

### 特殊总线分析功能:

逻辑分析仪在进行总线分析时,可用除了文字以外的方式来呈现,亦可使用传输 协议所携带的信息,还原出其原本型态。例如用来传输声音的总线,可以将声音 以波形的方式画出。或者 直接在 PC 上播放声音。而传递影像的总线,就可以 还原成原来的影像。有些总线,适合将所讯号转换成模拟波形,以电压或百分比 的方式呈现。

或者说,逻辑分析仪所截取下来的数字讯号,经由分析后可以采用各种度量衡或 声音(单声道或立体声),影像(平面或立体)呈现。甚至,导入统计功能后,也可 以采统计图未来,皇晶科技逻辑分析仪之特殊总线分析将走向更非常广泛应用领 域。

例如:

#### LCD/CMOS 影像传感器相关的总线分析:

memory

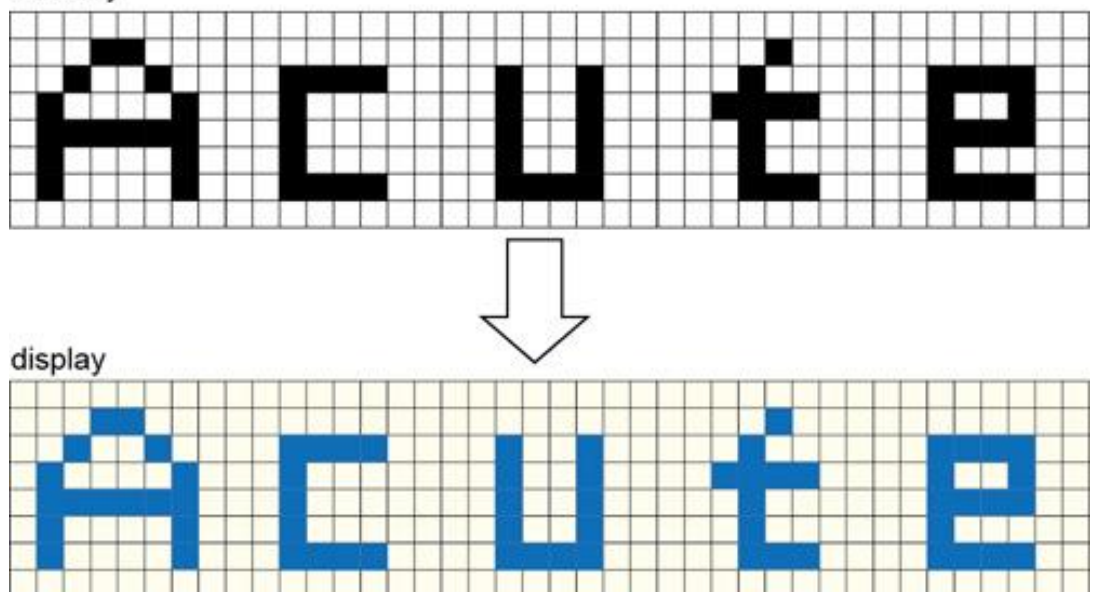

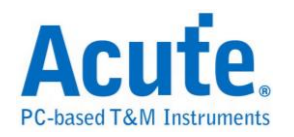

数值统计,柱状图:

转速呈现:

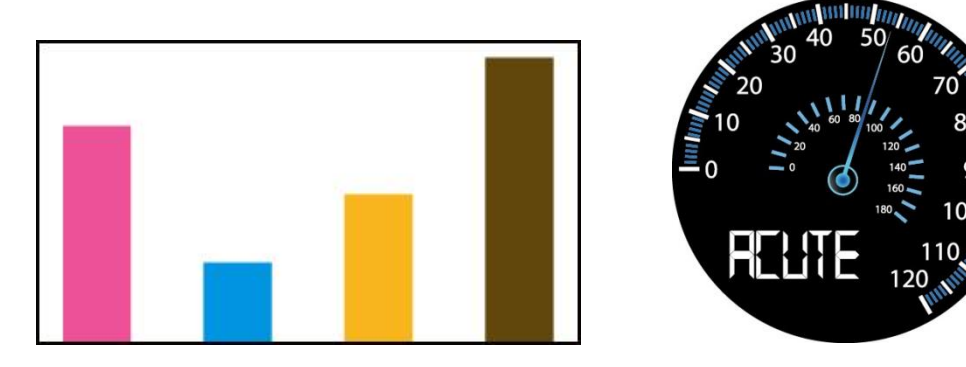

下列总线分析简介即为皇晶科技逻辑分析仪已免费提供之特殊波形分析功能,后续也将会按产业领域的不同,提供所需的功能。

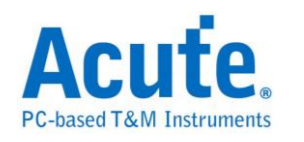

#### UART/CAN/FlexRay..总线 (2009/9 后陆续发行, LA Viewer Ver 2.0):

在波形中,以分析计算出来之 Data Rate,将每个 Bit 以点的方式将刻度标示呈

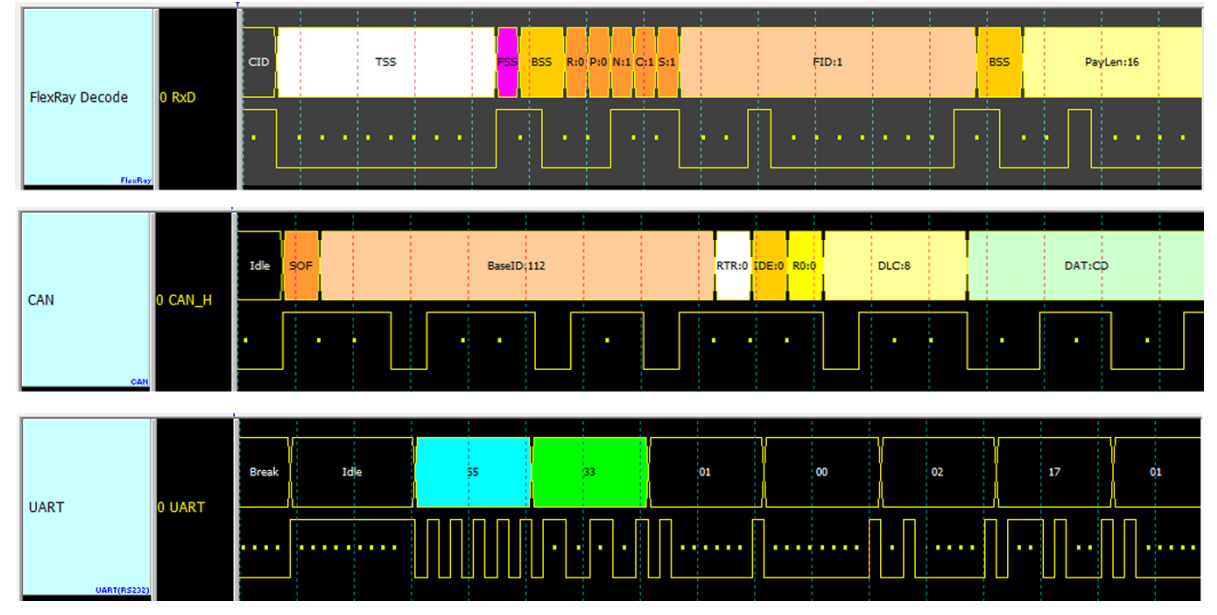

现。这样,使用者检视时可方便的计算 Bit 数。

Lissajous 分析(2009/9 发行, LA Viewer Ver2.0)

将输入信号以 X-Y 或 I-Q 的方式呈现。

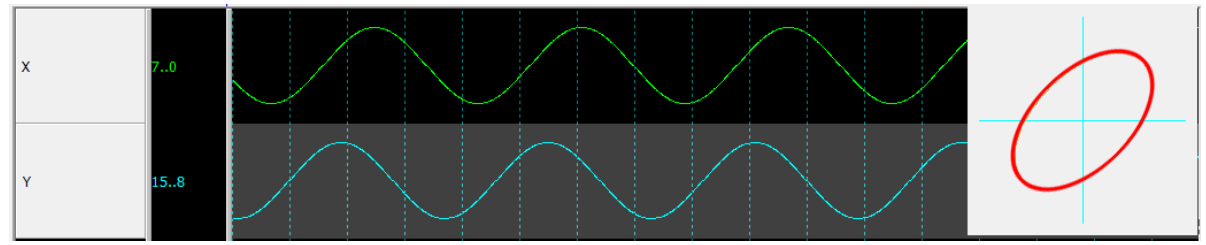

S/PDIF 分析(2010/11 发行, LA Viewer Ver2.5)

以声音波形的方式呈现,並可以把声音播放出来。

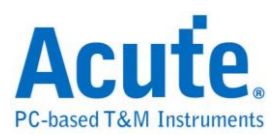

| S/PDIF(wave) 0 S/PDIF                                                           | Max: 6572 30000<br>Min: -4496                                                                                                    |
|---------------------------------------------------------------------------------|----------------------------------------------------------------------------------------------------|
| 参数设置<br>通道设定 CH 0<br>✓ 自动侦测 Bit Rat<br>0.0000<br>(384Kb/s~12.288Mb,<br>□ 画出声音波形 | <ul> <li>★</li> <li>★</li> <li>★</li> <li>Frame 数量</li> <li>192 (32 ~192)</li> <li>★</li> <li>b</li> <li>位顺序(Bit Order)</li> <li>Aux. Data LSB first</li> <li>▲</li> <li>Audio Data LSB first</li> <li>★</li> <li>★</li>     &lt;</ul> |

#### I<sup>2</sup>S 分析(2011/9 发行, LA Viewer Ver2.6.3)

以声音波形的方式呈现。

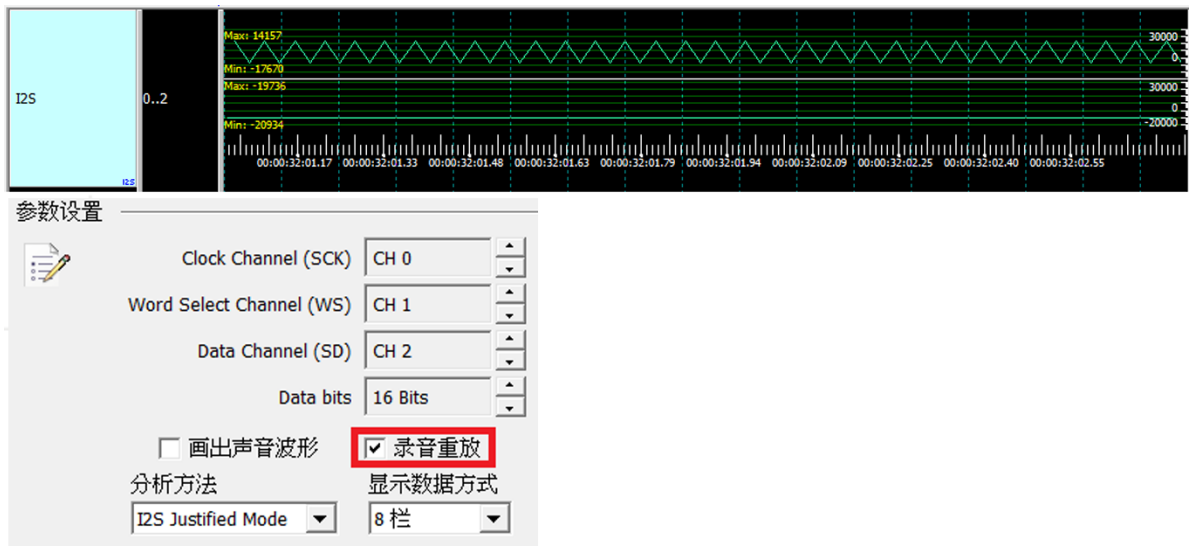

#### ADC 分析(2012/8 发行, LA Viewer Ver2.7.3)

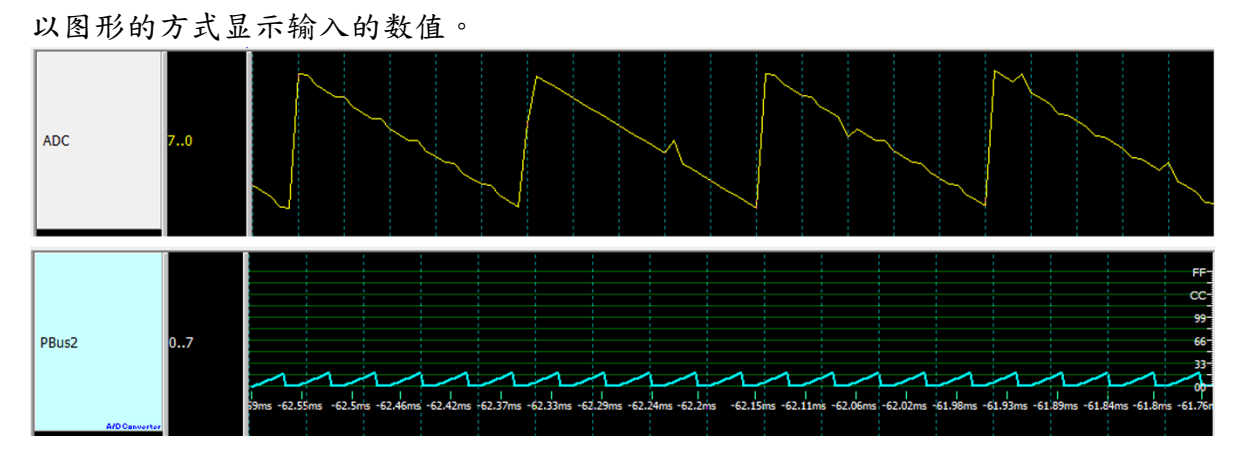

PWM 分析(2012/8 发行, LA Viewer Ver2.7.3)

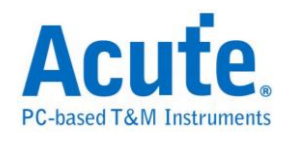

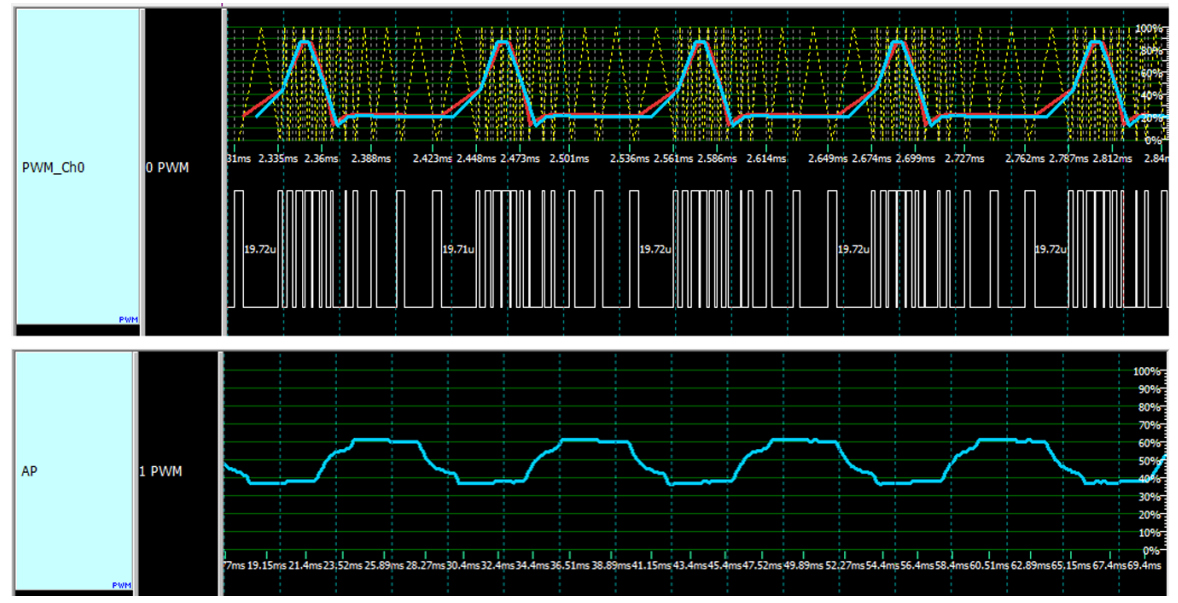

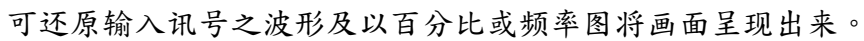

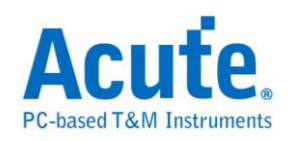

# 1-Wire

是由美国达拉斯公司(Dallas Semiconductor)所制定。1-Wire 协议定义 Reset Pulse、 Presence Pulse、Write 1、Write 0、Read 1 及 Read 0 等几种信号类型,并由这些 信号类型组合成命令串行。

传输的方式为 LSB(Least-significant bit) 到 MSB(Most-significant bit),传输的速度分为高速(Overdrive speed)和标准(Standard speed)。

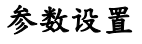

| 1-Wire 参数 | 改设置 X                                             |
|-----------|---------------------------------------------------|
| 参数设置      |                                                   |
|           | 采样位置<br>35 us ↓ ↓ ↓ ↓ ↓ ↓ ↓ ↓ ↓ ↓ ↓ ↓ ↓ ↓ ↓ ↓ ↓ ↓ |
| 波形颜色      | 设置1-wire在LA中的通道 CH 0 三                            |
|           | 设置数据的颜色<br>Reset Pulse                            |
|           | Presence Pulse                                    |
| 范围选择      |                                                   |
| <b>₩</b>  | 起始位置     結束位置                                     |
|           | · 缺省 · 确定 取消                                      |

传输模式:根据速度分为标准(Standard)和高速(OverDrive)。

位顺序:设置分析的数据是 LSB first 还是 MSB first。

采样位置: 输入采样时间位置,时间单位固定是 us。

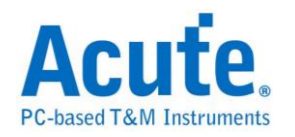

#### 分析结果

### Reset pulse: 重置脉冲。

### Presence pulse: 前置脉冲,后面紧接着数据。

| Time/Div: 640 us              | <b>P</b>    |                     |                        |                      |                    |                |
|-------------------------------|-------------|---------------------|------------------------|----------------------|--------------------|----------------|
| Acquired: 08:00:00            | D 53.66     | 7 ms 54.691 ms      | 55.715 ms 56.739 ms 57 | .763 ms 58           | 3.787 ms 59.811 ms | 60.835 ms      |
| 1-Wire 0 1-Wire               | Idle        | Reset Pulse Presend | e Pulse CC BE          | A6                   | 01                 | Idle           |
| 1-Wire                        |             | 947.8u 8            | 17u                    |                      |                    | 1,844m         |
|                               |             |                     |                        |                      |                    | <b>_</b>       |
| Label Channel                 | •           |                     |                        |                      |                    | •              |
| CH-00 CH-00 CH-00 CH-00 CH-00 | AA XBusX    | 1-Wire(1-Wire)      | •                      |                      |                    |                |
| Timestamp                     | Reset       | Presence            | Data                   | ASCII                |                    | <u> </u>       |
| -0.0303 ms                    | Unknown     |                     |                        |                      |                    |                |
| 22.3578 ms                    | Reset Pulse | Presence Pulse      | CC BE A6 01            |                      |                    |                |
| 30.3575 ms                    | Reset Pulse | Presence Pulse      | CC 44                  | .D                   |                    |                |
| 53.6916 ms                    | Reset Pulse | Presence Pulse      | CC BE A6 01            |                      |                    |                |
| 61.697 ms                     | Reset Pulse | Presence Pulse      | CC 44                  | .D                   |                    |                |
| 85.0284 ms                    | Reset Pulse | Presence Pulse      | CC BE A6 01            |                      |                    |                |
| 93.0326 ms                    | Reset Pulse | Presence Pulse      | CC 44                  | .D                   |                    |                |
| 116.3656 MS                   | Reset Pulse | Presence Pulse      | CC 44                  | <br>D                |                    |                |
| 142.5040 MS                   | Reset Pulse | Presence Pulse      | CC PR 36 01            | .u                   |                    |                |
| 147.6971 ms                   | Reset Pulse | Presence Pulse      | CC 44                  | <br>D                |                    |                |
| 133.0939 ша                   | Reset Fulse | Fresence Furse      | 00 44                  |                      |                    |                |
|                               |             |                     |                        |                      |                    |                |
| •                             |             |                     |                        |                      |                    |                |
|                               |             | _                   | A 18.0                 | 58 ms <mark>B</mark> | 18.254 ms B        | 195.5 us 🕒 🔟 🗰 |

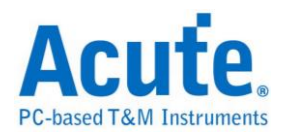

# 3-Wire

3-Wire 总线通讯协议由盛群半导体(HOLTEK)所制定,主要应用于 LED LCD 驱动 IC 的控制和 EEPROM 的读写控制。

| 3-Wire (HOLTEK                                                                      | )参数设置                                           |                                                          | ×                |
|-------------------------------------------------------------------------------------|-------------------------------------------------|----------------------------------------------------------|------------------|
| 参数设置<br>通道设置<br>CS CH<br>WR CH<br>WR CH<br>I RD CH<br>DATA CH                       |                                                 | 波形颜色<br>OPERATION<br>ADDRESS<br>COMMAND<br>DATA<br>START |                  |
| ─应用设置<br>③ LED Driver Iv<br>③ LCD Driver I<br>④ EEPROM<br>HT1620x<br>HT93LC46<br>x8 |                                                 | 分析范围<br>选择要分析的范围<br>起始位置<br>缓冲区开头 💌                      | 结束位置<br>缓冲区结尾 _▼ |
| 数据设置<br>Chip Select Edge<br>O Active High<br>Data Edge<br>O Rising                  | <ul> <li>Active Low</li> <li>Falling</li> </ul> |                                                          |                  |

#### 参数设置

通道设置:设置待测物上各个信号端,接在逻辑分析仪的通道编号。

LED Driver IC: 选择 LED Driver IC 应用

LCD Driver ID: 选择 LCD Driver IC 应用,需选择 IC 种类。

EEPROM:选择 EEPROM 应用,需选择 IC 种类和数据宽度。

Active High: 选择 Chip Select Edge 为 Active High 时,数据有效。

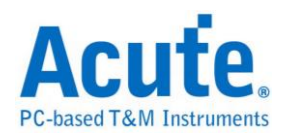

Active Low: 选择 Chip Select Edge 为 Active Low 时,数据有效。

Rising: 选择 Data edge 上升沿时采样数据

Falling: 选择 Data edge 下降沿时采样数据

| Time/Div: 2 us 📒         |                                                  |                                                 |                     |                   |                    |
|--------------------------|--------------------------------------------------|-------------------------------------------------|---------------------|-------------------|--------------------|
| Acquired: 13:17:         | 3.33 us 6.53 us                                  | 9.73 us 12.93 us 16.13 us                       | 19.33 us            | 22.53 us          | 25.73 us           |
| 2 CS                     | IDLE OPER.(WRITE): 5                             | ADDR: 00                                        |                     |                   | DATA: 0            |
| 3-Wire<br>1 WR<br>0 DAT. | 1.335u 1.34u 1.335u 1.34u 1.335<br>2.675u 2.675u | iu 1.34u 1.335u 1.34u 1.335u 1.34u 1.335u 1.34u | 1.335u 1.34u 1.3    | 335u 1.34u 1.335u | 1.34u 1.335u 1.34u |
|                          |                                                  |                                                 |                     |                   | <b>-</b>           |
| Label Chann              |                                                  |                                                 |                     |                   | •                  |
| CH-00 CH-00 CH-00 CH-00  | R Bus 3-Wire(3-Wire)                             | <b>•</b>                                        |                     |                   |                    |
| Timestamp                | Operation                                        | Command                                         | Address             | Data              | <b>▲</b>           |
| 0.000001335 \$           | 5(WRITE)                                         |                                                 | 00                  | 0                 |                    |
| 0.000036115 \$           |                                                  |                                                 | 01                  | 0                 |                    |
| 0.000046815 S            |                                                  |                                                 | 02                  | 0                 |                    |
| 0.00005752 S             |                                                  |                                                 | 03                  | 0                 |                    |
| 0.000068225 \$           |                                                  |                                                 | 04                  | 3                 |                    |
| 0.000078925 \$           |                                                  |                                                 | 05                  | 7                 |                    |
| 0.00008963 %             |                                                  |                                                 | 06                  | 0                 |                    |
| 0.00010033 S             |                                                  |                                                 | 07                  | 0                 |                    |
| 0.000111035 \$           |                                                  |                                                 | 08                  | F                 |                    |
| 0.00012174 S             |                                                  |                                                 | 09                  | В                 |                    |
| 0.00013244 S             |                                                  |                                                 | AO                  | F                 |                    |
| 0.000143145 S            |                                                  |                                                 | OB                  | В                 |                    |
| 0.000153845 S            |                                                  |                                                 | 00                  | F                 | <b>•</b>           |
| •                        |                                                  |                                                 |                     |                   | •                  |
|                          |                                                  | <b>A</b> 3.645 m                                | s <mark>B</mark> 3. | .645 ms 🔒         | o 🕒 🗐 👘            |

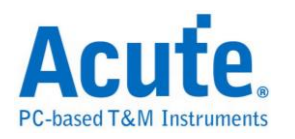

# 7-Segment

七段数码管(Seven-segment display)为常用显示数字的电子组件。因为藉由七个发 光二极管以不同组合来显示 10 进制数字,所以称为七段数码管,而七划旁的点 为它的「小数点」。

| Digit | LED                  | А   | В   | С   | D   | Е   | F   | G   |
|-------|----------------------|-----|-----|-----|-----|-----|-----|-----|
| 0     | F G B<br>C C<br>D DP | ON  | ON  | ON  | ON  | ON  | ON  | OFF |
| 1     | F G B<br>F C<br>D DP | OFF | ON  | ON  | OFF | OFF | OFF | OFF |
| 2     | F G B<br>F C<br>D DP | ON  | ON  | OFF | ON  | ON  | OFF | ON  |
| 3     | F G B<br>C C DP      | ON  | ON  | ON  | ON  | OFF | OFF | ON  |
| 4     | F G B<br>F C<br>D DP | OFF | ON  | ON  | OFF | OFF | ON  | ON  |
| 5     |                      | ON  | OFF | ON  | ON  | OFF | ON  | ON  |
| 6     | F G C DP             | ON  | OFF | ON  | ON  | ON  | ON  | ON  |
| 7     | F G B<br>E C<br>D DP | ON  | ON  | ON  | OFF | OFF | OFF | OFF |
| 8     |                      | ON  | ON  | ON  | ON  | ON  | ON  | ON  |

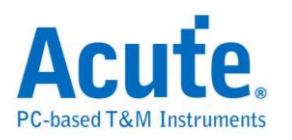

#### 参数设置

| -Segment 参数设置                             |
|-------------------------------------------|
| 通道设置                                      |
| . А                                       |
|                                           |
| в сно 🗧 🖡 сно 🚽 📕 С В                     |
| с сно сно сно сно с                       |
|                                           |
| ○ 共阴 ○ 共阳 D DP                            |
| 波形颜色                                      |
| ↓ 2 2 数据的颜色                               |
|                                           |
|                                           |
| 分析范围 ———————————————————————————————————— |
| <u> 选择要分析的范围</u>                          |
| ▶ ● ● ● ● ● ● ● ● ● ● ● ● ● ● ● ● ● ● ●   |
| 缓冲区并头 ▼ 缓冲区结尾 ▼                           |
| 缺省 确定 取消                                  |
|                                           |

通道设置:设置待测物上,7-Segment 接在逻辑分析仪的通道编号。

**DP**:分析小数点(DP decimal point),请打开设置即可。

有相同低电位时称为共阴,而有相同高电位时则称为共阳。

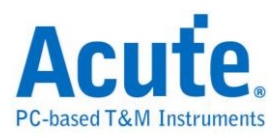

| Time/Div: 30   | 10 ns           | <b>9</b>   |             |                  |         |          |                 |          |         |                       |        |             |   |
|----------------|-----------------|------------|-------------|------------------|---------|----------|-----------------|----------|---------|-----------------------|--------|-------------|---|
| Acquired: 13   | :32:37.0        | -6.        | 3 us<br>I I | -5.8 us          | -5.3 us | -4.8<br> | Sus<br>Li i i I | -4.3 us  |         | 3.8 us                | -3.3   | us<br>      |   |
|                |                 | 2,         | Unknown     | 3. Unknor        | AD 4.   | Unknown  | 5.              | Unknown  | 7.      | Inknown               | Ь.     | Jnknown) C. | - |
|                | n a             |            | 1 300n      | 300n             | 900n    |          | 300n            | 7        | 300n    |                       |        |             |   |
|                | 18              |            | 1 300n []   | 300n 300n        | 300n    | 7        | 900n            |          | 300n    |                       | -      |             |   |
|                |                 |            |             | 300n 300n        | 300n    | 3000     | 300n            | ] 300n [ | 300n    | 300n [                | 300n   | 3000        |   |
| 7-seament      | 2 D             | 300p       |             | 3000             | 9000    |          | 3000            | 1        | 9006    |                       | 3000   | 3000        |   |
| , sognorie     | 90<br>46        | 3000       | 1           |                  |         | 2 70     |                 |          |         |                       | 3000   | 3000        |   |
|                |                 | 300m       |             |                  | 3000    |          | 2000            | 1        | 9000    |                       | 2000   | 3000        |   |
|                | 6 C             | 2000       | 1 3000      | 3000 3000        | 3000    | 3000     | 2000            |          | 9000    |                       | 3000   | 30011       |   |
|                |                 | 3000       | 2000        | 2000 2000        | 3000    | 3005     | 2000            |          | 2000    | 3005                  | 3000   | 2000        |   |
| 7-Segment      | / DP            | 30011      | 30011       | 300n <u>300n</u> | 30011   | 30011    | 30011           | 30011    | 3000    | 3000                  | 30011  | 3000        |   |
| Label          | Channel         | •          |             |                  |         |          |                 |          |         |                       |        | Ŀ           |   |
| CH-00<br>CH-01 | CH-00 CH-00 But | 7-segment( | 7-Segment   | -                |         |          |                 |          |         |                       |        |             |   |
| Timestamp      | A               | В          | С           | D                | Е       |          | F               | G        |         | DP                    |        | Value       |   |
| -0.0072 ms     | 0               | 1          | 1           | 0                | 0       |          | 0               | 0        |         | 1                     |        | 1.          |   |
| -0.0066 ms     | 1               | 1          | 0           | 1                | 1       |          | 0               | 1        |         | 1                     |        | 2.          |   |
| -0.006 ms      | 1               | 1          | 1           | 1                | 0       |          | 0               | 1        |         | 1                     |        | 3.          |   |
| -0.0054 ms     | 0               | 1          | 1           | 0                | 0       |          | 1               | 1        |         | 1                     |        | 4.          |   |
| -0.0048 ms     | 1               | 0          | 1           | 1                | 0       |          | 1               | 1        |         | 1                     |        | 5.          |   |
| -0.0042 ms     | 1               | 1          | 1           | 0                | 0       |          | 0               | 0        |         | 1                     |        | 7.          | _ |
| -0.0036 ms     | 0               | 0          | 1           | 1                | 1       |          | 1               | 1        |         | 1                     |        | b.          |   |
| -0.003 ms      | 0               | 0          | 1           | 1                | 1       |          | 1               | 0        |         | 1                     |        | с.          |   |
| -0.0024 ms     | 0               | 1          | 1           | 1                | 1       |          | 0               | 1        |         | 1                     |        | d.          |   |
| -0.0018 ms     | 1               | 0          | 0           | 1                | 1       |          | 1               | 1        |         | 1                     |        | E.          |   |
| -0.0011 ms     | 1               | 0          | 0           | 0                | 1       |          | 1               | 1        |         | 1                     |        | F.          |   |
| 0.0007 ms      | 1               | 1          | 1           | 1                | 1       |          | 1               | 1        |         | 0                     |        | 8           |   |
| 0.0011 ms      | 1               | 0          | 1           | 1                | 1       |          | 1               | 1        |         | 0                     |        | 6           |   |
| •              |                 |            |             |                  |         |          |                 |          |         |                       |        | Ŀ           | - |
|                |                 |            |             |                  | A       | 9        | 00 ns           | B -8     | 9.383 m | s <mark>A</mark><br>B | -89.38 | 4 ms 🕒 🛛    | 5 |

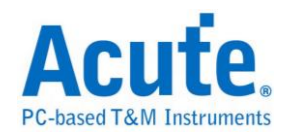

# A/D Converter

A/D Converter (Analog-To-Digital Converter),称为模拟数字转换器。

参数设置

| A/D Converter 参数设置                                                                                                    |                                                                                                    | ×                  |
|----------------------------------------------------------------------------------------------------|----------------------------------------------------------------------------------------------------|--------------------|
| 参数设置<br>通道设置<br>Data Channel<br>数据宽度 8 Bit ▼<br>Channel Start From CH2 ↓<br>「CLK Channel<br>CH0 ↓<br>CH1 ↓<br>数据设置<br>MSB First 2's Complement<br>Chip Select Edge Active High ④ Active Low<br>Data Edge ⑦ Rising ⑦ Falling<br>絵图设置<br>● 曲线图:时间(X)-数据(Y) 颜色<br>● ① ↓<br>● ① ↓<br>● ① ↓<br>○ ① ↓<br>○ ① ↓<br>○ ○ ○ ○ ○ ○ ○ ○ ○ ○ ○ ○ ○ ○ ○ ○ ○ ○ ○ | <ul> <li>波形颜色</li> <li>DATA</li> <li>分析范围</li> <li>送择要分析的范围</li> <li>起始位置 结束</li> <li>(銀)仲区开头 (銀)</li> </ul> | <b>₹位置</b><br>中区结尾 |
|                                                                                                    | 缺省                                                                                                    | 确定 取消              |

Data Channel Start From: ADC 数据开始之通道

CLK Channel: ADC 之 CLK IN 通道

CS(OE) Channel: ADC 之 Chip Select 通道

数据宽度: ADC 数据宽度,可选择的范围为 4Bit~32Bit

MSB First: 数据由 MSB 开始,缺省为 LSB

2's Complement: 用二补数结果来表现数据

Chip Select Edge: 设置 Chip Select Edge,缺省为 Active Low.

Data Edge: 设置数据之触发源,缺省为 Falling Edge

曲线图:时间(X)-数据(Y)显示以时间为 X 轴;数据为 Y 轴的曲线图

颜色:选择曲线颜色

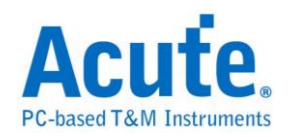

使用数据最大值和最小值为 Y 轴上下界: 以数据最大值为 Y 轴上界;最小值为 Y 轴下界, 缺省为数据宽度之最大值为 Y 轴上界;最小值为 Y 轴下界

输入上下界: 可手动输入 Y 轴的上/下界

**注意事项:**当启用输入上下界功能时,会将所输入的上下界值写入档案并存在工作目录下(ADC.txt),该档案在每次启用输入上下界功能并输入数值且按下确定时都会被覆写,所以存盘时,除了要存储波形档(\*.law)之外,还要将 ADC.txt 另外存储一份。开启该波形档时,须先将 ADC.txt 置于工作目录下再开启该波形档即可。

#### 分析结果

设置 8 bit 数据宽度, CLK/CS:

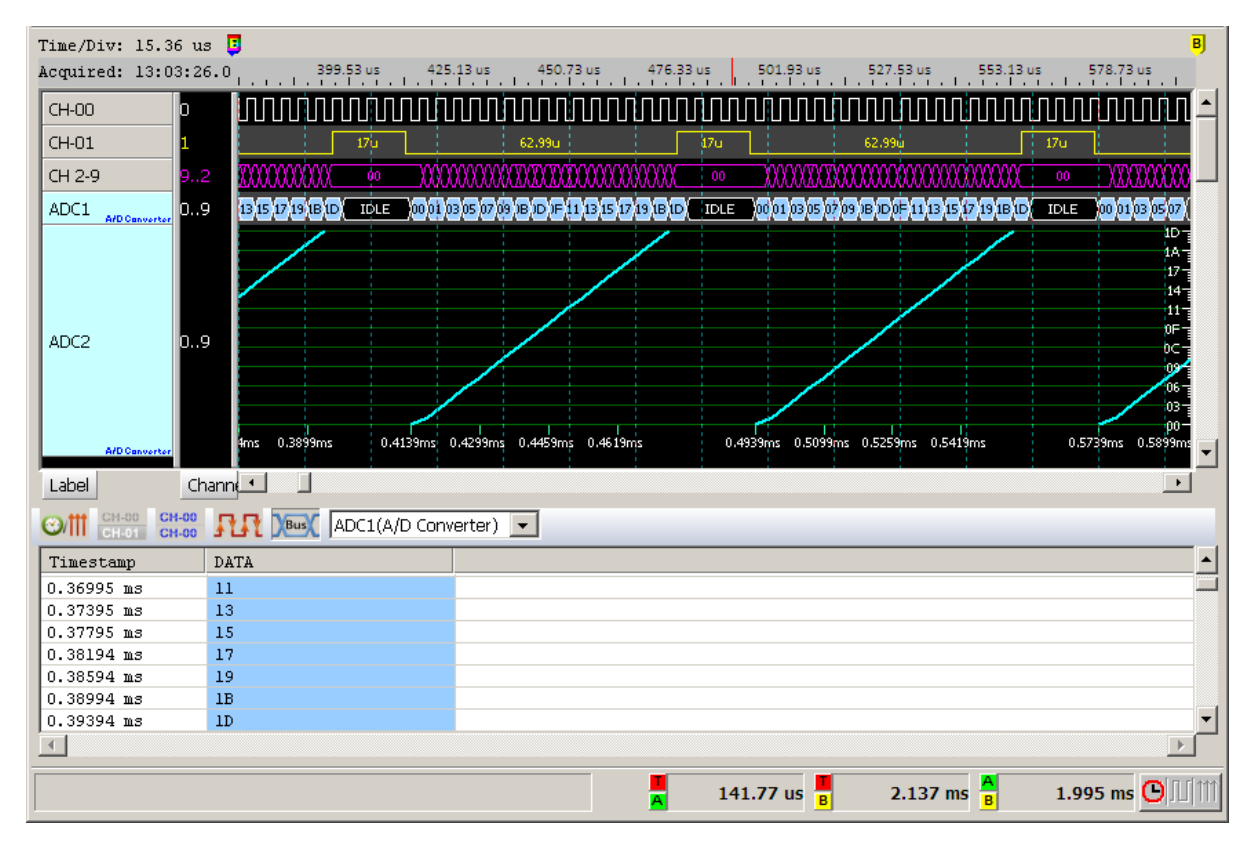

仅设置8bit数据宽度:

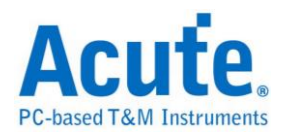

| Time/Dim: 6 us                                    |                                                                                                    |
|---------------------------------------------------|----------------------------------------------------------------------------------------------------|
| Acquired: 17:15:4                                 | 6.0 -62.492 ms -62.482 ms -62.472 ms -62.462 ms -52.452 ms -62.442 ms -62.432 ms -62.422 ms                                                                                                    |
|                                                   |                                                                                                    |
| CH 0-7 70                                         |                                                                                                    |
| ADC1 ADC1                                         | 7  08  00  07  11  12  15  17  19  18  10   00  01  03  05  07  09  08  00  07  11  13  15  17  19  18  10   00    01  03  05  07  09  08  00  07                                                                                                    |
| ADC2 0<br>A/D Cenverter                           | 7<br>5<br>5<br>5<br>5<br>2.49ms - 62.49ms - 62 |
| CH-00         CH-00           CH-01         CH-00 | RR MADC1(A/D Converter)                                                                                                    |
| Timestamp                                         | DATA                                                                                                    |
| -0.062502 S                                       | OB                                                                                                    |
| -0.0625 S                                         | OD and a second second s                                                                                                    |
| -0.062498 \$                                      | 0F                                                                                                    |
| -0.062496 \$                                      |                                                                                                    |
| -0.062494 \$                                      |                                                                                                    |
| -0.062492 \$                                      |                                                                                                    |
| -0.06249 5                                        |                                                                                                    |
|                                                   |                                                                                                    |
|                                                   | <b>28.354 ms 427.394 ms 399.04 ms</b>                                                                                                    |

设置8 bit 数据宽度,2's Complement 显示

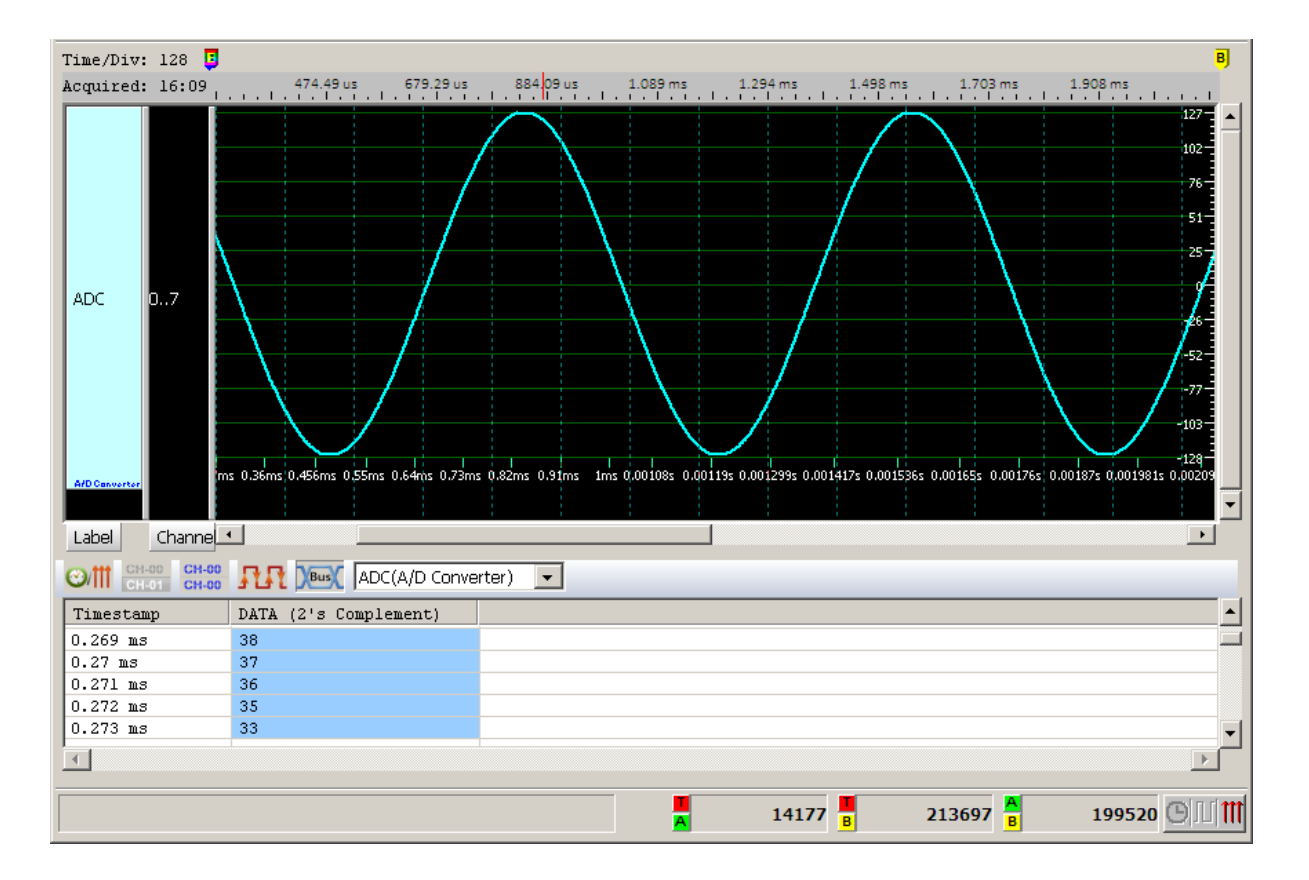

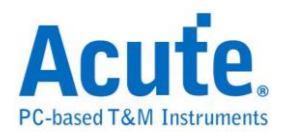

# AcceleroMeter

AcceleroMeter(AccMeter) 总线分析提供了为 SPI 通讯接口输出的加速度计分析 功能,也可以进一步计算平均以及绘制走势曲线图方便观测.

#### 参数设定

| AccMeter 参数设置                                                                                                    |  |  |  |  |  |  |
|----------------------------------------------------------------------------------------------------|--|--|--|--|--|--|
| 参数设置<br>通道设置<br>CS CH 0 ↓<br>CLK CH 1 ↓<br>SDI CH 2 ↓<br>SDO CH 3 ↓                                                                                                    |  |  |  |  |  |  |
| SDO       CH 3         型号       LIS3DH         初始 Full-Scale       2         显示设置         「 曲线图:时间(X) - 资料(Y)       ✓ X ▼ Y ▼ Z         ● 高級显示         ▼ 计算平均值       范围: (N - 1) 到 (N + 1)                                                                                                    |  |  |  |  |  |  |
| R/W  M/S    Address  Data                                                                                                    |  |  |  |  |  |  |
| <ul> <li>分析范围</li> <li>选择要分析的范围</li> <li>起始位置</li> <li>结束位置</li> <li>缓冲区开头</li> <li>缓冲区结尾</li> <li>●     <li>●     <li>●     <li>●     <li>●     <li>●     <li>●     <li>●     <li>●     <li>●     <li>●     <li>●     <li>●     <li>●     <li>●     <li>●     <li>●     <li>●     <li>●     <li>●     <li>●     <li>●     <li>●     </li> <li>●     <li>●     </li> <li>●     <li>●     </li> <li>●     </li> </li></li></li></li></li></li></li></li></li></li></li></li></li></li></li></li></li></li></li></li></li></li></li></li></ul> <li>●     </li> <li>●     </li> <li>●     </li> <li>●     </li> <li>●     </li> <li>●     </li> <li>●      </li> <li>●      </li> <li>●     </li> <li>●      </li> <li>●      </li> <li>●      </li> <li>●     </li> <li>●      </li> <li>●      </li> <li>●</li> |  |  |  |  |  |  |

CS: Chip Select, 须指定 CS 脚位为 Active High 或 Active Low

#### CLK: Clock

SDI: Data 输入脚位,须指定在 Clock 的上升或下降撷取数据

SDO: Data 输出脚位,须指定在 Clock 的上升或下降撷取数据

型号:选择加速度计 IC 的型号

初始 Full-Scale: 选择解碼开始时的 Full-Scale

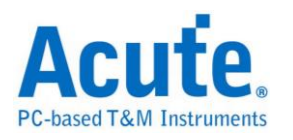

显示设置:曲线图:开启/关闭以时间和加速度值作曲线绘图的功能

进阶解碼: 开启/关闭地址、数值换算功能

计算平均值:开启/关闭平均统计功能,统计范围为±255 笔资料

#### 分析结果

标准译码功能:

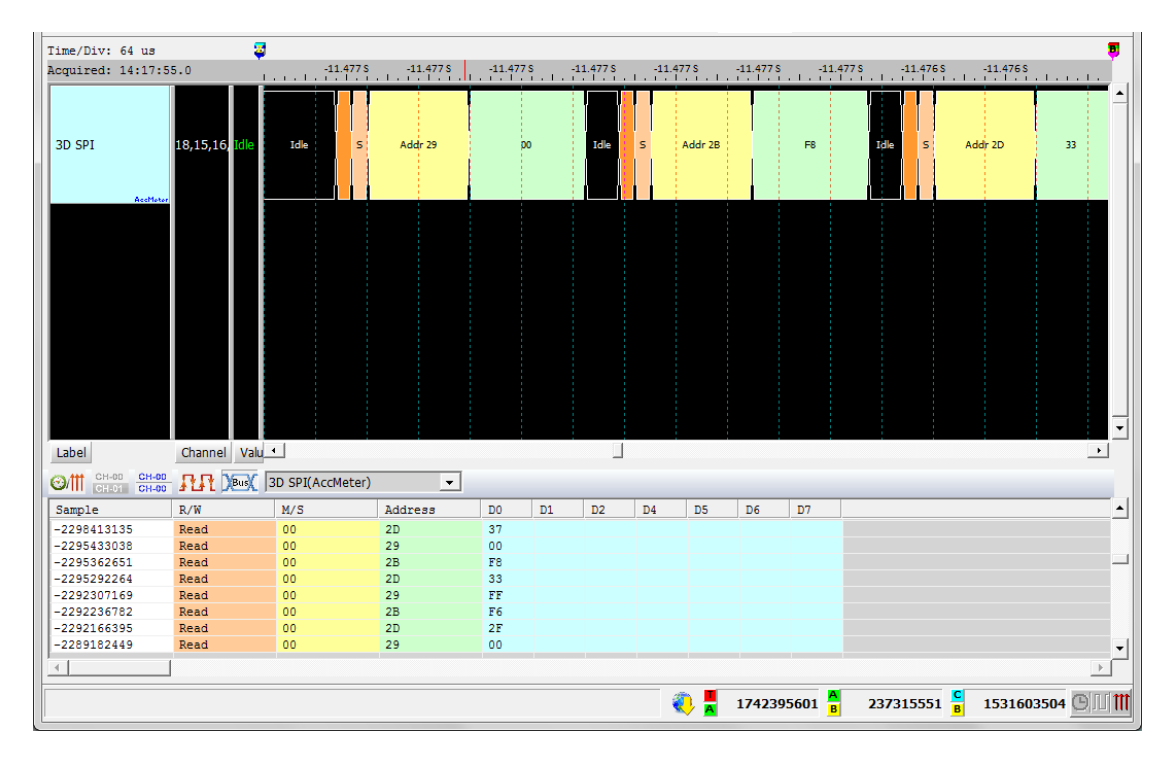

进阶译码功能 + 曲线图绘制:

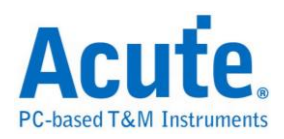

| Time/Div: 1.049 S                                                             |            |         | 6                                             |                                               |                 |                 | D              | B              |                 |                      |                                                                                                    |
|-------------------------------------------------------------------------------|------------|---------|-----------------------------------------------|-----------------------------------------------|-----------------|-----------------|----------------|----------------|-----------------|----------------------|----------------------------------------------------------------------------------------------------|
| Acquired: 14:17:5                                                             | 5.0        |         | -16.636 S -14.958                             | s -13.281 s                                   | -11.603 S       | -9.925 S        | -8.24          | 8S -6          | .57 S -         | 4.892 S              | -3.214 S                                                                                                    |
| 3D SPI                                                                        | 18,15,1    | 5, Idle |                                               | r-4MAA<br>=================================== | ~~~~            | A.W.            | ww<br>≫        |                | W.M.            |                      | 2,00<br>1,60<br>1,20<br>0,80<br>0,40<br>-0,40<br>-0,40 |
| AccHear                                                                       |            |         | -1.61e <sup>-1</sup> 004ms -147e <sup>+</sup> | 004ms -1.33e+004ms                            | -1.191e+004ms · | 1.045e+004ms -5 | 9290ms -8446ms | s -7518ms -677 | ims -5931ms -50 | 1<br>87ms -4259ms -: | -1:60<br>-2:00<br>H15ms -2572ms -1744ms                                                                                                    |
| Label                                                                         | Channe     | el Valu |                                               |                                               |                 |                 |                |                |                 |                      | •                                                                                                    |
| CH-00         CH-00         CH-00           CH-01         CH-00         CH-00 | <b>A</b> A | Bus 3   | BD SPI(AccMeter)                              | -                                             |                 |                 |                |                |                 |                      |                                                                                                    |
| Sample                                                                        | R/W        | M/S     | Address                                       | Data                                          | Acc. X          | Acc. Y          | Acc. Z         | Avr. X         | Avr. Y          | Avr. Z               | ▲                                                                                                    |
| -3220320060                                                                   | Read       | 00      | OUTX_H(29)                                    | 03                                            | 0.047G          |                 |                | 0.055G         |                 |                      |                                                                                                    |
| -3220249673                                                                   | Read       | 00      | OUTY_H(2B)                                    | F9                                            |                 | -0.109G         |                |                | -0.109G         |                      |                                                                                                    |
| -3220179286                                                                   | Read       | 00      | OUTZ_H(2D)                                    | 3F                                            |                 |                 | 0.984G         |                |                 | 0.993G               |                                                                                                    |
| -3217215386                                                                   | Read       | 00      | OUTX_H(29)                                    | 04                                            | 0.063G          |                 |                | 0.058G         |                 |                      |                                                                                                    |
| -3217144999                                                                   | Read       | 00      | OUTY_H(2B)                                    | F9                                            |                 | -0.109G         |                |                | -0.109G         |                      |                                                                                                    |
| -3217074612                                                                   | Read       | 00      | OUTZ_H(2D)                                    | 40                                            |                 |                 | 1.000G         |                |                 | 0.990G               |                                                                                                    |
| -3214087317                                                                   | Read       | 00      | OUTX_H(29)                                    | 04                                            | 0.063G          |                 |                | 0.063G         |                 |                      |                                                                                                    |
| -3214016930                                                                   | Read       | 00      | OUTY_H(2B)                                    | F9                                            |                 | -0.109G         |                |                | -0.109G         |                      | <b>*</b>                                                                                                    |
| •                                                                             |            |         |                                               |                                               |                 |                 |                |                |                 |                      | •                                                                                                    |
|                                                                               |            |         |                                               |                                               |                 |                 | -              |                |                 |                      | les texter                                                                                                    |
|                                                                               |            |         |                                               |                                               |                 |                 | A 174          | 2395601        | 23731           | 5551 <mark>B</mark>  | 1531603504                                                                                                    |

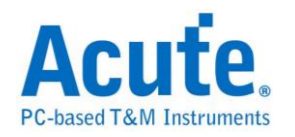

# **AD-Mux Flash**

闪存传输接口有分为 Parallel(并列)与 Serial(序列),由于 Parallel 方式的脚位数过多,因此将 Address 与 Data 脚位共享是降低脚位数的一种做法,此种界面的闪存即为 AD-Mux Flash。

#### 参数设置

| AD Mux Flash 参数设置                                                                                                    |                                                                                                    |                |  |  |  |  |  |
|----------------------------------------------------------------------------------------------------|----------------------------------------------------------------------------------------------------|----------------|--|--|--|--|--|
| 通道设置<br>Amax A22 ▼ ADQ[0](LSB) [H7 ↓<br>○ 自动递增 ADQ[15:0]=> CH[22:7]<br>○ 自定义 A[22:16]=> CH[29:28]<br>Flash                                                          | Configuration<br>Wait State Burst Length<br>9th  16-Word Linear Burst<br>RDY Polarity<br>Burst Wrap Around<br>Yes | •              |  |  |  |  |  |
| CE#f         CH 24         AVD#         CH 23            OE#         CH 29         CLK         CH 26            WE#         CH 33          RDYf/WAITp         CH 30 | <ul> <li>波形颜色</li> <li>范围选择</li> <li>道图选择</li> <li>送择要分析的范围</li> <li>起始位置</li> <li>2</li> </ul>                   | •              |  |  |  |  |  |
| PSRAM<br>✓ has PSRAM LB#p CH 28 →<br>CE#p CH 25 → UB#p CH 32 →                                                                                                    | Burst Address<br>Read Data<br>Write Data<br>Write Data<br>↓<br>秋省<br>孫中区结尾                                        | <b>▼</b><br>取消 |  |  |  |  |  |

Amax: 设定 Address 脚位的数量,会因为容量而有所不同。

自动递增/自定义:选择自动递增时,只需设置 ADQ[0](LSB),其他通道程序会 自动扩增。若选择自定义,则需按下旁边按键做通道设置。

|        |         |         | Address / | ′ Data B | us           | ×      |
|--------|---------|---------|-----------|----------|--------------|--------|
| ADQ[0] | CH 7 ·  | ADQ[8]  | CH 21 ·   | A[16]    | CH 0 • A[24] | сно 🔺  |
| ADQ[1] |         | ADQ[9]  | CH 22 -   | A[17]    |              |        |
| ADQ[2] | CH 15 · | ADQ[10] | СН 9 •    | A[18]    |              |        |
| ADQ[3] | CH 16 • | ADQ[11] | CH 10 -   | A[19]    | CH 3 •       |        |
| ADQ[4] | CH 17 • | ADQ[12] | CH 11 -   | A[20]    | CH 4 ·       |        |
| ADQ[5] | CH 18 · | ADQ[13] | CH 12 -   | A[21]    | CH 5 •       |        |
| ADQ[6] | CH 19 · | ADQ[14] | CH 13 -   | A[22]    | CH 6 ·       |        |
| ADQ[7] | CH 20 • | ADQ[15] | CH 14 -   | A[23]    | CH 0 🔶       |        |
|        |         |         |           |          | <u>OK</u>    | Cancel |

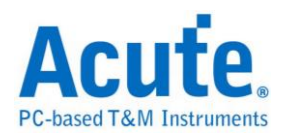

Flash: Flash 使用的控制脚位。

**PSRAM:** PSRAM 使用的控制脚位。部份 MCP 会同时有 Flash 与 PSRAM, 若勾选 has PSRAM 时可同时对 PSRAM 做分析。

**Configuration:**由于 AD-Mux Flash 可以透过命令设置相关参数,逻辑分析仪撷 取波形时因为不晓得当时实际的设置,会造成分析上的错误。所以需请使用者在 此设置告知。

| 2  | 6  | 4 | 田 |
|----|----|---|---|
| フィ | 71 | 沰 | 不 |

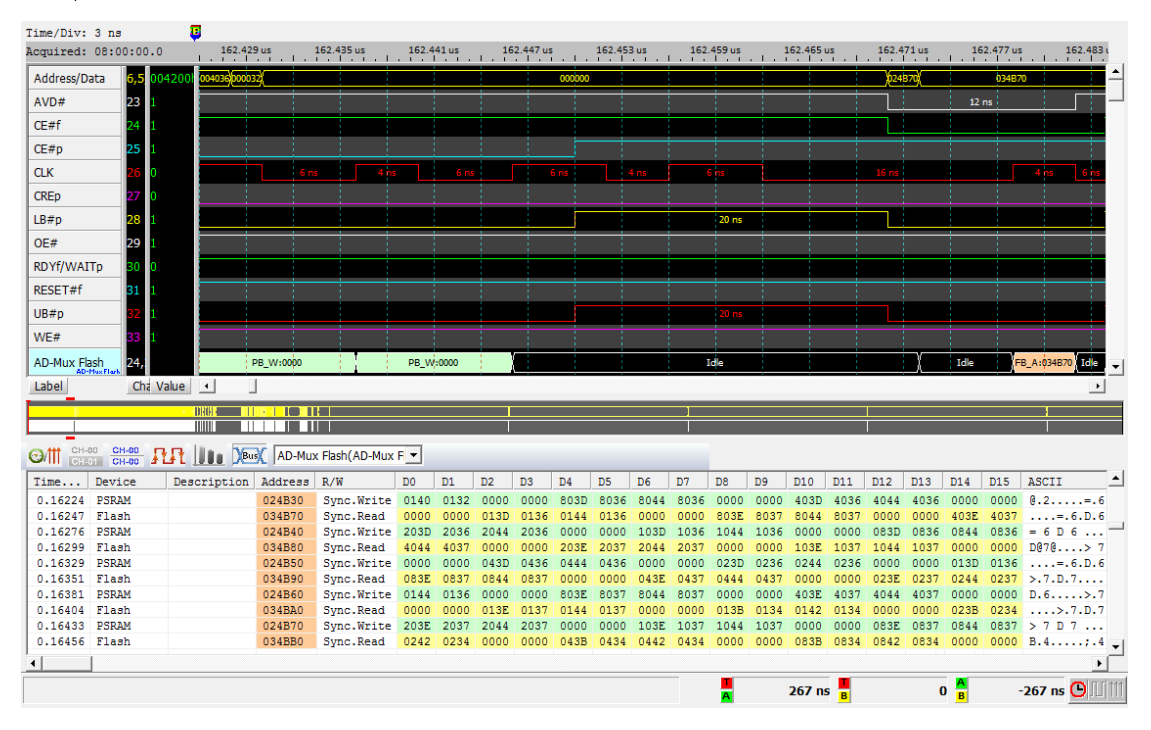

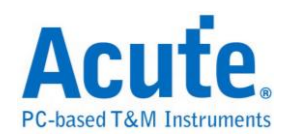

# APML

APML (Advanced Platform Management Link) 总线通讯协议由 AMD 所制定, APML 是一种频外 (out-of-band) 的电源管理与提升系统可靠度机制,这样的技 术在 6 核心 Opteron 处理器平台才具备。

参数设置

| APML     | _ 参数设                  | 置                                         |                       | ×                                     |
|----------|------------------------|-------------------------------------------|-----------------------|---------------------------------------|
| 參數设置     | <u>里</u>               |                                           | 波形颜色                  |                                       |
|          | ─通道设置-                 |                                           | 🕕 设置命令的颜色             |                                       |
|          | SCL                    | сно •                                     | Command               | <b>—</b>                              |
|          | SDA                    | CH 1 ·                                    | Address               |                                       |
|          |                        |                                           | Write / Read          |                                       |
|          | -地址设置-                 |                                           | Start / Stop / Sr     |                                       |
|          | Г                      | 7-bit addressing (Include R/W in Address) | ACK / NACK            |                                       |
|          | _                      |                                           | PEC / Byte Count /Wor | d 🔽 🗸                                 |
|          | _ PEC<br> _ ∕ntmba∈ ≢i |                                           | Data                  | <b></b>                               |
|          | _ 恣略-モ釈                |                                           |                       |                                       |
| 分析论图     | Ð                      |                                           |                       |                                       |
| <u>,</u> | 选择要分析                  | 的范围                                       |                       |                                       |
|          | 起始位置<br>缓冲区开头          | 结束位置<br>•                                 | [                     |                                       |
|          |                        |                                           |                       | 1 1 1 1 1 1 1 1 1 1 1 1 1 1 1 1 1 1 1 |

通道设置: 设置待测物上,各个信号端,接在逻辑分析仪的通道编号。

7-bit addressing (Include R/W in Address):显示8位宽度地址(7位宽度地址加上1位 Rd/Wr)。

PEC:选择 Packet Error Check。

忽略噪声:分析时忽略因跳变过缓所造成的噪声。

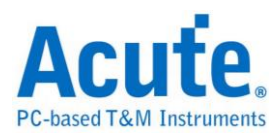

| Time/Div: 32 us         | <b>9</b>       |                 |               |                    |            |                                    |                     |                    |  |  |
|-------------------------|----------------|-----------------|---------------|--------------------|------------|------------------------------------|---------------------|--------------------|--|--|
| Acquired: 18:11:4       | 6 199.48<br>11 | 6 ms 199.537 ms | 199.588 ms    | 199.639 ms         | 199.69 ms  | 199.742 ms                         | 199.793 ms          | 199.844 ms         |  |  |
|                         | Idle           | s Ad            | dr(SB_TSI(4C) | Wr A               | Data:SBTSI | x01(01)                            |                     | Idle               |  |  |
| APU-SIC 0 SCL           |                |                 |               |                    |            |                                    |                     |                    |  |  |
| 1 SDA                   |                | 21.945w         | 36.945u       | 21.47u             |            |                                    |                     | 188.935u           |  |  |
|                         |                |                 |               |                    |            |                                    |                     |                    |  |  |
|                         |                |                 |               |                    |            |                                    |                     | <b>_</b>           |  |  |
| Label Channel 1         |                |                 |               |                    |            |                                    |                     |                    |  |  |
| CH-00 CH-00 CH-00 CH-00 |                | PU-SIC(APML)    | -             |                    |            |                                    |                     |                    |  |  |
| Timestamp               | Addr           | Value           |               |                    | Descrip    | tion                               |                     | ▲                  |  |  |
| 0.149987675 \$          | SB-TSI(4C)     | SBTSI_x07(07)   |               |                    | High Te    | mperature Th                       | nreshold Hig        | øh Byte Registe: 💻 |  |  |
| 0.19950361 \$           | SB-TSI(4C)     | SBTSI_x01(01)   |               |                    | CPU Temj   | CPU Temperature High Byte Register |                     |                    |  |  |
| 0.19998357 S            | SB-TSI(4C)     | CpuTempInt(OF)  |               |                    | CPU Int    | CPU Integer temp. 15               |                     |                    |  |  |
| 0.249499505 \$          | SB-TSI(4C)     | SBTSI_x01(01)   |               |                    | CPU Tem    | CPU Temperature High Byte Register |                     |                    |  |  |
| 0.249979465 \$          | SB-TSI(4C)     | CpuTempInt(OF)  |               |                    | CPU Int    | CPU Integer temp. 15               |                     |                    |  |  |
| 0.299495395 \$          | SB-TSI(4C)     | SBTSI_x01(01)   |               |                    | CPU Tem    | CPU Temperature High Byte Register |                     |                    |  |  |
| 0.299975355 \$          | SB-TSI(4C)     | CpuTempInt(OF)  |               |                    | CPU Int    | eger temp                          | 15                  | ĭ                  |  |  |
|                         |                |                 |               |                    |            |                                    |                     |                    |  |  |
|                         |                |                 |               | <mark>■</mark> -48 | 8.969 ms 📕 | -48.969                            | ms <mark>A</mark> B | 20 ns 🕒 🔟 💷        |  |  |

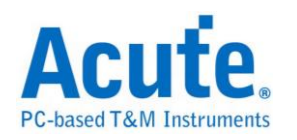

# **BiSS-C**

BiSS-C(Bidirectional Synchronous Serial C-mode)通信协议是一种由德国 Ic-Haus 公司所提出的一种开放式全双工同步串行通信协议,专门为满足实时,双向,高 速的传感器通信而设计,在硬件上兼容工业标准 SSI 总线协议。现已成为传感器 通信协议的国际化标准。

#### 参数设置

| BiSS-C 参数设                                                                                     | 置 ×                                                    |
|------------------------------------------------------------------------------------------------|--------------------------------------------------------|
| 通道设置<br>MA CH 0 式 SLO CH 1 式<br>Type of data Single Cycle Data<br>Serial data length (bits) 12 | 波形颜色<br>Ack/ADR<br>Start<br>CDS/CTS<br>Data/Cmd        |
| 范围选择<br>选择要分析的范围<br>起始位置 缓冲区开头 マ<br>结束位置 缓冲区结尾 マ                                               | Flag/IDL/ID<br>CRC<br>Stop/Ex<br>Read/IDS<br>Write/IDA |
|                                                                                                | 1                                                      |

MA/SLO: 设置信号通道

Type of data: 设置要解碼的类型,有三种选择: Register Data-CDM, Register

Data-CDS, Single Cycle Data.

Serial data length(bits):设置在 Single Cycle Data 时的资料长度。

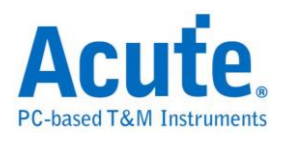

| Time/Divelus |        |            |            |          |        |      |          | A       |       |      |          |       |        |        |          |      |
|--------------|--------|------------|------------|----------|--------|------|----------|---------|-------|------|----------|-------|--------|--------|----------|------|
| Acquired:    | 09:49  | .42.569    | , 173.1968 | 85 ms _  |        | . 17 | 3.20008  | 35 ms _ |       | 173  | 3.203285 | 5 ms  |        | 173    | 3.206485 | Τ.   |
|              |        |            |            |          | I<br>T |      | 1.1.     |         |       |      |          |       |        |        |          |      |
| SCD          |        | 0,1        | IDLE       | AS       |        |      |          | D:000   |       |      |          | F:3   | C      | RC:3A  |          | Η    |
| L            | BiSS-C |            | ^^         | <u> </u> | -      |      |          |         |       |      | _        | _     |        |        |          |      |
| CDM          |        | 0,1        | Reading    |          |        |      |          |         | 5     |      |          |       |        |        |          |      |
| <u> </u>     | BiSS-0 |            |            | _        | _      | _    | _        |         |       | _    | _        | _     | _      | _      |          |      |
|              |        |            | CRC:7      |          |        |      |          |         | Р     |      |          |       |        |        |          |      |
| CDC          |        | 64.0       |            |          |        |      |          |         |       |      |          |       |        |        |          |      |
| CDS          |        | MA         |            |          |        |      |          |         |       |      |          |       | $\Box$ |        |          |      |
|              |        | SLO        |            |          |        |      | 5        | .65 us  |       |      |          | 2.1   | 35 us  |        |          |      |
|              | BISS-C |            | L          | -        |        |      |          |         |       |      |          |       |        |        |          |      |
|              |        |            |            |          |        |      |          |         |       |      |          |       |        |        |          | -    |
| Label        |        | Channel    | •          |          |        |      |          |         |       |      |          |       |        |        |          | i –  |
| OUT CH-      | о сн   | -00 7 7    |            |          | 8-0    |      | -        |         |       |      |          |       |        |        |          |      |
| СН           | 01 CH  | -00 1 L1 L |            |          | 5-C)   |      | <u> </u> |         |       |      |          |       |        |        |          |      |
| Sample       | CTS    | ID(IDS)    | ADR (CMD)  | R/W      | DØ     | D1   | D2       | D3      | D4    | D5   | D6       | D7    | D8     | D9     | D10      |      |
| 2089753      | 1      | 0          | 70         | Read     | 00     |      |          |         |       |      |          |       |        |        |          |      |
| 2381312      | 1      | 0          | ØF         | Read     | 00     | 40   | 80       | 80      | 00    | ØA   | 00       | 82    | 00     | 00     | 00       |      |
| 4426118      | 1      | 0          | 1F         | Read     | 00     |      | _        |         |       |      |          |       |        |        |          |      |
| 4662456      | 1      | 0          | 42         | Read     | 20     | 00   | 50       | 20      |       |      |          |       |        |        |          |      |
| 5251012      | 1      | 0          | 78         | Read     | 40     | 48   | 59       | 20      | 00    | 00   | 00       | 00    |        |        |          |      |
| 6346663      | 1      | 0          | 76         | кеаа     | 11-    | 00   | 0.0      |         |       |      |          |       |        |        |          | _    |
| 6950714      | 1      | U          | 70         | кеаа     | 00     | 00   | 00       | _       | -     |      |          |       | -      | -      | -        |      |
|              |        |            |            |          |        |      |          |         |       |      |          |       |        |        |          |      |
|              |        |            |            | 5.7723   | 14129  | Hz . |          | 0.1291  | 69282 | 3 Hz | A        | 0.120 | 53420  | 772 H7 | GIN      | 1111 |
|              |        |            | <u>~</u>   |          |        |      | ·        |         |       |      | P        |       |        |        |          | 1.00 |

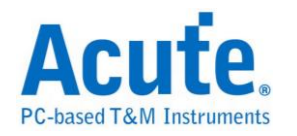

## BSD

BSD(Bit Serial Device)通讯协议是一种控制接口,主要用在车用的电池系统。

#### 参数设置

| BSD 参数设置 ×                                 |                          |          |  |  |  |  |  |  |
|--------------------------------------------|--------------------------|----------|--|--|--|--|--|--|
| 通道设置<br>Data CH 0 <u>;</u>                 | 波形颜色<br>① DIR<br>Address | <b>·</b> |  |  |  |  |  |  |
| Bit rate Auto                              | Data                     | <b></b>  |  |  |  |  |  |  |
| 范围选择<br>选择要分析的范围                           |                          |          |  |  |  |  |  |  |
| 起始位置 <u>缓冲区开头</u> 结束位置 缓冲区结尾 ▼<br>缺省 确定 取消 |                          |          |  |  |  |  |  |  |

Data: 设置信号通道

Bit rate: 讯号的传输速度。

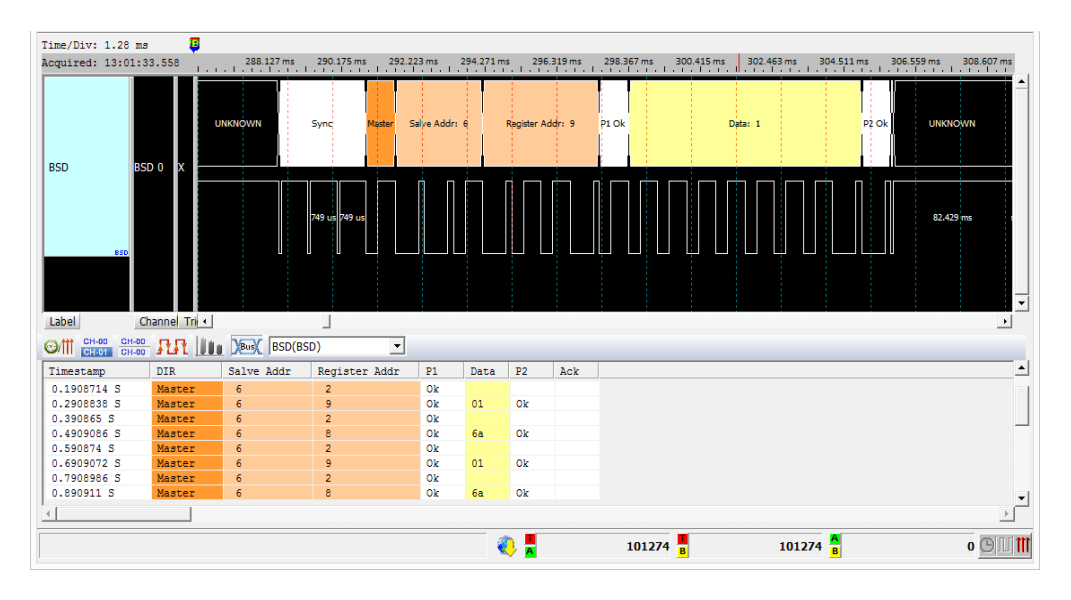

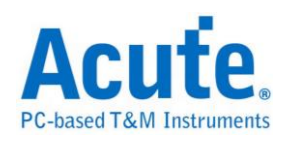

# CAN

CAN(Controller Area Network)通讯协议于 80 年代由 Bosch 首先发展,为的是因应使用于新型汽车上不断增加的电子装置,这些装置使汽车增加许多功能与附加价值,也增加控制系统的复杂度。CAN Bus 采用差动信号传输,有两条所谓的CAN\_H(High)与 CAN\_L(Low)的传输线。CAN\_H 得到的数据与 CAN\_L 得到的数据反向。

#### 参数设置

| CAN 参数设置         |                 |               | ×                 |
|------------------|-----------------|---------------|-------------------|
| 参数设置 —————       |                 |               |                   |
| 通道设置             |                 |               | ☑ 自动侦测 Data Rate  |
| Differential     | CAN_H           | DSO 1         | 125 <b>Kbps</b>   |
| The Data source  | from DSO CAN_L  | DSO 2         | (5 Kbps ~ 1 Mbps) |
| Data_1           | Bus Wire: CAN_H | Data_0        | ┏ 波形中显示刻度         |
|                  | Bus wire: CAN_L |               |                   |
| 波形颜色             |                 |               |                   |
|                  |                 | RTR bit       |                   |
| Identifier       | <u> </u>        | SRR bit       |                   |
| Data length code |                 | IDE bit       |                   |
| Data lengui code |                 | Decenwed bit  | <u> </u>          |
| Data             | <b>_</b>        | Reserved bit  | <u> </u>          |
| CRC              |                 | Delimiter bit | <u> </u>          |
| ACK Slot         |                 | Error Frame   | <b></b>           |
| End of Frame     | ·               | Error State   | <b>•</b>          |
| 分析范围             |                 |               |                   |
| · 选择要分标          | 析的范围            |               |                   |
| #                | 结束位             | 置             |                   |
| 缓冲区开             | チャップ (緩)中区      | 结尾 💌          |                   |
|                  |                 | 缺省            | 确定 取消             |

通道设置:缺省为 Differential。

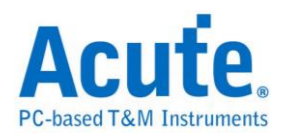

Differential: 物理层信号测量,信号来自叠加示波器,测量 CAN 信号 CAN\_H, CAN\_L。可设置的 DSO 通道范围为 1-6。

CAN\_H/CAN\_L: 可直接测量稳定的物理层,或经由收发器(Transceiver)转换过 后的逻辑信号。

自动侦测 Data Rate: 缺省为自动侦测 Data Rate。

打勾的时候,由程序协助侦测 Data Rate。若没打勾时,使用者可以选择内建的 Data Rate 设置,或自行输入 Data Rate。允许的 Data Rate 范围为 5Kbps-1Mbps。 若开启 CAN FD 功能后,因 Data Rate 会变动,所以此功能将会自动关闭。 波形中显示刻度:在波形上面显示刻度,若开启 CAN FD 功能后,因 Data Rate 会变动,所以此功能将会自动关闭。

#### 分析结果

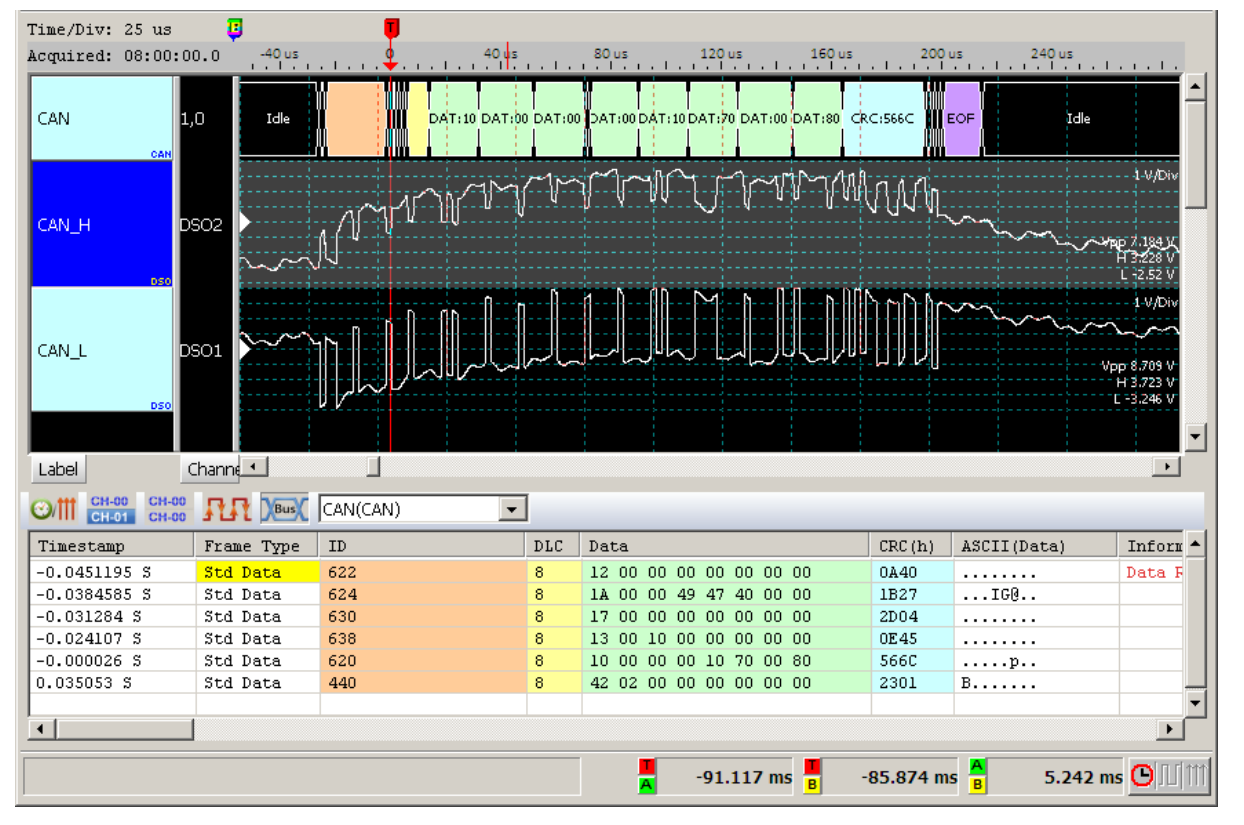

使用来自示波器 Differential 信号进行分析。

使用 CAN\_H 信号来进行分析。
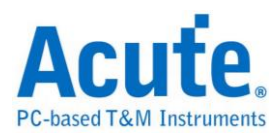

| Time/Div:<br>Acquired:                                                            | 4 us<br>08:00:00.0                                                                                                   | <b>3</b>                                                           |                                                                                             | 15.56                                                        | us                                                           | 32:                                                          | 1.96 us                                                                                                    |                                                                                                    | 328.36 us                                                                                                    | 334.76                                                                                                    | us 34                                              | 1.16 us 34     | 47.56 us 35: | 3.96 us 360.36 us                                                                                                    |
|-----------------------------------------------------------------------------------|----------------------------------------------------------------------------------------------------|--------------------------------------------------------------------|---------------------------------------------------------------------------------------------|--------------------------------------------------------------|--------------------------------------------------------------|--------------------------------------------------------------|----------------------------------------------------------------------------------------------------|----------------------------------------------------------------------------------------------------|----------------------------------------------------------------------------------------------------|----------------------------------------------------------------------------------------------------|----------------------------------------------------|----------------|--------------|----------------------------------------------------------------------------------------------------|
| CAN                                                                               | 0 CAN_                                                                                                    |                                                                    | F                                                                                           |                                                              |                                                              |                                                              |                                                                                                    | BaseID                                                                                                    | :112                                                                                                    |                                                                                                    | R                                                  | RTR:0 IDE:0 RO | 0 DLC:       | 8 DAT:CD                                                                                                    |
|                                                                                   | CAN                                                                                                    |                                                                    | 7.50                                                                                        | L                                                            | 2.                                                           | 5u                                                           | 7.5                                                                                                    | iu                                                                                                    | 2.49u                                                                                                    | 5.01u 2.                                                                                                    | 49u                                                | 10.01u         | 2.49u 7      | .51u 4.39u                                                                                                    |
|                                                                                   |                                                                                                    |                                                                    |                                                                                             |                                                              |                                                              |                                                              |                                                                                                    |                                                                                                    |                                                                                                    |                                                                                                    |                                                    |                |              | -                                                                                                    |
| Label                                                                             | Chann                                                                                                    | el 💶                                                               |                                                                                             |                                                              |                                                              |                                                              |                                                                                                    |                                                                                                    |                                                                                                    |                                                                                                    |                                                    |                |              | •                                                                                                    |
|                                                                                   | 00 CH-00 R                                                                                                    | R Bus                                                              | CA                                                                                          | N(CA                                                         | N)                                                           |                                                              | ŀ                                                                                                    | -                                                                                                    |                                                                                                    |                                                                                                    |                                                    |                |              |                                                                                                    |
| Tim                                                                               | Frame Type                                                                                                    | ID                                                                 | DLC                                                                                         | Data                                                         | a                                                            |                                                              |                                                                                                    |                                                                                                    | CRC                                                                                                    | (h) ASCI                                                                                                    | II(Data)                                           | Informatio     | m            | Frame Duration 🔺                                                                                                    |
| 0.30                                                                              | Std Data                                                                                                    | 112                                                                | 8                                                                                           | CD 1                                                         | F1 9                                                         | 7 El                                                         | 01 90                                                                                                    | 07 7                                                                                                    | 7D 38F                                                                                                    | 5                                                                                                    | }                                                  | Data Rate:     | 400 Kbps     | 282 46 118                                                                                                    |
| 0.61                                                                              | Std Data                                                                                                    | 112                                                                | 8                                                                                           | CD 1                                                         | ទា ០                                                         |                                                              |                                                                                                    |                                                                                                    |                                                                                                    | _                                                                                                    |                                                    |                |              | 202.40 00                                                                                                    |
| 0.92                                                                              |                                                                                                    |                                                                    | -                                                                                           | 00.                                                          | FT 9                                                         | 7 El                                                         | 01 90                                                                                                    | 077                                                                                                    | 7D 38F                                                                                                    | 5                                                                                                    | }                                                  |                |              | 282.47 us                                                                                                    |
| 1 23                                                                              | Std Data                                                                                                    | 112                                                                | 8                                                                                           | CD 1                                                         | F1 9                                                         | 7 El<br>7 El                                                 | 01 90                                                                                                    | C 07 7<br>C 07 7                                                                                                    | 7D 38F:<br>7D 38F:                                                                                                    | 5                                                                                                    | }                                                  |                |              | 282.47 us<br>282.46 us                                                                                                    |
| 1.23                                                                              | Std Data<br>Std Data                                                                                                 | 112<br>112                                                         | 8                                                                                           | CD I<br>CD I                                                 | F1 9<br>F1 9<br>F1 9                                         | 7 El<br>7 El<br>7 El                                         | 01 90                                                                                                    | C 07 7<br>C 07 7<br>C 07 7                                                                                           | 7D 38F<br>7D 38F<br>7D 38F                                                                                                    | 5                                                                                                    | ····}                                              |                |              | 282.47 us<br>282.46 us<br>282.47 us                                                                                                    |
| 1.54                                                                              | Std Data<br>Std Data<br>Std Data                                                                                     | 112<br>112<br>112                                                  | 8 8 8                                                                                       | CD I<br>CD I<br>CD I                                         | F1 9<br>F1 9<br>F1 9<br>F1 9                                 | 7 E1<br>7 E1<br>7 E1<br>7 E1                                 | 01 90<br>01 90<br>01 90<br>01 90                                                                                  | C 07 7<br>C 07 7<br>C 07 7<br>C 07 7                                                                                 | 7D 38F.<br>7D 38F.<br>7D 38F.<br>7D 38F.                                                                                                    | 5<br>5<br>5                                                                                                    | ····}                                              |                |              | 282.47 us<br>282.46 us<br>282.46 us<br>282.47 us<br>282.46 us                                                                                                    |
| 1.54                                                                              | Std Data<br>Std Data<br>Std Data<br>Std Data                                                                         | 112<br>112<br>112<br>112                                           | 8<br>8<br>8<br>8                                                                            | CD I<br>CD I<br>CD I<br>CD I<br>CD I                         | F1 9<br>F1 9<br>F1 9<br>F1 9<br>F1 9                         | 7 E1<br>7 E1<br>7 E1<br>7 E1<br>7 E1<br>7 E1                 | 01 90<br>01 90<br>01 90<br>01 90<br>01 90                                                                         | 077<br>077<br>077<br>077<br>077<br>077                                                                               | 7D 38F.<br>7D 38F.<br>7D 38F.<br>7D 38F.<br>7D 38F.<br>7D 38F.                                                                                                    | 5<br>5<br>5<br>5                                                                                                    | ····}<br>····}                                     |                |              | 282.47 us<br>282.46 us<br>282.46 us<br>282.47 us<br>282.46 us<br>282.47 us<br>282.47 us                                                                                                    |
| 1.54<br>1.85<br>2.16                                                              | Std Data<br>Std Data<br>Std Data<br>Std Data<br>Std Data                                                             | 112<br>112<br>112<br>112<br>112<br>112                             | 8<br>8<br>8<br>8<br>8<br>8<br>8                                                             | CD I<br>CD I<br>CD I<br>CD I<br>CD I<br>CD I                 | F1 9<br>F1 9<br>F1 9<br>F1 9<br>F1 9<br>F1 9<br>F1 0         | 7 E1<br>7 E1<br>7 E1<br>7 E1<br>7 E1<br>7 E1<br>7 E1         | 01 90<br>01 90<br>01 90<br>01 90<br>01 90<br>01 90                                                                | C 07 7<br>C 07 7<br>C 07 7<br>C 07 7<br>C 07 7<br>C 07 7                                                             | 7D 38F.<br>7D 38F.<br>7D 38F.<br>7D 38F.<br>7D 38F.<br>7D 38F.<br>7D 38F.                                                                                                    | 5<br>5<br>5<br>5                                                                                                    | ····}<br>····}<br>····}                            |                |              | 282.47 us<br>282.47 us<br>282.46 us<br>282.46 us<br>282.46 us<br>282.47 us<br>282.46 us<br>282.46 us                                                                                                    |
| 1.23<br>1.54<br>1.85<br>2.16<br>2.47<br>2.78                                      | Std Data<br>Std Data<br>Std Data<br>Std Data<br>Std Data<br>Std Data<br>Std Data                                     | 112<br>112<br>112<br>112<br>112<br>112<br>112<br>112               | 8<br>8<br>8<br>8<br>8<br>8<br>8<br>8                                                        | CD 1<br>CD 1<br>CD 1<br>CD 1<br>CD 1<br>CD 1<br>CD 1<br>CD 1 | F1 9<br>F1 9<br>F1 9<br>F1 9<br>F1 9<br>F1 9<br>F1 9         | 7 E1<br>7 E1<br>7 E1<br>7 E1<br>7 E1<br>7 E1<br>7 E1<br>7 E1 | 01 90<br>01 90<br>01 90<br>01 90<br>01 90<br>01 90<br>01 90                                                       | C 07 7<br>C 07 7<br>C 07 7<br>C 07 7<br>C 07 7<br>C 07 7<br>C 07 7                                                   | 7D 38F.<br>7D 38F.<br>7D 38F.<br>7D 38F.<br>7D 38F.<br>7D 38F.<br>7D 38F.                                                                                                    | 5<br>5<br>5<br>5<br>5<br>5                                                                                                    | ····}<br>····}<br>····}                            |                |              | 282.47 us<br>282.47 us<br>282.46 us<br>282.46 us<br>282.46 us<br>282.46 us<br>282.46 us<br>282.46 us<br>282.46 us<br>282.46 us                                                                                                    |
| 1.23<br>1.54<br>1.85<br>2.16<br>2.47<br>2.78<br>3.09                              | Std Data<br>Std Data<br>Std Data<br>Std Data<br>Std Data<br>Std Data<br>Std Data<br>Std Data                         | 112<br>112<br>112<br>112<br>112<br>112<br>112<br>112<br>112        | 8<br>8<br>8<br>8<br>8<br>8<br>8<br>8<br>8<br>8<br>8                                         | CD 1<br>CD 1<br>CD 1<br>CD 1<br>CD 1<br>CD 1<br>CD 1<br>CD 1 | F1 9<br>F1 9<br>F1 9<br>F1 9<br>F1 9<br>F1 9<br>F1 9<br>F1 9 | 7 E1<br>7 E1<br>7 E1<br>7 E1<br>7 E1<br>7 E1<br>7 E1<br>7 E1 | 01 90<br>01 90<br>01 90<br>01 90<br>01 90<br>01 90<br>01 90<br>01 90                                              | C 07 7<br>C 07 7<br>C 07 7<br>C 07 7<br>C 07 7<br>C 07 7<br>C 07 7<br>C 07 7<br>C 07 7                               | 7D         38F.           7D         38F.                                                                                                    | 5<br>5<br>5<br>5<br>5<br>5<br>5<br>5                                                                                                    | ····}<br>····}<br>····}<br>····}<br>····}          |                |              | 282.47 us<br>282.46 us<br>282.46 us<br>282.46 us<br>282.47 us<br>282.46 us<br>282.46 us<br>282.46 us<br>282.46 us<br>282.46 us                                                                                                    |
| 1.25<br>1.54<br>2.16<br>2.47<br>2.78<br>3.09<br>3.40                              | Std Data<br>Std Data<br>Std Data<br>Std Data<br>Std Data<br>Std Data<br>Std Data<br>Std Data                         | 112<br>112<br>112<br>112<br>112<br>112<br>112<br>112<br>112<br>112 | 8<br>8<br>8<br>8<br>8<br>8<br>8<br>8<br>8<br>8<br>8<br>8<br>8<br>8<br>8                     | CD 1<br>CD 1<br>CD 1<br>CD 1<br>CD 1<br>CD 1<br>CD 1<br>CD 1 | F1 9<br>F1 9<br>F1 9<br>F1 9<br>F1 9<br>F1 9<br>F1 9<br>F1 9 | 7 E1<br>7 E1<br>7 E1<br>7 E1<br>7 E1<br>7 E1<br>7 E1<br>7 E1 | 01 9(<br>01 9(<br>01 9(<br>01 9(<br>01 9(<br>01 9(<br>01 9(<br>01 9(<br>01 9(<br>01 9(                            | C 07 7<br>C 07 7<br>C 07 7<br>C 07 7<br>C 07 7<br>C 07 7<br>C 07 7<br>C 07 7<br>C 07 7<br>C 07 7                     | 7D         38F.           7D         38F.                           | 5<br>5<br>5<br>5<br>5<br>5<br>5<br>5<br>5                                                                                                    | }<br>}<br>}<br>}<br>}<br>}                         |                |              | 282.47 us       282.46 us       282.46 us       282.46 us       282.46 us       282.46 us       282.46 us       282.46 us       282.46 us       282.47 us       282.46 us       282.47 us       282.46 us       282.47 us       282.47 us |
| 1.25<br>1.54<br>2.16<br>2.47<br>2.78<br>3.09<br>3.40<br>3.71                      | Std Data<br>Std Data<br>Std Data<br>Std Data<br>Std Data<br>Std Data<br>Std Data<br>Std Data<br>Std Data<br>Std Data | 112<br>112<br>112<br>112<br>112<br>112<br>112<br>112<br>112<br>112 | 8<br>8<br>8<br>8<br>8<br>8<br>8<br>8<br>8<br>8<br>8<br>8<br>8<br>8<br>8<br>8<br>8<br>8<br>8 | CD 1<br>CD 1<br>CD 1<br>CD 1<br>CD 1<br>CD 1<br>CD 1<br>CD 1 | F1 9<br>F1 9<br>F1 9<br>F1 9<br>F1 9<br>F1 9<br>F1 9<br>F1 9 | 7 E1<br>7 E1<br>7 E1<br>7 E1<br>7 E1<br>7 E1<br>7 E1<br>7 E1 | 01 9(<br>01 9(<br>01 9(<br>01 9(<br>01 9(<br>01 9(<br>01 9(<br>01 9(<br>01 9(<br>01 9(<br>01 9(<br>01 9(          | C 07 7<br>C 07 7<br>C 07 7<br>C 07 7<br>C 07 7<br>C 07 7<br>C 07 7<br>C 07 7<br>C 07 7<br>C 07 7<br>C 07 7           | 7D         38F           7D         38F                                             | 5            5            5            5            5            5            5            5            5            5            5            5            5            5            5            5            5            5                                                     | ····}<br>····}<br>····}<br>····}<br>····}<br>····} |                |              | 282.47 us<br>282.47 us<br>282.46 us<br>282.47 us<br>282.46 us<br>282.46 us<br>282.46 us<br>282.46 us<br>282.46 us<br>282.46 us<br>282.46 us<br>282.46 us<br>282.46 us                                                                     |
| 1.25<br>1.85<br>2.16<br>2.47<br>2.78<br>3.09<br>3.40<br>3.71<br>4.02              | Std Data<br>Std Data<br>Std Data<br>Std Data<br>Std Data<br>Std Data<br>Std Data<br>Std Data<br>Std Data<br>Std Data | 112<br>112<br>112<br>112<br>112<br>112<br>112<br>112<br>112<br>112 | 8<br>8<br>8<br>8<br>8<br>8<br>8<br>8<br>8<br>8<br>8<br>8<br>8<br>8<br>8<br>8<br>8<br>8<br>8 | CD 1<br>CD 1<br>CD 1<br>CD 1<br>CD 1<br>CD 1<br>CD 1<br>CD 1 | F1 9<br>F1 9<br>F1 9<br>F1 9<br>F1 9<br>F1 9<br>F1 9<br>F1 9 | 7 E1<br>7 E1<br>7 E1<br>7 E1<br>7 E1<br>7 E1<br>7 E1<br>7 E1 | 01 9(<br>01 9(<br>01 9(<br>01 9(<br>01 9(<br>01 9(<br>01 9(<br>01 9(<br>01 9(<br>01 9(<br>01 9(<br>01 9(<br>01 9( | C 07 7<br>C 07 7<br>C 07 7<br>C 07 7<br>C 07 7<br>C 07 7<br>C 07 7<br>C 07 7<br>C 07 7<br>C 07 7<br>C 07 7<br>C 07 7 | 7D         38F.           7D         38F.           7D         38F. | 5            5            5            5            5            5            5            5            5            5            5            5            5            5            5            5            5            5            5            5            5            5 | }<br>}<br>}<br>}<br>}<br>}                         |                |              | 282.47 us<br>282.47 us<br>282.46 us<br>282.47 us<br>282.47 us<br>282.46 us<br>282.47 us<br>282.46 us<br>282.46 us<br>282.47 us<br>282.46 us<br>282.47 us<br>282.46 us<br>282.47 us<br>282.47 us                                           |
| 1.53<br>1.54<br>1.85<br>2.16<br>2.47<br>2.78<br>3.09<br>3.40<br>3.71<br>4.02<br>◀ | Std Data<br>Std Data<br>Std Data<br>Std Data<br>Std Data<br>Std Data<br>Std Data<br>Std Data<br>Std Data<br>Std Data | 112<br>112<br>112<br>112<br>112<br>112<br>112<br>112<br>112<br>112 | 8<br>8<br>8<br>8<br>8<br>8<br>8<br>8<br>8<br>8<br>8<br>8<br>8<br>8<br>8<br>8<br>8<br>8<br>8 | CD 1<br>CD 1<br>CD 1<br>CD 1<br>CD 1<br>CD 1<br>CD 1<br>CD 1 | F1 9<br>F1 9<br>F1 9<br>F1 9<br>F1 9<br>F1 9<br>F1 9<br>F1 9 | 7 E1<br>7 E1<br>7 E1<br>7 E1<br>7 E1<br>7 E1<br>7 E1<br>7 E1 | 01 90<br>01 90<br>01 90<br>01 90<br>01 90<br>01 90<br>01 90<br>01 90<br>01 90<br>01 90<br>01 90                   | C 07 7<br>C 07 7<br>C 07 7<br>C 07 7<br>C 07 7<br>C 07 7<br>C 07 7<br>C 07 7<br>C 07 7<br>C 07 7<br>C 07 7           | 7D         38F.           7D         38F.                           | 5            5            5            5            5            5            5            5            5            5            5            5            5            5            5            5            5            5                                                     | }<br>}<br>}<br>}<br>}<br>}<br>}                    |                |              | 282.47 us<br>282.47 us<br>282.46 us<br>282.47 us<br>282.46 us<br>282.46 us<br>282.47 us<br>282.46 us<br>282.47 us<br>282.46 us<br>282.47 us<br>282.46 us<br>282.47 us<br>282.47 us<br>282.47 us                                           |

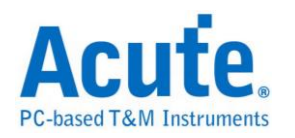

# **Closed Caption**

Closed Caption 是一种影像视讯的编码方法,可以用来将文字、字幕等数据编码 并加入影像中,播放器可以使用 Closed Caption 译码器将隐藏于影像讯号中的文 字取出来。

### 参数设置

| Closed Cap | ption参数设置                                     | < |
|------------|-----------------------------------------------|---|
| 通道设置       | LA通道 CH O 文                                   | _ |
| 波型颜色       |                                               | _ |
|            | Clock run-in Start Start Start Parity         |   |
| 范围选择       | 选择要分析的范围<br>起始位置    结束位置<br>缓冲区开头 ▼   缓冲区结尾 ▼ | _ |
|            | 缺省 确定 取消                                      |   |

通道设置: 设置待测物上的信号端接在逻辑分析仪的通道编号。

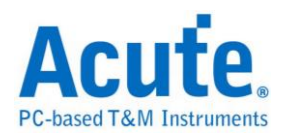

| Time/Div: 5 us             |             |                   |                           |                |          |                |       |            | 11   |
|----------------------------|-------------|-------------------|---------------------------|----------------|----------|----------------|-------|------------|------|
| Acquired: 16:44:           | -2.102 S    | -2.102 S          | -2.102 S                  | -2.102 S -2.10 | 02 S -2  | .102 \$ -2.102 | s     | -2.102 S   | . T. |
|                            |             |                   | • • • • • • • • • • • • • |                |          |                | 1.1.1 |            |      |
| cc cc -                    | Idle        | Clock run-in      | Start                     | Data:00        | р        | Data:00        | P     | Idle       |      |
| Clared Caption.            |             |                   | 4.2u                      | 14.2u          |          | 14u            |       | 33.317m    |      |
|                            |             |                   |                           |                |          |                |       |            |      |
| Label                      | •           |                   |                           |                |          |                |       | <u>L</u>   | ·    |
| CH-00 CH-00<br>CH-01 CH-00 |             | C(Closed Caption) | •                         |                |          |                |       |            |      |
| Timestamp                  | Data Byte 1 | Data Byte 2       | ASCII                     |                |          |                |       |            | •    |
| -2.1021082 S               | 00          | 00                |                           |                |          |                |       |            |      |
| -2.0687414 \$              | 00          | 00                |                           |                |          |                |       |            |      |
| -2.0353746 \$              | 00          | 00                |                           |                |          |                |       |            |      |
| -2.0020078 \$              | 00          | 00                |                           |                |          |                |       |            |      |
| -1.968641 S                | 00          | 00                |                           |                |          |                |       |            |      |
| -1.9352742 S               | 00          | 00                |                           |                |          |                |       |            |      |
| -1.9019074 S               | 00          | 00                |                           |                |          |                |       |            |      |
| -1.8685406 S               | 00          | 00                |                           |                |          |                |       |            |      |
| -1.8351738 S               | 14          | 25                | .*                        |                |          |                |       |            | •    |
| •                          |             |                   |                           |                |          |                |       |            | •    |
|                            |             |                   |                           |                |          |                |       |            |      |
|                            |             |                   |                           | -              | 3.4 us 📕 | -15 us         | 3     | -11.6 us 🕒 | 111  |

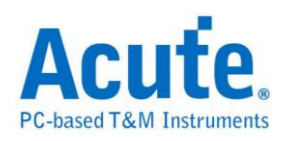

# DALI

DALI (Digital Addressable Lighting Interface,数字可调光接口)协议是用于满足 现代化照明控制需要的非专有标准,是一种在两线网络上接口照明装置的通信协 议和方法。DALI 协议发送位为 19 bit,接收位为 11 bit,最多可支持 64 个镇流 器各自寻址,16 组群被播散到整个网络上。DALI 协议推出至今得到了广泛的关 注,欧洲的灯具制造厂商也全力支持该协议的开发与推广。

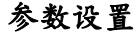

| DALI参数) | 8월 2011년 2011년 201 |
|---------|----------------------------------------------------------------------------------------------------|
| 参数设置    |                                                                                                    |
| 2       | LA通道 CH 0                                                                                                    |
| 波形颜色    |                                                                                                    |
|         | 设置封包中每个栏位的颜色                                                                                                    |
|         | Start 🗸                                                                                                    |
|         | Address 📃 🗸                                                                                                    |
|         | Command                                                                                                    |
|         | Response                                                                                                    |
|         | Stop 🗸                                                                                                    |
| 范围选择    |                                                                                                    |
|         | 选择要分析的范围                                                                                                    |
| ind.    | 起始位置 结束位置                                                                                                    |
|         | 缓冲区开头 ▼ 缓冲区结尾 ▼                                                                                                    |
|         | ● 一 一 一 一 一 一 一 一 一 一 一 一 一 一 一 一 一 一 一                                                                                                    |

LA 通道:选择待测物接在逻辑分析仪的的通道编号。

极性:分 D-, D+, 自动三种格式。

**D-:** 接入端的信号极性为 D-。

**D+:** 接入端的信号极性为 D+。

自动: 自动侦测接入端的信号极性。

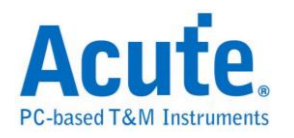

## 波形中显示刻度:在波形上面显示刻度。

## 分析结果

一般发送数据

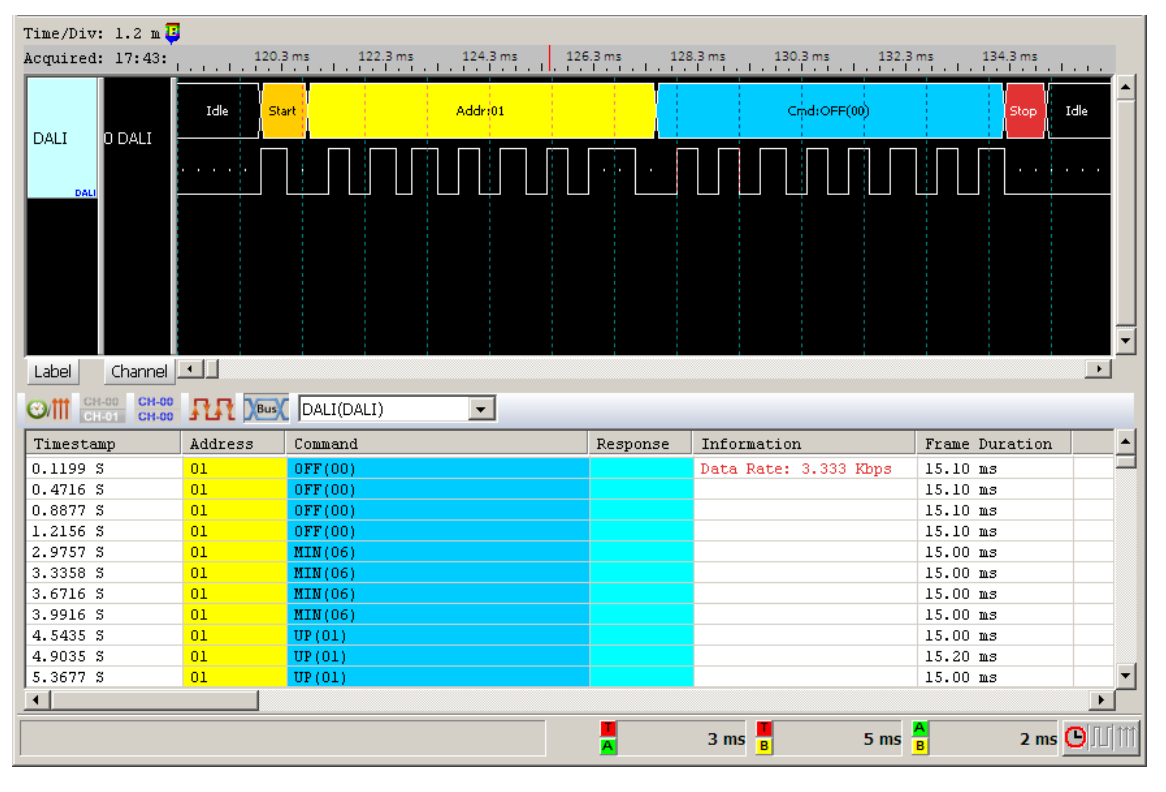

#### 一般接收数据

| Time/Div: 1.2 m                                                                                                    |                                                               |                                                                                                    |          |        |                                                                                                    |                 |                                                                                                    |            |
|----------------------------------------------------------------------------------------------------|---------------------------------------------------------------|----------------------------------------------------------------------------------------------------|----------|--------|----------------------------------------------------------------------------------------------------|-----------------|----------------------------------------------------------------------------------------------------|------------|
| Acquired: 17:43:                                                                                                    | 88.14<br>                                                     | 46 S 88.148 S                                                                                                    | 88.15 \$ | 8.1528 | 88.1548                                                                                                    | 88.156 \$ 88.15 | 8S 88.16S                                                                                                    |            |
| DALI 0 DALI                                                                                                    | Idle S                                                        | tart                                                                                                    | Addr:01  |        |                                                                                                    | Cmd:Query(90)   | Stop                                                                                                    |            |
| DALI                                                                                                    |                                                               |                                                                                                    |          |        | ĿIJIJ                                                                                                    | ·               |                                                                                                    | ·          |
|                                                                                                    |                                                               |                                                                                                    |          |        |                                                                                                    |                 |                                                                                                    |            |
|                                                                                                    |                                                               |                                                                                                    |          |        |                                                                                                    |                 |                                                                                                    |            |
|                                                                                                    |                                                               |                                                                                                    |          |        |                                                                                                    |                 |                                                                                                    | -          |
| Label Channel                                                                                                    | •                                                             |                                                                                                    |          |        |                                                                                                    |                 |                                                                                                    | •          |
| CH-00 CH-00                                                                                                    |                                                               |                                                                                                    |          |        |                                                                                                    |                 |                                                                                                    |            |
|                                                                                                    |                                                               | IDALI(DALI)                                                                                                    | <b>T</b> |        |                                                                                                    |                 |                                                                                                    |            |
|                                                                                                    |                                                               | DALI(DALI)                                                                                                    | <b>•</b> |        | -                                                                                                    |                 |                                                                                                    | _          |
| Timestamp                                                                                                    | Address                                                       | [DALI(DALI)<br>Command                                                                                                    | <b>•</b> |        | Response                                                                                                    | Information     | Frame Duration                                                                                                    | _ <b>_</b> |
| Timestamp<br>88.4336 S                                                                                                    | Address<br>01                                                 | DALI(DALI)<br>Command<br>Query(90)                                                                                                    | <u> </u> |        | Response                                                                                                    | Information     | Frame Duration                                                                                                    | -          |
| Timestamp           88.4336         \$           88.4532         \$                                                                                                    | Address                                                       | DALI(DALI)<br>Command<br>Query (90)                                                                                                    | <u> </u> |        | Response                                                                                                    | Information     | Frame Duration<br>15.10 ms<br>8.30 ms                                                                                                    |            |
| Timestamp           88.4336         \$           88.4532         \$           88.7137         \$           98.7232         \$                                                                                                    | Address<br>01<br>01                                           | Command<br>Query(90)<br>Query(90)                                                                                                    |          |        | Response                                                                                                    | Information     | Frame Duration 15.10 ms<br>8.30 ms<br>15.10 ms<br>8.20 ms                                                                                                    | •          |
| Timestamp           88.4336 S           88.4532 S           88.7137 S           88.7333 S           89.0528 S                                                                                                    | Address<br>01<br>01                                           | Command<br>Query(90)<br>Query(90)                                                                                                    |          |        | Response<br>04<br>04                                                                                                    | Information     | Frame Duration           15.10 ms           8.30 ms           15.10 ms           8.30 ms           15.00 ms                                                                                                    |            |
| Timestamp           88.4336 \$           88.4532 \$           88.7137 \$           88.7333 \$           89.0578 \$           89.0573 \$                                                                                                 | Address 01 01 01 01                                           | DALI(DALI)<br>Command<br>Query(90)<br>Query(90)<br>Query(90)                                                                                                    |          |        | Response<br>04<br>04                                                                                                    | Information     | Frame Duration           15.10 ms           8.30 ms           15.10 ms           8.30 ms           15.00 ms           8.40 ms                                                                                                    |            |
| Timestamp           88.4336 \$           88.4532 \$           88.7137 \$           88.7333 \$           89.0578 \$           89.0773 \$           89.4257 \$                                                                            | Address<br>01<br>01<br>01<br>01                               | DALI(DALI)<br>Command<br>Query(90)<br>Query(90)<br>Query(90)                                                                                                    |          |        | Response<br>04<br>04<br>04                                                                                                    | Information     | Frame Duration           15.10 ms           8.30 ms           15.10 ms           8.30 ms           15.00 ms           8.40 ms           15.00 ms                                                                                                    |            |
| Timestamp           88.4336 \$           88.4532 \$           88.7137 \$           88.7333 \$           89.0578 \$           89.4257 \$           89.4257 \$           89.4452 \$                                                       | Address<br>01<br>01<br>01<br>01<br>01                         | DALI(DALI)           Command           Query (90)           Query (90)           Query (90)           Query (90)                                                                             |          |        | Response<br>04<br>04<br>04<br>04                                                                                              | Information     | Frame Duration           15.10 ms           8.30 ms           15.10 ms           8.30 ms           15.00 ms           8.40 ms           15.00 ms           8.40 ms           15.00 ms                                                                                                    |            |
| Timestamp           88.4336 \$           88.4332 \$           88.7137 \$           88.7137 \$           89.0578 \$           89.0773 \$           89.4257 \$           89.4452 \$           89.7618 \$                                  | Address<br>01<br>01<br>01<br>01<br>01<br>01<br>01             | DALI(DALI)           Command           Query (90)           Query (90)           Query (90)           Query (90)           Query (90)           Query (90)                                   |          |        | Response<br>04<br>04<br>04<br>04                                                                                              | Information     | Frame Duration           15.10 ms           8.30 ms           15.10 ms           8.30 ms           15.00 ms           8.40 ms           15.00 ms           8.40 ms           15.00 ms           15.00 ms           15.00 ms                                                                                                    |            |
| Timestamp           88.4336 \$           88.4532 \$           88.7137 \$           89.0578 \$           89.0578 \$           89.4257 \$           89.4452 \$           89.7618 \$           89.7614 \$                                  | Address O1 O1 O1 O1 O1 O1 O1 O1 O1 O1 O1 O1 O1                | DALI(DALI)           Command           Query (90)           Query (90)           Query (90)           Query (90)           Query (90)           Query (90)                                   |          |        | Response           04           04           04           04           04           04           04           04           04 | Information     | Frame Duration           15.10 ms           8.30 ms           15.10 ms           8.30 ms           15.00 ms           8.40 ms           15.00 ms           8.40 ms           15.10 ms           8.40 ms           15.00 ms           8.40 ms           15.10 ms           8.30 ms                                                         |            |
| Timestamp           88.4336 \$           88.4532 \$           88.7137 \$           88.7333 \$           89.0578 \$           89.4257 \$           89.4452 \$           89.7618 \$           89.7618 \$           90.0658 \$             | Address Address O1 O1 O1 O1 O1 O1 O1 O1 O1 O1 O1 O1 O1        | DALI(DALI)           Command           Query (90)           Query (90)           Query (90)           Query (90)           Query (90)           Query (90)           Query (90)              |          |        | Response           04           04           04           04           04           04           04           04              | Information     | Frame Duration           15.10 ms           8.30 ms           15.10 ms           8.30 ms           15.00 ms           8.40 ms           15.00 ms           8.40 ms           15.10 ms           8.30 ms           15.00 ms           8.40 ms           15.00 ms           8.40 ms           15.00 ms           8.30 ms           15.00 ms |            |
| Timestamp           88.4336 \$           88.4532 \$           88.7137 \$           88.7333 \$           89.0578 \$           89.4257 \$           89.4452 \$           89.7618 \$           89.7618 \$           90.0658 \$           4 | Address<br>01<br>01<br>01<br>01<br>01<br>01<br>01<br>01<br>01 | DALI(DALI)           Command           Query(90)           Query(90)           Query(90)           Query(90)           Query(90)           Query(90)           Query(90)           Query(90) |          |        | Response           04           04           04           04           04           04           04           04              | Information     | Frame Duration           15.10 ms           8.30 ms           15.10 ms           8.30 ms           15.00 ms           8.40 ms           15.00 ms           8.40 ms           15.10 ms           8.30 ms           15.00 ms           8.40 ms           15.00 ms           8.30 ms           15.00 ms                                      |            |

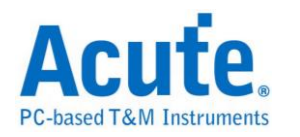

# DMX512

由 USITT (美国剧院技术协会)发展为从控制台控制调光器。根据 EIA/TIA-485 标准来控制舞台灯具。

参数设置

| DMX512 参 | 教设置                                           |
|----------|-----------------------------------------------|
| 参数设 -    |                                               |
|          | ─通道设置<br>Data CH 0 ▼                          |
|          |                                               |
|          | 鮑率 250000                                     |
| 范围选择     |                                               |
| <b>S</b> | 选择要分析的范<br>起始位<br>缓冲区开头  ▼<br>结束位<br>缓冲区结尾  ▼ |
|          | 缺省 确定 取消                                      |

通道设置: Data: DMX512 数据

自动侦测鲍率:可选择是否自行设置鲍率。

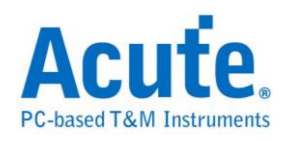

| Time/Di                                                                                                    | .v: 19.                                                                           | 2 us                                           | •                                      |                                                  |                                                  |                                                  |                                                      |                                                                                                    |                                         |                                        |                            |                             |                             |                             |                             |                             |                             |                    |              |          | B    |          |
|----------------------------------------------------------------------------------------------------|-----------------------------------------------------------------------------------|------------------------------------------------|----------------------------------------|--------------------------------------------------|--------------------------------------------------|--------------------------------------------------|------------------------------------------------------|----------------------------------------------------------------------------------------------------|-----------------------------------------|----------------------------------------|----------------------------|-----------------------------|-----------------------------|-----------------------------|-----------------------------|-----------------------------|-----------------------------|--------------------|--------------|----------|------|----------|
| Acquire                                                                                                    | ed: 10:                                                                           | 24:48.                                         | 0<br>                                  | 4(                                               | 0.8 us                                           | 7                                                | 2.8 us                                               | 10                                                                                                    | 04.8 us                                 | 1                                      | 136.8 u                    | IS                          | 168                         | 8.8 us                      |                             | 200.8 u                     | 5                           | 232.8 us           |              | 264.8 us |      |          |
| DMX51                                                                                                    | 2 D                                                                               | Data                                           | Idle<br>80                             | Data                                             | 12                                               | .3u                                              | Datar<br>16u                                         | 8                                                                                                    |                                         | Data: E                                | BA<br>12                   | 3и 8                        | Da<br>3u 8u                 | ta: D3                      | l6.3u                       | 1                           | Data: A1                    | 12.3u              | Dal          | 28.3u    |      |          |
| Label                                                                                                    |                                                                                   | -<br>hannol                                    | •                                      | 1                                                | 1                                                |                                                  |                                                      |                                                                                                    |                                         |                                        |                            |                             |                             |                             |                             |                             |                             |                    |              |          |      |          |
|                                                                                                    |                                                                                   |                                                |                                        | · · · · · ·                                      |                                                  |                                                  |                                                      |                                                                                                    |                                         |                                        |                            |                             |                             |                             |                             |                             |                             |                    |              |          |      |          |
| Cottt                                                                                                    | CH-00 CH-00                                                                       | H-00                                           | -<br>and F                             |                                                  | DAMES                                            |                                                  | 10)                                                  |                                                                                                    |                                         |                                        |                            |                             |                             |                             |                             |                             |                             |                    |              |          |      |          |
| ©/111                                                                                                    | CH-00 C<br>CH-01 C                                                                | H-00                                           | n                                      | Bus                                              | DMX512                                           | 2(DMX5                                           | i12)                                                 | •                                                                                                    |                                         |                                        |                            |                             |                             |                             |                             |                             |                             |                    |              |          |      | l        |
| ©/111<br>S                                                                                                    | CH-00<br>CH-01<br>State                                                           | H-00<br>H-00<br>D0                             | D1                                     | Bus D2                                           | DMX51;<br>D3                                     | 2(DMX5                                           | 512)<br>D5                                           | <b>•</b> D6                                                                                               | D7                                      | D8                                     | D9                         | D10                         | D11                         | D12                         | D13                         | D14                         | D15                         | Informa            | tion         |          | _    | <u> </u> |
| ©/Ⅲ<br>S<br>-6                                                                                                    | CH-00<br>CH-01<br>State<br>Idle                                                   | D0                                             | D1                                     | D2                                               | DMX51;<br>D3                                     | 2(DMX5                                           | 512)<br>D5                                           | <b>•</b> D6                                                                                               | D7                                      | D8                                     | D9                         | D10                         | D11                         | D12                         | D13                         | D14                         | D15                         | Informa<br>Baud ra | tion<br>te = | 2500001  | ız - | -        |
| S<br>-6<br>-1514                                                                                                    | CH-00<br>CH-01<br>State<br>Idle<br>Un                                             | H-00<br>H-00<br>D0                             | D1                                     | D2                                               | DMX51:                                           | 2(DMX5                                           | 512)<br>D5                                           | •<br>D6                                                                                                   | D7                                      | D8                                     | D9                         | D10                         | D11                         | D12                         | D13                         | D14                         | D15                         | Informa<br>Baud ra | tion<br>te = | 2500001  | Iz   |          |
| S<br>-6<br>-1514<br>0                                                                                                    | State<br>Idle<br>Un<br>Idle                                                       | H-00<br>H-00<br>D0                             | D1                                     | D2                                               | DMX51;<br>D3                                     | 2(DMX5                                           | 512)<br>D5                                           | •<br>D6                                                                                                   | D7                                      | D8                                     | D9                         | D10                         | D11                         | D12                         | D13                         | D14                         | D15                         | Informa<br>Baud ra | tion<br>te = | 250000F  | IZ   | •        |
| S<br>-6<br>-1514<br>0<br>325                                                                                                    | State<br>Idle<br>Un<br>Idle<br>Data                                               | H-00<br>H-00<br>D0                             | D1                                     | Bus D2                                           | DMX51;<br>D3                                     | 2(DMX5                                           | 512)<br>D5                                           | •<br>D6                                                                                                   | D7                                      | D8<br>62                               | D9<br>EE                   | D10<br>EF                   | D11<br>A5                   | D12<br>FA                   | D13<br>BB                   | D14<br>B9                   | D15<br>A5                   | Informa<br>Baud ra | tion<br>te = | 250000F  | Iz   |          |
| S<br>-6<br>-1514<br>0<br>325<br>14411<br>23225                                                                                                    | State<br>Idle<br>Un<br>Idle<br>Data<br>Data                                       | H-00<br>H-00<br>D0<br>AE<br>F8                 | D1<br>6F<br>C7                         | Bus D2<br>BA<br>21                               | DMX51:<br>D3<br>D3<br>64                         | 2(DMX5<br>D4<br>A1<br>56                         | 512)<br>D5<br>FB<br>97                               | •<br>D6<br>26<br>6B                                                                                       | D7<br>FB<br>E7                          | D8<br>62<br>48                         | D9<br>EE                   | D10<br>EF                   | D11<br>A5                   | D12<br>FA                   | D13<br>BB                   | D14<br>B9                   | D15<br>A5                   | Informa<br>Baud ra | tion<br>te = | 250000F  | IZ   |          |
| €3<br>-6<br>-1514<br>0<br>325<br>14411<br>22325<br>22391                                                                                                    | State<br>Idle<br>Un<br>Idle<br>Data<br>Data<br>Idle                               | H-00<br>D0<br>AE<br>F8                         | D1<br>6F<br>C7                         | Bus D2<br>BA<br>21                               | DMX51;<br>D3<br>D3<br>B3<br>6A                   | 2(DMX5<br>D4<br>A1<br>56                         | 512)<br>D5<br>FB<br>97                               | ▼<br>D6<br>26<br>6B                                                                                       | D7<br>FB<br>E7                          | D8<br>62<br>48                         | D9<br>EE                   | D10<br>EF                   | D11<br>A5                   | D12<br>FA                   | D13<br>BB                   | D14<br>B9                   | D15                         | Informa<br>Baud ra | tion<br>te = | 250000F  | IZ   |          |
| S         -6           -1514         0           325         14411           22325         22391           23210         23210                                           | State<br>Idle<br>Un<br>Idle<br>Data<br>Data<br>Idle<br>Un<br>Data                 | H-00 J<br>D0 AE<br>F8                          | D1<br>6F<br>C7                         | Bus D2<br>D2<br>BA<br>21                         | DMX51:<br>D3<br>D3<br>CA                         | 2(DMX5<br>D4<br>A1<br>56                         | 512)<br>D5<br>FB<br>97                               | ▼ D6 26 68                                                                                                | D7<br>FB<br>E7                          | D8<br>62<br>48                         | D9<br>EE                   | D10<br>EF                   | D11<br>A5                   | D12<br>FA                   | D13<br>BB                   | D14<br>B9                   | D15                         | Informa<br>Baud ra | tion<br>te = | 250000F  | iz   |          |
| S           -6           -1514           0           325           14411           22325           22391           332201                                                | State<br>Idle<br>Un<br>Idle<br>Data<br>Idle<br>Un<br>Data<br>Data<br>Data         | H-00 J<br>D0 D0 AE<br>F8 03                    | D1<br>6F<br>C7<br>C3<br>F1             | Bus D2<br>D2<br>BA<br>21<br>F1                   | DMX51:<br>D3<br>D3<br>6X<br>B7<br>Ac             | 2(DMX5<br>D4<br>A1<br>56<br>9A                   | 512)<br>D5<br>FB<br>97<br>B9<br>7F                   | <ul> <li>▼</li> <li>D6</li> <li>26</li> <li>68</li> <li>58</li> <li>54</li> </ul>                         | D7<br>FB<br>E7<br>38<br>BB              | D8<br>62<br>40<br>90                   | D9<br>EE<br>2B             | D10<br>EF<br>93             | D11<br>A5<br>BA             | D12<br>FA                   | D13<br>BB<br>99             | D14<br>B9<br>40             | D15<br>A5<br>32             | Informa<br>Baud ra | tion<br>te = | 250000F  | Iz   |          |
| S<br>-6<br>-1514<br>0<br>325<br>14411<br>22325<br>22391<br>23210<br>37291<br>51371                                                                                       | State<br>Idle<br>Un<br>Idle<br>Data<br>Idle<br>Un<br>Data<br>Data<br>Data         | H-00 J<br>D0<br>AE<br>F8<br>03<br>4B<br>87     | 6F<br>C7<br>C3<br>F1<br>OC             | Bus D2<br>D2<br>BA<br>21<br>F1<br>F1             | DMX51:<br>D3<br>D3<br>6A<br>B7<br>46<br>61       | 2(DMX5<br>D4<br>A1<br>56<br>9A<br>40             | 512)<br>D5<br>FB<br>97<br>B9<br>7F<br>A9             | •<br>D6<br>26<br>66<br>54<br>E4<br>53                                                                     | D7<br>FB<br>E7<br>38<br>BB<br>35        | D8<br>62<br>46<br>90<br>30             | D9<br>EE<br>2B<br>4A       | D10<br>EF<br>93<br>96       | D11<br>A5<br>BA<br>44       | D12<br>FA<br>AB<br>15       | D13<br>BB<br>99<br>25<br>3D | D14<br>B9<br>4C<br>03       | D15<br>A5<br>32<br>D2       | Informa<br>Baud ra | tion<br>te = | 250000F  |      |          |
| S           -6           -1514           0           325           14411           22325           22391           23210           37291           51371           51371 | State<br>Idle<br>Un<br>Idle<br>Data<br>Data<br>Un<br>Data<br>Data<br>Data<br>Data | H-00<br>D0<br>AE<br>F8<br>03<br>4B<br>87<br>1D | 6F<br>C7<br>C3<br>F1<br>OC<br>23       | Bus D2<br>D2<br>BA<br>21<br>F1<br>59<br>F8       | DMX51:<br>D3<br>D3<br>64<br>B7<br>46<br>61<br>79 | 2(DMX5<br>D4<br>A1<br>56<br>9A<br>4C<br>0A<br>8F | 512)<br>D5<br>FB<br>97<br>FB<br>97<br>7F<br>A9<br>05 | ▼<br>D6<br>26<br>60<br>54<br>E4<br>53<br>48                                                               | D7<br>FB<br>E7<br>38<br>BB<br>35<br>33  | D8<br>62<br>48<br>90<br>30<br>48<br>DE | D9<br>EE<br>2B<br>4A<br>C2 | D10<br>EF<br>93<br>96<br>1E | D11<br>A5<br>BA<br>44<br>8E | D12<br>FA<br>AB<br>15<br>11 | D13<br>BB<br>99<br>25<br>3D | D14<br>B9<br>40<br>03<br>10 | D15<br>A5<br>32<br>D2<br>87 | Informa<br>Baud ra | tion<br>te = | 250000F  |      |          |
| S           -6           -1514           0           325           14411           22325           22391           23210           37291           51371           65450 | State<br>Idle<br>Un<br>Idle<br>Data<br>Idle<br>Un<br>Data<br>Data<br>Data<br>Data | AE<br>F8<br>03<br>48<br>87<br>1D               | D1<br>6F<br>C7<br>C3<br>F1<br>0C<br>23 | Bus D2<br>D2<br>BA<br>21<br>F1<br>50<br>F8<br>40 | DMX51:<br>D3<br>04<br>87<br>46<br>01<br>79       | 2(DMXE<br>D4<br>A1<br>56<br>9A<br>4C<br>OA<br>8F | 512)<br>D5<br>FB<br>97<br>B9<br>7F<br>A9<br>05       | ▼<br>D6<br>26<br>68<br>54<br>54<br>53<br>48                                                               | D7<br>FB<br>E7<br>38<br>BB<br>35<br>83  | D8<br>62<br>4B<br>9C<br>3D<br>4B<br>DE | D9<br>EE<br>2B<br>4A<br>C2 | D10<br>EF<br>93<br>96<br>1E | D11<br>A5<br>BA<br>44<br>8E | D12<br>FA<br>AB<br>15<br>11 | D13<br>BB<br>99<br>25<br>3D | D14<br>B9<br>40<br>03<br>10 | D15<br>A5<br>32<br>D2<br>87 | Informa<br>Baud ra | tion<br>te = | 250000   |      |          |
| C)∰<br>S<br>-6<br>-1514<br>0<br>325<br>14411<br>22325<br>22391<br>23210<br>37291<br>51371<br>65450<br>◀                                                                  | State<br>Idle<br>Un<br>Idle<br>Data<br>Data<br>Data<br>Data<br>Data<br>Data       | AE<br>F8<br>03<br>410<br>87<br>10              | D1<br>6F<br>C7<br>C3<br>F1<br>0C<br>23 | Bus D2<br>D2<br>BA<br>21<br>F1<br>90<br>F8<br>40 | DMX51:<br>D3<br>04<br>87<br>46<br>01<br>79       | 2(DMX5<br>D4<br>A1<br>56<br>9A<br>4C<br>0A<br>8F | 512)<br>D5<br>FB<br>97<br>89<br>7F<br>A9<br>05       | <ul> <li>▼</li> <li>D6</li> <li>26</li> <li>65</li> <li>5A</li> <li>E4</li> <li>53</li> <li>48</li> </ul> | <b>FB</b><br>E7<br>30<br>BB<br>35<br>83 | D8<br>62<br>48<br>90<br>30<br>48<br>DE | D9<br>EE<br>2B<br>4A<br>C2 | D10<br>EF<br>93<br>96<br>1E | D11<br>A5<br>BA<br>44<br>8E | D12<br>FA<br>AB<br>15<br>11 | D13<br>BB<br>99<br>25<br>3D | D14<br>B9<br>40<br>03<br>10 | D15<br>A5<br>32<br>D2<br>87 | Informa<br>Baud ra | tion<br>te = | 250000   |      |          |

报告区的结果以灰阶显示,数值越大灰阶颜色越浅。

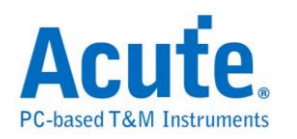

# DP Aux Ch

DP AUX CH (DisplayPort Auxiliary Channel) DisplayPort 为数字视讯接口的标准, 而 Auxiliary Channel 则是辅助的通道,用来管理连结、组态和状态。有半双工以 及双向传输的特性。

## 参数设置

| DP AUX CH  | ↓参数设置                                                                                                    | × |
|------------|----------------------------------------------------------------------------------------------------|---|
| 参数设置       |                                                                                                    |   |
|            | 通道设置<br>Data CH 0 🚽 🔲 Show DPCD                                                                                                    |   |
| 波形颜色       |                                                                                                    |   |
|            | 设置数据的颜色                                                                                                    |   |
|            | RequestImage: Constraint of the sector of the sector of the s |   |
| 范围选择       |                                                                                                    |   |
| <u>1-1</u> | 起始位置    结束位置                                                                                                    |   |
|            | 缺省 确定 取消                                                                                                    |   |

Data: AUX CH 数据

Show DPCD: 勾选后显示 DisplayPort Configuration Data 信息

## 分析结果

不显示 DPCD:

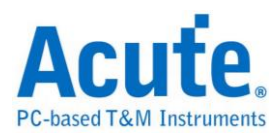

| Time/Div: 2 | 2 us 📮     |                            |           |      |                                  |                       |
|-------------|------------|----------------------------|-----------|------|----------------------------------|-----------------------|
| Acquired: 1 | 17:11:54.0 | 114.685 us 117.885 u       | ıs 121.08 | 5 us | 124.285 us 127.485 us 130.685 us | 133.885 us 137.085 us |
| DP_AUX      | 0 DP AuxCh | SYNC: Reply CMD: I2C ACK(0 | ) Add     | r) 0 | DATA: 41                         | DATA: 00              |
| DP_AuxCh    |            | 2.595u                     |           |      | 1.04u                            |                       |
| Label       | Channel 🧾  |                            |           |      |                                  |                       |
| CH-00       | CH-00 RR   | Bus DP_AUX(DP_AuxCh)       | -         |      |                                  |                       |
| Sample      | SYNC       | Command                    | Address   | Len  | Data                             | Information 🔺         |
| 0           | Request    | DisplayPort Read(9)        | 00200     | 06   |                                  |                       |
| 15965       | Reply      | I2C ACK(0)                 | 0         |      | 41 00 00 00 80 00                |                       |
| 1593671     | Request    | DisplayPort Read(9)        | 00000     | 01   |                                  |                       |
| 1609651     | Reply      | I2C ACK(0)                 | 0         |      | 11                               |                       |
| 2375036     | Request    | DisplayPort Read(9)        | 00001     | 01   |                                  |                       |
| 2390938     | Reply      | I2C ACK(0)                 | 0         |      | OA                               |                       |
| 3156298     | Request    | DisplayPort Read(9)        | 00002     | 01   |                                  |                       |
| 3172225     | Reply      | I2C ACK(0)                 | 0         |      |                                  |                       |
| 3937863     | Request    | DisplayPort Read(9)        | 00003     | 01   |                                  |                       |
| 3953720     | Reply      | I2C ACK(0)                 | 0         |      | 00                               |                       |
| 4719035     | Request    | DisplayPort Read(9)        | 00004     | 01   |                                  |                       |
| •           |            |                            |           |      |                                  | <u>)</u>              |
|             |            |                            |           |      | A 77.88 us Β 76.975 ι            | ıs 🔒 -905 ns 🕒 🕅      |

## 显示 DPCD:

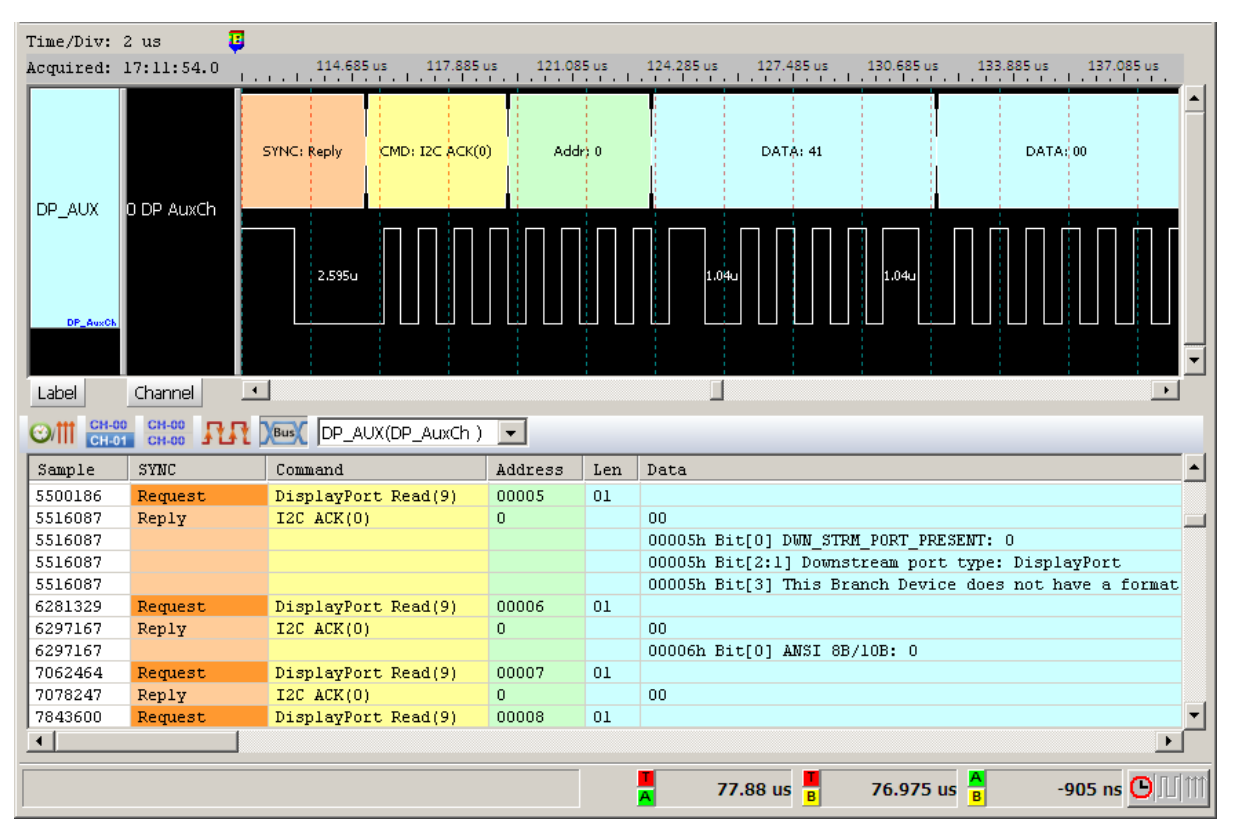

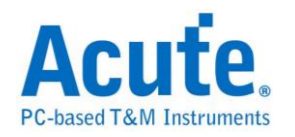

## eSPI

eSPI 为 Intel 新世代主板所使用的传输协议,旨在整合现有的 SMBus/LPC/ SPI Flash 接口,以提高传输效率与精简总线线数之协议。数据源根据 Enhanced Serial Peripheral Interface (eSPI) Interface Base Specification (for Client and Server Platforms) June 2013, Revision 0.75.

## eSPI 参数设置

| Enhanced                         | SPI (eSPI)                              | 参数设置                                                |         |                                |                                   |                                                                     | ×                             |
|----------------------------------|-----------------------------------------|-----------------------------------------------------|---------|--------------------------------|-----------------------------------|---------------------------------------------------------------------|-------------------------------|
| 通道设置<br>::♪                      | CS#<br>I/O 0<br>I/O 2<br>Alert<br>一初始设置 | Ch 0                                                |         | SCK<br>I/O 1<br>I/O 3<br>□ 启用毛 | Ch 1 ÷<br>Ch 3 ÷<br>Ch 5 ÷<br>刺过滤 | 解码显示设置<br>显示 Configu<br>显示 Status<br>Reduced Rep<br>Default Display | aration 内容<br>内容<br>wort<br>▼ |
|                                  | Alert I<br>Command o<br>Clock LOW       | Mode 设盘<br>Mode 设置<br>deselect time<br>to output va | Quad Mo | 0[1]                           | 50ns<br>15ns                      | PUT_PC<br>PUT_PC<br>PUT_PC                                          | ×<br>×<br>×                   |
| 波形颜色<br>① <sup>Of</sup><br>Cycle | pCode                                   |                                                     |         | -<br>-                         | Address<br>Data                   |                                                                     | <b>•</b>                      |
|                                  | Tag C                                   |                                                     |         |                                | Response<br>Status                |                                                                     |                               |
| 分析范围                             | 选择要分4<br>起始位<br><mark>?????</mark>      | 断的范围<br>2置                                          | •       | 结束位置<br>????Ю                  | -<br>-                            | 4                                                                   |                               |
|                                  |                                         |                                                     |         |                                | 缺省                                | 确定                                                                  | 取消                            |

通道设定

- CS#: Chip Select (Active Low)
- SCK: Clock
- I/O0 I/O3: Data 输入/输出脚位
- Alert: Alert 信号 (Optional)

初始设置

I/O Mode 设置:设置波形前段的 I/O 状态为 Single / Dual / Quad,之后分析 功能将会自动随着波形内容自动切换 I/O 状态。

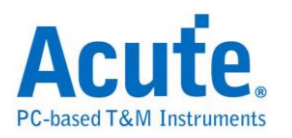

Alert Mode 设置: 设置波形前段的 Alert 讯号是来自 I/O1 或是 Alert。

Command deselect time: 设置 tSHSL, Chip Select# Deassertion Time。

Clock LOW to output valid: 设置 tCLQV, Output Data Valid Time。

## 解碼显示设置

显示 Configure 内容:进一步解析 SET\_CONFIG/GET\_CONFIG 内容。

显示 Status 内容:进一步解析 Status 的内容。

Reduced Report: 缩减数据内容, 方便检视 Command Flow。

Filter 设置: 针对特定的 OPCode/Cycle Type 或是 Address 范围选择显示或不

显示报告。

注: Address Filter 设置存于工作目录下的 LA\eSPI\eSPIFilterX.bin

## 波形颜色

可设定 Frame 内每个 Field 之标记颜色。

## 分析范围

选择分析的范围,从起始位置到结束位置之间作分析。

| ile Label Wave                                | orm <u>V</u> iew <u>D</u> evice <u>T</u> ools <u>H</u> elp                             |                |         |        |       |        |      |       |          |           |              |                |
|-----------------------------------------------|----------------------------------------------------------------------------------------|----------------|---------|--------|-------|--------|------|-------|----------|-----------|--------------|----------------|
| 2 🛠 📴 💾 🚍 1                                   | 👌 🏟 😰 💿 💿 🚱 🥰 🕿 👂 🔎 🖳 🕂 🕀 🦛 🌚 🕄                                                        |                | 9.      | -      | 1     | 0      | 1    | S/R   | 200      | MHz       |              |                |
| ma/Dive 125 na                                |                                                                                        |                |         |        |       | -      |      |       |          |           |              | 13             |
| me/ DIV. 123 113                              | 1 -400 pt -200 pt - 400 pt                                                             | 600.01         | 800     | 101    |       | 7.000  |      |       | 1 2      |           | 14.00        | 1.51           |
| quireu: 10:20:02.                             |                                                                                        |                |         | 1.1.   | 1.1   | . 1    |      | 1     |          | 1.1       |              |                |
|                                               | THE GET CONFIGURATION(21) ADDR (00)                                                    | ADDR (1        | 0)      |        |       |        | (9)  |       | -        |           | (88)         | REED (08)      |
| 0.05                                          |                                                                                        | HODIT (S       |         |        |       | are ta | ~/   |       | <u>۸</u> | - Order ( | (007 A       | 1000           |
|                                               |                                                                                        |                |         |        |       |        |      |       |          | 1         | 1            | 1              |
| 1 SC                                          | 85 ns 80 ns 85 ns 85 ns 85 ns 85 ns 85 ns 85 ns 80 ns                                  | 85 ns 85 ns 85 | ns 85 r | 15 85  | ns 80 | ns 8   | S ns | 85 ns | 85 ns    | 85 n      | s 85 ns 8    | Sins 85 ns     |
| eSpi 2 SI/                                    | 00 165 ns 170 ns 165 ns 335 ns 170                                                     | ns 120 ns      |         | 170 05 | -i-   |        |      |       |          |           |              |                |
| 2.50                                          |                                                                                        |                |         |        | -     |        |      |       |          |           | _            |                |
| 5 50/                                         | 1/0 hs                                                                                 |                | _       |        |       |        |      |       |          | _         |              |                |
| 4 WP                                          | \$02 1.175 us                                                                          |                |         | 170 ns |       |        |      |       |          |           |              |                |
| 5 Hol                                         | #/SO3 165 ns 1.175 us                                                                  |                |         |        |       |        |      | 51    | 5 ns     |           |              | 170 ns         |
| #SP1                                          |                                                                                        | 1 1            | 1       |        |       |        |      |       |          |           | -            |                |
| Label Char                                    | nel 1                                                                                  |                |         |        |       |        |      |       |          |           |              | ,              |
|                                               |                                                                                        |                |         |        |       |        |      |       |          |           |              |                |
| CH-00 CH-00                                   | Bus( eSpi(eSPI)                                                                        |                |         |        |       |        |      |       |          |           |              |                |
| OpCode/Response                               | CvcTvpe                                                                                | Address        | DO      | D1     | D2    | D3     | D4   | DS    | D6       | D7        | Status       | CRC            |
| GET CONFIGURATION                             | 1                                                                                      | 0010           |         |        |       |        |      | -     |          | -         |              | 58             |
| ACCEPT (08)                                   |                                                                                        |                | 13      | 11     | 00    | 00     | i -  |       |          |           | 030F         | 95             |
|                                               | Channel 0 Capabilities and Configurations                                              |                |         |        |       |        | -    |       |          |           |              | 1.4            |
|                                               | Peripheral Channel Maximum Read Request Size = 64 bytes(1                              | N              |         |        |       |        |      |       |          |           |              |                |
|                                               | Peripheral Channel Maximum Payload Size Selected = 64 byt                              | 25 (1          |         |        |       |        |      |       |          |           |              |                |
|                                               | Peripheral Channel Maximum Payload Size Supported = 64 by                              | tesi           |         |        |       |        |      |       |          |           |              |                |
|                                               | Bus Master Enable = 0                                                                  |                |         |        |       |        |      |       |          |           |              |                |
|                                               | Peripheral Channel Ready = 1                                                           |                |         |        |       |        |      |       |          |           |              |                |
|                                               | Peripheral Channel Enable = 1                                                          |                |         |        |       |        | -    |       |          |           |              |                |
| SET_CONFIGURATION                             | Changel & Comphiliping and Configurations                                              | 0010           | 01      | 11     | 00    | 00     | ų    |       |          |           |              | 10             |
|                                               | Perinheral Channel Maximum Read Request Size = 64 hutes(1                              |                |         |        |       |        |      |       |          |           |              |                |
|                                               | Peripheral Channel Maximum Pavload Size Selected = 64 bytes(1                          | 311            |         |        |       |        |      |       |          |           |              |                |
|                                               | tolege and the second - of pla                                                         |                |         |        |       |        |      |       |          |           |              |                |
|                                               | Bus Master Enable = 0                                                                  |                |         |        |       |        |      |       |          |           |              |                |
|                                               | Bus Master Enable = 0<br>Peripheral Channel Ready = 0                                  |                |         |        |       |        |      |       |          |           |              |                |
|                                               | Bus Master Enable = 0<br>Peripheral Channel Ready = 0<br>Peripheral Channel Enable = 1 |                |         |        |       |        |      |       |          |           |              |                |
| ACCEPT (08)                                   | Bus Master Enable = 0<br>Peripheral Channel Ready = 0<br>Peripheral Channel Enable = 1 | _              |         |        |       |        |      |       |          |           | 030F         | 98             |
| ACCEPT (08)<br>GET_STATUS (25)                | Bus Master Enable = 0<br>Peripheral Channel Ready = 0<br>Peripheral Channel Enable = 1 |                |         |        |       |        |      |       |          |           | 030F         | 9B<br>FB       |
| ACCEPT (08)<br>GET_STATUS (25)<br>ACCEPT (08) | Bus Master Enable = 0<br>Peripheral Channel Ready = 0<br>Peripheral Channel Enable = 1 |                |         |        |       |        |      |       |          |           | 030F<br>030F | 98<br>FB<br>98 |

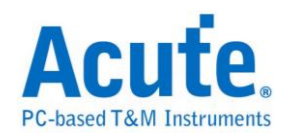

## FlexRay

FlexRay 为车载网络标准,支持两个通道,每个通道的速度达到 10Mbps。 **物理层(Physical Layer)测量:** FlexRay Physical Layer 是差分信号(Differential signal)。信号在传送时,电压是会飘动的,若电压准位不固定,就无法直接使用 逻辑分析仪来测量物理层。必须搭配示波器才有办法处理测量差分信号。如下图 所示 FlexRay 实际信号电压飘动的情形,红色圆圈处,是有效的数据。

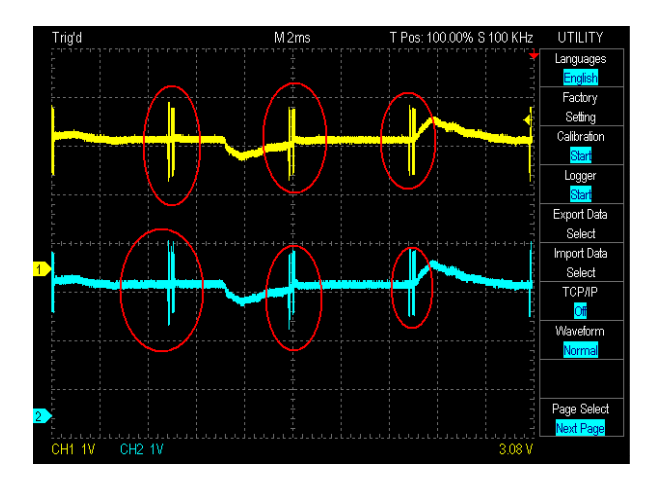

示波器处理 FlexRay 差分信号时,是将两个信号相减后,才开始进行处理.这样就不受电压飘动之影响,如下图所示,黄色为 BP,蓝色为 BM,红色是 BP-BM 后的信号.

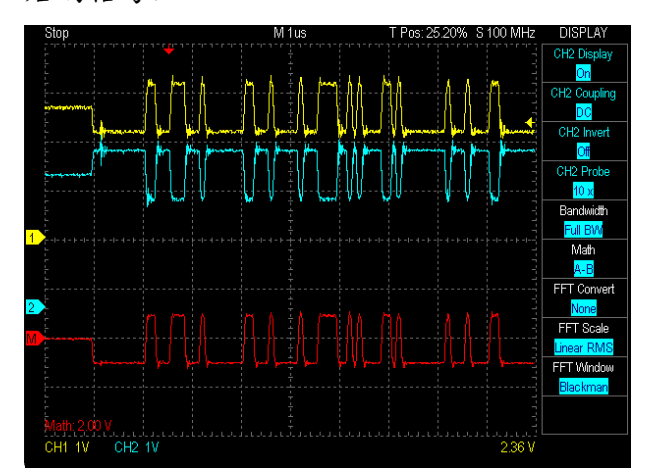

因此,进行物理层测量时,您只需要将 LA 与示波器叠加起来,并设置 LA1 个通道连接到 BP or BM,作为触发之用,就可以完成叠加。设置时留意 BP 及 BM

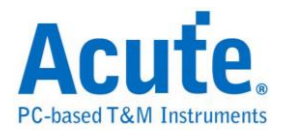

所接之示波器通道,如下图所示。

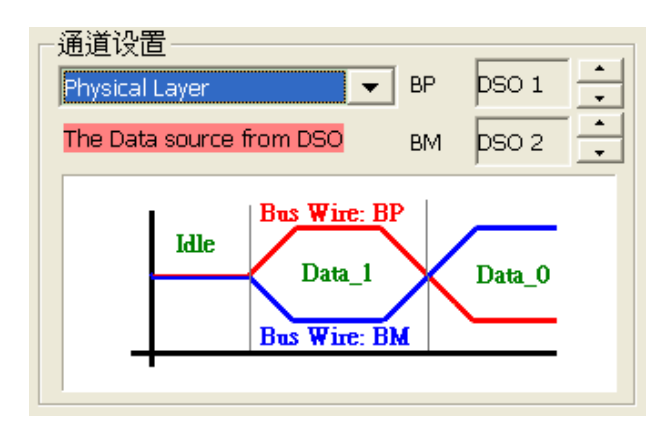

通讯(逻辑)层(Communication Data) 测量

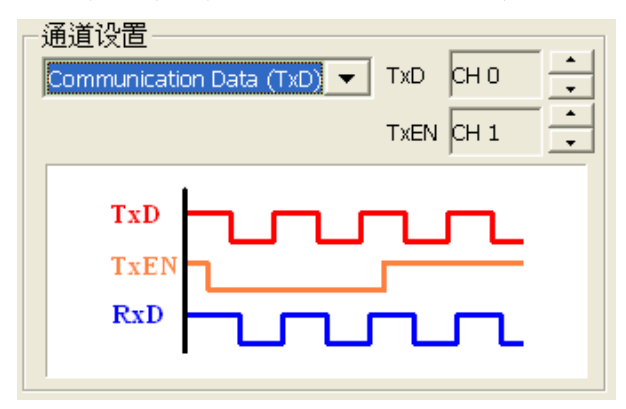

## 参数设置

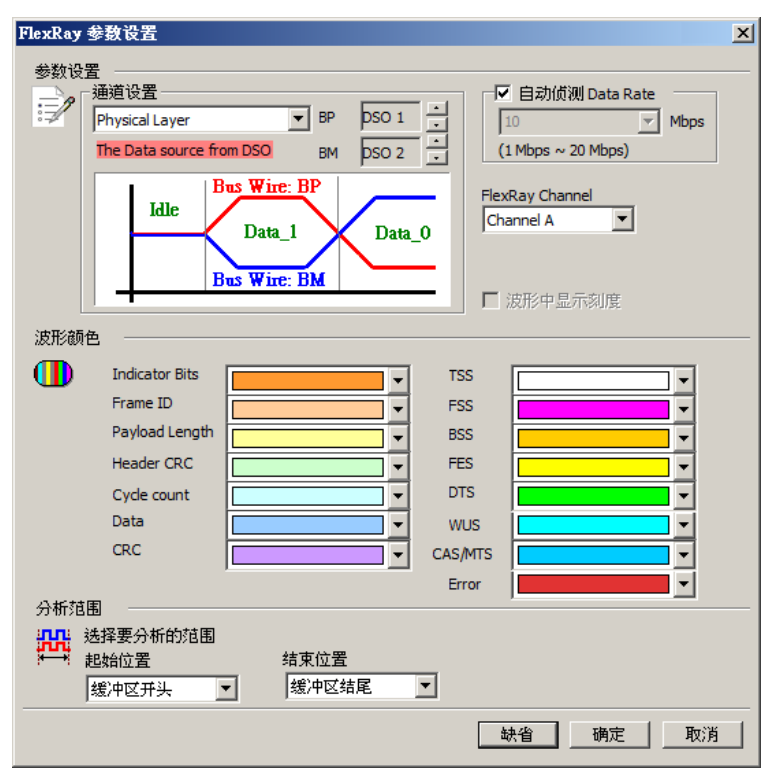

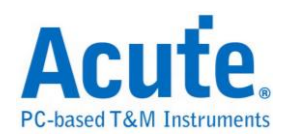

通道设置:缺省值为 Physical Layer。

Physical Layer: 物理层信号测量,信号来自叠加示波器,测量 FlexRay 信号 BP, BM。可设置的 DSO 通道范围为 1-6。

Communication Data (TxD):通讯(逻辑)层信号测量,信号来源来自逻辑分析仪,

测量 FlexRay transceiver 之 TxD 及 TxEN 信号。

Communication Data (RxD):通讯(逻辑)层信号测量,信号来源来自逻辑分析仪,

测量 FlexRay transceiver 之 RxD 或包含 RxEN 信号。

自动侦测 Data Rate: 缺省值为自动侦测 Data Rate。打勾的时候,由程序协助侦

测 Data Rate 若没打勾时,使用者可以选择内建的 Data Rate 10/5/2.5 Mbps,或自

行输入 Data Rate。允许的 Data Rate 范围为 1Mbps-20Mbps。

FlexRay Channel: 使用者可以指定 FlexRay Channel 为 Channel A 或 B,主要

作为 Frame CRC 检查之用。

分析程序会显示错误信息如下

| 错误信息             | 描述                                |
|------------------|-----------------------------------|
| TSS Error        | Unable to detect TSS              |
| FSS Error        | Unable to detect FSS              |
| BSS Error        | Unable to detect BSS              |
| FES Error        | Unable to detect FES              |
| Header CRC Error | The header CRC value is incorrect |
| Frame CRC Error  | The frame CRC value is incorrect  |

缩写字表示之意义

| 缩写  | 描述                          |
|-----|-----------------------------|
| TSS | Transmission start sequence |
| FSS | Frame start sequence        |
| BSS | Byte start sequence         |
| FES | Frame end sequence          |
| DTS | Dynamic trailing sequence   |
| CAS | Collision Avoidance Symbol  |
| MTS | Media Access Test Symbol    |
| WUP | Wakeup Pattern              |
| CID | Channel Idle Delimiter      |

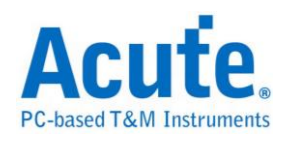

## 分析结果

| Time/Div: | : 240 ns  | <b>U</b> |           |                               |             |       |     |      |       |    |      |       |       |        |       |             |                         |
|-----------|-----------|----------|-----------|-------------------------------|-------------|-------|-----|------|-------|----|------|-------|-------|--------|-------|-------------|-------------------------|
| Acquired: | : 08:00:  | . , 0.00 | -8.78 ι   | is -8                         | .38 us      | -7.9  | Bus |      | -7.58 | us |      | -7.18 | sus . | -6.78  | us    | -6.38 us    | -5.98 us                |
| FlexRay D | ecode (   | ) RxD    | TSS       | F <mark>55</mark> B55<br>200n | R:0 P:0 N:1 | C:1 S |     | 300n |       | 1  | F    | ID:1  | 800n  |        | 200   | BSS Pa      | 19 <mark>Len: 16</mark> |
| Label     |           | Channe   |           |                               |             |       |     |      |       |    |      |       |       |        |       |             | <b>•</b>                |
|           | -00 CH-00 | กก 🗴     | us FlexRa | ay Decode(                    | FlexRa 🔻    |       |     |      |       |    |      |       |       |        |       |             |                         |
| Sample    | RPNCS     | Frame Id | Pay Len   | HCRC(h)                       | Cyc Cnt     | DO    | Dl  | D2   | D3    | D4 | D5   | D6    | D7    | CRC(h) | DTS   | ASCII(DO-D7 | ) Informat 📥            |
| -238953   |           |          |           |                               |             | 00    | 00  | 00   | 00    | 00 | 00   | 00    | 00    | 9F9E3A |       |             |                         |
| -420      | 00111     | 1        | 16        | 0F2                           | 28          | 00    | 21  | 00   | FO    | 00 | 22   | 00    | 14    |        |       | .!"         |                         |
| 230       |           |          |           |                               |             | FE    | 00  | 00   | 00    | 00 | 00   | 00    | 0B    |        |       |             |                         |
| 630       |           |          |           |                               |             | 00    | 0B  | 00   | 00    | 00 | 00   | 00    | 28    |        |       | (           |                         |
| 1030      |           |          |           |                               |             | 00    | 00  | 00   | 00    | OD | DC   | 00    | 27    | B4A469 |       | '           |                         |
| 7082      | 00111     | 4        | 16        | 6D3                           | 28          | FU    | 18  | 00   | 00    | 00 | 00   | 00    | 00    |        |       |             |                         |
| 7732      |           |          |           |                               |             | 00    | 00  | 00   | 00    | 00 | 00   | 00    | 00    |        |       |             |                         |
| 8532      |           |          |           |                               |             | 00    | 00  | 00   | 00    | 00 | 00   | 00    | 00    | 183000 |       |             |                         |
| 9582      | 00100     | 5        | 16        | 005                           | 28          | 00    | 2C  | 00   | 00    | 00 | FO   | 00    | 00    | AUJUDU |       | т.          |                         |
| 10232     | 00100     | с<br>- С | 10        | 000                           | 20          | 00    | 1E  | 00   | 00    | 00 | 00   | 00    | 00    |        |       |             |                         |
| 10632     |           |          |           |                               |             | 00    | 00  | 00   | 00    | 00 | 00   | 00    | 00    |        |       |             |                         |
| 11032     |           |          |           |                               |             | 00    | 00  | 00   | 00    | 00 | 00   | 00    | 00    | 4BE2A6 |       |             | -                       |
| •         |           |          |           |                               |             |       |     |      |       |    |      |       |       |        |       |             |                         |
|           |           |          |           |                               |             |       |     |      |       | -3 | 3.81 | 2 ms  | B     | -3.8   | 12 ms | A<br>B      | 180 ns 🕒 🖽              |

# 高速 FlexRay Communication Data 信号(RxD), 10Mbps

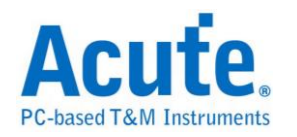

# HD Audio

HD Audio(Intel High Definition Audio) 是 Intel 于 2004 年提出的音效技术,使 音效处理做法比 AC97 更先进

## 参数设置

| HD Audio       | ) 参数设置                     |       |            |           |       | ×               |
|----------------|----------------------------|-------|------------|-----------|-------|-----------------|
| 通道设置           | <u> </u>                   |       |            |           |       |                 |
| : SY           | NC CHO                     | I/0 0 | СН 3       |           | j     |                 |
| вс             | ак был                     | -8    | ·          | · ·       | SDI O | SDO             |
|                | pir 1                      |       |            |           |       |                 |
| 波形颜色           | 5                          |       |            |           |       |                 |
| St             | tream Data<br>Preamble     |       |            | Stream ID |       |                 |
|                | Length                     |       |            | ample     |       |                 |
|                | esponse (SDI) –            |       |            | · ]L      |       |                 |
|                | Valid                      |       | . ·        | JnSol     |       | <u> </u>        |
|                | Reserved                   |       | <b>•</b> F | Response  |       |                 |
| L <sub>C</sub> | ommand (SDO) ·<br>Reserved |       |            | ad 🔽      |       |                 |
|                | NID                        |       |            | /erb ID   |       |                 |
|                | Payload                    |       |            |           |       |                 |
|                |                            | J     |            |           |       |                 |
| 分析范围           |                            | +8    |            |           |       |                 |
|                | 选择要分析的》<br>耙始位署            | 自国    | 東位署        |           |       |                 |
|                | 缓冲区开头                      | •     | 缓冲区结尾      | •         |       |                 |
|                |                            | ,     | 4五 2台      |           | 1 1   | <del>л</del> ан |
|                |                            |       | 47718      | <u> </u>  |       | 10.03           |

通道设置: 通道可区分为 SYNC, BCLK, I/O。

方向:决定 I/O 数据译码是 SDI 或 SDO。此选择会影响分析之规则,会使下方 栏位颜色标记选项随之改变。

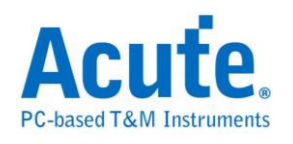

| Time/Div: 6)<br>Acquired: 03 | ) ns 🔋     |         | 56.575 us | 166.675 u | s 166.775 | us 166.8   | 75 us 166. | .975 us          | : 167.075 us  | 167.175 | us :  | 167.275 | us       |
|------------------------------|------------|---------|-----------|-----------|-----------|------------|------------|------------------|---------------|---------|-------|---------|----------|
|                              | Sa         | mple:00 | Frame     | Sync:FF   | Valid: 1  | Reserved:0 |            |                  | Response:0000 | 0000    |       |         |          |
|                              | 1 SYNC     |         | 165       | n         |           |            |            |                  |               |         |       |         |          |
| SDI_Bus                      | о всі к    |         |           |           |           |            |            |                  |               |         | ΤĖ    |         |          |
|                              |            |         |           |           |           |            |            | _ L              |               |         |       |         |          |
| но                           | 2 SDI      |         |           |           | 40n       |            |            |                  |               |         |       |         |          |
|                              | s          | mple:00 | France    | Sync:FP   | Reserv    | ed:00      | CAd:0      |                  | NID:00        |         | VID:0 |         |          |
|                              | 1 SYNC     | i i     | 155       | n         |           |            |            |                  |               |         |       |         |          |
| SDO_Bus                      |            |         | ┍┑╞       |           |           |            |            | Ħ                |               |         |       |         |          |
|                              | O BCLK     |         |           |           |           |            |            |                  |               |         |       |         |          |
| но                           | 3 SDO      |         |           |           |           |            |            |                  |               |         |       |         | -        |
| Label                        | Channel    |         |           |           |           |            |            |                  |               |         |       |         | •        |
| ⊙/ <b>Ⅲ</b> CH-00<br>CH-01   | Сн-00      | Bus S   | DI_Bus(H  | HD Audio) | -         |            |            |                  |               |         |       |         |          |
| Sample                       | Frame Sync | Valid   | Unsol     | Reserved  | Respone   | Stream     | Tag Leng   | th               | Sample        |         |       |         | <b>▲</b> |
| 32757                        |            |         |           |           |           |            |            |                  | 00 00 00 00 0 | 0 00 00 | 00    |         |          |
| 33307                        | FF         | 1       | 0         | 0         | 00000000  | 0          | 00         |                  | 00 00 00 00 0 | 0 00 00 | 00 00 | 00 00   | 00       |
| 34790                        |            |         |           |           |           |            |            |                  | 00 00 00 00 0 | 0 00 00 | 00 00 | 00 00   | 00       |
| 35857                        |            |         |           |           |           |            |            |                  | 00 00 00 00 0 | 0 00 00 | 00 00 | 00 00   | 00       |
| 36924                        |            | _       | -         |           |           |            |            |                  | 00 00 00 00 0 | 0 00 00 | 00    |         |          |
| 37474                        | FF         | U       | U         | 0         | 00000000  | 0          | 00         |                  | 00 00 00 00 0 | 0 00 00 | 00 00 | 00 00   | 00       |
| 38957                        | -          |         |           |           |           |            |            |                  | 00 00 00 00 0 | U UU UO | 00 00 | 00 00   | 00       |
| •                            |            |         |           |           |           |            |            |                  |               |         |       |         |          |
|                              |            |         |           |           |           | A          | 28.265 us  | 5 <mark>8</mark> | 38.04 us      | A<br>B  | 9.775 | i us Ċ  | JJ] ^^^^ |

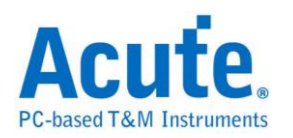

# HDMI-CEC

HDMI:高清晰度多媒体接口(英文:High Definition Multimedia Interface,简称 HDMI)是一种全数字化影像和声音传送接口,可以传送无压缩的音频信号及视频 信号。HDMI可用于机顶盒、DVD 播放机、个人电脑、电视游乐器、综合扩大 机、数字音响与电视机。HDMI 可以同时传送音频和影音信号,由于音频和视频 信号采用同一条电缆,大大简化了系统的安装。

CEC: 全文为 Consumer Electronics Control,用来传送工业规格的 AV Link 协议 信号,以便支持单一遥控器操作多台 AV 机器,为单芯线双向串行总线,在 HDMI 1.0 协议中制订,在 1.2a 版中更新。

#### 参数设置

| HDMI-CEC | :参数设置 🗙 🗙                |
|----------|--------------------------|
| 通道设置     | - 报告格式                   |
| 波型颜色     | 设置HDMI-CEC在LA中的通道 CH 0   |
|          | 设置数据的颜色                  |
|          | Header Block             |
|          | Data Block               |
|          | EOM Bit                  |
|          | ACK Bit                  |
|          |                          |
| 范围选择     | 选择要分析的范围<br>起始位置    结束位置 |
|          | 缺省 确定 取消                 |

通道设置:设置待测物上,HDMI-CEC 接在逻辑分析仪的通道编号。

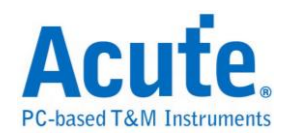

## 采样位置:一般是在1.05ms,使用者可自订。

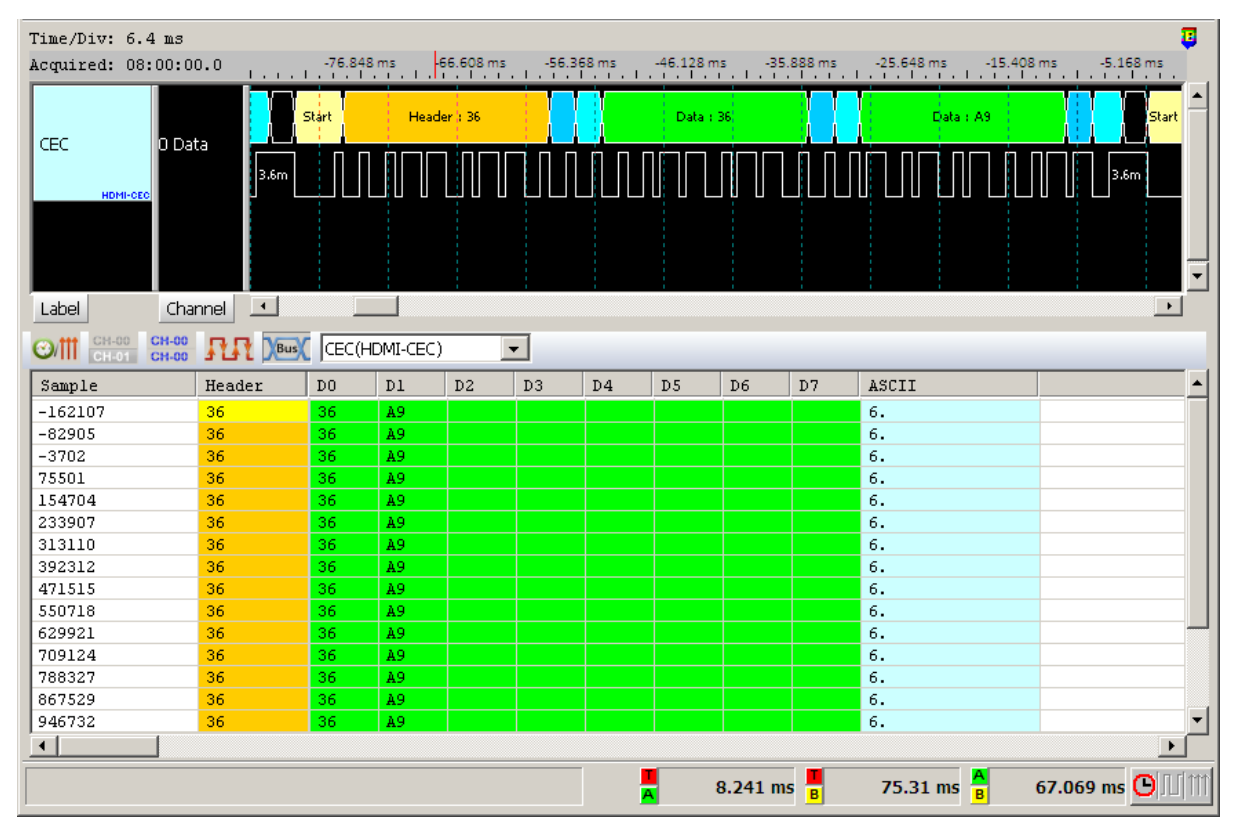

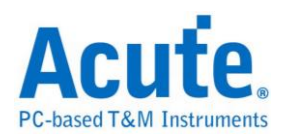

# HDMI-DDC(EDID)

EDID(Extended Display Identification Data)是建立于 DDC 线路上以 I2C 传输的通 讯协议,位于 Address 0xA0/0xA1,用来传递显示器数据以及支持的显示规格, 目前在 HDMI、DVI 以及 VGA 的接头中都已支持此种传输架构。

## 参数设置

| DDC(E | DID)参数设置                                                                 |
|-------|--------------------------------------------------------------------------|
| 参数3   | 役置<br>通道设置<br>SCL Ch 0 ♀ SDA Ch 1 ♀                                      |
|       | 位址设置<br>⑦ 7-Bit Addressing<br>⑥ 7-Bit Addressing(Include R/W in address) |
| 计扩展   | □ 忽略毛刺 □ 统计模式                                                            |
| 波形网   |                                                                          |
|       | Start Read/Write                                                         |
|       | Stop 🔽 ACK 🔽 🗸                                                           |
|       | Address NACK                                                             |
|       | Data 🗾 👻                                                                 |
| 分析范   | 克围                                                                       |
| -     | 选择要分析的范围                                                                 |
| F     | <ul> <li>起始位置 结束位置</li> <li>缓冲区开头 ▼ 缓冲区开头 ▼</li> </ul>                   |
|       | 缺省 确定 取消                                                                 |

- SCL: I<sup>2</sup>C 数据传输之 Clock
- SDA: I<sup>2</sup>C 数据传输之 Data

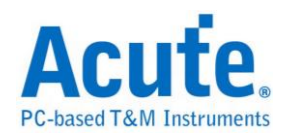

**7-bit addressing:**显示7位宽度的地址和1位宽度的Rd/Wr

7-bit addressing(Include R/W in Address):显示8位宽度地址(7位宽度地址加上

1 位 Rd/Wr)

忽略毛刺:分析时忽略因跳变存储过缓造成的毛刺

統計模式:分析后将资料归纳为一个完整资料列表

| Time/Div: 32 us         | <b>9</b>   |                     |                             |                          |              |
|-------------------------|------------|---------------------|-----------------------------|--------------------------|--------------|
| Acquired: 18:07:3       | 8.0        | 10.018 \$ 10.018 \$ | 10.018\$ 10.018\$ 10.018\$  | 10.018 \$ 10.            | 0185 10.0185 |
|                         |            | s wrz4              |                             | S Rd:75                  |              |
| Label Chann             | nel 💶      | 35,15u 34,1         | 106.78u                     | 32.66u                   | 23.070 25.80 |
| CH-00 CH-00 CH-00 CH-00 |            | DDC(DDC(EDID))      | ]                           |                          |              |
| Sample                  | Address(h) | Offset(h)           | EDID Register Name          | EDID Data                | ▲            |
| 1603521947              | 74(HDCP)   |                     |                             |                          |              |
| 2003597004              | 74(HDCP)   |                     | HDCP Offset = 00h           |                          |              |
| 2003665359              | 75(HDCP)   | 0x00                | HDCP Receiver KSV(Bksv, Rd) | 4F C6 AC B3 A0h          |              |
| 2003802225              | 74(HDCP)   |                     | HDCP Offset = 40h           |                          |              |
| 2003870336              | 75(HDCP)   | 0x40                | Bcaps(Rd)                   |                          |              |
| 2003870336              |            |                     | HDMI_RESERVED               | 1                        |              |
| 2003870336              |            |                     | HDCP Repeater capability    | 0                        |              |
| 2003870336              |            |                     | KSV FIFO ready              | 0                        |              |
| 2003870336              |            |                     | FAST                        | 1                        |              |
| 2003870336              |            |                     | Reserved, 2Bits             | 0                        |              |
| 2003870336              |            |                     | 1.1_FEATURES                | 0                        |              |
| 2003870336              |            |                     | FAST_REAUTHENTICATION       | 1                        |              |
| 2003920949              | 76 (HDCP)  |                     |                             |                          |              |
| 2303314520              | Al(EDID)   | Current Addr Read   |                             | FFh                      |              |
| 2303472867              | Al(EDID)   | Current Addr Read   |                             | FFh                      | •            |
|                         |            |                     |                             |                          |              |
|                         |            |                     | -10.648 S 📕                 | -10.648 S <mark>B</mark> | o 🕒 🗐        |

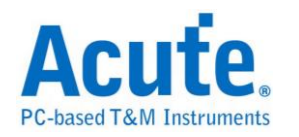

# HDLC

HDLC(High-level Data Link Control)用于 Data Link Layer 之中也是 Cisco 设备默认使用的封装协议。

## 参数设置

| HDLC 参数设置                                                    | ×                                                     |
|--------------------------------------------------------------|-------------------------------------------------------|
| 参数设置<br>HDLC CH 0 :<br>Mode Synchronous マ<br>Bit rate Auto マ | 波形顏色<br>Flag<br>Addr<br>Control<br>Information<br>FCS |
| 范围选择<br>选择要分析的范围<br>起始位置  缓冲区开头    ▼                         | 「结束位置」 「缓冲区结尾」                                        |
| í                                                            | 缺省 确定 取消                                              |

HDLC: 设置信号通道

Mode: Sync / Async,同步及异步模式

**Bit rate:** 信号速度

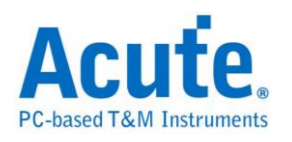

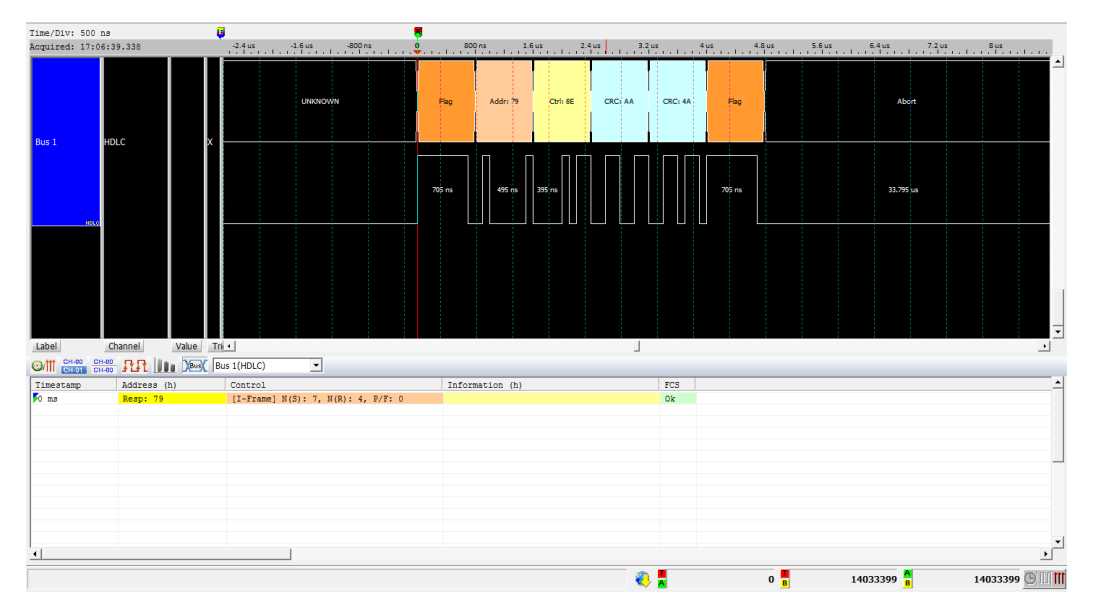

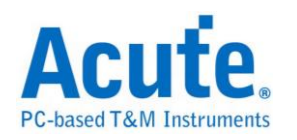

# HDQ

由德州仪器(TEXAS INSTRUMENTS)所制定,使用于电池管理的显示应用,主要是运用在消费性电子产品方面。HDQ 分为 8 位与 16 位两种数据宽度格式,地址固定为 7 位。一个 HDQ 的封包主要由 Break、7 bits Address、1 bit R/W 和 8 bits Data 或是 16 bits Data 所组成。传输的方式为 LSB(Least-significant bit)到 MSB(Most-significant bit),最大传输率为 5Kbit/s。

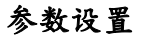

| HDQ 参数i  | 受置                                            |                 | ×          |
|----------|-----------------------------------------------|-----------------|------------|
| 通道设置     |                                               |                 |            |
| <b>i</b> | 通道设置                                          | СНО             | •          |
|          | 显示电池信息                                        |                 | 1          |
|          | 芯片型号                                          |                 |            |
|          | bq27000<br>bq27010<br>bq27541<br>bq27541-V200 |                 |            |
|          |                                               |                 |            |
| 波形颜色     |                                               |                 |            |
|          | Break                                         |                 | <b>_</b> _ |
|          | Break Recovery                                |                 | ╤╡         |
|          | Address                                       |                 | ╤╡         |
|          | Read                                          |                 | ╡╡         |
|          | Write                                         |                 | ╡╡         |
|          | Data                                          |                 | ╤╡         |
|          |                                               |                 |            |
| 范围选择     | 冰拔黄八七的龙雨                                      |                 |            |
| 段        | 选挥安方机的泡围                                      | 化卡拉克            |            |
|          | 起始位重<br>缓冲区开头 💽                               | 结束位重<br>· 缓冲区结尾 | •          |
|          |                                               | 确定              | 以消         |

通道设置:设置待测物上的信号端接在逻辑分析仪的通道编号。

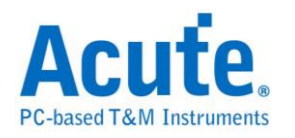

显示电池信息:可显示电池监控 IC 和电池之间的指令传递过程

## 分析结果

Write:表示写入数据,后面紧接着数据。

## Read: 表示读取数据,后面紧接着数据。

| Time/Div: 400 us                                  | . U     | l 📕        |        |         |              |                            |                 |
|---------------------------------------------------|---------|------------|--------|---------|--------------|----------------------------|-----------------|
| Acquired: 15:20:4                                 | 2.0     |            | 640 us | 1.28 ms | 1.92 ms 2.56 | 5ms 3.2ms<br>I.I.I.I.I.I.I | 3.84 ms 4.48 ms |
| HDQ                                               | о нро   | Idle Break | Add    | ress:00 | R            | 19                         | Idle            |
| н                                                 | DR      |            |        |         |              |                            |                 |
|                                                   |         |            |        |         |              |                            | _               |
| Label                                             | Channel | •          |        |         |              |                            |                 |
| CH-00         CH-00           CH-01         CH-00 |         | ( HDQ(HDQ) | •      |         |              |                            |                 |
| Timestamp                                         | Address | Read/Write | Data   | ASCII   |              |                            | <u> </u>        |
| 0.00031 %                                         | 00      | Read       | 19     |         |              |                            |                 |
| 0.040312 5                                        | 01      | Read       | 60     | ·       |              |                            |                 |
| 0.090846 5                                        | 00      | Write      | 07     | •       |              |                            |                 |
| 0.135214 5                                        | 01      | Write      | 00     | •       |              |                            |                 |
| 0.1040/ 5                                         | 00      | Read       | 00     | •       |              |                            |                 |
| 0.250882 5                                        | 00      | Write      | 00     | •       |              |                            |                 |
| 0.29522 5                                         | 01      | Write      | 00     |         |              |                            |                 |
| •                                                 |         |            | 1.00   |         |              |                            |                 |
|                                                   |         |            |        |         | 4607897      | 7 <mark>c</mark> 1307      | 5861 🕒 🕅        |

## 显示电池信息

| Time/Div: 400 us        |            | ]                |        |            |         |                        |         |                 |
|-------------------------|------------|------------------|--------|------------|---------|------------------------|---------|-----------------|
| Acquired: 15:20:4       | 2.0        | 1.7 S            | 1.7 S  | 1.701 S    | 1.702 S | 1.702 S                | 1.703 S | 1.704 S 1.704 S |
| НДО                     | 0 HDO      | Idle             | Break  | Address:1C | R       |                        | 40      | Idle            |
| н                       | D <u>R</u> |                  |        |            |         |                        |         |                 |
|                         |            |                  |        |            |         |                        |         |                 |
| Label                   | Channel    |                  |        |            |         |                        |         |                 |
| CH-00 CH-00 CH-00 CH-00 |            | K HDQ(HDQ)       | •      |            |         |                        |         |                 |
| Timestamp               | Address/C  | ommand Code      | Write/ | Read       | Content |                        | Units   |                 |
| 1.140316 \$             | Remaining  | Capacity(10)     | Read   |            |         |                        |         |                 |
| 1.180308 \$             | Remaining  | Capacity(11)     | Read   |            | 3191    |                        | mAh     |                 |
| 1.230316 \$             | FullCharg  | eCapacity(12)    | Read   |            |         |                        |         |                 |
| 1.280316 5              | FullCharg  | eCapacity(13)    | Read   |            | 6694    |                        | mAh     |                 |
| 1.320332 \$             | AverageCu  | rrent(14)        | Read   |            |         |                        |         |                 |
| 1.37032 5               | Averagetu  | rrent(15)        | Read   |            | 0       |                        | шА      |                 |
| 1.460304 5              | TimeToEmp  | cy(10)<br>ty(17) | Read   |            | 65535   |                        | Minutes |                 |
| 11.100001.0             | rimeronmp  | 01(11)           | neud   |            |         |                        |         |                 |
|                         |            |                  |        |            |         |                        |         |                 |
|                         |            |                  |        |            | -       | 4607897 <mark>B</mark> | 1307    | 5861 🕒 🕅        |

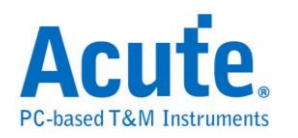

# HID Over I<sup>2</sup>C

HID Over I2C (Human Interface Device Over I2C) 主要应用在 Windows 8, ARM 的平台架构上;另一个为 HID Over USB 则是应用在 x86 系统上,在 Windows 8 常 见支持 HID Over I2C 总线分析的装置是触控面板。

参数设置

| HIDover | I2C 参数设置                                                                                                    |                                                                                                    |     |                                                                           | ? ×   |
|---------|----------------------------------------------------------------------------------------------------|----------------------------------------------------------------------------------------------------|-----|---------------------------------------------------------------------------|-------|
| 参数设置    | 置                                                                                                    |                                                                                                    | 波形颜 | 色                                                                         |       |
|         | <ul> <li>通道设置</li> <li>SCL</li> <li>SDA</li> <li>ATTN/Interrupt</li> <li>位址设置</li> <li>⑦ 7-bit addressing</li> <li>⑦ 7-bit addressing (In</li> <li>① 10-bit addressing</li> <li>☑ 忽略毛刺</li> </ul> | CH 0<br>CH 1<br>CH 2<br>CH 2<br>cH 2<br>cH 2<br>cH 2<br>cH 2<br>cH 2<br>cH 2<br>cH 2<br>cH 3<br>cH 3<br>cH 4<br>cH 4<br>cH 4<br>cH 4<br>cH 2<br>cH 4<br>cH 4<br>cH |     | Start / Restart<br>Address<br>Write / Read<br>Data<br>ACK<br>NACK<br>STOP |       |
| 分析范围    | 围                                                                                                    |                                                                                                    |     |                                                                           |       |
|         | 选择要分析的范围<br>起始位置<br>缓冲区开头                                                                                                    | 结束位置<br>缓冲区结尾 <u>▼</u>                                                                                                    |     |                                                                           |       |
|         |                                                                                                    |                                                                                                    |     | 缺省                                                                        | 願定 取消 |

通道设置: 设定待测物上,各个信号端,接在逻辑分析仪的通道编号

**7-bit addressing:**显示7位宽度的地址和1位宽度的Rd/Wr。

7-bit addressing(Include R/W in Address):显示8位宽度地址(7位宽度地址加上

1 位 Rd/Wr)。

**10-bit addressing:**显示 10 位宽度地址。

忽略毛刺:分析时忽略因跳变存储过缓造成的毛刺。

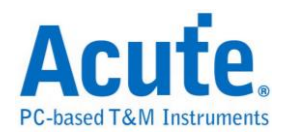

| Time/Ditt: 1 2 us                                                             |               |                  |                                                               |                  |                          |                            |  |  |  |
|-------------------------------------------------------------------------------|---------------|------------------|---------------------------------------------------------------|------------------|--------------------------|----------------------------|--|--|--|
| Acquired: 13:44:3                                                             | 1 921         | 83.6 us          | 85.6 us 87.6 us 89                                            | .6 us 91.6 us 93 | .6 us 95.6 us 97.6       | us 99.6 us 101.6 us        |  |  |  |
| noquirear iorrito.                                                            | 1.1           |                  | <u>alandaralan dara</u>                                       | Truch trucht the | Teta la ta la ta la ta l |                            |  |  |  |
|                                                                               |               | A                | HID Desc: 1E                                                  | A                | HID Desc: 00             | A                          |  |  |  |
| 0 S<br>HID Over I2C                                                           | a. <b>.</b>   |                  |                                                               | 4.9 us           |                          | 5 us                       |  |  |  |
| 15                                                                            | DA            |                  | 2.4 us 1.2 us                                                 | 4.7 us           | 5.2 us                   | 4.7 us                     |  |  |  |
| 3 A<br>HIDeveri20                                                             | ТТΝ           |                  |                                                               |                  |                          |                            |  |  |  |
| Label Ch                                                                      | annel Value 💶 |                  | 1                                                             |                  |                          |                            |  |  |  |
| CH-00         CH-00         CH-00           CH-01         CH-00         CH-00 | RR 📖 🗴        | K HID_Over_I2C(H | IDover 💌                                                      |                  |                          |                            |  |  |  |
| Timestamp                                                                     | Status        | Address          | Field                                                         |                  | Information              | <b>^</b>                   |  |  |  |
| 0.0327 ms                                                                     | Repeat Start  | Wr 4A            | HID Descriptor Address(                                       | 0000)            | HID Descript             | tor 🗌                      |  |  |  |
| 0.0939 ms                                                                     | Repeat Start  | Rd 4A            | wHIDDescLength(001E)                                          |                  | 30 bytes HI              | ) Descriptor               |  |  |  |
| 0.1138 ms                                                                     |               |                  | bcdVersion(0100)                                              |                  | Compliant w              | th Version 1.00            |  |  |  |
| 0.1336 ms                                                                     |               |                  | wReportDescLength(00B5)                                       |                  | 181 bytes Re             | port Descriptor            |  |  |  |
| 0.1535 ms                                                                     |               |                  | wReportDescRegister(001                                       | E)               | Identifier 1             | to read Report Descriptor  |  |  |  |
| 0.1733 ms                                                                     |               |                  | wInputRegister(00D3)                                          |                  | Identifier 1             | to read Input Report       |  |  |  |
| 0.1931 ms                                                                     |               |                  | wMaxInputLength(0014)                                         |                  | 20 bytes ler             | ngth field of Input Report |  |  |  |
| 0.2129 ms                                                                     |               |                  | wOutputRegister(00E7) Identifier to read Output Report        |                  |                          |                            |  |  |  |
| 0.2328 ms                                                                     |               |                  | wMaxOutputLength(0014) 20 bytes length field of Output Report |                  |                          |                            |  |  |  |
| 0.2526 ms                                                                     |               |                  | wCommandRegister(00FB)                                        |                  | Identifier 1             | for Command Register 🚽     |  |  |  |
| •                                                                             |               |                  |                                                               |                  |                          |                            |  |  |  |
|                                                                               |               |                  |                                                               |                  |                          |                            |  |  |  |

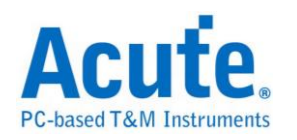

I<sup>2</sup>C

是一种两线式串行通讯总线,使用多主从架构,由 Philips 公司在 1980 年代为了 让主机板、嵌入式系统或手机用以连接低速外围装置而发展所制定的一种通讯规 格。也是电子电路系统中经常使用的种类。I<sup>2</sup>C 只使用两条双向信号线,一条是 频率线(SCL)和一条数据线(SDA)所构成。信号内容共有开始(Start)、地址 (Address)、数据(Data)、读写(Read/Write)等,其传输的方式是双向的,数据格式 分为 8 bits 和 10 bits 两种。传送速率为 100kbit/s-3.4Mbit/s。

## 参数设置

| I2C 参数设置                                  | ×                                     |
|-------------------------------------------|---------------------------------------|
| 参数设置<br>                                  | 波形颜色                                  |
| Clock Channel (SCL) CH 0                  | ●●●●●●●●●●●●●●●●●●●●●●●●●●●●●●●●●●●●● |
| Data Channel (SDA) CH 1                   |                                       |
|                                           |                                       |
| 7-bit addressing                          |                                       |
| 7-bit addressing (Include R/W in Address) |                                       |
| 10-bit addressing                         | Start 🔽                               |
|                                           | Re-Start 📃 🗸                          |
|                                           | Stop                                  |
| 显示数据方式,                                   |                                       |
| □ 忽略毛刺                                    |                                       |
| 方法与范围                                     | Reserved Address                      |
| 300 选择要分析的方法与范围                           |                                       |
|                                           |                                       |
| 缓冲区开头    缓冲区结尾                            |                                       |
|                                           | 缺省 确定 取消                              |

Clock Channel (SCL): I<sup>2</sup>C 数据传输之 Clock。

Data Channel (SDA): I<sup>2</sup>C 数据传输之 Data。

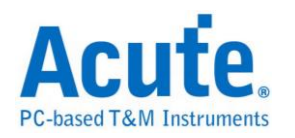

地址设置:设置地址模式

7-bit addressing:显示7位宽度的地址和1位宽度的Rd/Wr。

7-bit addressing(Include R/W in Address):显示8位宽度地址(7位宽度地址加上

1 位 Rd/Wr)。

10-bit addressing:显示 10 位宽度地址。

報告視窗:顯示資料方式:在報告區中顯示資料可以選擇 8 或 16 欄位。

忽略毛刺:分析时忽略因跳变存储过缓造成的毛刺。

分析结果

Wr:表示写入数据。

Rd: 表示读取数据。

Information 的第一栏会显示数据频率。

| Time/Div: 50 us               | <b>7</b>             |          |                                 |           |        |       |                     |       |        |                  |                               |                                                                   |
|-------------------------------|----------------------|----------|---------------------------------|-----------|--------|-------|---------------------|-------|--------|------------------|-------------------------------|-------------------------------------------------------------------|
| Acquired: 08:00:0             | 0.0 46               | 3.604 ms | 463.68                          | 34 ms     | 463.76 | 54 ms | 463.84              | 14 ms | 463.93 | 24 ms            | 464.004 ms 46                 | 4.084 ms 464.164 ms                                               |
| 12C 0 5                       | IDLE <mark>)S</mark> | Addr: 45 | <mark>  /</mark><br>]   5<br>3∪ | 4-1<br>12 | 01     |       | A<br>] 35u<br>[ 42u |       | Addr:4 | 5<br>            | A 04<br>43u 111111<br>42u 52u | A         40           33u         1111           35u         24u |
| Label Cł                      | hannel 💶             |          |                                 |           |        |       |                     |       |        |                  |                               |                                                                   |
| CH-00 CH-00 CH-00 CH-00 CH-00 | <b>RR 120</b>        | .(I2C)   |                                 | -         |        |       |                     |       |        |                  |                               |                                                                   |
| Sample                        | Status               | Addr     | DO                              | Dl        | D2     | D3    | D4                  | D5    | D6     | D7               | ASCII                         | Information 🔺                                                     |
| 457550                        | Start                | Wr 45    | 4D                              | 03        | 10     | 00    | 28                  |       |        |                  | M(                            |                                                                   |
| 463551                        | Start                | Wr 45    | 01                              |           |        |       |                     |       |        |                  | •                             |                                                                   |
| 463857                        | Repeat Start         | Rd 45    | 04                              | 4D        | 10     | 4E    | 09                  |       |        |                  | .M.N.                         |                                                                   |
| 469762                        | Start                | Wr 45    | 4D                              | 03        | 10     | 00    | 73                  |       |        |                  | Ms                            |                                                                   |
| 475708                        | Start                | Wr 45    | 01                              |           |        |       |                     |       |        |                  | •                             |                                                                   |
| 476018                        | Repeat Start         | Rd 45    | 04                              | 4D        | 10     | 4E    | 0A                  |       |        |                  | .M.N.                         |                                                                   |
| 482008                        | Start                | Wr 45    | 4D                              | 03        | 10     | 00    | 42                  |       |        |                  | МВ                            |                                                                   |
| 488028                        | Start                | Wr 45    | 01                              |           |        |       |                     |       |        |                  | •                             |                                                                   |
| 488337                        | Repeat Start         | Rd 45    | 04                              | 4D        | 10     | 4E    | OB                  |       |        |                  | .M.N.                         |                                                                   |
| 494304                        | Start                | Wr 45    | 4D                              | 03        | 10     | 00    | OF                  |       |        |                  | M                             |                                                                   |
| 500190                        | Start                | Wr 45    | 01                              |           |        |       |                     |       |        |                  | •                             |                                                                   |
| 500562                        | Repeat Start         | Rd 45    | 04                              | 4D        | 10     | 4E    | 00                  |       |        |                  | .M.N.                         |                                                                   |
| 506481                        | Start                | Wr 45    | 4D                              | 03        | 10     | 00    | BO                  |       |        |                  | M                             |                                                                   |
| 512509                        | Start                | Wr 45    | 01                              |           |        |       |                     |       |        |                  | •                             |                                                                   |
| 512803                        | Repeat Start         | Rd 45    | 04                              | 4D        | 10     | 4E    | OD                  |       |        |                  | .M.N.                         | <u> </u>                                                          |
|                               |                      |          |                                 |           |        |       |                     |       |        |                  |                               | Þ                                                                 |
|                               |                      |          |                                 |           |        |       | 1                   | 80.39 | 9 ms   | <mark>8</mark> 1 | .98.351 ms B                  | 17.952 ms 🕒 🛄 🎹                                                   |

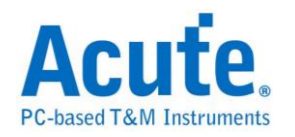

# I3C

I3C 是 I<sup>2</sup>C 界面的扩展,所以依旧维持二线 SCL (clock), SDA (data) 同于 I<sup>2</sup>C。 I3C SCL clock 的频率在 spec. 中定义最大可达 12.9 MHz, 一般都是在 12.5 MHz。

支持三种工作电压,分别是 1.2 V / 1.8 V / 3.3 V。

I3C 是新一代的传感器 (sensor) 接口规格, 其在一个统一规格中整合了多种传感器界面,主要应用是简化智能型手机, 物联网设备以及汽车系统中的传感器整合。

参数设定

| I3C 参數設定        | ×             |
|-----------------|---------------|
| 通道設定            | 波形顏色          |
| SCL A0          | ● S / Sr / P  |
| SDA A1          | ACK / NACK    |
|                 | Address 🗸 🗸 🗸 |
|                 | Command       |
| 搿皍각摆            | Data          |
|                 | RnW           |
| 選擇要分析的範圍        | T / PAR       |
|                 | HDR RESTART   |
| 緩衝區開頭 ~ 緩衝區結尾 ~ | HDR Exit      |
|                 |               |
|                 | 預設 確定 取消      |

Clock Channel (SCL): I3C 数据传输之 Clock。

Data Channel (SDA): I3C 数据传输之 Data。

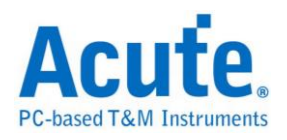

#### 分析结果 Time/Div=1 us ١ F T 14.27 us 12.84 us 2.85 us 4.28 us 5.71 us 7.14 us 8.56 us 9.99 us 11.42 us I3C Reserved byte (7E) RnW (0) A Comm n - Direc **⊿** 13C 0 abel Chilon Sample State 1 -150n S State 2 35.95us Sr 3 47.2us Rd 01 4 55.45us Sr 5 69.7us State Search All Field State Address Command S Wr ISC Reserved Byte(7E) Vendor Extension - Di. Sr Rd 01 Rd 01 Data nformation Data (01) Data (02) Data (03) Data (04) I3C Directed CCC Read;

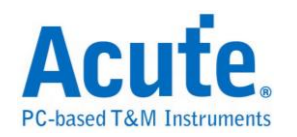

# I<sup>2</sup>C EEPROM

EEPROM,或称 E<sup>2</sup>PROM,全称「电子抹除式可复写只读存储器 (Electrically-Erasable Programmable Read-Only Memory)」。EEPROM 组件,其接 口通常可分为串行式(serial)与并行式(parallel)两类,I<sup>2</sup>C EEPROM 属于 2 线串行 式 EEPROM,其型号为以 24 开头的系列。

## 参数设置

| I2C(EEPROM 24条列) 参数设置                     |             | X                  |
|-------------------------------------------|-------------|--------------------|
| 参数设置                                      | 波形颜色        |                    |
|                                           | 🕕 设置数据特性的颜色 |                    |
| Clock Channel (SCL) CH 0                  | Start       |                    |
| Data Channel (SDA)                        |             |                    |
|                                           | Control 🗾 🚽 | Device ID          |
| 位址设置                                      | Address 🔽 🗸 | Command Select 📃 💌 |
| 位址有效位数 7 💌                                | Read 🔽      | Data 📃 👻           |
| 7-bit addressing (Include R/W in Address) | Write       | Stop 🔽             |
| □ 分析 24LCS61 / 24LCS62                    | ACK         |                    |
| ▼ 忽略毛刺                                    | NACK 🗾 🗸    |                    |
| 方法与范围                                     | Chip 🔽      |                    |
| <b>代表</b> 选择要分析的方法与范围                     |             |                    |
| 起始位置 结束位置                                 |             |                    |
| 缓冲区开头 💌 缓冲区结尾 💌                           |             |                    |
|                                           |             |                    |
|                                           |             | 缺省 确定 取消           |

Clock Channel (SCL): I<sup>2</sup>C EEPROM 数据传输之 Clock。

Data Channel (SDA): I<sup>2</sup>C EEPROM 数据传输之 Data。

地址有效位数:设置 I<sup>2</sup>C EEPROM 地址的有效位数,缺省为7。

7-bit addressing (Include R/W in Address):显示 8 位宽度地址(7 位宽度加上 1

位 Rd/Wr)。

分析 24LCS61 / 24LCS62: 选择是否分析 24LCS61 / 24LCS62, 若勾选,则会以

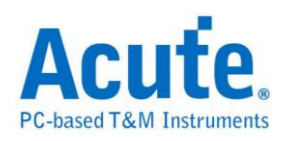

24LCS61 / 24LCS62 特有的 EEPROM 的协议去分析。

忽略毛刺:分析时忽略因跳变存储过缓造成的毛刺。

| Time/Div: 5 us                                    |           | 91.1     | .e (        | 99.1 us       | 107.1              | 15.1 us |         | 122.1 us   | 1         | 21.1.05 |                       | 139 1 us |        | 147.1 us | 3        |
|---------------------------------------------------|-----------|----------|-------------|---------------|--------------------|---------|---------|------------|-----------|---------|-----------------------|----------|--------|----------|----------|
| Acquired: 15:56:4                                 | 1.0 1.1.1 |          |             |               | <u>1.1.1.1.1.1</u> | 1111    | <u></u> |            |           |         | . I . i               |          |        |          |          |
|                                                   | A         | s        | Control C   | Code: 0A Chip | Select: 00 Rd      | A       |         |            |           | Data: 2 | 9                     |          |        | A        | -        |
| I2C_eeProm 0 S                                    | a2        | .7u 3.1u |             |               |                    | 7.2     | 24      |            |           |         |                       | '        | ÷      | 2.8u     |          |
| 15                                                | DA        | 3u 2     | .80 2.50 2. | 5u 10u        | 2.6u               | 1       | 13.4u   |            | 2.50 2.50 | 1 2.5u  | 5u                    | 5u       |        | 5.9u     |          |
| I2C(EEPROM)                                       |           |          |             |               |                    |         | -       | -          |           | ļĻ      |                       |          |        |          | -        |
| Label Ch                                          |           | 1        |             | -             |                    |         | -       | -          |           |         |                       |          | -      |          | <u> </u> |
|                                                   |           |          |             |               |                    |         |         |            |           |         |                       |          |        | لند      |          |
| CH-00         CH-00           CH-01         CH-00 |           | I2C_eel  | Prom(I2C(   | EEPR(         |                    |         |         |            |           |         |                       |          |        |          |          |
| Sample                                            | Ctrl Code | CS       | Rd/Wr       | Addr Hi       | Addr Lo            | DO      | D1      | D2         | D3        | D4      | D5                    | D6       | D7     | ASCII    | ▲        |
| 15                                                | OA        | 00       | Wr          | 00            | 00                 |         |         |            |           |         |                       |          |        |          |          |
| 867                                               | OA        | 00       | Rd          |               |                    | 29      | 6B      | D6         | EB        | 20      | A9                    | 03       | 21     | )k,.     |          |
| 3362                                              |           |          |             |               |                    | BB      | EF      | 5F         | 5F        | 40      | FC                    | 10       | EC     | L.       |          |
| 5515                                              |           |          |             |               |                    | BE      | D4      | ED         | 51        | 06      | 45                    | 4D       | 99     | Q.E      |          |
| 7669                                              |           |          |             |               |                    | 25      | 8E      | 51         | 65        | 53      | 05                    | 5C       | 33     | %.QeS.   |          |
| 9822                                              |           |          |             |               |                    | EC      | ЗF      | 54         | 16        | A7      | 22                    | CD       | CC     | .?T"     |          |
| 11975                                             |           |          |             |               |                    | 8F      | 60      | D4         | F3        | 4E      | 4A                    | 60       | ЗD     | .`NJ     |          |
| 14129                                             |           |          |             |               |                    | CB      | EE      | 2 <b>F</b> | 68        | 16      | 75                    | 93       | 6D     | /h.u     |          |
| 16282                                             |           |          |             |               |                    | 35      | 33      | F4         | OD        | 4C      | E6                    | 05       | 39     | 53L.     |          |
| 74398                                             | AO        | 00       | Wr          | 00            | 40                 |         |         |            |           |         |                       |          |        |          |          |
| 75265                                             | AO        | 00       | Rd          |               |                    | 21      | 10      | 73         | 11        | 8B      | DO                    | Al       | 5A     | !.s      |          |
| 77760                                             |           |          |             |               |                    | 50      | 63      | 91         | 32        | D8      | F6                    | A8       | E9     | Pc.2     |          |
| 79913                                             |           |          |             |               |                    | F9      | 80      | 72         | 40        | 8D      | 6E                    | 79       | EC     | r0.r     | •        |
| •                                                 |           |          |             |               |                    |         |         |            |           |         |                       |          |        | •        |          |
|                                                   |           |          |             |               |                    | 4.      | .876 m  | ns 📕       | 24        | 4.53 m  | s <mark>A</mark><br>B | 19       | .654 n | ns 🕒 🔟   |          |

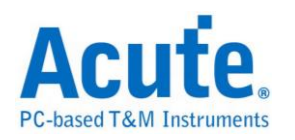

 $I^2S$ 

是 IC 间传输数字音讯数据的一种接口标准,是飞利浦公司为数字音频设备之间 的音频数据传输而制定的一种总线标准,常被使用在传送 CD 的 PCM 音讯到 CD 播放器中的 DAC 上。在 I<sup>2</sup>S 的标准中,规定了硬件接口规范及数字音频数据的 格式,采用串行的方式传输 2 组(左右声道)数据。由三条传输线组成,一条是频 率线(SCK)、另一条是字符选择线(WS)以及数据线(SD)。数据格式最大到 20 bits。

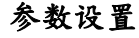

| I2S 参数设置 | 置                                                                                                    |          |                                                                                                  |
|----------|----------------------------------------------------------------------------------------------------|----------|--------------------------------------------------------------------------------------------------|
| 参数设置     |                                                                                                    | 波形颜色     |                                                                                                  |
| <b>`</b> | Clock Channel (SCK) CH 0 · ·<br>Word Select Channel (WS) CH 1 · ·<br>Data Channel (SD) CH 2 · ·<br>Data bits 16 Bits · · |          | 设置资料特性的颜色,你可以选择两个数<br>值,并赋予特别的颜色,让观看分析结果<br>时,更为方便。(数值用16进制)<br>第一组数值及其颜色<br>0<br>第二组数值及其颜色<br>0 |
|          | 🔲 画出声音波形 🛛 🔽 声音重放                                                                                                    |          |                                                                                                  |
|          | □ 储存声音波形(.WAV)                                                                                                    | 分析范围     |                                                                                                  |
|          | 分析方法    显示数据方式<br>I2S Justified Mode                                                                                     | <b>K</b> | 选择要分析的范围<br>起始位置<br>缓冲区开头<br>结束位置<br>缓冲区结尾                                                       |
|          |                                                                                                    |          | 缺省 确定 取消                                                                                         |

参数设置:设置待测物上各个信号端接在逻辑分析仪的通道编号。

Data bits: 分析数据的位数,范围是 1-24 Bits。缺省为 16 Bits。

画出声音波形:可于波形区画出声音的波形。

录音重放:默认为开启,此功能可以把所有 Data 收集起来后,于分析完毕后进 行播放。您可以用最快的方式确认声音是否已经正常传送,而不必逐项检视数据。 由于播放的时间长度,会根据逻辑分析仪能纪录的数据深度有关,建议您可将逻 辑分析仪的数据深度拉大,并减少逻辑分析仪使用的通道数量。

储存声音波形(.WAV): 可将所有 Data 储存为声音档(.WAV)并存于工作目录下。

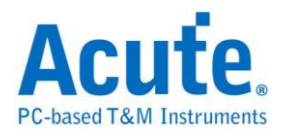

分析方法: 可根据需求选择 I2S Justified/MSB Justified/LSB Justified/PCM/TDM

模式。

显示数据方式: 可选择报告区显示的栏数。

## 分析结果

将波形字段解析出来

| Time/Div: | 16 us <mark>U</mark> |           |          |          |          | <b>I</b> |                  |          |                      |               |          |
|-----------|----------------------|-----------|----------|----------|----------|----------|------------------|----------|----------------------|---------------|----------|
| Acquired: | 10:21                | -102.4 us | -76.8 us | -51.2 us | -25.6 us | 🕹        | 25.6 us          | 51.2 us  | 76.8 us              | 102.4 us      |          |
|           |                      | L:B2D40   | R:B2D40  | L:B67E0  | R:B67E0  | L:BA1B0  | R:BA1B0          | L:BDA90  | R:BDA90              | L;C1270       | •        |
| I2S_Data  | o sci                |           |          |          |          |          |                  |          |                      |               |          |
|           | 1 W9                 | 24u       | 24u      | 24u      | 24u      | 24u      | 24.01u           | 24u      | 24u                  | 24u           |          |
|           | 2 SD                 | 80 100    | 10u      | <u></u>  | 90       | <b></b>  | <b>1</b> 117.99u |          | <b>]            </b> |               |          |
| Label     | Chan                 | ·         |          |          |          |          |                  |          |                      | •             | <b>_</b> |
|           | 00 CH-00<br>01 CH-00 |           |          | <b>v</b> |          |          |                  |          |                      |               |          |
| Sample    |                      | I25_Data  |          |          |          |          |                  |          |                      |               | •        |
| 25253     |                      | R:CB3B0   |          |          |          |          |                  |          |                      |               |          |
| 27653     |                      | L:CE720   |          |          |          |          |                  |          |                      |               |          |
| 30053     |                      | R:CE720   |          |          |          |          |                  |          |                      |               |          |
| 32453     |                      | L:D1960   |          |          |          |          |                  |          |                      |               |          |
| 34854     |                      | R:D1960   |          |          |          |          |                  |          |                      |               |          |
| 37254     |                      | L:D4A40   |          |          |          |          |                  |          |                      |               |          |
| 39634     |                      | R:D4A40   |          |          |          |          |                  |          |                      |               |          |
| 42034     |                      | B.D79E0   |          |          |          |          |                  |          |                      |               |          |
| 46854     |                      | L:DA810   |          |          |          |          |                  |          |                      |               |          |
| 49255     |                      | R:DA810   |          |          |          |          |                  |          |                      |               |          |
| 51655     |                      | L:DD4D0   |          |          |          |          |                  |          |                      |               | -        |
|           |                      |           |          |          |          |          |                  |          |                      | <b>↓</b>      |          |
|           |                      |           |          |          |          | -22.9    | 908 ms 📕         | -23.04 r | ns <mark>A</mark> -: | 131.75 us 🕒 🔟 |          |

将波形以声音波形绘制出来

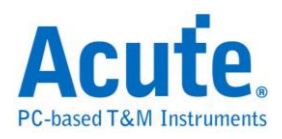

| Time/Div: 2    | 56 us 🗓                      |                                           |           |           |            |           |            |          | B                                                                                                    |
|----------------|------------------------------|-------------------------------------------|-----------|-----------|------------|-----------|------------|----------|----------------------------------------------------------------------------------------------------|
| Acquired: 1    | 0:12:0                       | 2.9096                                    | 65 ms 3.3 | 319265 ms | 3.728865 n | ns 4.1384 | 465 ms 4.9 | 48065 ms | 4.957665 ms 5.367265 ms                                                                                                    |
| I2S_Wave       | 02 Min<br>Nin<br>Min<br>Hill | : 32569<br>: 32569<br>: 32758<br>: -32757 |           |           |            |           | 54 00:0    |          | 30000 T<br>100000<br>-10000<br>30000<br>100000<br>-100000<br>-100000<br> |
| Label          | Chann                        | 1                                         | 1         |           |            |           |            |          |                                                                                                    |
| CH-00<br>CH-01 | CH-00                        | R 111                                     | Bus I2    | S_Wave(I2 | S)         | -         |            |          |                                                                                                    |
| S St           | . D0                         | D1                                        | D2        | D3        | D4         | D5        | D6         | D7       | ASCII(D0-D7)                                                                                                    |
| 4850 Data      | R:4257                       | L:500F                                    | R:5C69    | L:672D    | R:702D     | L:7742    | R:7C4E     | L:7F38   | BWP.ig-p-wB N 8                                                                                                    |
| 5016 Data      | R:7FF5                       | L:7E83                                    | R:7AE4    | L:752D    | R:6D74     | L:63DC    | R:588E     | L:4BBB   | .~.z.u-mtc.X.K.                                                                                                    |
| 5183 Data      | R:3D9E                       | L:2E75                                    | R:1E7D    | L:0E00    | R:FD47     | L:EC98    | R:DC41     | L:CC85   | =u}GA                                                                                                    |
| 5349 Data      | R:BDA8                       | L:AFF1                                    | R:A397    | L:98D4    | R:8FD3     | L:88BD    | R:83B3     | L:80C8   |                                                                                                    |
| 5516 Data      | R:800B                       | L:817E                                    | R:851B    | L:8AD3    | R:928D     | L:9C24    | R:A773     | L:B444   | ••••••••••••••••••••••••••••••••••••••                                                                                                    |
|                |                              |                                           |           |           |            |           |            |          |                                                                                                    |
|                |                              |                                           | 5.9       | 9412575   | 7 KHz 📕    | 100.0     | 81566477   | 7 Hz 🔒   | 101.780963296 Нг 🕒 🕅                                                                                                    |
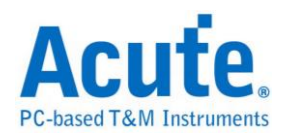

## **I80**

Inter 8080-series interface 主要是用在 LCM 的数据传递。简称 I80 interface。 分析 8080-series 需要 3 或 4 个 Ctrl Bus(WR、RD、CS 及 D/C), Data Bus 则根据 使用者定义而定,至少要 4 bits。因此至少需要 7 个 Channel:WR、RD、CS、 D0-D3。若有 D/C Pin 则需要 8 个 Channel。这些信号的通道编号可以自行调整。 而 8 bits Data bus 则需要 11 个信号:WR、RD、CS、D0-D7。依此类推...。以下 是 8 bits Data bus 的范例,将 I80 Bus 根据下表与逻辑分析仪连接。WR 接到 CH0, 依此类推。

| I80 Bus | 逻辑分析仪 |
|---------|-------|
| WR      | CH-00 |
| RD      | CH-01 |
| CS      | CH-02 |
| D0      | CH-03 |
| D1      | CH-04 |
| D2      | CH-05 |
| D3      | CH-06 |
| D4      | CH-07 |
| D5      | CH-08 |
| D6      | CH-09 |
| D7      | CH-10 |

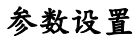

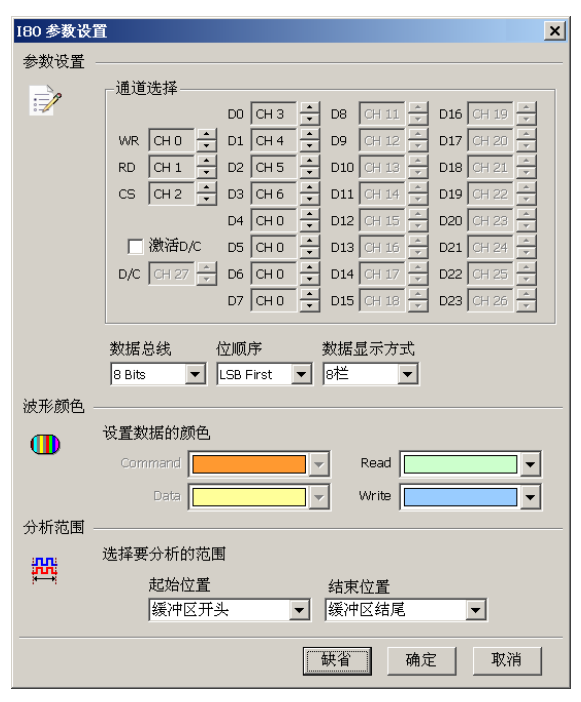

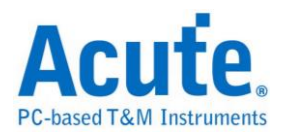

通道选择:设置待测物上,各个信号端,接在逻辑分析仪的通道编号。分别是WR、RD、CS,以及 DATA PIN。

执行 D/C: 当 D/C Pin 执行时,会根据此 Pin 来决定是 Data 或是 Command。D/C Pin 为 Low 是 Command, D/C Pin 为 High 是 Data。
数据总线: 设置分析的 DATA PIN 是 4 Bits、24 Bits 的数据。
位顺序: 设置分析的数据是 LSB First 还是 MSB First。
数据显示方式: 设置 Report 窗口一列有几笔 data。

#### 分析结果

| Time/Div: 24<br>Acquired: 13 | 40 ns<br>3:59:51.( | <b>7</b>     | 2.05 ms 2.  | 051ms 2.0         | )51 ms 2  | 2.051 ms  | 2.052 ms | 2.052 ms                                       | 2.053 ms  | 2.053 ms |
|------------------------------|--------------------|--------------|-------------|-------------------|-----------|-----------|----------|------------------------------------------------|-----------|----------|
|                              |                    |              |             | .   .   .   .   . | 1.1.1.1.1 |           |          |                                                |           |          |
|                              |                    |              | Idle        |                   |           | Command W | rite:DE  | <u>, i i i i i i i i i i i i i i i i i i i</u> | Idle      |          |
|                              | 2 WR               |              |             |                   |           |           |          |                                                |           |          |
|                              | 3 RD               |              |             |                   |           |           |          |                                                |           |          |
|                              | 0 CS               |              |             |                   |           |           |          |                                                | 3.66u     |          |
|                              | 4 DO               |              |             |                   |           |           | + +      |                                                |           |          |
| 180                          | 5 D1               |              |             |                   |           |           |          |                                                |           |          |
| 100                          | Б U2<br>7 D2       |              |             |                   |           |           | + +      |                                                |           |          |
|                              | 7 D3<br>9 D4       |              |             |                   |           |           | + +      |                                                |           |          |
|                              | 9.05               |              |             |                   |           |           |          |                                                |           |          |
|                              | 10 D6              |              |             |                   |           |           |          |                                                |           |          |
|                              | 11 D7              |              |             |                   |           |           |          |                                                |           |          |
|                              | 1 D/C              |              |             |                   |           |           |          |                                                |           |          |
|                              |                    |              |             |                   |           |           |          |                                                |           | -        |
| Label                        | Chan               | nel 💶 🔳      |             |                   |           |           |          |                                                |           | •        |
| CH-00                        | CH-00              | Bus I        | 80(180)     | -                 |           |           |          |                                                |           |          |
| Semple                       | D                  | ate (Command | Write (Bood | Dete              |           | ASCTT     |          |                                                |           |          |
| Sample                       | D                  |              | Write/Read  | Data              |           | ASCII     |          |                                                |           |          |
| 102559                       | р<br>С             | ata          | Write       | DF                |           | Ь         |          |                                                |           |          |
| 102925                       | D                  | ata          | Write       | 01                |           |           |          |                                                |           |          |
| 103310                       | D                  | ata          | Write       | 00                |           |           |          |                                                |           |          |
| 153792                       | C                  | ommand       | Write       | BB                |           | »         |          |                                                |           |          |
| 154158                       | D                  | ata          | Write       | 0A                |           |           |          |                                                |           |          |
| 154543                       | D                  | ata          | Write       | 00                |           |           |          |                                                |           |          |
| 205025                       | C                  | ommand       | Write       | B7                |           | ·         |          |                                                |           |          |
| •                            |                    |              |             |                   |           |           |          |                                                |           | •        |
|                              |                    |              |             |                   |           | -5.06     | ius 📕    | -4.66 us                                       | A<br>B 40 | 0 ns 🕒 🕕 |

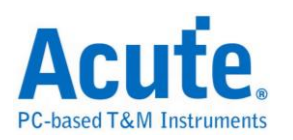

## IDE

IDE(Integrated Device Electronics)整合式磁盘电子接口,简称 IDE,是一种使用 于电脑用硬盘机(hard disks),固态硬盘(solid-state drives),光驱(CD-ROM) 等等 之标准传输接口。IDE 最早由美国 Western Digital 公司使用此名称来进行其硬盘 销售业务。其正式的规格名称是 ATA/ATAPI(Advanced Technology Attachment/AT Attachment Packet Interface)接口。由于硬盘的容量增加,传输速 度提升需求及各种存储装置不断推陈出新,使 ATA 规格持续增订。在 1998年, ATA-4 增加了 ATAPI 规格 使 ATA 可以连结光驱及其它存储媒体。在 2003年, 发表了 SATA(Serial ATA)规格,使原来的并行 ATA 追溯更名为 PATA(Parallel ATA)以资区别。

分析 IDE,因为是并行传输,需使用较多的通道,因此我们须将其分为三个类型。

一般通道(11 pin): 其信号为 DASP-、DIOR-:HDMARDY-:HSTROBE、
DIOW-:STOP、DMACK-、DMARQ、INTRQ、IORDY:DDMARDY-:DSTROBE、
PDIAG-:CBLID-、RESET-、CSEL 及 IOCS16-。
缓存器通道(5 pin): 其信号为 CS(0:1)-及 DA(2:0)。
数据通道(16 pin): 其信号为 DD(15:0)。

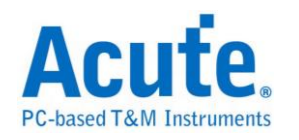

| 我们建议 IDE bus | 与逻辑分析仪之接线图如下 | ; |
|--------------|--------------|---|
|--------------|--------------|---|

| IDE Pin No. | IDE Pin name               | IDE Pin Description                                        | LA default Channel No. |  |  |
|-------------|----------------------------|------------------------------------------------------------|------------------------|--|--|
| Pin1        | Reset-                     | Hardware reset                                             | Channel 0              |  |  |
| Pin2        | Ground                     |                                                            |                        |  |  |
| Pin3        | DD7                        | Device data                                                | Channel 1              |  |  |
| Pin4        | DD8                        | Device data                                                | Channel 2              |  |  |
| Pin5        | DD6                        | Device data                                                | Channel 3              |  |  |
| Pin6        | DD9                        | Device data                                                | Channel 4              |  |  |
| Pin7        | DD5                        | Device data                                                | Channel 5              |  |  |
| Pin8        | DD10                       | Device data                                                | Channel 6              |  |  |
| Pin9        | DD4                        | Device data                                                | Channel 7              |  |  |
| Pin10       | DD11                       | Device data                                                | Channel 8              |  |  |
| Pin11       | DD3                        | Device data                                                | Channel 9              |  |  |
| Pin12       | DD12                       | Device data                                                | Channel 10             |  |  |
| Pin13       | DD2                        | Device data                                                | Channel 11             |  |  |
| Pin14       | DD13                       | Device data                                                | Channel 12             |  |  |
| Pin15       | DD1                        | Device data                                                | Channel 13             |  |  |
| Pin16       | DD14                       | Device data                                                | Channel 14             |  |  |
| Pin17       | DD0                        | Device data                                                | Channel 15             |  |  |
| Pin18       | DD15                       | Device data                                                | Channel 16             |  |  |
| Pin19       | Ground                     |                                                            |                        |  |  |
| Pin20       | Key pin                    |                                                            |                        |  |  |
| Pin21       | DMARQ                      | DMA request                                                | Channel 17             |  |  |
| Pin22       | Ground                     |                                                            |                        |  |  |
| Pin23       | DIOW-:STOP                 | Device I/O write: Stop Ultra<br>DMA burst                  | Channel 18             |  |  |
| Pin24       | Ground                     |                                                            |                        |  |  |
| Pin25       | DIOR-:HDMARDY-<br>:HSTROBE | Device I/O read: Ultra DMA<br>ready: Ultra DMA data strobe | Channel 19             |  |  |
| Pin26       | Ground                     |                                                            |                        |  |  |
| Pin27       | IORDY:DDMARDY-<br>:DSTROBE | I/O channel ready: Ultra DMA ready: Ultra DMA data strobe  | Channel 20             |  |  |
| Pin28       | CSEL                       | Cable select                                               | Channel 21             |  |  |
| Pin29       | DMACK-                     | DMA acknowledge                                            | Channel 22             |  |  |
| Pin30       | Ground                     |                                                            |                        |  |  |
| Pin31       | INTRQ                      | Device interrupt                                           | Channel 23             |  |  |
| Pin32       | Obsolete (see note)        | Device 16-bit I/O in ATA-2                                 | Channel 24             |  |  |
| Pin33       | DA1                        | Device address                                             | Channel 25             |  |  |
| Pin34       | PDIAG-:CBLID-              | Passed diagnostics: Cable<br>assembly type identifier      | Channel 26             |  |  |
| Pin35       | DA0                        | Device address                                             | Channel 27             |  |  |
| Pin36       | DA2                        | Device address                                             | Channel 28             |  |  |
| Pin37       | CS0-                       | Chip select                                                | Channel 29             |  |  |
| Pin38       | CS1-                       | Chip select                                                | Channel 30             |  |  |
| Pin39       | DASP-                      | Device active, device 1 present                            | Channel 31             |  |  |
| Pin40       | Ground                     |                                                            |                        |  |  |

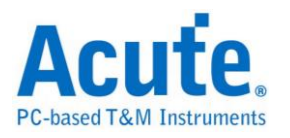

### 参数设置

| IDE 参数 | 设置                                                        |                                                  | ×                                                                                                    |
|--------|-----------------------------------------------------------|--------------------------------------------------|----------------------------------------------------------------------------------------------------|
| 通道选择   |                                                           |                                                  |                                                                                                    |
| 1      | 一般 寄存器 数据总线 DIOR-:HDMARDY-:HSTROBE C                      | H 19 · PDIAG-:CB                                 | LID- CH 26 ÷                                                                                                    |
|        | DIARQ C<br>IORDY:DDMARDY:DSTROBE C<br>DMACK- C<br>INTRQ C | H 10 + RES<br>H 20 + CSE<br>H 22 + IOC<br>H 23 + | SET- CH 0<br>CH 21<br>S16- CH 24<br>CH 24<br>CH 24 |
| 波形颜色.  | 及设置<br>传输模式   寄存器颜色   分析报表                                |                                                  |                                                                                                    |
| -      | Transferring Mode                                         | Max Transferring Rate                            | Standard 🔺                                                                                                    |
|        | DMA Single word, Mode 0                                   | 2.11MByte/sec                                    | ATA                                                                                                    |
|        | DMA Single word, Mode 1                                   | 4.22MByte/sec                                    | ATA                                                                                                    |
|        | DMA Single word, Mode 2                                   | 8.33MByte/sec                                    | ATA                                                                                                    |
|        | DMA Multiple word, Mode 0                                 | 4.17MByte/sec                                    | ATA                                                                                                    |
|        | DMA Multiple word, Mode 1                                 | 13.3MByte/sec                                    | ATA-2                                                                                                    |
|        | DMA Multiple word, Mode 2                                 | 16.7MByte/sec                                    | ATA-3                                                                                                    |
|        | ULTRA DMA Mode 0                                          | 16.6MByte/sec                                    | ATA-4                                                                                                    |
|        | ULTRA DMA Mode 1                                          | 25MByte/sec                                      | ATA-4                                                                                                    |
|        | ULTRA DMA Mode 2                                          | 33MByte/sec                                      | ATA-4                                                                                                    |
|        | ULTRA DMA Mode 3                                          | 44MByte/sec                                      | ATA-5                                                                                                    |
|        | ULTRA DMA Mode 4                                          | 66MByte/sec                                      | ATA-5                                                                                                    |
|        | ULTRA DMA Mode 5                                          | 100MByte/sec                                     | ATA-6                                                                                                    |
|        | ULTRA DMA Mode 6                                          | 133MByte/sec                                     | ATA-7                                                                                                    |
| 范围选    | 择<br>选择要分析的范围<br>起始位置                                     | 结束位置                                             |                                                                                                    |
|        | 緩/甲区/井头                                                   | 緩冲区結尾                                            | <b>•</b>                                                                                                    |
|        |                                                           | 缺省                                               | 确定 取消                                                                                                    |

**通道选择:**设置待测物上各个信号端接在逻辑分析仪的通道编号。区分为3个页面(一般、寄存器及数据总线)来进行定义。

传输模式:您可以指定待测装置会使用的规格是哪一种,以便于 IDE 分析时可以 正确解释命令。若没正确指定,分析亦可进行。

**分析报告:**您可以指定在显示报告窗口只显示那些寄存器的,比如,数据寄存器 不勾选时,有关于数据寄存器的数据就不会出现在报告窗口。这样,这样在检视 分析结果时,就会过滤掉数据寄存器的内容。

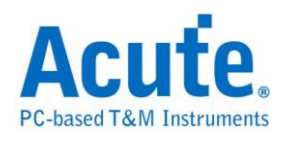

### 分析结果

| Time/Div: 300 ns               |               | <b>I</b>            |           |                   |            |           |                |                |          |
|--------------------------------|---------------|---------------------|-----------|-------------------|------------|-----------|----------------|----------------|----------|
| Acquired: 08:00:0              | 0.0           |                     | 2.1 us    | 2.6 us            | 3.1us      | 3.6 us    | 4.1 us         | 4.6 us 5.1     | us       |
| ATA/ATAPI                      | I5,           | 13,11,9 Sect        | or cnt:01 | LBA Low           | 01 L       | BA Mid:00 | LBA High       | 0 Device: Devi |          |
| DIOR-:HDMARDY-:HS              | STROBE 19     |                     |           |                   |            |           |                |                |          |
| DIOW-:STOP                     | 18            |                     | 300n      | 500n              | 300n 400   | in 300n   | 500n           | 300n 600n      |          |
| Data(015)                      | 16,           | 14,12, 0101         | ) 51      | 01 X              | 3200       | Υ <u></u> | 0000 χ         | 00A1           | )<br>DCA |
| Register                       | 29,           | .30,28, <b>2</b> 0A | (18) OB   | Υ <sub>18</sub> Υ | 0C         | Ý         | οD <u>(18)</u> | 0E 18          | ( OF     |
|                                | 17            |                     |           |                   |            | _^        |                |                |          |
| TORDY:DDMARDY-:D               | STROBE 20     |                     |           |                   |            |           |                |                |          |
| DMACK                          | 201110000 200 |                     |           |                   |            |           |                |                |          |
| DMACK-                         | É             |                     |           |                   |            |           |                |                |          |
| INTRQ-                         | 23            |                     |           |                   |            |           |                |                |          |
| PDIAG-:CBLID-                  | 26            |                     |           |                   |            |           |                |                |          |
| DASP-                          | 81            |                     |           |                   |            |           |                |                |          |
| Label                          | Ch            | hannel              |           |                   |            |           |                |                |          |
| ⊙/Ⅲ CH-00 CH-00<br>CH-01 CH-00 |               | ATA/ATAPI(ID        | E) 🔽      |                   |            |           |                |                |          |
| Sample                         | Event         | Register            | Data Hi   | Data Lo           | Command    | Drive     | Description    | Time interval  |          |
| 16                             | Wr Sector     | 1F2                 |           | 01                |            | 0         |                | 1.300 us       |          |
| 23                             | LBA Low       | 1F3                 |           | 01                |            | 0         |                | 700 ns         |          |
| 31                             | LBA Mid       | 1F4                 |           | 00                |            | 0         |                | 800 ns         |          |
| 38                             | LBA High      | 1F5                 |           | 00                |            | 0         |                | 700 ns         |          |
| 46                             | Wr Device     | 1F6                 |           | Al                |            | 0         | DEVO           | 800 ns         |          |
| 55                             | Wr Command    | 1F7                 |           | CA                | WRITE DMA  | 0         | DMA command    | 900 ns         |          |
| 84                             | Wr Data       | 1F0                 | 30        | EB                |            | 0         | ASCII=<.       | 2.900 us       |          |
| 87                             | Wr Data       | 1F0                 | 44        | 53                |            | 0         | ASCII=DS       | 300 ns         | <b>_</b> |
| •                              |               |                     |           |                   |            |           |                |                | •        |
|                                |               |                     |           |                   | <b>_</b> 1 | l0 us 📕   | 11.5 us        | 1.5 us 🕻       |          |

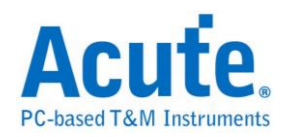

## Indicator

Indicator 是用来协助使用者标示信号的工具,主要用于显示信号的时间,让使用 着在分析信号时能够更直观的取得需要的信息。

高级设置

| Indicator 高级设置                        | × |
|---------------------------------------|---|
| <u> 余</u> 老 游标                        |   |
| ●●● ● ● ● ● ● ● ● ● ● ● ● ● ● ● ● ● ● |   |
|                                       |   |
| □ 只显示时间                               |   |
|                                       | _ |
| · · · · · · · · · · · · · · · ·       |   |

考光标是刻度的零点,可以显示时间或是采样数,当"只显示时间"被勾选时刻度 只会显示时间,往左为负值,往间为正值。也能够用来辅助对齐信号;缺省为触 发光标(T),当触发时刻度自然就会与信号对齐。

#### 分析结果

使用两个通道及两个 Indicator 的情况,标记时间为与缺省光标之间的时间差,可使用不同的参考光标来辅助对齐输入信号。

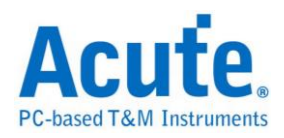

| Time/Div: 32 us                                                                 |               | 5             |            |               |                       |                   | <b>A</b>       |
|---------------------------------------------------------------------------------|---------------|---------------|------------|---------------|-----------------------|-------------------|----------------|
| Acquired: 10:36:1                                                               | 0.0           | 546.605 us    | 597.805 us | 649.005 us 70 | 0.205 us 751.         | 405 us 802.605 us | 853.805 us     |
|                                                                                 |               |               |            |               |                       |                   |                |
| indicator                                                                       |               | 528,0us 576,0 | us 624,0u  | s 672,0us     | 720 0us               | 768.0us 816.0u    | us 864.0us —   |
| Indica                                                                          | tar           |               |            |               |                       |                   |                |
| ChO                                                                             | 0 1           |               |            |               | 23.44u                | 19.53u            |                |
|                                                                                 |               |               |            |               |                       |                   |                |
|                                                                                 |               |               |            |               |                       |                   |                |
|                                                                                 |               |               |            |               |                       |                   |                |
|                                                                                 |               |               |            |               |                       |                   |                |
|                                                                                 |               |               |            |               |                       |                   |                |
|                                                                                 |               |               |            |               |                       |                   |                |
|                                                                                 |               |               |            |               |                       |                   |                |
|                                                                                 |               |               |            |               |                       |                   |                |
|                                                                                 |               |               |            |               |                       |                   | Ţ              |
|                                                                                 |               |               | i i        | i i           | i                     | i i i             |                |
| Label                                                                           | Channel Value | e 🔟 💷         |            |               |                       |                   |                |
| CH-00         CH-00           CH-01         CH-00           CH-01         CH-00 | AA )Bus(      | ~             |            |               |                       |                   |                |
| Sample                                                                          | indicator     |               | Ch0        |               |                       |                   | ▲              |
| -335872                                                                         |               |               | 0          |               |                       |                   |                |
| 781                                                                             |               |               | 0          |               |                       |                   |                |
| 1562                                                                            |               |               | 1          |               |                       |                   |                |
| 3907                                                                            |               |               | 0          |               |                       |                   |                |
| 4687                                                                            |               |               | 1          |               |                       |                   |                |
| 5469                                                                            |               |               | 0          |               |                       |                   |                |
| 7813                                                                            |               |               | 1          |               |                       |                   |                |
| 8594                                                                            |               |               | 0          |               |                       |                   | <b></b>        |
| •                                                                               |               |               |            |               |                       |                   | •              |
|                                                                                 |               |               |            | <b>n</b>      |                       |                   | - In dass      |
|                                                                                 |               |               |            | 2.387         | ms <mark>–</mark> -2. | .141 ms 🔒 -4      | 1.527 ms 🕒 💷 🔟 |

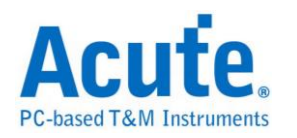

# IrDA

IrDA(Infrared Data Association)1993 年由 HP、IBM、Sharp、SONY 等五十家厂商 在美国建立标准的红外光无线传输,为点对点的传输方式。

| 参数 | 设 | 置 |
|----|---|---|
|----|---|---|

| IrDA 参数i | 设置 📃 📉          |
|----------|-----------------|
| 参数设置     |                 |
| <b>:</b> | LA通道 CH O 🔽     |
|          |                 |
| 波形颜巴     |                 |
|          | 设置数据的颜色         |
|          | Start 🗾 🔽       |
|          | Data 🗾 🔽        |
|          | STOP            |
|          | Addr 🗾 🔽        |
|          | CRC             |
| 范围选      |                 |
|          | 选择要分析的范         |
|          | 起始位置 结束位置       |
|          | 缓冲区开头 ▼ 缓冲区结尾 ▼ |
|          | 缺省 确定 取消        |

通道设置:设置待测物上,各个讯号端接在逻辑分析仪的通道编号。

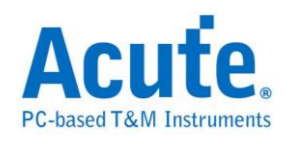

| Time/Div:  | 256 u              | 3     | ē          |          |         |       |       |       |       |     |      |          |                   |         |          |                     |                     |           |
|------------|--------------------|-------|------------|----------|---------|-------|-------|-------|-------|-----|------|----------|-------------------|---------|----------|---------------------|---------------------|-----------|
| Acquired:  | 09:20              | :50.0 |            |          | 38.61   | 14 S  | 38,61 | 14S   | 38.61 | 4 S | 38.6 | 15 S     | 38.61             | 5 S<br> | 38.61    | 6S                  | 38.616 S            |           |
| IrDA Data  |                    | ta    |            | Data: 0B |         | Start |       | Data: | 80    |     | Stop |          | Data              | 31      |          | Stop Data: 31       |                     |           |
|            | ŀſ                 | 0A    |            |          |         |       |       |       |       |     | 292  | .49u [18 | 38.49u            |         | 292.485u | 18                  | 8.494               |           |
| l al al al |                    |       |            | 4        |         |       |       |       |       |     |      |          |                   |         |          |                     |                     |           |
| Label      |                    | Cha   | innei .    | <u> </u> |         |       |       |       |       |     |      |          |                   |         |          |                     | _                   | <u>-</u>  |
| CH-C       | 00 CH-4<br>01 CH-4 |       | <b>A</b> ) | Bus I    | rDA(IrD | A)    |       | •     |       |     |      |          |                   |         |          |                     |                     |           |
| Sample     | DO                 | Dl    | D2         | D3       | D4      | D5    | D6    | D7    | D8    | D9  | D10  | D11      | D12               | D13     | D14      | D15                 | ASCII               | ▲         |
| 77173      | 31                 | 31    | 31         | 31       | E2      | 66    | C1    | CO    | CO    | CO  | CO   | A5       | C8                | 01      | OB       | 80                  | 1111.f              |           |
| 77230      | 31                 | 31    | 31         | 31       | 31      | 31    | 31    | 31    | 31    | 31  | 31   | 31       | 31                | 31      | 31       | 31                  | 1111111111111111111 |           |
| 77263      | 31                 | 31    | 31         | 31       | 31      | 31    | 31    | 31    | 31    | 31  | 31   | 31       | 31                | 31      | 31       | 31                  | 111111111111111111  |           |
| 77296      | 31                 | 31    | 31         | 31       | 31      | 31    | 31    | 31    | 31    | 31  | 31   | 31       | 31                | 31      | 31       | 31                  | 11111111111111111   |           |
| 77329      | 31                 | 31    | 31         | 31       | 31      | 31    | 31    | 31    | 31    | 31  | 31   | 31       | 31                | 31      | 31       | 31                  | 11111111111111111   |           |
| 77363      | 31                 | 31    | 31         | 31       | 31      | 31    | 31    | 31    | 31    | 31  | 31   | 31       | 31                | 31      | 31       | 31                  |                     |           |
| 77429      | 31                 | 31    | 31         | 31       | 31      | 31    | 31    | 31    | 31    | 31  | 31   | 31       | 31                | 31      | 31       | 31                  |                     |           |
| 4          |                    |       |            |          | 31      |       |       |       | 01    | 01  |      |          | 01                | 01      | 01       | 01                  |                     |           |
|            |                    |       |            |          |         |       |       |       |       |     |      |          |                   |         |          |                     |                     | <u> </u>  |
|            |                    |       |            |          |         |       |       |       |       | 4   | -20  | 1.376    | ms <mark>B</mark> | -20     | 1.376    | ms <mark>A</mark> B | 0 🕒                 | TL[  1111 |

## 分析结果

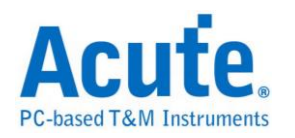

# ITU656(CCIR656)

是国际电信联盟无线电通讯组(ITU-R)所制定的影像视讯信号的数据格式。使用 YUV 的颜色编码方式,将影像编码为亮度及色差三个讯号。与 RGB 的编码方式 比起来带宽较小。

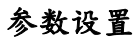

| ITU656(CC | IR656)参教设置 X                             |
|-----------|------------------------------------------|
| 参数设置      |                                          |
| <b>P</b>  | —通道设置——————————————————————————————————— |
|           | Clk CH 0 🗧 Data 5 CH 6 🛨 8 💌 Bits        |
|           | Data 0 CH 1 🕂 Data 6 CH 7 🛨              |
|           | Data 1 CH 2 🕂 Data 7 CH 8 🛨              |
|           | Data 2 CH 3 🕂 Data 8 CH 0 🗧              |
|           | Data 3 CH 4 🗧 Data 9 CH 0 🗧              |
|           | Data 4 CH 5 🜩                            |
| 波形颜色      |                                          |
|           | 设置数据的颜色                                  |
|           | SAV CR                                   |
|           | EAV CB                                   |
|           | Blanking Y                               |
| 范围选择      |                                          |
|           | 选择要分析的范围                                 |
|           | 起始位置 结束位置                                |
|           | 缓冲区开头  ▼  缓冲区结尾  ▼                       |
|           |                                          |
|           | 缺省 确定 取消                                 |
|           |                                          |

通道设置:设置待测物上,各个讯号端接在逻辑分析仪的通道编号。

Data Bits: Data 通道的数量,可选择8、10两种模式。

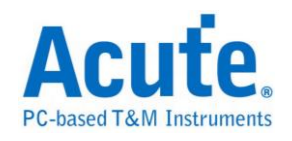

### 分析结果

| Time/Div: | 500 ns               | 3         |          |          |      |            |              |          |      |       |                  |           |                          |             | 8        |
|-----------|----------------------|-----------|----------|----------|------|------------|--------------|----------|------|-------|------------------|-----------|--------------------------|-------------|----------|
| Acquired: | 09:55:5              | 3         | 3.85 us  | 34.65    | us   | 35.45 us   | 3            | 6.25 us  | 37.  | 05 us |                  | 37.8      | 5 us 38.65               | us 39.45 us |          |
|           |                      |           |          |          | ŞA   | /(80): Fel | d 1, elsewit | iere.    |      |       |                  |           | CB: 80                   | Y: 10       | CR: 80   |
|           | 0 Clk                | 500n      | 505n     | 495n     | 500n | 500n       | 500n         | 500n     | 505r |       | 495n             | 5         | 05n 495n                 | 505n 495n   | 505n     |
|           | 1 DataO              |           |          |          |      |            |              |          |      |       |                  |           |                          |             |          |
|           | 2 Data1              |           | 1.0050   |          |      |            |              |          |      |       |                  |           |                          |             |          |
|           | 3 Data2              |           | 1.0050   |          |      |            |              |          |      |       |                  |           |                          |             |          |
| ITU656    | 4 Data2              |           | 1.0050   |          |      |            |              |          |      |       |                  |           |                          |             |          |
|           | 5 Doto4              |           | 1.0050   |          |      |            |              | A 165    | ā    |       |                  |           |                          | 2150        |          |
|           |                      |           | 1.0054   |          |      |            |              | +120-    |      | -     |                  | <br> <br> |                          |             |          |
|           |                      |           | 1,0050   |          |      |            |              |          |      |       |                  | <br>      |                          |             |          |
|           | / Data6              |           | 1.005u   |          |      |            |              | ÷        |      | -     | _                |           |                          |             |          |
| 110656    | 8 Data7              |           |          |          |      | 1.975u     |              |          | 975r |       |                  | -         | 865n                     | 1.145u      |          |
|           |                      |           |          |          |      |            |              | -        |      |       |                  |           |                          |             |          |
| Label     | Channel              |           |          |          |      |            |              |          |      |       |                  |           |                          |             | •        |
| O/TT CH-  | 00 CH-00<br>01 CH-00 | ու թա     | X ITU65  | 5(ITU65) | 5)   | -          |              |          |      |       |                  |           |                          |             |          |
| Sample    |                      | SAV       |          |          | CB   | Y          | CR           | У        | С.   | Y (   | CR               | y E       | AV                       | Information |          |
| 2519      |                      | 80: Field | l, elset | where.   | 80   | 10         | 80           | 10       |      |       |                  | 9         | 8: Error                 |             |          |
| 6736      |                      | 80: Field | l, elset | where.   | 80   | 10         | 80           | 10       |      |       |                  | 9         | 8: Error                 |             |          |
| 10953     |                      | 80: Field | l, elset | where.   | 80   | 10         | 80           | 10       |      |       |                  | 9         | 8: Error                 |             |          |
| 15171     |                      | 80: Field | l, elset | where.   | 80   | 10         | 80           | 10       |      |       |                  | 9         | 8: Error                 |             |          |
| 19388     |                      | 80: Field | l, elset | where.   | 80   | 10         | 80           | 10       |      |       | _                | 9         | 8: Error                 |             |          |
| 23605     |                      | 80: Field | l, elset | where.   | 80   | 10         | 80           | 10       |      | _     | _                | 9         | 8: Error                 |             |          |
| 27822     |                      | 80: Field | l, elset | where.   | 80   | 10         | 80           | 10       |      | _     | _                | 9         | 8: Error                 |             |          |
| 32040     |                      | 80: Field | l, elset | where.   | 80   | 10         | 80           | 10       |      | _     | _                | 9         | 8: Error                 |             |          |
| 36257     |                      | 80: Field | l, elset | where.   | 80   | 10         | 80           | 10       |      |       | _                | 9         | 8: Error                 |             |          |
| 40475     |                      | 80: Field | l, elset | where.   | 80   | 10         | 80           | 10       |      |       |                  | 9         | 8: Error                 |             | <b></b>  |
| •         |                      |           |          |          |      |            |              |          |      |       |                  |           |                          |             |          |
|           |                      |           |          |          |      |            |              | <b>–</b> | 102  | 388   | 0 <mark> </mark> |           | 1023880 <mark>A</mark> B |             | 0 © ]][] |

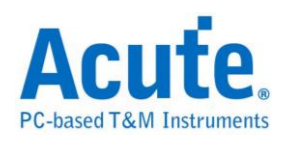

# JTAG

JTAG(Joint Test Action Group)是一种国际标准测试协议(IEEE 1149.1),主要用于 芯片内部测试,现在多数的高级组件都支持 JTAG 协议,如 DSP、FPGA 等。标 准的 JTAG 总共包括五个信号接口:TCK、TMS、TDI、TDO 和 TRST。其中四 个是输入信号接口和另外一个是输出信号接口。JTAG 最初是用来对芯片进行测 试的,基本原理是在组件内部定义一个 TAP(Test Access Port),通过专用的 JTAG 测试工具对内部节点进行测试。

#### 参数设置

| JTAG 💈                     | 参数设置                                    |          |           | ×        |  |  |  |  |  |
|----------------------------|-----------------------------------------|----------|-----------|----------|--|--|--|--|--|
| 参数i                        | 设置 ———————————————————————————————————— |          |           |          |  |  |  |  |  |
| 7                          | 通道   设置   报告                            |          |           |          |  |  |  |  |  |
|                            | Test Clock (TCK)                        | сно 🗧    |           |          |  |  |  |  |  |
|                            | Test Mode Select (TMS)                  | рн1      |           |          |  |  |  |  |  |
|                            | Test Data Input (TDI)                   | СН 2     | 1         |          |  |  |  |  |  |
|                            | Test Data Output (TDO)                  | сн з 🗧   |           |          |  |  |  |  |  |
|                            |                                         |          |           |          |  |  |  |  |  |
| 波形                         |                                         |          |           |          |  |  |  |  |  |
|                            |                                         |          |           |          |  |  |  |  |  |
| TEST                       |                                         | •        | EXIT1-IR  | <b></b>  |  |  |  |  |  |
| RUN_                       |                                         | •        | EXIT1-DR  | <b></b>  |  |  |  |  |  |
| SELE                       | CT-IR                                   | <b>_</b> | PAUSE-IR  | <b></b>  |  |  |  |  |  |
| SELE                       | CT-DR                                   | <b></b>  | PAUSE-DR  | <b></b>  |  |  |  |  |  |
| CAPT                       | TURE-IR                                 | •        | EXIT2-IR  | <b></b>  |  |  |  |  |  |
| CAPT                       | rure-dr                                 | •        | EXIT2-DR  | <b></b>  |  |  |  |  |  |
| SHIF                       | T-IR                                    | •        | UPDATE-IR | <b>•</b> |  |  |  |  |  |
| SHIF                       | T-DR                                    | •        | UPDATE-DR | <b></b>  |  |  |  |  |  |
| 分析                         | 范围                                      |          |           |          |  |  |  |  |  |
| 选择要分析的范围<br>起始位置      结束位置 |                                         |          |           |          |  |  |  |  |  |
|                            | 缓冲区开头 🗨                                 | 缓冲区结     | 滬 _       |          |  |  |  |  |  |
|                            |                                         |          | 缺省        | 确定 取消    |  |  |  |  |  |

参数设置:参数设置可区分为3个页面(通道、设置及报告)来进行定义。

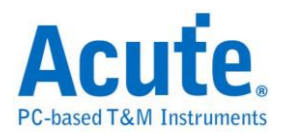

通道:指定逻辑分析仪与待测物相接之 Channel 编号。TREST pin 可由使用者决定要不要使用,若您将会使用解释指令功能的话,那系统就会根据您所选定的指令数据来决定要不要使用 TREST pin。

设置

| 通道                     | 设置       | 报告           |     |             |     |  |
|------------------------|----------|--------------|-----|-------------|-----|--|
| _选择:                   | 显示测i     | 式数据———       | ☑角  | 释释指令 —————— |     |  |
| <ul> <li>Те</li> </ul> | est Data | Input (TDI)  | ID  | Name        | Len |  |
| <u>с</u> т.            |          |              | 000 | ARM7~ARM9   | 4   |  |
|                        | est Data | Output (TDO) | 001 | ARM10       | 4   |  |
| 一测试                    | 数据位      | 顺序           | 002 | ARM11       | 5   |  |
| LSB F                  | =irst    | •            |     |             |     |  |
|                        |          |              |     | 刷新          | 编辑  |  |

选择显示测试数据(Test data):使用者可选择当 TAP state 的状态为 Shift-IR、Shift-DR。将会以 16 进制显示 TDI 或 TDO 的数据。

测试数据(Test data)位顺序:因JTAG 在数据传输时,数据长度可能不定。因此,使用者可指定解释 TDI/TDO 时,数据是 LSB First 或 MSB First。

解释指令: 若您打开解释指令功能,将可以看到一个指令列表。JTAG protocol 分析将会在 Update-IR 时,将指令寄存器(Instruction register)的内容之指令显示出来。用户可选择"编辑..."功能,使用编辑器自行添加修改指令列表文件 (JtagInst.txt)。修改完成后,再按一次"刷新",就可以更新指令列表。

Acute Jtag Instruction table(JtagInst.txt):此文档由 Jtag DLL 主动提供,使用者可根据自己的需求重新编辑此档。本公司亦支持 BSDL 格式,您可直接将 BSDL file 加入,可省去编辑指令数据的时间,详细说明请看本单元最后附录 Acute Jtag Instruction table 语法说明。

报告: 启用报告过滤功能,只要勾选需显示于报告窗口内的项目。

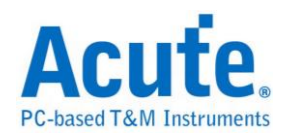

| 通道   设置   报告             |                    |
|--------------------------|--------------------|
| Show the state in report |                    |
| Test-Logic-Reset         |                    |
| Run-Test/Idle            |                    |
| Select-DR-Scan           |                    |
| Select-IR-Scan           |                    |
| Capture-DR               |                    |
| Capture-IR               | <b>_</b>           |
| Show TDI or TDO          | C Show TDI and TDO |

Show TDI or/and TDO: 若选择"Show TDI and TDO"时,报告窗口将会同时显示

TDI 与 TDO。

### 分析结果

Altera EPM3256AT144 Programming 信号解析示意图

| Time/Div: | 4 us                 |             | 504 mz       | 10 51 mm | 10 517.    |       | 10 522    | 101    | 52 mm  | 10 525 - | - 10    | E42 ms | 10 540 |                       |     |
|-----------|----------------------|-------------|--------------|----------|------------|-------|-----------|--------|--------|----------|---------|--------|--------|-----------------------|-----|
| Acquirea: | 08:00:00             | J           | 504 ms       | 10.51 ms |            | 1.1.  | 10.525 ms |        | 1.1.1  | 10.300   | 1.1.1   |        | 10.545 |                       |     |
|           |                      | Ru          | un-Test/Idle |          | Select-DR- | 5can  | Select-I  | R-Scan | Captu  | ure-IR   |         | TD     | 1:1    |                       | -   |
|           | от                   | CK 4,12u    | 4.22u        | 4.12u    | 4.22u      | 4.12u | 4.24u     | 4.12u  | 4.22u  | 4.12u    | 4.24u   | 4.12u  | 4.22u  |                       |     |
| Jtag bus  | 1 T                  | MS          | 8.34u        |          | 16.7u      |       |           |        | -      | -        |         |        |        |                       |     |
|           | 2 T                  |             |              |          |            |       |           |        |        |          |         | 8.     | 34u    |                       |     |
|           | зт                   | DQ          |              |          |            |       |           |        |        |          |         |        |        |                       |     |
|           | JTAG 4 T             | RE          |              |          |            |       |           |        |        |          |         |        |        |                       |     |
|           |                      |             |              |          |            |       |           |        |        |          |         |        |        |                       |     |
|           |                      |             |              |          |            |       |           |        |        |          |         |        |        |                       |     |
|           |                      |             |              |          |            |       |           |        |        |          |         |        |        |                       | •   |
| Label     | Ch                   | anr         |              |          |            |       |           |        |        |          |         |        |        | •                     |     |
|           | 00 CH-00<br>01 CH-00 |             | Jtag bus()   | JTAG)    | •          |       |           |        |        |          |         |        |        |                       |     |
| Sample    |                      | TAP state   |              | Instru   | ction reg  | TDI   | /TDO De   | ita    |        |          |         |        |        |                       |     |
| 921651    |                      | Run-Test/Id | lle          |          |            |       |           |        |        |          |         |        |        |                       | _   |
| 925625    |                      | Select-DR-S | ican         |          |            |       |           |        |        |          |         |        |        |                       |     |
| 926042    |                      | Select-IR-S | ican         |          |            |       |           |        |        |          |         |        |        |                       |     |
| 926460    |                      | Capture-IR  |              |          |            |       |           |        |        |          |         |        |        |                       |     |
| 926877    |                      | Shift-IR    |              |          |            | TDI:  | 1         |        |        |          |         |        | _      |                       |     |
| 928130    |                      | Exitl-IR    |              |          |            |       |           |        |        |          |         |        |        |                       |     |
| 928547    |                      | Update-IR   |              | SCAN_N   | (2)        |       |           |        |        |          |         |        |        |                       | _   |
| 928965    |                      | Select-DR-S | ican         |          |            |       |           |        |        |          |         |        |        |                       | -   |
|           |                      |             |              |          |            |       |           |        |        |          |         |        |        | •                     |     |
|           |                      |             |              |          |            |       | A         | -16    | D ns 📕 | 3        | 3.32 us | A<br>B | 3.48 u | is <mark>O</mark> III | 111 |

ARM7 Read IDCODE Jtag 信号解析示意图

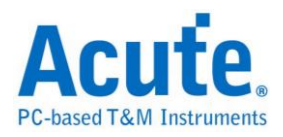

| Time/Div: 4 us<br>Acquired: 08:00:0 | U. 504         | 4.8 us     | 511.2 us | 517.      | .6 us    | 524 us   | . 53  | 30.4 us | 536,8 ι | ıs !    | 543.2 us | 549.6    | us į   |       |
|-------------------------------------|----------------|------------|----------|-----------|----------|----------|-------|---------|---------|---------|----------|----------|--------|-------|
|                                     | Select-DR-Scan | Select-IR- | -Scan    |           | Test-Log | ic-Reset |       |         | Run-Te  | st/Idle |          | Select-D | R-Scan |       |
| от                                  | CK 4.12u       | 4.22u      | 4.12u    | 4.24u     | 4.12u    | 4.22u    | 4.12u | 4.22u   | 4.12u   | 4.24u   | 4.12u    | 4.22u    | 4.12u  |       |
| 1 T                                 | IMS            |            |          |           |          |          |       | 16.7    | u       |         |          |          |        | i     |
| 2 T                                 | DI             |            |          |           |          |          |       |         |         |         |          |          |        |       |
| зт                                  | DC             |            |          |           |          |          |       |         |         |         |          |          |        |       |
| 4 T                                 | RE             |            |          |           |          |          |       |         |         |         |          |          |        | i     |
|                                     |                |            |          |           |          |          |       |         |         |         |          |          |        |       |
|                                     |                |            |          |           |          |          |       |         |         |         |          |          |        |       |
|                                     |                |            |          |           |          |          |       |         |         |         |          |          |        | Ţ     |
| Label Ch                            | namr 💶 📘       |            |          |           |          |          |       |         |         |         |          |          | •      |       |
| ⊙/Ⅲ CH-00 CH-00<br>CH-01 CH-00      | <b></b>        | Jtag bus(J | TAG)     | •         |          |          |       |         |         |         |          |          |        |       |
| Sample                              | TAP state      |            | Instru   | uction re | eg T     | DI/TDO D | ata   |         |         |         |          |          |        |       |
| -63                                 | Run-Test/Id    | le         |          |           |          |          |       |         |         |         |          |          |        |       |
| 153                                 | Select-DR-Se   | can        |          |           |          |          |       |         |         |         |          |          |        |       |
| 571                                 | Select-IR-Se   | can        |          |           |          |          |       |         |         |         |          |          |        |       |
| 988                                 | Test-Logic-H   | Reset      |          |           |          |          |       |         |         |         |          |          |        |       |
| 23964                               | Run-Test/Id.   | Le         |          |           |          |          |       |         |         |         |          |          |        |       |
| 24799                               | Select-TP-S    | -an        |          |           |          |          |       |         |         |         |          |          |        |       |
| 25634                               | Test-Logic-H   | Reset      |          |           |          |          |       |         |         |         |          |          |        |       |
| •                                   |                |            |          |           |          |          |       |         |         |         |          |          | •      | Ľ     |
|                                     |                |            |          |           |          |          | -16   | 50 ns 📕 |         | 3.32 us | A        | 3.48     | us 🕒 🛙 | [ 111 |

#### 附录

Acute Jtag Instruction table 语法说明(JtagInst.txt)

本文档所使用的数字,皆为16进制表示。

##:双井字号即为批注。

#ID:指令列表编号,范围是00-FF。建立时必须循序建立,若有跳号不连续即 视为结束。

#NAME:本指令集名称,此名称将会显示于设置画面之指令列表上,最长为 32 bytes。

#LENGTH:指令长度,填入指令长度,以 bit 为单位。

#CAPTURE:指令 Capture 码,此数值将会于 Capture-IR 时,填入指令缓存器 (Instruction register)。

#INST:指令表,第一个参数是指令码,第二个参数是指令名称,最长为 32 bytes。当#INST:后面没有参数时,就表示指令结束。

#TRST:设置是否需要 TREST 信号,如果需要就输入1。不需要的话填0或不

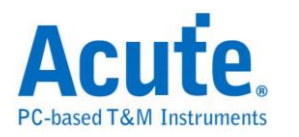

填都可以。

**#BSDL**:导入 BSDL file,填写 BSDL file 完整路径即可。BSDL file 解析的项目, 与上述 1-6 一样。

范例:#ID:00

#NAME:ARM7-ARM9

#LENGTH:4

#CAPTURE:1

#INST:0, EXTEST

#INST:2, SCAN\_N

#INST:3, SAMPLE/PRELOAD

#INST:4, RESTART

#INST:5, CLAMP

#INST:7, HIGHZ

#INST:9, CLAMPZ

#INST:C, INTEST

#INST:E, IDCODE

**#INST:F, BYPASS** 

#INST:

#ID:01

#BSDL:C:\3256at144\_1532.bsd

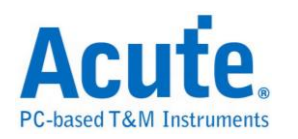

# LCD1602

是一种常用的液晶显示接口,用来显示 5\*8 或是 5\*11 的字形符号 根据目前 LCD 的规格,有发展出许多相似类型。虽然 LCD 各有不同特点,但基本原理都是相同的。LCD1602 利用 11 条信号线,故发送串行信号传输效率较高。LCD1602 所 传送之频率并无特定范围。

#### 参数设置

| LCD1602 着                   | 》數设置 · · · · · · · · · · · · · · · · · · · | × |
|-----------------------------|--------------------------------------------|---|
| 波形设置                        |                                            | - |
| -2                          | _通道选择                                      |   |
| :7                          | RS CH 0 + DB7 CH 3 + DB3 CH 7 +            |   |
|                             | RW CH1 + DB6 CH4 + DB2 CH8 +               |   |
|                             | E CH 2 🛨 DB5 CH 5 🕂 DB1 CH 9 🛨             |   |
|                             | DB4 CH 6 + DB0 CH 10 +                     |   |
|                             | _选择模式                                      |   |
|                             | ● 8条数据线 ● 4条数据线 🔽 合并相同的指令                  |   |
| 波形颜色                        |                                            |   |
|                             | 设置每个命令的颜色                                  |   |
| -                           | SCREEN CLEAR                               |   |
|                             | CURSOR RETURN V DDRAM AD SET               |   |
|                             | INPUT SET                                  |   |
|                             | DISPLAY SWITCH DATA WRITE                  |   |
|                             | SHIFT DATA READ                            |   |
| - the second set of a limit | BUSY/AD READ CT                            |   |
| 范围选择                        |                                            |   |
| <b>80</b>                   | 选择要分析的泡围                                   |   |
| 17 T                        |                                            |   |
|                             |                                            |   |
|                             | 一 缺省                                       |   |

通道选择:设置待测物上各个信号端接在逻辑分析仪的通道编号。

选择模式:根据数据传送位数,选择数据线。

合并相同的指令:分析后的数据做命令转换时,若是相同时就进行合并。

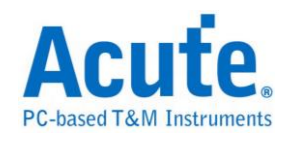

### 分析结果

| Time/Div: | 40 us        |        |          |              |       |       |                  |        |           |         |                  |         |            |       |         |            |          | A     |            |
|-----------|--------------|--------|----------|--------------|-------|-------|------------------|--------|-----------|---------|------------------|---------|------------|-------|---------|------------|----------|-------|------------|
| Acquired: | 08:00:0      | 0.0    |          | -64 us       |       | . 🕹   |                  | 64 us  |           | 128 u   | s<br>            | 192 u   | s          | 256 u | s<br>   | 320 us     | 3        | 84 us |            |
|           | O RS         |        | Cur      | or Return:0  | 2     | CG    | RAM/DD           | RAM Da | ata Write | :56 📿 📿 | SRAM/D           | DRAM Da | ita Write: | 69 CG | RAM/DDR | .AM Data V | vrite:6F |       |            |
|           | 1 RW         | r      |          |              |       |       |                  |        | -         |         |                  |         |            |       |         | _          |          |       |            |
|           | 3 DB         | 7      |          |              |       |       | 61.5u            |        | 62.4u     | _       | 61.4u            |         | 62.4u      | -     | 61.4u   | 62         | .4u      | 61.5u |            |
| LCD1602   | 4 DB         | 5      |          |              |       |       |                  |        |           |         | 371.5u           |         |            |       |         |            | 1        |       |            |
|           | 5 DB<br>6 DB | 4      |          |              |       |       | 123.8u<br>123.8u |        |           |         |                  |         | 247.7u     |       |         |            |          |       |            |
|           | 7 DB         | 3      |          |              | -<br> |       | 122.0            |        |           |         | 122.0            |         |            |       | 422.0   |            | -        |       |            |
|           | 9 DB         | -<br>1 |          |              |       |       | 123.8u<br>123.8u |        |           |         | 123.9u<br>123.9u |         |            | _     | 123.80  |            |          |       |            |
| Lo        | 0 D1602      | 30     |          |              |       | -     |                  |        |           |         |                  |         | 247.7u     |       |         |            | 1        |       |            |
| Label     | Cha          | nnel   | •        |              |       | i.    | -                |        | -         |         |                  |         |            |       |         |            |          |       |            |
| O/TT CH-  | 00 CH-00     | TT.    | Bus      | <br>LCD1602( | (LCD1 | 1602) | -                |        |           |         |                  |         |            |       |         |            |          |       | _          |
| Sample    | 011-00       | Comm   | and      |              |       | Data  |                  |        |           |         |                  |         |            |       | ASCII   |            |          |       |            |
| -79875    |              | Curs   | or Retur | n            |       | 02    |                  |        |           |         |                  |         |            |       |         |            |          |       |            |
| 0         |              | CGRA   | M/DDRAM  | Data Wri     | te    | 56 69 | 96F3             | 3A 20  | 33 2E     | 33 38   | 20 50            | 6 20 2  | 0 20 2     | 0 20  | Vio:    | 3.38 V     |          |       | - 1        |
|           |              |        |          |              |       |       |                  |        |           |         |                  |         |            |       |         |            |          |       |            |
| L         |              |        |          |              |       |       |                  |        |           |         |                  |         |            |       |         |            |          |       | - 1        |
|           |              |        |          |              |       |       |                  |        |           |         |                  |         |            |       |         |            |          |       |            |
|           |              |        |          |              | 1     |       |                  |        |           |         |                  |         |            |       |         |            |          |       | - <b>-</b> |
|           |              |        |          |              |       |       |                  |        | -         | _       |                  |         | _          |       |         |            |          |       |            |
|           |              |        |          |              |       |       |                  |        |           | A       | 40               | )7.7 us | в          | 6.9   | 912 ms  | B          | 6.505    | ms 🕒  | TT    TT   |

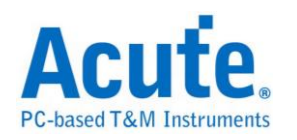

# LIN

随着汽车市场的蓬勃发展,车用电子的传输控制也越来越重要; CAN 和 LIN 都 是车用电子里常见的传控接口。而 LIN BUS 是车用电子中为因应低成本趋势而 产生的一种传控接口,主要是使用在低速的外围装置,如车门控制、车窗控制等。

参数设置

| LIN 参数设 | 置                                                        |
|---------|----------------------------------------------------------|
| 参数设置    |                                                          |
|         | 版本选择<br>CLIN 2.1                                         |
|         | LA通道 CH 0 ← 波形中显示刻度<br>波特率 AUTO                      bps |
| 波形颜色    |                                                          |
|         | <ul> <li></li></ul>                                      |
| 范围选择    | 选择要分析的范围<br>起始位置    结束位置<br>缓冲区开头    缓冲区结尾  ▼            |
|         | 确 定 取 消                                                  |

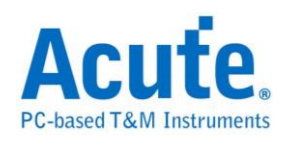

版本选择:可选择不同版本规范去做 LIN 信号分析。 Checksum 校验模式:可选择计算检查码的模式。 LA 通道:选择待测物接在逻辑分析仪的的通道编号。 波形中显示刻度:在波形上面显示刻度。 鲍率:选择待测讯号的鲍率。

| カタネイ | 分 | 析 | 结 | 果 |
|------|---|---|---|---|
|------|---|---|---|---|

| Time/Div: 400 us           |                  | D          |       |                  |                         |                |          |
|----------------------------|------------------|------------|-------|------------------|-------------------------|----------------|----------|
| Acquired: 08:00:0          | 0.0 2.6          | 42 ms 3.28 | 32 ms | 3.922 ms 4.56    | 2 ms 5.202 ms 5.842 m   | is 6.482 ms    |          |
| LIN Bus O                  |                  | Break      | Sync  | ID:31 P:2 Ide    |                         | <b></b>        |          |
| CH-00 CH-00<br>CH-01 CH-00 |                  | LIN)       | •     |                  |                         |                |          |
| Sample                     | Event Type       | PID(ID+P)  | ID    | Parity           | Data                    | Checksum(h)    | ASCII 🔺  |
| 2085                       | Wakeup           |            |       |                  |                         |                |          |
| 5002                       | LIN Frame        | B1         | 31    | 2                | EA 8B 48 3F ED 9C B5 A7 | 1A             | H?       |
| 18753                      | LIN Frame        | 25         | 25    | 0                | 31 B4 2C 3F             | AE             | 1.,?     |
| 28336                      | Diagnostic Frame | 3C         | 3C    | 0                | OO FF FF FF FF FF FF FF | 00             |          |
| 41253                      | Wakeup           |            |       |                  |                         |                |          |
| 44170                      | LIN Frame        | B1         | 31    | 2                | EA 8B 48 3F ED 9C B5 A7 | 1A             | H?       |
| 57921                      | LIN Frame        | 25         | 25    | 0                | 31 B4 2C 3F             | AE             | 1.,?     |
| 67504                      | Diagnostic Frame | 30         | 30    | 0                | 00 FF FF FF FF FF FF FF | 00             |          |
| 80421                      | Wakeup           |            |       |                  |                         |                |          |
| 83338                      | LIN Frame        | B1         | 31    | 2                | EA 8B 48 3F ED 9C B5 A7 | 1A             | H?       |
| 97088                      | LIN Frame        | 25         | 25    | 0                | 31 B4 2C 3F             | AE             | 1.,?     |
| 106672                     | Diagnostic Frame | 30         | 30    | 0                | 00 FF FF FF FF FF FF FF | 00             |          |
| 119589                     | Wakeup           |            |       |                  |                         |                |          |
| 122506                     | LIN Frame        | B1         | 31    | 2                | EA 8B 48 3F ED 9C B5 A7 | 1A             | H? 🗸     |
| •                          |                  |            |       |                  |                         |                |          |
|                            |                  |            |       | <mark>A</mark> 2 | 3.445 ms 📙 🛛 28.688 ms  | <b>B</b> 5.242 | ms 🕒 🖽 🏥 |

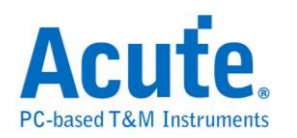

# Line Decoding

数字信息皆可被编码为数字信号。而特定编码技术的选择,端赖于符合特殊的需 求与可利用的媒介和通讯装置。最简易的数字数据之数字编码方式是指定不同电 压准位代表2进制数0和1。而较复杂的编码机制通常是为了改善效能。

常见的编码方式如下:

NRZI(Non return to zero, inverted):翻转不归零制,是2进制信号,此信号对应于实体性发送,以此欲于一些发送媒体(介质)。有以下两种模式:

NRZI(Transition occurs for a one): 遇「1」则是变更原有准位,由高变低或由低 变高。遇「0」则保持原有的准位而不改变。例如:一个数据串流包含的位依序 为"110100110",假设初始状态为「1」,通过编码则为"011000100"。

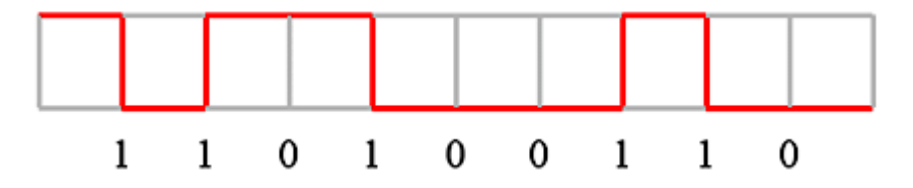

NRZI(Transition occurs for a zero): 遇「0」则是变更原有准位,由高变低或由低变高。遇「1」则保持原有的准位而不改变。例如:一个数据串流包含的位依序为"001011001",假设初始状态为「1」,通过编码则为"011000100"。

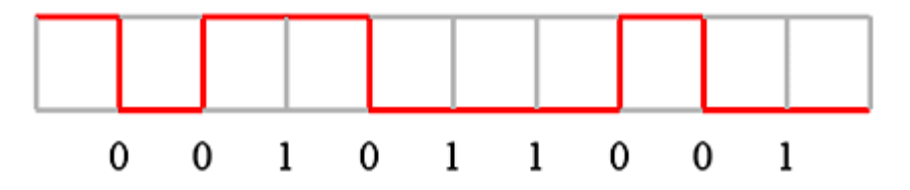

Manchester: 曼彻斯特编码是许多局网采用的编码技巧。其主要特性是无论数据 是 0 或是 1,在每一个位时间的中央都有电位的转换。有以下三种模式: Manchester(Thomas):由正电位到负电位代表「1」,而由负电位到正电位则代 表「0」。例如:一个数据串流包含的位依序为"0010110010",通过编码则为"01

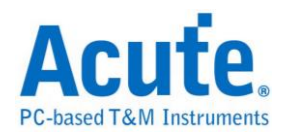

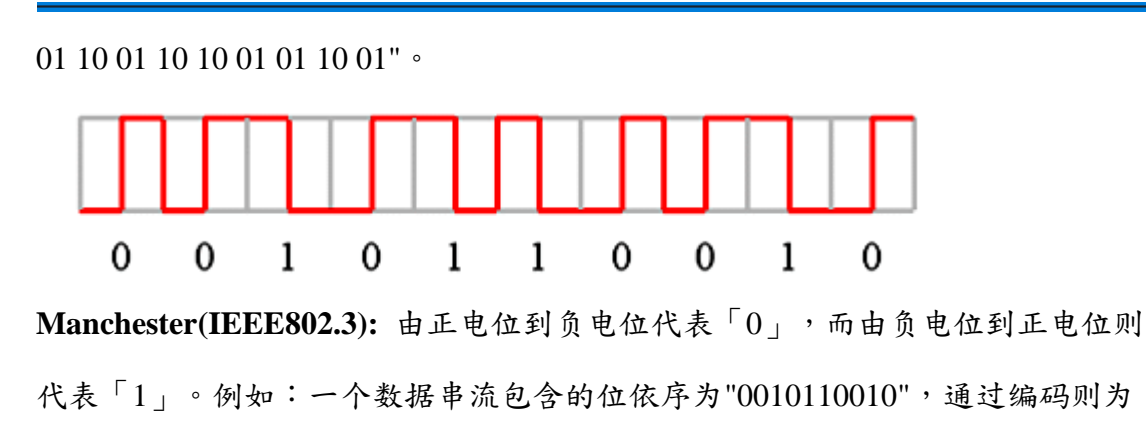

"10 10 01 10 01 01 10 10 01 10" •

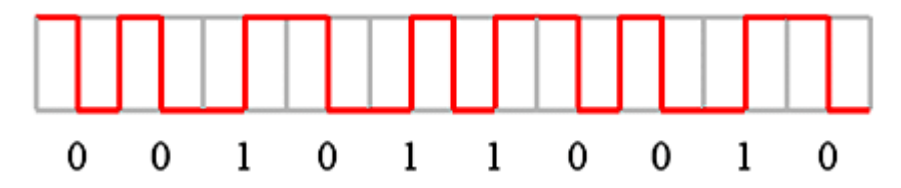

Differential Manchester: 差动式曼彻斯特编码技巧的主要特色和曼彻斯特 (IEEE802.3)编码相同。在每一个位时间中间都有电位的转换。不同的是,在差动 式曼彻斯特编码中,除了位时间中间的电位转换外,在位时间一开始时也有电位 转换则代表「0」,否则代表「1」。换句话说,如果数据值是「0」,则在位时 间的开始及中间都有电位的转换。如果数据值是「1」,则只在位时间的中间有 电位的转换。例如:一个数据串流包含的位依序为"0011101011",通过编码则为 "10 10 01 10 01 01 10 10 01 10"。

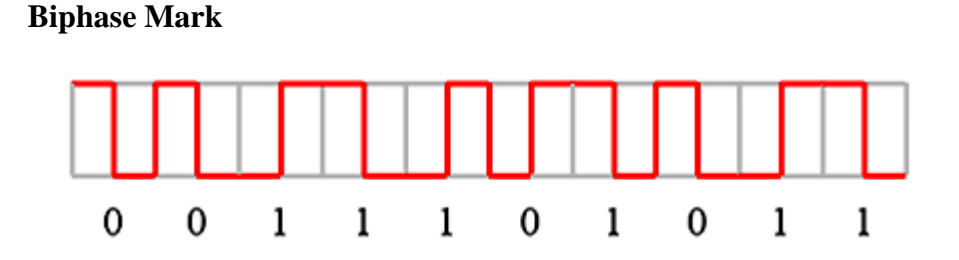

双相符号编码,是许多数字录音采用的编码技巧。把数据位拆成两个部分,若数据为1时,则拆成01或10。若数据为0时,则为00或11。每个数据位结束时必须反向,这样接收端就能以接收到的信号自己做信号同步的工作。例如:一个数据串流包含的位依序为"0010110010",通过编码则为"11001010101010010101010010"。

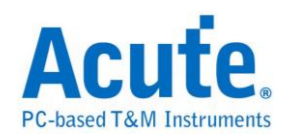

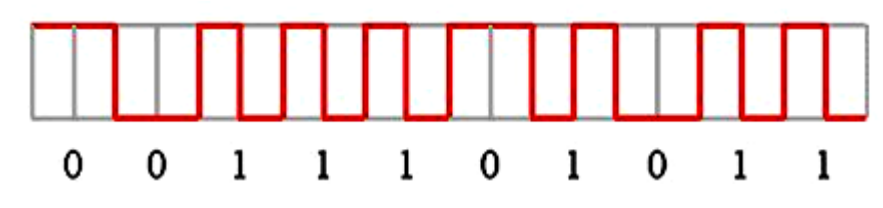

#### Miller

Miller 编码应用在 RFID 的数据处理系统中。若数据为 1 时数据中间会由高电位转低电位或是由低电位转高电位。若数据为 0 时则保持为原来的电位,但是当数据为连续的 0 时则相邻的 0 之间会发生电位转换。例如:一个数据串流包含的位依序为"0010110010",通过编码则为"11 00 01 11 10 01 11 00 01 11。

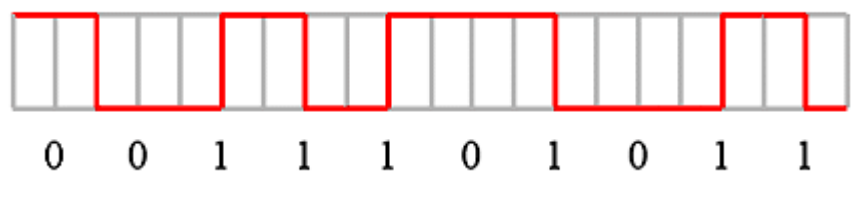

#### **Modified Miller**

Modified Miller 编码应用在 RFID 的数据处理系统中。Idle 时会保持在高电压, 当数据为0时会在数据起始点出现一个脉冲。若数据为1时会再数据中间出现一 个脉冲,但是当一个数据0紧接在数据1的后面时则不会动作,例如:一个数据 串流包含的位依序为"1011001010",通过编码则如下图所示。

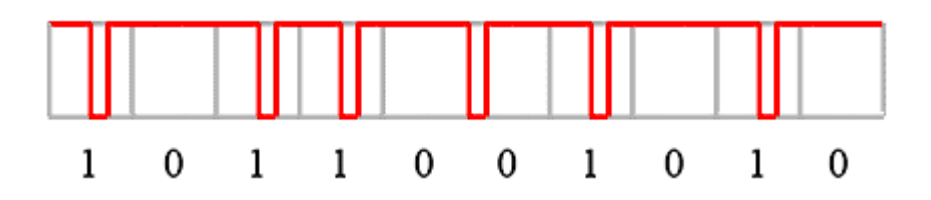

#### 参数设置

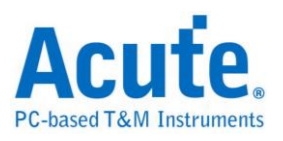

| Line Deco | ding 參數设置                         |               |                   | ×  |
|-----------|-----------------------------------|---------------|-------------------|----|
| 解碼選擇      |                                   | 通道设置          |                   |    |
| <b>P</b>  | 选择LA撷取到的波形格式, 以及<br>设置相关参数        |               | Data Channel CH 0 |    |
|           | NRZI(Transition occurs for a one) | 分析范围          |                   |    |
|           |                                   | <b>.</b>      | 选择要分析的范围          |    |
|           | 1 1 0 1 0 0 1 1 0                 | i <b>⊷</b> +i | 起始位置              |    |
|           | 🔽 Show Unknown 📃 Show Bus         |               | 缓冲区开头             | -  |
|           | 🔲 Auto-Detect Data Rate           |               | 结束位置              |    |
|           | Data Rate 1 MHz                   |               | 缓冲区结尾             | •  |
|           |                                   |               | 確定                | 取消 |

解碼选择:选择编码的格式,以及设置相关参数。

NRZI(Transition occurs for a one)

NRZI(Transition occurs for a zero)

Manchester(Thomas)

Manchester(IEEE802.3)

**Differential Manchester** 

Biphase Mark Decode

Miller

Modified Miller

Show Unknown:显示未知的信号。

Show Bus:显示通讯组。

Auto-Detect Data Rate: 设置对方的波特率或者由系统自动侦测。

通道设置:设置待测物上的信号端接在逻辑分析仪的通道编号。

范围选择:选择分析的范围,从起始位置到结束位置之间作分析。

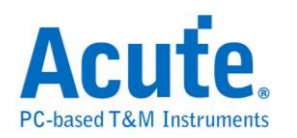

# Line Encoding

数字信息皆可被编码为数字信号。而特定编码技术的选择,端赖于符合特殊的需 求与可利用的媒介和通讯装置。最简易的数字数据之数字编码方式是指定不同电 压准位代表2进制数0和1。而较复杂的编码机制通常是为了改善效能。

常见的编码方式如下:

#### NRZI(Non return to zero, inverted)

翻转不归零制,是2进制信号,此信号对应于实体性发送,以此欲于一些发送媒体(介质)。有以下两种模式:

### NRZI(Transition occurs for a one)

遇「1」则是变更原有准位,由高变低或由低变高。遇「0」则保持原有的准位而 不改变。例如:一个数据串流包含的位依序为"110100110",假设初始状态为「1」, 通过编码则为"011000100"。

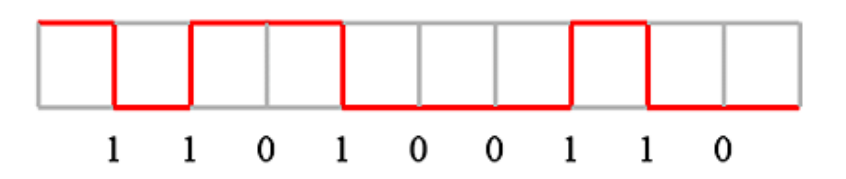

#### NRZI(Transition occurs for a zero)

遇「0」则是变更原有准位,由高变低或由低变高。遇「1」则保持原有的准位而 不改变。例如:一个数据串流包含的位依序为"001011001",假设初始状态为「1」, 通过编码则为"011000100"。

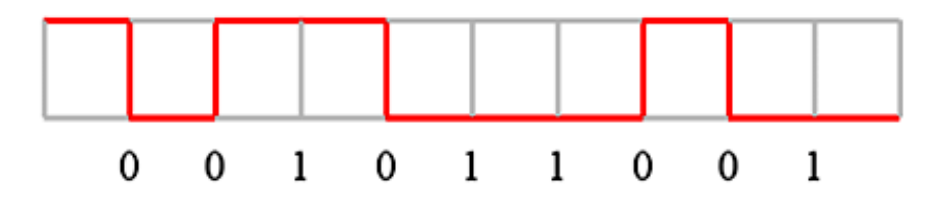

Manchester

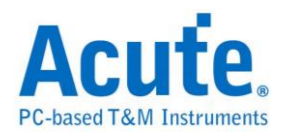

曼彻斯特编码是许多局网采用的编码技巧。其主要特性是无论数据是0或是1, 在每一个位时间的中央都有电位的转换。

有以下三种模式:

#### Manchester(Thomas)

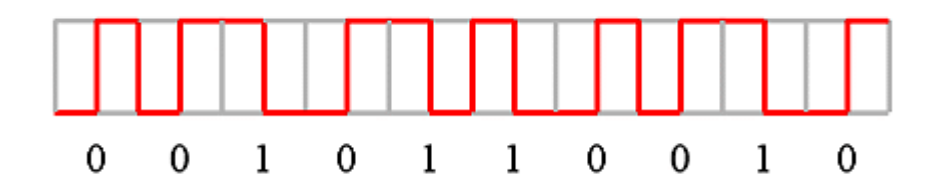

#### Manchester(IEEE802.3)

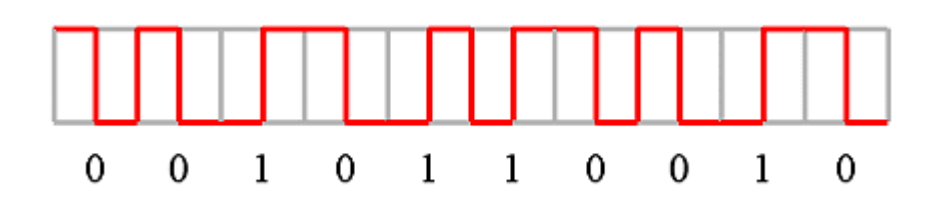

#### **Differential Manchester**

差动式曼彻斯特编码技巧的主要特色和曼彻斯特(IEEE802.3)编码相同。在每一个 位时间中间都有电位的转换。不同的是,在差动式曼彻斯特编码中,除了位时间 中间的电位转换外,在位时间一开始时也有电位转换则代表「0」,否则代表「1」。 换句话说,如果数据值是「0」,则在位时间的开始及中间都有电位的转换。如 果数据值是「1」,则只在位时间的中间有电位的转换。例如:一个数据串流包 含的位依序为"0011101011",通过编码则为"10 10 01 10 01 01 10 01 10"。

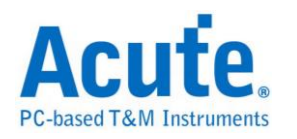

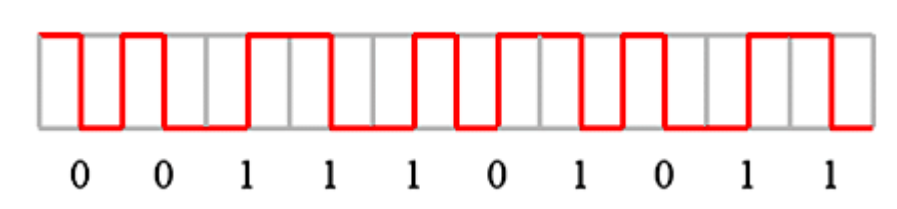

#### **AMI**(Alternate Mark Inversion)

三阶电流脉冲,信号通常区分成三种电位状态:「正电位」、「零电位」、「负 电位」。

传输方式有以下四种:

AMI(Standard)遇「0」则是准位0,遇「1」则是+/-准位互换。

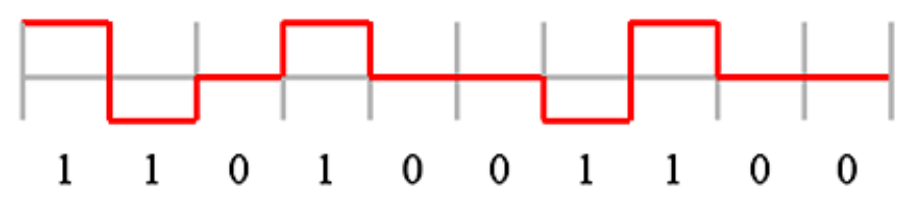

#### AMI(B8ZS)

Bipolar-8-Zero Substitution 双极信号 8 个 0 替代。基本上像 AMI 方式,但是当遇 到连续 8 个 0 时会作特殊处理。例如:若 1 的状态为+,则将 00000000 转换成 000+-0-+; 若 1 的状态为-,则将 00000000 转换成 000-+0+-。

B = 有效双极信号。

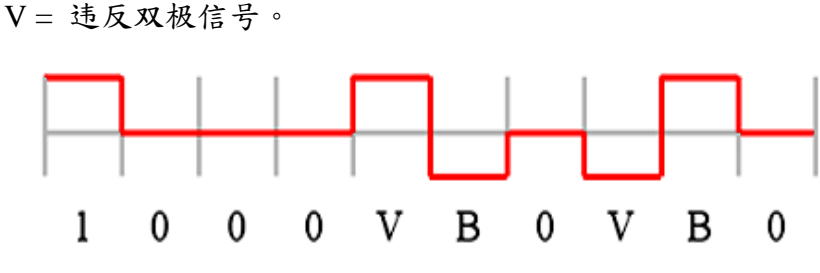

#### AMI(HDB3)

High Density Bipolar 3 高密度双极信号-3个0。基本上像 AMI 方式,但是当遇 到连续4个0时会作特殊处理。例如:若1的状态为+,则将0000转换成000+ 或是-00-(依奇偶状况决定);若1的状态为-,则将0000转换成000-或是+00+(依 奇偶状况决定)。所谓奇偶状况就是第一次用000+而第二次用-00-,依此类推。

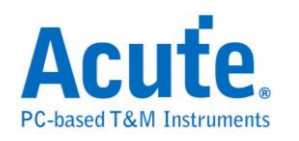

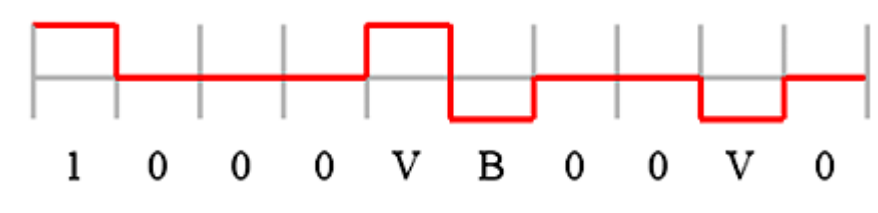

### MLT-3

Multilevel Transmission 3 多阶传输 3。遇「0」则不变化电位状态,遇「1」则依照后面顺序(0、+、0、-)变换电位状态。

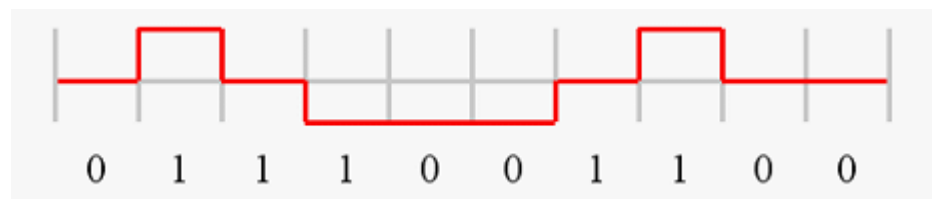

#### Pseudoternary

伪三码。遇「0」则是+/-准位互换,连续遇0时交替切换,遇「1」则是准位0。

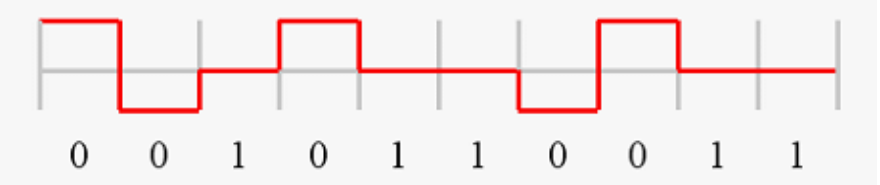

### **CMI(Coded Mark Inversion)**

运用在光纤通信。遇「0」则用"01"表示,遇「1」则是交替地用"00"和"11"表示。

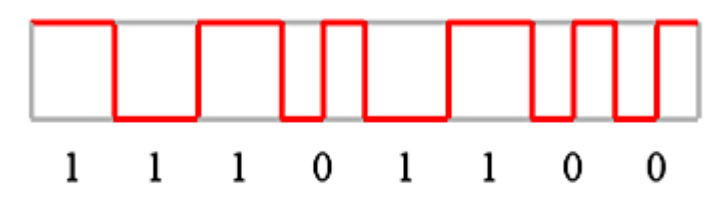

#### **Biphase Mark**

双相符号编码,是许多数字录音采用的编码技巧。把数据位拆成两个部分,若数据为1时,则拆成01或10。若数据为0时,则为00或11。每个数据位结束时必须反向,这样接收端就能以接收到的信号自己做信号同步的工作。例如:一个数据串流包含的位依序为"0010110010",通过编码则为"11001010101010010101010010"。

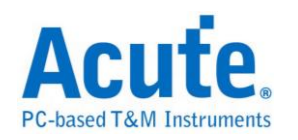

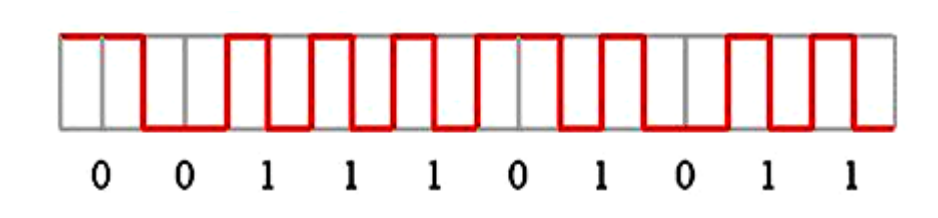

#### Miller

Miller 编码应用在 RFID 的数据处理系统中。若数据为 1 时数据中间会由高电位转低电位或是由低电位转高电位。若数据为 0 时则保持为原来的电位,但是当数据为连续的 0 时则相邻的 0 之间会发生电位转换。例如:一个数据串流包含的位依序为"0010110010",通过编码则为"11 00 01 11 10 01 11 00 01 11。。

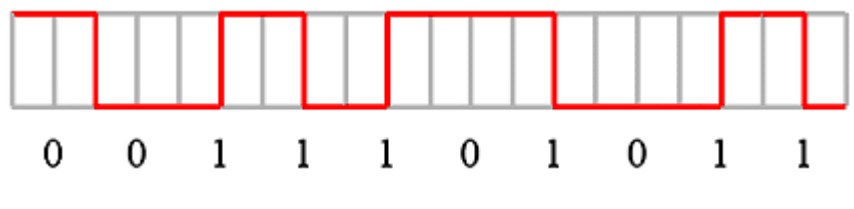

**Modified Miller** 

Modified Miller 编码应用在 RFID 的数据处理系统中。Idle 时会保持在高电压, 当数据为 0 时会在数据起始点出现一个脉冲。若数据为 1 时会再数据中间出现一 个脉冲,但是当一个数据 0 紧接在数据 1 的后面时则不会动作,例如:一个数据 串流包含的位依序为"1011001010",通过编码则如下图所示。

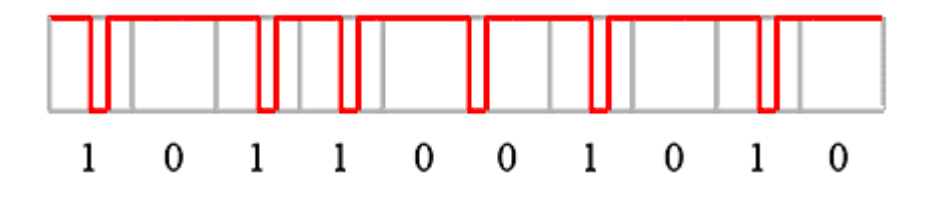

### 参数设置

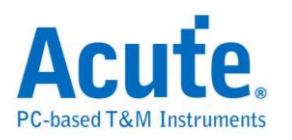

| Line Encoding 參數设置                | ×                 |
|-----------------------------------|-------------------|
| 解碼選擇                              | 通道设置              |
| NRZI(Transition occurs for a one) | Data Channel CH 0 |
|                                   | 分析范围              |
|                                   | 选择要分析的范围          |
| 1 1 0 1 0 0 1 1 0                 | 起始位置              |
|                                   | 缓冲区开头             |
| 🗹 Auto-Detect Data Rate           | 结束位置              |
| Data Rate 1 MHz                   | 缓冲区结尾             |
|                                   |                   |
|                                   | 确定 取消             |

解碼选择:选择编码的格式,以及设置相关参数。

NRZI(Transition occurs for a one)

NRZI(Transition occurs for a zero)

Manchester(Thomas)

Manchester(IEEE802.3)

**Differential Manchester** 

AMI(Standard)

AMI(B8ZS)

AMI(HDB3)

Pseudoternary

MLT-3

CMI

Biphase Mark Encode

Miller

Modified Miller

Auto-Detect Data Rate: 设置对方的波特率或者由系统自动侦测。

通道设置:设置待测物上的信号端接在逻辑分析仪的通道编号。

分析范围:选择分析的范围,从起始位置到结束位置之间作分析。

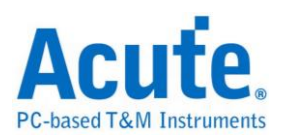

## Lissajous

Lissajous figure(curve),由美国数学家鲍迪奇(Nathaniel Bowditch)在1815年首先 研究这种曲线,后来法国数学家李赛育(Jules Antoine Lissajous)在1857年独立研 究出来。由其轴互相垂直的两个正弦曲的交点所产生的一个封闭曲线。在两条曲 线的频率和相位一致的情形,所得到的是同坐标轴成45度(和225度)的直线。 在幅值和频率一致而有不同的相位关系时,除了相位差是90度(或270度)时产 生中心在原点的圆外,都形成具有不同角位置的椭圆。这种曲线在电子学中有特 殊意义,它可以在示波器上显示出来,根据曲线的形状可以辨识未知电子信号的 特性。

如果将 CH1 的输入信号做为水平(X)轴, CH2 的输入信号做为垂直(Y)轴,直接 在画面上显示轨迹。若 X 轴与 Y 轴都输入正弦波,且频率成整数比时,画面将 显现出椭圆形。接下来我们使用虚拟波形产生器产生正弦波当例子(请勿将逻辑 分析仪和电脑连接,直接执行 LA Viewer 进入 Demo Mode)。在硬件菜单上选择 「虚拟波形产生器」,在 CH0-CH7 及 CH8-CH15 的待测物选项中选择 Sine,待 测物频率选择 20MHz。

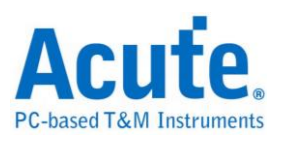

| 通道组别:       | 待测物选项:       |   | 待测物频率 | 5:  |
|-------------|--------------|---|-------|-----|
| CH0 - CH7   | Sine         | • | 20    | MHz |
| CH8 - CH15  | Sine         | • | 20    | MHz |
| CH16 - CH23 | Down Counter | • | 18    | MHz |
| CH24 - CH31 | Random data  | • | 17    | MHz |
| СН32 - СН39 | Random data  | • | 16    | MHz |
| CH40 - CH47 | Down Counter | • | 15    | MHz |
| CH48 - CH55 | Random data  | • | 14    | MHz |
| CH56 - CH63 | Up Counter   | - | 13    | MHz |

在信号名称栏中,将CH0-CH7及CH8-CH15合并成一个信号组,名称分别为X 及Y。合并时,CH7-CH15必须在MSB,CH0-CH8必须在LSB。在信号名称栏 的X上按鼠标左键两下或是按鼠标右键一下选择设置信号参数。波形格式选择 Analog(2'Comp),波形颜色选择浅蓝色。Y的波形格式一样选择Analog(2'Comp), 波形颜色选择绿色。

| 设置信号参                                      | 数                                                      | × |
|--------------------------------------------|--------------------------------------------------------|---|
| 信号名称 _                                     |                                                        |   |
| <mark>/</mark>                             | 输入一信号名称,长度不能超过31个字<br> X                               |   |
| 通道和颜色                                      | <u></u>                                                |   |
|                                            | 设置LA接在待测物上的通道编号,以及<br>设置该信号的波形颜色                       |   |
| CHO L                                      | 通道编号 数值型态                                              |   |
|                                            | 7 Analog(2' Comp.)                                     | - |
|                                            | 波形颜色 Lime                                              | • |
| 信号形式 _                                     |                                                        |   |
| om<br>eeeeeeeeeeeeeeeeeeeeeeeeeeeeeeeeeeee | 选择此信号的形式,如果你选择的形式<br>是LA以外的插件总线分析时,可按高级<br>设置钮,做进一步的设置 |   |
|                                            | □ 反相显示 □ 显示格雷码 □ 同时显示总线分析与波形                           |   |
|                                            | LA 高级设                                                 | ₹ |
|                                            | 确定                                                     | 肖 |

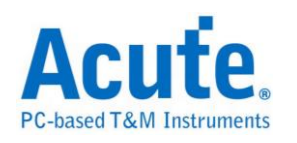

| X 7.0<br>Y 15.8 |  |  |  |
|-----------------|--|--|--|
| Label Channel   |  |  |  |

按下「确定」后,CH1及CH2将显示出正弦波形。

在信号菜单上选择「新增总线分析」。

| 新増总线分析                                  | 所 <mark>×</mark>                |
|-----------------------------------------|---------------------------------|
| 信号名称 _                                  |                                 |
| <mark>∕</mark>                          | 输入一信号名称,长度不能超过31个字<br>Lissajous |
| 通道和颜色                                   |                                 |
| 0H3 <b>JU</b><br>0H5 <b>JU</b><br>0H6JU | 设置该信号的波形颜色                      |
| 信号形式                                    |                                 |
| o.ur                                    | 选择此信号的分析方式,可按高级设置<br>钮,做进一步的设置  |
| ~~                                      | ☑ 同时显示分析内容与波形                   |
|                                         | Lissajous 🔹 高级设置                |
|                                         | 确定取消                            |

在信号形式中选择「Lissajous」,按下「高级设置」。

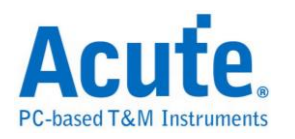

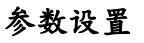

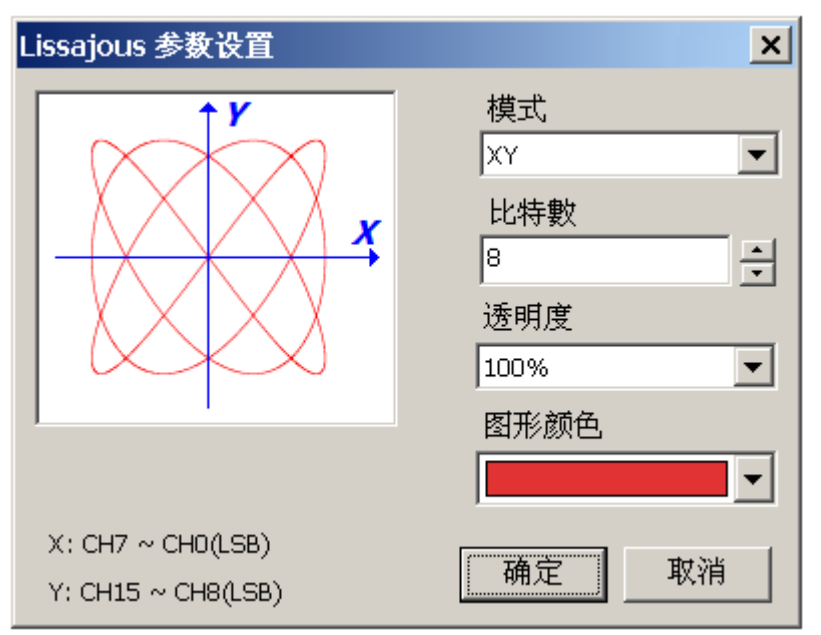

模式:设置坐标模式,包括 XY 坐标及 IQ 坐标。

**位数:**设置数据的位数。

透明度:设置图形在逻辑分析仪窗口里显示的外观。

图形颜色: 设色图形的颜色。这里我们选择红色。

按下「确定」后,图形会在 LA Viewer 的右下角出现。因为两个通道的频率成整数比,所以画面将显现出红色椭圆形。

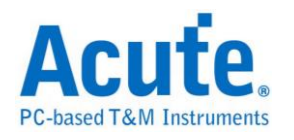

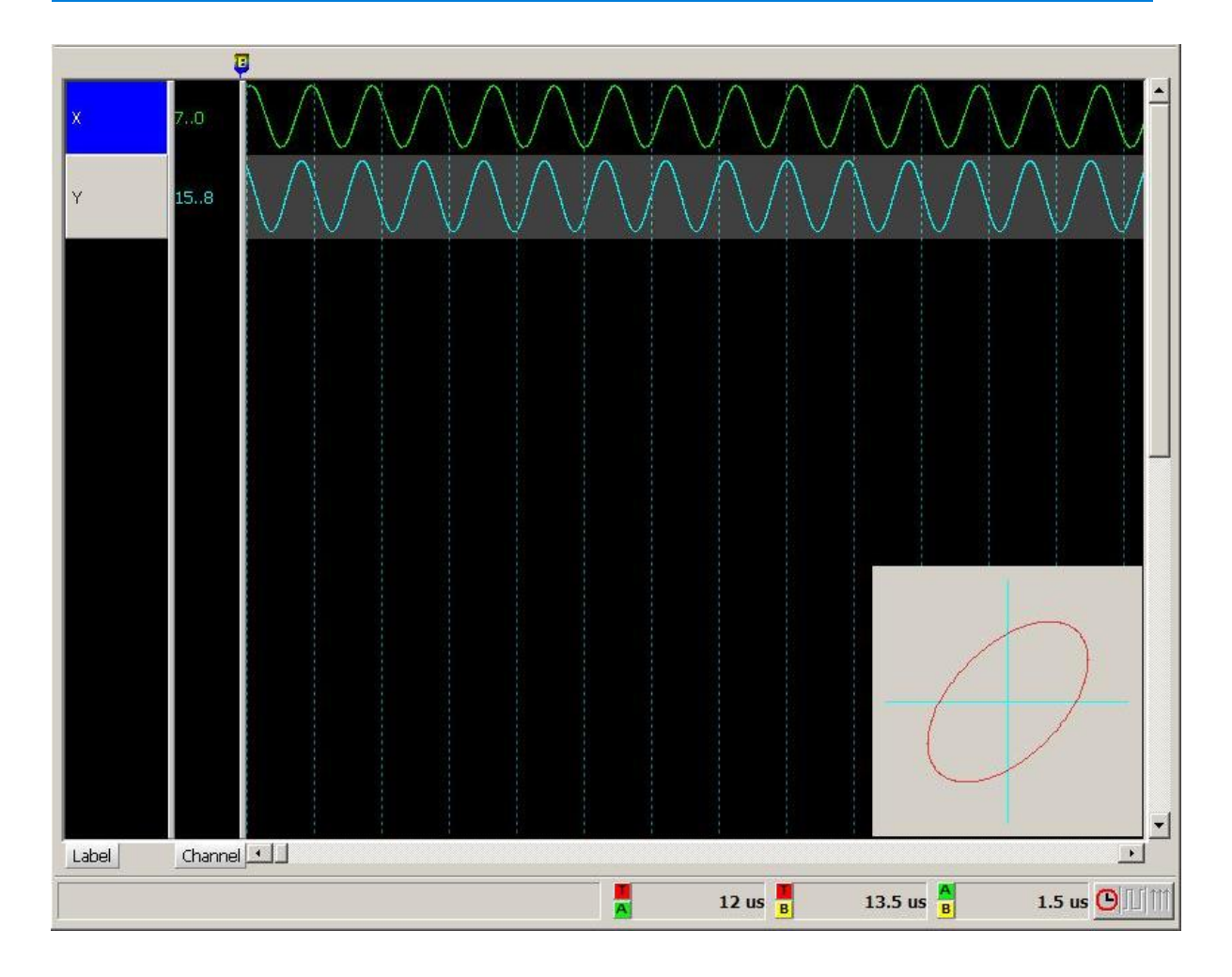

将鼠标光标停留在红色椭圆形上按鼠标右键,会出现如下的功能选项。

关闭视窗 内容…

关闭窗口:结束波形显示。

内容:回到 XY 设置。
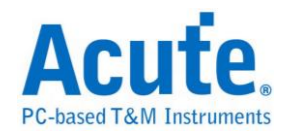

# LPC

LPC(Low pin count Bus)总线 '由 Intel 制定其规格 '用以取代主机板上的 ISA bus。

主要应用于 Legacy I/O devices 数据传输用途。

### 参数设置

| LPC 参数   | 设置                                                                                                    | ×        |
|----------|----------------------------------------------------------------------------------------------------|----------|
| 通道说      | 发定                                                                                                    |          |
| 1        | LFRAME#     CH 1 <ul> <li>LAD[2]</li> <li>CH 4</li> <li>LCLK</li> <li>CH 0</li> </ul> LAD[0]     CH 2 <ul> <li>LAD[3]</li> <li>CH 5</li> <li>T</li> <li>Data Edge</li> <li>Falling</li> </ul> LAD[1]     CH 3 <ul> <li>CH 3</li> <li>CH 5</li> <li>CH 5</li> <li></li></ul> |          |
|          | Show the field in report                                                                                                    |          |
|          | START         CYCLETYPE+DIR         SIZE         TAR         ADDR                                                                                                    |          |
| 波形商      | (一) 一) 一) () () () () () () () () () () () () ()                                                                                                    |          |
| (A) ( 2) |                                                                                                    |          |
| -        |                                                                                                    | <u> </u> |
|          |                                                                                                    | <u> </u> |
|          |                                                                                                    |          |
|          |                                                                                                    | <u> </u> |
|          |                                                                                                    | <b>_</b> |
| 分析落      | 范围                                                                                                    |          |
|          | 选择要分析的范围<br>起始位置     结束位置<br>缓冲区开头  ▼   缓冲区结尾  ▼                                                                                                    |          |
|          |                                                                                                    |          |
|          | 缺省                                                                                                    | .消       |

LCLK: LPC 数据传输之 Clock。

Data Edge: 设置 LCLK 上升沿或下降沿时分析数据。

LFRAME#: 标示出每个 Frame 传输周期的开始位置或中断 Frame 传输之用。

LAD[0-3]:数据总线用以传输命令、地址和数据之用。

Show the field in report: 启用报告过滤功能,只要勾选需显示于报告示窗内的项目。

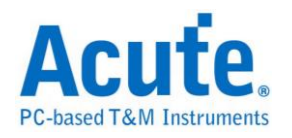

I/O Read Cycle 信号

| Time/Div: 30 ns<br>Acquired: 08:00:   | <b>i i</b>    | 50 ns    | 100 ns   | 150 ns 200 ns 250 ns 300 ns 350 ns         |
|---------------------------------------|---------------|----------|----------|--------------------------------------------|
|                                       |               | I.I.I.   | VORd     |                                            |
|                                       |               |          |          |                                            |
|                                       |               |          |          | בע הכד הכד הכד הכד הכד הכד הכד הכד הכד הכד |
| LIDC Due                              |               | 5n       |          |                                            |
| LPC BUS 2                             |               |          | 180n     | 550                                        |
| 3                                     | LAD[1]        |          | 120n     | 25n 35n                                    |
| 4                                     | LAD[2]        |          | 120n     |                                            |
| 100 5                                 | LAD[3]        |          | 180n     | 55n                                        |
|                                       |               |          |          |                                            |
| Label                                 | hannel 1      |          |          |                                            |
|                                       |               |          |          |                                            |
| ⊙/Ⅲ <u>CH-00</u> CH-00<br>CH-01 CH-00 |               | Bus(LPC) | <b>•</b> |                                            |
| Sample                                | Field         | #Clocks  | LAD      | Comment                                    |
| 6                                     | START         | 1        | 0        | Used for Memory or I/O or DMA cycles.      |
| 12                                    | CYCLETYPE+DIR | 1        | 0        | I/O Read                                   |
| 18                                    | ADDR          | 4        | 0064     |                                            |
| 42                                    | TAR           | 2        | FF       |                                            |
| 54                                    | SYNC          | 1        | 6        | Long Wait                                  |
| 60                                    | SYNC          | 1        | 6        | Long Wait                                  |
| 66                                    | SYNC          | 1        | 6        | Long Wait                                  |
| 72                                    | SYNC          | 1        | 6        | Long Wait                                  |
| 78                                    | SYNC          | 1        | 6        | Long Wait                                  |
| 84                                    | SYNC          | 1        | 6        | Long Wait                                  |
| 90                                    | SYNC          | 1        | 6        | Long Walt                                  |
| 96                                    | SYNC          | 1        | 6        | Long Walt                                  |
| 102                                   | SINC          | 1        | 6        | Long Walt                                  |
| 109                                   | SINU          | 1        | D        | roud mart                                  |
| •                                     |               |          |          | •                                          |
|                                       |               |          |          | 📕 229.24 us 📙 229.24 us 📙 0 🕒 🛄 🎁          |

# Memory Read Cycle 信号

| Time/Div: 30 | Ons 🕻     | 3         |             |             |                                              |             |         |                   |         |            |         |         |                        | B     |
|--------------|-----------|-----------|-------------|-------------|----------------------------------------------|-------------|---------|-------------------|---------|------------|---------|---------|------------------------|-------|
| Acquired: 0  | 8:00:00.0 | 27        | Ons<br>I    | 320 ns      | 370 ns                                       | 420 n       | s<br>   | 470 ns            | 52<br>  | 0 ns<br>II | 570 ns  |         | 620 ns                 |       |
|              |           | ADD       | R: FFFFFFF0 |             | TÅR                                          | SYNC: 6     | SYNC: 6 | SYNC: 6           | SYNC: 6 | SYNC: 6    | SYNC: 6 | SYNC: 6 | SYNC: 6                |       |
|              | O LCLK    | 15n 15n 1 | 15n 15n 15n | 15n 15n 15r | 15n 15n                                      | 15n 15n 15n | 15n 15n | 15n 15n           | 15n 15n | 15n 15n    | 15n 15n | 15n 15n | 15n 15n                |       |
|              | 1 LFRAME: |           |             |             |                                              |             |         |                   |         |            |         |         |                        |       |
| LPC Bus      | 2 LAD[0]  |           |             | n 55r       | <u>,                                    </u> |             |         |                   |         |            |         |         |                        |       |
|              | 3 LAD[1]  |           | 30r         |             |                                              | -           |         |                   | -       | 1          |         |         |                        |       |
|              | 4 LAD[2]  |           |             |             |                                              |             |         |                   |         |            |         |         |                        |       |
|              | 5 LAD[3]  |           |             | n 55r       |                                              |             |         |                   |         |            |         |         |                        | _     |
|              | LPC       |           |             |             |                                              | i           | 1       | 1                 | 1       | :          |         | 1       |                        |       |
| Label        | Channel   |           |             |             |                                              |             |         |                   |         |            |         |         | •                      | ]     |
| ⊘/Ⅲ CH-00    | CH-00     |           | Bus(LPC)    | -           |                                              |             |         |                   |         |            |         |         |                        |       |
| Com la       | Ei ala    |           | #C1.c.alaa  |             | Common                                       |             | _       |                   |         |            |         |         |                        |       |
| 20           | ADDD      | 1         | #CIUCKS     | LAD         | commer                                       | IL          |         |                   |         |            |         |         |                        |       |
| 68           | TAR       |           | 2           | FF          |                                              |             |         |                   |         |            |         |         |                        |       |
| 80           | SYNC      |           | 1           | 6           | Long b                                       | Jait        |         |                   |         |            |         |         |                        |       |
| 86           | SYNC      |           | 1           | 6           | Long b                                       | Jait        |         |                   |         |            |         |         |                        |       |
| 92           | SYNC      |           | 1           | 6           | Long U                                       | Jait        |         |                   |         |            |         |         |                        |       |
| 98           | SYNC      |           | 1           | 6           | Long U                                       | Jait        |         |                   |         |            |         |         |                        |       |
| 104          | SYNC      |           | 1           | 6           | Long U                                       | Jait        |         |                   |         |            |         |         |                        |       |
| 110          | SYNC      |           | 1           | 6           | Long U                                       | Jait        |         |                   |         |            |         |         |                        |       |
| 116          | SYNC      |           | 1           | 6           | Long U                                       | Jait        |         |                   |         |            |         |         |                        |       |
| 122          | SYNC      |           | 1           | 6           | Long U                                       | Jait        |         |                   |         |            |         |         |                        |       |
| 128          | SYNC      |           | 1           | 6           | Long U                                       | Jait        |         |                   |         |            |         |         |                        |       |
| 134          | SYNC      |           | 1           | 6           | Long U                                       | Jait        |         |                   |         |            |         |         |                        |       |
| 140          | SYNC      |           | 1           | 6           | Long U                                       | Jait        |         |                   |         |            |         |         |                        |       |
| 146          | SYNC      |           | 1           | 6           | Long U                                       | Jait        |         |                   |         |            |         |         |                        | -     |
| •            | I         |           |             |             |                                              |             |         |                   |         |            |         |         | •                      |       |
|              |           |           |             |             |                                              |             |         | _                 |         |            | N       |         |                        | 1.000 |
|              |           |           |             |             |                                              | A           | 1.014 r | ns <mark>B</mark> | 1.0     | 14 ms 🔓    | в       |         | 0 <mark>(O</mark> ) [] |       |

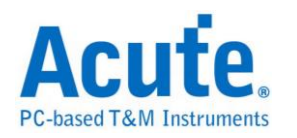

## LPT

LPT(Line Printer Terminal Port)是自 80 年代起在个人计算机上相当普遍的并列接口,主要是让用户可以连接打印机等设备。目前支持其中 EPP Mode 的总线分析。

| LPT                  | (EPP) 参数设置 ×  |
|----------------------|---------------|
|                      |               |
| Data0(LSB) CH 1 ·    | Read Address  |
| Data[7:0] => CH[8:1] | Write Address |
| /nWrite CH 0 ·       | Read Data     |
| /nWait CH 10         | Write Data    |
| /nDStrb CH 13        |               |
| /nAStrb CH 16        | 范围选择          |
| _                    | 选择要分析的范围      |
|                      | 起始位置 缓冲区开头 ▼  |
| Address Table Report | 结束位置   缓冲区结尾  |
|                      | 缺省 确定 取消      |

Data0(LSB): 共8个通道的Data,只需设置LSB的通道即可,其他通道程序会自动扩增。

/nWrite: 标示数据的传输方向。

/nWait: 通知传输已经完成。

/nDStrb: 标示目前传输的是资料。

/nAStrb: 标示目前传输的是地址。

/nInit: 通知 LPT 回到兼容模式,此通道可选择是否使用。

/nIntr: 中断讯号,此通道可选择是否使用。

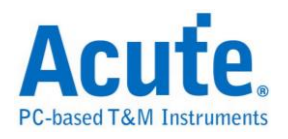

| Time/Div: 60 ns              | <b>V</b> |                              |            |        |                  |         |                  |                |                      |          |                 |               |          | (          | 3  |
|------------------------------|----------|------------------------------|------------|--------|------------------|---------|------------------|----------------|----------------------|----------|-----------------|---------------|----------|------------|----|
| Acquired: 15:23:2            | 9        | 6.45 us -60                  | 06.35 us   | -60    | 6.25 us          | -6      | 06.15 us         | -6             | 06.05 us             |          | 505.95 us       | -60           | 05.85 us |            |    |
|                              | R/       | D:28 IDL<br>165 ns<br>165 ns | E          | R/D:64 | ID<br>165 ns     | LE<br>5 | R/D:             | 85<br>17<br>56 | IDLE<br>Øns          | R        | /D:88           | IDL<br>165 ns | E        |            |    |
| 107 102456                   |          | 165 ns                       |            |        |                  |         | 335 ns<br>335 ns |                |                      |          |                 |               |          |            |    |
| LP1 1,2,3,4,3,0              |          |                              | 33(        | ns     | 165 ns           | 5       |                  |                |                      | 335      | ns              |               |          |            |    |
|                              | 65       | 5 ns 100<br>ns 100 n         | ns<br>Is 6 | 65 ns  | <u>10</u><br>105 | 5 ns    | 65<br>60_n       | ns _           | <u>100</u><br>105 ns | ns<br>L6 | 65 ns<br>5 ns [ | 100<br>100 r  | ns<br>15 |            |    |
| LPT                          |          |                              |            |        |                  |         |                  |                |                      |          |                 |               |          |            | •  |
| Label Channel                | •        |                              |            |        |                  |         |                  |                |                      |          |                 |               |          | ►          |    |
| O/TT CH-00 CH-00 CH-00 CH-00 | AA III.  |                              | (LPT)      |        | -                |         |                  |                |                      |          |                 |               |          |            |    |
| Sample                       | R/W      | Addr/Data                    | D0         | D1     | D2               | D3      | D4               | D5             | D6                   | D7       | D8              | D9            | D10      | D1:        |    |
| -121299                      | Read     | Data                         | 2B         | 64     | 85               | 88      | BB               | 00             | 07                   | FF       | F3              |               |          |            |    |
| -4                           | Write    | Address                      | A5         |        |                  |         |                  |                |                      |          |                 |               |          |            |    |
| 108263                       | Write    | Address                      | F2         |        |                  |         |                  |                |                      |          |                 |               |          |            |    |
| 214850                       | Write    | Address                      | F6         |        |                  |         |                  |                |                      |          |                 |               |          |            |    |
| 32311/                       | Write    | Address                      | F0         |        |                  |         |                  |                |                      |          |                 |               |          |            |    |
| 439491                       | Write    | Address                      | A7         |        |                  |         |                  |                |                      | _        |                 | _             |          |            |    |
| 749242                       | Write    | Address                      | AD<br>E A  | or.    | 77               | 04      |                  |                |                      |          |                 |               |          |            |    |
| 813532                       | Read     | Data                         | 28         | 64     | 05               | 88      | BB               | 00             | 07                   | EE       | E3              |               |          |            |    |
| 015552                       | Redu     | Ducu                         | 20         | 04     | 0.5              |         | 00               | 00             |                      |          |                 |               |          |            | 11 |
|                              |          |                              |            |        |                  |         |                  |                |                      |          |                 |               |          |            |    |
|                              |          | A 1.84                       | 73532      | 05 KHz | B                | 455     | <b>.07188</b>    | 9982           | Hz A                 | 6        | 03.813          | 687249        | Hz 🕒     | ) <b>N</b> |    |

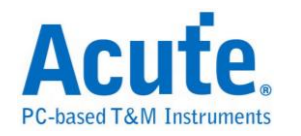

## **M-Bus**

M-Bus (Meter-Bus) 是一种用来远程读取热量表的总线,也可以用于其他能源的测量表。

#### 参数设置

| MBus 参数设置 |                                                                                                    | × |
|-----------|----------------------------------------------------------------------------------------------------|---|
|           | Channel<br>Master CH 0 • Auto Detect<br>Baud Rate<br>9600 • Parity Idle high • Parity None • MSB first<br>Polarity Idle low • MSB first<br>Adv. report                                                                                                    | ^ |
| ┌波形顔色     | Start / Stop<br>CI Field<br>Field<br>C Field<br>C Field |   |
|           | 选择要分析的范围<br>起始位置    结束位置<br>缓冲区开头                                                                                                    |   |
|           | 缺省 确定 取消                                                                                                    |   |

Channel: 设置信号通道及极性

Baud rate: 信号的传输速度

Parity: 错误侦测

**MSB first:** 显示为 MSB 的格式

Adv. report: Advanced report

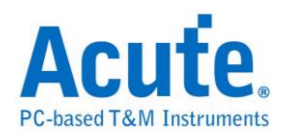

| Time/Div: 1.024 ms               | s 📮              |         |               |          |                    |         |                               |            |            |                  |        |         |        |      |
|----------------------------------|------------------|---------|---------------|----------|--------------------|---------|-------------------------------|------------|------------|------------------|--------|---------|--------|------|
| Acquired: 17:07:4                | 6.228            | .915 \$ | 3.916 \$      | 3.918 \$ | 3.92 \$ 3.9        | 921 \$  | 3.923 S                       | 3.924 S    | 3.926 S    | 3.928            | S      | 3.929 S | 3.9    | 31 S |
| M bus 0 M                        | laster X         | L: 04h  | L: 04h S: 68h | C: 53h   | A: FEh CI: \$0h D: | 10h CS: | Eih, E <mark>Stop: 16h</mark> | S: E5h S   | 58h L: 13h | L: 13h           | S: 68h | C: 08h  | Ai 05h |      |
|                                  |                  |         |               |          |                    |         |                               |            |            |                  |        |         |        |      |
| Label Ch                         | annel Tri (      |         |               |          | i i                |         | 1                             | - i        | i i        |                  |        |         |        |      |
| @/fff CH-00 CH-00<br>CH-01 CH-00 | AR 111 Dex 1     | M bus(M | 1Bus) 💌       |          |                    |         | -                             |            |            |                  |        |         |        |      |
| Timestamp                        | Telegram Format  | L       | C Field(h)    | A        | CI Field(h)        | 1       | User Data(h)                  |            |            |                  |        |         | c      | In 🔺 |
| 3.913347075 S                    | Long Frame       | 04      | SND_UD(53)    | FE       | Application rese   | t(50)   | 10                            |            |            |                  |        |         | B1     |      |
| 3.92376468 S                     | Single Character |         |               |          |                    |         |                               |            |            |                  |        |         |        | _    |
| 3.92480644 S                     | Long Frame       | 13      | RSP_UD(08)    | 05       | Fixed data respo   | nd (73  | 78, 56, 34,                   | 12, OA, OO | , E9, 7E   |                  |        |         |        |      |
| 3.92480644 S                     |                  |         |               |          |                    |         | 01, 00, 00,                   | 00, 35, 01 | , 00, 00   |                  |        |         |        |      |
| 3.92480644 5                     | Terra France     | 15      | DED UD (00)   | 00       | Venichle date as   |         | 70 56 24                      | 10 04 40   | 01 07      |                  |        |         | 30     |      |
| 3.95065045 5                     | Long rrame       | 11      | K5P_0D(08)    | 02       | variable data re   | spond   | 55 00 00                      | 12, 24, 40 | 15 31      |                  |        |         |        |      |
| 3 95085045 5                     |                  |         |               |          |                    |         | 00 DA 02                      | 38 13 01   | 88 60      |                  |        |         |        |      |
| 3,95085045 5                     |                  |         |               |          |                    |         | 04, 37, 18,                   | 02, 10, 01 | , 02, 00   |                  |        |         | 18     |      |
| 3.98939559 S                     | Long Frame       | 06      | SND UD(53)    | FE       | Data send(51)      |         | 01, 7A, 08                    |            |            |                  |        |         | 25     |      |
| 4.001896715 S                    | Long Frame       | 0D      | SND UD(53)    | FE       | Data send(51)      |         | 07, 79, 04,                   | 03, 02, 01 | , 24, 40   |                  |        |         |        |      |
| 4.001896715 S                    |                  |         |               |          |                    |         | 01, 04                        |            |            |                  |        |         | 95     |      |
| 4.021690165 S                    | Long Frame       | OF      | SND_UD(53)    | FE       | Data send(51)      |         | OC, 79, 78,                   | 56, 34, 12 | , OC, O6   |                  |        |         |        | -    |
| ·                                |                  |         |               |          |                    |         |                               |            |            |                  |        |         |        | ▶    |
|                                  |                  |         |               |          | ۹.                 |         | 80                            | B          | 10         | 0 <mark>8</mark> |        |         | 20     |      |

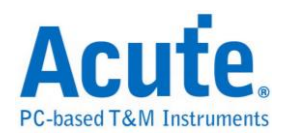

# Math

Math 的功用是能够针对采集到的讯号做运算。讯号包含单一通道或是多通道组 合成的总线皆可针对其讯号做加、减、乘、除、AND、XOR、OR、NAND、NOR、 XNOR 的运算。

### 参数设置

| Math 参数设置                      |                                | ×     |
|--------------------------------|--------------------------------|-------|
| 运算通道设定   波形颜色设定   条件运算设定       |                                |       |
| 算式设置                           | 算式列表:<br>                      |       |
| 操作数 1:                         | A XOR B<br>(A + B) + (A XOR B) |       |
| B                              |                                |       |
| + =                            |                                |       |
| 操作数 2:                         |                                |       |
|                                |                                |       |
|                                | 将算式加入操作数 删除选                   | a择算式  |
|                                | 通确                             | 定取消   |
| Math 参数设置                      |                                | ×     |
| 运算通道设定 波形颜色设定 条件运算设定           |                                |       |
| 算式列表:                          | □□ 计算结果颜色                      |       |
| A + B<br>A XOR B               |                                |       |
| (A + B) + (A XOR B)            | <u> </u>                       |       |
|                                | 11. 计算范围                       |       |
|                                | 选择要计算的范围                       |       |
|                                | 起始位置      结束位                  | 置     |
|                                | 缓冲区开头 💽 缓冲区                    | 结尾  ▼ |
|                                | 74                             |       |
|                                | <u></u>                        |       |
| Math 参数设置                      |                                | ×     |
| 运算通道设定   波形颜色设定   条件运算设定       |                                |       |
| 算式列表:                          | 🕕 符合条件颜色                       |       |
| A XOR B<br>(A + B) + (A XOR B) |                                |       |
|                                | N 1. Arty / July cost          |       |
|                                |                                | h     |
|                                |                                |       |
|                                |                                | -     |
|                                |                                |       |
|                                | 确                              | 定 取消  |

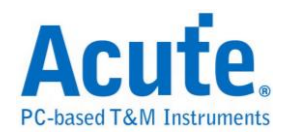

#### 运算通道设置

操作数: 欲做运算之通道, 会自动列出目前波形窗口中的通道卷标名称。

"+"运算方式:可选择加、减、乘、除、AND、XOR、OR、NAND、NOR、XNOR。 "=":将表达式新增到算式列表。

**将算式加入操作数:**将算式列表中的表达式新增至操作数中让使用者可以选取 来对讯号做进一步之运算。

删除选择算式:将算式列表中所选取的项目删除。

**条件运算设置:**可以设置条件藉由计算结果 Frame 之颜色差异来寻找某些特定数值,可设置 ">="、">"、"="、"<="、"<",数值支援十或十六进制。

|  | 分材 | f结 | 果 |
|--|----|----|---|
|--|----|----|---|

| Time/Div: | l us       | 3     |       |       |           |        |        |           |           |        |        |                       |          |            |                   |
|-----------|------------|-------|-------|-------|-----------|--------|--------|-----------|-----------|--------|--------|-----------------------|----------|------------|-------------------|
| Acquired: | 10:20:09.0 |       | 160.0 | 57 us | 162.27 us | 163.8  | 7 us   | 165.47 us | 167.      | .07 us | 168.67 | us 17<br>             | 70.27 us | 171.       | B7 us             |
| А         | 40         | 1     | 2     | 3     | 4         | 4      | 5      | 6         | 7         | 9      | 9      | в                     | в        | D          | D                 |
| в         | 5          |       |       |       |           |        | 3.91   | 95u       | -         | 1.005u | 995n   | 1.005u                | 995n     | 1.005u     | 995n              |
| С         | 7,6        |       |       |       |           |        |        | 2         |           |        |        |                       |          |            | <u>)</u> 1        |
| D         | 8          |       |       |       |           |        | 5.005u |           |           | L      |        |                       |          |            |                   |
| E         | 119        | 2     | ) з   | _X    |           |        |        |           | 0         |        |        |                       |          |            |                   |
| F         | 1512       |       |       | 0     |           | )( 1 ) | (2)    | (з        | <u> 4</u> | (5)    | 6      | (7)                   | ( 8      | <u>)</u> 9 | XA                |
| Label     | Chanr      | nel 💶 |       |       |           | 1      | 1      |           | 1         | 1      |        |                       | 1        |            |                   |
| O/TT CH-C | 00 CH-00   |       | A(Ma  | ith)  | •         |        |        |           |           |        |        |                       |          |            |                   |
| Sample    | 1 Ch-00 1  | + B   |       | -     |           |        |        |           |           |        |        |                       |          |            | <b></b>           |
| 31801     | 1          |       |       |       |           |        |        |           |           |        |        |                       |          |            |                   |
| 32000     | 2          |       |       |       |           |        |        |           |           |        |        |                       |          |            |                   |
| 32200     | 4          |       |       |       |           |        |        |           |           |        |        |                       |          |            |                   |
| 32202     | 3          |       |       |       |           |        |        |           |           |        |        |                       |          |            |                   |
| 32400     | 4          |       |       |       |           |        |        |           |           |        |        |                       |          |            |                   |
| 32599     | 8          |       |       |       |           |        |        |           |           |        |        |                       |          |            |                   |
| 32600     | 7          |       |       |       |           |        |        |           |           |        |        |                       |          |            |                   |
| 32602     | 4          |       |       |       |           |        |        |           |           |        |        |                       |          |            |                   |
| 32800     | 5          |       |       |       |           |        |        |           |           |        |        |                       |          |            |                   |
| 33000     | 7          |       |       |       |           |        |        |           |           |        |        |                       |          |            |                   |
| 33003     | 6          |       |       |       |           |        |        |           |           |        |        |                       |          |            |                   |
| 33200     | 7          |       |       |       |           |        |        |           |           |        |        |                       |          |            | -                 |
| •         |            |       |       |       |           |        |        |           |           |        |        |                       |          |            |                   |
|           |            |       |       |       |           |        | A      |           | 340 ns    | B      | 44(    | ) ns <mark>A</mark> B |          | 100 ns     | <b>©</b>  J∐ ↑↑↑↑ |

注意事项:设置完成之后,按下确定,会将当时所有的设置写入档案(AqMath.txt) 并存储在工作目录下。该档案在每次按下确定时都会被覆写,所以存盘时,除了 要存储波形档(\*.law)之外,还要将 AqMath.txt 另外存储一份。开启该波形档时, 须先将 AqMath.txt 置于工作目录我的文件/Acute 之下再开启该波形档即可。

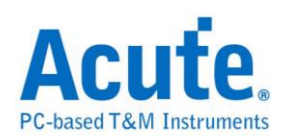

# Mobile Display Digital Interface (MDDI)

Mobile Display Digital Interface (MDDI) 是高通在 2004 年针对移动式穿戴装置 发表的显示屏通讯协议,相较于传统通讯模式为高速且低功耗的方案,主要应 用于手机中做为 CPU 和显示屏之间的通信。数据源根据: VESA Mobile Display Digital Interface Standard Version 1.2,目前仅支持 Type I 的传输模式译码分析.

#### MDDI 参数设定

| MDDI Set | tings                                  |
|----------|----------------------------------------|
| 通道设置     | MDDI STB CH 0 + CH 1 + CH 1 +          |
| 波形颜色     | 5 ———————————————————————————————————— |
|          |                                        |
|          | Packet Length                          |
|          | Packet Header                          |
|          | Packet Data                            |
| 分析范围     | 1                                      |
| <b></b>  | 选择要分析的范围                               |
|          | 起始位置 结束位置                              |
|          | 缓冲区开头 ▼ 缓冲区结尾 ▼                        |
|          | 默认 确定 取消                               |

(1) 通道设定

MDDI STB: MDDI Strobe

MDDI D0+/-: MDDI Data 0 +/-

设定量测的信道讯号位置, D0 讯号可选择数据来自于 D0+或是 D0-

(2) 波形颜色

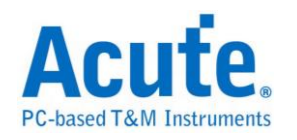

可设定 Frame 内每个 Field 之标记颜色。

(3) 分析范围

选择分析的范围,从起始位置到结束位置之间作分析。

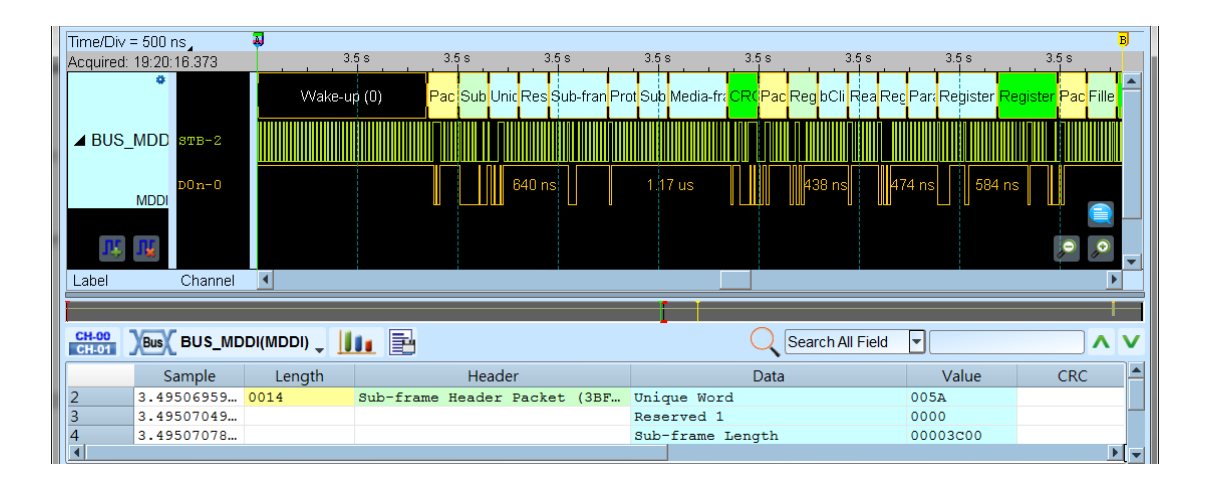

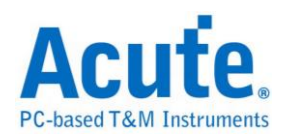

## MDIO

MDIO(Management Data Input/Output),称为"以太网络串行通讯总线",它是由 IEEE 根据以太网络标准 IEEE802.3 (第 22 条款)以及 IEEE802.3ae(第 45 条款)的 多项内容所定义,又称为 SMI(Serial Management Interface)。MDIO 由 MDC、 MDIO 2 通道组成。

#### 参数设置

| MDIC     | )参数设置              |                   |           |      |                           | ? ×     |
|----------|--------------------|-------------------|-----------|------|---------------------------|---------|
| 参数设置     | ┇<br>┌             |                   |           | 波形颜色 | <u>a</u>                  |         |
| Ż        | Management Data Cl | ock (MDC)         | сно .     |      | Preamble (PRE)            |         |
|          | Management Data In | put/Output (MDIO) | СН 1 ·    |      | OP Code (OP)              |         |
|          | Preamble 设置        |                   |           |      | PHY Address (PHYADR)      | <b></b> |
|          | 32                 |                   | ▼ Bit     |      | Register Address (REGADR) | <b></b> |
|          | 数据设置               |                   |           |      | Turnaround (TA)           | <b></b> |
|          | Data Edge          | Rising            | C Falling |      | DeviceType (DEVTYPE)      | <b></b> |
| 分析范围     | l                  |                   |           |      | Address (ADDR)            | <b></b> |
| <b>2</b> | 选择要分析的范围           |                   |           |      | Data (DATA)               |         |
|          | 起始位置               | 缓冲区开头             | -         |      |                           |         |
|          | 结束位置               | 缓冲区结尾             | •         |      |                           |         |
|          |                    |                   |           |      | 缺省                        | 确定取消    |

MDC: MDIO 数据传输之 Clock。

MDIO: MDIO 数据传输之 Data。

Data Edge: 可设置数据域位是 MDC 上升沿/下降沿采集数据,缺省上升沿。

Preamble 设置: 设置 MDIO Preamble 宽度 4-32 Bit, 缺省 32 Bit。

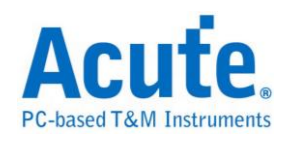

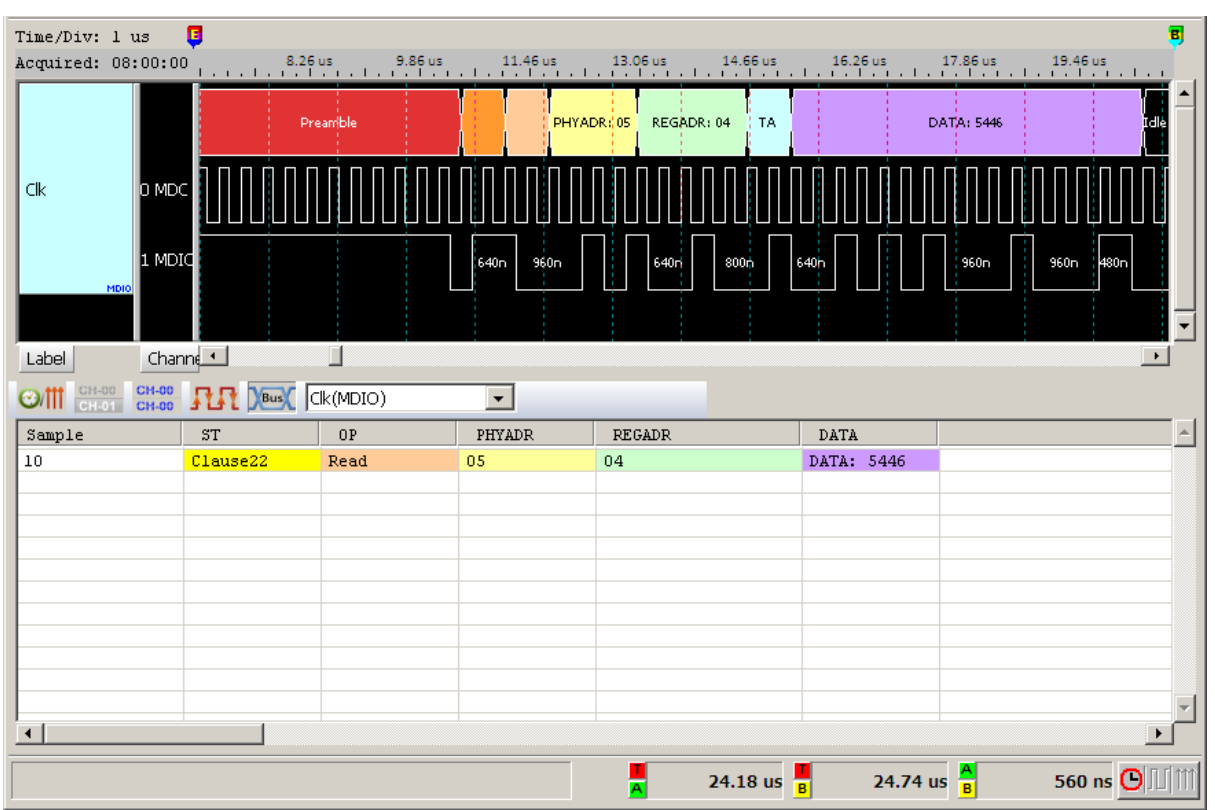

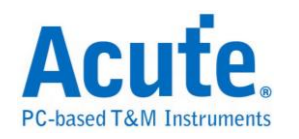

# **MHL-CBUS**

MHL(Mobile High-definition Link Control Bus)是一种行动高画质的连接接口, CBUS 则是 MHL 中负责控制讯号的接口。

#### 参数设置

| CBUS 参数计 | 受置                                             |                                                                  | × |
|----------|------------------------------------------------|------------------------------------------------------------------|---|
| 参数设置     | 通道设置<br>CBUS CH 0 💌                            | 波形颜色<br>设置数据的颜色<br>SYNC ▼                                        |   |
| 范围选择     | 选择要分析的范围<br>起始位置<br>缓冲区开头 ▼<br>结束位置<br>缓冲区结尾 ▼ | reacket   cPacket   dPacket   CMD /   PARITY   ACK   Arbitration |   |
|          |                                                |                                                                  |   |

通道设置: 设定待测物上的信号端接在逻辑分析仪的信道编号。

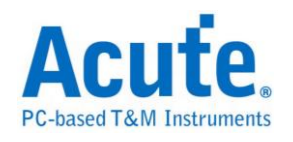

| Time/Div: 2.5 us                                                          | <b>2</b>                                                                                     |                                                                                                 |                                                            |                                            |                     |
|---------------------------------------------------------------------------|----------------------------------------------------------------------------------------------|-------------------------------------------------------------------------------------------------|------------------------------------------------------------|--------------------------------------------|---------------------|
| Acquired: 14:17:0                                                         | 9.0                                                                                          | 200.25 us                                                                                       | 204.25 us 208.25 us 212.25                                 | 5 us 216.25 us 220.25 us                   | 224.25 us 228.25 us |
| CBUS                                                                      | 0                                                                                            | 1.10                                                                                            | 4.4u 1.55u 1.1u 1.1u                                       |                                            | 97.10               |
| Bus 1                                                                     | 0 MHL-CI                                                                                     |                                                                                                 | Idle SYNC DDC(00)                                          | ACK(33)                                    |                     |
| MHL-CBUS                                                                  |                                                                                              | 1.1u                                                                                            | 4.4u 1.55u 1.1u 1.1u                                       |                                            | 97.1w               |
| Label                                                                     | Channel 1                                                                                    |                                                                                                 |                                                            |                                            |                     |
| CH-00 CH-00 CH-00 CH-00                                                   |                                                                                              | Bus 1(MHL-CBUS                                                                                  | 5) <b>–</b>                                                |                                            |                     |
| Sample                                                                    | Header                                                                                       | Ctrl                                                                                            | SRC Packet                                                 | SINK Packet                                | Information 🔺       |
| 447                                                                       | DDC(00)                                                                                      | dPacket                                                                                         | Address: 74                                                |                                            |                     |
| 4126                                                                      | DDC (00)                                                                                     | cPacket                                                                                         |                                                            | ACK(33)                                    |                     |
| 6490                                                                      | DDC (00)                                                                                     | dPacket                                                                                         | Offset: 08                                                 |                                            |                     |
| 10167                                                                     | DDG (GG)                                                                                     |                                                                                                 |                                                            |                                            |                     |
|                                                                           | DDC(00)                                                                                      | cPacket                                                                                         |                                                            | ACK(33)                                    |                     |
| 10959                                                                     | DDC (00)<br>DDC (00)                                                                         | cPacket<br>cPacket                                                                              | SOF(30)                                                    | ACK(33)                                    |                     |
| 10959<br>12879                                                            | DDC (00)<br>DDC (00)<br>DDC (00)                                                             | cPacket<br>cPacket<br>dPacket                                                                   | SOF(30)<br>Address: 75                                     | ACK(33)                                    |                     |
| 10959<br>12879<br>13413                                                   | DDC(00)<br>DDC(00)<br>DDC(00)<br>DDC(00)                                                     | cPacket<br>cPacket<br>dPacket<br>cPacket                                                        | SOF(30)<br>Address: 75                                     | ACK(33)<br>ACK(33)                         |                     |
| 10959<br>12879<br>13413<br>13947                                          | DDC (00)<br>DDC (00)<br>DDC (00)<br>DDC (00)<br>DDC (00)                                     | cPacket<br>cPacket<br>dPacket<br>cPacket<br>cPacket                                             | SOF(30)<br>Address: 75<br>CONT(50)                         | ACK(33)<br>ACK(33)                         |                     |
| 10959<br>12879<br>13413<br>13947<br>16849                                 | DDC (00)<br>DDC (00)<br>DDC (00)<br>DDC (00)<br>DDC (00)                                     | cPacket<br>cPacket<br>dPacket<br>cPacket<br>cPacket<br>dPacket                                  | SOF(30)<br>Address: 75<br>CONT(50)                         | ACK(33)<br>ACK(33)<br>Data: F7             |                     |
| 10959<br>12879<br>13413<br>13947<br>16849<br>19205                        | DDC (00)<br>DDC (00)<br>DDC (00)<br>DDC (00)<br>DDC (00)<br>DDC (00)                         | cPacket<br>cPacket<br>dPacket<br>cPacket<br>cPacket<br>dPacket<br>cPacket                       | SOF(30)<br>Address: 75<br>CONT(50)<br>CONT(50)             | ACK(33)<br>ACK(33)<br>Data: F7             |                     |
| 10959<br>12879<br>13413<br>13947<br>16849<br>19205<br>20105               | DDC (00)<br>DDC (00)<br>DDC (00)<br>DDC (00)<br>DDC (00)<br>DDC (00)<br>DDC (00)             | cPacket<br>cPacket<br>dPacket<br>cPacket<br>cPacket<br>dPacket<br>dPacket                       | SOF(30)<br>Address: 75<br>CONT(50)<br>CONT(50)             | ACK(33)<br>ACK(33)<br>Data: F7<br>Data: 30 |                     |
| 10959<br>12879<br>13413<br>13947<br>16849<br>19205<br>20105<br>22460      | DDC (00)<br>DDC (00)<br>DDC (00)<br>DDC (00)<br>DDC (00)<br>DDC (00)<br>DDC (00)<br>DDC (00) | cPacket<br>cPacket<br>dPacket<br>cPacket<br>cPacket<br>dPacket<br>cPacket<br>cPacket<br>cPacket | SOF(30)<br>Address: 75<br>CONT(50)<br>CONT(50)<br>STOP(51) | ACK(33)<br>ACK(33)<br>Data: F7<br>Data: 30 |                     |
| 10959<br>12879<br>13413<br>13947<br>16849<br>19205<br>20105<br>22460<br>◀ | DDC (00)<br>DDC (00)<br>DDC (00)<br>DDC (00)<br>DDC (00)<br>DDC (00)<br>DDC (00)<br>DDC (00) | CPacket<br>CPacket<br>dPacket<br>CPacket<br>dPacket<br>dPacket<br>dPacket<br>cPacket<br>dPacket | SOF(30)<br>Address: 75<br>CONT(50)<br>CONT(50)<br>STOP(51) | ACK(33)<br>ACK(33)<br>Data: F7<br>Data: 30 |                     |

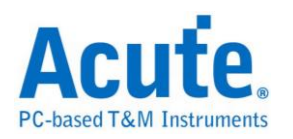

## MII/RMII

MII/RMII(Media Independent Interface/Reduced Media Independent Interface) 由 802.3u 制定出来并应用于 Fast Ethernet 上,连接 Data Link Layer 中的 MAC 层 和 PHY 层。MII 的時鐘频率为 25MHz 以及 2.5MHz (Ethernet),信号分别为 TX\_CLK 和 RX\_CLK;输出和输入各有4个bit 的总线:TX[0:3],RX[0:3];通知 输出和输入的启动信号:TX\_EN,RX\_EN;输出和输入的错误通知信号为:TX\_ER, RX\_ER:得到有效输入数据的通知信号为:RX\_DV;网络上出现壅塞的 Collision 信 号为:COL。MII 实作的电路电压可用 5V 或 3.3V。SMI(Serial Management Interface) 为 MII 时序管理接口,也称为 MDIO(Management Data Input/Output)。

#### 参数设置

| MII / RMII 💈                          | 参数设置                      |                            |                 | ×                                     |
|---------------------------------------|---------------------------|----------------------------|-----------------|---------------------------------------|
| 参数设置                                  | 54014-477                 |                            | 波形颜色            |                                       |
|                                       | ※我近2年<br>④ MII ( RMII ( O | nly CLK and DATA pins used |                 |                                       |
| 模                                     | [式设置                      |                            | Data            | <b></b>                               |
| (                                     | ● 发送模式(T×)                |                            | Error           | -                                     |
|                                       | ○ 接收模式(R×)                |                            | Collision       |                                       |
| (                                     | ○ 刈上視式(Tx+Rx)             |                            | Idle            |                                       |
| []                                    |                           |                            | Цркромр         |                                       |
|                                       |                           |                            | Draceshie / CED |                                       |
|                                       |                           |                            | Preamble ( SFD  |                                       |
|                                       |                           |                            | 分析范围            |                                       |
|                                       |                           |                            |                 | 的范围                                   |
| 1                                     | TX_D2 CH 3                |                            | 起始位:            | 2018日                                 |
| 1                                     | тх_рз Сн 4 🛉              | RX_D3 CH 4                 | 缓冲区             |                                       |
| 1                                     | TX_EN CH 5 🗧              | RX_DV CH 5                 | 结束位于            | <b>₹</b>                              |
| 1                                     | TX_ER CH6                 | RX_ER CH 6                 | 缓冲区             | 结尾                                    |
|                                       | TX_COL CH7                |                            |                 |                                       |
| └──────────────────────────────────── | 据设置                       | ┌ 报告窗口设置                   |                 |                                       |
| D                                     | Data Edge                 | 显示数据方式                     |                 |                                       |
| 6                                     | Rising C Falling          | ● 8栏 ○ 16栏                 |                 |                                       |
|                                       |                           |                            |                 | ····································· |
|                                       |                           |                            |                 |                                       |

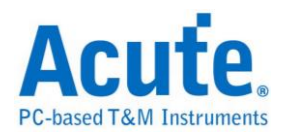

MII / RMII: 选择 MII / RMII

#### GMII / RGMII: 选择 GMII / RGMII

Only CLK and Data pins used(M/G): MII / GMII 选择只使用 CLK 和 Data[0:3]

引脚的特殊模式

发送模式(Tx):选择发送模式

接收模式(Rx):选择接收模式

双工模式(Tx+Rx):选择同时发送和接收的双工模式

通道设置:设置待测物上,各个信号端,接在逻辑分析仪的通道编号。

Rising: 选择 Clock edge 上升沿时采样数据

Falling: 选择 Clock edge 下降沿时采样数据

8栏:选择报告窗口的数据域位为8栏显示

16栏:选择报告窗口的数据域位为16栏显示

#### 分析结果

| Time/Div: 60 ns      | 3           | 😺 🏮     |    |      |          |         |              |       |                   |        |        |   |        |   |       |     |        |           |    |                   |     | B               |
|----------------------|-------------|---------|----|------|----------|---------|--------------|-------|-------------------|--------|--------|---|--------|---|-------|-----|--------|-----------|----|-------------------|-----|-----------------|
| Acquired: 10:35      | 5:43.0      | _ i . 🇳 |    | 100  | ) ns<br> | 200     | ins<br>1 1 1 | 300 r | 15<br>- 1 - 1 - 1 | 400 ns | 500 ns | ( | 500 ns | 1 | 10 ns |     | 800 ns | 1.1       |    | ) ns<br>I i I i i | 1   | 1 us            |
| CLK                  | o           |         | Ē. |      |          | 1 🗆     |              |       |                   |        |        |   |        |   | Π     | L I |        | $\square$ | L. |                   | ר ר | <b>-</b> T      |
| RX DO                | 1           |         |    |      |          |         |              |       |                   |        |        | T |        |   |       |     |        |           |    | -                 |     |                 |
|                      | 2           |         |    |      |          |         |              |       |                   |        |        |   |        |   |       |     | _      |           |    | _                 |     | _               |
| IN_DI                | ŕ           |         |    |      |          |         |              |       |                   |        |        |   |        |   |       |     |        |           |    |                   |     |                 |
| RX_D2                | 3           |         |    |      |          |         |              |       |                   |        |        |   |        |   |       |     |        |           |    |                   |     |                 |
| RX_D3                | 4           |         |    |      |          |         |              | 600   | ns                |        |        |   |        |   |       |     |        |           | -  |                   |     |                 |
| RX_ER                | 5           |         |    |      |          |         |              |       |                   |        |        |   |        |   |       |     |        |           |    |                   |     |                 |
|                      | 6           |         |    |      |          |         |              |       |                   |        |        | _ | _      |   |       |     |        |           |    |                   |     |                 |
| PBus1                | 0,1,2,3,4,1 | 6, Idle | e  |      |          |         |              | Pream | ıble              |        |        |   | SFD    | F | F     | E   | F      | F         | F  | F                 | F   | F               |
|                      |             |         |    |      |          |         |              |       |                   |        |        |   |        |   |       |     |        |           |    |                   |     | -               |
| Label                | Channel     | •       |    |      |          |         |              |       |                   |        |        |   |        |   |       |     |        |           |    |                   |     | F               |
| CH-00 CH<br>CH-01 CH | -00<br>-00  | L III.  | Bu | Х РВ | us1(MII  | / RMII) |              | •     |                   |        |        |   |        |   |       |     |        |           |    |                   |     |                 |
| Timestamp            | DO          | Dl      | D2 | D3   | D4       | D5      | D6           | D7    | Informa           | tion   |        |   |        |   |       |     |        |           |    |                   |     | <u> </u>        |
| -0.00066 ms          | F           | F       | F  | F    | F        | F       | F            | F     |                   |        |        |   |        |   |       |     |        |           |    |                   |     |                 |
| 0.00098 ms           | F           | F       | F  | F    | 0        | 0       | 2            | 2     |                   |        |        |   |        |   |       |     |        |           |    |                   |     |                 |
| 0.0013 ms            | 8           | 6       | A  | 3    | С        | F       | 0            | 8     |                   |        |        |   |        |   |       |     |        |           |    |                   |     |                 |
| 0.00162 ms           | 8           | 0       | 0  | 0    | 5        | 4       | 0            | 0     |                   |        |        |   |        |   |       |     |        |           |    |                   |     |                 |
| 0.00194 ms           | 0           | 0       | E  | 4    | 6        | 3       | 8            | 9     |                   |        |        |   |        |   |       |     |        |           |    |                   |     |                 |
| 0.00226 ms           | 0           | 0       | 0  | 0    | 0        | 8       | 1            | 1     |                   |        |        |   |        |   |       |     |        |           |    |                   |     |                 |
| 0.00258 ms           | F           | 7       | A  | 6    | 0        | C       | 8            | A     |                   |        |        |   |        |   |       |     |        |           |    |                   |     |                 |
| 0.0029 ms            | 1           | 0       | D  | 4    | 0        | С       | 8            | A     |                   |        |        |   |        |   |       |     |        |           |    |                   |     |                 |
| 0.00322 ms           | 1           | 0       | F  | F    | 0        | 0       | 9            | 8     |                   |        |        |   |        |   |       |     |        |           |    |                   |     |                 |
| 0.00354 ms           | 0           | 0       | 9  | 8    | 0        | 0       | A            | 3     |                   |        |        |   |        |   |       |     |        |           |    |                   |     |                 |
| 0.00386 ms           | С           | 3       | 3  | D    | В        | F       | 9            | 8     |                   |        |        |   |        |   |       |     |        |           |    |                   |     |                 |
| •                    |             |         |    |      |          |         |              |       |                   |        |        |   |        |   |       |     |        |           |    |                   |     | Ŀ               |
|                      |             |         |    |      |          |         |              |       |                   |        |        | - |        |   |       |     |        |           |    |                   | -   | sin d <b>aa</b> |

#### MII

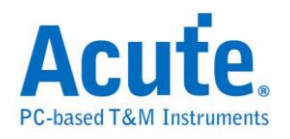

### RGMII

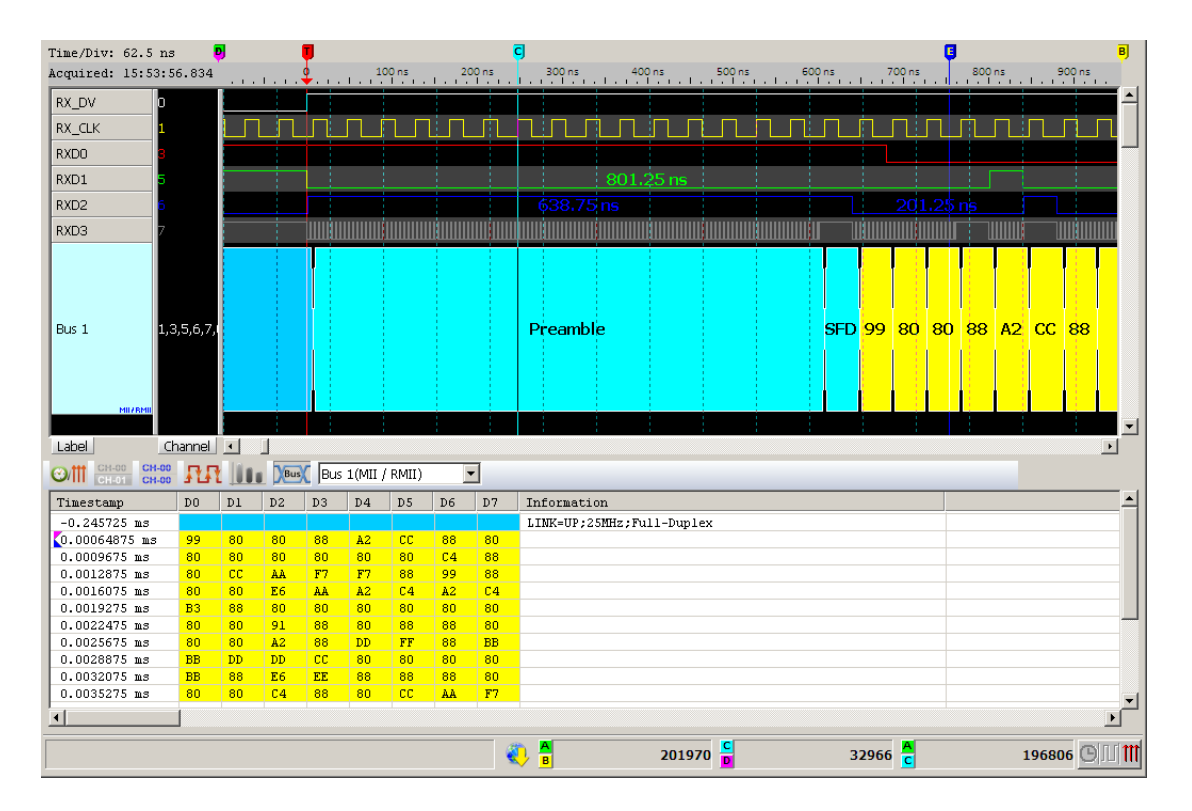

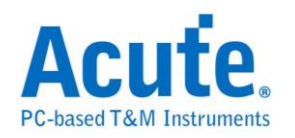

## Microwire

由美国国家半导体(National Semiconductor)所开发出的一种串行信号格式,硬件 架构以及信号运作方式均与 SPI(Serial Peripheral Interface)相同。在线路架构上, 有装置选择线(CS:Chip Select)、频率线(SK:Serial Clock)及数据输入输出线 (DI:Data Input/DO:Data Output)等。

#### 参数设置

| Microwire | 参数设置                                                                                                    |                                        |      |                                                                                               | ×                 |
|-----------|----------------------------------------------------------------------------------------------------|----------------------------------------|------|-----------------------------------------------------------------------------------------------|-------------------|
| 参数设置      |                                                                                                    |                                        | 波形颜色 |                                                                                               |                   |
|           | 通道设置<br>Chip Select Channel (CS) CH 0<br>Clock Channel (SK) CH 1<br>Data In Channel (DI) CH 2<br>Data Out Channel (DO) CH 3<br>数据设置<br>Chip Select Edge O Active High<br>Data Edge(DI) Rising<br>Data Edge(DO) Rising | C Active Low<br>C Falling<br>• Falling |      | ERASE/WRITE ENABLE<br>ERASE/WRITE DISABLE<br>ERASE<br>WRITE<br>READ<br>ERASE ALL<br>WRITE ALL |                   |
|           | EEPROMs<br>93xx46A or 93xx46C, 8 Bits<br>报告视窗设置<br>显示数据方式 8栏                                                                                                    | <b>•</b>                               | 分析范围 | 选择要分析的范围<br>起始位置<br>缓冲区开头 ▼                                                                   | 结束位置<br>缓冲区结尾   ▼ |
|           |                                                                                                    |                                        |      |                                                                                               | 缺省 通定 取消          |

Chip Select Channel (CS): Microwire 数据传输之 CS。

Clock Channel (CLK): Microwire 数据传输之 Clock。

Data In Channel (DI): Microwire 数据传输之 Data In。

Data Out Channel (DO): Microwire 数据传输之 Data Out。

Chip Select Edge: 决定片选信号为低电压或高电压。

Data Edge: 决定读取数据的方式,分上升沿或下降沿。

EEPROMs: 选择所使用的 EEPROM。

报告窗口设置:设置报告窗口数据栏位显示。

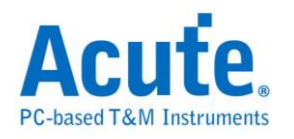

| Read        |        |         |          |                 |          |          |         |    |          |          |          |       |            |          |           |      |
|-------------|--------|---------|----------|-----------------|----------|----------|---------|----|----------|----------|----------|-------|------------|----------|-----------|------|
| Time/Div: 2 | .5 us  |         | 9        |                 |          |          |         |    |          |          |          |       |            |          |           | 3    |
| Acquired: 0 | 8:00:0 | 0.0     |          | 3.981 ms        | 3.985 r  | ns       | 3.989 r | ns | 3.993 r  | ns       | 3.997 r  | ns    | 4.001 ms   | 4.005 ms | 4.009 ms  |      |
|             |        |         |          |                 | * + 0.40 | 1        |         | 24 | 1 1      |          |          | 1     |            |          | 00        | •    |
|             |        |         | K        | ead             | A∓040    |          |         | 21 |          |          | .0       |       | 73         | 11       | °В        |      |
|             | 0 Chip | Select  |          |                 |          |          |         |    |          |          |          |       |            |          |           |      |
| Microwire   | 1 CLK  |         |          |                 | 2.6u 👖   |          | 3.3u    | ΠΠ |          | 2.2u     |          | 2.3u  | 2.2        | NNNN     | ]] 2.3u   |      |
|             | 2 Data | In      |          |                 | .5u      |          |         |    |          |          |          |       |            |          |           |      |
|             |        | <u></u> |          |                 |          |          |         |    | <u></u>  | 24       | 1., П    | 2.0.1 |            |          |           |      |
| MICROWIRE   | 3 Data | Out     | <u> </u> |                 |          |          |         |    | 1.40     | 2,40     |          | 5.00  |            |          |           |      |
|             |        |         |          |                 |          |          |         |    |          |          |          |       |            |          |           |      |
|             |        |         |          |                 |          |          |         |    |          |          |          |       |            |          |           |      |
|             |        |         |          |                 |          |          |         |    |          |          |          |       |            |          |           |      |
|             |        |         |          |                 |          |          |         |    |          |          |          |       |            |          |           |      |
|             |        |         |          |                 |          |          |         |    |          |          |          |       |            |          |           |      |
|             |        |         |          |                 |          |          |         |    |          |          |          |       |            |          |           |      |
|             |        |         |          |                 |          |          |         |    |          |          |          |       |            |          |           | •    |
| Label       | Chanr  | nel     | •        |                 |          |          |         |    |          |          |          |       |            |          | •         |      |
| CH-00       | CH-00  | nn      | Vev      | Microwine (MICI |          |          |         |    |          |          |          |       |            |          |           |      |
| CH-01       | CH-00  | 3131    | And I    |                 | NOWIKE   | <u> </u> |         |    |          |          |          |       |            |          |           |      |
| Sample      |        | Comm    | and      | Address         | DO       | Dl       | D2      | D3 | D4       | D5       | D6       | D7    | ASCII(DO-D | 7)       |           |      |
| 39765       |        | Read    |          | 040             | 21       | 10       | 73      | 11 | 8B       | DO       | A1       | 5A    | !.sZ       |          |           |      |
| 40265       |        |         |          |                 | 50       | 63       | 91      | 32 | D8       | F6       | A8       | E9    | Pc.2       |          |           |      |
| 40645       |        |         |          |                 | F9<br>FF | TT<br>FF | 11      | FF | FF<br>FF | FF<br>FF | TT<br>FF | 11    |            |          |           |      |
| 41405       |        |         |          |                 | FF       | FF       | FF      | FF | FF       | FF       | FF       | FF    |            |          |           |      |
| 41785       |        |         |          |                 | FF       | FF       | FF      | FF | FF       | FF       | FF       | FF    |            |          |           |      |
| 42165       |        |         |          |                 | FF       | FF       | FF      | FF | FF       | FF       | FF       | FF    |            |          |           | -    |
| •           |        |         |          |                 |          |          |         |    |          |          |          |       |            |          | Þ         |      |
|             |        |         |          |                 |          |          |         |    |          | 2 005    |          | 10    | 2 200 mc A | 00 5     | 02 mc 🕒 🛙 | 1111 |
|             |        |         |          |                 |          |          |         | A  |          | 2.895    | B        | 10    | 2.390 ms B | 90.5     |           |      |

### Write

| Time/Div: 1.2 us  | <b>7</b> |                   |           |          |         |                |          |       |            |      |           |           |            |            |
|-------------------|----------|-------------------|-----------|----------|---------|----------------|----------|-------|------------|------|-----------|-----------|------------|------------|
| Acquired: 08:00:0 | 0.0      | 396.724 ms        | 396.726 m | s 39     | 6.728 m | is 3           | 396.73 m | s 3   | 96.732 m   | ns 3 | 96.734 ms | 396.736 m | s 396.738  | ms         |
|                   |          | )<br>utrite       |           | 11       |         |                | A=06E    |       |            | 1    |           | 67        |            |            |
|                   |          |                   |           |          |         | _              | 11 002   |       |            | 1    |           |           |            |            |
| U Chip s          | pelect   |                   |           |          |         |                |          |       |            |      |           |           |            |            |
| Microwire 1 CLK   |          |                   |           |          |         | 2.7u           |          |       |            |      | 2.6u      |           |            |            |
| 2 Data            | In       | 1                 | .4u       |          | Z       | .4u            | 7        | '00n  | <b>1</b> u | -    | 2.4u      | 700n 600  | n          |            |
| 3 Data            | Out      |                   |           |          |         |                |          |       |            |      |           |           |            |            |
| MICROWIRE         |          |                   |           |          |         |                |          |       |            |      |           |           |            |            |
|                   |          |                   |           |          |         |                |          |       |            |      |           |           |            |            |
|                   |          |                   |           |          |         |                |          |       |            |      |           |           |            |            |
|                   |          |                   |           |          |         |                |          |       |            |      |           |           |            |            |
|                   |          |                   |           |          |         |                |          |       |            |      |           |           |            |            |
|                   |          |                   |           |          |         |                |          |       |            |      |           |           |            |            |
|                   |          |                   |           |          |         |                |          |       |            |      |           |           |            | <b>–</b>   |
| Label Chann       | el 💶     |                   |           |          |         |                |          |       |            |      |           |           |            |            |
| CH-00 CH-00       |          |                   |           | -        |         |                |          |       |            |      |           |           |            |            |
| CH-01 CH-00       |          | -iiciowiie(i-iick | OWINE)    | <u> </u> |         |                |          |       |            |      |           |           |            |            |
| Sample            | Command  | Address           | DO        | Dl       | D2      | D3             | D4       | D5    | D6         | D7   | ASCII (   | DO-D7)    |            | <b>_</b> _ |
| 3967220           | Write    | 06E               | 67        |          |         |                |          |       |            |      | g         |           |            |            |
| 4002950           | Write    | 070               | A8<br>20  |          |         |                |          |       |            |      | •         |           |            |            |
| 4030001           | Write    | 070               | 20<br>D4  |          |         |                |          |       |            |      | +         |           |            |            |
| 4110142           | Write    | 072               | 7E        |          |         |                |          |       |            |      | •         |           |            |            |
| 4145873           | Write    | 073               | 1E        |          |         |                |          |       |            |      |           |           |            |            |
| 4181603           | Write    | 074               | F2        |          |         |                |          |       |            |      |           |           |            | <b>_</b>   |
| •                 |          |                   |           |          |         |                |          |       |            |      |           |           |            |            |
|                   |          |                   |           |          |         | _              |          |       |            |      |           |           |            |            |
|                   |          |                   |           |          |         | <mark>#</mark> |          | 3.895 | ms 📕       | 10   | 2.398 ms  | B 98      | 3.503 ms 🤆 |            |
|                   |          |                   |           |          |         |                |          |       | _          |      |           |           |            |            |

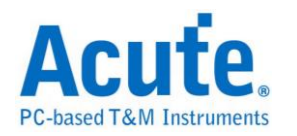

## MIPI DSI

MIPI Display Serial Interface (DSI) 为 MIPI 联盟所制定用以传输影像讯号的通讯协议, 其工作模式包含有 High Speed Mode 及 Low Power Mode (LPM)。

#### 参数设定

| MIPI DSI 参数设置                                                                                                    |
|----------------------------------------------------------------------------------------------------|
| 通道设置 LP Mode Channel Dp Ch 0 ↓ Dn Ch 1 ↓ Clock + Ch 2 ↓ D2+ Ch 5 ↓ D3+ Ch 6 ↓                                                                                                    |
| ✓ 高级显示 □ 显示 DCS Command □ Always goes to HS Mode<br>初始传输方向 Master -> Slave ▼                                                                                                    |
| Start of Transmission <ul> <li>Word Count</li> <li>Transmission Mode</li> <li>Data Frame</li> <li>Escape Mode Action</li> <li>End of Transmittion</li> <li>Data Identifier</li> </ul> |
| <ul> <li>分析范围</li> <li>选择要分析的范围</li> <li>起始位置</li> <li>结束位置</li> <li>缓冲区开头</li> <li>缓冲区结尾</li> </ul>                                                                                  |
|                                                                                                    |

Dp, Dn: DSI-LP 模式的讯号通道

Data Lane: DSI-HS 模式的讯号通道数

Clock+, D0+, D1+, D2+, D3+: DSI-HS 模式的讯号通道

Always goes to HS Mode: 忽略 DSI-LP 模式下 Dp 及 Dn 的状态,一律将资料判

读为 HS-Mode

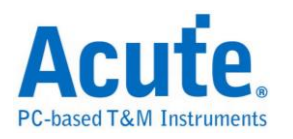

Advanced Decode: 将数据依照 DSI 格式译码

Show DCS Command: 将 DSI 数据中的 DCS Command 数据译码

初始传输方向:选择初始状态时总线的数据传输方向

### 结果

一般解碼:

| Time (Dime                           |                                      |              |               |          |          |                |     |        |    |          |    |       |         |    |       |             |        |             |   |
|--------------------------------------|--------------------------------------|--------------|---------------|----------|----------|----------------|-----|--------|----|----------|----|-------|---------|----|-------|-------------|--------|-------------|---|
| Time/Div:                            | 2.56 us                              | 3            |               |          | T .      |                |     |        |    |          |    |       |         |    |       |             |        |             |   |
| Acquired:                            | 16:55:26.0                           | -3.2 us      |               |          | <b>.</b> |                | 3.2 | IS<br> | (  | 5.4 us   | 9  | .6 us | 12.8 us |    | 16 us | 1           | 9.2 us | 22.4 us     |   |
| MIPI DSI-LP                          | 91 Dp                                | Idle         | LPDT<br>1.86u |          | 3        | 37             | 5u  | 01     | 6. | 250      | 00 |       | 2.65u   | 08 |       | )F<br>1.85u | 0F     | 01<br>3.05u |   |
|                                      |                                      | 1.45u        |               | 1.8      | 35u 1    | l.05u          |     |        |    |          |    | 1.45u |         |    | 1.85u |             | 1.85u  |             |   |
|                                      |                                      |              |               |          |          |                |     |        |    |          |    |       |         |    |       |             |        |             |   |
| Label                                | Chan                                 |              |               |          |          |                |     |        |    |          |    |       |         |    |       |             |        |             | • |
|                                      | 0 <u>CH-00</u>                       | Bus M        | IPI DS        | SI-LP1   | (MIPI    | DSI-L          | .P) | •      |    |          |    |       |         |    |       |             |        |             |   |
| Sample                               | Mode                                 | Action       | DO            | D1       | D2       | D3             | D4  | D5     | D6 | D7       |    |       |         |    |       |             |        |             | • |
| -890                                 | LP_ESC                               | LPDT         | 37            | 01       | 00       |                |     |        |    |          |    |       |         |    |       |             |        |             |   |
|                                      |                                      |              | _             |          |          | 10             | 08  | Ur     | 0r | 01       |    |       |         |    |       |             |        |             |   |
| 5230                                 | LP_ESC                               | LPDT         | 06            | OA       | 00       | 3F             | 08  | OF     | OF | 01<br>01 |    |       |         |    |       |             |        |             |   |
| 5230<br>11350                        | LP_ESC<br>LP_BTA                     | LPDT         | 06            | 0A       | 00       | 3F             | 08  | OF     | OF | 01<br>01 |    |       |         |    |       |             |        |             |   |
| 5230<br>11350<br>11602               | LP_ESC<br>LP_BTA<br>LP_ESC           | LPDT         | 06<br>21      | 0A<br>08 | 00       | 3F<br>37       | 08  | OF     | OF | 01       |    |       |         |    |       |             |        |             |   |
| 5230<br>11350<br>11602<br>12791      | LP_ESC<br>LP_BTA<br>LP_ESC<br>LP_BTA | LPDT<br>LPDT | 06<br>21      | 0A<br>08 | 00       | 1D<br>3F<br>37 | 08  | OF     | OF | 01       |    |       |         |    |       |             |        |             |   |
| 5230<br>11350<br>11602<br>12791      | LP_ESC<br>LP_BTA<br>LP_ESC<br>LP_BTA | LPDT<br>LPDT | 06            | 0A<br>08 | 00       | 3F<br>37       | 08  | OF     | OF | 01       |    |       |         |    |       |             |        |             |   |
| 5230<br>11350<br>11602<br>12791      | LP_ESC<br>LP_BTA<br>LP_ESC<br>LP_BTA | LPDT<br>LPDT | 06            | 0A<br>08 | 00       | 3F<br>37       | 08  | OF     | OF | 01       |    |       |         |    |       |             |        |             |   |
| 5230<br>11350<br>11602<br>12791      | LP_ESC<br>LP_BTA<br>LP_ESC<br>LP_BTA | LPDT<br>LPDT | 06            | 0A<br>08 | 00       | 3F<br>37       | 08  | OF     | OF | 01       |    |       |         |    |       |             |        |             |   |
| 5230<br>11350<br>11602<br>12791      | LP_ESC<br>LP_BTA<br>LP_ESC<br>LP_BTA | LPDT<br>LPDT | 21            | 0A<br>08 | 00       | 3F<br>37       | 08  | OF     | OF | 01       |    |       |         |    |       |             |        |             |   |
| 5230<br>11350<br>11602<br>12791      | LP_ESC<br>LP_BTA<br>LP_ESC<br>LP_BTA | LPDT<br>LPDT | 21            | 0A<br>08 | 00       | 3F<br>37       | 08  | OF     | OF | 01       |    |       |         |    |       |             |        |             |   |
| 5230<br>11350<br>11602<br>12791<br>▲ | LP_ESC<br>LP_BTA<br>LP_ESC<br>LP_BTA | LPDT<br>LPDT | 06            | 0A<br>08 | 00       | 3F<br>37       | 08  | OF     | OF | 01       |    |       |         |    |       |             |        |             | - |

#### 进阶显示:

| Time/Div: 2  | 2.56 us                       | <b>Ş</b> |        | <b>U</b>                            |       |      |       |    |    |       |         |    |           |                 |          |
|--------------|-------------------------------|----------|--------|-------------------------------------|-------|------|-------|----|----|-------|---------|----|-----------|-----------------|----------|
| Acquired: 1  | 16:55:26.0                    |          | .2 us  | 3.2 us 6.4 us 9                     | .6 us | 12.  | 8 us  | 16 | us | i     | 19.2 us | s  | 22.4      | us<br>          |          |
| MIPI DSI-LP: | 1 Dp<br>IIFIDSI-LEP Dn<br>Cha |          | LPDT   |                                     |       | 2.65 | DI 08 | 5u | 0F | 1.85u | 1.850   | 0F | 35u  <br> | ECC 01<br>3.05u |          |
| @/# CH-00    | CH-00<br>CH-00                | Bus Bus  | MIPI D | SI-LP1(MIPI DSI-LP)                 |       |      |       |    |    |       |         |    |           |                 |          |
| Sample       | Mode                          | Action   | vc     | DT                                  | WC    | DO   | D1 D2 | D3 | D4 | D5    | D6      | D7 | ECC       | CRC             | <b></b>  |
| -890         | LP_ESC                        | LPDT     | 00     | Set Maximum Return Packet Size (37) |       | 01   | 00    |    |    |       |         |    | 1D        |                 |          |
| 2480         |                               |          | 00     | End of Transmission packet (EoTp)   |       | OF   | OF    |    |    |       |         |    | 01        |                 |          |
| 5230         | LP_ESC                        | LPDT     | 00     | DCS READ, no parameters (06)        |       | 0A   | 00    |    |    |       |         |    | 3F        |                 |          |
| 8600         |                               |          | 00     | End of Transmission packet (EoTp)   |       | OF   | OF    |    |    |       |         |    | 01        |                 |          |
| 11350        | LP_BTA                        |          |        |                                     |       |      |       |    |    |       |         |    |           |                 |          |
| 11602        | LP_ESC                        | LPDT     | 00     | DCS Short READ Response, 1 byte r   |       | 08   | 00    |    |    |       |         |    | 37        |                 |          |
| 12791        | LP_BTA                        |          |        |                                     |       |      |       |    |    |       |         |    |           |                 | _        |
|              |                               |          |        |                                     |       |      |       |    |    |       |         |    |           |                 |          |
|              |                               |          |        |                                     |       |      |       |    |    |       |         |    |           |                 |          |
|              |                               |          |        |                                     |       |      |       |    |    |       |         |    |           |                 | _        |
|              |                               |          |        |                                     |       |      |       |    |    |       |         |    |           |                 | <u> </u> |
|              | ]                             |          |        |                                     |       |      |       |    |    |       |         |    |           |                 | •        |
|              |                               |          |        |                                     |       |      |       |    |    |       |         |    |           |                 |          |

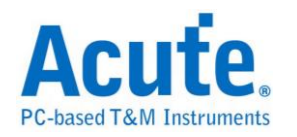

## **MIPI RFFE**

MIPI RFFE(RF Front-End Control Interface)是一种专门针对当前及未来行动无线系统在射频(RF)前端控制设备的总线接口规范。

| 参数 | 设 | 置 |
|----|---|---|
|----|---|---|

| MIPI RFFE 参数设置                      |                                     |                            | ×  |
|-------------------------------------|-------------------------------------|----------------------------|----|
| 通道设置<br>SCLK CH 0 ÷<br>SDATA CH 1 ÷ | -波形颜色<br>ssc<br>SA<br>Command<br>BC | Address<br>Data<br>P<br>BP |    |
| 分析范围<br>选择要分析的范围<br>起始位置  缓冲区开头     | 結束位置 缓                              | 中区结尾                       |    |
|                                     |                                     | 缺省 确定                      | 取消 |

### 通道设置:设置 SCLK 及 SDATA 的信号通道

| Time/Div: 30 ns   | <b>P</b>              |                                 |                |              |              |                     |               |               |               |
|-------------------|-----------------------|---------------------------------|----------------|--------------|--------------|---------------------|---------------|---------------|---------------|
| Acquired: 16:26:0 | 5.1 588.51us          | 588.56 us 588.61 us 588.66 us   | 588.71 us 588. | 76 us 588.81 | us 588.86 us | 588.91 us           | 588.96 us 589 | .01 us 589.06 | 5us 589.11us  |
|                   | SSC                   | SA 4                            |                | C            | ommand: Re   | g. Wr               |               | Address 01    | <b>•</b>      |
| MIPI RFFE SCLK    | :                     | 30 ns 30 i                      | ns             | 30           | ns           |                     | 30 ns         |               | 30 ns         |
| SDA               | TA 55 ns              | 100 ns 55 ns                    | 155            | ns           | 50 ns        |                     |               |               |               |
| Label Cha         | nne 🔹                 |                                 |                |              |              |                     |               |               | · ·           |
| Mit CH-00 CH-00   |                       | IPI RFFE(MIPI RFFE)             |                | -            |              |                     |               |               |               |
| Sample            | SV                    | Command                         | Bute Count     | Adrees       | Data         | Information         |               |               |               |
| 1770              | Sname (years defined) | Bogiston Write Correstd         | Dyce count     | 10           | DM TRIC (07) | Information         |               |               |               |
| 117694            | Spare (user-defined)  | Register Write Command          |                | 01           | 04           |                     |               |               |               |
| 117965            | Spare (user-defined)  | Extended Register Write Command | 0              | CF           | 00           |                     |               |               |               |
| 118340            | Spare (user-defined)  | Extended Register Write Command | 0              | 00           | 00           |                     |               |               |               |
| 118705            | Spare (user-defined)  | Register 0 Write Command        |                |              | 02           |                     |               |               |               |
| 118913            | Spare (user-defined)  | Register Write Command          |                | 1C           | PM TRIG(01)  |                     |               |               |               |
| 119215            | Spare (user-defined)  | Register Write Command          |                | 01           | 48           |                     |               |               |               |
| 119486            | Spare (user-defined)  | Register Write Command          |                | 1C           | PM TRIG(07)  |                     |               |               |               |
| 133090            | Spare (user-defined)  | Register Write Command          |                | 01           | 04           |                     |               |               |               |
| 133361            | Spare (user-defined)  | Extended Register Write Command | 0              | CF           | 00           |                     |               |               |               |
| 133736            | Spare (user-defined)  | Extended Register Write Command | 0              | CC           | 00           |                     |               |               |               |
| 134100            | Spare (user-defined)  | Register 0 Write Command        |                |              | 02           |                     |               |               |               |
| 134309            | Spare (user-defined)  | Register Write Command          |                | 1C           | PM_TRIG(01)  |                     |               |               |               |
| •                 |                       |                                 |                |              |              |                     |               |               | <u> </u>      |
|                   |                       |                                 |                | ۹ 🐌          |              | 0 Hz <mark>B</mark> | 1.316 MHz     |               | 10.851 Hz 🕒 🕅 |

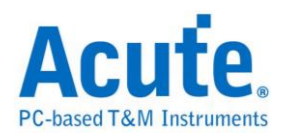

# **MIPI SPMI**

MIPI SPMI(System Power Management Interface)是由 MIPI 联盟制定用以连接 Power Controller 及 Power Management IC 的传输接口。

| M                  | IPI SPMI 参 | 数设置               | ×          |
|--------------------|------------|-------------------|------------|
| 通道设置               | •          | SDATA CH          | 1 •        |
|                    |            |                   |            |
| Start              | <b>-</b>   | SSC               | <b>— -</b> |
| C-bit              | <b></b>    | Command Frame     | <b>-</b>   |
| A-bit              | <b>-</b>   | Data Frame        | <b></b>    |
| SR-bit             | <b></b>    | Parity bit        | <b>-</b>   |
| Master Arbitration | <b>_</b>   | Bus Park          | -          |
| Slave Arbitration  | <b>_</b>   | No Response Frame |            |
|                    |            |                   |            |
| 选择要分析的范围           |            |                   |            |
| 起始位置 缓冲区开头         | ▼ 结        | 東位置 缓冲区结          | 浘 👤        |
|                    | 缺省         | [ 确定 ]            | 取消         |

### 参数设置

通道设置:设置 SCLK 及 SDATA 的信号通道

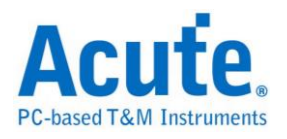

| Time/Div: 30 ns 🛛 🧕                                                                                            |                                                     |            |                 |   |
|----------------------------------------------------------------------------------------------------|-----------------------------------------------------|------------|-----------------|---|
| Acquired: 15:49:47.0                                                                                           | 222.69276 ms 222.69282 ms 222.69288 ms 222.69294 ms | 222.693 ms | 222.69306 ms    |   |
|                                                                                                    | BP CO AO                                            | MPL3       |                 | - |
| MIPI_SPMI SCLK                                                                                                 | 30 ns 30 ns 30 ns 30 ns 30 ns                       | 30 ns      | 30 ns 30 ns     |   |
|                                                                                                    | 310 ns                                              |            |                 |   |
|                                                                                                    |                                                     |            |                 | - |
| Label Channe                                                                                                   |                                                     |            | Þ               |   |
| CH-00         CH-00         CH-00         FL           CH-01         CH-00         FL         CH-00         FL |                                                     |            |                 |   |
| Sa C A SR                                                                                                    | Devi Command(Hex)                                   | Data       | Data Frame(Hex) |   |
| 22268 MPL3                                                                                                    | SA=00 3B (Extended Register Read Long: 4Bytes)      | 704C       | 0F 00 FF F8     | _ |
| 22269 MPL3                                                                                                    | SA=00 3B (Extended Register Read Long: 4Bytes)      | 704C       | 03 07 08 F8     |   |
| 22270 MPL3                                                                                                    | SA=00 3B (Extended Register Read Long: 4Bytes)      | 704C       | 35 52 32 F8     |   |
| 22271 MPL3                                                                                                    | SA=00 3B (Extended Register Read Long: 4Bytes)      | 704C       | 32 32 36 F8     |   |
| 22271 MPL3                                                                                                    | SA=00 3B (Extended Register Read Long: 4Bytes)      | 704C       | 34 2E 31 F8     |   |
| 22272 MPL3                                                                                                    | SA=00 3B (Extended Register Read Long: 4Bytes)      | 704C       | 38 00 00 F8     |   |
| 22273 MPL3                                                                                                    | SA=00 3B (Extended Register Read Long: 4Bytes)      | 704C       | 02 05 00 F8     |   |
| 22274 MPL3                                                                                                    | SA=00 30 (Extended Register Write Long: 1Bytes)     | 7041       | 80              |   |
| 22275 MPL3                                                                                                    | SA=00 31 (Extended Register Write Long: 2Bytes)     | 7042       | FC 07           |   |
| 22275 MPL3                                                                                                    | SA=00 3B (Extended Register Read Long: 4Bytes)      | 704C       | 00 11 00 F8     |   |
| 22276 MPL3                                                                                                    | SA=00 30 (Extended Register Write Long: 1Bytes)     | 7040       | 00              |   |
| 22277 MPL3                                                                                                    | SA=04 38 (Extended Register Read Long: 1Bytes)      | 7004       | 16              |   |
| 22278 MPL3                                                                                                    | SA=04 30 (Extended Register Write Long: 1Bytes)     | 7040       | 80              | - |
|                                                                                                    |                                                     |            | F               |   |
|                                                                                                    | A 141.658308826 Hz B 141.658308826 Hz               | A<br>B     | 0 нг 🕒 🚺        |   |

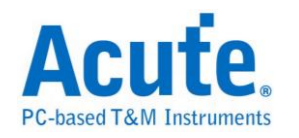

## MMC

MMC(Multi Media Card)以及 eMMC(Embedded MMC) v5.0,是一种快闪内存卡的标准,由西门子与 SanDisk 共同开发。

参数设置

| MMC 参要 | 收设置                                                                                   |                                                                    |                                                                                                    |      | <b>—</b>                                                  |  |  |  |  |
|--------|---------------------------------------------------------------------------------------|--------------------------------------------------------------------|----------------------------------------------------------------------------------------------------|------|-----------------------------------------------------------|--|--|--|--|
| 参数设置   | - 通道设置                                                                                |                                                                    | 一分析方式                                                                                                    | 波形颜色 | 设置数据的颜色                                                   |  |  |  |  |
| :2     | CLK CH 0 •<br>CMD CH 1 •<br>Data0 CH 2 •<br>Data1 CH 3 •<br>Data2 CH 4 •              | Data3 CH 5<br>Data4 CH 6<br>Data5 CH 7<br>Data6 CH 8<br>Data7 CH 9 | Command only C Data only C Command + Data Command Ref. Data0 Adv. Report Don't care dock Data C 8-bit Data C 4-bit Data C 1-bit Data C 1-bit Data C | u    | Start bit Host Device CMD/Resp CMD/Resp CRC check End bit |  |  |  |  |
|        | DQS CH 10 小                                                                           |                                                                    | DDR mode                                                                                                    |      | Data  CRC status Busy                                     |  |  |  |  |
| 范围选择   | 数据长度     512     Bytes (Min: 1, Max: 16384)       范围选择     选择要分析的范围       記録     指東位置 |                                                                    |                                                                                                    |      |                                                           |  |  |  |  |
| · · ·  | │缓/中区开头                                                                               | _                                                                  | •                                                                                                    |      | 缺省 确定 取消                                                  |  |  |  |  |

通道设置:设置待测物上,各个信号端,接在逻辑分析仪的通道编号。

Command only: 只显示 Command 结果

Data only: 只显示 Data 结果。

Command + Data: 显示 Command 结果于波形区,并于报告区同时显示

Command 及 Data 结果。

Ref. DAT0: 可用来辅助 Response 判断 R1/R1b

Adv. Report: 报告区会对 Command argument 数据进一步译码

Don't care clock: 时只依照 CMD 通道来译码,不需要 CLK 通道。

Data: 可选择 DDR mode、8 位、4 位或1 位的数据以及是否需要 Data strobe 通

道,在DDR mode下勾选"Non-interleaved"后分析数据不会交错排列

数据长度: 设置分析目标的数据长度, 由使用者自行设置。

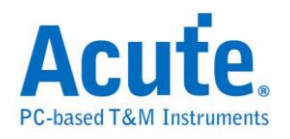

### 结果

### Command:

| Time/Div: 12                                                                                                    | 25 ns 😼                                                                                                    |                                                                                                    |                                                                                                    |                                                                                  |                                                                                                    |                                                                                                    | 5             |
|----------------------------------------------------------------------------------------------------|----------------------------------------------------------------------------------------------------|----------------------------------------------------------------------------------------------------|----------------------------------------------------------------------------------------------------|----------------------------------------------------------------------------------|----------------------------------------------------------------------------------------------------|----------------------------------------------------------------------------------------------------|---------------|
| Acquired: 14                                                                                                    | 4:27:25.2 -1.3516                                                                                                    | 05 ms -1.351505 ms -1.351405 n                                                                                                    | ns -1.351305 ms                                                                                                    | -1.351205 ms                                                                     | -1.351105 ms                                                                                                    | -1.351005 ms                                                                                                    | -1.350905 ms  |
|                                                                                                    | Idle                                                                                                    | CMD16:SET_BLOCKLEN                                                                                                    |                                                                                                    | Data                                                                             | :00h                                                                                                    |                                                                                                    | ▲<br>Data:00h |
| ммс 0                                                                                                    |                                                                                                    |                                                                                                    | 0 1 0 1 0 1 0                                                                                                    | 1010                                                                             | 10101                                                                                                    | 010101                                                                                                    | 0 1 0 1 0 1   |
| 1                                                                                                    | Command 1 0                                                                                                    | 1 0 1                                                                                                    |                                                                                                    |                                                                                  |                                                                                                    |                                                                                                    |               |
| Label C                                                                                                    | ihannel                                                                                                    |                                                                                                    |                                                                                                    |                                                                                  |                                                                                                    |                                                                                                    | •             |
| €)/111 CH-00<br>CH-01                                                                                                    |                                                                                                    | C(MMC)                                                                                                    |                                                                                                    |                                                                                  |                                                                                                    |                                                                                                    |               |
|                                                                                                    |                                                                                                    |                                                                                                    |                                                                                                    |                                                                                  |                                                                                                    |                                                                                                    |               |
| Timestamp                                                                                                    | Command                                                                                                    | Response                                                                                                    | Argument (h)                                                                                                    | CRC7 (h)                                                                         | Frequency                                                                                                    | Timing                                                                                                    | Information 🔺 |
| Timestamp<br>-0.0013                                                                                                    | Command                                                                                                    | Response<br>R1 :CMD13:SEND_STATUS                                                                                                    | Argument (h)<br>00 00 09 00                                                                                                    | CRC7 (h)<br>1F                                                                   | Frequency<br>26MHz                                                                                                    | Timing<br>Ncr: 5                                                                                                    | Information 🔺 |
| Timestamp<br>-0.0013<br>-0.0013                                                                                                    | Command<br>CMD16:SET_BLOCKLEN                                                                                                  | Response<br>R1 :CMD13:SEND_STATUS                                                                                                    | Argument (h)<br>00 00 09 00<br>00 00 02 00                                                                                                    | CRC7 (h)<br>1F<br>ØA                                                             | Frequency<br>26MHz<br>25MHz                                                                                                    | Timing<br>Ncr: 5<br>Nrc: 21                                                                                                    | Information 🔺 |
| Timestamp<br>-0.0013<br>-0.0013<br>-0.0013                                                                                         | Command CMD16:SET_BLOCKLEN                                                                                                    | Response<br>R1 :CMD13:SEND_STATUS<br>R1 :CMD16:SET_BLOCKLEN                                                                                             | Argument (h)<br>00 00 09 00<br>00 00 02 00<br>00 00 09 00                                                                                                    | CRC7 (h)<br>1F<br>0A<br>05                                                       | Frequency<br>26MHz<br>25MHz<br>26MHz                                                                                           | Timing<br>Ncr: 5<br>Nrc: 21<br>Ncr: 5                                                                                                    | Information 🔺 |
| Timestamp<br>-0.0013<br>-0.0013<br>-0.0013<br>-0.0012                                                                              | Command<br>CMD16:SET_BLOCKLEN<br>CMD08:SEND_EXT_CSD                                                                            | Response<br>R1 :CMD13:SEND_STATUS<br>R1 :CMD16:SET_BLOCKLEN                                                                                             | Argument (h)<br>00 00 09 00<br>00 00 02 00<br>00 00 09 00<br>00 00 00 00                                                                                                    | CRC7 (h)<br>1F<br>0A<br>05<br>61                                                 | Frequency<br>26MHz<br>25MHz<br>26MHz<br>26MHz                                                                                  | Timing<br>Ncr: 5<br>Nrc: 21<br>Ncr: 5<br>Nrc: 22                                                                                                    | Information 🔺 |
| Timestamp<br>-0.0013<br>-0.0013<br>-0.0013<br>-0.0012<br>-0.0012                                                                   | Command<br>CMD16:SET_BLOCKLEN<br>CMD08:SEND_EXT_CSD                                                                            | Response<br>R1 :CMD13:SEND_STATUS<br>R1 :CMD16:SET_BLOCKLEN<br>R1 :CMD18:SEND_EXT_CSD                                                                   | Argument (h)<br>00 00 09 00<br>00 00 02 00<br>00 00 09 00<br>00 00 00 00<br>00 00 09 00                                                                                                    | CRC7 (h)<br>1F<br>0A<br>05<br>61<br>78                                           | Frequency<br>26MHz<br>25MHz<br>26MHz<br>26MHz<br>26MHz                                                                         | Timing<br>Ncr: 5<br>Nrc: 21<br>Ncr: 5<br>Nrc: 22<br>Ncr: 5                                                                                                    | Information A |
| Timestamp<br>-0.0013<br>-0.0013<br>-0.0013<br>-0.0012<br>-0.0012<br>-0.0000                                                        | Command<br>CMD16:SET_BLOCKLEN<br>CMD08:SEND_EXT_CSD<br>CMD06:SWITCH                                                            | Response<br>R1 :CMD13:SEND_STATUS<br>R1 :CMD16:SET_BLOCKLEN<br>R1 :CMD8:SEND_EXT_CSD                                                                    | Argument (h)<br>00 00 09 00<br>00 00 02 00<br>00 00 09 00<br>00 00 00 00<br>00 00 09 00<br>03 B9 01 00                                                                                           | CRC7 (h)<br>1F<br>0A<br>05<br>61<br>78<br>17                                     | Frequency<br>26MHz<br>25MHz<br>26MHz<br>26MHz<br>26MHz<br>26MHz<br>26MHz                                                       | Timing<br>Ncr: 5<br>Nrc: 21<br>Ncr: 5<br>Nrc: 22<br>Ncr: 5<br>Nrc > 4095                                                                                      | Information   |
| Timestamp<br>-0.0013<br>-0.0013<br>-0.0013<br>-0.0012<br>-0.0012<br>-0.0000<br>0.00000                                             | Command<br>CMD16:SET_BLOCKLEN<br>CMD08:SEND_EXT_CSD<br>CMD06:SWITCH                                                            | Response<br>R1 :CMD13:SEND_STATUS<br>R1 :CMD16:SET_BLOCKLEN<br>R1 :CMD8:SEND_EXT_CSD<br>R1b:CMD6:SWITCH                                                 | Argument (h)<br>00 00 09 00<br>00 00 02 00<br>00 00 09 00<br>00 00 00 00<br>00 00 09 00<br>03 B9 01 00<br>00 00 08 00<br>00 00 08 00                                                             | CRC7 (h)<br>1F<br>0A<br>05<br>61<br>78<br>17<br>65<br>20                         | Frequency<br>26MHz<br>25MHz<br>26MHz<br>26MHz<br>26MHz<br>26MHz<br>26MHz<br>26MHz<br>26MHz                                     | Timing<br>Ncr: 5<br>Nrc: 21<br>Ncr: 5<br>Nrc: 22<br>Ncr: 5<br>Nrc > 4095<br>Ncr: 5                                                                            | Information A |
| Timestamp<br>-0.0013<br>-0.0013<br>-0.0012<br>-0.0012<br>-0.0000<br>0.00000<br>0.00011<br>0.00011                                  | Command<br>CMD16:SET_BLOCKLEN<br>CMD08:SEND_EXT_CSD<br>CMD06:SWITCH<br>CMD13:SEND_STATUS                                       | Response<br>R1 :CMD13:SEND_STATUS<br>R1 :CMD16:SET_BLOCKLEN<br>R1 :CMD8:SEND_EXT_CSD<br>R1b:CMD6:SWITCH<br>P1 :CMD12:SEND_STATUS                        | Argument (h)<br>00 00 09 00<br>00 00 02 00<br>00 00 09 00<br>00 00 00 00<br>00 00 09 00<br>03 B9 01 00<br>00 00 08 00<br>00 01 00 00                                                             | CRC7 (h)<br>1F<br>0A<br>05<br>61<br>78<br>17<br>65<br>29<br>15                   | Frequency<br>26MHz<br>25MHz<br>26MHz<br>26MHz<br>26MHz<br>26MHz<br>26MHz<br>26MHz<br>26MHz<br>26MHz                            | Timing<br>Ncr: 5<br>Nrc: 21<br>Ncr: 5<br>Nrc: 22<br>Ncr: 5<br>Nrc > 4095<br>Ncr: 5<br>Nrc: 1329                                                               | Information A |
| Timestamp<br>-0.0013<br>-0.0013<br>-0.0012<br>-0.0012<br>-0.0000<br>0.00000<br>0.00011<br>0.00011<br>0.00011                       | Command<br>CMD16:SET_BLOCKLEN<br>CMD08:SEND_EXT_CSD<br>CMD06:SWITCH<br>CMD13:SEND_STATUS<br>CMD10:BUISTEST W                   | Response<br>R1 :CMD13:SEND_STATUS<br>R1 :CMD16:SET_BLOCKLEN<br>R1 :CMD8:SEND_EXT_CSD<br>R1b:CMD6:SWITCH<br>R1 :CMD13:SEND_STATUS                        | Argument (h)<br>00 00 09 00<br>00 00 02 00<br>00 00 09 00<br>00 00 09 00<br>00 00 09 00<br>00 00 09 00<br>00 00 08 00<br>00 01 00 00<br>00 00 09 00                                              | CRC7 (h)<br>1F<br>0A<br>05<br>61<br>78<br>17<br>65<br>29<br>1F<br>46             | Frequency<br>26MHz<br>25MHz<br>26MHz<br>26MHz<br>26MHz<br>26MHz<br>26MHz<br>26MHz<br>26MHz<br>26MHz<br>26MHz                   | Timing<br>Ncr: 5<br>Nrc: 21<br>Ncr: 5<br>Nrc: 22<br>Ncr: 5<br>Nrc: 4095<br>Ncr: 5<br>Nrc: 1329<br>Ncr: 5                                                      | Information A |
| Timestamp<br>-0.0013<br>-0.0013<br>-0.0013<br>-0.0012<br>-0.0000<br>0.00000<br>0.000011<br>0.00011<br>0.00110<br>0.00110           | Command<br>CMD16:SET_BLOCKLEN<br>CMD08:SEND_EXT_CSD<br>CMD06:SWITCH<br>CMD13:SEND_STATUS<br>CMD19:BUSTEST_W                    | Response<br>R1 :CMD13:SEND_STATUS<br>R1 :CMD16:SET_BLOCKLEN<br>R1 :CMD8:SEND_EXT_CSD<br>R1b:CMD6:SWITCH<br>R1 :CMD13:SEND_STATUS<br>R1 :CMD19:BUSTEST W | Argument (h)<br>00 00 09 00<br>00 00 02 00<br>00 00 09 00<br>00 00 09 00<br>00 00 09 00<br>00 00 08 00<br>00 00 08 00<br>00 00 09 00<br>00 00 09 00<br>00 00 09 00<br>00 00 09 00                | CRC7 (h)<br>1F<br>0A<br>05<br>61<br>78<br>17<br>65<br>29<br>1F<br>46<br>55       | Frequency<br>26MHz<br>25MHz<br>26MHz<br>26MHz<br>26MHz<br>26MHz<br>26MHz<br>26MHz<br>26MHz<br>26MHz<br>52MHz<br>52MHz          | Timing<br>Ncr: 5<br>Nrc: 21<br>Ncr: 5<br>Nrc: 22<br>Ncr: 5<br>Nrc: 4095<br>Ncr: 5<br>Nrc: 1329<br>Ncr: 5<br>Nrc: 21                                           | Information A |
| Timestamp<br>-0.0013<br>-0.0013<br>-0.0012<br>-0.0012<br>-0.0000<br>0.00000<br>0.00011<br>0.00011<br>0.00110<br>0.00110<br>0.00116 | Command<br>CMD16:SET_BLOCKLEN<br>CMD08:SEND_EXT_CSD<br>CMD06:SWITCH<br>CMD13:SEND_STATUS<br>CMD19:BUSTEST_W<br>CMD14:BUSTEST_R | Response<br>R1 :CMD13:SEND_STATUS<br>R1 :CMD16:SET_BLOCKLEN<br>R1 :CMD8:SEND_EXT_CSD<br>R1b:CMD6:SWITCH<br>R1 :CMD13:SEND_STATUS<br>R1 :CMD19:BUSTEST_W | Argument (h)<br>00 00 09 00<br>00 00 02 00<br>00 00 09 00<br>00 00 09 00<br>03 B9 01 00<br>00 00 08 00<br>00 00 08 00<br>00 00 09 00<br>00 00 09 00<br>00 00 09 00<br>00 00 00 00<br>00 00 00 00 | CRC7 (h)<br>1F<br>0A<br>05<br>61<br>78<br>17<br>65<br>29<br>1F<br>46<br>5F<br>55 | Frequency<br>26MHz<br>25MHz<br>26MHz<br>26MHz<br>26MHz<br>26MHz<br>26MHz<br>26MHz<br>26MHz<br>26MHz<br>52MHz<br>52MHz<br>51MHz | Timing<br>Ncr: 5<br>Nrc: 21<br>Ncr: 5<br>Nrc: 22<br>Ncr: 5<br>Nrc: 4095<br>Ncr: 5<br>Nrc: 1329<br>Ncr: 5<br>Nrc: 21<br>Ncr: 5<br>Nrc: 65                      | Information   |
| Timestamp<br>-0.0013<br>-0.0013<br>-0.0012<br>-0.0012<br>-0.0000<br>0.00000<br>0.000011<br>0.00011<br>0.00110<br>0.00110           | Command<br>CMD16:SET_BLOCKLEN<br>CMD08:SEND_EXT_CSD<br>CMD06:SWITCH<br>CMD13:SEND_STATUS<br>CMD19:BUSTEST_W<br>CMD14:BUSTEST_R | Response<br>R1 :CMD13:SEND_STATUS<br>R1 :CMD16:SET_BLOCKLEN<br>R1 :CMD8:SEND_EXT_CSD<br>R1b:CMD6:SWITCH<br>R1 :CMD13:SEND_STATUS<br>R1 :CMD19:BUSTEST_W | Argument (h)<br>00 00 09 00<br>00 00 02 00<br>00 00 09 00<br>00 00 00 00<br>00 00 09 00<br>03 B9 01 00<br>00 00 08 00<br>00 01 00 00<br>00 00 00 00<br>00 00 00 00<br>00 00 00 00<br>00 00 00 00 | CRC7 (h)<br>1F<br>0A<br>05<br>61<br>78<br>17<br>65<br>29<br>1F<br>46<br>5F<br>5C | Frequency<br>26MHz<br>25MHz<br>26MHz<br>26MHz<br>26MHz<br>26MHz<br>26MHz<br>26MHz<br>26MHz<br>52MHz<br>52MHz<br>51MHz          | Timing<br>Ncr: 5<br>Nrc: 21<br>Nrc: 22<br>Ncr: 5<br>Nrc: 4095<br>Ncr: 5<br>Nrc: 1329<br>Ncr: 5<br>Nrc: 21<br>Ncr: 5<br>Nrc: 65                                | Information   |
| Timestamp<br>-0.0013<br>-0.0013<br>-0.0012<br>-0.0012<br>-0.0000<br>0.00000<br>0.00011<br>0.00011<br>0.00110<br>0.00110<br>0.00116 | Command<br>CMD16:SET_BLOCKLEN<br>CMD08:SEND_EXT_CSD<br>CMD06:SWITCH<br>CMD13:SEND_STATUS<br>CMD19:BUSTEST_W<br>CMD14:BUSTEST_R | Response<br>R1 :CMD13:SEND_STATUS<br>R1 :CMD16:SET_BLOCKLEN<br>R1 :CMD8:SEND_EXT_CSD<br>R1b:CMD6:SWITCH<br>R1 :CMD13:SEND_STATUS<br>R1 :CMD19:BUSTEST_W | Argument (h)<br>00 00 09 00<br>00 00 02 00<br>00 00 09 00<br>00 00 00 00<br>00 00 09 00<br>00 00 08 00<br>00 01 00 00<br>00 00 00 00<br>00 00 00 00<br>00 00 00 00<br>00 00 00 00                | CRC7 (h)<br>1F<br>0A<br>05<br>61<br>78<br>17<br>65<br>29<br>1F<br>46<br>5F<br>5C | Frequency<br>26MHz<br>25MHz<br>26MHz<br>26MHz<br>26MHz<br>26MHz<br>26MHz<br>26MHz<br>26MHz<br>26MHz<br>52MHz<br>52MHz<br>51MHz | Timing<br>Ncr: 5<br>Nrc: 21<br>Nrc: 5<br>Nrc: 22<br>Ncr: 5<br>Nrc: 4095<br>Ncr: 5<br>Nrc: 1329<br>Ncr: 5<br>Nrc: 21<br>Ncr: 5<br>Nrc: 21<br>Ncr: 5<br>Nrc: 65 | Information   |

## Adv. Report:

| Time /D:                                                                                             | in. 16 ug 🛄                                                               |                                                    |                                                                                                    |                                                          |                                                                                                    |
|----------------------------------------------------------------------------------------------------|---------------------------------------------------------------------------|----------------------------------------------------|----------------------------------------------------------------------------------------------------|----------------------------------------------------------|----------------------------------------------------------------------------------------------------|
| lime/D.                                                                                              | -4. 14.25.29 0                                                            | 266 388275 ms                                      | 266 439475 ms 266 490675 r                                                                                                    | ne                                                       | 266 54187                                                                                                    |
| Acquire                                                                                              | Ed: 14:25:50.0                                                            | <u>.   .   .   .   .   .   .   .   .   .  </u>     |                                                                                                    | . <u></u>                                                | 1.1.1.1.1.1.                                                                                                    |
|                                                                                                    |                                                                           | CMD1:SEND_0P_COND                                  | Data:40h Data:FCh                                                                                                    | Data:0                                                   | oon 🕺                                                                                                    |
| MMC_C                                                                                                |                                                                           |                                                    |                                                                                                    |                                                          |                                                                                                    |
|                                                                                                    | 2 Command                                                                 | 26.66 us                                           | 32 us 32 us                                                                                                    |                                                          |                                                                                                    |
| Label                                                                                                | Channel                                                                   |                                                    |                                                                                                    |                                                          |                                                                                                    |
| <b>⊙</b> /†††                                                                                        | CH-00 CH-00 AAA                                                           |                                                    | IC) 🔽                                                                                                    |                                                          |                                                                                                    |
| 5                                                                                                    |                                                                           |                                                    |                                                                                                    |                                                          |                                                                                                    |
|                                                                                                    | Command                                                                   | Response                                           | Argument (h)                                                                                                    | CRC7 (h)                                                 | Frequency 🔺                                                                                                    |
| 5327                                                                                                 | Command<br>CMD01:SEND_OP_COND                                             | Response                                           | Argument (h)<br>40 FC 00 00                                                                                                    | CRC7 (h)                                                 | Frequency<br>187KHz                                                                                                 |
| 5327<br>5333                                                                                         | Command<br>CMD01:SEND_OP_COND                                             | Response<br>R3 :Check bit(63)                      | Argument (h)<br>40 FC 00 00<br>00 FF 80 00                                                                                                    | CRC7 (h)<br>27<br>7F                                     | Frequency<br>187KHz<br>187KHz                                                                                       |
| 5327<br>5333<br>5333                                                                                 | Command<br>CMD01:SEND_OP_COND                                             | Response<br>R3 :Check bit(63)                      | Argument (h)<br>40 FC 00 00<br>00 FF 80 00<br>Bit[31] OCR register power up not OK                                                                                                    | CRC7 (h)<br>27<br>7F                                     | Frequency<br>187KHz<br>187KHz                                                                                       |
| 5327<br>5333<br>5333<br>5333                                                                         | Command<br>CMD01:SEND_OP_COND                                             | Response<br>R3 :Check bit(63)                      | Argument (h)<br>40 FC 00 00<br>00 FF 80 00<br>Bit[31] OCR register power up not OK<br>Bit[30:29] Access mode: byte mode                                                                                                    | CRC7 (h)<br>27<br>7F                                     | Frequency<br>187KHz<br>187KHz                                                                                       |
| 5327<br>5333<br>5333<br>5333<br>5333                                                                 | Command<br>CMD01:SEND_OP_COND                                             | Response<br>R3 :Check bit(63)                      | Argument (h)<br>40 FC 00 00<br>00 FF 80 00<br>Bit[31] OCR register power up not OK<br>Bit[30:29] Access mode: byte mode<br>Bit[7] High voltage Multimedia card                                                                                                    | CRC7 (h)<br>27<br>7F                                     | Frequency<br>187KHz<br>187KHz                                                                                       |
| 5327<br>5333<br>5333<br>5333<br>5333<br>5333<br>5333                                                 | Command<br>CMD01:SEND_OP_COND<br>CMD01:SEND_OP_COND                       | Response<br>R3 :Check bit(63)                      | Argument (h)<br>40 FC 00 00<br>00 FF 80 00<br>Bit[31] OCR register power up not OK<br>Bit[30:29] Access mode: byte mode<br>Bit[7] High voltage Multimedia card<br>40 FC 00 00                                                                                                    | CRC7 (h)<br>27<br>7F<br>27                               | Frequency ▲<br>187KHz<br>187KHz<br>187KHz                                                                           |
| 5327<br>5333<br>5333<br>5333<br>5333<br>5333<br>5359<br>5364                                         | Command<br>CMD01:SEND_OP_COND<br>CMD01:SEND_OP_COND                       | Response<br>R3 :Check bit(63)<br>R3 :Check bit(63) | Argument (h)<br>40 FC 00 00<br>00 FF 80 00<br>Bit[31] OCR register power up not OK<br>Bit[30:29] Access mode: byte mode<br>Bit[7] High voltage Multimedia card<br>40 FC 00 00<br>00 FF 80 00                                                                                                    | CRC7 (h)<br>27<br>7F<br>27<br>27<br>7F                   | Frequency ▲<br>187KHz<br>187KHz<br>187KHz<br>187KHz<br>187KHz                                                       |
| 5327<br>5333<br>5333<br>5333<br>5333<br>5333<br>5333<br>5359<br>5364<br>5364                         | Command<br>CMD01:SEND_OP_COND<br>CMD01:SEND_OP_COND                       | Response<br>R3 :Check bit(63)<br>R3 :Check bit(63) | Argument (h)<br>40 FC 00 00<br>00 FF 80 00<br>Bit[31] OCR register power up not OK<br>Bit[30:29] Access mode: byte mode<br>Bit[7] High voltage Multimedia card<br>40 FC 00 00<br>00 FF 80 00<br>Bit[31] OCR register power up not OK                                                                                            | CRC7 (h)<br>27<br>7F<br>27<br>7F                         | Frequency         ▲           187КНz         187КНz           187КНz         187КНz           187КНz         187КНz |
| 5327<br>5333<br>5333<br>5333<br>5333<br>5333<br>5333<br>5359<br>5364<br>5364<br>5364                 | Command<br>CMD01:SEND_OP_COND<br>CMD01:SEND_OP_COND                       | Response<br>R3 :Check bit(63)<br>R3 :Check bit(63) | Argument (h)<br>40 FC 00 00<br>00 FF 80 00<br>Bit[31] OCR register power up not OK<br>Bit[30:29] Access mode: byte mode<br>Bit[7] High voltage Multimedia card<br>40 FC 00 00<br>00 FF 80 00<br>Bit[31] OCR register power up not OK<br>Bit[30:29] Access mode: byte mode                                                       | CRC7 (h)<br>27<br>7F<br>27<br>7F                         | Frequency         ▲           187KHz         187KHz           187KHz                                                |
| 5327<br>5333<br>5333<br>5333<br>5333<br>5333<br>5359<br>5364<br>5364<br>5364<br>5364                 | Command<br>CMD01:SEND_OP_COND<br>CMD01:SEND_OP_COND                       | Response<br>R3 :Check bit(63)<br>R3 :Check bit(63) | Argument (h)<br>40 FC 00 00<br>00 FF 80 00<br>Bit[31] OCR register power up not OK<br>Bit[30:29] Access mode: byte mode<br>Bit[7] High voltage Multimedia card<br>40 FC 00 00<br>00 FF 80 00<br>Bit[31] OCR register power up not OK<br>Bit[30:29] Access mode: byte mode<br>Bit[7] High voltage Multimedia card                | CRC7 (h)<br>27<br>7F<br>27<br>27<br>7F<br>7F             | Frequency         ▲           187KHz         187KHz           187KHz         187KHz           187KHz         □      |
| 5327<br>5333<br>5333<br>5333<br>5333<br>5333<br>5359<br>5364<br>5364<br>5364<br>5364<br>5364<br>5364 | Command<br>CMD01:SEND_OP_COND<br>CMD01:SEND_OP_COND<br>CMD01:SEND_OP_COND | Response<br>R3 :Check bit(63)<br>R3 :Check bit(63) | Argument (h)<br>40 FC 00 00<br>00 FF 80 00<br>Bit[31] OCR register power up not OK<br>Bit[30:29] Access mode: byte mode<br>Bit[7] High voltage Multimedia card<br>40 FC 00 00<br>00 FF 80 00<br>Bit[31] OCR register power up not OK<br>Bit[30:29] Access mode: byte mode<br>Bit[7] High voltage Multimedia card<br>40 FC 00 00 | CRC7 (h)<br>27<br>7F<br>27<br>27<br>7F<br>27<br>27<br>27 | Frequency ▲<br>187KHz<br>187KHz<br>187KHz<br>187KHz<br>187KHz<br>187KHz                                             |
| 5327<br>5333<br>5333<br>5333<br>5333<br>5359<br>5364<br>5364<br>5364<br>5364<br>5364<br>5364<br>5364 | Command<br>CMD01:SEND_OP_COND<br>CMD01:SEND_OP_COND<br>CMD01:SEND_OP_COND | Response<br>R3 :Check bit(63)<br>R3 :Check bit(63) | Argument (h)<br>40 FC 00 00<br>00 FF 80 00<br>Bit[31] OCR register power up not OK<br>Bit[32] Access mode: byte mode<br>Bit[7] High voltage Multimedia card<br>40 FC 00 00<br>Bit[31] OCR register power up not OK<br>Bit[30:29] Access mode: byte mode<br>Bit[7] High voltage Multimedia card<br>40 FC 00 00                   | CRC7 (h)<br>27<br>7F<br>27<br>7F<br>27<br>7F<br>27       | Frequency ▲<br>187KHz<br>187KHz<br>187KHz<br>187KHz<br>187KHz<br>187KHz<br>↓                                        |

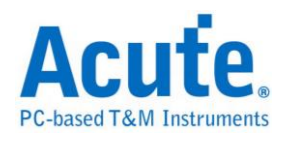

| Data: |
|-------|
|-------|

|                                                                               | -              |          |          |       |          |            |            |         |            |             |                    |          |                    |
|-------------------------------------------------------------------------------|----------------|----------|----------|-------|----------|------------|------------|---------|------------|-------------|--------------------|----------|--------------------|
| Time/Div: 15 ns                                                               | ÷.             |          |          |       |          |            |            |         |            |             |                    |          |                    |
| Acquired: 19:57:5                                                             | 4 2.37494      | 15 ms    | 2.374975 | ēms   | 2.375005 | ms<br>I.I. | 2.375035   | ms 2    | 2.375065 n | ns 2.37509  | 5 ms               | 2.375125 | ims<br>I I I I I I |
|                                                                               | 00h            |          | 45h      | ţ     | 4        | 7h         |            | 00h     | 1          | 75h         |                    | 0        | 0h                 |
| 8 Clock                                                                       |                |          | 0 1      |       | 1        |            |            | 0 1     |            | 1 0 1       |                    | 1        |                    |
|                                                                               | ╷╞┛╺┶┝         |          | <b>0</b> |       |          |            | <u> </u>   | 0 1     | <u> </u>   | 1 0 1       | <u> </u>           | 1 0      | 1 0                |
|                                                                               | 1              |          |          | _     |          |            |            |         |            |             | _                  |          |                    |
| DATA 0 Data[0]                                                                | 0              |          | 1        | 0     |          | 1          | e          | )       |            | 1           |                    |          |                    |
| 1 Data[1]                                                                     |                |          | 0        |       |          | 1          | e          |         | 1          |             | ø                  |          |                    |
| 2 Data[2]                                                                     | 0              |          |          | 1     |          |            | e          | )       |            | 1           |                    | 0        |                    |
| 3 Data[3]                                                                     |                |          |          |       |          |            |            |         |            |             |                    |          |                    |
| MMC 0 Data[0]                                                                 |                |          |          |       | -        |            |            |         |            |             |                    | -        |                    |
|                                                                               |                |          |          |       |          |            |            |         |            |             |                    |          |                    |
|                                                                               |                |          |          |       |          |            |            |         |            |             |                    |          | Ţ                  |
|                                                                               |                |          |          |       |          |            |            |         |            |             |                    | :        |                    |
| Label Channel                                                                 | -              |          |          |       |          |            |            |         |            |             |                    |          |                    |
| CH-00         CH-00         CH-00           CH-01         CH-00         CH-00 | <b>ЛЛ )</b> Bu | 🗙 dat.   | A(MMC)   |       | -        |            |            |         |            |             |                    |          |                    |
| Timestamp                                                                     | State          | D0(h)    | D1(h)    | D2(h) | D3(h)    | D4(h)      | D5(h)      | D6(h)   | D7(h)      | Information | ı                  |          | •                  |
| 0.113335 ms                                                                   | Data           | 72       | 74       | ØD    | ØA       | 00         | 00         | 00      | 00         |             |                    |          |                    |
| 0.113655 ms                                                                   | Data           | 00       | AC       | CB    | D8       | 00         | 00         | 55      | AA         |             |                    |          |                    |
| 0.11397 ms                                                                    |                |          |          |       |          |            |            |         |            | CRC16 OK!   |                    |          |                    |
| 0.11435 ms                                                                    |                |          |          |       |          |            |            |         |            | CRC status: | non-e              | rroneous |                    |
| 2.369365 ms                                                                   | Data           | 42       | 66       | 00    | 00       | 00         | FF         | FF      | FF         | Write data  | block:             | 1        |                    |
| 2.369685 ms                                                                   | Data           | FF       | FF       | FF    | 01-      | 00         | 25         | FF      | FF         |             |                    |          |                    |
| 2.37 ms                                                                       | Data           | FF<br>FF | FF       | FF 00 | FF 00    | FF         | FF         | FF      | FF<br>FF   |             |                    |          |                    |
| 2.37032 ms                                                                    | Data           | 01       | 55       | 00    | 73       | 99         | 65         | 99      | 72         |             |                    |          |                    |
| 2.37095 ms                                                                    | Data           | 00       | 20       | 00    | ØF       | 00         | 25         | 47      | 00         |             |                    |          |                    |
| 2.37127 ms                                                                    | Data           | 75       | 00       | 69    | 00       | 64         | 00         | 65      | 00         |             |                    |          |                    |
| 2.371585 ms                                                                   | Data           | 2E       | 00       | 00    | 00       | 70         | 00         | 64      | 00         |             |                    |          |                    |
| 4                                                                             |                |          |          |       |          |            |            |         |            | •           |                    |          |                    |
|                                                                               |                |          |          |       |          |            |            |         |            |             |                    |          |                    |
|                                                                               |                |          |          |       |          | - Q        | <b>–</b> 4 | 413.609 | Hz 📕       | 412.704 H   | z <mark>A</mark> B | 188.679  | кна 🕒 🔟 🕮          |

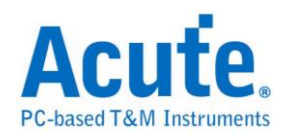

## ModBus

Modbus 是一种串行通信协议,是 Modicon 于 1979 年,为使用可程序逻辑控制器(PLC)而发表的。事实上,它已经成为工业领域通信协议标准,并且现在是工业电子设备之间相当常用的连接方式。

#### 参数设置

| Modbus 参数设置                                                                                     | ×                        |
|-------------------------------------------------------------------------------------------------|--------------------------|
| 参数设置                                                                                            | 波形颜色                     |
| 通道设置<br>Modbus (Tx) CH 0 计<br>Modbus (Rx) CH 1 计<br>任 1 计                                       | Header                   |
| 总线分析设置<br>极性 Auto ▼<br>波特率 ▼ 自动侦测 9600 ▼<br>同位设置 None ▼<br>▼ 波形中显示刻度 ■ MSB First<br>■ LRC Check | LRC CRC CRC Stop Trailer |
| 分析范围<br>选择要分析的范围<br>起始位置 结束位置<br>缓冲区开头 ▼ 缓冲区结尾 ▼                                                |                          |
|                                                                                                 | 缺省 确定 取消                 |

Modbus(Tx): Modbus Tx 信号通道。

Modbus(Rx): Modbus Rx 信号通道,若勾选该项,会在报告窗口显示 ModBus Rx 译

码结果。

传输模式: 分为 ASCII 和 RTU 模式。

极性: 分 Auto, Idle high, Idle low 三种格式。

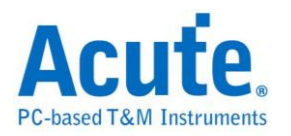

Auto: 自动侦测 Idle 时为 High or Low。

Idle high: Idle 状态时显示为 High。

**Idle low:** Idle 状态时显示为 Low。

自动侦测: 设置对方的波特率或者由系统自动侦测。

波特率(Baud Rate): 传送数据的速度,每秒钟多少位(bits per second),范围是

110-2M(bps) °

**同位设置(Baud Rate):** N-None Parity(无位)、O-Odd Parity(奇同位)、E-Even

Parity(偶同位)。

波形中显示刻度:在波形上面显示刻度。

MSB First: 缺省是 LSB First,选定时, Start Bit 之后为 MSB。

| Time/Div: 60 ns<br>Acquired: 15:03:23 | 1.0                  | us 51.52 us | 51.62 us | 51.72 us 51.82 us      | 51.92 us | 52.02 us | 52.12 us |
|---------------------------------------|----------------------|-------------|----------|------------------------|----------|----------|----------|
| Ty O Mor                              | Idle                 | Start       | Data: 7F | Stop                   | E        | 3reak    |          |
| Madbur                                |                      | · .         |          |                        |          |          |          |
| By 1 Mor                              | Break                | Idle        | Start    | Data: 7F               |          | Stop     | Idle     |
| Mailur -                              |                      |             |          |                        |          | · · ·    | · ·      |
| Pitabar                               |                      |             |          |                        |          |          | -        |
| Label Char                            | nnel 💶               |             |          |                        |          |          | •        |
| CH-00 CH-00 CH-00 CH-00               |                      | odbus)      | •        |                        |          |          |          |
| Timestamp                             | Field                | Parity      | ASCII    | Information            |          |          | <b>^</b> |
| -0.000495 ms                          | Data: 7E             |             | ~        | Data Rate: 33.333 Mbps |          |          |          |
| -0.00058 ms                           | Data: 7F             |             |          | (Rx)                   |          |          |          |
| 0.05148 ms                            | Data: 7F             |             |          |                        |          |          |          |
| 0.05157 ms                            | Data: 7F             |             |          | (Rx)                   |          |          |          |
| 0.10365 ms                            | Data: 7E             |             | ~        |                        |          |          |          |
| 0.103565 ms                           | Data: 7F             |             |          | (Rx)                   |          |          |          |
| 0.15563 ms                            | Data: 7F             |             |          | (Dec)                  |          |          |          |
| 0.155/2 MS                            | Data: /r<br>Dete: 7F |             |          | (xx)                   |          |          |          |
| 0.25909 113                           | Data: 7E             |             | ~        | ( <b>Py</b> )          |          |          |          |
| 0.21186 mg                            | Data: 7F             |             |          | (1x)                   |          |          |          |
| 0.31105 mg                            | Data: 7F             |             |          | (Pv)                   |          |          |          |
| 0.364035 ms                           | Data: 7E             |             | ~        | (104)                  |          |          |          |
| 101000000                             | 20001 12             |             |          |                        |          |          | <b>_</b> |
|                                       |                      |             |          |                        |          |          |          |
|                                       |                      |             |          | 8191997 <mark>B</mark> | 8191997  | B        | 0 🛛 🔟    |

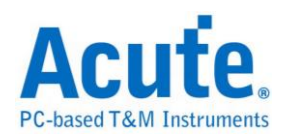

# NAND Flash

闪存分为 NOR 型和 NAND 型, NAND Flash 相较于 NOR Flash 具有较高的储存 密度与较低的每位成本。然而 NAND Flash 的 I/O 接口并没有随机存取外部寻址 总线,它必须以区块性的方式进行读取, NAND Flash 在今天的随身碟与多数记 忆卡上都可看到。

#### 参数设定

| NAND Flash 参数设置                                                                                      |                                   | ×                                     |
|----------------------------------------------------------------------------------------------------|-----------------------------------|---------------------------------------|
| 参数设置                                                                                                 |                                   |                                       |
|                                                                                                    |                                   | _ 送置信息                                |
| Device Width — 🖲 x8 — 🔿 x16 —                                                                        | #CE/RB                            | 制造厂家 Hynix ▼                          |
| ◎ I/O 信号自动递增                                                                                         | • x1 C x2 C x4                    | 피문 HY27SE081G2A                       |
| ○ I/O 信号自定义 ····                                                                                     |                                   | 型与 HY27SF161G2A                       |
|                                                                                                    | CE#1 CH 12 . K/6#1 CH 13 .        | HY27SF162G2B<br>HY27SF162G2B          |
| I/O0 (LSB) CH 0                                                                                      | CE#2 CH0 R/B#2 CH0                | HY27UF084G2M                          |
| I/O [7:0]                                                                                            |                                   | HY27UG088G5M<br>HY27UG088GDM          |
|                                                                                                    | CE#4 CHO 🔶 R/B#4 CHO 🛶            |                                       |
|                                                                                                    |                                   | · · · · · · · · · · · · · · · · · · · |
|                                                                                                    | ┌ Flash 初始模式设置 ─────              |                                       |
| RE# CH 10                                                                                            |                                   |                                       |
| WE# CH 11 .                                                                                          | L Toggle / ONFI DDR Mode          | Address 🗾 🗸                           |
| DQS CH 0 🚽                                                                                           | -Data Out Ourles                  | Busy                                  |
| Command Latch Cycle                                                                                  | TREA >= 20.0ns - tDQ5Q >= 5.0ns - | Data In                               |
| _tDS >= 5.0nstDH >= 5.0ns _                                                                          |                                   |                                       |
|                                                                                                    |                                   | Data Out                              |
|                                                                                                    |                                   | 分析范围                                  |
|                                                                                                    |                                   | 」 洗洗 选择要分析的范围                         |
| I 存储 NAND Flash Data                                                                                 | □ 忽略 CE# 信号                       | 2220000000000000000000000000000000000 |
| <ul> <li>Reduced Report</li> <li>         日          示 Toggle Data Output / Input Ti     </li> </ul> | ming                              |                                       |
| □ 忽略 R/B# 信号                                                                                         | -                                 | 結束位立 ) 透冲区结尾 💆                        |
| □ 波形区 Command 仅显示数值                                                                                  |                                   |                                       |
|                                                                                                    |                                   |                                       |
|                                                                                                    |                                   |                                       |
|                                                                                                    |                                   |                                       |

#### 通道设定:

| 异步模式 | 同步模式 | 说明                          |
|------|------|-----------------------------|
| I/Ox | DQx  | NAND Flash 数据通道             |
| CLE  | CLE  | Command Latch Enable 通道     |
| ALE  | ALE  | Address Latch Enable 通道     |
| RE   | W/R  | Read Enable 和 Write/Read 通道 |

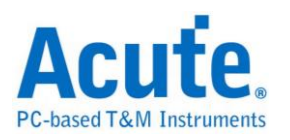

| WE  | CLK | Write Enable 和 Clock 通道 |
|-----|-----|-------------------------|
| RB# | RB# | Ready/Busy 通道           |
| CE# | CE# | Chip Enable 通道          |
|     | DQS | Data Strobe 通道          |

Device Width: 设定 8/16 bits 数据信道

I/O 信号自动递增 / I/O 信号自动递减:选择 I/O 信号自动递增时,只需设定 I/O0 (LSB),其他通道程序会自动扩增;若选择 I/O 信号自定义,则需按下旁边 按键做通道设置。

| NAND Flag | sh I/O |       | ×      |
|-----------|--------|-------|--------|
|           |        |       |        |
| I/00      | сно    | I/08  | сно    |
| I/O1      | CH 1 ÷ | I/O9  | сно 📩  |
| I/02      | сн 2 🕂 | I/O10 | сно 🗾  |
| I/03      | снз    | I/011 | CH O 🗾 |
| I/04      | CH 4 . | I/012 | сно    |
| I/05      | сн 5 🕂 | I/013 | сно 🗧  |
| I/06      | сн 6 🕂 | I/014 | CH 8 🗾 |
| I/07      | сн 7 🕂 | I/015 | СН 9 🕞 |
|           | OK     |       | Cancel |

Flash 初始模式设定: 勾选 Toggle DDR Mode 启用同步模式

tREA / tDQSQ:设定 SDR / DDR 模式下,NAND 读取数据的延迟时间。 储存 NAND Flash Data:设定储存 Read/Write NAND Flash Data 当勾选储存 NAND Flash Data 时,程序会在 LA 工作目录下(默认路径:我的文档\Acute\),储 存该 NAND Flash Read/Write 之数据,该档案是 Bin 格式,文件名是以当时 NAND Flash 读写操作命名。

Reduced Report: 勾选 Reduced Report 可让报告窗口仅显示 NAND Flash Command

显示 DDR Data Output / Input Timing: 在 DDR 模式下勾选时会显示一些时

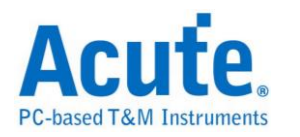

间信息。

波形区 Command 仅显示数值: 勾选时在波形区窗口中的NANDCommand仅会显示数值。

**忽略 ALE/CE#/RB# 信号:** 勾选时可以忽略该脚位信号,其中忽略 ALE 信号 时需选定 2 或是 3 byte Row Address。

以下是文件名分解为5个部份说明:

| 分解之文件名      | 说明                            |
|-------------|-------------------------------|
| NF_DI/NF_DO | NAND Flash Data In / Data Out |
| _Rowxxxxxh  | Row Address                   |
| _Colxxxh    | Column Address                |
| CEx         | 启用之 CEx                       |
| _1, _2, _3  | 档案出现顺序                        |

#### Ex:NF\_DI\_Row017821h\_Col0000h\_CE1\_1.bin

#### NF\_DO\_Row017821h\_Col0000h\_CE1\_2.bin

NF\_DO\_Row\_Col\_CE1\_3.bin

档案内容与 NAND Flash Bus Decode 波形文件报告窗口内容对照

| DO | Dl | D2 | D3 | D4 | D5 | D6 | D7 |
|----|----|----|----|----|----|----|----|
| 5A | A6 | 6F | 36 | B2 | 38 | B8 | B7 |
| 06 | 8A | B7 | 0B | B1 | 19 | C8 | 21 |
| 7E | CE | 58 | EF | BD | 18 | 47 | 70 |
| 5E | DD | 9A | E3 | A5 | E4 | 02 | 11 |
| E9 | 2D | 96 | 14 | 86 | 32 | CE | F4 |
| 53 | 10 | 60 | 79 | EA | B6 | D6 | CE |
| 5A | 22 | 53 | A5 | Fl | 9E | DB | 58 |
| 8A | 73 | B3 | B1 | 82 | 19 | B9 | 46 |
| 92 | 25 | 76 | EA | E4 | CE | 74 | A7 |
| 10 | E5 | 20 | 3D | 9F | 74 | BB | E5 |
| 55 | 54 | 68 | 40 | 69 | 86 | AC | OF |

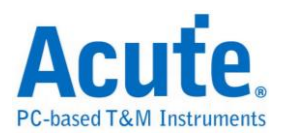

000000 5A A6 6F 36 B2 38 B8 B7 06 8A B7 0B B1 19 C8 21 000010 7E CE 58 EF BD 18 47 7C 5E DD 9A E3 A5 E4 02 11 000020 E9 2D 96 14 86 32 CE F4 53 10 60 79 EA B6 D6 CE 000030 5A 22 53 A5 F1 9E DB 58 8A 73 B3 B1 82 19 B9 46 000040 92 25 76 EA E4 CE 74 A7 1C E5 20 3D 9F 74 BB E5 000050 55 54 68 4C 69 86 AC 0F F1 A2 47 FA 37 4B 04 0D

制造商:此功能主要是选择正确的型号,以便于命令解析用。若没找到完全符合

的型号时,使用者亦可选择命令格式相容的型号即可。当选择 Custom 项目时,

用户可以自行建立 NAND Flash 指令表,详细说明请参考下方。

**型号:**支援之 NAND Flash 型号。

**Custom 自行建立指令表说明:** 欲使用此功能,请先在 LA 工作目录下(默认路径: 我的文档\Acute\)建立 AqNFCustom.txt 档案。该档案内容如下:

Manufacturer=Samsung PartNo=K9XXXXXXXX #CE/RB=1 X16=N SyncMode=Y Cmd=Read, Read, tR, 60, , , N, N, 00, 30 Cmd=Read Status, Read Stat., , , , , Y, N, Y, 70 Cmd=Two-Plane Page Program, TPP Prog., tDBSY, 1, tPROG, 5000, N, Y, N, 80, 11, 81, 10

其中, Manufacturer, PartNo, #CE/RB, X16, SyncMode, Cmd 代表关键词,

| 关键词          | 说明                                |
|--------------|-----------------------------------|
| Manufacturer | NAND Flash 厂商名称。                  |
| PartNo       | NAND Flash IC 型号。                 |
| #CE/RB       | 使用几组 CE/RB,仅可输入 1/2/4。            |
| X16          | 使用 8 或 16 数据信道,仅可输入 Y/N,Y 表示使用 16 |
|              | 通道;N则使用8通道。                       |
| SyncMode     | 仅可输入 Y/N,Y:支持同步模式;N:不支持同步模式。      |
| Cmd          | Cmd 内容由逗号隔开,分别说明如下:               |
|              | 1. 完整指令名称。                        |
|              | 2. 缩写指令名称。                        |

必须输入且不可修改,说明如下:

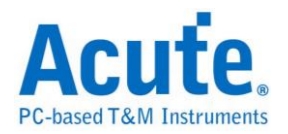

| 3. 第一组 Busy Time Check 名称。若无则免填。     |
|--------------------------------------|
| 第一组 Busy Time Check 数值。单位为 us。若无则免填。 |
| 第二组 Busy Time Check 名称。若无则免填。        |
| 第二组 Busy Time Check 数值。单位为 us。若无则免填。 |
| 第一个旗标。该旗标代表该指令是否可作用在 Busy            |
| 状态中。                                 |
| 第二个旗标。该旗标代表该指令是否允许被某些特定              |
| 指令插入。                                |
| 第三个旗标。该旗标代表该指令是否允许插入某些多              |
| 阶指令中。                                |
| 指令。可填入1-4个指令,以逗号做区隔。                 |

Ex: Cmd=Read, Read, tR, 60, , , N, N, N, 00, 30

Cmd=Read Status, Read Stat., , , , , Y, N, Y ,70

Cmd=Two-Plane Page Program, TPP Prog., tDBSY, 1, tPROG, 5000, N, Y, N,

80, 11, 81, 10

Read Status / Two-Plane Page Program 说明:完整指令名称。

Read Stat. / TPP Prog. 说明: 缩写指令名称,因为有些指令太长会在波形区无法 完全显示,所以需要输入缩写指令名称。

Busy Time 检查(tDBSY, 1, tPROG, 5000) 说明:表示tDBSY为 lus, tPROG为 5000us, Busy Time 若超过此数值,会在报告窗口中显示该信息,若不填入此数 值,即不检查Busy Time,此时请输入空白并加上逗号,至于tDBSY和tPROG字 符串名称并非固定,可以由使用者自行定义。

3个旗标说明:以Cmd=Read Status, Read Stat., Y, N, Y, 70 为例,第1个旗标为Y 表示该指令可作用于Busy状态,第2个旗标为N 表示该指令不允许被某些特定指

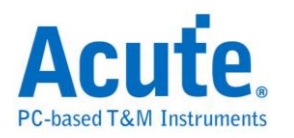

令插入,第3个旗标为Y 表示该指令允许插入某些多阶指令中。例如 Read Status 70h 允许插入于Two-Plane Page Program 80h, 11h, 81h, 10h 的 11h和81h 之间。 执行NAND Flash总线分析,选择Custom,会在型号中显示在AqNFCustom.txt 档 案中输入之厂商名称和型号;也会按照输入的指令显示分析结果。

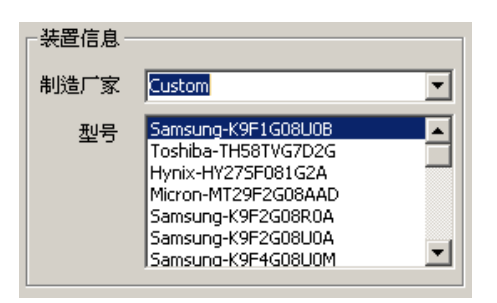

#### 分析结果

SDR Data In 模式

| 7.1                                   | Idle Col. 00 Col. 00   | Row B2 Row 26       | Idle DI           | :48 DI:83         | DI: 2E      | DI: DB   | DI: FD            |
|---------------------------------------|------------------------|---------------------|-------------------|-------------------|-------------|----------|-------------------|
| 7 4/                                  | (01                    |                     |                   | 1 44u             | 720n        | 2.10     |                   |
| 0.1                                   | (02                    | 1.44u               | 960n              | 2.88u             |             |          | 20n               |
| 9.1/                                  | 1/02                   | 720n                | 2.4u              |                   | 720n 7      | 20n      | 20n               |
| 10                                    | 1/03                   |                     | 720n              | 720n              |             | 2.88u    |                   |
| 11                                    |                        | 720n                | 3.84u             |                   |             | 1.44u    | 720n              |
| 12.<br>10.                            |                        | 1.44u               | 2.4u              |                   | 720n 7      | 20n      |                   |
| ULE 13.                               | 1/06                   |                     | 720n              | 1.44u             |             | 1.44u    | 720n              |
| 14.                                   |                        | 720n                | 2.4u              | 720n              | 720n        | 1.44u    |                   |
| UC                                    |                        |                     |                   |                   |             |          |                   |
| 1 A                                   |                        |                     |                   |                   |             |          |                   |
| 5 R                                   |                        |                     |                   |                   |             |          |                   |
| 2 1                                   | VE 240n 480n 240n 480n | 240n 480n 240n 480n | 480n 480n 240n    | 480n 240n 480n    | 240n 480n 2 | 40n 480n | 40n 480n 240n     |
| 6 C                                   | E1                     |                     |                   |                   |             |          |                   |
| Nand Flank 4 R                        | /B1                    |                     |                   |                   |             |          | <b></b>           |
| Label Ch                              | annel                  |                     |                   |                   |             |          |                   |
| ⊙/∰ <u>CH-00</u> CH-00<br>CH-01 CH-00 | CLE(Nand Flash)        | •                   |                   |                   |             |          |                   |
| Timestamp                             | Command                | Row Address(h)      | Column Address(h) | D0 D1             | D2 D3       | D4       | D5 D6             |
| 2.539085 ms                           | PAGE PROGRAM #1(80)    | 0026B2              | 0000              | 4B 83             | 2E DB       | FD       | 2B 72             |
| 2.549885 ms                           |                        | 0026B2              | 0008              | 44 4F             | D1 05       | CD       | F4 AA             |
| 2.555645 ms                           |                        | 0026B2              | 0010              | BD 12             | 3E 7B       | 91       | AF 00 🛄           |
| 2.561405 ms                           |                        | 0026B2              | 0018              | 94 58             | 3A C7       | 67       | 61 90             |
| 2.567165 ms                           |                        | 0026B2              | 0020              | F9 37             | FC C3       | 19       | FF 87             |
| 2.572925 ms                           |                        | 0026B2              | 0028              | 2E F4             | 49 98       | 7A       | 44 29             |
| 2.578685 ms                           |                        | 002682              | 0030              | 7D EE             | B9 CC       | E7       | 88 21             |
| 2.584445 118                          |                        | 002682              | 0038              | F3 85             | 38 97       | 54       | CD A4             |
| 2.590205 ms                           |                        | 002682              | 0040              | 9A 21             | E3 FF       | ZE       | FA 92             |
| 2.595905 HS                           |                        | 002682              | 0040              | DC CZ             | 8F 11       | 75       | 71 CC             |
| 2.607485 ms                           |                        | 002682              | 0058              | 44 7F             | 79 FA       | A7       | 56 3E             |
|                                       |                        | 000005              | 0000              |                   |             |          |                   |
|                                       |                        |                     |                   |                   |             |          |                   |
|                                       |                        |                     | В                 | 12 <mark>A</mark> | 49792       | A<br>B   | <b>472426</b> ⊡∭∰ |

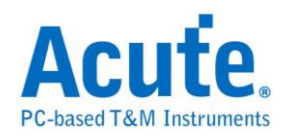

| DDR Data                                                     | Out 模式                                                                                                    |                                                                                                    |                                                                       |                                                                                                    |                                                                                                    |                                                                                           |                                                                                                    |                                                                                            |                                                                                                    |
|--------------------------------------------------------------|----------------------------------------------------------------------------------------------------|----------------------------------------------------------------------------------------------------|-----------------------------------------------------------------------|----------------------------------------------------------------------------------------------------|----------------------------------------------------------------------------------------------------|-------------------------------------------------------------------------------------------|----------------------------------------------------------------------------------------------------|--------------------------------------------------------------------------------------------|----------------------------------------------------------------------------------------------------|
| CMD 70<br>10<br>10<br>10<br>10<br>10<br>12<br>11<br>14<br>13 | Idle         DI: \$A         DI: 6E           Q1         25n         12.5n           Q2         37.5n         25n           Q3         12.5n         12.5n           Q4         12.5n         12.5n           Q5         12.5n         12.5n           Q6         12.5n         25n           Q6         12.5n         25n           Q6         12.5n         25n           Q6         12.5n         25n           Q7         22.5n         25n           Q6         12.5n         25n           Q7         22.5n         25n           Q6         12.5n         25n           Q6         12.5n         12.5n           Q7         22.5n         25n           Q8         22.5n         25n           Q9         22.5n         25n           Q1         25n         25n           Q6         22.5n         25n           Q7         22.5n         25n           Q8         22.5n         25n           Q9         22.5n         25n | DI 36 DI 82 DI 38<br>50n<br>25n<br>25n<br>25n<br>25n<br>62.5n<br>62.5n<br>12.5n<br>12.5n<br>12.5n<br>12.5n | DI: 88 DI: 87<br>12:5n<br>25n<br>25n<br>137.<br>25n<br>12:5n<br>12:5n | DI: 06 DI:<br>25n 62.5n<br>12.5n 72.5n<br>12.5n 72.5n<br>12.5n 73.70<br>12.5n 73.70<br>12.5n 73.70<br>12.5n 73.70<br>12.5n 73.70<br>12.5n 73.70<br>12.5n 73.70<br>12.5n 73.70<br>13.50 73.70<br>13.50 75.70<br>13.50 75.70<br>13.50 75.70<br>15.50 75.70<br>15.50 75. | 8A DI: B7 D<br>15n 12.5n 12.5n 1 | 11 08 DI: 81<br>0n<br>12.5n<br>12.5n<br>12.5n<br>12.5n<br>12.5n<br>2.5n<br>12.5n<br>12.5n | DI: 19 DI: (<br>12.5n ]<br>50n 25n 25n 25n 25n 25n 25n 12.5n 12. | 2 DI 21 D<br>22.5n<br>22.5n<br>25.5n<br>25.5n<br>25.5n<br>25.5n<br>25.5n<br>25.5n<br>25.5n | 17 E 01 CE 01<br>37.5n<br>5n 12.5n<br>12.5n<br>12.5n<br>12.5n<br>12.5n<br>12.5n<br>12.5n<br>12.5n<br>12.5n<br>12.5n<br>12.5n |
|                                                              | nanne                                                                                                    |                                                                                                    |                                                                       |                                                                                                    |                                                                                                    |                                                                                           |                                                                                                    |                                                                                            |                                                                                                    |
| Timestamp                                                    | Command                                                                                                    | Row Address(h)                                                                                             | Column Ad                                                             | dress(h)                                                                                                    | DO D                                                                                                    | 1 D2                                                                                      | D3                                                                                                    | D4 D                                                                                       | 5 D6 1                                                                                                    |
| 0.0150275 ms                                                 | Two-Plane Cache Program #1(80)                                                                                                    | 017821                                                                                                    | 0000                                                                  |                                                                                                    | 5A A                                                                                                    | .6 6F                                                                                     | 36                                                                                                    | B2 3                                                                                       | .8 B8                                                                                                    |
| 0.0174175 ms                                                 |                                                                                                    | 017821                                                                                                    | 0008                                                                  |                                                                                                    | 06 8                                                                                                    | A B7                                                                                      | OB                                                                                                    | B1 1                                                                                       | .9 C8                                                                                                    |
| 0.0175175 ms                                                 |                                                                                                    | 017821                                                                                                    | 0010                                                                  |                                                                                                    | 7E C                                                                                                    | E 58                                                                                      | EF                                                                                                    | BD 1                                                                                       | 8 47                                                                                                    |
| 0.0176175 ms                                                 |                                                                                                    | 017821                                                                                                    | 0018                                                                  |                                                                                                    | 5E D                                                                                                    | D 9A                                                                                      | E3                                                                                                    | A5 E                                                                                       | 4 02                                                                                                    |
| 0.0177175 ms                                                 |                                                                                                    | 017821                                                                                                    | 0020                                                                  |                                                                                                    | E9 2                                                                                                    | D 96                                                                                      | 14                                                                                                    | 86 3                                                                                       | 2 CE                                                                                                    |
| 0.0178175 ms                                                 |                                                                                                    | 017821                                                                                                    | 0028                                                                  |                                                                                                    | 53 1                                                                                                    | 0 60                                                                                      | 79                                                                                                    | EA B                                                                                       | 6 D6                                                                                                    |
| 0.0179175 ms                                                 |                                                                                                    | 017821                                                                                                    | 0030                                                                  |                                                                                                    | 5A 2                                                                                                    | 2 53                                                                                      | A5                                                                                                    | F1 9                                                                                       | E DB                                                                                                    |
| 0.0180175 ms                                                 |                                                                                                    | 017821                                                                                                    | 0038                                                                  |                                                                                                    | 8A 7                                                                                                    | 3 B3                                                                                      | B1                                                                                                    | 82 1                                                                                       | 9 B9                                                                                                    |
| 0.0181175 ms                                                 |                                                                                                    | 017821                                                                                                    | 0040                                                                  |                                                                                                    | 92 2                                                                                                    | 5 76                                                                                      | EA                                                                                                    | E4 C                                                                                       | E 74                                                                                                    |
| 0.0182175 ms                                                 |                                                                                                    | 017821                                                                                                    | 0048                                                                  |                                                                                                    | 1C E                                                                                                    | 5 20                                                                                      | 3D                                                                                                    | 9F 7                                                                                       | 4 BB                                                                                                    |
| 0.0183175 ms                                                 |                                                                                                    | 017821                                                                                                    | 0050                                                                  |                                                                                                    | 55 5                                                                                                    | 4 68                                                                                      | 4C                                                                                                    | 69 8                                                                                       | 6 AC                                                                                                    |
| 0.0184175 ms                                                 |                                                                                                    | 017821                                                                                                    | 0058                                                                  |                                                                                                    | Fl A                                                                                                    | .2 47                                                                                     | FA                                                                                                    | 37 4                                                                                       | B 04 ,                                                                                                    |
| •                                                            |                                                                                                    |                                                                                                    |                                                                       |                                                                                                    |                                                                                                    |                                                                                           |                                                                                                    |                                                                                            | Þ                                                                                                    |
|                                                              |                                                                                                    |                                                                                                    |                                                                       | B                                                                                                    | 4063231                                                                                                    | A<br>C                                                                                    | 2                                                                                                    | <b>4</b> 0                                                                                 | 95999 🕒 🛙 🚺                                                                                                    |
| CE x 2 Dat                                                   | a Out 模式                                                                                                    |                                                                                                    |                                                                       |                                                                                                    |                                                                                                    |                                                                                           |                                                                                                    |                                                                                            |                                                                                                    |
|                                                              | DO: FF DO: FF                                                                                                    | DO: FF DO:                                                                                                 | FF                                                                    | O: FF                                                                                                    | DO: FF                                                                                                    | DO: FF                                                                                    | DO                                                                                                    | : FF                                                                                       | 00: FF   -                                                                                                    |

|                                                                                                    | DO: FF         | DO: FF                                  | DO: FF                                                                                                   | DO: FF                                                                                                    | DO: FF                                                                                                    | DÒ        | : FF                                                                                                    | DO: F                                                                                                    | F                                                              | DO: FF                                                               | DC                                                                                                    | : FF                                                                                                    | <u> </u>                                                                           |
|----------------------------------------------------------------------------------------------------|----------------|-----------------------------------------|----------------------------------------------------------------------------------------------------|----------------------------------------------------------------------------------------------------|----------------------------------------------------------------------------------------------------|-----------|----------------------------------------------------------------------------------------------------|----------------------------------------------------------------------------------------------------|----------------------------------------------------------------|----------------------------------------------------------------------|----------------------------------------------------------------------------------------------------|----------------------------------------------------------------------------------------------------|------------------------------------------------------------------------------------|
| 5 I/00                                                                                                    |                |                                         |                                                                                                    |                                                                                                    |                                                                                                    |           |                                                                                                    |                                                                                                    |                                                                |                                                                      |                                                                                                    |                                                                                                    |                                                                                    |
| 6 I/O1                                                                                                    |                |                                         |                                                                                                    |                                                                                                    |                                                                                                    |           |                                                                                                    |                                                                                                    |                                                                |                                                                      |                                                                                                    |                                                                                                    |                                                                                    |
| 7 I/O2                                                                                                    | 2              |                                         |                                                                                                    |                                                                                                    |                                                                                                    |           |                                                                                                    |                                                                                                    |                                                                |                                                                      |                                                                                                    |                                                                                                    |                                                                                    |
| 81/03                                                                                                    |                |                                         |                                                                                                    |                                                                                                    |                                                                                                    |           |                                                                                                    |                                                                                                    |                                                                |                                                                      |                                                                                                    |                                                                                                    |                                                                                    |
| 9 1/04                                                                                                    |                |                                         |                                                                                                    |                                                                                                    |                                                                                                    |           |                                                                                                    |                                                                                                    |                                                                |                                                                      |                                                                                                    | _                                                                                                    |                                                                                    |
| 10 1/0                                                                                                    |                |                                         |                                                                                                    |                                                                                                    |                                                                                                    |           | _                                                                                                    |                                                                                                    |                                                                |                                                                      |                                                                                                    | _                                                                                                    |                                                                                    |
| NAND Bus 12 I/C                                                                                                    |                |                                         |                                                                                                    |                                                                                                    |                                                                                                    |           |                                                                                                    |                                                                                                    |                                                                |                                                                      |                                                                                                    |                                                                                                    |                                                                                    |
| 15 CL                                                                                                    | Ĩ              |                                         |                                                                                                    |                                                                                                    |                                                                                                    |           |                                                                                                    |                                                                                                    |                                                                |                                                                      |                                                                                                    |                                                                                                    |                                                                                    |
| 14 AL                                                                                                    |                |                                         |                                                                                                    |                                                                                                    |                                                                                                    |           |                                                                                                    |                                                                                                    |                                                                |                                                                      |                                                                                                    |                                                                                                    |                                                                                    |
| 2 RE                                                                                                    | 15n 15n        | 10n 15n                                 | 15n                                                                                                    | 10n 15n 15r                                                                                                    | 10n 15n                                                                                                    | 15n       | 10n                                                                                                    | 15n                                                                                                    | 15n                                                            | 10n 15r                                                              | 15n                                                                                                    | 10n                                                                                                    | 15n                                                                                |
| 13 WB                                                                                                    |                |                                         |                                                                                                    |                                                                                                    |                                                                                                    |           |                                                                                                    |                                                                                                    |                                                                |                                                                      |                                                                                                    |                                                                                                    |                                                                                    |
| 1 CE1                                                                                                    |                |                                         |                                                                                                    |                                                                                                    |                                                                                                    |           |                                                                                                    |                                                                                                    |                                                                |                                                                      |                                                                                                    |                                                                                                    |                                                                                    |
| 3 R/B1                                                                                                    | 1              |                                         |                                                                                                    |                                                                                                    |                                                                                                    |           |                                                                                                    |                                                                                                    |                                                                |                                                                      |                                                                                                    |                                                                                                    |                                                                                    |
| U CE2                                                                                                    |                |                                         |                                                                                                    |                                                                                                    |                                                                                                    |           |                                                                                                    |                                                                                                    |                                                                |                                                                      |                                                                                                    | _                                                                                                    |                                                                                    |
| NandFlark 1 N/DZ                                                                                                    | -              |                                         |                                                                                                    |                                                                                                    |                                                                                                    | -         | -                                                                                                    |                                                                                                    |                                                                |                                                                      |                                                                                                    | -                                                                                                    |                                                                                    |
| Label Chan                                                                                                    | nel 💶          |                                         |                                                                                                    |                                                                                                    |                                                                                                    |           |                                                                                                    |                                                                                                    |                                                                |                                                                      |                                                                                                    |                                                                                                    |                                                                                    |
| CH-00 CH-00                                                                                                    |                | Bus(Nand Flash)                         | -                                                                                                    |                                                                                                    |                                                                                                    |           |                                                                                                    |                                                                                                    |                                                                |                                                                      |                                                                                                    |                                                                                                    |                                                                                    |
| CH-01 CH-00                                                                                                    | A CAL NEW LINE | ,                                       |                                                                                                    |                                                                                                    |                                                                                                    |           |                                                                                                    |                                                                                                    |                                                                |                                                                      |                                                                                                    |                                                                                                    |                                                                                    |
| Timestamp                                                                                                    | Command        |                                         | F                                                                                                    | Row Address(h)                                                                                                    | Column Add                                                                                                    | lress(h)  | DO                                                                                                    | Dl                                                                                                    | D2                                                             | D3                                                                   | D4                                                                                                    | D5                                                                                                    | De                                                                                 |
| Timestamp<br>0.00071045 S                                                                                                    | Connand        |                                         | F                                                                                                    | Row Address(h)                                                                                                    | Column Add                                                                                                    | lress(h)  | D0<br>FF                                                                                                    | D1<br>FF                                                                                                    | D2<br>FF                                                       | D3<br>FF                                                             | D4<br>FF                                                                                                    | D5<br>FF                                                                                                    | Dt A                                                                               |
| Timestamp           0.00071045 \$           0.000710665 \$                                                                                                    | Command        |                                         | F                                                                                                    | Row Address(h)<br>008E00<br>008E00                                                                                                    | Column Add<br>0378<br>0380                                                                                                    | iress (h) | D0<br>FF<br>FF                                                                                                    | D1<br>FF<br>FF                                                                                                    | D2<br>FF<br>FF                                                 | D3<br>FF<br>FF                                                       | D4<br>FF<br>FF                                                                                                    | D5<br>FF<br>FF                                                                                                    | D( A                                                                               |
| Timestamp         0.00071045         S           0.000710665         S         0.00071088         S                                                                                                    | Command        |                                         | 4                                                                                                    | Row Address(h)<br>008E00<br>008E00<br>008E00                                                                                                    | Column Add<br>0378<br>0380<br>0388                                                                                                    | lress(h)  | D0<br>FF<br>FF<br>FF                                                                                                    | D1<br>FF<br>FF<br>FF                                                                                                    | D2<br>FF<br>FF<br>FF                                           | D3<br>FF<br>FF<br>FF                                                 | D4<br>FF<br>FF<br>FF                                                                                                    | D5<br>FF<br>FF<br>FF                                                                                                    | Dt A<br>FI<br>FI<br>FI                                                             |
| Timestamp         0.00071045 \$         0.000710655 \$           0.00071088 \$         0.00071088 \$         0.00071098 \$                                                                                                    | Command        | ,,,,,,,,,,,,,,,,,,,,,,,,,,,,,,,,,,,,,,, | F                                                                                                    | Row Address(h)<br>008E00<br>008E00<br>008E00<br>008E00                                                                                           | Column Add<br>0378<br>0380<br>0388<br>0390                                                                                                 | lress (h) | D0<br>FF<br>FF<br>FF<br>FF<br>FF                                                                                                    | D1<br>FF<br>FF<br>FF<br>FF                                                                                                    | D2<br>FF<br>FF<br>FF<br>FF                                     | D3<br>FF<br>FF<br>FF<br>FF<br>FF                                     | D4<br>FF<br>FF<br>FF<br>FF                                                                                                    | D5<br>FF<br>FF<br>FF<br>FF                                                                                                    | De A<br>Fl<br>Fl<br>Fl<br>Fl                                                       |
| CHOI         CHOI           Timestamp         0.00071045 \$           0.000710665 \$         0.000710665 \$           0.00071088 \$         0.00071109 \$           0.000711305 \$         0.000711305 \$                                                                                                    | Command        |                                         |                                                                                                    | Row Address(h)<br>108E00<br>108E00<br>108E00<br>108E00<br>108E00                                                                                 | Column Add<br>0378<br>0380<br>0388<br>0390<br>0398                                                                                         | iress(h)  | D0<br>FF<br>FF<br>FF<br>FF<br>FF<br>FF                                                                                                    | D1<br>FF<br>FF<br>FF<br>FF<br>FF                                                                                                    | D2<br>FF<br>FF<br>FF<br>FF<br>FF                               | D3<br>FF<br>FF<br>FF<br>FF<br>FF                                     | D4<br>FF<br>FF<br>FF<br>FF<br>FF<br>FF                                                                                                    | D5<br>FF<br>FF<br>FF<br>FF<br>FF                                                                                                    | D( A<br>F]<br>F]<br>F]<br>F]<br>F]                                                 |
| Timestamp           0.00071045 S           0.000710665 S           0.00071088 S           0.00071089 S           0.00071109 S           0.000711305 S           0.00071152 S                                                                                                    | Command        |                                         |                                                                                                    | Row Address(h)<br>008E00<br>008E00<br>008E00<br>008E00<br>008E00                                                                                 | Column Add<br>0378<br>0380<br>0388<br>0390<br>0398<br>0398<br>0340                                                                         | lress(h)  | D0<br>FF<br>FF<br>FF<br>FF<br>FF<br>FF                                                                                                    | D1<br>FF<br>FF<br>FF<br>FF<br>FF<br>FF                                                                                                    | D2<br>FF<br>FF<br>FF<br>FF<br>FF<br>FF<br>FF                   | D3<br>FF<br>FF<br>FF<br>FF<br>FF<br>FF                               | D4<br>FF<br>FF<br>FF<br>FF<br>FF<br>FF                                                                                                    | D5<br>FF<br>FF<br>FF<br>FF<br>FF<br>FF                                                                                                    | De FI<br>FI<br>FI<br>FI<br>FI<br>FI<br>FI                                          |
| Timestamp           0.00071045 S           0.000710665 S           0.00071068 S           0.00071109 S           0.000711305 S           0.00071152 S           0.00071173 S           0.000711445 C                                                                                                    | Command        |                                         |                                                                                                    | Row Address(h)<br>008E00<br>008E00<br>008E00<br>008E00<br>008E00<br>008E00<br>008E00                                                             | Column Add<br>0378<br>0380<br>0398<br>0390<br>0398<br>03A0<br>03A8<br>03A0                                                                 | iress (h) | D0<br>FF<br>FF<br>FF<br>FF<br>FF<br>FF<br>FF<br>FF                                                                                                    | D1<br>FF<br>FF<br>FF<br>FF<br>FF<br>FF<br>FF<br>FF                                                                                                    | D2<br>FF<br>FF<br>FF<br>FF<br>FF<br>FF<br>FF                   | D3<br>FF<br>FF<br>FF<br>FF<br>FF<br>FF<br>FF                         | D4<br>FF<br>FF<br>FF<br>FF<br>FF<br>FF<br>FF<br>FF                                                                                                    | D5<br>FF<br>FF<br>FF<br>FF<br>FF<br>FF<br>FF                                                                                                    | De F<br>F<br>F<br>F<br>F<br>F<br>F<br>F<br>F<br>F<br>F                             |
| Timestam           0.00071045 S           0.000710665 S           0.00071068 S           0.00071109 S           0.0007113 S           0.0007113 S           0.00071173 S           0.000711945 S           0.00071126 S                                                                                                    | Command        |                                         |                                                                                                    | Row Address(h)<br>108E00<br>108E00<br>108E00<br>108E00<br>108E00<br>108E00<br>108E00<br>108E00                                                   | Column Add<br>0378<br>0380<br>0398<br>0390<br>0398<br>03A0<br>03A8<br>03B0<br>03B8                                                         | iress (h) | D0<br>FF<br>FF<br>FF<br>FF<br>FF<br>FF<br>FF<br>FF                                                                                                    | D1<br>FF<br>FF<br>FF<br>FF<br>FF<br>FF<br>FF<br>FF                                                                                                    | D2<br>FF<br>FF<br>FF<br>FF<br>FF<br>FF<br>FF<br>FF<br>FF       | D3<br>FF<br>FF<br>FF<br>FF<br>FF<br>FF<br>FF<br>FF                   | D4<br>FF<br>FF<br>FF<br>FF<br>FF<br>FF<br>FF<br>FF                                                                                                    | D5<br>FF<br>FF<br>FF<br>FF<br>FF<br>FF<br>FF<br>FF<br>FF                                                                                                    | D(<br>F)<br>F)<br>F)<br>F)<br>F)<br>F)<br>F)<br>F)<br>F)<br>F)<br>F)<br>F)         |
| Timestam           0.00071045 S           0.00071045 S           0.00071045 S           0.00071045 S           0.00071109 S           0.00071130 S           0.00071135 S           0.00071145 S           0.00071145 S           0.00071126 S           0.00071124 S           0.00071245 S           0.00071245 S                                                                                                    | Command        |                                         |                                                                                                    | Row Address(h)<br>108E00<br>108E00<br>108E00<br>108E00<br>108E00<br>108E00<br>108E00<br>108E00<br>108E00                                         | Column Add<br>0378<br>0380<br>0398<br>0390<br>0398<br>0340<br>0348<br>0360<br>0388<br>0360                                                 | iress (h) | D0<br>FF<br>FF<br>FF<br>FF<br>FF<br>FF<br>FF<br>FF                                                                                                    | D1           FF           FF           FF           FF           FF           FF           FF           FF           FF           FF           FF           FF           FF           FF           FF           FF           FF           FF           FF           FF           FF | D2<br>FF<br>FF<br>FF<br>FF<br>FF<br>FF<br>FF<br>FF<br>FF       | D3<br>FF<br>FF<br>FF<br>FF<br>FF<br>FF<br>FF<br>FF<br>FF             | D4<br>FF<br>FF<br>FF<br>FF<br>FF<br>FF<br>FF<br>FF                                                                                                    | D5<br>FF<br>FF<br>FF<br>FF<br>FF<br>FF<br>FF<br>FF<br>FF                                                                                                    | D(<br>F)<br>F)<br>F)<br>F)<br>F)<br>F)<br>F)<br>F)<br>F)<br>F)<br>F)<br>F)<br>F)   |
| Timestam           0.00071045 S           0.00071045 S           0.000710665 S           0.000711305 S           0.000711305 S           0.000711305 S           0.000711305 S           0.000711305 S           0.000711305 S           0.000711305 S           0.000711305 S           0.000711305 S           0.000711305 S           0.00071132 S           0.00071246 S           0.00071237 S           0.000712385 S | Command        | ,                                       |                                                                                                    | Row Address(h)<br>108E00<br>108E00<br>108E00<br>108E00<br>108E00<br>108E00<br>108E00<br>108E00<br>108E00<br>108E00<br>108E00                     | Column Add<br>0378<br>0380<br>0380<br>0390<br>0396<br>03A0<br>03A0<br>03A0<br>03A8<br>03B0<br>03B8<br>03C0<br>03C0<br>03C6                 | lress (h) | DO<br>FF<br>FF<br>FF<br>FF<br>FF<br>FF<br>FF<br>FF<br>FF<br>FF                                                                                                    | D1<br>FF<br>FF<br>FF<br>FF<br>FF<br>FF<br>FF<br>FF<br>FF<br>FF<br>FF                                                                                                    | D2<br>FF<br>FF<br>FF<br>FF<br>FF<br>FF<br>FF<br>FF<br>FF       | D3<br>FF<br>FF<br>FF<br>FF<br>FF<br>FF<br>FF<br>FF<br>FF<br>FF<br>FF | D4           FF           FF | D5           FF           FF           FF           FF           FF           FF           FF           FF           FF           FF           FF           FF           FF           FF           FF           FF           FF           FF           FF           FF           FF           FF           FF | Dr A<br>FI<br>FI<br>FI<br>FI<br>FI<br>FI<br>FI<br>FI<br>FI<br>FI<br>FI             |
| Timestamp           0.00071045 S           0.000710665 S           0.00071109 S           0.00071109 S           0.00071109 S           0.00071130 S           0.00071132 S           0.00071124 S           0.00071237 S           0.0007128 S                                                                                                    | Command        |                                         |                                                                                                    | Row Address(h)<br>108E00<br>108E00<br>108E00<br>108E00<br>108E00<br>108E00<br>108E00<br>108E00<br>108E00<br>108E00<br>108E00<br>108E00<br>108E00 | Column Add<br>0378<br>0380<br>0386<br>0390<br>0386<br>0380<br>0380<br>0380<br>0380<br>0388<br>0380<br>0388<br>0360<br>0368<br>0360<br>0368 | iress(h)  | DO<br>FF<br>FF<br>FF<br>FF<br>FF<br>FF<br>FF<br>FF<br>FF<br>FF<br>FF                                                                                                    | D1<br>FF<br>FF<br>FF<br>FF<br>FF<br>FF<br>FF<br>FF<br>FF<br>FF                                                                                                    | D2<br>FF<br>FF<br>FF<br>FF<br>FF<br>FF<br>FF<br>FF<br>FF<br>FF | D3<br>FF<br>FF<br>FF<br>FF<br>FF<br>FF<br>FF<br>FF<br>FF<br>FF<br>FF | D4           FF           FF | D5<br>FF<br>FF<br>FF<br>FF<br>FF<br>FF<br>FF<br>FF<br>FF<br>FF                                                                                                    | Dr A<br>FI<br>FI<br>FI<br>FI<br>FI<br>FI<br>FI<br>FI<br>FI<br>FI<br>FI<br>FI       |
| Timestamp           0.00071045 S           0.00071065 S           0.00071003 S           0.00071109 S           0.00071130 S           0.00071132 S           0.00071145 S           0.00071138 S           0.00071138 S           0.00071138 S           0.00071138 S           0.00071216 S           0.00071237 S           0.000712585 S           0.0007128 S                                                          | Command        |                                         | <b>F</b><br><b>C</b><br><b>C</b><br><b>C</b><br><b>C</b><br><b>C</b><br><b>C</b><br><b>C</b><br><b>C</b> | Row Address(h)<br>108E00<br>108E00<br>108E00<br>108E00<br>108E00<br>108E00<br>108E00<br>108E00<br>108E00<br>108E00<br>108E00<br>108E00           | Column Add<br>0378<br>0380<br>0380<br>0390<br>0380<br>0380<br>0380<br>0380<br>038                                                          | iress(h)  | D0<br>FF<br>FF<br>FF<br>FF<br>FF<br>FF<br>FF<br>FF<br>FF<br>FF<br>FF                                                                                                    | D1<br>FF<br>FF<br>FF<br>FF<br>FF<br>FF<br>FF<br>FF<br>FF<br>FF                                                                                                    | D2<br>FF<br>FF<br>FF<br>FF<br>FF<br>FF<br>FF<br>FF<br>FF<br>FF | D3<br>FF<br>FF<br>FF<br>FF<br>FF<br>FF<br>FF<br>FF<br>FF<br>FF<br>FF | D4<br>FF<br>FF<br>FF<br>FF<br>FF<br>FF<br>FF<br>FF<br>FF<br>FF<br>FF                                                                                                    | D5<br>FF<br>FF<br>FF<br>FF<br>FF<br>FF<br>FF<br>FF<br>FF<br>FF                                                                                                    | Dr A<br>FI<br>FI<br>FI<br>FI<br>FI<br>FI<br>FI<br>FI<br>FI<br>FI                   |
| Timestam         One           0.00071045 S         0.00071045 S           0.00071045 S         0.0007109 S           0.00071130 S         0.00071130 S           0.00071132 S         0.00071173 S           0.000711945 S         0.00071245 S           0.00071268 S         0.0007128 S           0.0007128 S         0.0007128 S                                                                                       | Command        |                                         | <b>A</b><br><b>A</b><br><b>A</b><br><b>A</b><br><b>A</b><br><b>A</b><br><b>A</b><br><b>A</b>             | Row Address(h)<br>108E00<br>108E00<br>108E00<br>108E00<br>108E00<br>108E00<br>108E00<br>108E00<br>108E00<br>108E00<br>108E00<br>108E00<br>108E00 | Column Add<br>0378<br>0380<br>0390<br>0398<br>0380<br>0388<br>0380<br>0388<br>0380<br>0388<br>0320<br>0368<br>0300                         | iress(h)  | D0<br>FF<br>FF<br>FF<br>FF<br>FF<br>FF<br>FF<br>FF<br>FF<br>FF                                                                                                    | D1<br>FF<br>FF<br>FF<br>FF<br>FF<br>FF<br>FF<br>FF<br>FF<br>FF                                                                                                    | D2<br>FF<br>FF<br>FF<br>FF<br>FF<br>FF<br>FF<br>FF<br>FF<br>FF | D3<br>FF<br>FF<br>FF<br>FF<br>FF<br>FF<br>FF<br>FF<br>FF<br>FF<br>FF | D4<br>FF<br>FF<br>FF<br>FF<br>FF<br>FF<br>FF<br>FF<br>FF<br>FF                                                                                                    | D5<br>FF<br>FF<br>FF<br>FF<br>FF<br>FF<br>FF<br>FF<br>FF<br>FF<br>FF                                                                                                    | Dr A<br>FJ<br>FJ<br>FJ<br>FJ<br>FJ<br>FJ<br>FJ<br>FJ<br>FJ<br>FJ<br>FJ<br>FJ<br>FJ |
| Timestamp<br>0.00071045 S<br>0.00071045 S<br>0.0007109 S<br>0.000711305 S<br>0.000711305 S<br>0.000711345 S<br>0.000711945 S<br>0.000711945 S<br>0.00071285 S<br>0.00071285 S<br>0.00071285 S                                                                                                    | Command        |                                         | <b>A</b><br><b>A</b><br><b>A</b><br><b>A</b><br><b>A</b><br><b>A</b><br><b>A</b><br><b>A</b>             | Row Address(h)<br>108E00<br>108E00<br>108E00<br>108E00<br>108E00<br>108E00<br>108E00<br>108E00<br>108E00<br>108E00<br>108E00<br>108E00<br>108E00 | Column Add<br>0376<br>0380<br>0398<br>0390<br>0398<br>0340<br>0388<br>0380<br>0388<br>0380<br>0388<br>0350<br>0388<br>0350                 | iress(h)  | D0           FF           FF           FF           FF           FF           FF           FF           FF           FF           FF           FF           FF           FF           FF           FF           FF           FF           State           34282 | D1<br>FF<br>FF<br>FF<br>FF<br>FF<br>FF<br>FF<br>FF<br>FF                                                                                                    | D2<br>FF<br>FF<br>FF<br>FF<br>FF<br>FF<br>FF<br>FF<br>FF<br>FF | D3<br>FF<br>FF<br>FF<br>FF<br>FF<br>FF<br>FF<br>FF<br>FF<br>FF<br>FF | D4<br>FF<br>FF<br>FF<br>FF<br>FF<br>FF<br>FF<br>FF<br>FF<br>FF<br>94752                                                                                                    | D5<br>FF<br>FF<br>FF<br>FF<br>FF<br>FF<br>FF<br>FF<br>FF<br>FF<br>FF                                                                                                    | Dr A                                                                               |
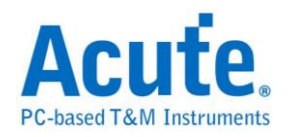

## NEC IR

参数设置

| NEC 参数记       | 投置                |          |          | ×       |
|---------------|-------------------|----------|----------|---------|
| 参数设置          |                   | ——波形颜色   |          |         |
| :             | NEC Channel       | <b>m</b> | Leader   | <b></b> |
| • <i>-µ</i> ≠ | сно               | -        | Address  |         |
|               | □ 激活 Extended 模式  |          | /Address | <b></b> |
|               | ▼ Report 不显示 Idle |          | Command  |         |
|               | □ 高低比特互换          |          | /Command | <b></b> |
|               | 极性 Auto 💌         |          | Repeat   | <b></b> |
|               |                   |          | Stop     | ▼       |
| 分析范围          |                   |          |          |         |
| inn:          | 选择要分析的范围          |          |          |         |
| <b>*</b>      | 起始位置              | 结束位置     |          |         |
|               | 缓冲区开头 🔻           | 缓冲区结尾    | •        |         |
|               |                   | 一一缺省     | 确定       |         |

参数设置:设置 NEC 的信号接在 LA 的通道编号。

**执行 Extended 模式:** 当 Extended 启用时,会将 /Address 和 Address 合并, 变为 16 Bits 的 Address。/Command 和 Command 合并,变为 16 Bits 的 Command。

**Report 不显示 Idle:** 勾选此项, Report 区会将不会有 Idle 的数据, 方便使用 者观察分析结果。

高低比特互换: 勾选此项,数据将会由原本的 LSB First,转换为 MSB First,方 便使用者观察分析结果。

极性:分 Auto, Idle high, Idle low 三种格式。

Auto: 自动侦测 Idle 时为 High or Low。

Idle high: Idle 状态时显示为 High。

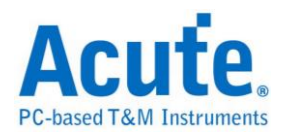

Idle low: Idle 状态时显示为 Low。

#### 分析结果

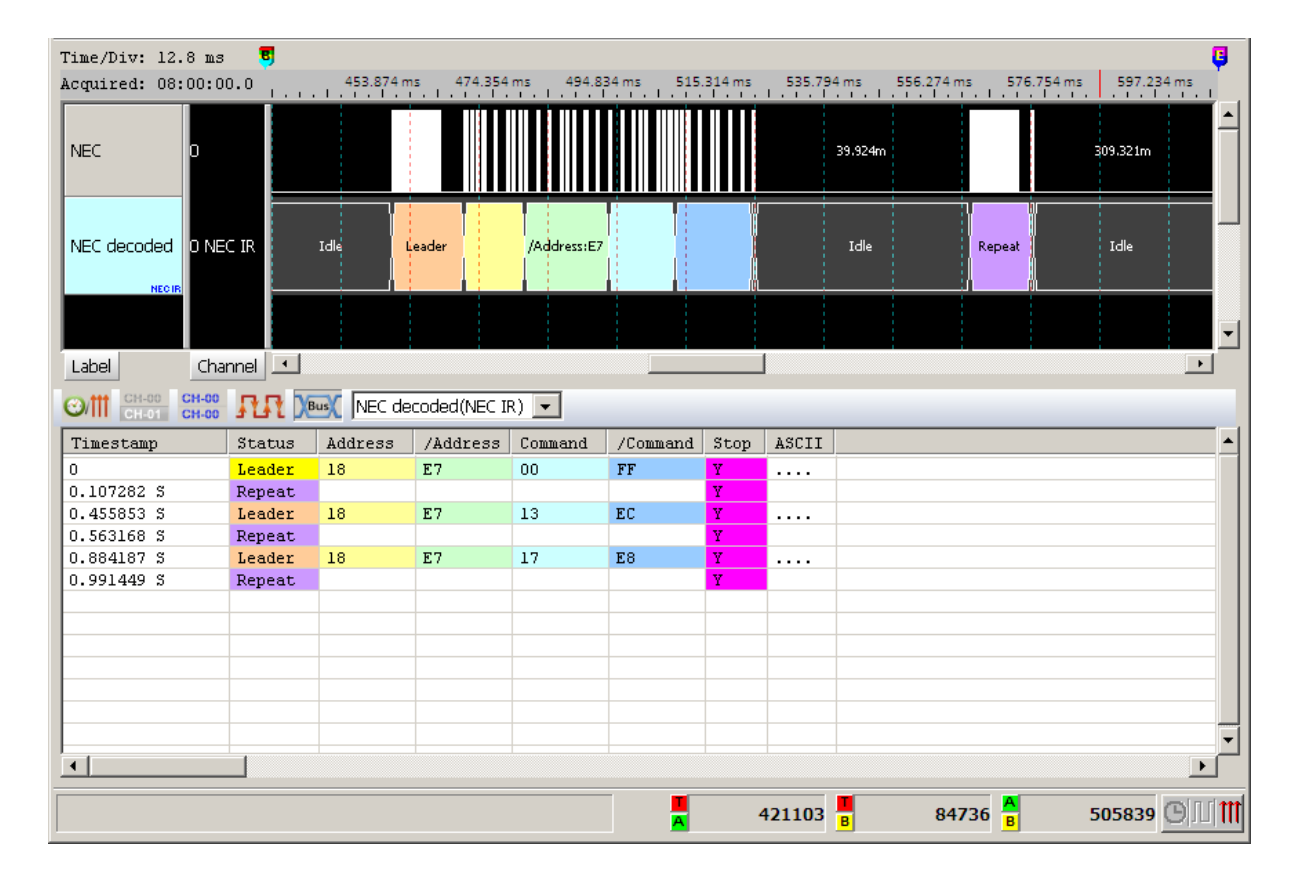

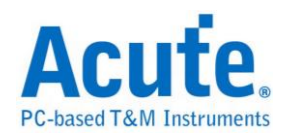

## PECI

PECI(Platform Environment Control Interface) 是由英特尔(Intel)所开发出的总线, 应用在硬件的监测控制芯片,包括电压、温度、系统异常等监测。

参数设置

| PECI 参数 | 没置                                       |
|---------|------------------------------------------|
| 参数设置    |                                          |
| =       | 通道设置———————————————————————————————————— |
|         | Data CH D 🛉 💿 一般 🔿 进阶                    |
| 波形颜色    |                                          |
|         | 设置数据的颜色                                  |
|         | Sync 🔽                                   |
|         | Address 🔽                                |
|         | WL/RL                                    |
|         | FCS                                      |
|         | Data 🗾 💌                                 |
| 范围选择    |                                          |
| 殿       | 选择要分析的范围                                 |
|         | 起始位置                                     |
|         | 緩冲区开头                                    |
|         | 缺省 确定 取消                                 |

Data: PECI 数据

报告格式:可选择一般、进阶模式,进阶模式会显示较仔细的信息。

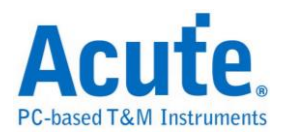

一般模式下的报告显示

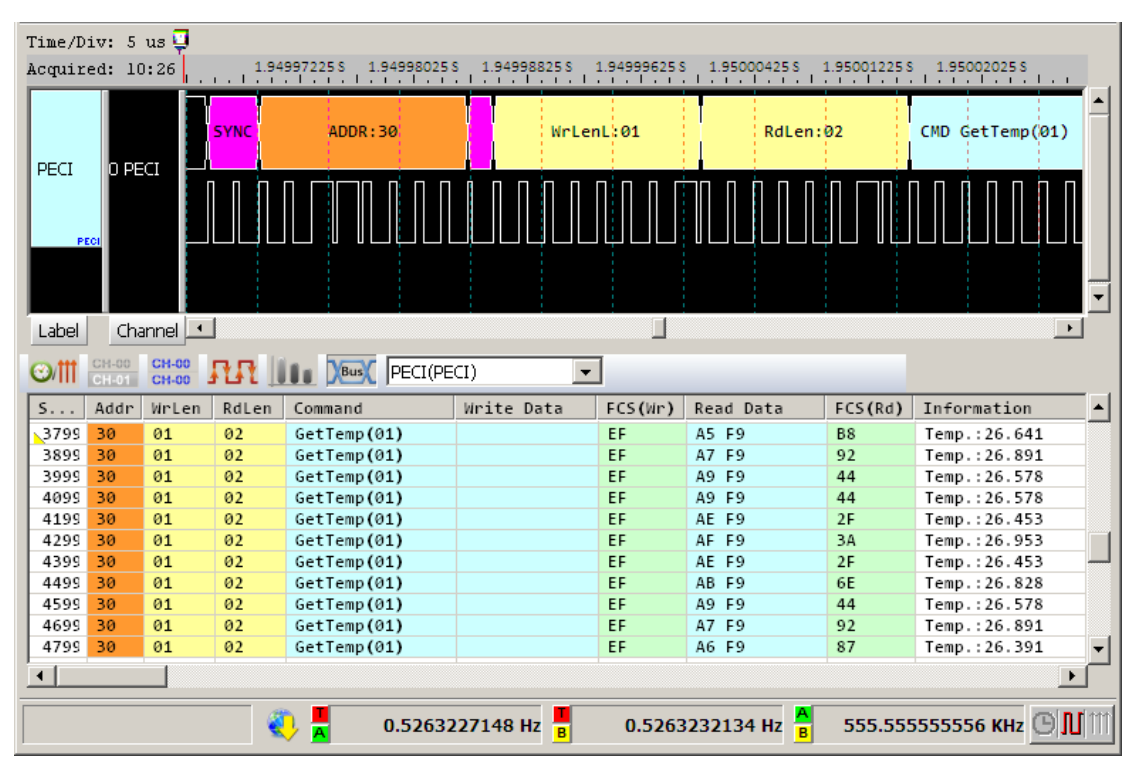

进阶模式下的报告显示

| Time/Div: 5 us 📴                                  |                |                |                               |                       |
|---------------------------------------------------|----------------|----------------|-------------------------------|-----------------------|
| Acquired: 10:26                                   | 1.9\$ 1.9\$    | 1.95 1.95 1.95 | 1.9S 1.                       | 95 1.95               |
|                                                   |                |                | RdLen:02                      | CMD GetTemp(01)       |
|                                                   |                |                |                               |                       |
| PECI                                              |                |                |                               |                       |
| Label                                             |                |                |                               |                       |
| CH-00         CH-00           CH-01         CH-00 |                | •              |                               |                       |
| Timestamp                                         | Field          | Data           | Status                        | Information 🔺         |
| 1.85005855 \$                                     | FCS            | B8             |                               |                       |
| 1.8999695 %                                       | Client Address | 30             |                               |                       |
| 1.89998595 \$                                     | Write Length   | 01             |                               |                       |
| 1.90000065 \$                                     | Read Length    | 02             |                               |                       |
| 1.9000153 S                                       | Cmd Code       | GetTemp(01)    |                               |                       |
| 1.90002995 \$                                     | FCS            | EF             |                               |                       |
| 1.90004465 \$                                     | Temp[7:0]      | A5             |                               |                       |
| 1.9000593 \$                                      | Temp[15:8]     | F9             |                               | Temperature: 26.641 — |
| 1.9000593 \$                                      | FCS            | B8             |                               |                       |
| 1.9499686 5                                       | Client Address | 30             |                               |                       |
| 1.9499851 \$                                      | Write Length   | 01             |                               |                       |
| 1.94999975 \$                                     | Read Length    | 02             |                               |                       |
| 1.9500144 %                                       | Cmd Code       | GetTemp(01)    |                               |                       |
| 1.95002905 \$                                     | FCS            | EF             |                               |                       |
| 1.95004375 \$                                     | Temp[7:0]      | A7             |                               |                       |
|                                                   |                |                |                               | Þ                     |
|                                                   |                | A 3799         | 98690 <mark>B</mark> 37998690 | o 🔒 🛛 o 🕒 🕅           |

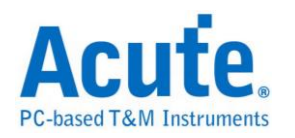

## **PMBus**

Artesyn 技术公司联合了各大电源与半导体厂商,全力开发电源管理通信的标准 协议。该组织于 2005 年 3 月发布了 PMBus 规范。PMBus 规范可为数据传输、 命令与数据格式提供开放式标准,从而能够"模仿"智慧电池的标准。

#### 参数设置

| PMBus 参赛   | 教设置                                       | <u>×</u>    | 1 |
|------------|-------------------------------------------|-------------|---|
| 通道设置       |                                           | 波形颜色        |   |
| - n        | Clock Channel (SCK) CH 0                  | 设置数据特性的颜色   |   |
| 1          | Data Channel (SDA)                        | Start       |   |
|            |                                           | Address 📃 👻 |   |
|            | □ 是否解析PEC                                 | Write       |   |
|            | 7-bit addressing (Include R/W in Address) | s) Read     |   |
|            | ☑ 忽略毛刺                                    | Command 📃 🗸 |   |
| 选择范围       |                                           | Data 📃 🔽    |   |
|            | 选择要分析的范围                                  | PEC         |   |
| <b>*</b> * | 起始位置 缓冲区开头 💌                              | ACK         |   |
|            | 结束位置 缓冲区结尾 💌                              | Stop 🔽      |   |
|            |                                           |             |   |
|            |                                           | 缺省 确定 取消    |   |

Clock Channel (SCK): PMBus 数据传输之 Clock。

Data Channel (SDA): PMBus 数据传输之 Data。

是否解析 PEC: 设置分析的数据是否包含 PEC。

7-bit addressing (Include R/W in Address):显示 8 位宽度地址(7 位宽度加上1

位 Rd/Wr)。

忽略毛刺:分析时忽略因跳变存储过缓造成的毛刺。

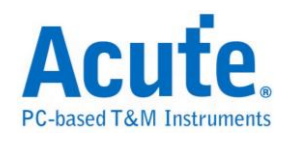

|               | 2        |           |            |            |                        |                   |          |          |          |           |                   |
|---------------|----------|-----------|------------|------------|------------------------|-------------------|----------|----------|----------|-----------|-------------------|
|               |          | Address:3 |            |            | Extended Cmd:FE        |                   | (        | ommand:5 | 5D       |           |                   |
| PM Bus O SCK  |          |           |            |            |                        |                   |          |          |          |           |                   |
| 1 SDA         |          | 15u       | 2.5u       |            | 20u 2.5u2.             | 5u2.5u2.5         | u 2.5u   | 7.5ú     | 2.       | 5u        |                   |
|               |          |           |            |            |                        |                   |          |          |          |           |                   |
| Label Channel |          |           |            |            |                        | 1                 | -        |          | - 1      |           |                   |
| Timestamp     | Start    | Address   | Read/Write | Ack        | Command                | Ack               | Data     | Ack      | Data     | Ack       | Dat               |
| 0.07999 ms    | start    | ЗF        | Write      | No Ack     | EXTENDED (FE)          | No Ack            |          |          |          |           |                   |
| 0.12405 ms    |          |           |            |            | IIN_OC_WARN_LIMIT (5D) | No Ack            | 6E       | No Ack   |          |           |                   |
| 0.19656 ms    | start    | 46        | Write      | No Ack     | VOUT_COMMAND (21)      | No Ack            | ЗA       | No Ack   | 8B       | No Ack    | 92                |
| 0.33315 ms    |          |           |            |            |                        |                   | B4       | No Ack   | C5       | No Ack    |                   |
| 0.40367 ms    | start    | 12        | Write      | No Ack     | EXTENDED (FE)          | No Ack            |          |          |          |           |                   |
| 0.44836 ms    |          |           |            |            | VOUT_MODE (20)         | No Ack            | _        |          |          |           |                   |
| 0.47585 ms    | Re-start | 22        | Read       | No Ack     |                        |                   | 32       | No Ack   | D1       | No Ack    |                   |
| 0.56991 ms    | start    | ЗF        | Write      | No Ack     | EXTENDED (FE)          | No Ack            |          |          |          |           |                   |
| 0.61397 ms    |          |           |            |            | IIN_OC_WARN_LIMIT (5D) | No Ack            | 6E       | No Ack   |          |           |                   |
| U.58548 ms    | start    | 46        | Write      | NO ACK     | VUUT_CUMMAND (21)      | NO ACK            | 3A<br>D4 | NO ACK   | 8B<br>85 | NO ACK    | 92                |
| 0.82306 ms    |          | 10        | TT         | 37 - 3 -la |                        | The Arele         | 84       | NO ACK   | 65       | NO ACK    |                   |
| 0.89358 113   | start    | 12        | write      | NO ACK     | EXTENDED (FE)          | NO ACK            |          |          |          |           |                   |
| 0.93827 113   | Do shout | 22        | Deed       | Ma A als   | VUUI_MUDE (20)         | NO ACK            | 22       | No. A sh | D1       | No. A als |                   |
| 1.05002 mg    | Re-Start | 22        | Reau       | No Ack     |                        | No. A als         | 34       | NO ACK   | DI       | NO ACK    | ( <u> </u>        |
| 1.03903 113   | Start    | or        | write      | NO ACK     | TIN OC MADE IINTT (ED) | NO ACK            | 6F       | No. Ack  |          |           |                   |
| 1.10505 MS    | etort    | 46        | Write      | No. Ack    | YOUT COMMAND (21)      | No Ack            | 30       | No Ack   | 8B       | No. Ack   | 92 -1             |
| <b>1</b>      | JUALU    | -10       | WIICE      | NO ACK     | YOUT_CONTAIND (21)     | NO ACK            | JA       | NO ACK   | 00       | NO ACK    |                   |
|               |          |           |            |            |                        |                   |          |          |          |           | sin ri <b>m</b> t |
|               |          |           |            |            | 📢 🖸 🛛 12               | 98 <mark>B</mark> |          | U D      |          | 0         | 2 111  <b>III</b> |

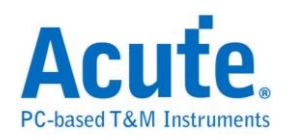

## **ProfiBus**

ProfiBus (PROcess Field Bus) 于 1987 由德国西门子等十四家公司及五个研究机 构所推动,广泛用于工业控制自动化、交通电力自动化等。ProfiBus 由 3 个部份 组成,最早提出的 PROFIBUS FMS (Fieldbus Message Specification), PROFIBUS DP (Decentralized Peripherals), PROFIBUS PA (Process Automation)。目前最常使 用的是 PROFIBUS DP 和 PROFIBUS PA。

参数设定

| ProfiBus 参数设置                                       |             | ×        |
|-----------------------------------------------------|-------------|----------|
| 参数设置                                                | 波形颜色        |          |
| 通道设置<br>ProfiBus Channel CH 0 极性 Idle high 🔽        | LE / LEr SD | <b>_</b> |
|                                                     | SA 🗖 🔽 DA   | <b>▼</b> |
|                                                     | DSAP        |          |
| 波特率 9600 bps                                        | DU SSAP     | <b>_</b> |
| └── Start Bit之后是MSB<br>└── 波形中显示刻度                  | ED FCS      | <b>•</b> |
| 分析范围                                                |             |          |
| 选择要分析的范围                                            |             |          |
| 起始位置     结束位置       緩冲区开头     ▼         緩冲区结尾     ▼ |             |          |
|                                                     | 缺省 确定       | 取消       |

通道设定: 设定 ProfiBus Channel 通道

极性: 设定 Idle high / Idle low

**鲍率/自动侦测:**手动设定鲍率或勾选自动侦测

Start Bit 之后是 MSB: 设定封包 Start Bit 之后是 MSB,预设是 LSB。

波形中显示刻度: 设定在波形区依鲍率显示刻度

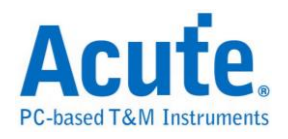

| Time/Div: 4 us                |                    |                                                                                                    |                       |
|-------------------------------|--------------------|----------------------------------------------------------------------------------------------------|-----------------------|
| Acquired: 11:11:5             | 1.693              | 17.08 us 203.48 us 209.88 us 216.28 us 222.68 us 229.08 us 235.48 us 241.88 us 248.28 us 254.68 us | 261.08 us 267.48 us   |
| Bus 1 DB                      | Idle               | 5D2 68 LE 04 LEF 04 SD2 68 DA 02 SA 01 FC 5D DSAP 00 FCS 0                                         | 50 ED 16              |
| PrefiBur                      |                    | 4.66 us 6.68 us                                                                                    |                       |
| Label Ch                      | nannel 💶           |                                                                                                    | •                     |
| CH-00 CH-00 CH-00 CH-00 CH-00 | RR 🛄 🗵             | 🗶 Bus 1(ProfiBus) 🔹                                                                                |                       |
| Timestamp                     | Frame              | Information                                                                                        | ▲ .                   |
| 0.1944 ms                     | SD2 (68)           | Start Delimiter                                                                                    |                       |
| 0.20173 ms                    | LE (04)            | Datalen 04                                                                                         |                       |
| 0.20906 ms                    | LEr (04)           |                                                                                                    |                       |
| 0.2164 ms                     | SD2 (68)           |                                                                                                    |                       |
| 0.22373 ms                    | DA (02)            |                                                                                                    |                       |
| 0.23105 ms                    | SA (UI)<br>EC (ED) | Addt UI -> U2 (Response)                                                                           |                       |
| 0.2304 113                    | FC (5D)            | Response for baca high Resource for send baca                                                      |                       |
| 0.25307 mg                    | FCS (60)           | elice_kead_bata                                                                                    |                       |
| 0.26041 ms                    | ED (16)            | End Delimiter                                                                                      |                       |
|                               |                    |                                                                                                    |                       |
|                               |                    |                                                                                                    |                       |
|                               |                    | 🍋 🔓 263.157894737 KHz ਟ 1.859427296 KHz 🖁                                                          | 9.286775632 КН2 🕒 🔟 🔟 |

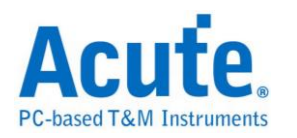

### **PS/2**

是一种双向同步串行通讯协议,应用在键盘或鼠标跟PC之间的通讯。IBM开发,由六支接脚所组成,分别为 Clock(频率)、Data(数据)、+5v(电源)、Ground(接地) 以及两支空脚。PS/2 采用双向同步传输方式,通讯的两端透过 Clock(频率输出) 及 Data(数据传送)交换数据。

#### 参数设置

| PS/2 参数设 | 置                        |
|----------|--------------------------|
| 参数设置     |                          |
| 1        | 一般 分析报表                  |
|          | Clock CH 0 → Data CH 1 → |
|          | □ 扫描码转成键盘码               |
|          | □ 将报告资料以 MATLAB 的格式输出    |
|          | ☑ 忽略毛刺                   |
|          |                          |
| 波形颜色     |                          |
|          | 设置栏位的颜色                  |
|          | 主机送出                     |
|          | 设备传送                     |
| 范围选择     |                          |
|          | 选择要分析的范围                 |
|          | 起始位置 结束位置                |
|          | 缓冲区开头 ▼ 缓冲区结尾 ▼          |
|          |                          |
|          | 预设 确定 取消                 |

一般:

通道选择:设置待测物上各个信号端接在逻辑分析仪的通道编号。分别是 Clock 以及 Data。

扫描码转成键盘码:将分析后的数据显示成对应之键盘码。

将报告数据以 MATLAB 格式输出:将分析后的数据输出为 MATLAB 的档案

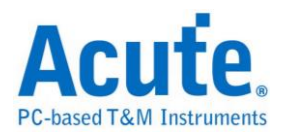

格式,格式如下所示。

Time = [25.78484 25.785985 ... ]

Description = [DH DH ... ] DH = Device to Host, HD = Host to Device

Data = [ 58 FA 02 FA C4 ... ]

数据(PS2\_Matlab.m)存储于工作目录下。

忽略毛刺:分析时忽略因跳变存储过缓造成的毛刺。

分析报表

| 一般 | 分析报表                    |
|----|-------------------------|
| Sh | ow the status in report |
|    | Description             |
|    | Data                    |
|    | Error                   |
|    | ASCII                   |
|    | Idle                    |
|    |                         |

报告过滤的功能,报告区会显示被勾选的项目。

| Time/Div: 400 us               | <b>0</b>       |                 |                   |                    |                         | B            |
|--------------------------------|----------------|-----------------|-------------------|--------------------|-------------------------|--------------|
| Acquired: 08:00:0              | 0.0 36.449     | ms 37.089 ms 37 | .729 ms 38.369 ms | 39.009 ms 39.6     | 49 ms 40.289 ms         | 40.929 ms    |
|                                | Idle           | DtoH:18         | DtoH:FF           | DtoH:00            | DtoH:00                 | Idle         |
| PS2 0 Clo                      | ck             |                 |                   |                    |                         |              |
| 1 Dat                          | ta             | 324u 242u 284u  | 972u              | 729u 283u          | 729u                    | 13.702m      |
| Label Char                     | nnel 💶 📘       |                 |                   |                    |                         | ▶            |
| ⊙/Ⅲ CH-00 CH-00<br>CH-01 CH-00 |                | (PS/2)          |                   |                    |                         |              |
| Timestamp                      | Description    | Data            | Error             |                    |                         | ASCI 🔺       |
| 1.933 ms                       | Idle           |                 |                   |                    |                         |              |
| 36.607 ms                      | Device to Host | 18              |                   |                    |                         |              |
| 37.514 ms                      | Idle           |                 |                   |                    |                         |              |
| 37.619 ms                      | Device to Host | FF              |                   |                    |                         |              |
| 38.538 ms                      | Idle           |                 |                   |                    |                         |              |
| 38.672 ms                      | Device to Host | 00              |                   |                    |                         |              |
| 39.562 ms                      | Idle           |                 |                   |                    |                         |              |
| 39.684 ms                      | Device to Host | 00              |                   |                    |                         |              |
| 40.585 ms                      | Idle           |                 |                   |                    |                         |              |
| 54.115 ms                      | Device to Host | 18              |                   |                    |                         |              |
| 55.048 ms                      | Idle           |                 |                   |                    |                         |              |
| 55.168 ms                      | Device to Host | FF              |                   |                    |                         |              |
| 56.072 ms                      | Idle           |                 |                   |                    |                         |              |
| 56.181 ms                      | Device to Host | 00              |                   |                    |                         |              |
| 57.096 ms                      | Idle           |                 |                   |                    |                         | <b>_</b>     |
| •                              |                |                 |                   |                    |                         |              |
|                                |                |                 |                   | 255 <mark>B</mark> | 305726 <mark>A</mark> 3 | 805981 🕒 🕅 🚻 |

#### 分析结果

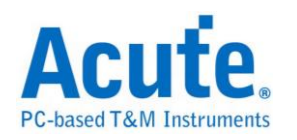

## PWM

PWM(Pulse Width Modulation),称为脉宽调变,它不是一种总线分析协议。主要 是利用脉冲宽度之周期对模拟电路进行控制的一种非常有效的技术,广泛应用在 一些转速控制、亮度控制和温度控制等。

参数设置

| PWM 参数设置          |                 |                |          | >          | < |
|-------------------|-----------------|----------------|----------|------------|---|
| 參數設定              |                 | 波形颜色           | <u>Ľ</u> |            |   |
|                   |                 |                | 工作周期     |            |   |
|                   |                 |                | 90%~100% | <b></b>    |   |
| <br>□ 画出PWM波形     |                 | l              | 80%~89%  | <b>-</b>   |   |
| — 显示Source ———    |                 |                | 70%~79%  | <b></b>    |   |
| 6 🗛 c 🗚           |                 |                | 60%~69%  | <b></b>    |   |
|                   |                 |                | 50%~59%  | <b></b>    |   |
|                   |                 |                | 40%~49%  | <b></b>    |   |
| ⓒ 时间(X) - 周期(Y) ( | Ĉ 时间(X) - 频率(Y) |                | 30%~39%  | <b></b>    |   |
| 2 _               | 8               |                | 20%~29%  | <b></b>    |   |
|                   |                 |                | 10%~19%  |            |   |
| Time (X)          | Time (X)        |                | 0%~9%    | <b></b>    |   |
| □ 画0%和100%周期      | ℃ 时间(X) - 转速(Y) | 分析范围           | 5        |            |   |
|                   | 8               | <b>. 200</b> ) | 选择要分析的范  | 「「「」「」「」   |   |
|                   | M               | r 1            | 起始位置     | 缓冲区开头 💽    | 1 |
|                   | Time (X)        |                | 结束位置     | 缓冲区结尾    ▼ | 1 |
| 颜色 📃 🔽            |                 |                |          |            |   |
|                   |                 |                |          |            | _ |
|                   |                 |                | 缺省       | 确定 取消      | ] |

PWM Channel: PWM 该信号通道

画出 PWM 波形:

显示 Source:显示 PWM 来源波形

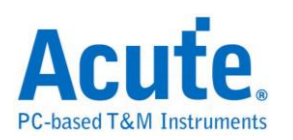

时间(X)-周期(Y):显示以时间为 X 轴;周期为 Y 轴的折线图

时间(X)-频率(Y):显示以时间为 X 轴;频率为 Y 轴的折线图

時間(X)-轉速(Y):显示以时间为 X 轴;轉速为 Y 轴的折线图

**画 0% 和 100% 周期:**当选择时间(X)-周期(Y)绘图时,勾选画 0% 和 100% 周期时,则会画出该段曲线;反之,则不会画出该段曲线。若出现 0%紧接 100% 或是 100%紧接 0%的情形,2个周期相连的曲线将不画。

**频率从0Hz开始:**当选择时间(X)-频率(Y)绘图时,勾选该项Y轴频率刻度会从 0Hz开始,反之会从最小频率开始。

#### 分析结果

设置 显示 Source

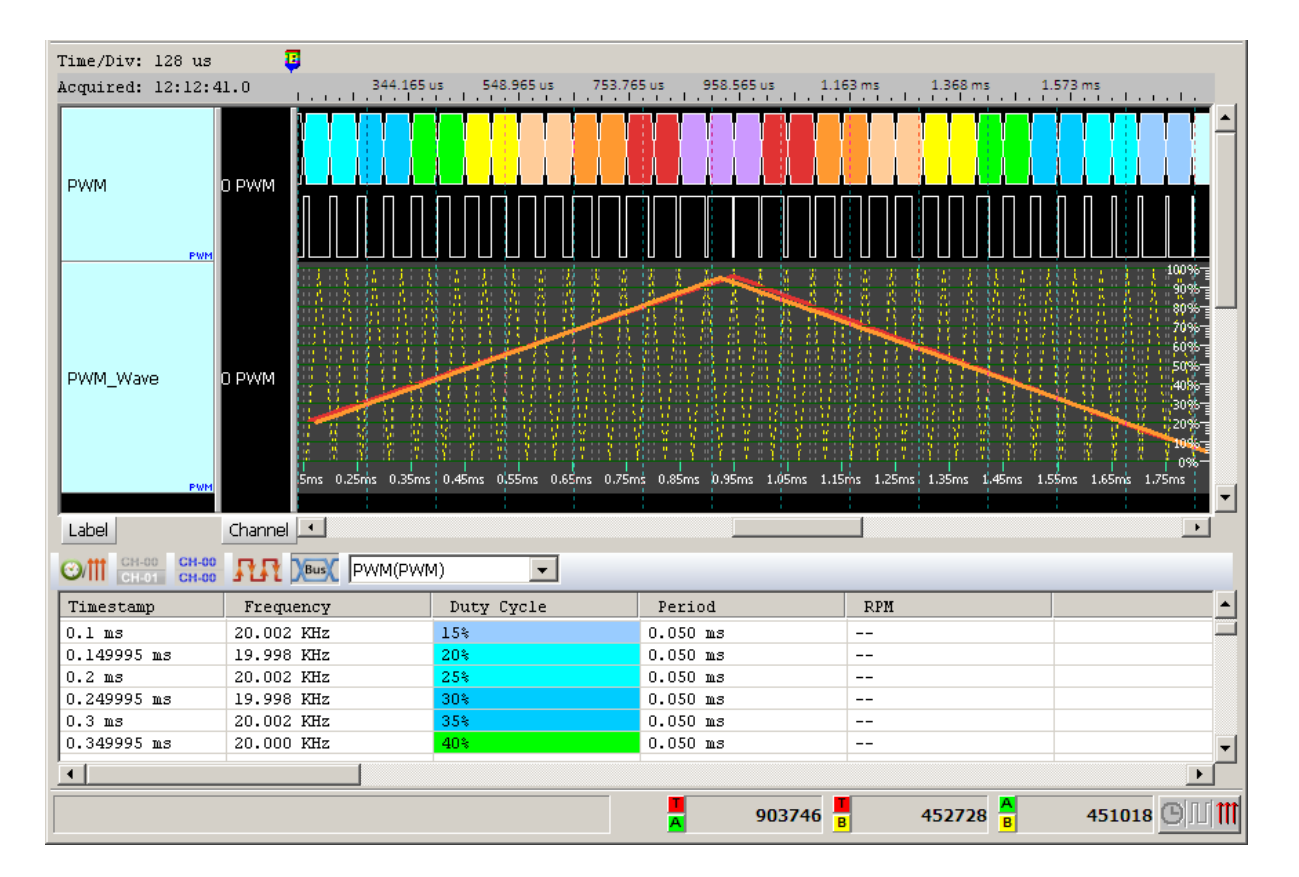

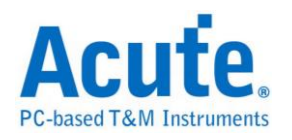

#### 设置 时间(X)-周期(Y)

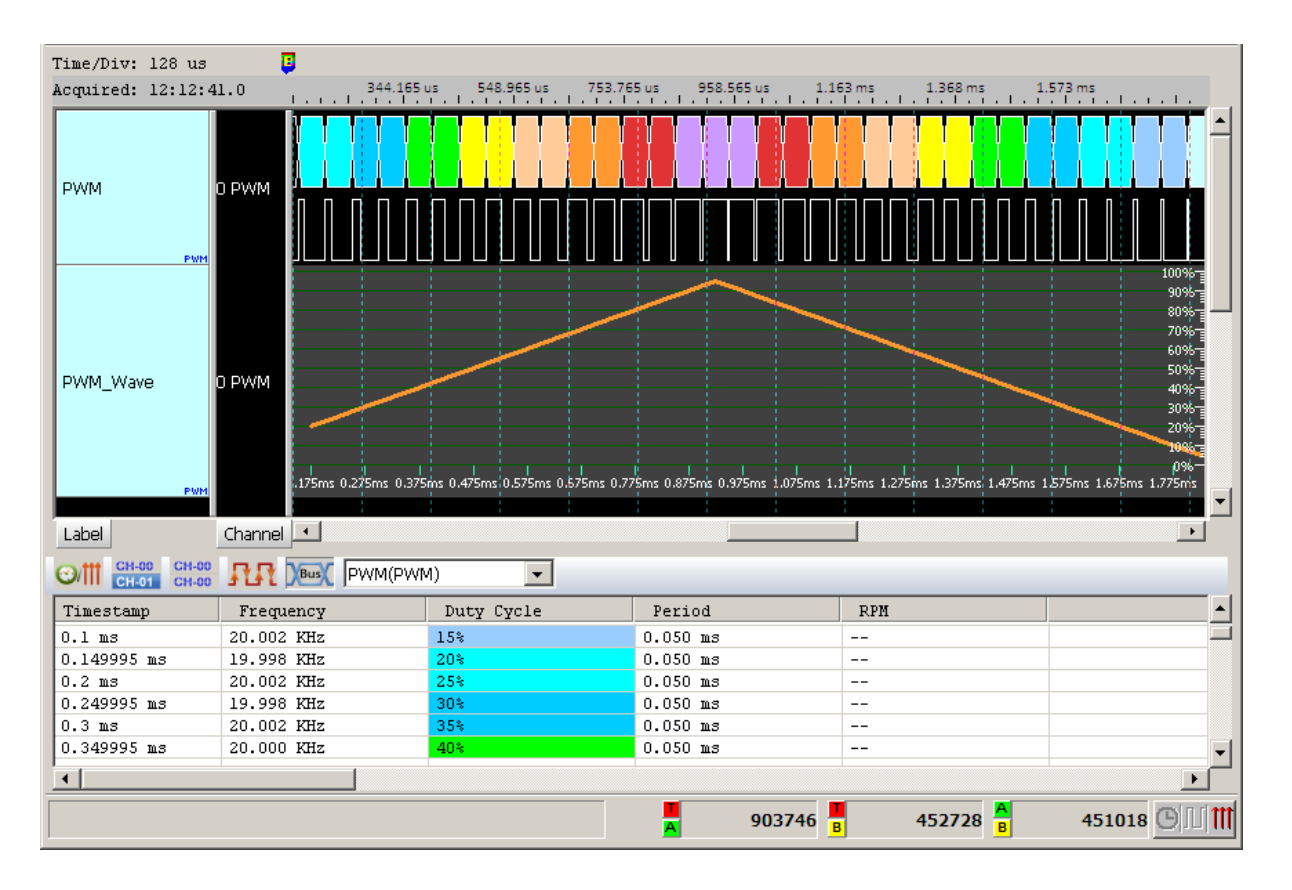

### 设置 时间(X)-频率(Y)

| Time/Div: 2.048 m:                                                            | s 🤨          |                                    |                                  |                                   |                                                                                                    |
|-------------------------------------------------------------------------------|--------------|------------------------------------|----------------------------------|-----------------------------------|----------------------------------------------------------------------------------------------------|
| Acquired: 08:40:58                                                            | 8.0 89.578 n | ns 92.855 ms 96.132                | ms 99.409 ms 102.6               | 85 ms 105.962 ms 109              | 9.239 ms                                                                                                    |
| PWM 0 PV                                                                      |              |                                    |                                  | 2.75m                             | 2.87 im                                                                                                    |
| PWM_Freq 0 PW                                                                 | VM           | 9.87ms 92.3ms 93.67ms 95.11ms 96.1 | 1ms 98.12ms 99.5ms 100.3ms 102.3 | ns 103.8ms 105.3ms 106.8ms 108.3n | 17.151 KH2<br>15.4359 KH4<br>13.7208 KH4<br>12.0057 KH4<br>0.2906 KH4<br>8.5755 KH4<br>6.8604 KH4<br>5.1453 KH4<br>1.7151 KH4<br>0 KH4<br>0 KH4<br>1.7151 KH4<br>0 KH4<br>0 KH4 |
| CH-00         CH-00         CH-00           CH-01         CH-00         CH-00 |              | 4) 🔽                               |                                  |                                   |                                                                                                    |
| Timestamp                                                                     | Frequency    | Duty Cycle                         | Period                           | RPM                               | ▲                                                                                                    |
| 0.000035385 \$                                                                | 15.908 KHz   | 34%                                | 0.063 ms                         |                                   |                                                                                                    |
| 0.000098245 \$                                                                | 15.894 KHz   | 33%                                | 0.063 ms                         |                                   |                                                                                                    |
| 0.00016116 \$                                                                 | 15.894 KHz   | 31%                                | 0.063 ms                         |                                   |                                                                                                    |
| 0.000224075 \$                                                                | 15.901 KHz   | 30%                                | 0.063 ms                         |                                   |                                                                                                    |
| 0.000286965 \$                                                                | 15.918 KHz   | 29%                                | 0.063 ms                         |                                   |                                                                                                    |
| 0.000349785 \$                                                                | 15.907 KHz   | 28%                                | 0.063 ms                         |                                   | <b>_</b>                                                                                                    |
| ·                                                                             | I            |                                    |                                  |                                   |                                                                                                    |
|                                                                               |              |                                    | A 35292 B                        | 66960 <mark>A</mark> B            | 102252                                                                                                    |

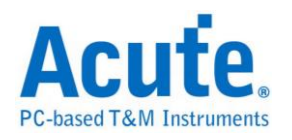

### 设置 时间(X)-转速(Y)

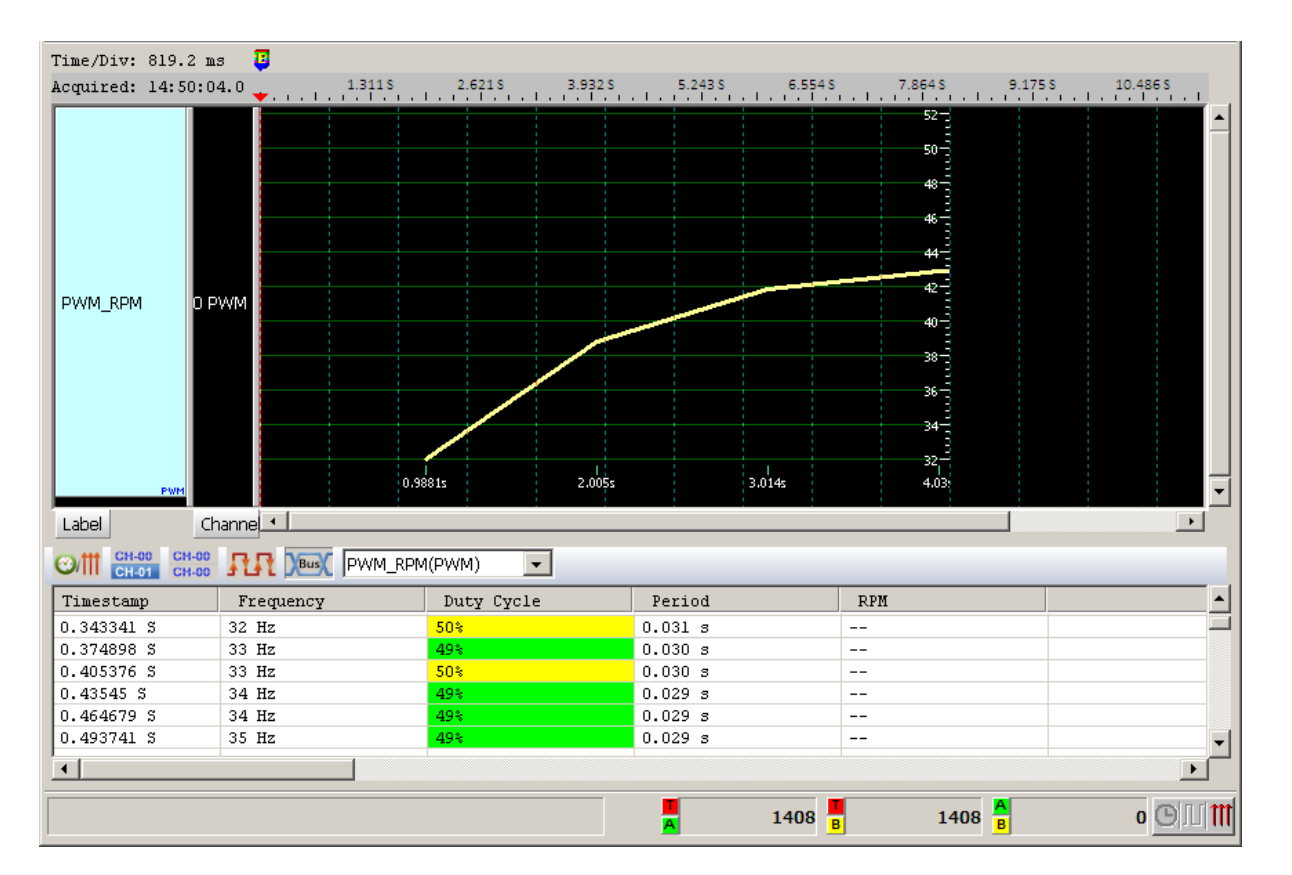

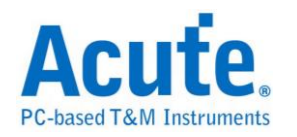

QI

QI 为无线电力传输协会 Wireless Power Consortium (WPC)所制定,作为无线电力传输时用以沟通发送端及接收端装置的通讯协议。

参数设置

| 2          | QI 通     | й сн | 0 . | <b>I</b> | 高级显示 |    |
|------------|----------|------|-----|----------|------|----|
| 皮形颜        | 色        |      |     |          |      |    |
|            | Preamble |      | •   | Start    |      | ]• |
|            | Head     |      |     | Parity   |      | -  |
|            | Message  |      | •   | Stop     |      |    |
|            | CheckSum |      | -   |          |      |    |
| 分析茆        | (明)      |      |     |          |      |    |
|            | 选择要分标    | 听的范围 |     |          |      |    |
| <b>*</b> * | 起始位      | 置    |     | 结束位置     |      |    |
|            | 缓冲区      | 开头   | -   | 缓冲区结     | € ▼  |    |

QI 通道: QI 讯号(Bi-phase Encoded)

进阶译码:对 Message 内容译码

| Time                                                                       | Header(h)                                                | Message (h)                                                                                                    | CheckSum(h)       | Error |
|----------------------------------------------------------------------------|----------------------------------------------------------|----------------------------------------------------------------------------------------------------|-------------------|-------|
| 0.036679 S                                                                 | Signal Strength (01)                                     | 6B                                                                                                    | 6A                |       |
| 0.066613 S                                                                 | Identification (71)                                      | 10 00 10 00 6A EO 4A                                                                                                    | B1                |       |
| 0.130477 S                                                                 | Configuration (51)                                       | 0A 00 00 00 00                                                                                                    | 5B                |       |
| 0.221095 S                                                                 | Control Error (03)                                       | 1E                                                                                                    | 1D                |       |
| 0.281483 S                                                                 | Control Error (03)                                       | 1E                                                                                                    | 1D                |       |
| 0.341872 S                                                                 | Control Error (03)                                       | 1E                                                                                                    | 1D                |       |
|                                                                            |                                                          |                                                                                                    |                   |       |
| Time                                                                       | Header(h)                                                | Message (h)                                                                                                    | CheckSum(h)       | Error |
| Time<br>0.036679 S                                                         | Header(h)<br>Signal Strength (01)                        | Message (h)<br>6B                                                                                                    | CheckSum(h)<br>6A | Error |
| Time<br>0.036679 S<br>0.066613 S                                           | Header(h)<br>Signal Strength (01)<br>Identification (71) | Message(h)<br>6B<br>Minor Version (0)                                                                                         | CheckSum(h)<br>6A | Error |
| Time<br>0.036679 S<br>0.066613 S<br>0.066613 S                             | Header(h)<br>Signal Strength (01)<br>Identification (71) | Message(h)<br>6B<br>Minor Version (0)<br>Major Version (1)                                                                    | CheckSum(h)<br>6A | Error |
| Time<br>0.036679 S<br>0.066613 S<br>0.066613 S<br>0.066613 S               | Header(h)<br>Signal Strength (01)<br>Identification (71) | Message(h)<br>6B<br>Minor Version (0)<br>Major Version (1)<br>Manufacturer Code (00 10)                                       | CheckSum(h)<br>6A | Error |
| Time<br>0.036679 S<br>0.066613 S<br>0.066613 S<br>0.066613 S<br>0.066613 S | Header(h)<br>Signal Strength (01)<br>Identification (71) | Message(h)<br>6B<br>Minor Version (0)<br>Major Version (1)<br>Manufacturer Code (00 10)<br>Basic Device Identifier (00 6A E0) | CheckSum(h)<br>6A | Error |

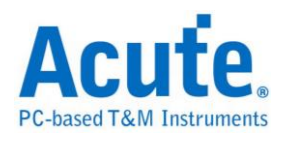

| Time/Div: 1.6 ms  | 1                     |                                                   | 3                |
|-------------------|-----------------------|---------------------------------------------------|------------------|
| Acquired: 17:33:4 | B 31.516 ms 34.076 ms | 36.636 ms 39.196 ms 41.756 ms 44.316 ms 46.876 ms | 49.436 ms        |
| COMM1 QI          | Idle Preamble         | Header 01 Message 6B                              | Check Sum 6A     |
| Label CH-00 CH-00 |                       |                                                   |                  |
| Timestamp         | Header(h)             | Message(h)                                        | CheckSum(h) E: - |
| 0.036679 %        | Signal Strength (01)  | 6B                                                | 6A               |
| 0.066613 %        | Identification (71)   | Minor Version (0)                                 |                  |
| 0.066613 %        |                       | Major Version (1)                                 |                  |
| 0.066613 \$       |                       | Manufacturer Code (00 10)                         |                  |
| 0.066613 \$       |                       | Basic Device Identifier (00 6A EO 4A)             |                  |
| 0.066613 %        |                       | Ext (0)                                           | B1               |
| 0.130477 S        | Configuration (51)    | Maximun Power (OA)                                |                  |
| 0.130477 S        |                       | Power Class (0)                                   |                  |
| 0.130477 S        |                       | Count (0)                                         |                  |
| 0.130477 S        |                       | Prop (0)                                          |                  |
| 0.130477 S        |                       | Window Offset (0)                                 |                  |
| 0.130477 S        |                       | Window Size (00)                                  | 5B               |
| 0.221095 \$       | Control Error (03)    | 1E                                                | 1D               |
| 0.281483 5        | Control Error (03)    | 1E                                                | 1D               |
| 0.341872 \$       | Control Error (03)    | 1E                                                | 1D 🚽             |
| •                 |                       |                                                   |                  |
|                   |                       | <b>642614 B</b> 58220 <b>B</b>                    | 584394 🕒 川 🎹     |

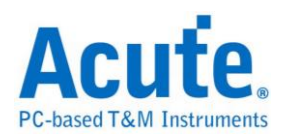

## **RC-5**

RC-5 是为飞利浦(Philips)所制定的一种红外线遥控信号协议,为广泛提供廉价的 遥控控制。该协议明确界定为不同类型的设备(如家庭的娱乐系统),以确保它的 兼容性。目前最新的协议称为 RC-6,具有更多的功能。但大多仍采用 RC-5 的 格式。

参数设置

| RC-5 参数设置                                                                                   |                                                               | ?        | $\times$ |
|---------------------------------------------------------------------------------------------|---------------------------------------------------------------|----------|----------|
| 参数设置<br>RC-5 Channel<br>CH 0<br>□ 激活 Extended 模式<br>IF 激活 Extended 模式<br>IF Report 不显示 Idle | 編码方式<br>✓ 自动侦测<br>← Mancherster<br>← Mancherster with carrier |          |          |
| 波形颜色<br>S1<br>S2<br>Toggle 0<br>Toggle 1<br>Address<br>Command                              | 分析范围 选择要分析的范围 起始位置 结束位置 缓冲区开头 ▼ 緩冲区结尾 缺省 确定 取消                | <b>-</b> |          |

参数设置:设置待测物上的信号端接在逻辑分析仪的通道编号。

**执行 Extended 模式:** 当 Extended 执行时,会将 S2 转换成 Command 的第七个位。在波形区会多一个 Extend Command 的数据。

**Report 不显示 Idle:** 勾选此项, Report 区会将不会有 Idle 的数据, 方便使用者观察分析结果。

编码方式: 分自动侦测、Mancherster、Mancherster with carrier 三种格式。

自动侦测:自动侦测所使用之编码方式。

Mancherster: 编码方式为无载波之 Mancherster。

Mancherster with carrier: 编码方式为有载波之 Mancherster。

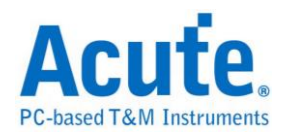

分析无载波之 RC5

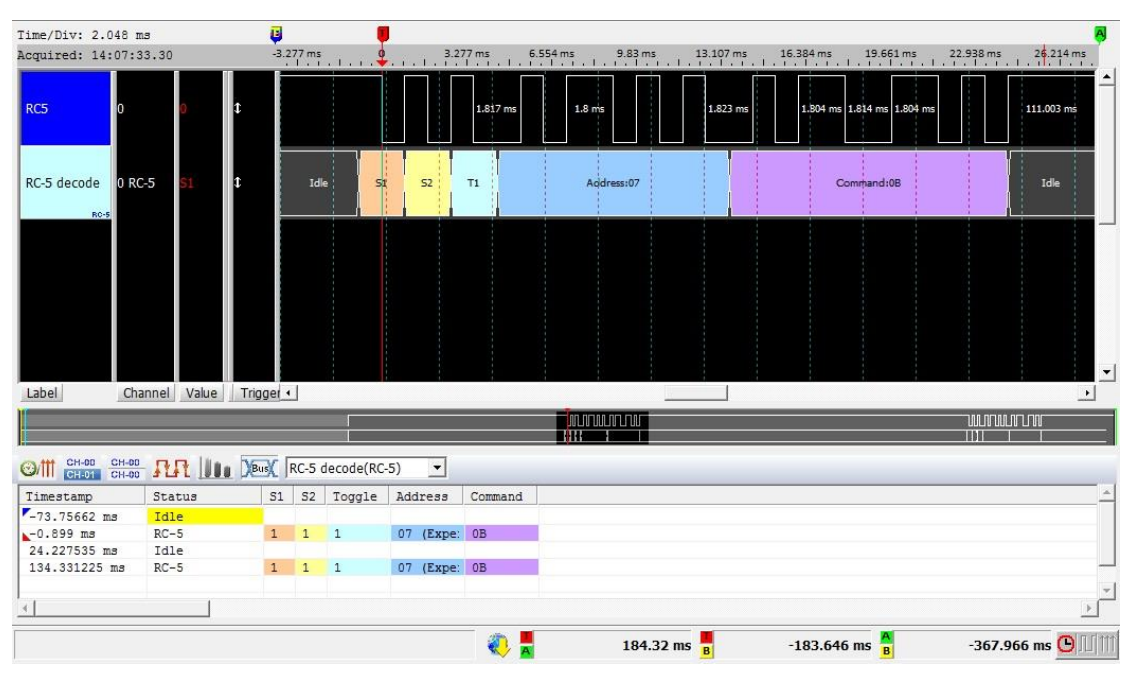

### 分析有载波之 RC5

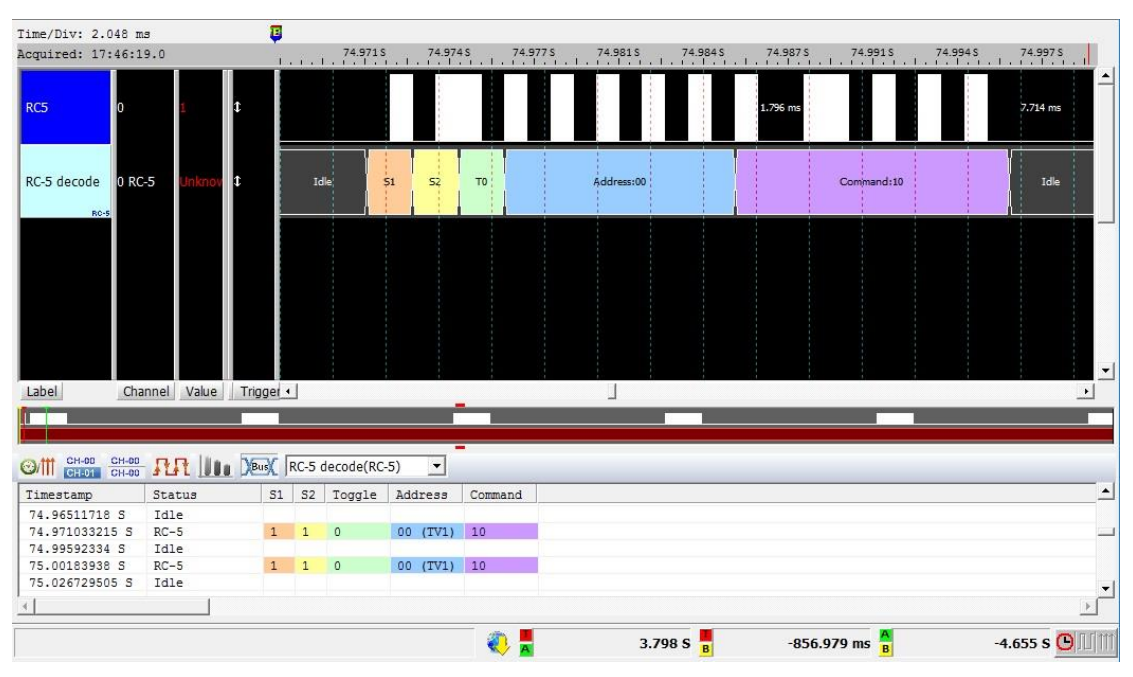

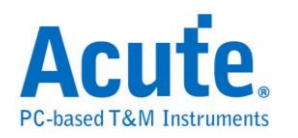

## **RC-6**

RC-6 是飞利浦(Philips)制定的一种红外线通讯协议,承袭自 RC-5 的架构并且增加了更多功能,可使用不同的操作模式在不同的用途,不同的模式下也会有不同长度的命令。

#### 参数设置

| RC-6 参数i | 设置                                                                    | ? >                                          |
|----------|-----------------------------------------------------------------------|----------------------------------------------|
| 参数设置     | RC-6 Channel<br>CH 0<br>Addr&Cmd Bits<br>16 Bits<br>F Report 不显示 Idle | 「 <mark>编码方式</mark><br>「 自动侦测                |
| 波形颜色     | Leader  Start Bit Mode Bits Toggle Bit Control Information            | 分析范围<br>送择要分析的范围<br>起始位置     结束位置<br>触发游标(T) |

参数设置:设置待测物上的信号端接在逻辑分析仪的通道编号。

Add & Cmd Bits: 可选择 Control 信号内的 Address 和 Information 信号内的

Command 是 8 或 16 个 Bits。

**Report 不显示 Idle:** 勾选此项, Report 区会将不会有 Idle 的数据, 方便使用者观察分析结果。

编码方式: 分自动侦测、Mancherster、Mancherster with carrier 三种格式。

自动侦测:自动侦测所使用之编码方式。

Mancherster: 编码方式为无载波之 Mancherster。

Mancherster with carrier: 编码方式为有载波之 Mancherster。

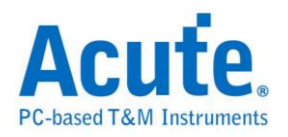

分析无载波之 RC6

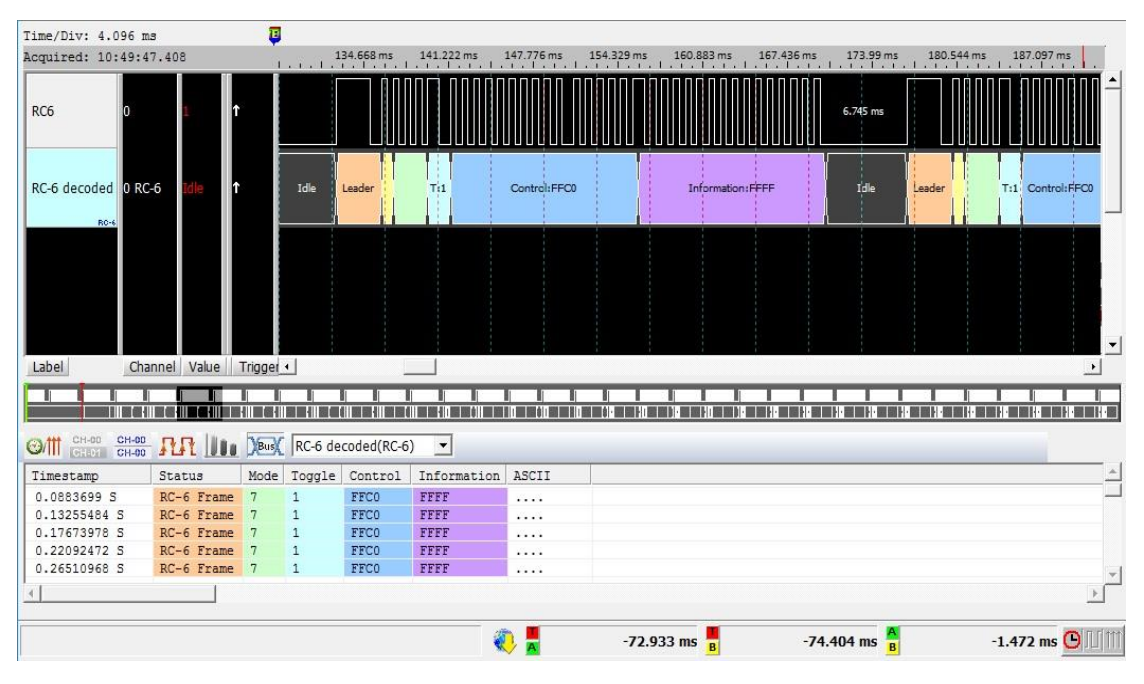

### 分析有载波之 RC6

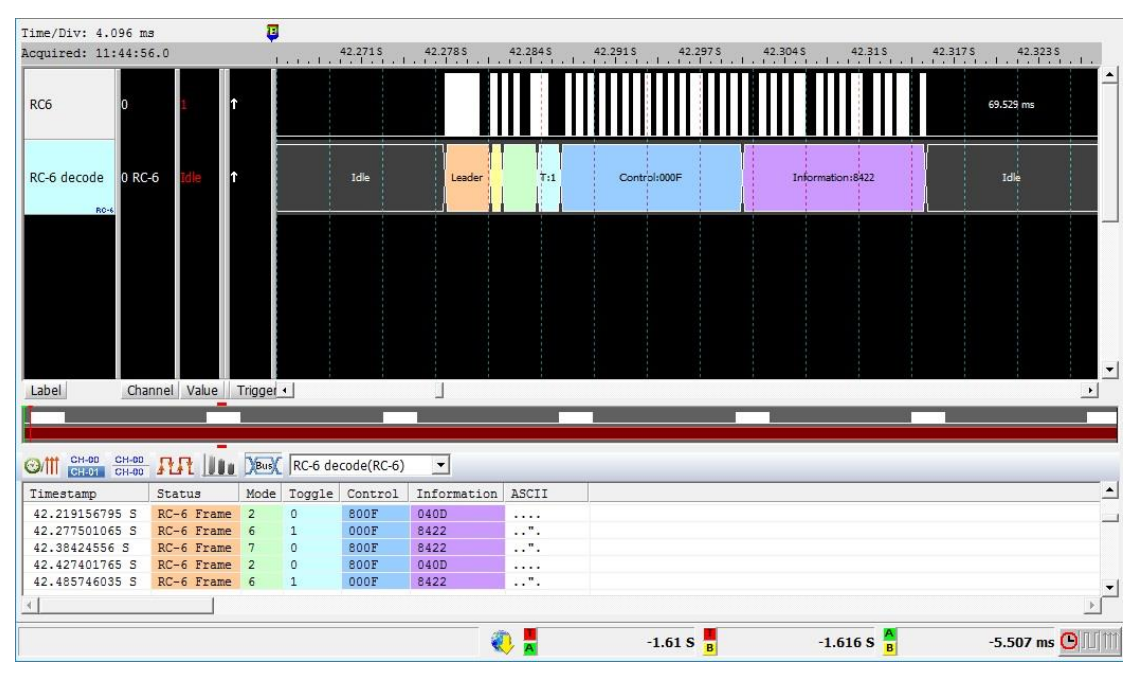

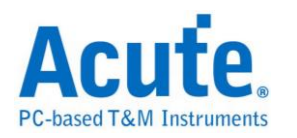

## **RGB Interface**

RGB Interface 用于 MCU 和 LCD 之间传输数据的接口。LCD Panel 由 LCD 的控制器来驱动,而 RGB 数据则由 MCU 写入内存中再传到 LCD 控制器中。可以由此接口读取 RGB 数据来看 LCD 上呈现的画面。

#### 参数设置

| RGB_IF 参数设置                                                                                                    | Х |  |  |  |  |  |  |
|----------------------------------------------------------------------------------------------------|---|--|--|--|--|--|--|
| □参教设置                                                                                                    |   |  |  |  |  |  |  |
| SCLK         CH 0         ·         R0         CH 4         ·         G0         CH 12         ·         B0         CH 20         ·           DE         CH 1         ·         R1         CH 5         ·         G1         CH 13         ·         B1         CH 21         ·           Hsync         CH 2         ·         R2         CH 6         ·         G2         CH 14         ·         B2         CH 22         ·           VSYNC         CH 3         ·         R3         CH 7         ·         G3         CH 15         ·         B3         CH 23         ·           R4         CH 8         ·         G4         CH 16         ·         B4         CH 24         ·           R5         CH 9         ·         G5         CH 17         ·         B5         CH 25         ·           R6         CH 10         ·         G6         CH 18         ·         B6         CH 26         ·           R7         CH 11         ·         G7         CH 19         ·         B7         CH 27         · |   |  |  |  |  |  |  |
| R7 CH 11 ÷ G7 CH 19 ÷ B7 CH 27 ÷<br>Format<br>RGB888 ▼ Save as JPG file<br>A (Alpha) R (Red) G (Green) B (Blue) L (Luminance)<br>0 bits ▼ 8 bits ▼ 8 bits ▼ 0 bits ▼                                                                                                    |   |  |  |  |  |  |  |
| 波形颜色<br>HSYNC VSYNC DATA                                                                                                    |   |  |  |  |  |  |  |
| 分析范围<br>→ 选择要分析的范围<br>起始位置    缓冲区开头                                                                                                    |   |  |  |  |  |  |  |
|                                                                                                    |   |  |  |  |  |  |  |

SCLK: 时钟信号

DE(Data Enable): 开始读取数据讯号

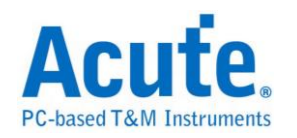

Hsync(Horizontal synchronization): 横向数据讯号

Vsync(Vertical synchronization): 纵向数据讯号

**R0-7, G0-7, B0-7:** RGB 数据脚位

Format: 选择 RGB 格式或 User defined

Save as JPG file: 勾选此功能,译码完成后会将 RGB 数据于 LA Viewer 工作目录下产生 JPG 文件

#### 分析结果

| Time/Div: | 30 ns                           | E            |          |               |            |             |             |               |          |      |
|-----------|---------------------------------|--------------|----------|---------------|------------|-------------|-------------|---------------|----------|------|
| Acquired: | 17:49:32.697                    | i i          | 30.      | .855 us 30.90 | 5 us 30.95 | 5 us 31.005 | us 31.055 u | s 31.105      | us 31.15 | 5 us |
| Bus 1     | 24, R: 10<br>Pote U<br>Chi Valu | D. G XXXXXXX |          |               | 00. B: 22. |             |             | i: 00. 8: 22. |          |      |
| Timestam  | Fiel                            | ld           | D0 (RGB) | ) D1 (RGB)    | D2 (RGB)   | D3 (RGB)    | D4 (RGB)    | D5 (RGB)      | D6 (RGB) | D7 ▲ |
| 0 02949   | ma Inl                          | D[16+23]     | 00 00 2  | 2 00 00 22    | 00 00 22   | 00 00 22    | 00 00 22    |               | 00 00 22 | 00   |
| 0.02949   | me In1                          | D[24:31]     | 00 00 22 | 2 00 00 22    | 00 00 22   | 00 00 22    | 00 00 22    | 00 00 22      | 20 20 20 | 10   |
| 0.032155  | ms Ln1                          | D[32:39]     | 10 10 10 | 0 10 10 10    | 10 10 10   | 10 10 10    | 10 10 10    | 10 10 10      | 10 10 10 | 10   |
| 0.03349   | ma Ln1.                         | D[40:47]     | 10 10 10 | 0 10 10 10    | 10 10 10   | 10 10 10    | 10 10 10    | 10 10 10      | 10 10 10 | 10   |
| 0.034825  | ms Ln1,                         | D[48:55]     | 10 10 10 | 0 10 10 10    | 10 10 10   | 10 10 10    | 10 10 10    | 10 10 10      | 10 10 10 | 20   |
| 0.036155  | ma Ln1                          | D[56:63]     | 00 00 10 | 0 10 10 10    | 10 10 10   | 10 10 10    | 10 10 10    | 10 10 10      | 10 10 10 | 10   |
| 0.03749   | ma Ln1                          | D[64:71]     | 10 10 10 | 0 10 10 10    | 10 10 10   | 10 10 10    | 10 10 10    | 10 10 10      | 10 10 10 | 10   |
| 0.038825  | me Ln1                          | D[72.79]     | 10 10 10 | 0 10 10 10    | 10 10 10   | 10 10 10    | 10 10 10    | 10 10 10      | 10 10 10 | 10   |
| 0.040155  | me In1                          | D[80.87]     | 20 20 20 | 0 10 10 10    | 10 10 10   | 10 10 10    | 10 10 10    | 10 10 10      | 10 10 10 | 10   |
| 0.04149   | ms Ln1                          | D[88:95]     | 10 10 10 | 0 10 10 10    | 10 10 10   | 10 10 10    | 10 10 10    | 10 10 10      | 10 10 10 | 10   |
| 0.042825  | ms Ln1                          | D[96:103]    | 10 10 10 | 0 10 10 10    | 10 10 10   | 10 10 10    | 10 10 10    | 10 10 10      | 10 10 10 | 10   |
| 0.044155  | ms J.n1.                        | , D[104:111] | 10 10 10 | 0 20 20 20    | 10 10 10   | 10 10 10    | 10 10 10    | 10 10 10      | 10 10 10 | 10   |
| •         |                                 | =]           |          |               |            |             |             |               |          | •    |

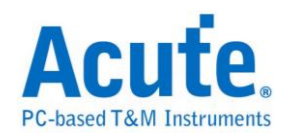

## S/PDIF

是一种数字音效传输接口,可使用电线或光纤进行传输。其名称是 Sony/Philips Digital Interconnect Format(也被称为 Sony Philips Digital InterFace)。这两家公司 是主要的规格制定者,其规格源自 AES/EBU 专业用数字音效传输接口,然后做 一些修改后可用于较低成本的硬件上。

#### 参数设置

| S/PDIF 参数设置                                                                                                    |
|----------------------------------------------------------------------------------------------------|
| 参数设置<br>通道设定 CH 0 ↓<br>● 自动侦测 Bit Rate<br>○ ① ● Mb/s<br>(384Kb/s~12.288Mb/s)<br>● 面出声音波形<br>放形颜色                                                                                                    |
| Aux Data     Image: Construction of the second second |
| 分析范围<br>选择要分析的范围<br>起始位置     结束位置<br>缓冲区开头     缓冲区结尾                                                                                                    |
| 一 一 一 一 一 一 一 一 一 一 一 一 一 一 一 一 一 一 一                                                                                                    |

通道设置:缺省为 Channel 0。

自动侦测 Bit Rate: 缺省为开启。此处可自动侦测信号源所送出的信号频率,可测量的范围是 Bit Rate 384Kb/s-12.288Mb/s(Audio sample rate 6Khz-192Khz)。您

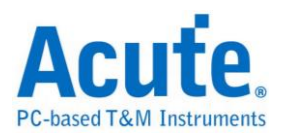

可以选择由逻辑分析仪自动侦测或选择内建的项目来进行信号抓取。自动侦测所 得出的频率可能会接近真实的频率,但对于信号分析并没有影响。若是您最后希 望进行录音播放时,逻辑分析仪会根据侦测到的频率来换算播放的 sample rate, 可能会与信号源不同。

**Frame 数量:** 缺省每个 Block 内,有 192 个 Frame。此数值主要是用来协助分析 出每个 Sub frame 的顺序,并协助解出 User bit 及 Channel status bit。

位顺序(Aux. Data): 缺省 Aux. data 为 LSB first。可修改为 MSB first。

位顺序(Audio Data): 缺省 Audio data 为 LSB first。可修改为 MSB first。

**数据格式:**缺省为 16 bits。可选择为 16、20、24 bits。逻辑分析仪会根据此数值 来显示数据及产生可播放的声音数据。

同位检查:缺省为 Event parity,您可修改为 Odd parity 或 Non Parity。在报告窗口会协助判断数据是否有发生错误。

录音重放:缺省为开启,此功能可以把所有 Sub frame 收集起来后,于分析完毕 后进行播放。您可以用最快的方式确认声音是否已经正常传送,而不必逐项检视 数据。由于播放的时间长度,会根据逻辑分析仪能纪录的数据深度有关,建议您 可将逻辑分析仪的数据深度拉大,并减少逻辑分析仪使用的通道数量。

**画出声音波形:**可于波形区划出声音的波形。

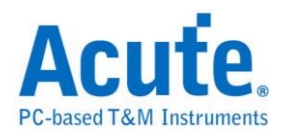

### 将波形栏位解析出来

| Time/Div: 1 us                                                                  | <b>0</b>   |                |               |                |               |              |                     |               |
|---------------------------------------------------------------------------------|------------|----------------|---------------|----------------|---------------|--------------|---------------------|---------------|
| Acquired: 08:00:00                                                              | )          | 3.467 ms 993.  | 469 ms 993.47 | 1 ms 993.472 n | ns 993.474 ms | 993.475 ms 9 | 93.477 ms 993.479 m | s<br>         |
| S/PDIF 0 S/PDIF                                                                 | Data:0FFC6 |                | Preamble:W A  | ux:0           | D             | ata:0000D    |                     |               |
| SIPDIF                                                                          |            |                | 40n           |                |               |              |                     |               |
|                                                                                 |            |                |               |                |               |              |                     | -             |
| Label Channe                                                                    |            |                |               |                |               |              |                     | •             |
| CH-00         CH-00           CH-01         CH-00           CH-01         CH-00 |            | S/PDIF(S/PDIF) | •             |                |               |              |                     |               |
| Timestamp                                                                       | Frame      | Preamble       | Aux Data      | Audio Data     | Validity bit  | User bit     | Channel Status      | Pa 🔺          |
| 0.99345732 \$                                                                   | 95         | М              | 0             | OFFC6          | 0             | 0            | 0                   | 0             |
| 0.99346866 \$                                                                   |            | U<br>V         | 0             | 0000D          | 0             | 0            | 0                   | 1             |
| 0.99348 5                                                                       | 96         | M              | 0             | 00025          | 0             | 0            | 0                   | 0             |
| 0.99350268 %                                                                    | 97         | M              | 0             | 00000          | 0             | 0            | 0                   | 1             |
| 0.99351402 \$                                                                   | 27         | M N            | 0             | 0005A          | 0             | 0            | 0                   | 0             |
| 0.99352536 \$                                                                   | 98         | M              | 0             | 00000          | 0             | 0            | 0                   | 0             |
| 0.99353668 \$                                                                   |            | U              | 0             | 00080          | 0             | 0            | 0                   | 1             |
| 0.99354802 S                                                                    | 99         | M              | 0             | 00006          | 0             | 0            | 0                   | 0             |
| 0.99355936 \$                                                                   |            | U              | 0             | 0009C          | 0             | 0            | 0                   | 0             |
| 0.9935707 \$                                                                    | 100        | M              | 0             | 00001          | 0             | 0            | 0                   | 1             |
| 0.99358204 S                                                                    |            | U              | 0             | 000B6          | 0             | 0            | 0                   | 1             |
| 0.99359338 \$                                                                   | 101        | M              | 0             | OFFF7          | 0             | 0            | 0                   | 1 🗸           |
| •                                                                               |            |                |               |                |               |              |                     |               |
|                                                                                 |            |                |               | 🤹 🧟            | -3.02 us 📕    | -2.62 us     | A 400 ns (          | m U  <b>E</b> |

### 将波形以声音波形绘制出来

| Time/Div       | 7: 131.072               | 2 ms 📮    |                                                                                                    |                                        |                                        |                |                                        |                                                                     |          |
|----------------|--------------------------|-----------|----------------------------------------------------------------------------------------------------|----------------------------------------|----------------------------------------|----------------|----------------------------------------|---------------------------------------------------------------------|----------|
| Acquired       | l: 08:00:0               | 0.0 🔶     | 209.715 r                                                                                                | ns 419.43 ms                           | 629.146 ms 8                           | 38.861 ms      | 1.049 S 1.258                          | S 1.468 S                                                           |          |
| PBus1          | O :<br>S/PDIF            | S/PDIF    | (; 6572<br>; -4496<br>(; 5706<br>; -5766<br>; -5766<br>; -5766<br>; -5766<br>; -11111<br>; 00;00:00;19.6 | 11111111111111111111111111111111111111 | 11111111111111111111111111111111111111 | 78.64 00;00;00 | 11111111111111111111111111111111111111 | 30000<br>0<br>30000<br>-30000<br>-30000<br>-11111<br>11111<br>11111 |          |
| Label          | C                        | ihannel 🔄 |                                                                                                    |                                        |                                        |                | · · ·                                  |                                                                     | •        |
| ⊘/111 CI<br>CI | H-00 CH-00<br>H-01 CH-00 |           | PBus1(S/PD                                                                                               | DIF) 💌                                 |                                        |                |                                        |                                                                     |          |
| Ti             | Frame                    | Preamble  | Aux Data                                                                                                 | Audio Data                             | Validity bit                           | User bit       | Channel Status                         | Parity Bit                                                          | Error 🔺  |
| 0.0            |                          | W         | 0                                                                                                    | OFDD6                                  | 0                                      | 0              | 0                                      | 0                                                                   |          |
| 0.0            | 76                       | М         | 0                                                                                                    | 001BA                                  | 0                                      | 0              | 0                                      | 0                                                                   |          |
| 0.0            |                          | W         | 0                                                                                                    | OFDB7                                  | 0                                      | 0              | 0                                      | 1                                                                   |          |
| 0.0            | 77                       | М         | 0                                                                                                    | 00202                                  | 0                                      | 0              | 0                                      | 0                                                                   |          |
| 0.0            |                          | W         | 0                                                                                                    | 0FD93                                  | 0                                      | 0              | 0                                      | 1                                                                   |          |
| 0.0            | 78                       | М         | 0                                                                                                    | 00222                                  | 0                                      | 0              | 0                                      | 1                                                                   |          |
| 0.0            |                          | W         | 0                                                                                                    | 0FD77                                  | 0                                      | 0              | 0                                      | 1                                                                   |          |
| 0.0            | 79                       | М         | 0                                                                                                    | 00229                                  | 0                                      | 0              | 0                                      | 0                                                                   |          |
| 0.0            |                          | W         | 0                                                                                                    | OFD4B                                  | 0                                      | 0              | 0                                      | 1                                                                   |          |
| 0.0            | 80                       | М         | 0                                                                                                    | 0020D                                  | 0                                      | 0              | 0                                      | 0                                                                   |          |
| 0.0            |                          | W         | 0                                                                                                    | OFD20                                  | 0                                      | 0              | 0                                      | 0                                                                   |          |
| 0.0            | 81                       | М         | 0                                                                                                    | 001C5                                  | 0                                      | 0              | 0                                      | 1                                                                   |          |
| 0.0            |                          | W         | 0                                                                                                    | OFCFA                                  | 0                                      | 0              | 0                                      | 0                                                                   |          |
| 0.0            | 82                       | М         | 0                                                                                                    | 00161                                  | 0                                      | 0              | 0                                      | 0                                                                   |          |
|                |                          |           |                                                                                                    |                                        |                                        |                |                                        |                                                                     |          |
|                |                          |           |                                                                                                    |                                        | -                                      | 151            | B 13                                   |                                                                     | 20 🕒 🔟 🎹 |

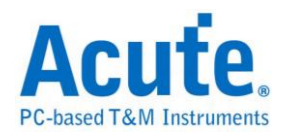

## **SDIO**

SDIO,意即 Secure Digital Input/Output,支持 SD3.0/SDIO3.0 是一种内存卡的标准。

参数设置

| SDIO/SD | 3.0 参数设置                                                                                                    |                                                                                                    |                                                      |
|---------|----------------------------------------------------------------------------------------------------|----------------------------------------------------------------------------------------------------|------------------------------------------------------|
| 参数设置    | _ 通道设罢                                                                                                    |                                                                                                    | 署数据的颜色                                               |
| 范围选择    | CLK       CH 0       •       DATA3       CH 5       •         CMD       CH 1       •       DATA4       CH 6       •         DATA0       CH 2       •       DATA5       CH 7       •         DATA1       CH 3       •       DATA6       CH 8       •         DATA2       CH 4       •       DATA7       CH 9       •         数据长度: Bytes (Min: 1, Max: 2048)       512       512         选择要分析的范围       起始位置       结束位置       结束位置 | <ul> <li>Command only</li> <li>C Data only</li> <li>C Command + Data</li> <li>C Command + Data</li> <li>C Command + Data</li> <li>C Command - Data</li> <li>Don't care dock</li> <li>Adv. Report</li> <li>Don't care dock</li> <li>Adv. Report</li> <li>C a-bit Data</li> <li>C a-bit Data</li> <li>C a-bit Data</li> <li>C 1-bit Data</li> <li>C 1-bit Data</li> <li>C 1-bit Data</li> <li>D DR mode</li> <li>Non-interleaved</li> </ul> | tart bit ost vice vice vice vice vice vice vice vice |
|         | 缓/中区开头】   缓/中区结尾                                                                                                    | t                                                                                                    | 決省 确定 取消                                             |

通道设置:设置待测物上,各个信号端,接在逻辑分析仪的通道编号。

**Command only:** 只显示 Command 结果。

Data only: 只显示 Data 结果。

Command + Data: 显示 Command 结果于波形区,并于报告区同时显示

Command 及 Data 结果。

Adv. Report: 报告区会对 Command argument 数据进一步译码。

Don't care clock: 只依照 CMD 通道来译码,不需要 CLK 通道。

Data: 可选择 DDR mode、8位、4位或1位的数据,选择1位的数据时可选择 是否要分析 SDIO interrupt 并经由 DATA1 来分析 IO interrupt,在 DDR mode下 勾选"Non-interleaved"后分析数据不会交错排列

数据长度: 设置分析目标的数据长度, 由使用者自行设置。

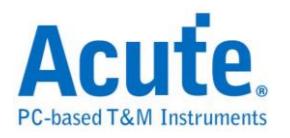

#### 结果

CMD 模式

| Time/Div: 7.5 ns  | ↓<br>5.6 307.5 ns 320 ns | 332.5 ns    | 345 ns 35         | 57.5 ns 37( | Dins 38                  | 2.5 ns | 395 ns      |      |
|-------------------|--------------------------|-------------|-------------------|-------------|--------------------------|--------|-------------|------|
| noquired, intoora |                          | 1.1.1.1.1   |                   |             |                          | 1.1.1  |             |      |
|                   | R1:CMD19 SET_TUNING_PA   | TTERN       | Da                | ıta:00h     |                          | Da     | ta:00h      | -    |
| SDIO1 0 Clock     |                          |             |                   |             |                          |        |             |      |
|                   |                          |             |                   |             |                          |        | ┘╸└╴└┑      |      |
| 1 Comma           | and 0 1 0                | 1           |                   |             |                          |        |             |      |
| 2010              |                          |             |                   |             |                          |        |             | _    |
| Label Channel     |                          |             |                   |             |                          |        | •           |      |
|                   |                          |             |                   |             |                          |        |             |      |
| CH-00 CH-00 CH-00 | SDIO1(SDIO)              | -           |                   |             |                          |        |             |      |
| Timestamp         | Command                  | Response    |                   | Argument    | (h) CR                   | C7 (h) | Frequency   |      |
| 0.0002925 ms      |                          | R1 : CMD19: | SET_TUNING_PATTER | N 00 00 09  | 00 5F                    |        | 183MHz      |      |
| 0.11772625 ms     | CMD17:READ_SINGLE_BLOCK  |             |                   | 00 00 00    | 00 2A                    |        | 183MHz      |      |
| 0.11806 ms        |                          | R1 :CMD17:  | READ_SINGLE_BLOCK | 00 00 09    | 00 33                    |        | 184MHz      |      |
| 0.3390275 ms      | CMD17:READ_SINGLE_BLOCK  |             |                   | 00 00 00    | 00 2A                    |        | 184MHz      |      |
| 0.33936 ms        |                          | R1 :CMD17:  | READ_SINGLE_BLOCK | 00 00 09    | 00 33                    |        | 184MHz      |      |
| 0.58585375 ms     | CMD17:READ_SINGLE_BLOCK  |             |                   | 00 00 00    | 00 2A                    |        | 183MHz      |      |
| 0.58618625 ms     |                          | R1 :CMD17:  | READ_SINGLE_BLOCK | 00 00 09    | 00 33                    |        | 183MHz      |      |
| 0.83524375 ms     | CMD19:SET_TUNING_PATTERN |             |                   | 00 00 00    | 00 46                    |        | 183MHz      | _    |
| 0.83557625 ms     |                          | R1 :CMD19:  | SET_TUNING_PATTER | N 00 00 09  | 00 5F                    |        | 183MHz      |      |
| 0.9633125 ms      | CMD19:SET_TUNING_PATTERN |             |                   | 00 00 00    | 00 46                    |        | 184MHz      |      |
| 0.96364 ms        |                          | R1 :CMD19:  | SET_TUNING_PATTER | N 00 00 09  | 00 5F                    |        | 184MHz      |      |
| 1.07436 ms        | CMD19:SET_TUNING_PATTERN |             |                   | 00 00 00    | 00 46                    |        | 183MHz      |      |
| 1.0746925 ms      |                          | R1 :CMD19:  | SET_TUNING_PATTER | N 00 00 09  | 00 5F                    |        | 183MHz      |      |
| 1.1921325 ms      | CMD17:READ_SINGLE_BLOCK  |             |                   | 00 00 00    | 00 2A                    |        | 184MHz      |      |
| 1.192465 ms       |                          | R1 :CMD17:  | READ_SINGLE_BLOCK | 00 00 09    | 00 33                    |        | 183MHz      |      |
| 1.4134275 ms      | CMD17:READ_SINGLE_BLOCK  |             |                   | 00 00 00    | 00 2A                    |        | 184MHz      |      |
| 1.413755 ms       |                          | R1 :CMD17:  | READ_SINGLE_BLOCK | 00 00 09    | 00 33                    |        | 184MHz      | -    |
|                   |                          |             |                   |             |                          |        | •           | ſ    |
|                   |                          | (           | ا 2.221 🚪 🍋       | KHz 📕 57    | 3.89 Hz <mark>A</mark> B | 773    | .898 нг 🕒 🚺 | 1111 |

#### Adv. Report

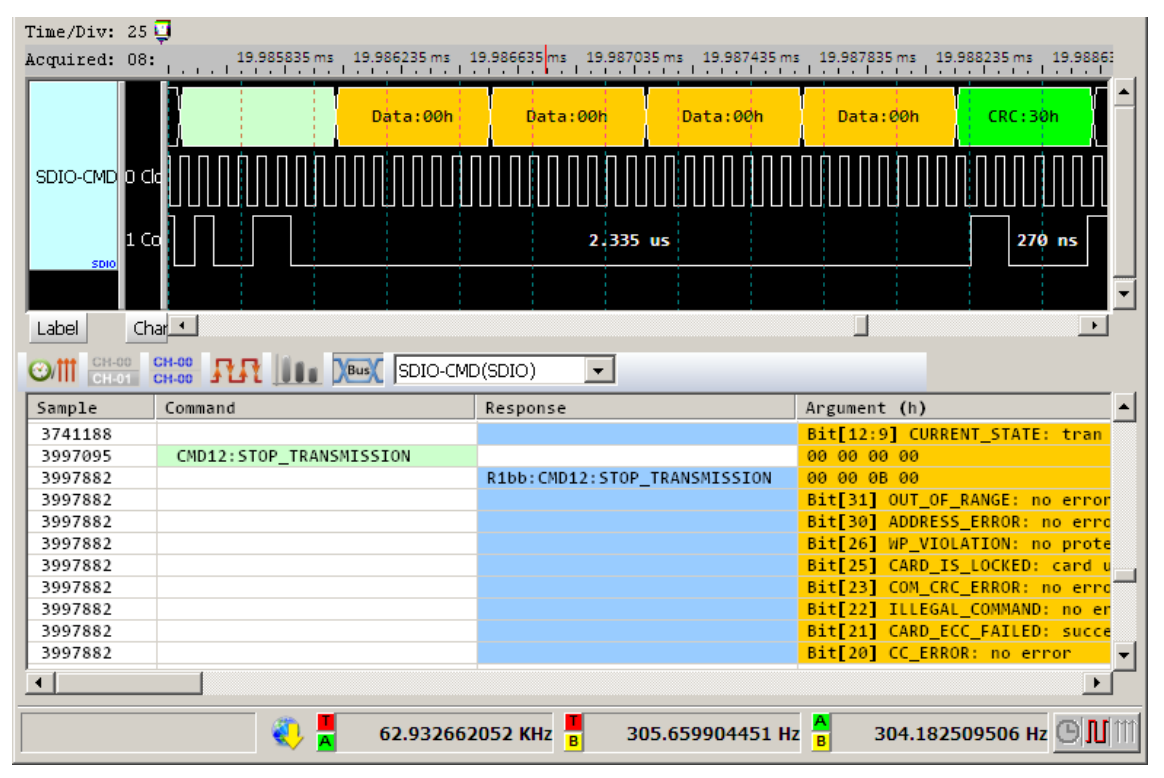

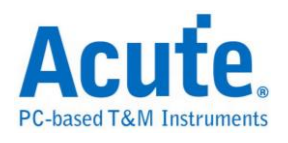

| Time/Div: 7.5 ns  | <b>Q</b> |          |          |            |        |                    |           |         |                    |                      |                    |
|-------------------|----------|----------|----------|------------|--------|--------------------|-----------|---------|--------------------|----------------------|--------------------|
| Acquired: 17:06:4 | 6.6      | 869.3663 | 25 us 86 | 9.37875 us | 869.39 | 125 us             | 869.40375 | us 869. | 41625 us           | 869.42875 us 869.441 | 25 us 869.45375 us |
|                   |          |          |          |            |        |                    |           |         | • • • • • •        |                      |                    |
|                   | 0        | Fh       | FEh      | CCF        | n i    | DCh                | CCh       | 3       | 3h                 | CCh CDh              | FFh EFh —          |
| 0 Clock           |          |          |          |            |        |                    |           |         |                    |                      |                    |
| O CIOCK           |          |          | 1 6      |            | 1      |                    | 0         |         | 1                  |                      | 1 1                |
| 1 Comman          | nd       | 1        |          |            |        |                    |           | 1       |                    |                      |                    |
| SDIO 2 Data[0]    |          |          | ÷        |            |        |                    |           |         | _                  |                      |                    |
|                   | <u> </u> | 1        |          | 0          |        |                    | 0         |         |                    |                      | 1 0                |
| 3 Data[1]         | 0        | 1        |          | 0          | 1      |                    | 0         |         | 1                  | 0                    |                    |
| 4 Data[2]         | a        |          | 1        |            |        |                    | 1         |         | 0                  |                      |                    |
| H Data[2]         | - "      |          | -        | -          | Ľ      |                    | 1         |         | <u> </u>           |                      |                    |
| 5 Data[3]         | 0        |          | 1        |            | 0      |                    | 1         |         | 0                  |                      |                    |
| 5510              |          |          |          |            |        |                    |           |         |                    |                      |                    |
|                   |          |          |          |            |        |                    |           |         |                    |                      |                    |
|                   |          |          |          |            |        |                    |           |         |                    |                      |                    |
|                   |          |          |          |            |        |                    |           |         |                    |                      |                    |
| Label Channel     |          |          | ]        |            |        |                    |           |         |                    |                      | •                  |
| CH-00 CH-00       |          |          |          |            |        |                    |           |         |                    |                      |                    |
| CH-01 CH-00       | A LA L   | S JSDIC  | J(SDIO)  |            |        |                    |           |         |                    |                      |                    |
| Timestamp         | State    | D0(h)    | D1(h)    | D2(h)      | D3(h)  | D4(h)              | D5(h)     | D6(h)   | D7(h)              | Information          | ▲                  |
| 0.56387125 ms     |          |          |          |            |        |                    |           |         |                    | CRC16 OK!            |                    |
| 0.869355 ms       | Data     | ØF       | FE       | CC         | DC     | CC                 | 33        | CC      | CD                 | Nac > 4095           |                    |
| 0.8694425 ms      | Data     | FF       | EF       | FF         | EE     | FF                 | FF        | FF      | FF                 |                      |                    |
| 0.86953 ms        | Data     | DD       | FF       | FB         | FF     | FB                 | BF        | FF      | FF                 |                      |                    |
| 0.8696175 ms      | Data     | F7       | 7F       | 7F         | FE     | FF                 | FF        | 21      | FF                 |                      |                    |
| 0.86970375 ms     | Data     | EØ       | 1F       | CC         | 63     | EC                 | CD        | 3A      | CC                 |                      |                    |
| 0.86979125 ms     | Data     | DF       | FE       | FF         | FE     | ÊF                 | FF        | FF      | FF                 |                      |                    |
| 0.86987875 ms     | Data     | FD       | FF       | FB         | FF     | FF                 | BF        | FF      | 7F                 |                      |                    |
| 0.86996625 ms     | Data     | FF       | F7       | F7         | FF     | EF                 | F5        | 01      | AA                 |                      | <b></b>            |
| •                 |          |          |          |            |        |                    |           |         |                    |                      | •                  |
|                   |          |          |          |            |        | -                  |           |         | _                  |                      |                    |
|                   |          |          |          |            |        | - Reference (1997) | <u>A</u>  | 2.221   | (Hz <mark>B</mark> | 573.89 Hz 🔒          | 773.898 Hz 🕒 🛄 🔟   |

## Data 模式

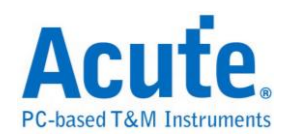

# Serial Flash

Serial flash (SPI Flash) 25 系列,使用 SPI/QPI 传输协议作为其数据传输之通讯方式。 Serial flash 总线分析提供用户检视信号时,可同时查看命令及输入输出总线信息,节省用户使用 SPI 总线分析波形的时间。

#### 参数设置

| Serial Flash (25 系列) 参数设置                                                                                                    | ×                                             |
|----------------------------------------------------------------------------------------------------|-----------------------------------------------|
| 通道设置                                                                                                    |                                               |
| CS# CH 0 , SCLK CH 1 ,<br>SI/SIO0 CH 2 , SO/SIO1 CH 3 ,<br>WP #/SIO2 CH 4 , Hold #/SIO3 CH 5 ,<br>WP #/SIO2 CH 4 , Hold #/SIO3 CH 5 ,<br>Flash 初始模式设置<br>□ 以 QPI 模式开始<br>□ 以 4-Byte ADDR, 模式开始<br>□ 以 PEM 模式开始<br>□ 以 PEM 模式开始 | 制造厂家<br>Atmel<br>型号<br>AT25DQ161<br>AT25F512B |
| Wrap Around     8 B       QE bit set                                                                                                    | tSHSL - 100 ns                                |
| 波形颜色                                                                                                    |                                               |
| Command Data Out                                                                                                    |                                               |
|                                                                                                    |                                               |
| Data In 🛛 🔽 Dummy                                                                                                    | <b></b>                                       |
| 分析范围<br>选择要分析的范围<br>起始位置                                                                                                    |                                               |
| 缓冲区开头 ▼ 缓冲区结尾 ▼                                                                                                    |                                               |
|                                                                                                    | 确定取消                                          |

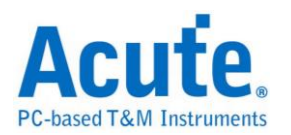

CS#:信号传输之 Chip select。

SCLK: 信号传输之 Clock。

SIO0-SIO3:数据传输之 Data 引脚。

制造商家/型号:此功能主要是选择正确的 Flash 型号、tCLQV 以及 tSHSL,以 便于命令解析用。若没找到完全符合的型号时,使用者亦可选择命令格式兼容的 型号即可。

Flash 初始模式设置:由于 Serial Flash 可使用命令切换工作模式,逻辑分析仪 采集到波形时,因为不晓得实际 Serial Flash 现行的工作模式。所以,若有需要 时,须请使用者告知。当用户选择的 Flash 型号不支持模式切换时,相关选项 就会被关闭无法设置。

QPI 模式: 指的是 Quad Peripheral Interface Mode 或称 Quad SPI Mode

4-Byte 模式: 指的是 4-Byte Address Mode

PEM 模式: 指的是 Performance Enhance Mode

**Dummy Cycles**: 有些 Read 指令要等候 Dummy cycles. 而其等候的 cycle 数量可预先设置.

Wrap Around: 可缺省 Wrap around 的数值.

**QE bit**: Status register 内的 QE bit. 可做为 QPI mode enable/disable 控制 **仅对 SI 解碼:** 若此选项打勾时,程序将会使用单线模式(Single mode) 3 线模 式来分析波形。这 3 线分别是 CS#/SCLK/SI

仅对 Single 模式译码:若此选项打勾时,程序将会使用单线模式(Single mode) 4 线模式来分析波形。这 4 线分别是 CS/Clock/SI/SO。此时,程序将会忽略切 换多线模式之命令。若两者都没打勾,程序将会根据所选择之 Flash 型号进行 4 线或 6 线模式进行分析。

Command unknown 时: 仅对 SO 或 SI 解碼

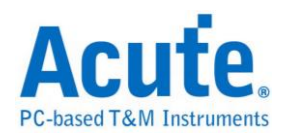

| Time/Div: 4 us 🏺                                                                | 4                             |             |              |           |                        |           |          |
|---------------------------------------------------------------------------------|-------------------------------|-------------|--------------|-----------|------------------------|-----------|----------|
| Acquired: 15:56: <sub>1</sub>                                                   | 146.53 us 152.93 us 159.33 us | s 165.73 us | 172.13 us    | 178.53 us | 184.93                 | us 191.33 | us       |
|                                                                                 | Idle (20)5E Add::00           | Addr:00     | Addr:00      | lle (05   | )RDSR1                 | DO:03     | Idle     |
| 19 CS#                                                                          | 1u 32.5u                      |             | <u>ا</u>     |           | 16.Su                  | ı         | tu       |
| 18 SCLK                                                                         |                               |             |              | · IIII    |                        |           |          |
| SFlash 20 SIOO                                                                  | 2.5u tu                       | 35,5u       |              |           | <b>1</b> u 1u          | 6.09u     | 2.5u     |
| 21 SIO1                                                                         |                               | 50u         |              |           |                        | 21        |          |
| 22 SIO2                                                                         |                               | 42.065u     |              |           |                        | 8.92u     |          |
| 23 SIO3                                                                         |                               | 42.06u      |              |           |                        | 8.94u     |          |
|                                                                                 |                               |             |              |           |                        |           | <b>•</b> |
| Label Channel                                                                   | •                             |             |              |           |                        |           | •        |
| CH-00         CH-00           CH-01         CH-00           CH-01         CH-00 | SFlash(Serial Flash)          |             |              |           |                        |           |          |
| Timestamp                                                                       | Command(h)                    | Addr(h)     | PEM(h)       | DO        | D1 D2                  | D3 D4     | D5 D 🔺   |
| 0.0001265 \$                                                                    | (35)Read Status Register-2    |             |              | 02        |                        |           |          |
| 0.000144 S                                                                      | (20)Sector Erase (4KB)        | 000000      |              |           |                        |           |          |
| 0.0001775 %                                                                     | (05)Read Status Register-1    |             |              | 03        |                        |           |          |
| 0.000195 %                                                                      | (35)Read Status Register-2    |             |              | 02        |                        |           |          |
| 0.0002125 %                                                                     | (05)Read Status Register-1    |             |              | 03        |                        |           |          |
| 0.00023 %                                                                       | (35)Read Status Register-2    |             |              | 02        |                        |           |          |
| 0.0002475 %                                                                     | (05)Read Status Register-1    |             |              | 03        |                        |           |          |
| •                                                                               |                               |             |              |           |                        |           |          |
|                                                                                 |                               |             | 2550879458 📕 | 2550      | )879458 <mark>8</mark> |           | 0 © ]][] |

### 使用 SPI 模式 Serial Flash 译码情况

| 使用 | QPI | 模式 | Serial Flash | 译码情况 |
|----|-----|----|--------------|------|
|----|-----|----|--------------|------|

| Time/Div: 2 us 🦊        | 1                                 |           |           |         |                        |         |        |                        |       |              |          |          |
|-------------------------|-----------------------------------|-----------|-----------|---------|------------------------|---------|--------|------------------------|-------|--------------|----------|----------|
| Acquired: 15:56:        | 33.184 ms 33.187 ms 33.19         | ms        | 33.193 ms | 3       | 3.196 ms               | 33.2 ms |        | 33.203 m               | s 33  | .206 ms      |          |          |
|                         | Idle (EB)FRQIO                    | Addr:00   | ) Addr:00 | Addr:00 | PEM:00 D               | MY:00 D | MY:00  | DO:41                  | DO:43 | DO:55        | DO:54    | -        |
| 19 CS#                  | 1u                                |           |           |         |                        |         |        |                        |       |              |          |          |
| 18 SCLK                 |                                   | $\square$ |           | $\Box$  |                        |         | $\Box$ | $\prod$                |       | $\mathbb{L}$ |          |          |
| SFlash 20 SIOD          | 3.50 10 10 20                     | -         |           | 13      | .005u                  |         |        | 1u                     | 1u    | 4u           |          |          |
| 21 SIO1                 |                                   |           | 23.505u   |         |                        |         |        |                        | 1u    |              |          |          |
| 22 SIO2                 |                                   | 20.51     | u         |         |                        |         | 99     | 95n                    | 995n  |              |          |          |
| 23 SIO3<br>SerialFlash  | Л                                 |           |           |         |                        |         |        |                        |       |              |          |          |
|                         |                                   |           |           |         |                        |         |        |                        |       |              |          | •        |
| Label Channel           | •                                 |           |           |         |                        |         |        |                        |       |              | •        |          |
| CH-00 CH-00 CH-00 CH-00 | SFlash(Serial Flash)              |           |           |         |                        |         |        |                        |       |              |          |          |
| Timestamp               | Command(h)                        |           | Addr(h)   |         | PEM(h)                 | DO      | Dl     | D2                     | D3    | D4           | D5 D     |          |
| 0.03312458 \$           | (6B)Quad Output Fast Read         |           | 000020    |         |                        | 51      | 75     | 61                     | 64    | 20           | 50 7     |          |
| 0.03318208 \$           | (EB)Quad Input / Output FAST_READ |           | 000000    |         | 00(reset)              | 41      | 43     | 55                     | 54    | 45           | 20 5     | -        |
| 0.03321958 \$           | (EB)Quad Input / Output FAST_READ |           | 000020    |         | 00(reset)              | 51      | 75     | 61                     | 64    | 20           | 50 72    | i        |
| 0.03325708 \$           | (EB)Quad Input / Output FAST_READ |           | 000000    |         | AO(set)                | 41      | 43     | 55                     | 54    |              |          |          |
| 0.03328658 5            |                                   |           | 000020    |         | AU(set)                | 51      | 75     | 61                     | 64    |              |          |          |
| 0.03330808 5            |                                   |           | 000000    |         | AU(Set)                | 41      | 43     | 55                     | 54    |              |          | -        |
| 0.03332930 5            |                                   |           | 000000    |         | oo(resec)              | 41      | 40     | 33                     | 34    |              |          | <u> </u> |
|                         |                                   |           |           |         |                        |         |        |                        |       |              | <u> </u> | 1        |
|                         |                                   |           | A         | 2550    | )879458 <mark>B</mark> | 255     | 08794  | 58 <mark>A</mark><br>B |       |              | 0 © ]]]  | TT       |

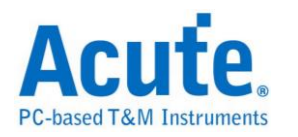

#### Serial Flash Bus Decode Dump & Compare

使用时机: 欲利用逻辑分析仪采集到的 Serial Flash 讯号找出 Serial Flash 内部错误之数据。

使用方法:利用文字编辑软件编辑1个文件名为 SFCmp.cfg 的文本文件,请将

该档案放置到逻辑分析仪软件工作目录下,默认路径为:我的文档/Acute/。

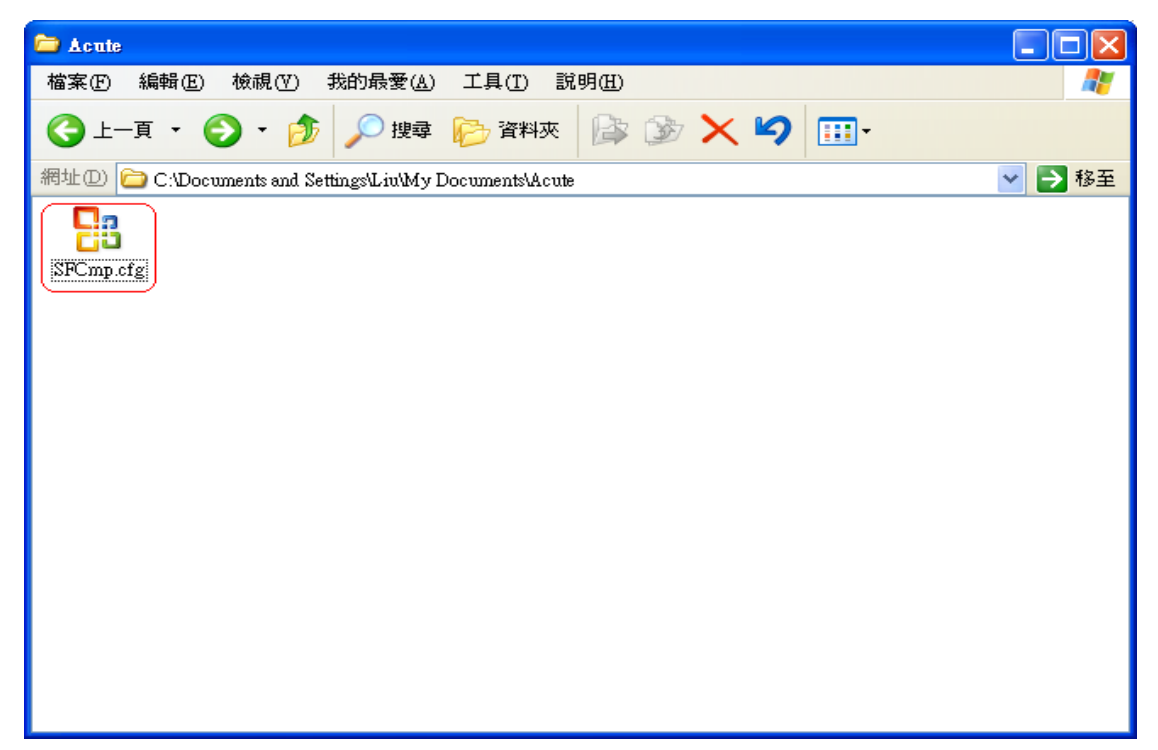

SFCmp.cfg 的档案内容说明如下:

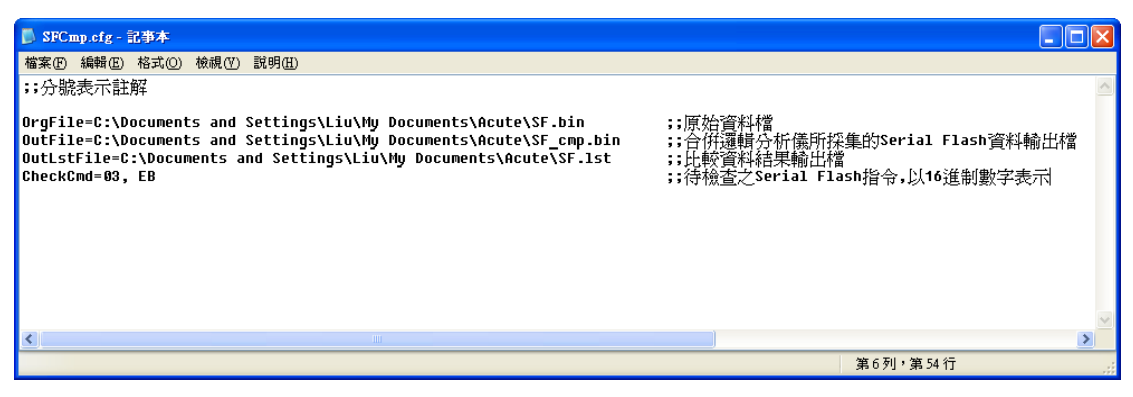

请输入 OrgFile=档案路径,该档案为 Serial Flash 内部原始数据文件,扩展名

为.bin。此档案由使用者提供并将该档案放置到所输入的文件 案路径上。

请输入 OutFile=档案路径,该档案为合并逻辑分析仪所采集的 Serial Flash 数据

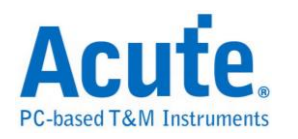

输出文件,该档案会由程序自动产生,用户只需输入档案路径和文件名。 请输入 OutLstFile=档案路径,该档案为数据比较结果之输出文件,扩展名为.lst 该档案为文本文件会由程序自动产生,用户只需输档案路径和文件名。 请输入 CheckCmd=待检查之 Serial Flash 指令,该指令以16进制数值填入,以

逗号作为指令区隔。

将 Serial Flash 内部原始数据文件放置到指定的路径,此例是放置到和 SFCmp.cfg 档案相同目录下。

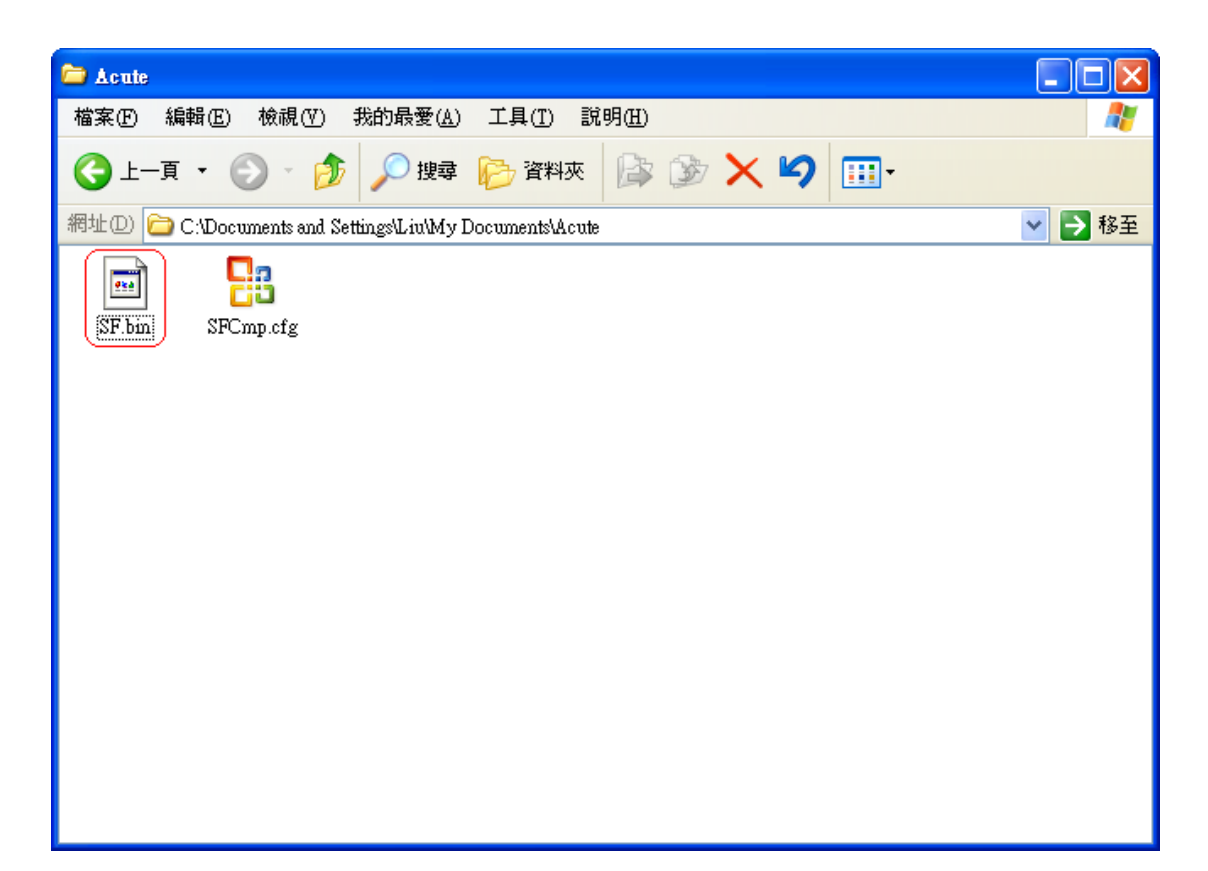

执行逻辑分析仪软件并开启 Serial Flash Bus Decode 功能 Serial Flash Bus Decode Dump & Compare 功能必须在 Serial Flash Bus Decode 开启下才会运作。按下撷取数据让逻辑分析仪来采集 Serial Flash 讯号。

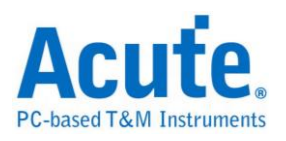

| Eile Label    | <u>W</u> aveform <sub>Run</sub> Devi                                                                                                    | ce <u>T</u> ools <u>H</u> elp                                                                                                    | l .                                                                                                    |                                                                                                    |           |                                                                    |           |
|---------------|----------------------------------------------------------------------------------------------------|----------------------------------------------------------------------------------------------------|----------------------------------------------------------------------------------------------------|----------------------------------------------------------------------------------------------------|-----------|--------------------------------------------------------------------|-----------|
| 😤 🚺           | 🚍 🗇 🛍 🛍 🔁 🖉 🚱                                                                                                    | 🗣 🕊 🔎 🔎 🔎                                                                                                    | )▼│╨┸∄″ฑ๛                                                                                                    | 🍠 - 🔲 🚑 🚓 🛛                                                                                                    | 🔂 💳 🔳 🖉   | ጶ S/R: 200                                                         | MHz       |
| Time/Div: 30  | ns                                                                                                    |                                                                                                    |                                                                                                    |                                                                                                    |           |                                                                    | 3         |
| Acquired: 15  | :20:56.0 -4.6                                                                                                    | 51 ms -4.651 ms                                                                                                    | -4.651 ms -4.651                                                                                                    | ms -4.651 ms                                                                                                    | -4.651 ms | -4.651 ms                                                          |           |
| NAND          | 9 I/00<br>10 I/01<br>11 I/02<br>12 I/03<br>13 I/04<br>14 I/05<br>15 I/06<br>16 I/07<br>19 CLE<br>20 ALE<br>18 WE<br>21 RE<br>21 RE<br>10 I/01 | 40n         40n         40n           40n         40n         40n           40n         40n         40n           40n         40n         40n           40n         40n         40n           40n         40n         40n           40n         40n         40n           40n         40n         40n           30n         10n         30n         10n | DO: FE         DO: \$3         40n           40n         40n           40n         40n           40n         40n           40n         40n           40n         40n           40n         40n           40n         40n           40n         40n           40n         40n           80n         80n           40n         40n           30n         90n | Address         DOis 15           40n         400           80n           40n         400           40n         400           40n         400           40n         400           40n         400           40n         400           40n         400           40n         400           30n         10n |           | 40n<br>80n<br>40n<br>80n<br>80n<br>80n<br>80n<br>80n<br>80n<br>80n | 200- 100r |
| Nand F        | 24 CE1<br>23 R/B1<br>Channel Value                                                                                                    |                                                                                                    |                                                                                                    |                                                                                                    |           |                                                                    | <b>•</b>  |
| (CH-00) CH-01 |                                                                                                    | d Flash) 👤                                                                                                    |                                                                                                    |                                                                                                    |           |                                                                    |           |
| Timestamp     | Command                                                                                                    | Row Address(h)                                                                                                    | Column Address(h)                                                                                                    | DO D1                                                                                                    | D2 D3     | D4                                                                 | D5 1 🔺    |
| -0.00465      | RANDOM DATA OUTPUT #2(E0)                                                                                                    | 00000B                                                                                                    | 0000                                                                                                    | C3 3C                                                                                                    | 01 FE     | 93                                                                 | 6C .      |
| -0.00465      |                                                                                                    | 00000B                                                                                                    | 0008                                                                                                    | C7 38                                                                                                    | 17 E8     | CA                                                                 | 35 .      |
| -0.00465      |                                                                                                    | 00000B                                                                                                    | 0010                                                                                                    | 82 7D                                                                                                    | 20 DF     | E8                                                                 | 17 :      |
| -0.00465      |                                                                                                    | 00000B                                                                                                    | 0018                                                                                                    | 8D 72                                                                                                    | 42 BD     | 97                                                                 | 68 ·      |
| -0.00464      |                                                                                                    | 00000B                                                                                                    | 0020                                                                                                    | 89 76                                                                                                    | 4C B3     | A9                                                                 | 56        |
| -0.00464      |                                                                                                    | 00000B                                                                                                    | 0028                                                                                                    | C8 37                                                                                                    | 50 AF     | 97                                                                 | 68 . 🗸    |
|               | 1                                                                                                    |                                                                                                    |                                                                                                    |                                                                                                    |           |                                                                    |           |
|               |                                                                                                    |                                                                                                    | 🤹 📕 930                                                                                                    | 0114 🚪 (                                                                                                    | 587790 🔒  | 2423                                                               | 24 ©∏∭    |

因逻辑分析仪的记忆深度有限,所以可能无法一次采集到 Serial Flash 所有数据, 所以可分次储存为多个逻辑分析仪波形文件(.law),再载入波形档即可。

使用 Serial FlashBus Decode Dump & Compare 功能,会先检查 Serial Flash 数据输出文件是否存在于所输入的路径上,若不存在则会先将 Serial Flash 内部原始数据文件复制内容到 Serial Flash 数据输出文件,此例档名为 SF\_Cmp.bin,之后会根据使用者输入待检查的 Serial Flash 指令,将该指令依据地址所得到的数据写入到 SF\_Cmp.bin,最后 SF.bin 会和 SF\_Cmp.bin 做数据比对。

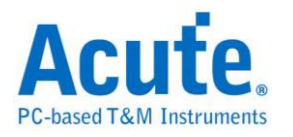

比对结果

| 😂 Acute                                                  |        |
|----------------------------------------------------------|--------|
| 檔案(E) 編輯(E) 檢視(V) 我的最愛(A) 工具(I) 說明(H)                    | 1      |
| ③ 上─頁 • ③ • 参 / 建尋 ▷ 資料夾 ▷ ③ ★ 4 10 111 •                |        |
| 網址 (D) (C:\Documents and Settings\Liu\My Documents\Acute | 💙 🄁 移至 |
| SF.bin SFCmp.efg SF.lst SF_cmp.bin                       |        |
|                                                          |        |
|                                                          |        |
|                                                          |        |
|                                                          |        |
|                                                          |        |
|                                                          |        |

会将数据比对出现差异的结果输出至.lst 档案中,内容如下:

| SF.lst - 記事本                                                                                                    |         |
|----------------------------------------------------------------------------------------------------|---------|
| 檔案·巴 編輯·E 格式·(2) 檢視·(Y) 説明·E)                                                                                                    |         |
| OrgFile=C:\Documents and Settings\Liu\My Documents\Acute\2Mbit_origin.bin<br>OutFile=C:\Documents and Settings\Liu\My Documents\Acute\2Mbit_origin_cmp.bin                                                                                                    |         |
| 00001321 00001399: E2 E0<br>00001321 00001301: 52 50<br>00001430: 00001461: 73 71<br>00001430: 0000148F: D3 D1<br>00001430: 0000148F: D3 D1<br>00001430: 0000148F: E3 E1<br>00001405: 0000148F: F3 F1<br>00001590: 00001508: F3 F1<br>00001590: 000015E6: 42 40 |         |
|                                                                                                    |         |
|                                                                                                    | 第1列,第1行 |

第一栏的地址为出现比对差异,当时所下的开始地址;第二栏是实际发生比对差异时的地址。第一栏数据对应到数据原始文件,也就是 SF.bin;第二栏数据则是对应到数据输出文件 SF\_cmp.bin。若无资料差异的情况发生,则这2栏将为空白,只会显示上方的需比对之档案路径。

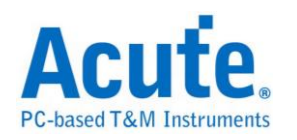

# Serial IRQ

Serial IRQ/Data 是以 PCI-Clock 和 IRQSER 两线组成,用以传递中断状态的一种 通讯协议。一个 IRQSER Cycle 基本上包含了三个部分:Start、IRQ/Data 和 Stop Frame。其运作的模式区分为 Continuous mode 和 Quiet mode。在 Continuous mode 模式下 Start Frame 来源并不受限,但是在 Quiet mode 模式下只有 Host 能产生 Start Frame 讯号。

#### 参数设置

| Serialize | d IRQ 参数设置                       | × |
|-----------|----------------------------------|---|
| 参数设       | 置                                | _ |
| 2         | CLOCK Clk = 2 + IRQSER IRQ = 3 + |   |
|           | - 报告格式                           |   |
|           |                                  |   |
|           |                                  |   |
| 波形颜       | 色                                | - |
|           | Start Frame                      |   |
|           | Stop Frame                       |   |
|           | Assert Frame                     |   |
|           | Dessert Frame                    |   |
| 分析范       | 围                                |   |
| inn:      | 选择要分析的范围                         |   |
| <b>*</b>  | 起始位置结束位置                         |   |
|           | 缓冲区开头 ▼ 缓冲区结尾 ▼                  |   |
|           | 缺省 确定 取消                         |   |

CLOCK: PCI Clock 讯号

IRQSER: IRQSER 讯号
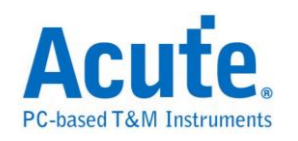

Normal: 将同一个 Frame 的讯号展开在同一行上

隐藏重复的讯号 (缺省)

| Clock    | No.   | Mode          | 0 | 1 | SMI | 3 | 4 | 5 | 6 | 7 | 8 | 9 | 10 | 11 | 12 | 13 | 14 | 15 | IRQ |
|----------|-------|---------------|---|---|-----|---|---|---|---|---|---|---|----|----|----|----|----|----|-----|
| 10286946 | 22830 | Continue mode |   | A |     |   |   |   | Α |   |   |   |    |    | Α  |    |    |    |     |
| 10291906 | 22841 | Continue mode |   | Α |     |   |   |   |   |   |   |   |    |    | Α  |    |    |    |     |
| 10404663 | 23091 | Continue mode |   | Α |     |   |   |   | Α |   |   |   |    |    | Α  |    |    |    |     |
| 10415039 | 23114 | Continue mode |   | Α |     |   |   |   |   |   |   |   |    |    | Α  |    |    |    |     |
| 10459240 | 23212 | Continue mode |   | Α |     |   |   |   | Α |   |   |   |    |    | Α  |    |    |    |     |
| 10461943 | 23218 | Continue mode |   | Α |     |   |   |   |   |   |   |   |    |    | Α  |    |    |    |     |
| 10580112 | 23480 | Continue mode |   | Α |     |   |   |   | Α |   |   |   |    |    | Α  |    |    |    |     |
| 10590037 | 23502 | Continue mode |   | Α |     |   |   |   |   |   |   |   |    |    | Α  |    |    |    |     |
| 10634238 | 23600 | Continue mode |   | Α |     |   |   |   | Α |   |   |   |    |    | Α  |    |    |    |     |
| 10636941 | 23606 | Continue mode |   | A |     |   |   |   |   |   |   |   |    |    | Α  |    |    |    |     |

#### 显示重复的讯号

| Clock    | No.   | Mode          | 0 | 1 | SMI | 3 | 4 | 5 | 6 | 7 | 8 | 9 | 10 | 11 | 12 | 13 | 14 | 15 | IRQ |
|----------|-------|---------------|---|---|-----|---|---|---|---|---|---|---|----|----|----|----|----|----|-----|
| 10457887 | 23209 | Continue mode |   | А |     |   |   |   |   |   |   |   |    |    | А  |    |    |    |     |
| 10458338 | 23210 | Continue mode |   | Α |     |   |   |   |   |   |   |   |    |    | Α  |    |    |    |     |
| 10458789 | 23211 | Continue mode |   | Α |     |   |   |   |   |   |   |   |    |    | Α  |    |    |    |     |
| 10459240 | 23212 | Continue mode |   | Α |     |   |   |   | Α |   |   |   |    |    | Α  |    |    |    |     |
| 10459690 | 23213 | Continue mode |   | Α |     |   |   |   | Α |   |   |   |    |    | Α  |    |    |    |     |
| 10460140 | 23214 | Continue mode |   | Α |     |   |   |   | Α |   |   |   |    |    | Α  |    |    |    |     |
| 10460590 | 23215 | Continue mode |   | Α |     |   |   |   | Α |   |   |   |    |    | Α  |    |    |    |     |
| 10461041 | 23216 | Continue mode |   | Α |     |   |   |   | Α |   |   |   |    |    | Α  |    |    |    |     |
| 10461492 | 23217 | Continue mode |   | Α |     |   |   |   | Α |   |   |   |    |    | Α  |    |    |    |     |
| 10461943 | 23218 | Continue mode |   | Α |     |   |   |   |   |   |   |   |    |    | Α  |    |    |    |     |
| 10462394 | 23219 | Continue mode |   | Α |     |   |   |   |   |   |   |   |    |    | Α  |    |    |    |     |
| 10462846 | 23220 | Continue mode |   | Α |     |   |   |   |   |   |   |   |    |    | Α  |    |    |    |     |
| 10463298 | 23221 | Continue mode |   | Α |     |   |   |   |   |   |   |   |    |    | Α  |    |    |    |     |

Advance:将一个 Frame 中所有的 IRQ/Data 讯号摊开在不同行

| Clock | IRQ/Data Frame | Signal Sampled | # of clocks past Start |
|-------|----------------|----------------|------------------------|
| -9470 | 1              | IRQO           | 2                      |
| -9452 | 2              | IRQ1           | 5                      |
| -9434 | 3              | SMI#           | 8                      |
| -9416 | 4              | IRQ3           | 11                     |
| -9398 | 5              | IRQ4           | 14                     |
| -9380 | 6              | IRQ5           | 17                     |
| -9362 | 7              | IRQ6           | 20                     |
| -9344 | 8              | IRQ7           | 23                     |
| -9326 | 9              | IRQ8           | 26                     |
| -9308 | 10             | IRQ9           | 29                     |
| -9290 | 11             | IRQ10          | 32                     |
| -9272 | 12             | IRQ11          | 35                     |
| -9254 | 13             | IRQ12          | 38                     |
| -9236 | 14             | IRQ13          | 41                     |
| -9217 | 15             | IRQ14          | 44                     |
| -9199 | 16             | IRQ15          | 47                     |
| -9181 | 17             | IOCHCK#        | 50                     |
| -9163 | 18             | INTA#          | 53                     |
| -9145 | 19             | INTB#          | 56                     |
| -9127 | 20             | INTC#          | 59                     |
| -9109 | 21             | INTD#          | 62                     |
| -9019 | 1              | IRQ0           | 2                      |
| -9001 | 2              | TR01           | 5                      |

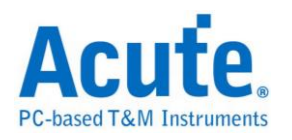

## 分析结果

Normal mode(隐藏重复的讯号)

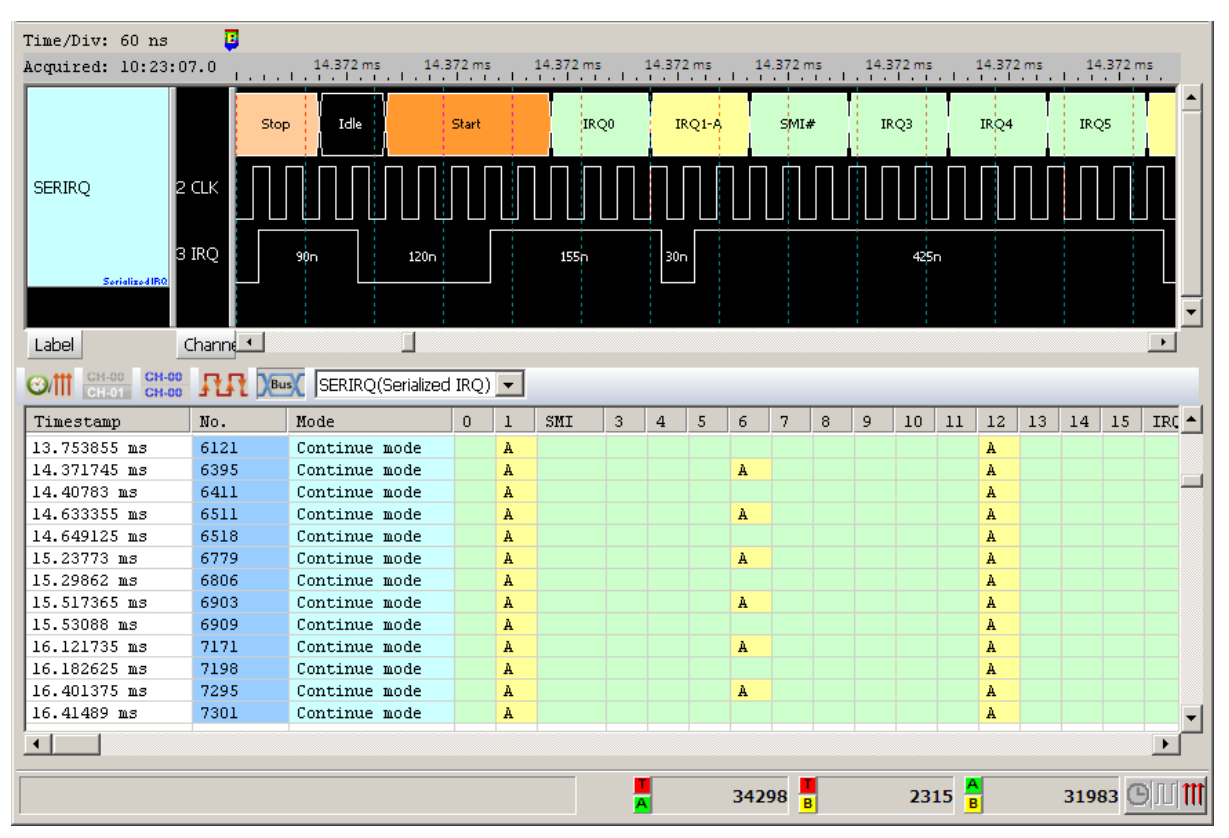

Normal mode(显示重复的讯号)

| Time/Div: 60 ns              | <b>9</b> |                     |       |   |           |    |        |      |       |      |     |        |                        |        |     |        |       |
|------------------------------|----------|---------------------|-------|---|-----------|----|--------|------|-------|------|-----|--------|------------------------|--------|-----|--------|-------|
| Acquired: 10:23:0            | 7.0      | 14.372 ms 14.3      | 72 ms |   | 14.372 ms | :  | 14.372 | ms   | 14.37 | 2 ms | 14. | 872 ms | 14.<br>                | 372 ms | 14  | .372 m | 5     |
|                              | Stop     | Idle                | Start |   | IRC       | 20 | IR     | Q1-A | S     | 4I#  | IF  | RQ3    | IR                     | 24     | IRC | 25     |       |
| SERIRQ 2                     |          |                     |       |   |           |    |        |      |       |      |     |        |                        |        |     |        |       |
| Serialized IRQ               |          | 90n 120n            |       |   | 155n      |    | 30n    |      |       |      |     | 425r   | ٦                      |        |     |        |       |
|                              |          |                     |       |   |           |    |        |      |       |      |     |        |                        |        |     |        | •     |
| Label                        | hanne    |                     |       |   |           |    |        |      |       |      |     |        |                        |        |     |        | •     |
| (CH-00) CH-00<br>CH-01 CH-00 | <u> </u> | K SERIRQ(Serialized | IRQ)  | • |           |    |        |      |       |      |     |        |                        |        |     |        |       |
| Timestamp                    | No.      | Mode                | 0     | 1 | SMI       | 3  | 4      | 5    | 6 7   | 8    | 9   | 10     | 11 1                   | 2 13   | 14  | 15     | IRC 🔺 |
| 14.36949 ms                  | 6394     | Continue mode       |       | A |           |    |        |      |       |      |     |        | A                      |        |     |        |       |
| 14.371745 ms                 | 6395     | Continue mode       |       | A |           |    |        |      | A     |      |     |        | A                      |        |     |        |       |
| 14.374 ms                    | 6396     | Continue mode       |       | A |           |    |        |      | A     |      |     |        | A                      |        |     |        |       |
| 14.37626 ms                  | 6397     | Continue mode       |       | A |           |    |        |      | A     |      |     |        | A                      |        |     |        |       |
| 14.37852 ms                  | 6398     | Continue mode       |       | A |           |    |        |      | A     |      |     |        | A                      |        |     |        |       |
| 14.38078 ms                  | 6399     | Continue mode       |       | A |           |    |        |      | A     |      |     |        | A                      |        |     |        |       |
| 14.383035 ms                 | 6400     | Continue mode       |       | A |           |    |        |      | A     |      |     |        | A                      |        |     |        |       |
| 14.385295 ms                 | 6401     | Continue mode       |       | A |           |    |        |      | A     |      |     |        | A                      |        |     |        |       |
| 14.38755 ms                  | 6402     | Continue mode       |       | A |           |    |        |      | A     |      |     |        | A                      |        |     |        |       |
| 14.3898 ms                   | 6403     | Continue mode       |       | A |           |    |        |      | A     |      |     |        | A                      |        |     |        |       |
| 14.392055 ms                 | 6404     | Continue mode       |       | A |           |    |        |      | A     |      |     |        | A                      |        |     |        |       |
| 14.394305 ms                 | 6405     | Continue mode       |       | A |           |    |        |      | A     |      |     |        | A                      |        |     |        |       |
| 14.396555 ms                 | 6406     | Continue mode       |       | A |           |    |        |      | A     |      |     |        | A                      |        |     |        |       |
| •                            |          |                     |       |   |           |    |        |      |       |      |     |        |                        |        |     |        |       |
|                              |          |                     |       |   |           | A  |        |      | 34298 | B    |     | 231    | 15 <mark>A</mark><br>B |        | 319 | 83 🕒   |       |

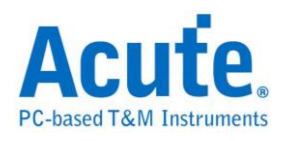

### Advance mode

| Time/Div: 60 ns               | Ţ              |                     |                             |                               |
|-------------------------------|----------------|---------------------|-----------------------------|-------------------------------|
| Acquired: 10:23:0             | 7.0 14.372 ms  | 14.372 ms 14.372 ms | 14.372 ms 14.372 ms         | 14.372 ms 14.372 ms 14.372 ms |
|                               | Stop Idle      | Start               | Q0 <mark>IRQ1-A</mark> SMI# | IRQ3 IRQ4 IRQ5                |
| SERIRQ 2                      |                |                     |                             |                               |
| 3<br>Sorializod IRQ           | IRQ 90n        | 120n 155n           | 30n                         | 425n                          |
|                               |                |                     |                             | <b>•</b>                      |
| Label (                       | Thanne 🔹       |                     |                             | Þ                             |
| Ch-00 CH-00 CH-00 CH-00 CH-00 |                | erialized IRQ) 💌    |                             |                               |
| Timestamp                     | IRQ/Data Frame | Signal Sampled      | # of clocks past Start      | ▲                             |
| 14.371445 ms                  | 21             | INTD#               | 62                          |                               |
| 14.371895 ms                  | 1              | IRQO                | 2                           |                               |
| 14.371985 ms                  | 2              | IRQ1                | 5                           |                               |
| 14.372075 ms                  | 3              | SMI#                | 8                           |                               |
| 14.372165 ms                  | 4              | IRQ3                | 11                          |                               |
| 14.372255 ms                  | 5              | IRQ4                | 14                          |                               |
| 14.372345 ms                  | 6              | IRQ5                | 17                          |                               |
| 14.372435 ms                  | 7              | IRQ6                | 20                          |                               |
| 14.372525 ms                  | 8              | IRQ7                | 23                          |                               |
| 14.372615 ms                  | 9              | IRQ8                | 26                          |                               |
| 14.37271 ms                   | 10             | IRQ9                | 29                          |                               |
| 14.3728 ms                    | 11             | IRQ10               | 32                          |                               |
| 14.37289 ms                   | 12             | IRQ11               | 35                          | <b>•</b>                      |
| <u> </u>                      |                |                     |                             |                               |
|                               |                |                     | A 34298                     | 2315 🛔 31983 🕒 🛙 🎁            |

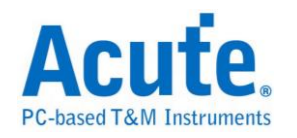

# **SGPIO**

SGPIO(Serial General Purpose Input Output Serial)是一种通用的输入输出,使用者可以自行控制输入输出。

| 参数设置     | L<br>-                                 |                                      |      |                                                          |   |
|----------|----------------------------------------|--------------------------------------|------|----------------------------------------------------------|---|
| SGPIO 参数 | 设置                                     |                                      |      |                                                          | × |
| 参数设置     | ) at 1-44 ) rt and                     |                                      | 波形颜色 | 设置数据的颜色                                                  |   |
| 1.4      | 一週退夜直<br>Clock<br>Load<br>▼ DO<br>▼ DI | CH 0 V<br>CH 1 V<br>CH 2 V<br>CH 3 V | 范围选择 | Load<br>Data<br>送择要分析的范围<br>起始位置<br>缓冲区开头<br>文<br>援深户区结尾 | ¥ |
|          |                                        |                                      |      | 缺省 确定 取得                                                 | 俏 |

**通道设置:**设置待测物上各个讯号端接在逻辑分析仪的通道编号。分别是 Clock、 Load、 Data Out 以及 Data In。可选择只要 Data Out、 Data In 或是都需要

| 分析结末                                                                          |               |          |                   |                     |                   |                   |                      |
|-------------------------------------------------------------------------------|---------------|----------|-------------------|---------------------|-------------------|-------------------|----------------------|
| Time/Div: 2.048 m                                                             | 3             |          |                   |                     |                   |                   |                      |
| Acquired: 13:35:2                                                             | 5.924 r       | ns       | 9.201 ms 12.477   | ms 15.754 ms        | 19.031 ms 22      | .308 ms 25.585 r  | ns 28.861 ms         |
|                                                                               | DI: 3 DI: 6   | DI: 1    | DI: 2 DI: 3 DI: 7 | DI: 0 DI: 3 DI: 6 D | DI: 1 DI: 2 DI: 3 | DI: 7 DI: 0 DI: 3 | DI ( 6 DI : 1 DI : 2 |
| 0 Ck                                                                          |               |          |                   |                     |                   |                   |                      |
| SGPIO 1 Load                                                                  |               |          | 8.081m            |                     | 8.081m            |                   |                      |
| 2 DO                                                                          | 1.51          | 5m 1.529 | m 1.475m 1.1      | 1.515m              | 1.525m            | 1.475m 1.12m      | 1.515m 1.525m        |
| 3 DI<br>SGPIO                                                                 | 1.335m 1.775m | 3.205    | m 3.7m            | 1.335m 1.775m       | 3.205m 3.7        | m 1.335m 1.       | 775m 3.205m 🗾 🔽      |
| Label Channe                                                                  |               |          |                   |                     |                   |                   |                      |
| CH-00         CH-00         CH-00           CH-01         CH-00         CH-00 |               | GPIO(S   | GPIO) 🔽           |                     |                   |                   |                      |
| Timestamp                                                                     | Device        | LOAD     | Activity(ODn.0)   | Locate(ODn.1)       | Fail(ODn.2)       | ID                | ▲                    |
| 0.005198845 S                                                                 | Device 1      |          | No Activity       | Locate              | Fail              | Enable            | _                    |
| 0.006699005 %                                                                 | Device 2      |          | Activity          | No locate           | OK                | No connect        |                      |
| 0.008199165 S                                                                 | Device 3      |          | No Activity       | Locate              | OK                | No connect        |                      |
| 0.00969932 S                                                                  | Device 4      |          | Activity          | Locate              | OK                | Enable            |                      |
| 0.01119948 S                                                                  | Device 5      |          | Activity          | Locate              | Fail              | Enable            |                      |
| 0.01269964 %                                                                  | Device 6      |          | No Activity       | No locate           | OK                | Enable            |                      |
| 0.014314815 S                                                                 | Device O      | A        | Activity          | Locate              | OK                | Enable            |                      |
| 0.01581497 \$                                                                 | Device 1      |          | No Activity       | Locate              | Fail              | Enable            |                      |
| 0.01731513 \$                                                                 | Device 2      |          | Activity          | No locate           | OK                | No connect        |                      |
| 0.01881529 \$                                                                 | Device 3      |          | No Activity       | Locate              | OK                | No connect        |                      |
| 0.02031545 \$                                                                 | Device 4      |          | Activity          | Locate              | OK                | Enable            |                      |
| 0.02181561 \$                                                                 | Device 5      |          | Activity          | Locate              | Fail              | Enable            |                      |
| 0.02331577 \$                                                                 | Device 6      |          | No Activity       | No locate           | OK                | Enable            |                      |
| •                                                                             |               |          |                   |                     |                   |                   |                      |
|                                                                               |               |          |                   |                     |                   |                   |                      |

## 分析结果

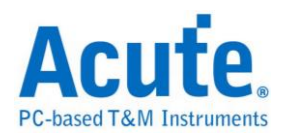

# Smart Card (ISO7816)

Smart Card 一般又称为 IC 卡或 IC 芯片卡,不同的 IC 芯片其功能及应用也有不同。Smart Card 主要是用来识别、纪录以及编/译码。

| mart Carc    | l (ISO7816) 参数                   | 设置              |      |                                |          |          | × |
|--------------|----------------------------------|-----------------|------|--------------------------------|----------|----------|---|
| 参数设置         |                                  |                 | 波形颜色 |                                |          |          |   |
| 1            | CLK CH 0<br>DATA CH 1<br>ETU 372 | Clock (16~2048) |      | 设 <u>置</u> 数据<br>Start<br>Data | 居的颜色<br> | <u> </u> |   |
| 范围选择         | 选择要分析的范                          | 1               |      | Parity<br>Stop                 |          |          |   |
| <b>}</b> −−4 | 起始位置<br> 緩冲区开头                   | 结束位置<br>▼ 缓冲区结尾 | V    |                                |          |          |   |
|              |                                  |                 | 缺省   |                                | 确定       | 取消       |   |

参数设置:设置待测物上各个信号端接在逻辑分析仪的通道编号。

CLK: 信号传输之 Clock。

DATA: 数据传输之 Data 引脚。

ETU(Elementary Time Unit):每个 Bit 内所包含的 Clock 数目。

| 分析结果                           |           |            |                |          |            |        |          |          |                |
|--------------------------------|-----------|------------|----------------|----------|------------|--------|----------|----------|----------------|
| Time/Dig: 128 us               | B         |            |                |          |            |        |          |          |                |
| homired: 16:27:3               | 2.0       | 6 668 ms   | 6.873 ms       | 7 078 ms | 7.283 ms 7 | 487 ms | 7 692 ms | 7 897 ms | 8 102 ms       |
| Acquired. 10.27.5              |           |            | 1.1.1.1.1.1    |          |            |        | 1.1.1.1  |          | 1.1.1.1.1.1.   |
|                                | Data: 11h | STO        | OK Start       |          | Data: 0h   |        |          | STOP: OK | Start Data: 0h |
|                                |           |            |                |          | _          |        |          |          |                |
| Smart Card SC                  | LK        |            |                |          |            |        |          |          |                |
| 10                             | ATA       | 185.       | 245u           |          | 923,755u   |        | Γ        | 185.24u  |                |
| Smart Card                     |           |            |                |          |            | _      |          |          |                |
|                                |           |            |                |          |            |        |          |          |                |
|                                |           |            |                |          |            |        |          |          |                |
|                                |           |            |                |          |            |        |          |          |                |
|                                |           |            |                |          |            |        |          |          |                |
|                                |           |            |                |          |            |        |          |          |                |
| Label Ch                       | nannel    |            |                |          |            |        |          |          | •              |
| ⊙/Ⅲ CH-00 CH-00<br>CH-01 CH-00 | RR Bus    | Smart Card | l(Smart Card 🖵 |          |            |        |          |          |                |
| Timestamp                      | Data      | Parity     | Error          | Value    |            |        |          |          | <b>^</b>       |
| 1.88369 ms                     | 11011100  | 1          | 0K             | 59       |            |        |          |          |                |
| 4.64551 ms                     | 11101111  | 1          | OK             | 247      |            |        |          |          |                |
| 5.75451 ms                     | 10001000  | 0          | OK             | 17       |            |        |          |          |                |
| 6.86351 ms                     | 00000000  | U          | UK             | U        |            |        |          |          |                |
| 7.972505 ms                    | 10000000  | 0          | UK             | 120      |            |        |          |          |                |
| 9.0015 ШS                      | 10000001  | U          | UK             | 129      |            |        |          |          |                |
|                                |           |            |                |          |            |        |          |          |                |
|                                |           |            |                |          |            |        |          |          |                |
|                                |           |            |                |          |            |        |          |          |                |
|                                |           |            |                |          |            |        |          |          |                |
|                                |           |            |                |          |            |        |          |          |                |
|                                |           |            |                |          |            |        |          |          |                |
| •                              |           |            |                |          |            |        |          |          | ▶              |
|                                |           |            |                |          | A 184      | 71 📕   | 18514    | A<br>B   | 43 🕒 🕕 🎁       |

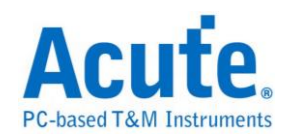

# **SMBus**

全名系统管理总线(System Management Bus)源自于 I<sup>2</sup>C 总线,是一种两条讯号所 组成的一种总线。SMBus 由 Intel 于 1995 年所定义,包含有 Clock、Data 以及基 于 Philips' I<sup>2</sup>C serial bus 协议的指令。其时钟频率范围在 10KHz 到 100KHz。

参数设置

| SMBus 参数设置                                                   |                                                                                                    |                                                                                                    | × |
|--------------------------------------------------------------|----------------------------------------------------------------------------------------------------|----------------------------------------------------------------------------------------------------|---|
| 參數设置                                                         |                                                                                                    | 波形颜色                                                                                                    |   |
| → 通道设置<br>SMBCLK CH<br>SMBDATA CH<br>一地址设置<br>一 花告设置<br>⑥ SM | ☆析设置<br>PEC分析<br>© DDR3<br>© DDR2<br>© DDR<br>© SPD SDRAM<br>it addressing (Include R/W in Address)<br>IBus<br>ow SBS(Smart Battery System)<br>ow SBD(Corial Procence Detect) | 设置命令的颜色   Command   Address   Write / Read   Start / Stop / Sr   ACK / NACK    PEC / Word / Byte Count   Data / Content   Word Address |   |
| □ 过<br>○ 忽略毛刺<br>分析范围<br>选择要分析的范围<br>起始位置<br>[缓冲区开头]         | 湖非SPD项目      结束位置     ▼   缓冲区结尾                                                                                                    |                                                                                                    |   |

SMBCLK: SMBus 数据传输之 Clock。

SMBDATA: SMBus 数据传输之 Data。

分析设置:设置 SMBus 讯号封包译码方式,包含 PEC 分析,以及 SPD-DDR3、

SPD-DDR2、SPD-DDR、SPD SDRAM 解碼。

7-bit addressing (Include R/W in Address):显示 8 位宽度地址(7 位宽度地址加

上1位Rd/Wr)。

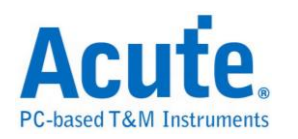

SMBus: 默认选项,报告窗口显示 SMBus 分析内容。

Show SBS: 报告窗口显示智能型电池(Smart Battery System)分析内容;内容显示电池的状态以及信息,例如:电压、电流或制造商信息等。

Show SPD(Serial Presence Detect): 报告窗口显示 EEPROM 分析内容;内容显示内存模块(DDR3、DDR2、DDR、SPD SDRAM)的配置信息,如 P-Bank 数量、 电压、行地址/列地址数量、位宽、各种主要操作时序(如 CL、tRCD、tRP、tRAS 等)。

过滤非 SBS/SPD 项目: 报告窗口仅显示 SBS/SPD 项目。

忽略噪声:分析时忽略因跳变过缓所造成的噪声。

分析结果

**SMBus** 

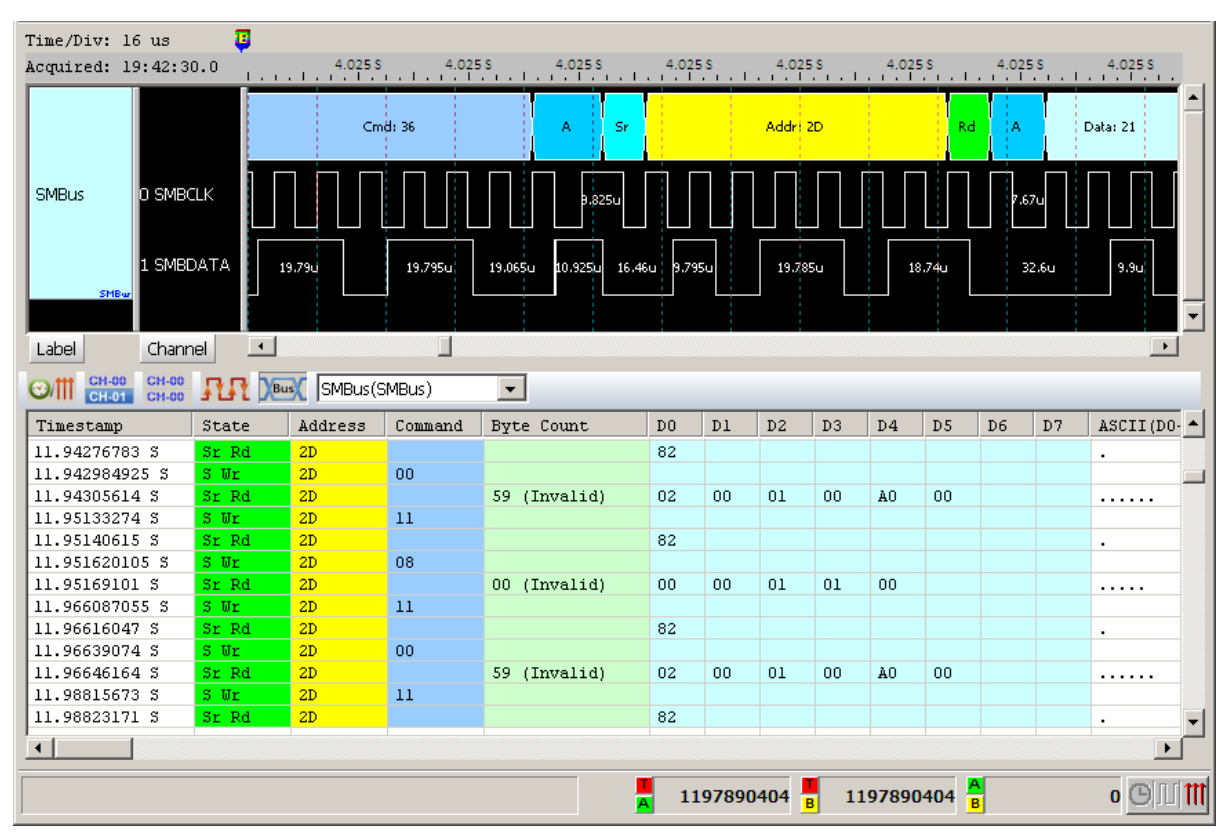

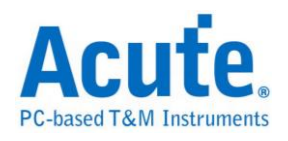

| Time/Div: 80 us                   | <b></b> |                       |                                                                                                    |            |           |
|-----------------------------------|---------|-----------------------|----------------------------------------------------------------------------------------------------|------------|-----------|
| Acquired: 14:33:0                 | 2.0     | 312.705 ms 312.833 ms | 312.961 ms 313.089 ms 313.217 ms 313.345 ms                                                                 | 313.473 ms |           |
| CH-00 1 S<br>SHEW 0 S<br>Label Ch | MBCLK   | xddr: 0B A Cmd: 0A    | A     Addr: 06     A     Byte_L: F3       10     193.9u     1001.9u     56.1u     45.6u     42.5u     96.2u | 138u       | yte_H: FF |
| CH-00 CH-00 CH-00 CH-00           | AA 🔎    | CH-00(SMBus)          |                                                                                                    |            |           |
| Timestamp                         | Addr    | Function              | Content                                                                                                    | Unit       | Durati 🔺  |
| 0.5937446 5                       | OB      | AverageTimeToFull(13) | 65535                                                                                                    | minutes    | 1494 ı    |
| 0.6249973 5                       | 0B      | ChargingCurrent(14)   | 0                                                                                                    | mA         | 1465 i    |
| 0.6563065 %                       | OB      | ChargingVoltage(15)   | 0                                                                                                    | mV         | 1557 ι    |
| 0.6874855 \$                      | OB      | BatteryStatus(16)     | 4BD0h                                                                                                    | bit flags  | 1467 i    |
| 0.6874855 \$                      |         |                       | Alarms{TERMINATE_CHARGE_ALARM                                                                               |            |           |
| 0.6874855 \$                      |         |                       | TERMINATE_DISCHARGE_ALARM                                                                                   |            |           |
| 0.6874855 \$                      |         |                       | REMAINING_CAPACITY_ALARM                                                                                    |            |           |
| 0.6874855 \$                      |         |                       | REMAINING_TIME_ALARM}                                                                                       |            |           |
| 0.6874855 S                       |         |                       | Status (INITIALIZED                                                                                         |            |           |
| 0.6874855 %                       |         |                       | DISCHARGING                                                                                                 |            |           |
| 0.6874855 \$                      |         |                       | FULLY_DISCHARGED }                                                                                          |            |           |
| 0.6874855 \$                      |         |                       | Error(None)                                                                                                 |            |           |
| 0.7187386 \$                      | OB      | CycleCount(17)        | 0                                                                                                    | count      | 1569 i 🖵  |
|                                   |         |                       |                                                                                                    |            |           |
|                                   |         |                       | 1276026 <mark>B</mark> 7196                                                                                 | 128322     | 2 © ]]] 🎹 |

# Show SBS (Smart Battery System)

## Show SPD (Serial Presence Detect)

| Time/Div: 16       | us                                  |               |                                  |                           |                       | <b>A</b>         |  |  |  |  |  |  |  |
|--------------------|-------------------------------------|---------------|----------------------------------|---------------------------|-----------------------|------------------|--|--|--|--|--|--|--|
| Acquired: 15:      | :18:35.0                            | 56.523        | ms 56.549 ms 56.574 ms 56.6 ms   | 56.625 ms 56.651 r        | ms 56.677 i           | ms 56.702 ms     |  |  |  |  |  |  |  |
|                    |                                     | Idle          | Wr: A4                           | Byte Nu                   | imber: 02             | A .              |  |  |  |  |  |  |  |
| SMBus 0 S          | MBCLK                               |               |                                  | 3.440                     |                       | L6.7u            |  |  |  |  |  |  |  |
| 1 S<br>Smew        | MBDATA                              | 7.4u 10.58u 1 | 0.520 10.580 21.10 10.580 30.260 | 6D.66u                    | 10.5                  | 2u 19.64u 12.28u |  |  |  |  |  |  |  |
| Label Ch           | nannel                              | •             |                                  |                           |                       | •                |  |  |  |  |  |  |  |
| (CH-00)<br>(CH-01) | CHI CHAOS CHAOS RR DEW SMBus(SMBus) |               |                                  |                           |                       |                  |  |  |  |  |  |  |  |
| Timestamp          | Addr                                | Byte Number   | Function Described(Word Addr)    | Function Support          | Duration              | Information      |  |  |  |  |  |  |  |
| 56.36604 ms        | A2                                  |               |                                  |                           | 113 us                | NACK             |  |  |  |  |  |  |  |
| 56.50626 ms        | A5                                  | 02            | Key Byte/DRAM Device Type        | DDR3 SDRAM                | 425 us                | NACK             |  |  |  |  |  |  |  |
| 56.97236 ms        | A5                                  | 02            | Key Byte/DRAM Device Type        | DDR3 SDRAM                | 424 us                | NACK             |  |  |  |  |  |  |  |
| 57.43896 ms        | A5                                  | 02            | Key Byte/DRAM Device Type        | DDR3 SDRAM                | 425 us                | NACK             |  |  |  |  |  |  |  |
| 57.90758 ms        | A5                                  | 80            | Module Part Number               | 'I'                       | 426 us                | NACK             |  |  |  |  |  |  |  |
| 58.37762 ms        | A5                                  | 81            | Module Part Number               | 'M'                       | 425 us                | NACK             |  |  |  |  |  |  |  |
| 58.84354 ms        | A5                                  | 82            | Module Part Number               | 151                       | 425 us                | NACK             |  |  |  |  |  |  |  |
| 59.31292 ms        | A5                                  | 83            | Module Part Number               | 'H'                       | 425 us                | NACK             |  |  |  |  |  |  |  |
| 59.78278 ms        | A5                                  | 84            | Module Part Number               | 151                       | 424 us                | NACK             |  |  |  |  |  |  |  |
| 60.2518 ms         | A5                                  | 85            | Module Part Number               | 111                       | 425 us                | NACK             |  |  |  |  |  |  |  |
| 60.71948 ms        | A5                                  | 86            | Module Part Number               | יטי                       | 425 us                | NACK             |  |  |  |  |  |  |  |
| 61.18644 ms        | A5                                  | 87            | Module Part Number               | '0'                       | 425 us                | NACK             |  |  |  |  |  |  |  |
| ·                  | 1                                   |               |                                  |                           |                       |                  |  |  |  |  |  |  |  |
|                    |                                     |               | A                                | 22464 <mark>B</mark> 1196 | 7715 <mark>A</mark> B | 11990179 🕒 🔟 🎁   |  |  |  |  |  |  |  |

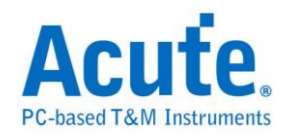

# SMI

SMI(Serial Microprocessor Interface)是 BDNC 所制定,使用接口由一个 Clock 以

及 Data 所组成。

### 参数设置

| SMI 参数设置                               | Ē 🛛 🔀        |
|----------------------------------------|--------------|
| 参数设置                                   |              |
| 📝 CIK                                  | Data         |
| CH 0                                   | ▼ CH1 ▼      |
| 波形顏色 ————                              |              |
| (]]) 设置数据的额                            | 颜色           |
| Attn                                   | <b></b>      |
| Sel/Desel                              | <b></b>      |
| R/W                                    |              |
| Address                                |              |
| Data                                   | <b>—</b>     |
| Attn desel                             |              |
| 范围选择                                   |              |
| <b>光光</b> 选择要分标                        | 所的范围         |
| ●●●●●●●●●●●●●●●●●●●●●●●●●●●●●●●●●●●●●● | 结束位置         |
| 缓冲区                                    | 开头 ▼ 緩冲区结尾 ▼ |
|                                        |              |
|                                        | 缺省 确定 取消     |

CLK: 数据传输之 Clock。

Data: 数据传输之 Data。

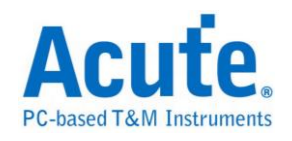

## 分析结果

| Time/Div: 32 u<br>Acquired: 11:36                                                                                                    | 1.647                                                                                                    | S                                                                                 | 1.647 S                                                              | 1.64                                                           | 47 S                                                                             | 1.647 S                                                                         | 1.                                                                         | 647 S                                        | 1.648 | IS<br>  | 1.648 \$ | 1.6488      | <u> </u> |
|----------------------------------------------------------------------------------------------------|----------------------------------------------------------------------------------------------------|-----------------------------------------------------------------------------------|----------------------------------------------------------------------|----------------------------------------------------------------|----------------------------------------------------------------------------------|---------------------------------------------------------------------------------|----------------------------------------------------------------------------|----------------------------------------------|-------|---------|----------|-------------|----------|
|                                                                                                    | ATTN                                                                                                    | DESEL                                                                             |                                                                      | ADDR:4                                                         | 40 D.A                                                                           | ATA:00                                                                          | DATA:00                                                                    | DAT                                          | A CO  | DATA:00 |          | DESEL       |          |
| SMI 1 Clk                                                                                                    | 17.1u                                                                                                    | 71.775u                                                                           |                                                                      |                                                                |                                                                                  |                                                                                 | 15.8u                                                                      |                                              |       |         |          | 109.525u    |          |
| 0 Data                                                                                                    | 34.265u                                                                                                    | 70.4                                                                              |                                                                      |                                                                |                                                                                  | 117.595u                                                                        |                                                                            |                                              |       | 88,625u |          |             |          |
|                                                                                                    |                                                                                                    |                                                                                   |                                                                      |                                                                |                                                                                  |                                                                                 |                                                                            |                                              |       |         |          |             |          |
| Label Channel                                                                                                    |                                                                                                    |                                                                                   |                                                                      |                                                                |                                                                                  |                                                                                 |                                                                            | -                                            |       |         |          |             |          |
| CH-00 CH-00 CH-00 CH-00                                                                                                    |                                                                                                    | SMI(SM                                                                            | AI)                                                                  | ·                                                              | •                                                                                |                                                                                 |                                                                            |                                              |       |         |          |             |          |
| Timestamp                                                                                                    | Sel/Desel                                                                                                    | R/W                                                                               | Addr                                                                 | Data0                                                          | Datal                                                                            | Data2                                                                           | Data3                                                                      | Data4                                        | Data5 | Data6   | Data7    | Information | •        |
| 1 6460001 9                                                                                                    |                                                                                                    |                                                                                   |                                                                      |                                                                |                                                                                  |                                                                                 |                                                                            |                                              |       |         |          |             |          |
| 1.0409901 5                                                                                                    | Sel                                                                                                    | Write                                                                             | 80                                                                   | 00                                                             | 00                                                                               | 00                                                                              |                                                                            |                                              |       |         |          |             |          |
| 1.64723977 S                                                                                                    | Sel<br>Desel                                                                                                    | Write<br>Read                                                                     | 80<br>40                                                             | 00<br>00                                                       | 00<br>00                                                                         | 00<br>C0                                                                        | 00                                                                         | 00                                           |       |         |          |             |          |
| 1.6475705 S                                                                                                    | <mark>Sel</mark><br>Desel<br>Desel                                                                                                    | Write<br>Read<br>Read                                                             | 80<br>40<br>40                                                       | 00<br>00<br>40                                                 | 00<br>00<br>00                                                                   | 00<br>C0<br>C0                                                                  | 00<br>00                                                                   | 00<br>00                                     |       |         |          |             |          |
| 1.6479301 S<br>1.64723977 S<br>1.647938985 S                                                                                                    | Sel<br>Desel<br>Desel<br>Desel                                                                                                    | Write<br>Read<br>Read<br>Read                                                     | 80<br>40<br>40<br>40                                                 | 00<br>00<br>40<br>80                                           | 00<br>00<br>00<br>00                                                             | 00<br>C0<br>C0<br>C0                                                            | 00<br>00<br>00                                                             | 00<br>00<br>00                               |       |         |          |             |          |
| 1.64723977 S<br>1.64723977 S<br>1.6475705 S<br>1.647938985 S<br>1.64826971 S                                                                                                    | Sel<br>Desel<br>Desel<br>Desel<br>Desel                                                                                                    | Write<br>Read<br>Read<br>Read<br>Read                                             | 80<br>40<br>40<br>40<br>40                                           | 00<br>00<br>40<br>80<br>C0                                     | 00<br>00<br>00<br>00<br>00                                                       | 00<br>C0<br>C0<br>C0<br>C0                                                      | 00<br>00<br>00<br>00                                                       | 00<br>00<br>00<br>00                         |       |         |          |             |          |
| 1.6469901 S<br>1.64723977 S<br>1.6475705 S<br>1.647938985 S<br>1.64826971 S<br>1.648600435 S<br>1.648600435 S                                                                                    | Sel<br>Desel<br>Desel<br>Desel<br>Desel<br>Desel                                                                                                    | Write<br>Read<br>Read<br>Read<br>Read<br>Read                                     | 80<br>40<br>40<br>40<br>40<br>41<br>41                               | 00<br>00<br>40<br>80<br>C0<br>08<br>48                         | 00<br>00<br>00<br>00<br>00<br>00                                                 | 00<br>C0<br>C0<br>C0<br>C0<br>C0                                                | 00<br>00<br>00<br>00<br>00                                                 | 00<br>00<br>00<br>00<br>00<br>00             |       |         |          |             |          |
| 1.6409901 5<br>1.64723977 5<br>1.6475705 5<br>1.647938985 5<br>1.64826971 5<br>1.648600435 5<br>1.64893116 5<br>1.650633285 5                                                                    | Sel<br>Desel<br>Desel<br>Desel<br>Desel<br>Desel<br>Sel                                                                                                    | Write<br>Read<br>Read<br>Read<br>Read<br>Read<br>Read                             | 80<br>40<br>40<br>40<br>40<br>41<br>41<br>41                         | 00<br>00<br>40<br>80<br>C0<br>08<br>48<br>00                   | 00<br>00<br>00<br>00<br>00<br>00<br>00<br>00<br>00                               | 00<br>C0<br>C0<br>C0<br>C0<br>00<br>C0<br>C0                                    | 00<br>00<br>00<br>00<br>00<br>00<br>00<br>00                               | 00<br>00<br>00<br>00<br>00<br>00<br>00       |       |         |          |             |          |
| 1.6409901 3<br>1.64723977 S<br>1.647938985 S<br>1.64826971 S<br>1.648600435 S<br>1.64893116 S<br>1.650633285 S<br>1.6506401 S                                                                    | Sel<br>Desel<br>Desel<br>Desel<br>Desel<br>Desel<br>Sel<br>Sel                                                                                                    | Write<br>Read<br>Read<br>Read<br>Read<br>Read<br>Read<br>Write<br>Write           | 80<br>40<br>40<br>40<br>40<br>41<br>41<br>41<br>06<br>07             | 00<br>00<br>40<br>80<br>C0<br>08<br>48<br>00                   | 00<br>00<br>00<br>00<br>00<br>00<br>00<br>00<br>03<br>40                         | 00<br>C0<br>C0<br>C0<br>C0<br>C0<br>C0<br>C0<br>C0<br>C0<br>C0                  | 00<br>00<br>00<br>00<br>00<br>00<br>62<br>00                               | 00<br>00<br>00<br>00<br>00<br>00<br>06       |       |         |          |             |          |
| 1.6405901 3<br>1.64723977 3<br>1.6475705 3<br>1.647938985 3<br>1.64826971 3<br>1.648600435 3<br>1.64893116 3<br>1.650633285 3<br>1.65096401 3<br>1.651294735 3                                   | Sel<br>Desel<br>Desel<br>Desel<br>Desel<br>Desel<br>Sel<br>Sel                                                                                                    | Write<br>Read<br>Read<br>Read<br>Read<br>Read<br>Write<br>Write<br>Write          | 80<br>40<br>40<br>40<br>40<br>41<br>41<br>41<br>06<br>07<br>08       | 00<br>40<br>80<br>08<br>48<br>08<br>48<br>00<br>00<br>7E       | 00<br>00<br>00<br>00<br>00<br>00<br>00<br>00<br>03<br>40                         | 00<br>C0<br>C0<br>C0<br>C0<br>C0<br>C0<br>C0<br>C0<br>C0<br>C0<br>C0<br>C0<br>C | 00<br>00<br>00<br>00<br>00<br>00<br>62<br>00<br>62<br>00                   | 00<br>00<br>00<br>00<br>00<br>00<br>06<br>02 |       |         |          |             |          |
| 1.6403901 3<br>1.64723977 S<br>1.6475705 S<br>1.647938985 S<br>1.64826971 S<br>1.648600435 S<br>1.64893116 S<br>1.650633285 S<br>1.65096401 S<br>1.651294735 S<br>1.651294735 S                  | Sel<br>Desel<br>Desel<br>Desel<br>Desel<br>Desel<br>Sel<br>Sel<br>Sel<br>Sel                                                                                                    | Write<br>Read<br>Read<br>Read<br>Read<br>Read<br>Write<br>Write<br>Write<br>Write | 80<br>40<br>40<br>40<br>40<br>41<br>41<br>41<br>06<br>07<br>08<br>09 | 00<br>40<br>80<br>08<br>48<br>08<br>48<br>00<br>00<br>7E<br>00 | 00<br>00<br>00<br>00<br>00<br>00<br>00<br>03<br>40<br>00<br>43                   | 00<br>C0<br>C0<br>C0<br>C0<br>C0<br>C0<br>C0<br>C0<br>C0<br>C0<br>C0<br>C0<br>C | 00<br>00<br>00<br>00<br>00<br>00<br>62<br>00<br>62<br>00<br>62<br>00       | 00<br>00<br>00<br>00<br>00<br>00<br>06<br>02 |       |         |          |             |          |
| 1.6403901 3<br>1.64723977 S<br>1.6475705 S<br>1.647938985 S<br>1.64826971 S<br>1.648600435 S<br>1.64893116 S<br>1.650633285 S<br>1.65096401 S<br>1.651294735 S<br>1.651294735 S<br>1.651993945 S | Sel           Desel           Desel           Desel           Desel           Sel           Sel           Sel           Sel           Sel           Sel           Sel           Sel | Write<br>Read<br>Read<br>Read<br>Read<br>Read<br>Write<br>Write<br>Write<br>Write | 80<br>40<br>40<br>40<br>41<br>41<br>06<br>07<br>08<br>09<br>0A       | 00<br>40<br>80<br>08<br>48<br>00<br>90<br>7E<br>00<br>7E       | 00<br>00<br>00<br>00<br>00<br>00<br>00<br>03<br>40<br>00<br>43<br>00             | 00<br>C0<br>C0<br>C0<br>C0<br>C0<br>C0<br>C0<br>C0<br>C0<br>C0<br>C0<br>C0<br>C | 00<br>00<br>00<br>00<br>00<br>00<br>62<br>00<br>62<br>00<br>62<br>00<br>82 | 00<br>00<br>00<br>00<br>00<br>06<br>02       |       |         |          |             |          |
| 1.6405901 3<br>1.64723977 3<br>1.6475705 3<br>1.647938985 S<br>1.64826971 S<br>1.648600435 S<br>1.648600435 S<br>1.65096401 S<br>1.65096401 S<br>1.651294735 S<br>1.65166322 S<br>1.651993945 S  | Sel           Desel           Desel           Desel           Desel           Sel           Sel           Sel           Sel           Sel           Sel           Sel           Sel | Write<br>Read<br>Read<br>Read<br>Read<br>Read<br>Write<br>Write<br>Write<br>Write | 80<br>40<br>40<br>40<br>41<br>41<br>06<br>07<br>08<br>09<br>0A       | 00<br>00<br>40<br>80<br>08<br>48<br>00<br>00<br>7E<br>00<br>7E | 00<br>00<br>00<br>00<br>00<br>00<br>00<br>00<br>00<br>40<br>40<br>00<br>43<br>00 | 00<br>C0<br>C0<br>C0<br>C0<br>00<br>C0<br>09<br>C0<br>09<br>00<br>00<br>04      | 00<br>00<br>00<br>00<br>00<br>62<br>00<br>62<br>00<br>62<br>00<br>82       | 00<br>00<br>00<br>00<br>00<br>06<br>02       |       |         |          |             |          |

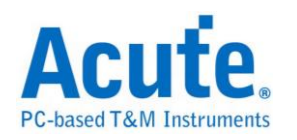

SPI

SPI 串行周边接口(Serial Peripheral Interface Bus, SPI),类似 I<sup>2</sup>C,是一种4线同步串行数据协议,适用于可携式装置平台系统。串行周边接口一般是4线,有时亦可为3线或2线。

参数设置

| SPI 参数设置                                  | ×                          |
|-------------------------------------------|----------------------------|
| 参数设置                                      |                            |
| ──────────────────────                    | _3 线-SPI                   |
| III 3 线-SPI ▼                             | Chip Select 通道 (CS) CH 0 🕴 |
| ── 使用外部时钟                                 | 数据通道 (SDA) CH 2            |
| 时钟通道 (SCK) CH 1 🔶                         | Chip Select 触发沿 数据触发沿      |
|                                           | Active Low Rising          |
|                                           |                            |
| 位顺序 MSB First 🗨                           | 写入长度 8 空闲 2                |
| 字长 8 bit (4~40)                           |                            |
| Data valid from SCK                       | (Bits)                     |
| 报告初窗                                      |                            |
| ✓ 在报告视窗显示 Idle 状态                         |                            |
|                                           |                            |
| 显示数据方式                                    |                            |
| 波形颜色 ———————————————————————————————————— |                            |
| □ SDI/数据/写入通道                             |                            |
|                                           |                            |
|                                           | <b>`</b>                   |
| 分析范围                                      |                            |
| <b>近</b> 选择要分析的范围                         |                            |
| 起始位置 结                                    | 東位置                        |
| 缓冲区开头 🚽 繆                                 | 斜区结尾 ▼                     |
|                                           |                            |
|                                           | 一 耕省                       |
|                                           |                            |

类别:选择 SPI 类别,缺省为 3 线-SPI,收录有:

4 线-SPI→使用 SCK, CS, SDI 或 SDO: 您可以分别分别设置 CS、SDI、SDO 之 触发缘。CS 缺省为 Active Low、SDI/SDO 缺省为 Active High。由于 SDI 与 SDO

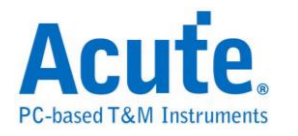

数据会同时出现。您可以在显示数据通道里面选择最后显示之数据是 SDI only、

| 4 线-SPI             |            |
|---------------------|------------|
| Chip Select 通道 (CS) | СНО        |
| 数据通道 (SDI)          | CH 2 +     |
| 数据通道 (SDO)          | СН 3 •     |
| Chip Select 触发沿     | Active Low |
| SDI 触发沿             | Rising 🗸   |
| SDO 触发沿             | Rising 🗨   |
| 显示数据通道              | Both 💌     |
| /cs<br>sck<br>sdi 2 |            |

SDO only 或 Both 两者都显示,缺省为 Both。

3线-SPI→使用 SCK, CS, SDA:在3线使用 Slave select 模式下,只需要1个数据通道(可为 SDI or SDO)。您可以分别分别设置 CS、Data 之触发缘。CS 缺省为 Active Low。Data 缺省为 Active High。一般的应用,数据通道是单线单向的方式传输数据。

| 3 线-SPI                    |
|----------------------------|
| Chip Select 通道 (CS) CH 0 🔹 |
| 数据通道 (SDA) CH 2 -          |
| Chip Select 触发沿数据触发沿       |
| Active Low 💌 Rising 💌      |
| □ SDI(写入)-空闲-SDO(读取)       |
| 写入长度 8 空闲 2                |
| 读取长度 8 (Bits)              |
| /CS                        |

我们也提供了单线双向传输模式。如下图。

| ┌✔ SDI(写入) | -空闲-SDO( | 读取) ———— |
|------------|----------|----------|
| 写入长度       | 8        | 空闲 2     |
| 读取长度       | 8        | (Bits)   |
| /cs        |          |          |
| scк —      |          |          |
| SDA X Wri  |          | Read     |

您只需将「SDI(写入)-空闲-SDO(读取)」打勾,就可以设置双向传输之 bit 数。

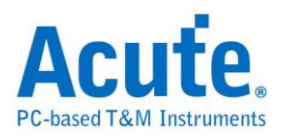

我们以 Master 为观点,写入长度即为 Master 把数据放到数据通道的 bit 数,最小为 1。空闲 Slave 处理的 bit 数,最小为 0。然后再依读取长度来收集数据,最小为 1。此 3 个参数设置值,最大为 65535。

3 线-SPI(不使用 Slave select) →使用 SCK, SDI, SDO: 因为没有使用 CS,所以必 须设置 SCK 之 Idle time,作为 Frame 之分隔时间。在 3 线不使用 Slave select 模 式下,您需设置 SDI/SDO 所在的通道。及其触发缘,缺省为 Active High。并设 置好作为 Frame 分隔之空闲 Clock Idle 的时间即可。由于 SDI 与 SDO 数据会同 时出现。您可以在显示数据通道里面选择最后显示之数据是 SDI only、SDO only、

| 或 Both | 两者都显示 | , | 缺省为 | Both $\circ$ |
|--------|-------|---|-----|--------------|
|--------|-------|---|-----|--------------|

| ┌ <sup>3</sup> 线-SPI(不使用 Chip | o Select) |
|-------------------------------|-----------|
| 数据通道 (SDI)                    | СН 1      |
| 数据通道 (SDO)                    | CH 2 +    |
| SDI 触发沿                       | Rising 🗨  |
| SDO 触发沿                       | Rising 🗨  |
| Frame 分隔时间                    | 300 ns    |
| 显示数据通道                        | Both      |
|                               |           |

2 线-SPI(不使用 Slave select) →使用 SCK, SDA: 因为没有使用 CS,所以必须设置 SCK 之 Idle time 作为 Frame 之分隔时间。在2线不使用 Slave select 模式下, 您需设置数据所在的通道。及其触发缘,缺省为 Active High。并设置好作为 Frame 分隔之空闲 Clock Idle 的时间即可。一般的应用,数据通道是单线单向的方式传输数据。

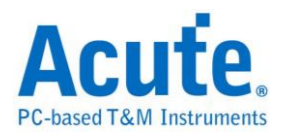

| 2 线-SPI(不使用 Chip Select)            |
|-------------------------------------|
| 数据通道 (SDA) CH 2 ↓<br>数据触发沿 Rising ▼ |
| ┌── SDI(写入)-空闲-SDO(读取) ─────        |
| 写入长度 8 空闲 2                         |
| 读取长度 8 (Bits)                       |
| Frame 分隔时间 300 ns                   |
|                                     |

在不使用 Slave select,且 Frame 之分隔时间不为 0 时,其应用范例如下。信号 只有 CLK, DATA. Frame 分隔时间为 6 us,数据触发沿在 Rising。可以看出,在 Clock 暂停间隔超过 6 us 时,就会被识别为 Idle。

| SPI # 2.0       X1D       00       Xde       AA       Ide       04       Ide       00       Ide       00       Ide       Ide       Ide       Ide <td>)</td> | ) |
|----------------------------------------------------------------------------------------------------|---|
| ▼ 在报告视窗显示 Idle 状态         显示数据方式       8 栏         波形颜色         ③ SDI/数据/写入 通道         ⑤ SDI/数据/写入 通道         ⑤ SDI/数据/写入 通道         ⑦ SDI/数据/写入 通道         ⑦ SDI/数据/写入 通道         ⑦ SDI/数据/写入 通道         ⑦ SDI/数据/写入 通道         ⑦ SDI/数据/写入 通道         ⑦ SDI/数据/写入 通道         ⑦ SDI/数据/写入 通道         ③ ③         ⑦ SDI/数据/写入 通道         ③ ③         ③ ③         ③ SDI/数据/写入 通道         ③ ③         ③ ③         ③ ③         ③ ○         ③ ○         ③ ○         ●         ●         ●         ●         ●         ●         ●         ●         ●         ●         ●         ●         ●         ●         ●         ●         ●         ●         ●         ●         ●         ●         ●         ●         ●         ●                                                                                                    |   |

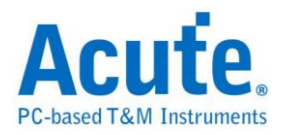

在不使用 Slave select,且 Frame 之分隔时间为 0 时,可成为另一种连续数据的 分析,如下图所示。信号只有 CLK, DATA。而 Frame 分隔时间为 0,数据触发 沿在 Falling。

| CLK     0     ↓       DATA     1     X       SPI-2 wire     1.0     X↓b                                                                                                    | ПОЛИТИИ ПОЛИТИИ<br>Вагв                                                                                                    |     |  |  |
|----------------------------------------------------------------------------------------------------|----------------------------------------------------------------------------------------------------|-----|--|--|
| SPI 参数设置         类别         2 统-SPI(不使用 Chip Select)         1使用外部时钟         时钟通道 (SCK)         CH 1         文长         16 bit         学长         16 bit         文化         双音/小台         文子长         16 bit         文化         公式         中         文长         16 bit         文         S/R Clk         报告视窗显示 Idle 状态         显示数据方式< | 2 线-SPI(不使用 Chip Select)<br>数据通道 (SDA) CH 1<br>数据触发沿 Falling ▼<br>SDI(写入)-空闲-SDO(读取)<br>写入长度 8 空闲<br>读取长度 8 (Bits)<br>Frame 分隔时间 0<br>SCK ↓ ↓ ↓ ↓ ↓ |     |  |  |
| <ul> <li>波形颜色</li> <li>● SDI/数据/写入 通道</li> <li>● SDI/读取 通道</li> <li>● 分析范围</li> <li>● 选择要分析的范围</li> <li>● 边站位置</li> <li>● 缓冲区开头</li> </ul>                                                                                                    | 」」 書東位置 爰冲区结尾 ↓ 供省 确                                                                                                    | 定取消 |  |  |

我们也提供了单线双向传输模式。如下图。

| <ul> <li>✓ SDI(写入)·</li> <li>写入长度</li> <li>读取长度</li> </ul> | 空闲-SDO(ì<br>8<br>8 | 卖取)<br>空闲<br>(Bits) | 2    |           |
|------------------------------------------------------------|--------------------|---------------------|------|-----------|
| Frame 分隔时                                                  | 间 30               | 0                   |      | ns        |
| SCK                                                        |                    |                     | Read | -1:<br>X: |

您只需将「SDI(写入)-空闲-SDO(读取)」打勾,就可以设置双向传输之 bit 数。 我们以 Master 为观点,写入长度即为 Master 把数据放到数据通道的 bit 数,最小 为1。空闲 Slave 处理的 bit 数,最小可为0。然后再依读取长度来收集数据,最 小为1。。此3个参数设置值,最大为65535。

使用外部 Clock: 若不使用外部 Clock,则您需选择 SCK 所在的通道位置。若使

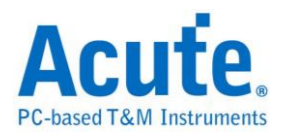

用外部 Clock 的设置被打勾时,表示您将使用 SCK 作为逻辑分析仪的 Sample rate clock,这样 SCK 必须接在逻辑分析仪所指定的通道上。

| ▶ 使用外部时钟   |      |        |
|------------|------|--------|
| 时钟通道 (SCK) | CH 0 | *<br>* |
| 外部时钟通道在 CH | 135  | 1      |

位顺序:您可设置解析 SPI 数据时,为 MSB first or LSB first,缺省为 LSB first。 字长:您可设置每个 Data word size,以 bit 为单位,SPI 解析时,将会以此数值 作为收集每个 Data word 的位数。最小值为4,最大值为40。缺省为8。

在报告显示 Idle 状态: SPI 在应用时,可能每次抓取数据的间隔都会有 Idle 的状态出现,为了方便数据检视。您可以设置报告窗口不显示 Idle 状态。缺省为会显示 Idle 状态。

显示数据方式:可设置连续之 SPI 数据,是以 8 栏或 16 栏方式显示于报告窗口。 缺省为 16 栏,您可以在报告窗口最右侧看到 ASCII 编码的结果。

Data Valid from SCK: 在某些使用 SPI 传输的装置,其数据输出后到数据有效 数据会有一段延迟时间,此时间不会在 Clock 的 Edges 上。因此,配合此类装 置,您可以设置 Data valid from SCK 来延迟这个时间。可输入延迟时间以采样 率为单位 Range 是 0-3。缺省就是不延迟。若设置为 1,当采样率是 200MHz, 则实际延迟时间就是 5 ns。

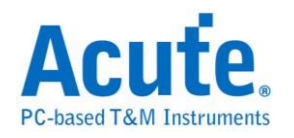

## 分析结果

| Time/Div: 250 📮              |                                                                                                    |            |         |              |         |            |        |        |         |                          |               |
|------------------------------|----------------------------------------------------------------------------------------------------|------------|---------|--------------|---------|------------|--------|--------|---------|--------------------------|---------------|
| Acquired: 08:0               | 2.557 ms 2.557 r                                                                                            | ns<br>I.I. | 2.558 m | s<br>1 . I . | 2.558 r | ns<br>I.I. | 2.559  | ms<br> | 2.559 m | ns 2.559 ms              | 2.56 ms       |
| spi 1 cs                     | Idle         0B         00         B0         6           185n         000000000000000000000000000000000000 | 7 00       |         |              |         |            | 00<br> |        | oo 00   |                          |               |
| 0 SDI                        | 150n                                                                                                    |            |         |              | 2,      | 928u       |        |        |         |                          | 152.5n        |
| 2 SDO                        | 172.5n                                                                                                    |            |         |              |         |            |        | 2.47u  |         |                          |               |
|                              |                                                                                                    |            |         |              |         |            |        |        |         |                          | •             |
| Label Channel                |                                                                                                    |            |         |              |         |            |        |        |         |                          |               |
| (CH-00) CH-00<br>CH-01 CH-00 | RR BUS (SPI(SPI)                                                                                            |            | •       |              |         |            |        |        |         |                          |               |
| Timestamp                    | Status(8 bits data)                                                                                         | DO         | Dl      | D2           | DЗ      | D4         | D5     | D6     | D7      | ASCII(D0-D7)             | Informati 🔺   |
| 2.5566025 ms                 | Unknown                                                                                                    |            |         |              |         |            |        |        |         |                          |               |
| 2.5567225 ms                 | Idle                                                                                                    |            |         |              |         |            |        |        |         |                          | Duration:     |
| 2.5569075 ms                 | Data                                                                                                    | OB         | 00      | B0           | 67      | 00         | 00     | 00     | 00      | °g                       |               |
| 2.5582925 ms                 | Data                                                                                                    | 00         | 00      | 00           | 00      | 00         | 00     | 00     | 00      |                          |               |
| 2.5596825 ms                 | Unknown                                                                                                    |            |         |              |         |            |        |        |         |                          |               |
| 2.5598 ms                    | Idle                                                                                                    |            |         |              |         |            |        |        |         |                          | Duration:     |
| 2.559985 ms                  | Data                                                                                                    | OB         | 00      | BO           | 74      | 00         | 00     | 00     | 00      | °t                       |               |
| 2.561375 ms                  | Data                                                                                                    | 00         | 00      | 00           | 00      | 00         | 00     | 00     | 00      | •••••                    |               |
| 2.5627625 ms                 | Data                                                                                                    | 00         | 00      | 00           | 00      | 00         | 00     | 00     | 00      |                          |               |
| 2.5641525 ms                 | Data                                                                                                    | 00         | 00      | 00           | 00      | 00         | 00     |        |         |                          |               |
| 2.5651925 ms                 | Unknown                                                                                                    |            |         |              |         |            |        |        |         |                          |               |
| 2.5653125 ms                 | Idle                                                                                                    |            |         |              |         |            |        |        |         |                          | Duration: 🗸   |
| •                            |                                                                                                    |            |         |              |         |            |        |        |         |                          |               |
|                              |                                                                                                    |            |         |              |         | A          | 63     | 31002  | B       | 1855771 <mark>A</mark> B | 2486773 🕒 🔟 🎹 |

使用 3 线-SPI, Internal clock 模式

## 使用 3 线-SPI, External clock 模式

| Time/Div: 30 ns 평             |                     |      |            |         |       |                |            |      |       |                       | 9            |
|-------------------------------|---------------------|------|------------|---------|-------|----------------|------------|------|-------|-----------------------|--------------|
| Acquired: 11:01: <sub>1</sub> | 1.792 ms 1.793      | 2 ms | 1.792      | ms<br>I | 1.792 | lms<br>- I - I | 1.792      | 2 ms | 1.792 | 2 ms 1.792 ms         | 1.792 ms     |
|                               | B8 5D               | 58   | 55         |         | 61    |                | 17         | FC   |       | 43 94                 | B5 4A        |
| SPI 0 CS                      | ]                   |      |            |         |       |                |            |      |       |                       |              |
| 2 SDA                         | 15n 20n 15n         | 201  |            |         | 20n   | 15n            |            | 45n  | 15n   | 20n 15n               |              |
|                               |                     |      |            |         |       |                |            |      |       |                       | Ţ            |
| Label Channel                 | •                   |      |            |         |       |                |            |      |       |                       |              |
| CH-00 CH-00 CH-00 CH-00 CH-00 | SPI(SPI)            |      | -          | [       |       |                |            |      |       |                       |              |
| Timestamp                     | Status(8 bits data) | DO   | Dl         | D2      | DЗ    | D4             | D5         | D6   | D7    | ASCII(D0-D7)          | Informati 🔺  |
| 1.79202 ms                    | Data                | B8   | 5D         | 58      | 55    | 61             | 17         | FC   | 43    | ,]XUa.üC              |              |
| 1.79234 ms                    | Data                | 94   | B5         | 4A      | 4E    | 4D             | 80         | 1A   | Α7    | ″µJNM€.§              |              |
| 1.79266 ms                    | Data                | E9   | 31         | 74      | 45    | 19             | C7         | F8   | 38    | éltE.Çø8              |              |
| 1.79298 ms                    | Data                | A9   | AA         | 44      | 82    | BE             | 12         | F5   | 90    | ©²D,¾.õœ              |              |
| 1.7933 ms                     | Data                | 34   | F7         | ЗF      | D5    | 2D             | 75         | 97   | 49    | 4÷?Õ-u–I              |              |
| 1.79362 ms                    | Data                | 17   | 44         | 00      | Al    | 27             | 61         | F4   | 50    | .D.;'aôP              |              |
| 1.79394 ms                    | Data                | 8D   | F5         | 7E      | 7A    | 70             | 88         | 6A   | 47    | Dõ∼zp^jG              |              |
| 1.79426 ms                    | Data                | DE   | <b>A</b> 2 | 32      | 4C    | D5             | DE         | 10   | 38    | Þ¢2LÖÞ.8              |              |
| 1.79458 ms                    | Data                | 06   | 98         | 70      | 15    | 75             | 2 <b>A</b> | CC   | A3    | .~ .u*İ£              |              |
| 1.7949 ms                     | Data                | A8   | 74         | E3      | 35    | 66             | 9E         | 82   | 91    | ∵tã5fž,`              |              |
| 1.79522 ms                    | Data                | DE   | C6         | 1E      | 40    | 24             | OF         | F7   | 39    | ÞÆ0\$.÷9              |              |
| 1.79554 ms                    | Data                | 4F   | C9         | F5      | 70    | CD             | 29         | E3   | 2E    | OEõpI)ã.              | -            |
|                               |                     |      |            |         |       |                |            |      |       |                       |              |
|                               |                     |      |            |         |       | A              | 10         | 2248 | B     | 484873 <mark>B</mark> | 587121 🕒 🔟 🇰 |

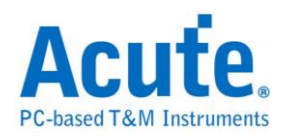

# **SPI NAND**

SPI NAND Flash Memory 系列,使用 SPI/QPI 传输协议作为其数据传输之通讯方式。 SPI NAND 总线分析提供用户检视讯号时,可同时查看命令及输入输出总线讯息,节省用户使用 SPI 总线分析波形的时间。

#### 参数设定

| SPI NAND 参数设定                                   |
|-------------------------------------------------|
| 通道设定                                            |
| CS# Ch 0 ÷ SCK Ch 1 ÷ Winbond ▼                 |
| SI/S00 Ch 2 - SO/S01 Ch 3 - W25N01GV            |
| WP/SO2 Ch 4 + HOLD#/SO3 Ch 5 +                  |
| Start up reading mode Continuous Read 💌         |
| Command deselect time 50ns                      |
| Clock LOW to output valid 15ns                  |
| 波形颜色                                            |
| OpCode Dummy                                    |
| Address Data In                                 |
| Data Out                                        |
| 分析范围                                            |
| 选择要分析的范围 3.3.3.3.3.3.3.3.3.3.3.3.3.3.3.3.3.3.3. |
| 起始位置 结束位置                                       |
| 缓冲区开头    缓冲区结尾                                  |
| 缺省 确定 取消                                        |

CS#: 讯号传输之 Chip select。

SCLK:讯号传输之 Clock。

SIO0-SIO3: 数据传输之 Data 脚位。

Start up reading mode: 可设定初始资料读取模式

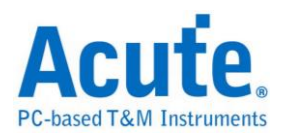

Command deselect time: 可调整分析判断 CS#无效所需要的维持时间。

Clock LOW to output valid: 可调整分析判断实际数据的位置。

## 分析结果

| miles a miles |                | 1     |             |             |         |        |           |       |          |         |         |          |    | -    |
|---------------|----------------|-------|-------------|-------------|---------|--------|-----------|-------|----------|---------|---------|----------|----|------|
| lime/Div:     | 500 ns         | •     |             |             |         |        |           |       |          |         |         |          |    | ۳.   |
| Acquired:     | 10:08:2        |       | -26.4974 ms | -26.4966 ms | -26.4   | 958 ms | -26.495 m | s -26 | .4942 ms | -26.493 | 4 ms -2 | 6.4926 m | 5  |      |
| BUS 1         | 0,1,2,3,:      |       | (6B)Read x4 |             | 080     | 90     |           |       | 00       | FF      |         |          |    |      |
| CS            | ο              |       |             |             |         |        |           |       |          |         |         |          |    |      |
| CLK           | 1              |       | ՄՈՈՈ        | ուսու       |         |        |           |       |          |         | 580 ns  | UUU      |    |      |
| SI            | 2              |       |             | 520 ns      |         |        | 2.58 us   |       |          | 94      | 0 ns    |          |    |      |
| SO            | з              |       |             |             |         |        |           |       |          |         |         |          |    |      |
|               |                |       |             |             |         |        |           |       |          |         |         |          |    | •    |
| Label         | Channe         | •     |             |             |         |        |           |       |          |         |         |          |    | _    |
| ⊙/Щ сн.с      | CH-00<br>CH-00 | лл    | Bus         | Bus 1(SPI   | NAND)   | •      | [         |       |          |         |         |          |    |      |
| Sample        |                | Op Co | de          |             | Ac      | ldress | DØ        | D1    | D2       | D3      | D4      | D5       | D6 |      |
| -1341818      |                | PAGE  | READ(13)    |             | 00      | 0FC80  |           |       |          |         |         |          |    |      |
| -1341448      |                | GET F | EATURE (ØF) |             | C       | )      |           |       |          |         |         |          |    |      |
| -1324898      |                | READ  | FROM CACHE  | x4(6B)      | 01      | 300    | FF        |       |          |         |         |          |    |      |
| -1324636      |                | PAGE  | READ(13)    |             | 00      | 0FCC0  |           |       |          |         |         |          |    |      |
| -1324266      |                | GET F | EATURE(0F)  |             | C       | )      |           |       |          |         |         |          |    |      |
| -1307720      |                | READ  | FROM CACHE  | x4(6B)      | 18      | 300    | FF        |       |          |         |         |          |    |      |
| -1307458      |                | PAGE  | READ(13)    |             | 00      | 9FD00  |           |       |          |         |         |          |    |      |
| -1307102      |                | GET F | EATURE(0F)  |             | C       | )      |           |       |          |         |         |          |    |      |
| -1290552      |                | READ  | FROM CACHE  | x4(6B)      | 08      | 300    | FF        |       |          |         |         |          |    |      |
| -1290290      |                | PAGE  | READ(13)    |             | 00      | 0FD40  |           |       |          |         |         |          |    | •    |
| •             |                |       |             |             |         |        |           |       |          |         |         |          | •  |      |
|               |                |       | A           | 203.22807   | 4739 Ha | B      | 203.222   | 29267 | 3 Hz 🔒   | 7.1     | 4285714 | 3 MHz    | G  | 1111 |

| Time/Div:                                                                                                    | 500 ns 🤤            |                                                                      |                                                          |                                                    |                                                          |                                                          |                                                          |                                                    |                                                          |                                                          |                                       |              |   |
|----------------------------------------------------------------------------------------------------|---------------------|----------------------------------------------------------------------|----------------------------------------------------------|----------------------------------------------------|----------------------------------------------------------|----------------------------------------------------------|----------------------------------------------------------|----------------------------------------------------|----------------------------------------------------------|----------------------------------------------------------|---------------------------------------|--------------|---|
| Acquired:                                                                                                    | 10:08:2 106.02124   | ms 106.022                                                           | 04 ms                                                    | 106.                                               | 02284                                                    | ms 1                                                     | 106.02                                                   | 2364 n                                             | ns 1                                                     | 06.024                                                   | 44 ms 106.02524 ms                    | 106.02604 ms |   |
| BUS 1                                                                                                    | D,1,2,3,            |                                                                      |                                                          |                                                    |                                                          |                                                          |                                                          |                                                    | 100                                                      | 0                                                        | EØ                                    | 00 ØE FE     |   |
| CS                                                                                                    | 0                   |                                                                      |                                                          |                                                    |                                                          |                                                          |                                                          |                                                    |                                                          |                                                          |                                       |              |   |
| CLK                                                                                                    |                     |                                                                      | ЛЛ                                                       | UU                                                 | Ш                                                        | ЛЛ                                                       | ЛЛ                                                       | ΠU                                                 | UU                                                       | Ш                                                        |                                       |              | 1 |
| SI                                                                                                    | 2 660 ns            | 660 ns                                                               |                                                          |                                                    | 520                                                      | ns                                                       |                                                          |                                                    |                                                          |                                                          | 2.64 us                               |              |   |
| SO                                                                                                    | 3                   |                                                                      |                                                          | 4                                                  | .76 u                                                    | 15                                                       |                                                          |                                                    | -                                                        |                                                          | 660                                   | ns 660 ns    | 1 |
|                                                                                                    |                     |                                                                      |                                                          |                                                    |                                                          |                                                          |                                                          |                                                    |                                                          |                                                          |                                       |              | - |
| Label                                                                                                    | Channel             |                                                                      |                                                          |                                                    |                                                          |                                                          |                                                          |                                                    |                                                          |                                                          |                                       | •            |   |
|                                                                                                    |                     | Bus 1                                                                | SPI N                                                    | AND)                                               |                                                          | •                                                        |                                                          |                                                    |                                                          |                                                          |                                       |              |   |
| Sample                                                                                                    | Op Code             | Address                                                              | DØ                                                       | D1                                                 | D2                                                       | D3                                                       | D4                                                       | D5                                                 | D6                                                       | D7                                                       | ASCII                                 | Memo         | • |
| 5301096                                                                                                    | PROGRAM LOAD x4(32) | 1000                                                                 | EO                                                       |                                                    |                                                          |                                                          |                                                          | 00                                                 |                                                          |                                                          |                                       |              | - |
| 5301394                                                                                                    |                     | 1000                                                                 | EØ                                                       | 00                                                 | ØE                                                       | FE                                                       | F1                                                       | 00                                                 | FE                                                       | FF                                                       |                                       |              |   |
|                                                                                                    |                     | 1008                                                                 | F1                                                       | 00<br>00                                           | 0E<br>1F                                                 | FE<br>01                                                 | F1<br>FF                                                 | 10                                                 | ØF                                                       | FF<br>EØ                                                 |                                       |              |   |
| 5301528                                                                                                    |                     | 1008<br>1010                                                         | F1<br>F0                                                 | 00<br>00<br>E1                                     | 0E<br>1F<br>0E                                           | FE<br>01<br>EE                                           | F1<br>FF<br>EF                                           | 10<br>1F                                           | 0F<br>11                                                 | FF<br>E0<br>FF                                           | · · · · · · · · · · · · · · · · · · · |              |   |
| 5301528<br>5301661                                                                                            |                     | 1008<br>1010<br>1018                                                 | F1<br>F0<br>F1                                           | 00<br>00<br>E1<br>F1                               | 0E<br>1F<br>0E<br>E0                                     | FE<br>01<br>EE<br>0F                                     | F1<br>FF<br>EF<br>1E                                     | 10<br>1F<br>11                                     | 0F<br>11<br>00                                           | FF<br>E0<br>FF<br>11                                     | · · · · · · · · · · · · · · · · · · · |              |   |
| 5301528<br>5301661<br>5301794                                                                                 |                     | 1000<br>1008<br>1010<br>1018<br>1020                                 | F1<br>F0<br>F1<br>1F                                     | 00<br>00<br>E1<br>F1<br>00                         | 0E<br>1F<br>0E<br>E0<br>00                               | FE<br>01<br>EE<br>0F<br>0E                               | F1<br>FF<br>EF<br>1E<br>FF                               | 10<br>1F<br>11<br>0E                               | 0F<br>11<br>00<br>FE                                     | FF<br>E0<br>FF<br>11<br>0E                               | ······                                |              |   |
| 5301528<br>5301661<br>5301794<br>5301927                                                                      |                     | 1008<br>1010<br>1018<br>1020<br>1028                                 | F1<br>F0<br>F1<br>1F<br>1E                               | 00<br>E1<br>F1<br>00<br>10                         | 0E<br>1F<br>0E<br>E0<br>00<br>1F                         | FE<br>01<br>EE<br>0F<br>0E<br>F0                         | F1<br>FF<br>EF<br>1E<br>FF<br>11                         | 10<br>1F<br>11<br>0E<br>0E                         | PE<br>0F<br>11<br>00<br>FE<br>EF                         | FF<br>E0<br>FF<br>11<br>0E<br>0F                         | · · · · · · · · · · · · · · · · · · · |              |   |
| 5301528<br>5301661<br>5301794<br>5301927<br>5302060<br>5302194                                                |                     | 1008<br>1010<br>1018<br>1020<br>1028<br>1030                         | F1<br>F0<br>F1<br>1F<br>1E<br>EE                         | 00<br>E1<br>F1<br>00<br>10<br>E0                   | 0E<br>1F<br>0E<br>E0<br>00<br>1F<br>01                   | FE<br>01<br>EE<br>0F<br>0E<br>F0<br>F1                   | F1<br>FF<br>EF<br>1E<br>FF<br>11<br>01                   | 10<br>1F<br>11<br>0E<br>0E<br>10                   | FE<br>0F<br>11<br>00<br>FE<br>EF<br>F1<br>E1             | FF<br>E0<br>FF<br>11<br>0E<br>0F<br>1F<br>FE             | ······                                |              |   |
| 5301528<br>5301661<br>5301794<br>5301927<br>5302060<br>5302194<br>5302327                                     |                     | 1008<br>1010<br>1018<br>1020<br>1028<br>1030<br>1038<br>1040         | E0<br>F1<br>F0<br>F1<br>1F<br>1E<br>EE<br>1E<br>F0       | 00<br>00<br>E1<br>F1<br>00<br>10<br>E0<br>0F<br>01 | 0E<br>1F<br>0E<br>E0<br>00<br>1F<br>01<br>0F<br>E0       | FE<br>01<br>EE<br>0F<br>0E<br>F0<br>F1<br>1E<br>E0       | F1<br>FF<br>EF<br>1E<br>FF<br>11<br>01<br>11<br>EF       | 00<br>10<br>1F<br>11<br>0E<br>0E<br>10<br>FF<br>FF | FE<br>0F<br>11<br>00<br>FE<br>EF<br>F1<br>F1<br>11       | FF<br>E0<br>FF<br>11<br>0E<br>0F<br>1F<br>EF<br>EF       | ······                                |              |   |
| 5301528<br>5301661<br>5301794<br>5301927<br>5302060<br>5302194<br>5302327<br>5302327                          |                     | 1008<br>1010<br>1018<br>1020<br>1028<br>1030<br>1038<br>1040<br>1048 | E0<br>F1<br>F0<br>F1<br>1F<br>1E<br>EE<br>1E<br>E0<br>FE | 00<br>E1<br>F1<br>00<br>10<br>E0<br>0F<br>01<br>F0 | 0E<br>1F<br>0E<br>E0<br>00<br>1F<br>01<br>0F<br>F0<br>FE | FE<br>01<br>EE<br>0F<br>0E<br>F0<br>F1<br>1E<br>F0<br>EF | F1<br>FF<br>EF<br>1E<br>FF<br>11<br>01<br>11<br>FF<br>0E | 10<br>1F<br>11<br>0E<br>0E<br>10<br>FF<br>EE<br>01 | FE<br>0F<br>11<br>00<br>FE<br>EF<br>F1<br>F1<br>11<br>F1 | FF<br>E0<br>FF<br>11<br>0E<br>0F<br>1F<br>EF<br>FF<br>11 | ······                                |              |   |
| 5301528<br>5301661<br>5301794<br>5301927<br>5302060<br>5302194<br>5302327<br>5302460                          |                     | 1008<br>1010<br>1018<br>1020<br>1028<br>1030<br>1038<br>1040<br>1048 | E0<br>F1<br>F0<br>F1<br>1F<br>1E<br>EE<br>1E<br>E0<br>FE | 00<br>E1<br>F1<br>00<br>10<br>E0<br>0F<br>01<br>F0 | 0E<br>1F<br>0E<br>E0<br>00<br>1F<br>01<br>0F<br>F0<br>FE | FE<br>01<br>EE<br>0F<br>0E<br>F0<br>F1<br>1E<br>F0<br>EF | F1<br>FF<br>EF<br>1E<br>FF<br>11<br>01<br>11<br>FF<br>0E | 10<br>1F<br>11<br>0E<br>0E<br>10<br>FF<br>EE<br>01 | FE<br>0F<br>11<br>00<br>FE<br>EF<br>F1<br>F1<br>11<br>F1 | FF<br>E0<br>FF<br>11<br>0E<br>0F<br>1F<br>EF<br>FF<br>11 | · · · · · · · · · · · · · · · · · · · |              |   |
| 5301528     5301661     5301794     5301927     5302060     5302194     5302294     5302327     5302460     ◀ |                     | 1008<br>1010<br>1018<br>1020<br>1028<br>1030<br>1038<br>1040<br>1048 | E0<br>F1<br>F0<br>F1<br>1F<br>1E<br>EE<br>1E<br>E0<br>FE | 00<br>E1<br>F1<br>00<br>10<br>E0<br>0F<br>01<br>F0 | 0E<br>1F<br>0E<br>E0<br>00<br>1F<br>01<br>0F<br>F0<br>FE | FE<br>01<br>EE<br>0F<br>0E<br>F0<br>F1<br>1E<br>F0<br>EF | F1<br>FF<br>EF<br>1E<br>FF<br>11<br>01<br>11<br>FF<br>0E | 10<br>1F<br>11<br>0E<br>0E<br>10<br>FF<br>EE<br>01 | FE<br>0F<br>11<br>00<br>FE<br>EF<br>F1<br>F1<br>11<br>F1 | FF<br>E0<br>FF<br>11<br>0E<br>0F<br>1F<br>EF<br>FF<br>11 | · · · · · · · · · · · · · · · · · · · |              |   |

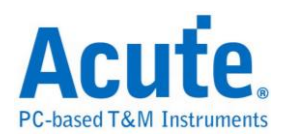

串行同步接口,常应用在无线通讯传输。由六条信号通道组成,其中只有四条为 信号传输,分别是串行频率线(SCK)、封包同步线(包括接收封包同步、传送封包 同步,简称FS)、数据传送线(TD)及数据接收线(RD)。有两种传输模式:正常模 式(Normal)及网络模式(Network)。

参数设置

| SSI 参教设        | 置 🗾 📕               |
|----------------|---------------------|
| 参数设置           |                     |
| - <u>`</u> o   | ┌通道设置模式             |
| : <b>-</b> /   | SCK СНО             |
|                | FS CH 1             |
|                | DATA CH 2 子 C 网络    |
|                |                     |
|                | ● 传送数据 ● 接收数据       |
|                | □ 将无意义的数据合并         |
| 波形颜色           |                     |
| m              | 设置数据的颜色             |
| •••            | 11 Hex 🔽            |
|                | 22 Hex 🔽            |
|                | 33 Hex 🔽            |
|                | 44 Hex 🗸            |
| 范围选择           |                     |
| : <b>n.n</b> : | 选择要分析的范围            |
| ***            | 起始位置                |
|                | 缓冲区开头         缓冲区结尾 |
|                | · 缺省 确定 取消          |

通道设置:设置待测物上各个信号端接在逻辑分析仪的通道编号。

模式:选择一般或是网络模式。

数据方向:选择传送或是接收数据。

将无意义的数据合并:合并无意义的数据,仅在网络接收模式可以使用。

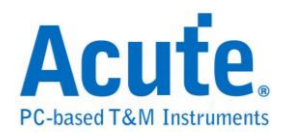

## 分析结果

一般传送

| Time/Div: 80 u 🖲<br>Acquired: 08:00 | 3.89 n  | 15 4.018 | ms 4.146 r            | ms 4.274 m | s 4.402 ms | 4.53 ms            | 4.658 m | ns 4.786 | ms . |
|-------------------------------------|---------|----------|-----------------------|------------|------------|--------------------|---------|----------|------|
|                                     |         |          | · · · · · · · · · · · |            |            |                    |         |          |      |
|                                     | Idle 75 | Idle     | Вб                    |            | Idle       | 75                 | Idle    | ВР       | Idle |
| о ѕск                               |         |          |                       |            |            |                    |         |          |      |
| SSI 1 FC                            |         |          |                       |            |            |                    |         |          |      |
|                                     |         | 1600     |                       | 3.         |            |                    | 159,950 |          |      |
| 2 DATA                              | 30u     | 160u     |                       | 33         | 9.95u      | 30u 🛛              | 159.95u |          |      |
| SSI                                 |         |          |                       |            |            |                    |         |          |      |
| Label Channel                       | •       |          |                       |            |            |                    |         |          |      |
| CHIGH HIGH                          |         |          |                       | I          |            |                    |         |          |      |
| CH-01 CH-00                         |         | 551(551) | <b>_</b>              |            |            |                    |         |          |      |
| Timestamp                           | Event   | DO       | Dl                    | D2 :       | D3 D       | 4 I                | 05      | D6       | D7 🔺 |
| 3.51955 ms                          | Idle    |          |                       |            |            |                    |         |          |      |
| 3.8395 ms                           |         | 75       |                       |            |            |                    |         |          |      |
| 3.9195 ms                           | Idle    |          |                       |            |            |                    |         |          |      |
| 4.0795 ms                           |         | B6       |                       |            |            |                    |         |          |      |
| 4.1595 ms                           | Idle    | 95       |                       |            |            |                    |         |          |      |
| 4.4/945 ms                          | T-11-   | 75       |                       |            |            |                    |         |          |      |
| 4.33943 ms                          | Idle    | P6       |                       |            |            |                    |         |          |      |
| 4.7194 ms                           | Tdle    | 50       |                       |            |            |                    |         |          |      |
| 5 11935 mg                          | Idic    | 75       |                       |            |            |                    |         |          |      |
| 5.19935 ms                          | Idle    | 70       |                       |            |            |                    |         |          |      |
| 5.35935 ms                          |         | B6       |                       |            |            |                    |         |          |      |
| •                                   |         |          |                       |            |            | 1                  |         |          |      |
|                                     |         |          |                       |            | 34         | 411 <mark>B</mark> | 3411    | A<br>B   | o ©∭ |

## 一般接收

| Time/Div: 80 us                                   | -3 504  | ms -3.376 | ims -3.24           | 3 ms 3 12 | ms -2.992 | ms -2.864 | 1 ms -2 73 | 5 ms -2 60. | 8 ms    | 9 |
|---------------------------------------------------|---------|-----------|---------------------|-----------|-----------|-----------|------------|-------------|---------|---|
| Acquired. 00.00.                                  |         |           |                     |           |           |           |            |             |         |   |
|                                                   | D9 Idle | 98 Idle   | 75                  | Idle      | E6 D      | 9 Idle    | 9B Idle    | 75          | Idle    |   |
| 0 SCK                                             |         |           |                     |           |           |           |            |             |         |   |
| 1 FS                                              |         |           |                     | 230u      |           | 389.95u   |            |             |         |   |
| 2 DATA                                            | ]   80u | 89,950    | л <u>во</u> ц [] [] | 160u      |           | ]   80u   | 90u        | 30u         |         |   |
| 351                                               |         |           |                     |           |           |           |            |             |         | - |
| Label Channel                                     | •       |           |                     |           |           |           |            |             | Þ       |   |
| CH-00         CH-00           CH-01         CH-00 |         | SSI(SSI)  | -                   | ]         |           |           |            |             |         |   |
| Timestamp                                         | Event   | DO        | Dl                  | D2        | D3        | D4        | D5         | D6          | D7      |   |
| -3.7482 ms                                        |         | B6        | D9                  |           |           |           |            |             |         |   |
| -3.5882 ms                                        | Idle    |           |                     |           |           |           |            |             |         |   |
| -3.5082 ms                                        |         | 9B        |                     |           |           |           |            |             |         |   |
| -3.4282 ms                                        | Idle    |           |                     |           |           |           |            |             |         |   |
| -3.34825 ms                                       |         | 75        |                     |           |           |           |            |             |         |   |
| -3.26825 ms                                       | Idle    | DC        | 20                  |           |           |           |            |             |         |   |
| -3.10825 ms                                       | Talla   | Вр        | D9                  |           |           |           |            |             |         |   |
| -2.9403 MS                                        | Idle    | 9B        |                     |           |           |           |            |             |         |   |
| -2.7883 ms                                        | Idle    |           |                     |           |           |           |            |             |         |   |
| -2.7083 ms                                        |         | 75        |                     |           |           |           |            |             |         |   |
| -2.6283 ms                                        | Idle    |           |                     |           |           |           |            |             |         | Ţ |
| •                                                 |         |           |                     |           |           |           |            |             | Þ       | ſ |
|                                                   |         |           |                     |           | A         | 3411 📕    | 3411       | B           | 0 © ]]] | m |

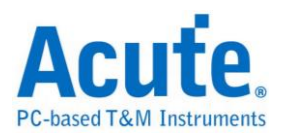

#### 网络传送

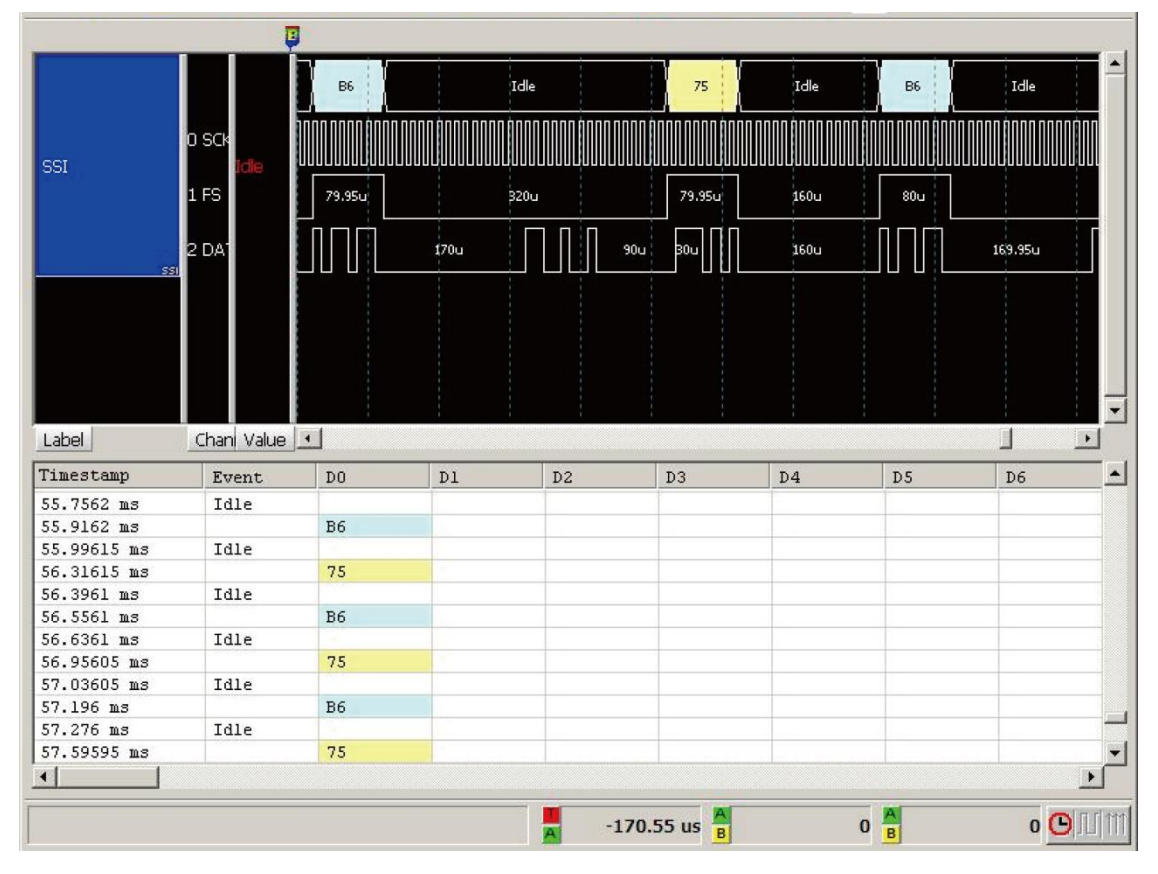

#### 网络接送

|             | Ģ                     |        |              |         |            |        |        |                      |      |
|-------------|-----------------------|--------|--------------|---------|------------|--------|--------|----------------------|------|
| 55I<br>     | 0 SCH<br>1 FS<br>2 DA | raie ) |              | Idle 99 |            | 75<br> | Idle ) |                      | •    |
| Label       | Chan Value            | •      |              | 1       |            |        |        | <u>.</u>             |      |
| Timestamp   | Event                 | DO     | Dl           | D2      | D3         | D4     | D5     | D6                   |      |
| 47.4456 ms  |                       | B6     | D9           |         |            |        |        |                      |      |
| 47.60555 ms | Idle                  |        | and a second |         |            |        |        |                      |      |
| 47.68555 ms | Distriction of the    | 9B     |              |         |            |        |        |                      |      |
| 47.76555 ms | Idle                  | 1000   |              |         |            |        |        |                      |      |
| 47.84555 ms |                       | 75     |              |         |            |        |        |                      |      |
| 47.92555 ms | Idle                  | 12     |              |         |            |        |        |                      |      |
| 48.0855 ms  |                       | B6     | D9           |         |            |        |        |                      |      |
| 48.2455 ms  | Idle                  |        |              |         |            |        |        |                      |      |
| 48.3255 ms  |                       | 9B     |              |         |            |        |        |                      |      |
| 48.40545 ms | Idle                  |        |              |         |            |        |        |                      |      |
| 48.48545 ms |                       | 75     |              |         |            |        |        |                      |      |
| 48.56545 ms | Idle                  |        |              |         |            |        |        |                      | -    |
|             |                       |        |              |         |            |        |        | •                    | Г    |
|             |                       |        |              | A -1    | 70.55 us 🔒 |        | 0 8    | o <mark>O</mark> []] | 1111 |

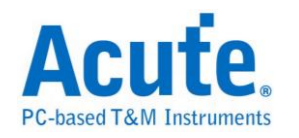

# ST7669

ST7669 由 Sitronix(硅创)所研发的芯片,主要应用在 LCD 的屏幕模块上。

### 参数设置

| ST7669   | 参数设置                           |                    |           | × |
|----------|--------------------------------|--------------------|-----------|---|
| 参数设置     | t                              |                    | 波形颜色      |   |
| 1        | 类别 3线ST7669                    | •                  | 🕕 设置栏位的颜色 |   |
|          | ┌通道设置———                       |                    | D/C       |   |
|          | Chip Select Channel (/CS)      | сно 🕂              | Command   |   |
|          | Clock Channel (SCL)            | CH 1               | Data      |   |
|          | Serial Data Input (MPU SI)     | CH 2 •             | Read      |   |
|          | Serial Data Input (LCD SI)     | CH 3               |           |   |
|          | AO                             | CH 4               |           |   |
| 分析范围     | 1                              |                    |           |   |
| <b>K</b> | 选择要分析的范围<br>起始位置<br>缓冲区开头    ▼ | 结束位置<br>缓冲区结尾    ▼ |           |   |
|          |                                |                    |           | [ |

类别:可选择3线、4线、5线模式。

Chip Select Channel (/CS): ST7669 数据传输之 CS。

Clock Channel (SCL): ST7669 数据传输之 Clock。

Serial Data Input (MPU SI): ST7669 数据传输之 MPU Data Input。

Serial Data Input (LCD SI): ST7669 数据传输之 LCD Data Input。

A0: ST7669 数据传输之 A0。

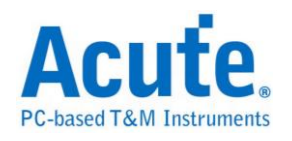

## 分析结果

| Time/Div: 16 us         |                                 |                                          |                            | <b>P</b>      |
|-------------------------|---------------------------------|------------------------------------------|----------------------------|---------------|
| Acquired: 08:00:00      | ).0 67.165 ms 67                | 7.191 ms 67.216 ms 67.242 ms             | 67.267 ms 67.293 ms 67.319 | ms 67.344 ms  |
| 0 Chip Se               | 02 Juknown) 03                  | Unknown) 04 Unknown)<br>u 10u 28.99u 10u | 05 Unknown<br>28u 37.99u   | 42u           |
| CH-00 1 SCL             | 20.99u                          | 210 21.990                               | 63,99u                     |               |
| 2 MPU SI                | 35.99u                          | 4u 32u 24.99u 10                         | u 78.99u                   |               |
| 3 LCD SI                |                                 |                                          |                            |               |
| 311009                  |                                 |                                          |                            |               |
| Label Channel           |                                 |                                          | 1                          |               |
| CH-00 CH-00 CH-00 CH-00 | <b>FLR Desc </b> [CH-00(ST7669) | ) 🔽                                      |                            |               |
| Timestamp               | D/C                             | Data or Parameter/Command                | ID Data(Read) ASCII        | ▲             |
| 67.13633 ms             | 0x00 (Command)                  | 02                                       |                            |               |
| 67.17432 ms             | 0x00 (Command)                  | 03                                       |                            |               |
| 67.21232 ms             | OxOO (Command)                  | 04                                       |                            |               |
| 67.25131 ms             | OxOO (Command)                  | 05                                       |                            |               |
| 67.3323 ms              | OxOO (Command)                  | 01                                       |                            |               |
| 67.36929 ms             | 0x00 (Command)                  | 02                                       |                            |               |
| 67.40729 ms             | 0x00 (Command)                  | 03                                       |                            |               |
| 67.44528 ms             | 0x00 (Command)                  | 04                                       | •                          |               |
| 67.48427 ms             | 0x00 (Command)                  | 05                                       | •                          |               |
| 67.56526 ms             | 0x00 (Command)                  | 01                                       | •                          |               |
| 67.60226 ms             | 0x00 (Command)                  | 02                                       | •                          |               |
| 67.64025 ms             | 0x00 (Command)                  | 03                                       | · ·                        |               |
| •                       |                                 |                                          |                            |               |
|                         |                                 | <b>1</b> 09                              | 1133 🚪 2715078 🔒           | 1623945 🕒 🔟 🎁 |

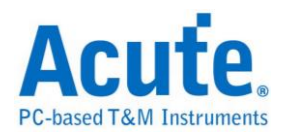

# SVI2

SVI2(Serial VID Interface 2.0)总线是 AMD 用于电源管理(Power Management)之 控制数据传输,典型的应用是在电压控制。SVI2 总线分析提供使用者检视讯号 在传输时之各项封包数据,节省使用者解析波形的时间。

SVI2 的工作电压为 1V - 1.8V,工作频率(max)为 20MHz,通道数(3 wire):SVC/SVD/SVT。

测量时注意触发准位须设置在0.6V-0.9V左右 这样就可以顺利的进行讯号触发。

| SVI2 参数记  | 壁畫                         |            |                      |          | ×     |
|-----------|----------------------------|------------|----------------------|----------|-------|
| 通道设置      |                            |            |                      |          |       |
| 1         | • SVI2.x                   | C SVI1.x   |                      |          |       |
|           | SVC CHO                    | SVD CH 1   | SVT                  | CH 2 📩   |       |
| 」<br>波形颜色 |                            |            |                      |          | ]<br> |
|           | Start / Stop               | <b>—</b> • | PSI1_L               | <b></b>  |       |
|           | VDD Selector               | <b></b>    | TEN                  | <b></b>  |       |
|           | VDDNB Selector             | <b>— –</b> | Load Line Slope Trim |          |       |
|           | Acknowledge                |            | Offset Trim          |          |       |
|           | PSIO_L                     | <b>—</b>   | SVTO                 | <b>•</b> |       |
|           | VID Code                   | <b></b>    | SVT1                 | <b>•</b> |       |
|           | VDD Voltage                | <b></b>    | VDD Current          | <b>•</b> |       |
|           | VDDNB Voltage              |            | VDDNB Current        |          |       |
| 分析范围      |                            |            |                      |          |       |
|           | 选择要分析的范围<br>起始位置<br>【缓冲区开头 |            | 结束位置<br>缓冲区结尾        | <b>-</b> |       |
|           |                            |            | 缺省 确定                | 取消       |       |

#### 参数设置

SVC: SVI2 数据传输之 Clock。

SVD: SVI2 数据传输之 Data。

SVT: SVI2 数据传输之 Telemetry Data Line;选择不勾选 SVT 就不会分析

Telemetry SVT 封包。

SVI2.x/SVI1.x: 选择 SVI2/SVI 解碼。

Reduced Report: 勾选时报告窗口仅会显示 SVD 和 VOTFC 封包,不会显示 SVT 封包。

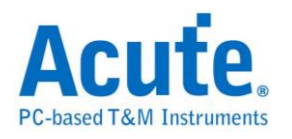

### 分析结果

#### 勾选 SVT

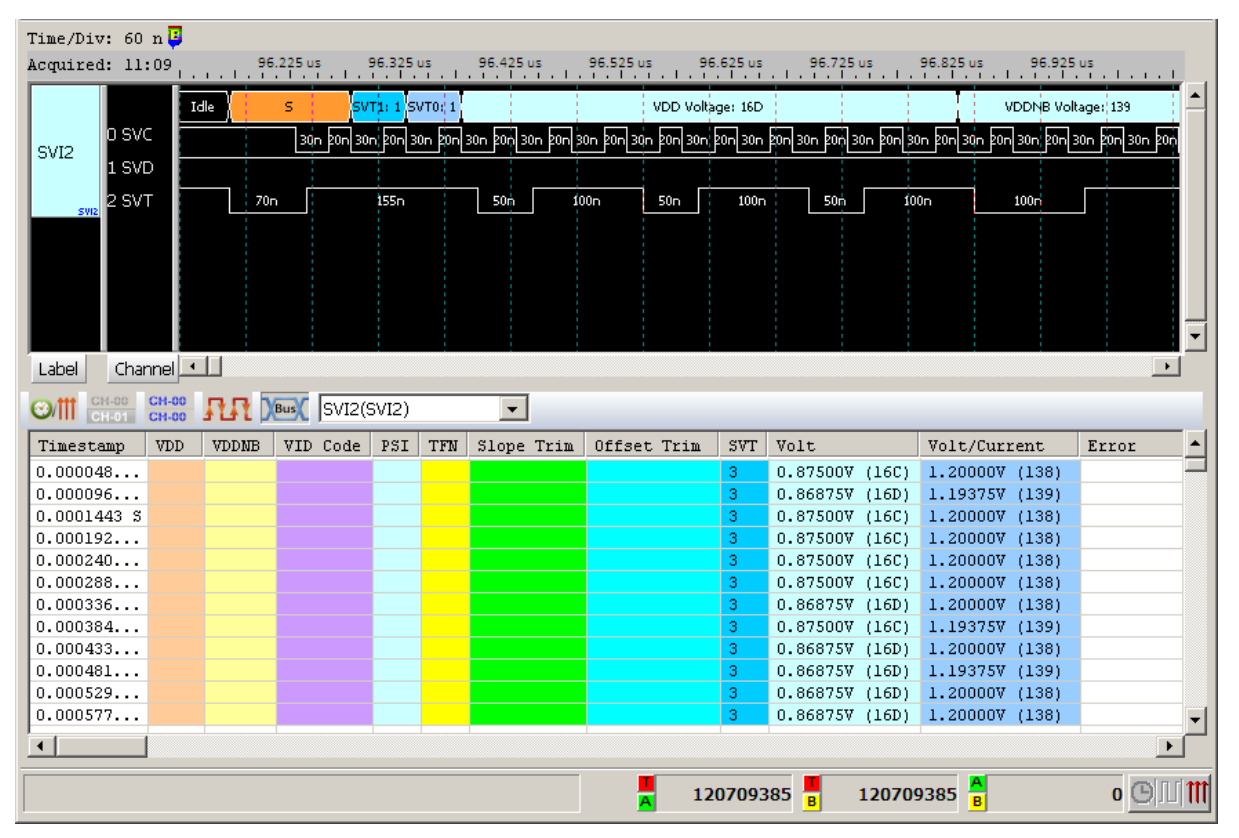

#### 没勾选 SVT

| Time/Div: 30  | ns 🣮     |       |           |          |         |           |              |          |                    |           |                     |              |   |
|---------------|----------|-------|-----------|----------|---------|-----------|--------------|----------|--------------------|-----------|---------------------|--------------|---|
| Acquired: 11: | 09:2     | 240   | ).85 us   | 240.9 us | 240.9   | 95 us<br> | 241 us       | 241.0    | 5 us               | 241.1 us  | 241.15 us           | 241.2 us     |   |
|               |          |       | Const: 1D |          | VDD Se  | l: 1 - V  | /DDNB Sel: 0 | Const:   | 1                  | N         | PSI0_L: 0           | VID Code: 27 |   |
| SVI2 0        | svc 🗌    | 30n   | 20n 30    | n 20n    | 30n     | 20n       | 30n 20n      | 30n      | 20n                | 30n 20n   | 30n 20n             | 30n 20n 30r  |   |
| 2 S           | SVD      |       | 100       | n        |         | 50n       |              | 100n     |                    |           | 100n                | 50n          |   |
|               |          |       |           |          |         |           |              |          |                    |           |                     |              | - |
| Label C       | hannel 💻 |       |           |          |         |           |              |          |                    |           |                     |              |   |
| O/TT CH-00    | CH-00    | Bus   | SVI2(SVI  | 2)       | •       |           |              |          |                    |           |                     |              |   |
| Timestamp     | VDD      | VDDNB | VID Code  |          | PSI TFN | Slope     | e Trim       | Offset T | frim               | Error     |                     | Description  | - |
| 0.000240      | VDD(1)   | 0     | 1.30625V  | (27)     |         |           |              |          |                    | Invalid B | it Numbers!         |              |   |
| 0.000288      | VDD(1)   | 0     | 1.30625V  | (27)     |         |           |              |          |                    | Invalid B | it Numbers!         |              |   |
| 0.000336      | VDD(1)   | 0     | 0.90625V  | (67)     |         |           |              |          |                    | Invalid B | it Numbers!         |              |   |
| 0.000384      | VDD(1)   | 0     | 1.30625₹  | (27)     |         |           |              |          |                    | Invalid B | it Numbers!         |              |   |
| 0.000433      | VDD(1)   | 0     | 0.90625V  | (67)     |         |           |              |          |                    | Invalid B | it Numbers!         |              |   |
| 0.000481      | VDD(1)   | 0     | 0.90625₩  | (67)     |         |           |              |          |                    | Invalid B | it Numbers!         |              |   |
| 0.000529      | VDD(1)   | 0     | 0.90625V  | (67)     |         |           |              |          |                    | Invalid B | it Numbers!         |              |   |
| 0.000577      | VDD(1)   | 0     | 0.90625V  | (67)     |         |           |              |          |                    | Invalid B | it Numbers!         |              |   |
| 0.000625      | VDD(1)   | 0     | 1.30625V  | (27)     |         |           |              |          |                    | Invalid B | it Numbers!         |              |   |
| 0.000673      | VDD(1)   | 0     | 1.30625V  | (27)     |         |           |              |          |                    | Invalid B | it Numbers!         |              |   |
| 0.000721      | VDD(1)   | 0     | 0.90625V  | (67)     |         |           |              |          |                    | Invalid B | it Numbers!         |              |   |
| 0.000769      | VDD(1)   | 0     | 0.90625₹  | (67)     |         |           |              |          |                    | Invalid B | it Numbers!         |              | - |
| ·             |          |       |           |          |         |           |              |          |                    |           |                     |              | • |
|               |          |       |           |          |         |           | A            | 1207093  | 885 <mark>B</mark> | 12070     | 9385 <mark>8</mark> | <b>o</b> 🕒 J |   |

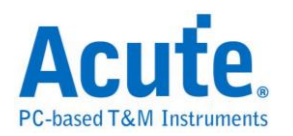

# **SVID** (Upon Request)

SVID(Serial VID) 总线协议是 Intel 用于电源管理 (Power Management) 之控制数据传输,典型的应用是在电压控制。 SVID 总线分析提供用户检视信号在传输时之各项数据,节省用户解析波形的时间。

SVID 的工作电压为 1.0 - 1.1V,工作频率(max)为 26.25MHz,通道数 (3 wire): SCLK/SDATA/ALERT。

测量时注意触发准位须设置在 0.5V-0.6V 左右,这样就可以顺利的进行信号触发。

支持版本:

IMVP7/VR12, VR12.1, VR12.5, VR12.6

IMVP8/VR13

IMVP9/VR14

If you have any issues with SVID protocol features, please contact your Intel Field Representative.

#### 参数设置

| SerialVID | b                                                         |   |
|-----------|-----------------------------------------------------------|---|
| 通道设       | a                                                         | _ |
| Þ         | SClk OH 0 · SData OH 1 · V Alert OH 2 ·                   |   |
|           | VR Controller<br>Single C Multiple VWM Spec. VR12.0(12.1) |   |
|           | 设置不解码条件 Fast slew rate 10                                 |   |
| 波形敵       |                                                           | _ |
|           | tart End 🗸                                                |   |
|           | ddress Turn around                                        |   |
|           | iommand ACK                                               |   |
|           | IA. Payload SL. Payload                                   |   |
|           | arity Frame fill                                          |   |
| 分析范       | E                                                         | _ |
| <b>8</b>  | 选择要分析的范围<br>起始位置     结束位置<br>继/中区开头                       |   |
|           | 缺省 确定 取消                                                  | 1 |

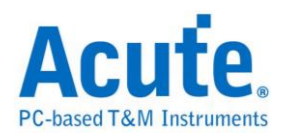

SClk: SVID 数据传输之 Clock。

SData: SVID 数据传输之 Data。

Alert: VID 设定成功之通知讯息。也可以不使用 Alert。

**VR Controller:** 指定目前 VR 内之 Controller 数量为 Single 或 Multiple。若指 定为 Multiple 时就可分别指定不同 Address 之 Startup PWM Spec.

**设定不解碼条件:** 可设定当 Stop pattern 错误或是 Duty cycle 与规格不符时不进行译码。

#### 分析结果

| Time/Div: 120 ns                                                                                                    |                                                  |                                                                                                    |                                                                                                    |                            |                                                                                                    | <b>U</b> |
|----------------------------------------------------------------------------------------------------|--------------------------------------------------|----------------------------------------------------------------------------------------------------|----------------------------------------------------------------------------------------------------|----------------------------|----------------------------------------------------------------------------------------------------|----------|
| Acquired: 08:00:                                                                                                    | 70.2                                             | 6us 70.46us                                                                                                    | 70.66 us 70.86 us 71.06 us                                                                                                    | 71.26 us 71.4              | 46 us 71.66 u                                                                                                    | JS       |
| 0 SCIk                                                                                                    | Idle <mark>Start</mark>                          | Addr:0 Cmd:GetRe                                                                                                    | g(7) MA.PL:\$R-slow(25) 9:0 End Tu                                                                                                    |                            | 2                                                                                                    | Idle     |
| 1 SData                                                                                                    | 40n40n                                           | 280n 120r                                                                                                    | 80n #0n 80n #0n#0n 80n 170n                                                                                                    | 280n                       | 40n#0n                                                                                                    |          |
| 2 Alert<br>svid                                                                                                    |                                                  |                                                                                                    |                                                                                                    |                            |                                                                                                    |          |
| Label Chapped                                                                                                    |                                                  |                                                                                                    |                                                                                                    |                            |                                                                                                    |          |
|                                                                                                    |                                                  |                                                                                                    |                                                                                                    |                            |                                                                                                    |          |
| CH-00 CH-00 CH-00 CH-00                                                                                                    | RA Bus                                           | SVID(SVID)                                                                                                    | •                                                                                                    |                            |                                                                                                    |          |
|                                                                                                    |                                                  |                                                                                                    |                                                                                                    |                            |                                                                                                    |          |
| Timestamp                                                                                                    | Addr(h)                                          | Command(h)                                                                                                    | MA. Payload(h)                                                                                                    | SL. Payload(h)             | Ack                                                                                                    | Error    |
| Timestamp<br>0.06069 ms                                                                                                    | Addr(h)<br>0                                     | Command(h)<br>SetRegDAT(6)                                                                                                    | MA. Payload(h)<br>1.250V (C9)                                                                                                    | SL. Payload(h)             | Ack<br>ACK(2)                                                                                                    | Error    |
| Timestamp<br>0.06069 ms<br>0.06305 ms                                                                                                    | Addr(h)<br>0<br>1                                | Command(h)<br>SetRegDAT(6)<br>SetRegADR(5)                                                                                                    | MA. Payload(h)<br>1.250V (C9)<br>Vout max(30)                                                                                                    | SL. Payload(h)             | Ack<br>ACK(2)<br>NAK(1)                                                                                                    | Error    |
| Timestamp           0.06069 ms           0.06305 ms           0.06538 ms                                                                                                    | Addr (h)<br>0<br>1<br>1                          | Command(h)<br>SetRegDAT(6)<br>SetRegADR(5)<br>SetRegDAT(6)                                                                                                    | MA. Payload(h)<br>1.250V (C9)<br>Vout max(30)<br>1.250V (C9)                                                                                                    | SL. Payload(h)             | Ack<br>ACK(2)<br>NAK(1)<br>ACK(2)                                                                                                    | Error    |
| Timestamp           0.06069 ms           0.06305 ms           0.06538 ms           0.06775 ms                                                                                               | Addr (h)<br>0<br>1<br>1<br>0                     | Command(h)<br>SetRegDAT(6)<br>SetRegADR(5)<br>SetRegDAT(6)<br>GetReg(7)                                                                                                    | MA. Payload(h)<br>1.250V (C9)<br>Vout max(30)<br>1.250V (C9)<br>SR-fast(24)                                                                                                    | SL. Payload(h)<br>OA       | Ack<br>ACK(2)<br>NAK(1)<br>ACK(2)<br>ACK(2)                                                                                                    | Error    |
| Timestamp<br>0.06069 ms<br>0.06305 ms<br>0.06538 ms<br>0.06775 ms<br>0.07016 ms                                                                                                    | Addr (h) 0 1 1 0 0 0 0 0 0 0 0 0 0 0 0 0 0 0 0   | Command(h)<br>SetRegDAT(6)<br>SetRegDAT(5)<br>SetRegDAT(6)<br>GetReg(7)<br>GetReg(7)                                                                                                  | MA. Payload(h)<br>1.250V (C9)<br>Vout max(30)<br>1.250V (C9)<br>SR-fast(24)<br>SR-slow(25)                                                                                                    | SL. Payload(h)<br>OA<br>O2 | Ack<br>ACK(2)<br>NAK(1)<br>ACK(2)<br>ACK(2)<br>ACK(2)                                                                                                    | Error    |
| Timestamp           0.06069 ms           0.06305 ms           0.06538 ms           0.06775 ms           0.07016 ms           0.07253 ms                                                     | Addr(h)<br>0<br>1<br>1<br>0<br>0<br>0<br>0       | Command(h)<br>SetRegDAT(6)<br>SetRegDAT(5)<br>SetRegDAT(6)<br>GetReg(7)<br>GetReg(7)<br>GetReg(7)                                                                                     | MA. Payload(h)<br>1.250V (C9)<br>Vout max(30)<br>1.250V (C9)<br>SR-fast(24)<br>SR-slow(25)<br>DC_LL(23)                                                                                                    | SL. Payload(h)<br>OA<br>O2 | Ack<br>ACK(2)<br>NAK(1)<br>ACK(2)<br>ACK(2)<br>ACK(2)<br>Rejet(3)                                                                                                    | Error    |
| Timestamp           0.06069 ms           0.06305 ms           0.06538 ms           0.06775 ms           0.07016 ms           0.07253 ms           0.07863 ms                                | Addr (h)<br>0<br>1<br>1<br>0<br>0<br>0<br>0<br>0 | Command(h)<br>SetRegDAT(6)<br>SetRegDAT(5)<br>SetRegDAT(6)<br>GetReg(7)<br>GetReg(7)<br>GetReg(7)<br>GetReg(7)                                                                        | MA. Payload(h)<br>1.250V (C9)<br>Vout max(30)<br>1.250V (C9)<br>SR-fast(24)<br>SR-slow(25)<br>DC_LL(23)<br>DC_LL(23)                                                                                            | SL. Payload(h)<br>OA<br>O2 | ACK<br>ACK(2)<br>NAK(1)<br>ACK(2)<br>ACK(2)<br>ACK(2)<br>Rejet(3)<br>Rejet(3)                                                                                                    | Error    |
| Timestamp<br>0.06069 ms<br>0.06305 ms<br>0.06538 ms<br>0.06775 ms<br>0.077016 ms<br>0.07253 ms<br>0.07863 ms<br>0.08472 ms                                                                  | Addr (h) 0 1 1 0 0 0 0 0 0 0 0 0 0 0 0 0 0 0 0   | Command(h)<br>SetRegDAT(6)<br>SetRegDAT(5)<br>SetRegOAT(6)<br>GetReg(7)<br>GetReg(7)<br>GetReg(7)<br>GetReg(7)                                                                        | MA. Payload(h)<br>1.250V (C9)<br>Vout max(30)<br>1.250V (C9)<br>SR-fast(24)<br>SR-slow(25)<br>DC_LL(23)<br>DC_LL(23)<br>DC_LL(23)                                                                               | SL. Payload(h)<br>OA<br>O2 | Ack<br>ACK(2)<br>NAK(1)<br>ACK(2)<br>ACK(2)<br>ACK(2)<br>Rejet(3)<br>Rejet(3)<br>Rejet(3)                                                                                                    | Error    |
| Timestamp<br>0.06069 ms<br>0.06305 ms<br>0.06538 ms<br>0.06775 ms<br>0.07016 ms<br>0.07253 ms<br>0.07663 ms<br>0.08472 ms<br>0.0908 ms                                                      | Addr (h) 0 1 1 0 0 0 0 0 0 0 1 1 1 1 1 1 1 1 1   | Command(h)<br>SetRegDAT(6)<br>SetRegDAT(6)<br>GetReg(7)<br>GetReg(7)<br>GetReg(7)<br>GetReg(7)<br>GetReg(7)<br>GetReg(7)                                                              | MA. Payload(h)<br>1.250V (C9)<br>Vout max(30)<br>1.250V (C9)<br>SR-fast(24)<br>SR-slow(25)<br>DC_LL(23)<br>DC_LL(23)<br>DC_LL(23)<br>DC_LL(23)                                                                  | SL. Payload(h)<br>OA<br>O2 | Ack<br>ACK(2)<br>NAK(1)<br>ACK(2)<br>ACK(2)<br>ACK(2)<br>Rejet(3)<br>Rejet(3)<br>Rejet(3)<br>Rejet(3)                                                                                                    | Error    |
| Timestamp<br>0.06069 ms<br>0.06305 ms<br>0.06538 ms<br>0.06775 ms<br>0.07016 ms<br>0.07263 ms<br>0.07863 ms<br>0.08472 ms<br>0.0908 ms<br>0.09689 ms                                        | Addr (h) 0 1 1 0 0 0 0 0 0 1 1 1 1 1 1 1 1 1 1   | Command(h)<br>SetRegDAT(6)<br>SetRegDAT(6)<br>GetReg(7)<br>GetReg(7)<br>GetReg(7)<br>GetReg(7)<br>GetReg(7)<br>GetReg(7)<br>GetReg(7)<br>GetReg(7)                                    | MA. Payload(h)<br>1.250V (C9)<br>Vout max(30)<br>1.250V (C9)<br>SR-fast(24)<br>SR-slow(25)<br>DC_LL(23)<br>DC_LL(23)<br>DC_LL(23)<br>DC_LL(23)<br>DC_LL(23)                                                     | SL. Payload(h)<br>OA<br>O2 | Ack           ACK(2)           NAK(1)           ACK(2)           ACK(2)           ACK(2)           ACK(2)           ACK(3)           Rejet(3)           Rejet(3)           Rejet(3)           Rejet(3)           Rejet(3)           Rejet(3)           Rejet(3)                      | Error    |
| Timestamp<br>0.06069 ms<br>0.06305 ms<br>0.06538 ms<br>0.06775 ms<br>0.07716 ms<br>0.07253 ms<br>0.07863 ms<br>0.08472 ms<br>0.0908 ms<br>0.0908 ms<br>0.0908 ms<br>0.103 ms                | Addr (h) 0 1 1 0 0 0 0 0 0 1 1 1 1 1 1 1 1 1 1   | Command(h)<br>SetRegDAT(6)<br>SetRegDAT(5)<br>SetRegDAT(6)<br>GetReg(7)<br>GetReg(7)<br>GetReg(7)<br>GetReg(7)<br>GetReg(7)<br>GetReg(7)<br>GetReg(7)<br>GetReg(7)                    | MA. Payload(h)<br>1.250V (C9)<br>Vout max(30)<br>1.250V (C9)<br>SR-fast(24)<br>SR-slow(25)<br>DC_LL(23)<br>DC_LL(23)<br>DC_LL(23)<br>DC_LL(23)<br>DC_LL(23)<br>DC_LL(23)                                        | SL. Payload(h)<br>OA<br>O2 | Ack           ACK(2)           NAK(1)           ACK(2)           ACK(2)           ACK(2)           ACK(3)           Rejet(3)           Rejet(3)           Rejet(3)           Rejet(3)           Rejet(3)           Rejet(3)           Rejet(3)           Rejet(3)           Rejet(3) | Error    |
| Timestamp<br>0.06069 ms<br>0.06305 ms<br>0.06538 ms<br>0.06775 ms<br>0.07716 ms<br>0.07253 ms<br>0.07863 ms<br>0.07863 ms<br>0.08472 ms<br>0.0908 ms<br>0.0908 ms<br>0.103 ms<br>0.16566 ms | Addr (h) 0 1 1 0 0 0 0 0 0 1 1 1 1 1 1 1 1 1 1   | Command(h)<br>SetRegDAT(6)<br>SetRegDAT(5)<br>SetRegDAT(6)<br>GetReg(7)<br>GetReg(7)<br>GetReg(7)<br>GetReg(7)<br>GetReg(7)<br>GetReg(7)<br>GetReg(7)<br>GetReg(7)<br>SetVID-Decay(3) | MA. Payload(h)<br>1.250V (C9)<br>Vout max(30)<br>1.250V (C9)<br>SR-fast(24)<br>SR-slow(25)<br>DC_LL(23)<br>DC_LL(23)<br>DC_LL(23)<br>DC_LL(23)<br>DC_LL(23)<br>DC_LL(23)<br>DC_LL(23)                           | SL. Payload(h)<br>OA<br>O2 | Ack<br>ACK(2)<br>NAK(1)<br>ACK(2)<br>ACK(2)<br>ACK(2)<br>Rejet(3)<br>Rejet(3)<br>Rejet(3)<br>Rejet(3)<br>Rejet(3)<br>Rejet(3)<br>Rejet(3)                                                                                                    | Error    |
| Timestamp<br>0.06069 ms<br>0.06305 ms<br>0.06538 ms<br>0.06775 ms<br>0.07253 ms<br>0.07263 ms<br>0.07863 ms<br>0.08472 ms<br>0.0908 ms<br>0.09689 ms<br>0.103 ms<br>0.16566 ms              | Addr (h) 0 1 1 0 0 0 0 0 0 1 1 1 1 1 1 1 1 1 1   | Command(h)<br>SetRegDAT(6)<br>SetRegDAT(6)<br>GetReg(7)<br>GetReg(7)<br>GetReg(7)<br>GetReg(7)<br>GetReg(7)<br>GetReg(7)<br>GetReg(7)<br>GetReg(7)<br>GetReg(7)<br>SetVID-Decay(3)    | MA. Payload(h)<br>1.250V (C9)<br>Vout max(30)<br>1.250V (C9)<br>SR-fast(24)<br>SR-slow(25)<br>DC_LL(23)<br>DC_LL(23)<br>DC_LL(23)<br>DC_LL(23)<br>DC_LL(23)<br>DC_LL(23)<br>DC_LL(23)<br>DC_LL(23)<br>DC_LL(23) | SL. Payload(h)<br>OA<br>O2 | Ack<br>ACK(2)<br>NAK(1)<br>ACK(2)<br>ACK(2)<br>ACK(2)<br>Rejet(3)<br>Rejet(3)<br>Rejet(3)<br>Rejet(3)<br>Rejet(3)<br>Rejet(3)<br>Rejet(3)                                                                                                    | Error    |

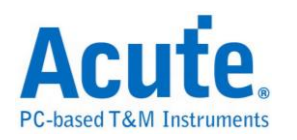

# SWD

Serial Wire Debug (SWD)为 ARM 公司所制定,以 SWDIO 和 SWDCLK 两只接脚构成的测试协议。可用来作为 CoreSight<sup>™</sup> Debug Access Port 的测试协议,为 JTAG 在低接脚数限制时的替代方案。

参数设置

| SWD 参 | 教设置           |            |                                        | ×        |
|-------|---------------|------------|----------------------------------------|----------|
| 参数设   | 置 ———         |            |                                        |          |
| -2    | _通道设置         |            | │ DP Register 高级显示                     |          |
| -     | SWDIO CH O    |            | 连结 AP 设置   Filter 设置  <br>○ Other      | 1        |
|       | SWDCLK CH 1   | -<br>-     | C JTAG-AP                              |          |
|       | Select Reg 初始 | 设置         | MEM-AP                                 |          |
|       | 🔲 🛛 Bank = 1  | A<br>V     | │ AP Register 高级显示<br>│ MEM AP 初始设置 —— |          |
|       | CtrlSel = (   | ) <b>•</b> | Endian Big                             |          |
|       |               |            | TAR Auto-Inc Off                       |          |
|       | 🖲 LSB First   |            | Access Size 32 Bits                    | -        |
|       | MSB First     | t          |                                        |          |
| 波形颜   | 范色 ————       |            |                                        |          |
|       | Start 📃       |            | Park Park                              | •        |
|       | DP / AP       |            | ] 🔻 Turn                               | <b>_</b> |
|       | RnW           |            | 🔽 АСК                                  | <b>_</b> |
|       | Addr          |            | ] 🚽 Data 🚺                             | <b>•</b> |
|       | Stop          |            | ▼ Parity                               | <b>_</b> |
| 分析范   | 這围 ————       |            |                                        |          |
| inn:  | 选择要分析的        | 范围         |                                        |          |
|       | 起始位置          |            | 结束位置                                   |          |
|       | 缓冲区开头         | •          | 缓冲区结尾  ▼                               |          |
|       |               | 缺省         | 确定取                                    | 消        |

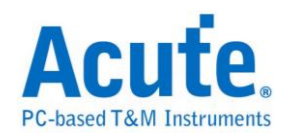

SWDIO: I/O 讯号

SWDCLK: Clock 讯号

Select Reg 初始设置: 在未知 AP Select Register 初始值的情形下, LA 只会显示 Address 的数值而不是相对应的 Register,使用者可以手动设置 AP Select Register 中 Bank 和 Ctrl/Select 初始值。

| - Select Reg初始設定一 |            |        |       |         |     |     |      |    |    |    |
|-------------------|------------|--------|-------|---------|-----|-----|------|----|----|----|
| 🗖 Bank = 0        | Time       | Select | RnW   | Address | (h) | ACK | Data | a  |    |    |
| CtrlSel = 0       | -0.0003 ms | AP     | Write | 0       |     | OK  | 23 ( | 00 | 00 | 52 |
|                   |            |        |       |         |     |     |      |    |    |    |
| - Select Reo初始設定  |            |        |       |         |     |     |      |    |    |    |

| L | соссе подилинахис |            |        |       |         |          |       |     |     |    |    |    |
|---|-------------------|------------|--------|-------|---------|----------|-------|-----|-----|----|----|----|
|   | Bank = 0          | Time       | Select | RnW   | Address | (h)      |       | ACK | Dat | a  |    |    |
| l |                   | -0.0003 ms | AP     | Write | Bank 0  | Register | 0 (0) | OK  | 23  | 00 | 00 | 52 |
| l | Ctrisel = 0       |            |        |       |         |          |       |     |     |    |    |    |

位方向:选择 SWD 讯号中的数据为 LSB 或是 MSB。

显示 DP Reg Bit Assignments:显示 DP Register 内容所代表的意义。

| Select | RnW   | Address (h)         | ACK | Data            |    |
|--------|-------|---------------------|-----|-----------------|----|
| DP     | Write | SELECT Register (8) | OK  | 00 00 00 00     |    |
|        |       |                     |     | APSEL [31:24]   | 00 |
|        |       |                     |     | APBANKSEL [7:4] | 0  |
|        |       |                     |     | CTRLSEL [0]     | 0  |

连结 AP 设置: 可选择 MEM-AP 和 JTAG-AP 两种类型的 AP Register 译码方式,

若使用者选择为 Other 时, AP 的数据就只显示 Bank X Register X, 而不做更进

一步的解释。

| Other     | Time       | Select | RnW   | Address (h)           | ACK | Data        |
|-----------|------------|--------|-------|-----------------------|-----|-------------|
| C JTAG-AP | -0.0003 ms | AP     | Write | Bank 0 Register 0 (0) | OK  | 23 00 00 52 |
| C MEM-AP  | 0.0308 ms  | DP     | Read  | RDBUFF Register (C)   | OK  | 00 00 00 00 |
|           | 2.9998 ms  | AP     | Write | Bank 0 Register 1 (4) | OK  | 00 00 02 68 |
| C Other   | Time       | Select | RnW   | Address (h)           | ACK | Data        |
| ITAG-AP   | -0.0003 ms | AP     | Write | CSW Register (0)      | OK  | 23 00 00 52 |
|           | 0.0308 ms  | DP     | Read  | RDBUFF Register (C)   | OK  | 00 00 00 00 |
|           | 2.9998 ms  | AP     | Write | PSEL Register (4)     | OK  | 00 00 02 68 |
| O Other   | Time       | Select | RnW   | Address (h)           | ACK | Data        |
| ○ JTAG-AP | -0.0003 ms | AP     | Write | CSW Register (0)      | OK  | 23 00 00 52 |
| MEM-AD    | 0.0308 ms  | DP     | Read  | RDBUFF Register (C)   | OK  | 00 00 00 00 |
| - HEHAF   | 2.9998 ms  | AP     | Write | TAR Register (4)      | OK  | 00 00 02 68 |

显示 AP Reg Bit Assignments:显示 AP Register 内容所代表的意义,选择

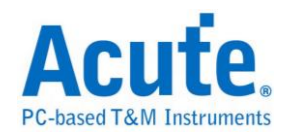

#### MEM-AP 或是 JTAG-AP 时才会开放使用。

| MEM-AP                      | Select | RnW  | Address (h)   |     | ACK | Data              |       |
|-----------------------------|--------|------|---------------|-----|-----|-------------------|-------|
| ☑ 顯示 AP Reg bit assignments | AP     | Read | BASE Register | (8) | OK  | 00 00 00 00       |       |
|                             |        |      |               |     |     | BASEADDR [31:12]  | EOOFF |
|                             |        |      |               |     |     | Format [1]        | 1     |
|                             |        |      |               |     |     | Entry present [0] | 1     |

MEM-AP 初始设置:选择 MEM-AP 时,可以对 MEM-AP 的内容初始化设置,

在数据采集的过程中如遇到相对应数据位置的 Register 时,数据也会随着 Bus 的

内容更新。勾选 Endian 的勾选栏后便会开启显示数据和相对应的读写地址的功

能。

| • MEM-AP                    | AP | Read | DRW Register | (C) | OK | 00 00 00 0D             | TAR Address = E000EFF0 |
|-----------------------------|----|------|--------------|-----|----|-------------------------|------------------------|
| ☑ 顯示 AP Reg bit assignments |    |      |              |     |    | Big-Endian              |                        |
| - MFM AP初始設定                |    |      |              |     |    | 000D Access to E000EFF0 |                        |
|                             |    |      |              |     |    | 0000 Access to E000EFF2 |                        |
| 🕑 Endian 🛛 Big 💽            | AP | Read | DRW Register | (C) | OK | 00 00 00 E0             | TAR Address = E000EFF2 |
| TAR Auto-Inc Single 🔻       |    |      |              |     |    | Big-Endian              |                        |
|                             |    |      |              |     |    | 00E0 Access to E000EFF2 |                        |
| Access Size 16 Bits 💌       |    |      |              |     |    | 0000 Access to E000EFF4 |                        |

Filter 设置: 可设置过滤不需要观察的 Register。

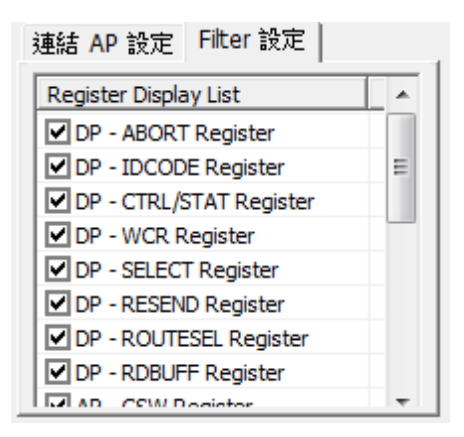

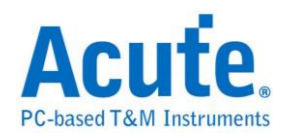

## 分析结果

| Time/Div: 300 ns           | - <b>U</b> |         |                    |              |        |              |            |                   |        |       |         |             |
|----------------------------|------------|---------|--------------------|--------------|--------|--------------|------------|-------------------|--------|-------|---------|-------------|
| Acquired: 14:54:3          | 9.0 ,      | 152     | .999 ms 152.999 ms | 153 ms       | 153    | 3 ms 1       | 153.001 ms | 153.001 ms        | 153.00 | 2 ms  |         |             |
|                            | Í          | START   | SELECT : AP        | IODE : Write | ADD    | R : TAR Regi | ster       | PARITY            | ST     | OP    | PARK    |             |
| SWD 1S                     | WCLK       | 200     | 1 300n 300n :      | 300n 200n    | 300n 3 | 300n 200r    | 300n       | 300n 300n         | 200n   | 300n  | 300n    | i           |
| 0 S                        | WDIO       |         |                    | 500n         | 600n   |              |            | 1.6u              |        |       |         |             |
|                            |            |         |                    |              |        |              |            |                   |        |       |         | <u> </u>    |
| Label Ch                   | iannel     | •       |                    |              |        |              |            |                   |        |       | •       |             |
| CH-00 CH-00<br>CH-01 CH-00 | ភភ៦        | Bus SWD | (SWD) 💌            | 1            |        |              |            |                   |        |       |         |             |
| Timestamp                  | Select     | RnW     | Address (h)        | -            |        | ACK          | Data       |                   |        | Error | Message |             |
| 152.9983 ms                | AP         | Write   | TAR Register       | (            | (4)    | OK           | E0 00 E    | D FO              |        |       |         |             |
| 153.0275 ms                | AP         | Read    | DRW Register       | Ì            | (C)    | OK           | 00 00 0    | 0 00              |        |       |         |             |
| 153.0565 ms                | DP         | Read    | RDBUFF Register    |              | (C)    | OK           | 00 03 0    | 0 03              |        |       |         |             |
| 155.9984 ms                | AP         | Write   | TAR Register       | (            | 4)     | OK           | E0 00 E    | ID FO             |        |       |         |             |
| 156.0275 ms                | AP         | Read    | DRW Register       | (            | (C)    | OK           | 00 00 0    | 00 00             |        |       |         |             |
| 156.0565 ms                | DP         | Read    | RDBUFF Register    | (            | C)     | OK           | 00 03 0    | 00 03             |        |       |         |             |
| 158.9984 ms                | AP         | Write   | TAR Register       | (            | 4)     | OK           | E0 00 E    | ED FC             |        |       |         |             |
| 159.0292 ms                | AP         | Write   | DRW Register       | (            | (C)    | OK           | 01 00 0    | 00 00             |        |       |         |             |
| 159.0601 ms                | DP         | Read    | RDBUFF Register    | (            | (C)    | OK           | 00 00 0    | 00 00             |        |       |         |             |
| 164.9986 ms                | AP         | Write   | TAR Register       | (            | 4)     | OK           | 20 00 0    | 00 00             |        |       |         |             |
| 165.0295 ms                | AP         | Write   | DRW Register       | (            | (C)    | OK           | EO OA E    | 3E 00             |        |       |         |             |
| 165.0604 ms                | AP         | Write   | DRW Register       | (            | (C)    | OK           | 06 2D 7    | 78 OD             |        |       |         |             |
| 165.0913 ms                | AP         | Write   | DRW Register       |              | (C)    | OK           | 24 08 4    | 40 68             |        |       |         |             |
| 165.1221 ms                | AP         | Write   | DRW Register       |              | (C)    | OK           | D3 00 0    | 00 40             |        |       |         |             |
| 165.153 ms                 | AP         | Write   | DRW Register       |              | (C)    | OK           | 1E 64 4    | 40 58             |        |       |         |             |
| 165.1839 ms                | AP         | Write   | DRW Register       | (            | (C)    | OK           | 1C 49 D    | )1 FA             |        |       |         | -           |
| •                          |            |         |                    |              |        |              |            |                   |        |       | Þ       |             |
|                            |            |         |                    |              | A      | 6            | B B        | 88 <mark>8</mark> |        |       | 20 🕒 🛙  | <b>1111</b> |

## 选择 MEM-AP 分析结果(不显示 Bit Assignments)

## 选择 MEM-AP 分析结果(显示 Bit Assignments)

| Time/Div:                          | 300 ns    | <b>U</b>        |                 |        |                  |                   |      |                        |          |           |
|------------------------------------|-----------|-----------------|-----------------|--------|------------------|-------------------|------|------------------------|----------|-----------|
| Acquired:                          | 14:54:39. | 0 152.9         | 99 ms 152.999 m | 5      | 153 ms 153 ms    | 153.001 ms        | 153. | .001 ms 15             | 3.002 ms |           |
|                                    |           | START           | SELECT : AP     | MODE : | Write ADDR : TAR | Register          | PA   | RITY                   | STOP     | PARK      |
|                                    |           |                 |                 |        |                  | -                 |      |                        |          |           |
| SWD                                | 1 SW0     | CLK 200n        | 300n 300n       | 300n   | 200n 300n 300n   | 200n 300n         | 300n | 300n 200               | n 300n   | 300n      |
|                                    | o swi     | 010             |                 | 500r   | n 600n           |                   | 1    | l.6u                   |          |           |
|                                    | SWD       |                 |                 |        |                  |                   |      |                        |          | · ·       |
| Label                              | Chan      | nel             |                 |        |                  |                   |      |                        |          |           |
| € 111 CH-00 CH-00 PRR )Bus (SWD) ▼ |           |                 |                 |        |                  |                   |      |                        |          |           |
| Times                              | RnW       | Address (h)     |                 | ACK    | Data             |                   |      | Infomation             | n Error  | Message 🔺 |
| 194.23                             |           |                 |                 |        | STICKYCMP [4]    |                   | 0    |                        |          |           |
| 194.23                             |           |                 |                 |        | TRNMODE [3:2]    |                   | 0    |                        |          |           |
| 194.23                             |           |                 |                 |        | STICKYORUN [1]   |                   | 0    |                        |          |           |
| 194.23                             |           |                 |                 |        | ORUNDETECT [0]   |                   | 0    |                        |          |           |
| 196.99                             | Write     | TAR Register    | (4)             | OK     | E0 00 ED F0      |                   |      |                        |          |           |
| 197.02                             | Write     | SELECT Register | (8)             | OK     | 00 00 00 10      |                   |      |                        |          |           |
| 197.02                             |           |                 |                 |        | APSEL [31:24]    |                   | 00   |                        |          |           |
| 197.02                             |           |                 |                 |        | APBANKSEL [7:4]  |                   | 1    |                        |          |           |
| 197.02                             |           |                 |                 |        | CTRLSEL [0]      |                   | 0    |                        |          |           |
| 197.05                             | Write     | BD2 Register    | (8)             | OK     | 00 00 00 00      |                   |      |                        |          |           |
| 197.08                             | Write     | BD1 Register    | (4)             | OK     | 00 01 00 00      |                   |      |                        |          |           |
| 197.11                             | Read      | BDO Register    | (0)             | OK     | 00 00 00 00      |                   |      |                        |          |           |
| 197.14                             | Read      | BDO Register    | (0)             | OK     | 00 03 00 03      |                   |      |                        |          |           |
| 197.17                             | Write     | BD2 Register    | (8)             | OK     | 00 00 02 00      |                   |      |                        |          |           |
| 197.20                             | Write     | BD1 Register    | (4)             | OK     | 00 01 00 01      |                   |      |                        |          |           |
| 197.23                             | Read      | BDO Register    | (0)             | 0K     | 00 00 00 00      |                   |      |                        |          |           |
| •                                  |           |                 |                 |        |                  |                   |      |                        |          |           |
|                                    |           |                 |                 |        | A                | 68 <mark>B</mark> |      | 88 <mark>A</mark><br>B |          | 20 🕒 🖽    |

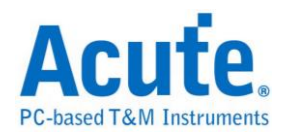

# SWP

SWP(Single Wire Protocol)由 Europen Telecommunications Standards Insitute(ETSI) 制定标准,用在 SIM 卡以及 NFC 之间的通讯。

参数设定

| SWP 参數設     | 定                    | × |  |  |  |  |
|-------------|----------------------|---|--|--|--|--|
| 参数设置        | ) 新 ) 关 ) 广 <b>平</b> |   |  |  |  |  |
| <b>i</b>    |                      |   |  |  |  |  |
|             |                      |   |  |  |  |  |
|             | Sz johi 💽            |   |  |  |  |  |
|             | Data Link Layer:     |   |  |  |  |  |
|             |                      |   |  |  |  |  |
| 波形颜色        |                      |   |  |  |  |  |
|             | 设置数据的颜色              |   |  |  |  |  |
|             | SOF/EOF              |   |  |  |  |  |
|             | Payload 🗾 💌          |   |  |  |  |  |
|             | CRC16                |   |  |  |  |  |
| 范围选择        |                      |   |  |  |  |  |
| <b></b>     | 选择要分析的范围             |   |  |  |  |  |
| ₩ <b></b> + | 起始位置                 |   |  |  |  |  |
|             |                      |   |  |  |  |  |
|             | 结束位置                 |   |  |  |  |  |
|             |                      |   |  |  |  |  |
|             |                      |   |  |  |  |  |
|             | 缺省 确定 取消             |   |  |  |  |  |

S1: 待测物上的电压讯号。

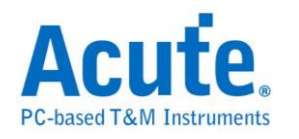

S2: 待测物上的电流讯号,需自行将电流讯号转为电压讯号后再使用逻辑分析仪量测。

Data Link Layer:选择要依照 MAC 或是 LLC 规则进行译码。

### 分析结果

| Time/Div: 4 us                                    | <b>9</b>   |                                                     |                  |              |                        |              |           |                     |
|---------------------------------------------------|------------|-----------------------------------------------------|------------------|--------------|------------------------|--------------|-----------|---------------------|
| Acquired: 18:59:01                                | L          | 20.954 ms 20                                        | 0.96 ms 20.966 i | ms 20.973 ms | 20.979 ms              | 20.986 ms    | 20.992 ms | 20.998 ms           |
|                                                   | unkno      | wn S1_SOF                                           | Data: 62         | Data: 01     | CRC16_Err: 60          | CRC16_Érr: 6 |           | unknown             |
| SWP 6 S1                                          |            |                                                     |                  |              |                        |              |           |                     |
| 8 S2                                              |            |                                                     |                  |              |                        |              |           |                     |
| SWP                                               |            |                                                     |                  |              |                        |              |           |                     |
|                                                   |            |                                                     |                  |              |                        |              |           | -                   |
| Label Chan                                        | ne         |                                                     |                  |              |                        |              |           | •                   |
| CH-00         CH-00           CH-01         CH-00 | AR.        | Bus SWP(SWP)                                        | •                |              |                        |              |           |                     |
| Timestamp                                         | Туре       | Payload                                             |                  |              |                        |              | CRC16     | Infomati( 🔺         |
| 0.02089301 S                                      |            | ACT_SYNC(001):                                      | Oxffff           |              |                        |              |           |                     |
| 0.02095216 \$                                     | S1         | 62 01                                               |                  |              |                        |              |           |                     |
| 0.02095216 \$                                     |            | ACT LPDU                                            |                  |              |                        |              |           |                     |
| 0.02095216 \$                                     |            | FR(0): The UICC shall not repeat the last ACT frame |                  |              |                        |              |           |                     |
| 0.02095216 \$                                     | <b>6</b> 0 | AUT_POWER_MODE(010): Full power(01)                 |                  |              |                        |              |           |                     |
| 0.02103925 5                                      | 24         | ACT I DDII                                          |                  |              |                        |              | 0036      |                     |
| 0.02103925 5                                      |            | INR(0) · Contair                                    | s the ACT INFOR  | MATION info  |                        |              |           |                     |
| 0.02103925 5                                      |            | ACT READY(000)                                      | from UICC        |              |                        |              |           |                     |
| 0.02107901 \$                                     | S1         | F9 04                                               |                  |              |                        |              | 7D9B      | -                   |
| •                                                 |            | l                                                   |                  |              |                        |              |           |                     |
|                                                   |            |                                                     |                  |              |                        |              |           |                     |
|                                                   |            |                                                     |                  | <b>A</b>     | 4189268 <mark>B</mark> | 41892        | 217 📙     | 51 <mark>©∭∭</mark> |

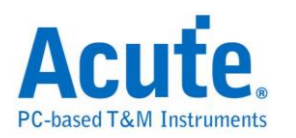

# UART(RS-232,RS-485)

是美国电子工业联明制定的串行数据通信的接口标准。在RS-232 以及 RS-485 标准中,字符是以一串行的位串来一个接一个的串行方式传输,优点是传输线少, 配线简单,传送距离可以较远,由于 RS-485 为差动讯号,量测前须先将讯号传 换成逻辑讯号后才可量测.LA 无法直接量差动讯号。

#### 参数设置

UART 参数设置 × 参数设置 Line Wrap Data 以 Line Wrap Data 当作解碼排序之首,让观 看分析结果时,更为方便。 默认值为0A 。(数值使用16进制) 通道设置 极性 Idle high ▼ -CH 0 Тx -CH 0 □ Rx Line Wrap Data 第一组数值 颜色 ☑ 自动侦测 0A Baud Rate Data Bits 9600 ¥ 8 w 第二组数值 Parity Stop Bits 0A None 1 \* 分析范围 「 Start Bit之后是MSB ▶ 波形中显示刻度 \*\*\* 选择要分析的范围 □ 在报告视窗显示 Idle 状态 结束位置 起始位置 缓冲区开头 缓冲区结尾 --缺省 确定 取消

通道设置: Data 待测物上的讯号端接在逻辑分析仪的通道编号。

Rx: 勾选此模式后可在报告区同时看到 Tx 以及 Rx 讯号,此时通道 Data 会视为 Tx。

极性:分 Auto, Idle high, Idle low 三种格式。

Auto: 自动侦测 Idle 时为 High or Low。

Idle high: Idle 状态时显示为 High。

**Idle low:** Idle 状态时显示为 Low。

自动侦测:设置对方的波特率及格式或者由系统自动侦测。

波特率(Baud Rate):传送数据的速度,每秒钟多少位(bits per second),范围是

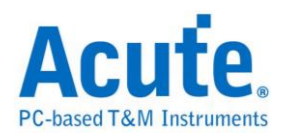

110-2M(bps) °

格式:分三种格式:同位检查、数据位和停止位。

**同位检查:** N-None Parity(无位)、O-Odd Parity(奇同位)、E-Even Parity(偶同位)。

**数据位:**可以设置为 5-10 位。

停止位:可以是1或者2位。

Start Bit 之后是 MSB: 缺省是 LSB,选定时, Start Bit 之后为 MSB。

报告显示 Idle: 在报告窗口中显示 Unknown 和 Idle。

波形中显示刻度:在波形上面显示刻度。

Line Wrap Data: 可设定两组数值当作解碼排序之首,方便观看分析结果。
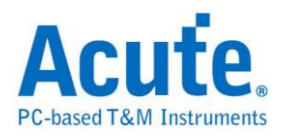

### 分析结果

一般数据分析检视模式

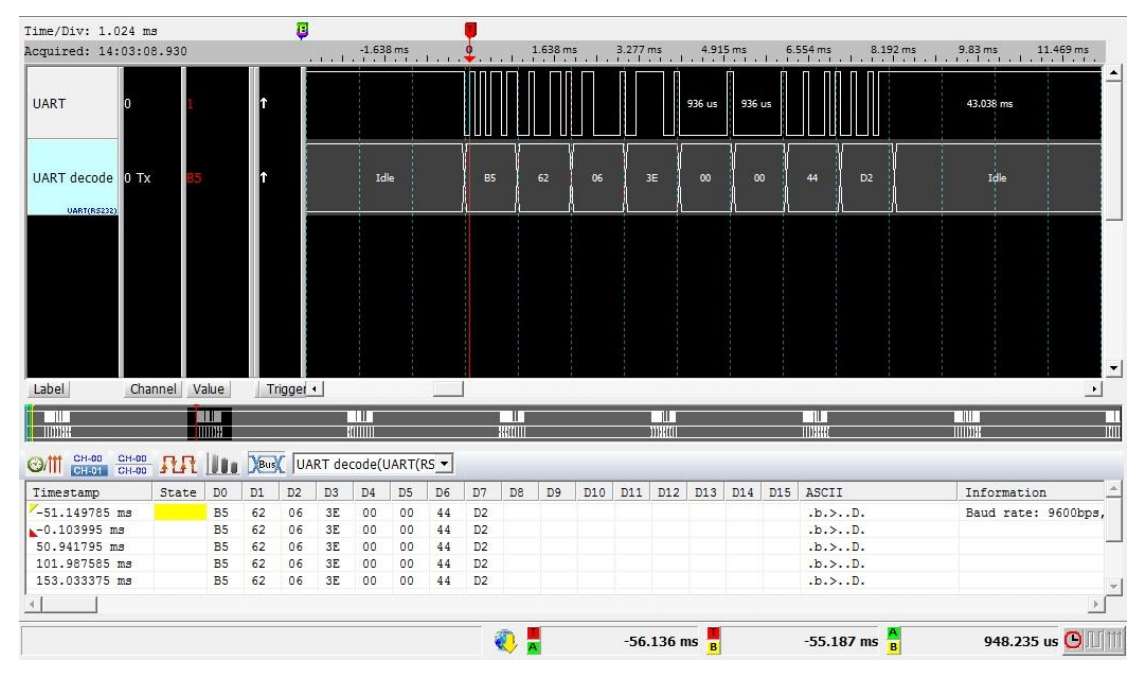

### 开启Line Wrap Data 分析检视模式

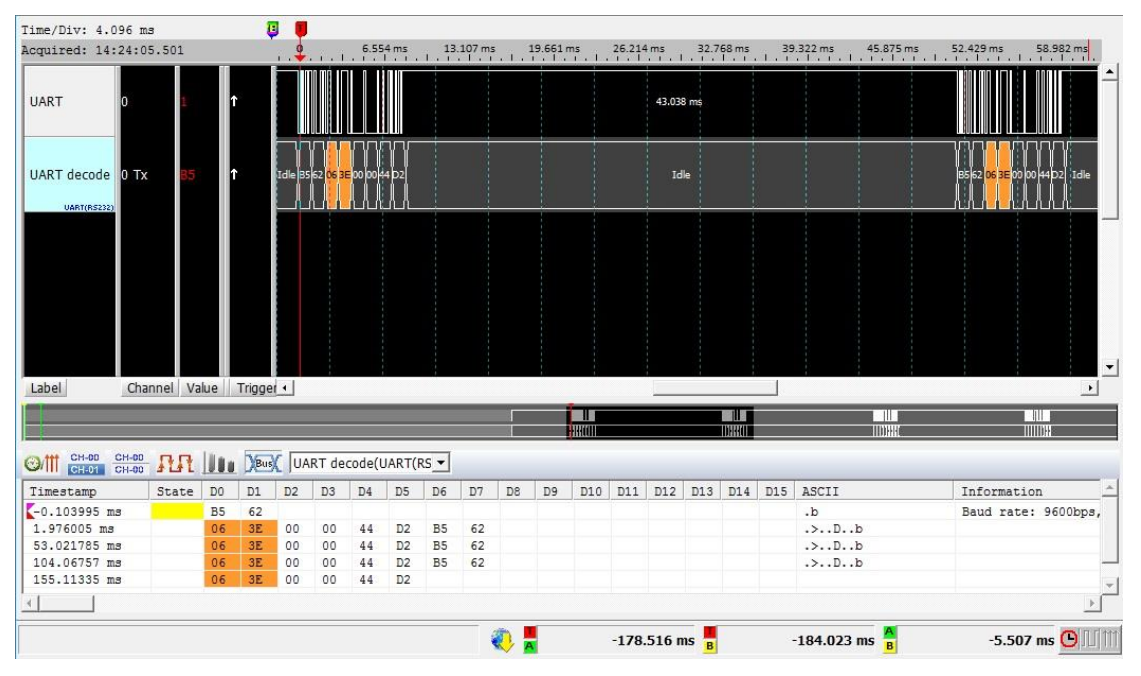

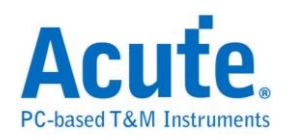

# UNI/O

由 Microchip 制定,主要的应用领域是在 EEPROM。UNI/O 发展的背景是在目前 嵌入式系统的小型化趋势下,对于 I/O 引脚的数量少量化的需求中所发展出来, 同时也符合低成本,简单操作的一种单线总线通讯协议。UNI/O 是使用曼彻斯特 (Manchester Encoding)编码,数据传输率为 10Kbps 到 100Kbps

#### 参数设置

| UNI/    | 0参数设置    |         |      |                | ×       |
|---------|----------|---------|------|----------------|---------|
| 参数设置    | Ē        |         | 波形颜色 |                |         |
| 1       | 设置逻辑分析仪通 | 道       |      | Start Header   | <b></b> |
|         | 通道设置     | сно 🔶   |      | MAK/NoMAK      |         |
| Г       | - 器件地址   |         |      | SAK/NoSAK      |         |
|         | 8 bits   | 12 bits |      | Unknown        | <b></b> |
| L       |          |         |      | Device Address | <b></b> |
|         | 谷叶峡左夜直   |         |      | Command        | <b></b> |
|         | 兀叶聊八味左   | ±10%    |      | Address        | <b></b> |
|         | 允许输出误差   | ±25% 💌  |      | Data           | <b></b> |
|         | - 报告设置   |         |      | Hold           | <b></b> |
|         |          | 8栏 💌    |      | Standby Pulse  | <b></b> |
| 分析范围    | 1        |         |      |                |         |
| <b></b> | 选择要分析的范围 |         |      |                |         |
| , n n   | 起始位置     | 结束位置    |      |                |         |
| [       | 缓冲区开头 💌  | 缓冲区结尾 💌 |      |                |         |
|         |          |         |      | 缺省             | 确定取消    |

通道设置:默认 UNI/O 的通道为 0。

装置地址宽度:设置 UNI/O 信号装置地址宽度,8 Bits 或 12 Bits。

容许误差设置:设置允许输入误差/允许输出误差,默认为±10%和±25%。

报告设置:在报告窗口中数据显示方式8栏或16栏。

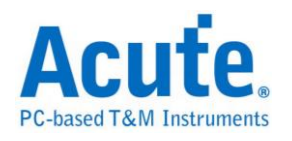

# 分析结果

| Time/Div: 32          | us 🯮           | 1(           | 0.816 ms  | 10.867 ms | 10 918 ms    | 10.959 ms      | 11.02 m  | s 11.072 m  | ns 1' | 1 123 ms | 11     | 1 174 ms | Ţ    |     |
|-----------------------|----------------|--------------|-----------|-----------|--------------|----------------|----------|-------------|-------|----------|--------|----------|------|-----|
| Acquired: 08:         | 100:00         |              |           | 1.1.1.1   |              | 1.1.1.1.1.1    |          |             | î     |          | î      | 1.1.1    |      | . 1 |
|                       | SCIO           | 5tart Header | MAK NSAK  |           | Famil        | y:A0 Device:00 |          | МАК         | SAK   |          | 96(WRE | EN)      |      |     |
| UNI/O                 |                | 24.83u       | 37.5u     | 25u 2     | 4.83u 25.25u |                |          | 25.08u      |       | 25.25u   |        | 25.08u   | 25u  |     |
|                       |                |              |           |           |              |                |          |             |       |          |        |          |      |     |
|                       |                |              |           |           |              |                |          |             |       |          |        |          |      | -   |
| Label (               | Channel        | •            |           |           |              |                |          |             |       |          |        |          | •    |     |
| €)/111 CH-00<br>CH-01 | СН-00<br>СН-00 | LT Bus       |           | 0)        | •            |                |          |             |       |          |        |          |      |     |
| Timestamp             | I              | Device Ad    | dress     | Comman    | d Word       | Address MS     | 3 Word # | Address LSB | DO    | Dl       | D2     | D3       | D4 4 | •   |
| 4.26766 ms            | F              | amily:AO     | Device:00 | 91(WRDI   | )            |                |          |             |       |          |        |          |      |     |
| 11.10303 ms           | Fa             | amily:AO     | Device:00 | 96 (WREN  | )            |                |          |             | _     |          |        |          |      |     |
| 12.32337 113          | r.             | milly.AO     | Device.00 | OD (ERAL  |              |                |          |             |       |          |        |          |      |     |
|                       |                |              |           |           |              |                |          |             |       |          |        |          |      |     |
|                       |                |              |           |           |              |                |          |             |       |          |        |          |      |     |
|                       |                |              |           |           |              |                |          |             |       |          |        |          |      |     |
|                       |                |              |           |           |              |                |          |             |       |          |        |          |      |     |
|                       |                |              |           |           |              |                |          |             |       |          |        |          |      |     |
|                       |                |              |           |           |              |                |          |             |       |          |        |          |      |     |
|                       |                |              |           |           |              |                |          |             |       |          |        |          |      | 4   |
|                       |                |              |           |           |              |                |          |             |       |          |        |          |      | -   |
| ▲                     |                |              |           |           |              |                |          |             |       |          |        |          | •    | -   |

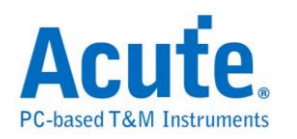

### **USB1.1**

USB(Universal Serial Bus)称为"万用串行总线",起初由7家公司所制定的规格: 英特尔、微软、国家半导体、康柏电脑、北方电讯、NEC和AT&T。USB由1994 年起推动。由1.0版至1998年的1.1版,而目前为2000年所推出2.0版,USB1.1 版的速度由每秒12Mbs位至2.0版的480Mbs位。在USB协议中,主要是由2 条差分信号(D+和D-)来做为装置端和主机端连接沟通的触点。

#### 参数设置

| USB1.1 Decode参数设置                                                                                                    |                                                                                                    | <u>? ×</u>        |
|----------------------------------------------------------------------------------------------------|----------------------------------------------------------------------------------------------------|-------------------|
| USB1.1 Decode参数设置         參數设置         通道设置         D+         CH0         D-         CH1         USB1.1总线协议设置         USB1.1总线协议设置         USB1.1总线协议设置         ISB         Ø         日动侦测         ①         G         日动侦测         ①         ●         ●         ●         ●         ●         ●         ●         ●         ●         ●         ●         ●         ●         ●         ●         ●         ●         ●         ●         ●         ●         ●         ●         ●         ●         ●         ●         ●         ●         ●         ●         ●         ●         ●         ●         ●         ● | 分析范围<br>選擇要分析的範圍<br>起始位置<br>緩冲区开头<br>波形颜色<br>あの<br>次の<br>シ<br>シ<br>シ<br>シ<br>シ<br>シ<br>シ<br>シ<br>シ | ? × 结束位置  缓冲区结尾 ▼ |
| □ OUT □ STALL<br>□ DATAO □ PRE<br>□ 被形中显示刻度                                                                                                    | wValue<br>wIndex<br>wLength<br>Descriptor                                                          |                   |

**D+:** USB1.1 数据传输之 D+。

**D-**: USB1.1 数据传输之 D-。

**协议设置:**设置 USB1.1 信号为低速或是全速状态,是否译码 USB 标准申请和描述元。

标示 PID: 可以在报告窗口中根据所选择的 PID 种类标注特别颜色。

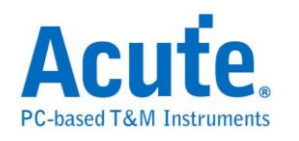

显示数据方式:在报告窗口中数据显示方式8栏或16栏。

过滤 PID: 可选择不显示特定数据。

波形中显示刻度:在波形上面显示刻度

#### 分析结果

| Time/Div: 250 ns | J         |                     |                 |                |                  |                  |           |                    |            |            |
|------------------|-----------|---------------------|-----------------|----------------|------------------|------------------|-----------|--------------------|------------|------------|
| Acquired: 08:00: | 9         | 63.655 us 964.05    | 5 us 964.455 us | 964.855 us     | 965.255 us       | 965.             | .655 us 9 | 66.055 us          | 966.455 u  | s<br>      |
|                  | Idle      | SYNC                | PID:SETUP       | Ad             | dress:01         | Endpoint:0       | 0 CRC5:1  | 7 <mark>EOP</mark> | Idle       | SYNC       |
| USB1.1 0 D+      | 80n8!     | 5n80n85n85n85n 245i | n 255n 165n 85  | in 165n 85n80r | 85n 80n85n 85n 8 | 5n80n85n         | 165n 335  | n 165n             | 170n 80n85 | in 80n 85n |
| 1 D-<br>USB1.1   | 80n8!     | 5n85n80n85n85n 250  | n 250n 165n 85  | in 165n 85n80r | 85n85n80n85n8    | 5n80n85n         | 165n      | 670n               | 80n85      | n85n80n    |
|                  |           |                     |                 |                |                  |                  |           |                    |            | <b>_</b>   |
| Label Chann      | •         |                     |                 |                |                  |                  |           |                    |            |            |
| CH-00 CH-00      | n n N     |                     | -               |                |                  |                  |           |                    |            |            |
| CH-01 CH-00      | A I A I A | Max 102B1.1(02B1    | .1)             |                |                  |                  |           |                    |            |            |
| Timestamp        | No.       | PID                 | Frame Number    | Address        | Endpoint         | CRC5             | DATA      |                    |            | ASCI 🔺     |
| 0                | 1         | SOF (TOKEN)         | 0718            |                |                  | 1A               |           |                    |            |            |
| 0.96344 ms       | 2         | SETUP (TOKEN)       |                 | 01             | 00               | 17               |           |                    |            |            |
| 0.96644 ms       | 3         | DATAO (DATA)        |                 |                |                  |                  | 40 04 82  | 00 00 00           | 08 00      | 0          |
| 0.974995 ms      | 4         | ACK (HANDSHAKE)     |                 |                |                  |                  |           |                    |            |            |
| 0.999935 ms      | 5         | SOF (TOKEN)         | 0719            |                |                  | 05               |           |                    |            |            |
| 1.003185 ms      | 6         | OUT (TOKEN)         |                 | 01             | 00               | 17               |           |                    |            |            |
| 1.006185 ms      | 7         | DATA1 (DATA)        |                 |                |                  |                  | 01 01 00  | 00 05 00           | 00 00      | ••••       |
| 1.014745 ms      | 8         | NAK (HANDSHAKE)     |                 |                |                  |                  |           |                    |            |            |
| 1.01985 ms       | 9         | OUT (TOKEN)         |                 | 01             | 00               | 17               |           |                    |            |            |
| 1.02285 ms       | 10        | DATA1 (DATA)        |                 |                |                  |                  | 01 01 00  | 00 05 00           | 00 00      | •••••      |
| 1.03141 ms       | 11        | NAK (HANDSHAKE)     |                 |                |                  |                  |           |                    |            |            |
| 1.036435 ms      | 12        | OUT (TUKEN)         |                 | 01             | 00               | 17               |           |                    |            | <b>_</b>   |
|                  |           |                     |                 |                |                  |                  |           |                    |            |            |
|                  |           |                     |                 | A              | 102400           | 0 <mark>8</mark> | 51        | 2 <mark>8</mark>   | 102348     | 88 ()]]]   |

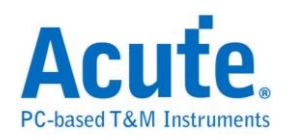

### **USB PD 2.0**

USB PD (Power Delivery) 2.0 是基于 BMC (Biphase Mark Coding)的编码,应用在 笔记本电脑/平板计算机手机/行动电源等等具备有 USB Type-C 连接器的装置, 可进行电力供应或充电使用。可提供最大功率 100 W,使充电速度加快三倍,使 用者只需透过支持 USB-PD 的接口,即可以为装置充电。

#### 参数设置

| USB Power Delivery 2.0 参数设置 |                | ×        |
|-----------------------------|----------------|----------|
| ┌通道设置                       | ┌波形颜色────      |          |
| Configuration Channel (CC)  | Preamble       | •        |
| <u> </u>                    | SOP / EOP      | •        |
|                             | Header         | <b>_</b> |
|                             | Data Object(s) | •        |
| □ 波形显示 50 数据                |                | •        |
| 分析范围                        |                |          |
| · 选择要分析的范围                  |                |          |
| 起始位置 缓冲区开头 👤                | 結束位置 缓冲区结尾     | •        |
| 缺                           | 省 确定           | 取消       |

通道设置:选择 Configuration Channel (CC)的通道

波形显示 5b 数值: 切换显示 5b 或 4b 的数值

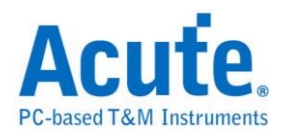

### 分析结果

波形 4b 显示

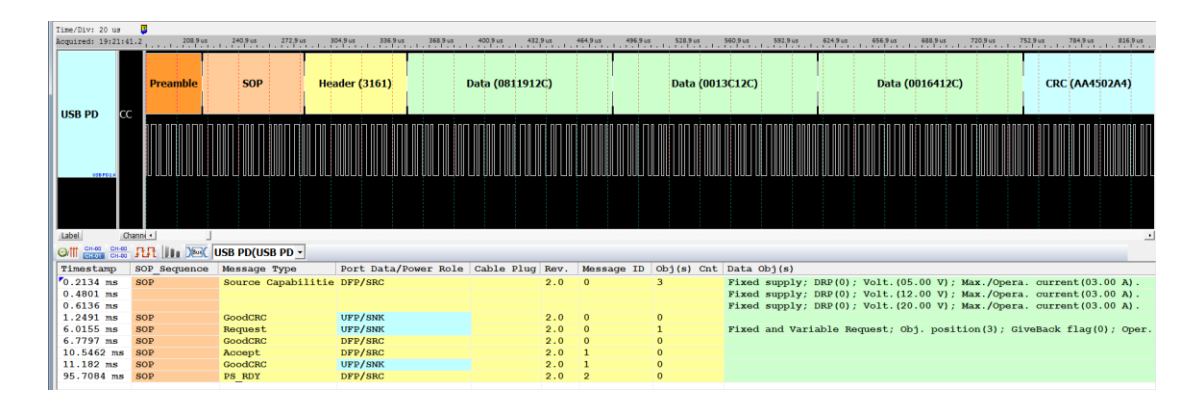

#### 波形 5b 显示

|   | Time/Div: 10 us  | U               | 171 0           | a 204 Guar 210 Guar 226 G | 0 93C 20 6     | 8.uz 204.8.uz 40 | Vi 9           | 421 Que 440 Que 464 Que   | 401 G.ur 402 G.ur 513 G |                         |
|---|------------------|-----------------|-----------------|---------------------------|----------------|------------------|----------------|---------------------------|-------------------------|-------------------------|
|   | augurreut avtert | ····· [         |                 |                           |                |                  |                |                           |                         |                         |
|   | USB PD           | SOP             | •               | Header (15 09 0E 09)      |                | Data (1          | LE 12 09 09 13 | 09 14 1A)                 | Data (1E 1E             | 09 15 1A 09 14 1A)      |
|   | 01963            |                 |                 |                           |                |                  |                |                           |                         |                         |
|   |                  |                 |                 |                           |                |                  |                |                           |                         |                         |
| н | Label            | hann( •         |                 |                           |                |                  |                |                           |                         | ·                       |
| L | Off CH-40 CH-40  | - RR    III DEX | USB PD(USB PD - | ]                         |                |                  |                |                           |                         |                         |
| n | Timestamp        | SOP Sequence    | Message Type    | Port Data/Power Role      | Cable Plug Rev | 7. Message ID    | Obj(s) Cnt     | Data Obj(s)               |                         |                         |
|   | 0.2134 ms        | SOP             | Source Capabi   | DFP/SRC                   | 2.0            | 0 0              | 3              | Fixed supply; DRP(0); Vol | t. (05.00 V); Max./Op   | era. current(03.00 A).  |
|   | 0.4801 ms        |                 |                 |                           |                |                  |                | Fixed supply; DRP(0); Vol | t. (12.00 V); Max./Op   | era. current(03.00 A).  |
|   | 0.6136 ms        |                 |                 |                           |                |                  |                | Fixed supply; DRP(0); Vol | t. (20.00 V); Max./Op   | era. current(03.00 A).  |
|   | 1.2491 ms        | SOP             | GoodCRC         | UFP/SNK                   | 2.0            | 0 0              | 0              |                           |                         |                         |
|   | 6.0155 ms        | SOP             | Request         | UFP/SNK                   | 2.0            | 0 0              | 1              | Fixed and Variable Reques | t; Obj. position(3);    | GiveBack flag(0); Oper. |
| Ш | 6.7797 ms        | SOP             | GoodCRC         | DFP/SRC                   | 2.0            | 0 0              | 0              |                           |                         |                         |
| Ш | 10.5462 ms       | SOP             | Accept          | DFP/SRC                   | 2.0            | 0 1              | 0              |                           |                         |                         |
| Ш | 11.182 ms        | SOP             | GoodCRC         | UFP/SNK                   | 2.0            | 0 1              | 0              |                           |                         |                         |
| Ш | 95.7084 ms       | SOP             | PS_RDY          | DFP/SRC                   | 2.0            | ) 2              | 0              |                           |                         |                         |
|   |                  |                 |                 |                           |                |                  |                |                           |                         |                         |

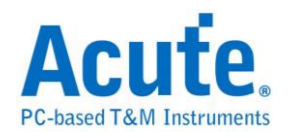

# Wiegand

Wiegand 通讯协议使用于非接触式的 IC 感应卡,门禁管制卡。由两根数据线所组成。

| 参数 | 设 | 置 |
|----|---|---|
|----|---|---|

| -         |                                                  |      |                          |      |   |
|-----------|--------------------------------------------------|------|--------------------------|------|---|
| Wiegand 参 | 教设置                                              |      |                          |      | × |
| 参数设置      | 通道设置<br>Data 0 CH 0<br>Data 1 CH 1               | 波形颜色 | 设置数据的颜<br>Data<br>Parity |      |   |
| 范围选择      | 选择要分析的范围<br>起始位置<br>缓冲区开头  ▼<br>结束位置<br>缓冲区结尾  ▼ |      |                          |      |   |
|           |                                                  |      | 缺省                       | 确定取消 | 肖 |

**Data 0:** Wiegand data 0  $\circ$ 

Data 1: Wiegand data 1 •

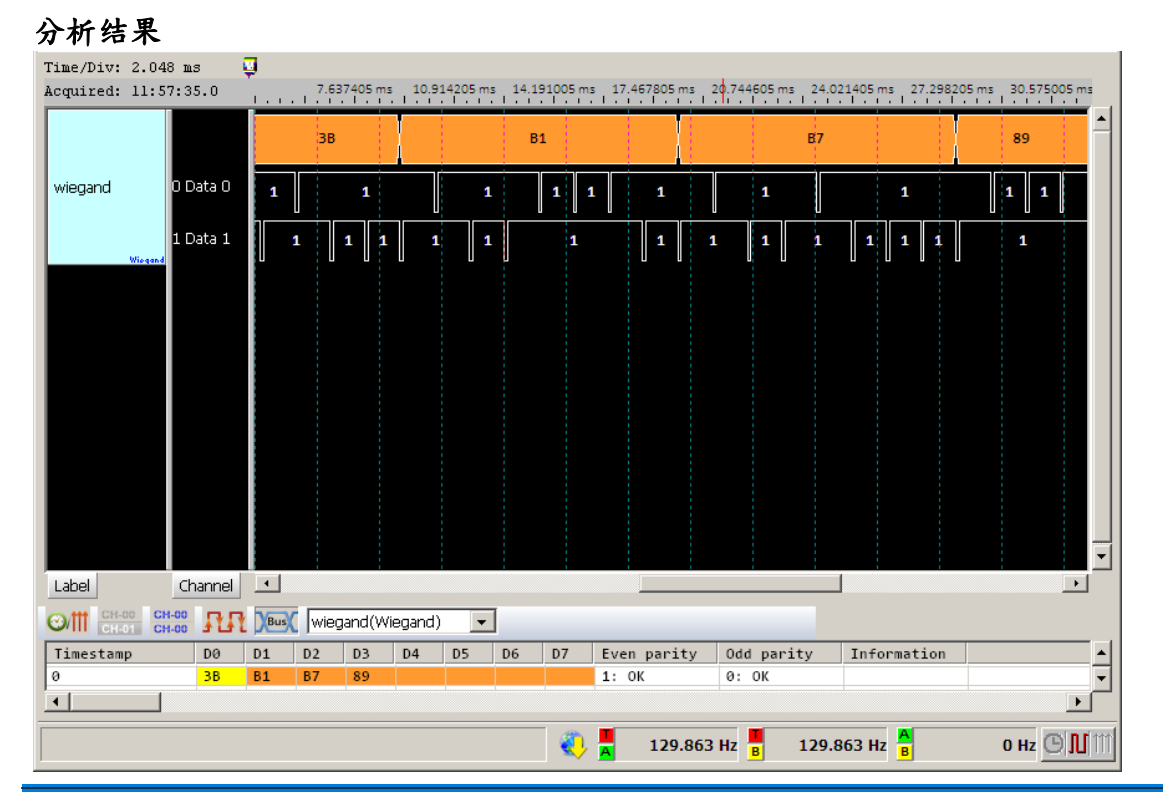

#### Acute Technology Inc. Copyright ©2018

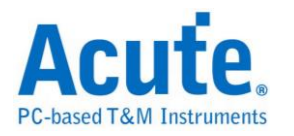

第2章 总线触发

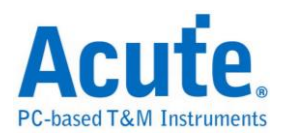

#### 何谓触发功能

触发功能是利用逻辑分析仪的硬件电路,在有限的时间内使用并行处理的技术, 检查待测信号是否符合触发条件,然后进行信号采集工作。理想的逻辑分析仪触 发功能,除了基本必须精准外,也尽量可以多样化。以满足各种信号采集的需求。

#### 触发模式

#### 1.前置触发(Pre-Trigger)

使用者在某些应用中,希望采集的信号是在触发点之前时,就必须启用前置触发 (Pre-Trigger)功能。在按下「开始采集」钮后,逻辑分析仪会等数据填满缓存区 开头至触发光标间的内存之后,才会让触发电路开始作用(是开始作用,不是发 出触发信号)。所以在逻辑分析仪还未填满缓存区至触发光标间的数据前,任何 符合触发条件的信号出现都不会让触发电路送出触发信号。

#### 2.后置触发(Post-Trigger)

这是最基本的触发方式,在按下「开始采集」钮后,逻辑分析仪待触发发生后开始从触发光标所指定的位置开始采集数据,待数据填满所有内存之后就会停止。

#### 3.触发延迟(Delay-Trigger)

使用者在某些应用中,希望采集的信号是在触发点之后,并延迟一段时间后才开始采集信号,就可以使用触发延迟功能,设置想要延迟的时间。当信号采集成功 后,触发光标将会停在开始采集数据的位置上。

#### 4.触发忽略次数(Pass Count)

代表所设置的触发参数要忽略的次数,一般状况Pass Count是设置在0次,这是代表只要触发参数成立时就会开始采集数据。如果设置为N次时,就代表触发参数必顸成立N+1次时才会开始采集数据。Pass Count的最大值会根据不同机种自动调整。

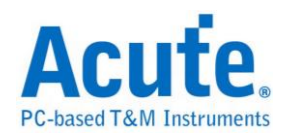

#### 触发共同设置

#### 1. 選擇觸發

点击工具栏上的「触发条件」或是从菜单的「硬件」点击「触发条件」。

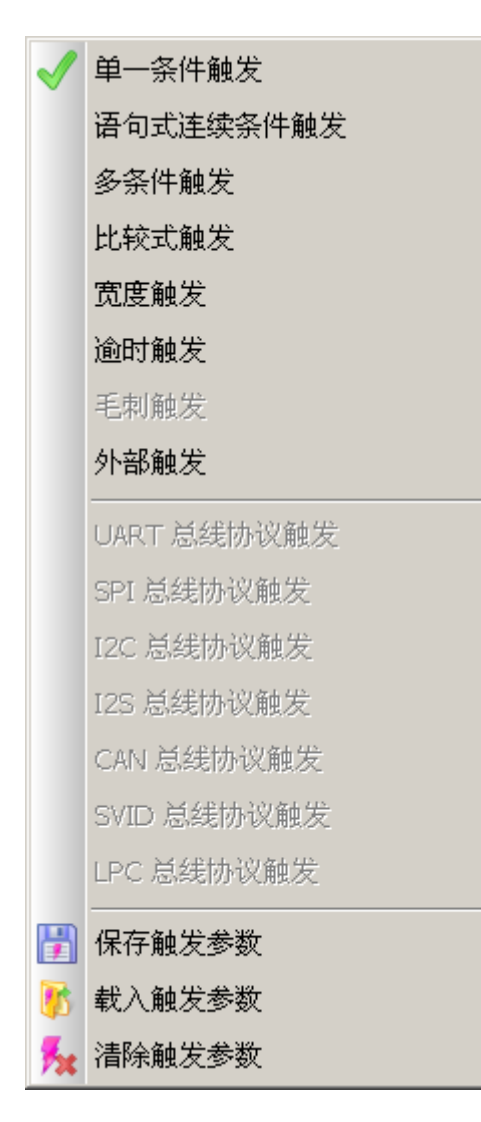

#### 2. 重设

清空所有触发条件,回到缺省。

#### 3. 存盘/载入

将已经设置的触发项目全部存储或是加载先前存储的触发档案。

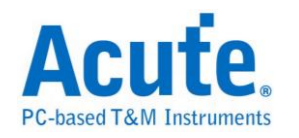

硬件触发.

使用时机

| 硬件触发         | TravelLogic B+ | TravelLogic B | TravelLogic E | TravelLogic |
|--------------|----------------|---------------|---------------|-------------|
| CAN          | 0              | 0             |               | $\odot$     |
| eSPI         | 0              |               |               |             |
| I2C          | 0              | 0             |               | $\odot$     |
| I2S          | 0              | 0             | 0             | $\odot$     |
| LIN          | 0              | 0             |               |             |
| LPC          | 0              | $\odot$       |               |             |
| MIPI SPMI    | 0              |               |               |             |
| NAND Flash   | 0              |               |               |             |
| SD/eMMC      | 0              |               |               |             |
| Serial Flash | O              |               |               |             |
| SMBus/PMBus  | 0              | 0             |               |             |
| SPI          | O              | $\odot$       |               | $\bigcirc$  |
| SVI2         | O              | $\odot$       |               |             |
| SVID         | 0              | 0             |               | 0           |
| UART         | 0              | $\odot$       |               | 0           |
| USB 1.1      | 0              | 0             |               |             |

语句式触发(Clause trigger)是一种多阶层式的触发方式,并且设定各阶层之间的

因果关系。

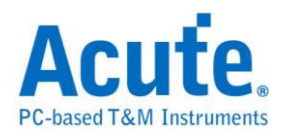

# CAN 触发

#### 启用 CAN 触发

到「硬件参数设置」选择「CAN Trigger」,如下图所示。

| Mode                                 | Min. S/R | Max. S/R | Available ch. | Min. Mem. | Max 🔺 |
|--------------------------------------|----------|----------|---------------|-----------|-------|
| 🖃 🔄 CAN Trigger                      | 1Hz      | 200MHz   | Adjustable    | 256       | Adju  |
| ─                                    | 200MHz   | 200MHz   | Fixed         | Auto      | Auto  |
| — Transitional Storage-8             | 200MHz   | 200MHz   | Fixed         | Auto      | Aub   |
| ────── CAN Trigger-36                | 1Hz      | 200MHz   | Adjustable    | 256       | 2M    |
| –) ⊂AN Trigger-18                    | 1Hz      | 200MHz   | Adjustable    | 256       | 4M    |
| ──────────────────────────────────── | 1Hz      | 200MHz   | Adjustable    | 256       | 6M    |
| –) ⊂AN Trigger-9                     | 1Hz      | 200MHz   | Adjustable    | 256       | 8M    |
| –) ⊂AN Trigger-6                     | 1Hz      | 200MHz   | Adjustable    | 256       | 12M   |
| –) ⊂AN Trigger-4                     | 1Hz      | 200MHz   | Adjustable    | 256       | 18M   |
| –) ⊂AN Trigger-2                     | 1Hz      | 200MHz   | Adjustable    | 256       | 36M   |
| └── CAN Trigger-1                    | 1Hz      | 200MHz   | Adjustable    | 256       | 72M   |
| 🛨 🧰 I2C Trigger                      | 1Hz      | 200MHz   | Adjustable    | 256       | Adju  |
| 🛨 🧰 I2S Trigger                      | 1Hz      | 200MHz   | Adjustable    | 256       | Adju  |
| SPI Trigger(800M)-9                  | 800MHz   | 800MHz   | 9             | 256       | 8M    |
| 🕂 🥅 SPI Trioner                      | 1Hz      | 200MHz   | Adjustable    | 256       | Adi   |
| •                                    |          |          |               |           |       |

### 触发参数设置

按下「确定」后,点击工具栏上的「触发条件」或是从菜单的「硬件」点击「触发条件」,点击「CAN 总线协议触发」,会出现如下图所示。

| CAN触发参数设置                   | ×              |
|-----------------------------|----------------|
| Data Rate 400K              | Channel 0      |
| Trigger On Start of Frame   | •              |
| CAN_L                       | ◯ CAN_H        |
| 🔿 11 Bits ID 🛛 🔿 29 Bits ID | Oh             |
| DATA Length 1               | DATA Compare = |
| DATA1 XXh                   | DATA2 XXh      |
| DATA3 XXh                   | DATA4 XXh      |
| DATA5 XXh                   | DATA6 XXh      |
| DATA7 XXh                   | DATA8 XXh      |
| Trigger on start of frame.  |                |
| Pre-Trigger                 | Pass Count: 0  |
| 载入 保存 重设                    | 確定 取消          |

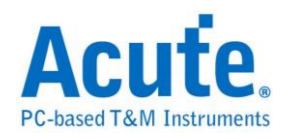

**Data Rate:** 传送数据的速率。使用者可以自行输入,单位为 Hz、KHz、MHz, 也可输入小数点。

注意:输入的 Data Rate 允许的误差范围,尽量避免比待测物的 Data Rate 超过 5%,否则会无法触发。

如果不知道 Data Rate,可以让 CAN Bus Decode 先跑一次,协助计算 Data Rate, 再设置 Data Rate。否则 Data Rate 设置错误,会导致 CAN Trigger 设置失败。 Data Rate 计算结果将显示在报告区 Information 的第一列。

| Time/Div: 7.   | 68 😝                         |          |        |           |          |          |                       |           |       |                |              |           |            |          |
|----------------|------------------------------|----------|--------|-----------|----------|----------|-----------------------|-----------|-------|----------------|--------------|-----------|------------|----------|
| Acquired: 08   | :00                          | 85.53 us |        | 98.33 us  | 411.13 u | us 423.  | .93 us<br>1 - 1 - 1 - | 436.73 us | 449.5 | 3 us 462.33 us | 475.13       | us 487.9  | 3 us 500.  | 73 us    |
| CAN            |                              | DAT:     | F1     |           | DAT:97   |          | DAT:                  | E1        |       | DAT:01         | DAT:9        | c         | DAT:07     | <b>^</b> |
|                | CAN                          | ,        | 10u    | 4.99u 5.0 | nu       | 12.49u   |                       | 100       | 12.5  | J 5u 4.99      | u 5.01u 7.49 | 9u 12.51u | 5u         | 7.Su     |
| Label          | •                            |          |        |           |          |          |                       |           |       |                |              |           |            |          |
| CH-00<br>CH-01 | СН-00                        | Bus      | CAN(CA | AN)       | -        |          |                       |           |       |                |              |           |            |          |
| Timestamp      | Frame Type                   | ID       | DLC    | Data      |          |          | CRC (h)               | ASCII (Da | ta)   | Information    |              |           | Frame Dura | tion 🔺   |
| 0.30996 ms     | Std Data                     | 112      | 8      | CD F1 9   | 7 El 01  | 9C 07 7D | 38F5                  | }         |       | Data Rate: 4   | 100 Kbps     |           | 282.46 us  |          |
| 0.61991 ms     | Std Data                     | 112      | 8      | CD F1 9   | 7 El 01  | 9C 07 7D | 38F5                  | }         |       |                |              |           | 282.47 us  |          |
| 0.92987 ms     | Std Data                     | 112      | 8      | CD F1 9   | 7 El 01  | 9C 07 7D | 38F5                  | }         | L     |                |              |           | 282.46 us  |          |
|                |                              |          |        |           |          |          |                       |           |       |                |              |           |            |          |
|                | 7.99 us 🖁 98 us 🖥 90.01 us 🕒 |          |        |           |          |          |                       |           |       |                |              |           |            |          |

Channel: 选择通道。

Trigger On: 选择触发条件

Start of Frame: 起始封包。

ID Match:辨识匹配。

Data Frame: 数据封包。

Remote Frame: 远程封包。

Error Frame: 错误封包。

**Overload Frame:** 过载封包。

Stuffing Error: 填补错误。

CRC Error: CRC 错误。

Data Value: 数据。

Missing ACK: 错失响应信息。

End of Frame: 结束封包。

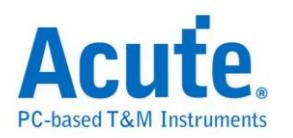

ID Match & Data Value: 辨识匹配及数据。

CAN\_H/CAN\_L: 选择 CAN\_H 或 CAN\_L 为触发通道。

11 Bits ID/29 Bits ID:辨识栏位长度。

DATA Length: 触发数据的个数,以 Byte 为单位。

**DATA Compare:** 针对数据作比对,包括=(等于)、>(大于)、<(小于)、!=(不等

于)、>=(大于等于)、<=(小于等于)。

**DATA1-DATA8:** 输入方式包含二进位码(后面加 b,如 01000001b)、十进位码 (后面不加,如 65)、十六进位码(后面加 h,如 41h)。

设置 Data Value 触发时,若必须 Pass 掉一些数据时,请输入 XX。例如:要触发的数据为 38h,但它会出现在 Data 区段的第 3 个 byte,就必须输入

DATA Length = 3

DATA1 = XX

DATA2 = XX

DATA3 = 38h

这样才会正确的触发。

#### 采集波形

按下「开始采集」钮。

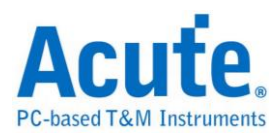

| Time/Div:<br>Acquired:                                               | 4 us<br>08:00:00.0                                                                                       | <b>3</b>                                                           | 3:<br>                                                             | 15.56 u                                                      | 15<br>1 - 1                                                  | 321.9                                                                                           | 6 us                                                                         | 328                                                                                                    | 3.36 us i                                                    | 334.76 us 34                                                  | 1.16 us 347.56 us 3 | 53.96 us 360.36 us                                                                                                    |
|----------------------------------------------------------------------|----------------------------------------------------------------------------------------------------|--------------------------------------------------------------------|--------------------------------------------------------------------|--------------------------------------------------------------|--------------------------------------------------------------|-------------------------------------------------------------------------------------------------|------------------------------------------------------------------------------|----------------------------------------------------------------------------------------------------|--------------------------------------------------------------|---------------------------------------------------------------|---------------------|----------------------------------------------------------------------------------------------------|
| CAN                                                                  | 0 CAN_                                                                                                   |                                                                    | =                                                                  |                                                              |                                                              |                                                                                                 | в                                                                            | aseID:11                                                                                                    | 2                                                            | R                                                             | TR:0 10E:0 R0:0 DLC | .:8 DAT:CD                                                                                                    |
|                                                                      | CAN                                                                                                    |                                                                    | 7.5u                                                               | J                                                            | 2.50                                                         |                                                                                                 | 7.5u                                                                         |                                                                                                    | 2.494 5.010                                                  | 2.49u                                                         | .10.01u 2.49u       | 7.51u 4.99u                                                                                                    |
|                                                                      |                                                                                                    |                                                                    |                                                                    |                                                              |                                                              |                                                                                                 |                                                                              |                                                                                                    |                                                              |                                                               |                     | -                                                                                                    |
| Label                                                                | Chann                                                                                                    |                                                                    |                                                                    |                                                              |                                                              |                                                                                                 |                                                                              |                                                                                                    |                                                              |                                                               |                     | •                                                                                                    |
|                                                                      | 00 CH-00 R                                                                                               | R DBus                                                             |                                                                    | N(CAN                                                        | I)                                                           |                                                                                                 | •                                                                            | ]                                                                                                    |                                                              |                                                               |                     |                                                                                                    |
| Tim                                                                  | Frame Type                                                                                               | ID                                                                 | DLC                                                                | Data                                                         |                                                              |                                                                                                 |                                                                              |                                                                                                    | CRC (h)                                                      | ASCII(Data)                                                   | Information         | Frame Duration 🔺                                                                                                    |
| 0.30                                                                 | Std Data                                                                                                 | 112                                                                | 8                                                                  | CD F                                                         | 1 97                                                         | E1 01                                                                                           | 90                                                                           | 07 7D                                                                                                    | 38F5                                                         | }                                                             | Data Rate: 400 Kbps | 282.46 us                                                                                                    |
| 0.61                                                                 | Std Data                                                                                                 | 112                                                                | 8                                                                  | CD F                                                         | 1 97                                                         | E1 01                                                                                           | 90                                                                           | 07 7D                                                                                                    | 38F5                                                         |                                                               |                     | 282.47 us                                                                                                    |
| 0.92                                                                 | Std Data                                                                                                 | 112                                                                |                                                                    |                                                              |                                                              |                                                                                                 |                                                                              |                                                                                                    |                                                              |                                                               |                     |                                                                                                    |
| 1.23                                                                 |                                                                                                    |                                                                    | 8                                                                  | CD F                                                         | 1 97                                                         | E1 01                                                                                           | 9C                                                                           | 07 7D                                                                                                    | 38F5                                                         |                                                               |                     | 282.46 us                                                                                                    |
|                                                                      | Std Data                                                                                                 | 112                                                                | 8                                                                  | CD F<br>CD F                                                 | 1 97<br>1 97                                                 | E1 01<br>E1 01                                                                                  | . 9C<br>. 9C                                                                 | 07 7D<br>07 7D                                                                                                    | 38F5<br>38F5                                                 |                                                               |                     | 282.46 us<br>282.47 us                                                                                                    |
| 1.54                                                                 | Std Data<br>Std Data                                                                                     | 112<br>112                                                         | 8 8                                                                | CD F<br>CD F<br>CD F                                         | 1 97<br>1 97<br>1 97                                         | E1 01<br>E1 01<br>E1 01                                                                         | 9C<br>9C<br>9C                                                               | 07 7D<br>07 7D<br>07 7D                                                                                           | 38F5<br>38F5<br>38F5                                         | ·····}                                                        |                     | 282.46 us<br>282.47 us<br>282.46 us                                                                                                    |
| 1.54                                                                 | Std Data<br>Std Data<br>Std Data                                                                         | 112<br>112<br>112                                                  | 8<br>8<br>8<br>8                                                   | CD F<br>CD F<br>CD F<br>CD F                                 | 1 97<br>1 97<br>1 97<br>1 97                                 | E1 01<br>E1 01<br>E1 01<br>E1 01                                                                | 9C<br>9C<br>9C<br>9C<br>9C                                                   | 07 7D<br>07 7D<br>07 7D<br>07 7D<br>07 7D                                                                         | 38F5<br>38F5<br>38F5<br>38F5                                 | ······}<br>······}                                            |                     | 282.46 us<br>282.47 us<br>282.46 us<br>282.47 us                                                                                                    |
| 1.54<br>1.85<br>2.16                                                 | Std Data<br>Std Data<br>Std Data<br>Std Data                                                             | 112<br>112<br>112<br>112                                           | 8<br>8<br>8<br>8<br>8                                              | CD F<br>CD F<br>CD F<br>CD F<br>CD F                         | 1 97<br>1 97<br>1 97<br>1 97<br>1 97<br>1 97                 | E1 01<br>E1 01<br>E1 01<br>E1 01<br>E1 01<br>E1 01                                              | 90<br>90<br>90<br>90<br>90<br>90                                             | 07 7D<br>07 7D<br>07 7D<br>07 7D<br>07 7D<br>07 7D                                                                | 38F5<br>38F5<br>38F5<br>38F5<br>38F5<br>38F5                 | ······}<br>······}                                            |                     | 282.46 us<br>282.47 us<br>282.46 us<br>282.46 us<br>282.47 us<br>282.46 us<br>282.46 us                                                                  |
| 1.54<br>1.85<br>2.16<br>2.47                                         | Std Data<br>Std Data<br>Std Data<br>Std Data<br>Std Data                                                 | 112<br>112<br>112<br>112<br>112<br>112                             | 8<br>8<br>8<br>8<br>8<br>8                                         | CD F<br>CD F<br>CD F<br>CD F<br>CD F<br>CD F                 | 1 97<br>1 97<br>1 97<br>1 97<br>1 97<br>1 97<br>1 97         | E1 0J<br>E1 0J<br>E1 0J<br>E1 0J<br>E1 0J<br>E1 0J                                              | 90<br>90<br>90<br>90<br>90<br>90<br>90                                       | 07 7D<br>07 7D<br>07 7D<br>07 7D<br>07 7D<br>07 7D<br>07 7D<br>07 7D                                              | 38F5<br>38F5<br>38F5<br>38F5<br>38F5<br>38F5<br>38F5         | ······}<br>······}<br>······}                                 |                     | 282.46 us<br>282.47 us<br>282.46 us<br>282.46 us<br>282.46 us<br>282.46 us<br>282.46 us<br>282.46 us                                                     |
| 1.54<br>1.85<br>2.16<br>2.47<br>2.78<br>3.09                         | Std Data<br>Std Data<br>Std Data<br>Std Data<br>Std Data<br>Std Data                                     | 112<br>112<br>112<br>112<br>112<br>112<br>112<br>112               | 8<br>8<br>8<br>8<br>8<br>8<br>8<br>8<br>8<br>8                     | CD F<br>CD F<br>CD F<br>CD F<br>CD F<br>CD F<br>CD F         | 1 97<br>1 97<br>1 97<br>1 97<br>1 97<br>1 97<br>1 97         | E1 0J<br>E1 0J<br>E1 0J<br>E1 0J<br>E1 0J<br>E1 0J<br>E1 0J                                     | L 9C<br>L 9C<br>L 9C<br>L 9C<br>L 9C<br>L 9C<br>L 9C                         | 07 7D<br>07 7D<br>07 7D<br>07 7D<br>07 7D<br>07 7D<br>07 7D<br>07 7D<br>07 7D                                     | 38F5<br>38F5<br>38F5<br>38F5<br>38F5<br>38F5<br>38F5<br>38F5 | ······} ·····} ·····}                                         |                     | 282.46 us<br>282.47 us<br>282.46 us<br>282.46 us<br>282.46 us<br>282.46 us<br>282.46 us<br>282.46 us<br>282.46 us                                        |
| 1.54<br>1.85<br>2.16<br>2.47<br>2.78<br>3.09<br>3.40                 | Std Data<br>Std Data<br>Std Data<br>Std Data<br>Std Data<br>Std Data<br>Std Data                         | 112<br>112<br>112<br>112<br>112<br>112<br>112<br>112<br>112        | 8<br>8<br>8<br>8<br>8<br>8<br>8<br>8<br>8<br>8<br>8                | CD F<br>CD F<br>CD F<br>CD F<br>CD F<br>CD F<br>CD F<br>CD F | 1 97<br>1 97<br>1 97<br>1 97<br>1 97<br>1 97<br>1 97<br>1 97 | E1 0J<br>E1 0J<br>E1 0J<br>E1 0J<br>E1 0J<br>E1 0J<br>E1 0J<br>E1 0J                            | . 9C<br>. 9C<br>. 9C<br>. 9C<br>. 9C<br>. 9C<br>. 9C<br>. 9C                 | 07 7D<br>07 7D<br>07 7D<br>07 7D<br>07 7D<br>07 7D<br>07 7D<br>07 7D<br>07 7D<br>07 7D                            | 38F5<br>38F5<br>38F5<br>38F5<br>38F5<br>38F5<br>38F5<br>38F5 | ······}<br>······}<br>······}                                 |                     | 282.46 us<br>282.47 us<br>282.47 us<br>282.47 us<br>282.46 us<br>282.46 us<br>282.46 us<br>282.46 us<br>282.47 us<br>282.47 us                           |
| 1.54<br>1.85<br>2.16<br>2.47<br>2.78<br>3.09<br>3.40<br>3.71         | Std Data<br>Std Data<br>Std Data<br>Std Data<br>Std Data<br>Std Data<br>Std Data<br>Std Data             | 112<br>112<br>112<br>112<br>112<br>112<br>112<br>112<br>112<br>112 | 8<br>8<br>8<br>8<br>8<br>8<br>8<br>8<br>8<br>8<br>8<br>8<br>8      | CD F<br>CD F<br>CD F<br>CD F<br>CD F<br>CD F<br>CD F<br>CD F | 1 97<br>1 97<br>1 97<br>1 97<br>1 97<br>1 97<br>1 97<br>1 97 | E1 0)<br>E1 0)<br>E1 0)<br>E1 0)<br>E1 0)<br>E1 0)<br>E1 0)<br>E1 0]<br>E1 0]<br>E1 0]          | 1 9C<br>9C<br>9C<br>9C<br>9C<br>9C<br>9C<br>9C<br>9C                         | 07 7D<br>07 7D<br>07 7D<br>07 7D<br>07 7D<br>07 7D<br>07 7D<br>07 7D<br>07 7D<br>07 7D<br>07 7D                   | 38F5<br>38F5<br>38F5<br>38F5<br>38F5<br>38F5<br>38F5<br>38F5 | ······)<br>······)<br>······)<br>······)<br>······)<br>······ |                     | 282.46 us<br>282.47 us<br>282.46 us<br>282.46 us<br>282.46 us<br>282.46 us<br>282.46 us<br>282.47 us<br>282.46 us<br>282.46 us<br>282.46 us              |
| 1.54<br>1.85<br>2.16<br>2.47<br>2.78<br>3.09<br>3.40<br>3.71<br>4.02 | Std Data<br>Std Data<br>Std Data<br>Std Data<br>Std Data<br>Std Data<br>Std Data<br>Std Data<br>Std Data | 112<br>112<br>112<br>112<br>112<br>112<br>112<br>112<br>112<br>112 | 8<br>8<br>8<br>8<br>8<br>8<br>8<br>8<br>8<br>8<br>8<br>8<br>8<br>8 | CD F<br>CD F<br>CD F<br>CD F<br>CD F<br>CD F<br>CD F<br>CD F | 1 97<br>1 97<br>1 97<br>1 97<br>1 97<br>1 97<br>1 97<br>1 97 | E1 0)<br>E1 0)<br>E1 0)<br>E1 0)<br>E1 0)<br>E1 0)<br>E1 0)<br>E1 0)<br>E1 0)<br>E1 0)<br>E1 0) | 1 9C<br>9C<br>9C<br>9C<br>9C<br>9C<br>9C<br>9C<br>9C<br>9C                   | 07 7D<br>07 7D<br>07 7D<br>07 7D<br>07 7D<br>07 7D<br>07 7D<br>07 7D<br>07 7D<br>07 7D<br>07 7D<br>07 7D<br>07 7D | 38F5<br>38F5<br>38F5<br>38F5<br>38F5<br>38F5<br>38F5<br>38F5 | ······)<br>······)<br>······)<br>······)<br>······)<br>······ |                     | 282.46 us<br>282.47 us<br>282.47 us<br>282.46 us<br>282.46 us<br>282.46 us<br>282.46 us<br>282.47 us<br>282.46 us<br>282.47 us<br>282.46 us<br>282.47 us |
| 1.54<br>1.85<br>2.16<br>2.47<br>2.78<br>3.09<br>3.40<br>3.71<br>4.02 | Std Data<br>Std Data<br>Std Data<br>Std Data<br>Std Data<br>Std Data<br>Std Data<br>Std Data<br>Std Data | 112<br>112<br>112<br>112<br>112<br>112<br>112<br>112<br>112<br>112 | 8<br>8<br>8<br>8<br>8<br>8<br>8<br>8<br>8<br>8<br>8<br>8<br>8      | CD F<br>CD F<br>CD F<br>CD F<br>CD F<br>CD F<br>CD F<br>CD F | 1 97<br>1 97<br>1 97<br>1 97<br>1 97<br>1 97<br>1 97<br>1 97 | E1 0)<br>E1 0)<br>E1 0)<br>E1 0)<br>E1 0)<br>E1 0)<br>E1 0)<br>E1 0)<br>E1 0)<br>E1 0)          | 1 9C<br>9C<br>9C<br>9C<br>9C<br>9C<br>9C<br>9C<br>9C<br>9C<br>9C<br>9C<br>9C | 07 7D<br>07 7D<br>07 7D<br>07 7D<br>07 7D<br>07 7D<br>07 7D<br>07 7D<br>07 7D<br>07 7D<br>07 7D<br>07 7D          | 38F5<br>38F5<br>38F5<br>38F5<br>38F5<br>38F5<br>38F5<br>38F5 | · · · · · · }<br>· · · · · · }<br>· · · · · }<br>· · · ·      |                     | 282.46 us<br>282.47 us<br>282.47 us<br>282.47 us<br>282.46 us<br>282.46 us<br>282.46 us<br>282.46 us<br>282.47 us<br>282.46 us<br>282.47 us<br>282.47 us |

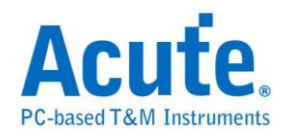

# I<sup>2</sup>C 触发

### 启用 I<sup>2</sup>C 触发

到「硬件参数设置」选择「 $I^2C$  Trigger」,如下图所示。

| Mode                        | Min. S/R       | Max. S/R       | Available ch. | Min. Mem. | Max. Mem. 🔺  |
|-----------------------------|----------------|----------------|---------------|-----------|--------------|
| 🗐 800M                      | 800MHz         | 800MHz         | 9             | 256       | 8M           |
|                             | 400MHz         | 400MHz         | 18            | 256       | 4M           |
| + 🧰 200M                    | 1Hz            | 200MHz         | Adjustable    | 256       | Adjustable   |
| 🛨 🧰 UART Trigger            | Baud Rate x 16 | Baud Rate x 16 | Adjustable    | 256       | Adjustable   |
| 🛨 🧰 CAN Trigger             | Data Rate x 10 | Data Rate x 10 | Adjustable    | 256       | Adjustable   |
| 🖃 🔄 I2C Trigger             | 1Hz            | 200MHz         | Adjustable    | 256       | Adjustable   |
| — 🗒 Transitional Storage-32 | 200MHz         | 200MHz         | Fixed         | Auto      | Auto         |
| — 🗒 Transitional Storage-8  | 200MHz         | 200MHz         | Fixed         | Auto      | Auto         |
| – I2⊂ Trigger-36            | 1Hz            | 200MHz         | Adjustable    | 256       | 2M           |
| —Ⅲ I2⊂ Trigger-18           | 1Hz            | 200MHz         | Adjustable    | 256       | 4M           |
| —Ⅲ I2⊂ Trigger-12           | 1Hz            | 200MHz         | Adjustable    | 256       | 6M           |
| – I2⊂ Trigger-9             | 1Hz            | 200MHz         | Adjustable    | 256       | 8M           |
| –≝ I2⊂ Trigger-6            | 1Hz            | 200MHz         | Adjustable    | 256       | 12M          |
| └── I2⊂ Trigger-4           | 1Hz            | 200MHz         | Adjustable    | 256       | 18M          |
| + 🗭 125 Trinner             | 1Hz            | 200MHz         | Adjustable    | 256       | Adiustable 💻 |
| •                           |                |                |               |           |              |

#### 触发参数设置

按下「确定」后,点击工具栏上的「触发条件」或是从菜单的「硬件」点击「触发条件」,点击「I<sup>2</sup>C 总线协议触发」,会出现如下图所示。

| I2C触发参数设置                   |                                              |                      | ×                        |
|-----------------------------|----------------------------------------------|----------------------|--------------------------|
| 通道设定 SCL 0                  | SDA 1                                        |                      | Start 💌                  |
| P1 💌                        | P2                                           | ▼ P3                 | ▼ P4 ▼                   |
| P5 🔽                        | P6                                           | ▼ P7                 | ▼ P8 ▼                   |
| P9                          | P10                                          | ▼ P11                | Y P12 Y                  |
| P13                         | P14                                          | ▼ P15                | ▼ P16 ▼                  |
| Timing Violation (Unit:ns / | Range;5~163840ns)<br>tsu;DAT 10<br>tHD;DAT 5 | E tSU;STO 160        | ☐ tlow 160<br>☐ thigh 60 |
| ▼ Pre-Trigger 「<br>         | Data match with P1 Addre                     | ss 🔲 Pass Count Type | Pass Count 0 🗧<br>通定 取消  |

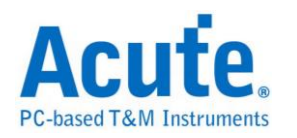

通道设置:选择通道,I<sup>2</sup>C 需两个通道组成一个信号组。

#### 触发模式设置:

提供九种模式,供用户选择。

选择 Start 为触发条件。

选择 Re-Start 为触发条件。

选择 Start or Re-Start 为触发条件。

选择 Stop 为触发条件。

选择 Missing Ack 为触发条件,表示 Not Acknowledge(NACK)。以上五种模式,

若触发成功后,光标 T 停在前缘。

| 3.5 | 51 ms | . 4<br>. 1 . | 63.591 n   | ns 4<br> | 63.631 m               | 15<br>  .   . | 46 |
|-----|-------|--------------|------------|----------|------------------------|---------------|----|
|     | s     |              | Ac         | ldr:45   |                        | Wr            |    |
|     | δu    | နံ့ပန်ပ      | နပန်ပန်ပုံ | ալեսեւ   | န်ပန်ပန်ပ              | iu iu         | 5u |
|     | 7u 12 | u –          | 35u        | 12u      | 1 <mark>2</mark> u 11u | 23u           |    |
|     |       |              |            |          |                        |               |    |

选择 Match Sequentially 为触发条件。

相当于「语句式连续条件触发」。由多个单阶式触发组合而成的触发条件,最多有 16 个阶层,每个阶层必须单独设置。

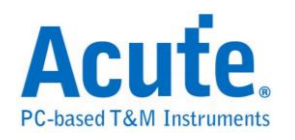

| I2C触发参数设置                      |                          |                         | ×                  |
|--------------------------------|--------------------------|-------------------------|--------------------|
| 通道设定 SCL 0                     | SDA 1                    | 触发模式设定                  | atch Sequently     |
| P1 Next                        | P2 ThenIf 💌              | P3 Next 💌               | P4 Next 💌          |
| P5 Next 💌                      | P6 ThenIf 💌              | P7 ThenIf               | P8 ThenIf 💌        |
| P9 ThenIf                      | P10 Next 💌               | P11 Next                | P12 Then Trigger 💌 |
| P13 Then Trigger 💌             | P14 Then Trigger 💌       | P15 Then Trigger        | P16 Then Trigger 💌 |
| Timing Violation (Unit:ns / Ra | nge:5~163840ns)          |                         |                    |
| LSU;STA 160                    | LSU;DAT 10               | LSU;STO 160             | LOW 160            |
| LHD;STA 160                    | thd;dat 5                | tBUF 500                | thigh 60           |
|                                |                          |                         | Í                  |
| - P1 - P2    P3 - P4 -         |                          | P9    P10 − P11 − P12 → |                    |
|                                |                          |                         |                    |
| = = = =                        | = = = =                  | = = = =                 |                    |
| XXh XXh XXh XXh                | XXXh XXXh XXXh XXXh      | xoxh xoxh xoxh xoxh     |                    |
|                                |                          |                         |                    |
| Pre-Trigger Da                 | ta match with P1 Address | Pass Count Type         | Pass Count 0       |
| 載入                             | 保存                       |                         | 确定取消               |

设置方式如下:

Address: Address 的部份有分析 Write Only、Read Only、Read or Write 以及

Include R/W in Address °

若 Address 有勾选时,则分析 Address。不勾选 Include R/W in Address 时,

Address 从 bit 1 开始 如下图是分析 Read or Write 的 Address 为 23h 师 8 bit

数值显示为 46h。

| I2C Value Setting                                                                                                    | ×                  |
|----------------------------------------------------------------------------------------------------|--------------------|
| ✓       Address (7-bit addressing)         ○       Write Only         ○       Read Only         ○       Read or Write         □       Include R/W in Address         7       6       5       4       3       2       1       R/W         0       1       0       0       1       1       X       = 46h | C heck Acknowledge |
| Data/Address         23h           © =         C >         C >=           C !=         C <                                                                                                    | OK                 |

勾选 Include R/W in Address 时, Address 从 bit R/W 开始, 如下图分析 Read or Write 的 Address 为 23h, 而 8 bit 数值显示为 23h。

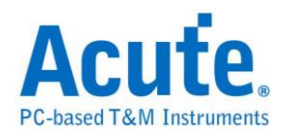

| I2C Value Setting                                                                                                    | ×                 |
|----------------------------------------------------------------------------------------------------|-------------------|
| ✓       Address (7-bit addressing)         ○       Write Only         ○       Read Only         ○       Read or Write         ✓       Include R/W in Address         7       6       5       4       3       2       1       R/W         0       0       1       0       0       1       X       = 23h | Check Acknowledge |
| Data/Address 23h                                                                                                    | OK                |

若 Address 没有勾选时,则分析 Data。如下图是分析 Data 为 12h。

| I2C Value Setting                                                                                                    | ×                 |
|----------------------------------------------------------------------------------------------------|-------------------|
| <ul> <li>Address (7-bit addressing)</li> <li>○ Write Only</li> <li>○ Read Only</li> <li>○ Read or Write</li> <li>□ Include R/W in Address</li> <li>7 6 5 4 3 2 1 R/W</li> <li>○ X X X X X X X X = 00h</li> </ul> | Check Acknowledge |
| Data/Address 12h                                                                                                    | OK<br>Cancel      |

#### **Check Acknowledge:**

Check Acknowledge 的部份有分析 ACK(Acknowledge)、NACK(Not

Acknowledge)。若没有勾选时,表示 Don't care,任两个皆可。

**Data/Address:** 输入 Data 或是 Address 的数据,输入方式包含二进位码、十六 进位码,例如:00010010b 或是 12h。除此之外,还有 Don't care 的功能,例如: 找出 10h 20h 30h 的数据,可以设置成 X0h或是 00XX0000b(X or x Don't care)。 还可以设置成「=」:等于、「>」:大于、「>=」:大于等于、「!=」:不等 于、「<」:小于、「<=」:小于等于。

在设置的同时,下方有示意图供使用者参考。若 Write or Read 的 Address 触发成功,光标 T 会停在后缘。

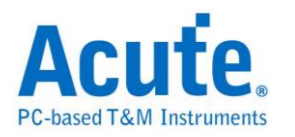

| 3 ms  | 463.583 ms             | 463.62       | 3 ms       | 463.66  | 53 |
|-------|------------------------|--------------|------------|---------|----|
| s     |                        | Wr:12        |            |         |    |
| δu    | ခြပ်ခြုပ်ခြုပ်ခြုပ်ခြု | နှံပြန်ပြန်ပ | ၊နိပန်ပန်ပ | ခြံပြန် |    |
| 7u 12 | ບ 35ບ                  | 12u 12u      | 11u        | 23u     |    |
|       |                        |              |            |         |    |

选择 All Match 为触发条件:每个单阶设置的条件全部都要成立,相当于作 AND 运算。当第一组条件(P1)设置为 Address 后,后面所有的条件都必须是 Address。第一组条件(P1)设置为 Data 后,后面所有的条件都必须是 Data。例 如:请看下图的示意图。

| I2C触发参数设置                                                                                              |                           |                     | ×                       |
|----------------------------------------------------------------------------------------------------|---------------------------|---------------------|-------------------------|
| 通道设定 SCL 0                                                                                             | SDA 1                     | 触发棋式设定              | All Match               |
| P1 Used 💌                                                                                              | P2 Used                   | P3 Unused           | ▼ P4 Unused ▼           |
| P5 Unused 💌                                                                                            | P6 Unused                 | P7 Unused           | P8 Unused               |
| P9 Unused 💌                                                                                            | P10 Unused                | P11 Unused          | P12 Unused              |
| P13 Unused 💌                                                                                           | P14 Unused                | P15 Unused          | ▼ P16 Unused ▼          |
| Timing Violation (Unit:ns / F<br>tSU;STA 160<br>tHD;STA 160<br>P1 P2<br>D D<br>= =<br>12h xXh<br>AC AC | Range:5~163840ns)         | ☐ tSU;STO 160       | thigh 60                |
| Pre-Trigger □ □<br>重设 载入                                                                               | Data match with P1 Addres | s 🔲 Pass Count Type | Pass Count 0 🗧<br>确定 取消 |

P1 为 Data > 30h、P2 为 Data < 40h。

触发后的结果,光标 T 同时满足 P1 及 P2 的条件。若 Data 触发成功,光标 T 会停在后缘。

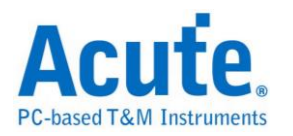

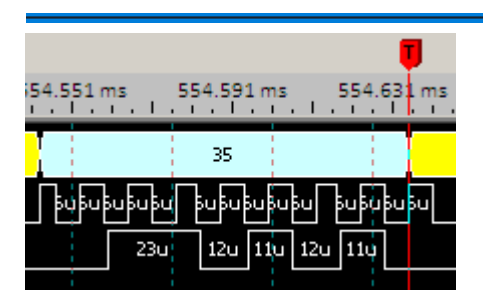

选择 Any Match 为触发条件:设置方式跟 All Match 一样,但它是作 OR 运算,也就是每个单阶设置的条件,任一符合就成立。

选择 Timing Violation 为触发条件:提供八种设置时间的条件,若触发的时间 小于设置的值就触发,能有效地帮助使用者作验证,找出错误的地方。

补充说明,因为 Timing Violation 需要比较准确的验证,只允许在硬件设置为

200MHz Sample Rate 的时候才能使用。

| I2C触发参数设置           |                             |                                                                                                    |                      | ×                |
|---------------------|-----------------------------|----------------------------------------------------------------------------------------------------|----------------------|------------------|
| 通道设定 SCL            | 0 SDA                       | 1 触发模式                                                                                                    | 设定 Timing Violation  | •                |
| P1                  | ▼ P2                        | ▼ P3                                                                                                    | ▼ P4                 | <b>v</b>         |
| P5                  | ▼ P6                        | ▼ P7                                                                                                    | ▼ P8                 | ~                |
| P9                  | ▼ P10                       | ▼ P11                                                                                                    | ▼ P12                | <b>v</b>         |
| P13                 | ▼ P14                       | ▼ P15                                                                                                    | ▼ P16                | <b>v</b>         |
| Timing Violation (U | nit:ns / Range: 5~16384     | Ins)         Image: tsu;sto         Image: tsu;sto <th>160 🗖 tLOW</th> <th>160<br/>60</th> | 160 🗖 tLOW           | 160<br>60        |
| SDA                 | ← tLOW →← tHIGH →           |                                                                                                    |                      |                  |
| SCL                 | thD;STA thD;                |                                                                                                    |                      |                  |
| ✓ Pre-Trigger<br>重设 | □ Data match with<br>载入  保存 | P1 Address 🔲 Pass Count                                                                                                    | t Type Pass Count 确定 | 0 <u>日</u><br>取消 |

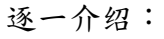

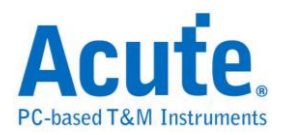

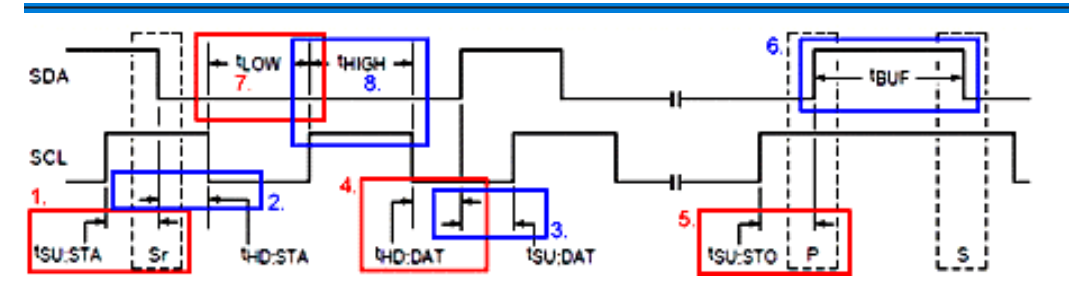

#### 红1:tSU;STA

由 Re-Start 开始的时间(此时 SCL 为 High)往前找,直到 SCL 跳变(此时 SCL 为 Low) 的这段时间就是 Re-Start 的 Setup Time。跳变:Low to High 或 High to Low。

#### 蓝 2:tHD;STA

由 Re-Start 开始的时间(此时 SCL 为 High)往后找,直到 SCL 跳变(此时 SCL 为 Low) 的这段时间就是 Re-Start 的 Hold Time。

#### 蓝 3:tSU;DAT

由 SCL 上升沿的时间(此时 Latch 到的 Data 为 X)往前找,直到 SDA 跳变

(Data 为 X 的反相)的这段时间就是 Data 的 Setup Time。X:0 或 1。

#### 红4:tHD;DAT

由 SCL 下降沿的时间(此时 Latch 到的 Data 为 X)往后找,直到 SDA 跳变

(Data 为 X 的反相)的这段时间就是 Data 的 Hold Time。

#### 红 5:tSU;STO

由 Stop 开始的时间(此时 SCL 为 High)往前找,直到 SCL 跳变(此时 SCL 为 Low)的这段时间就是 Stop 的 Setup Time。

#### 蓝 6:tBUF

Start 和 Stop 之间的时间就是 Bus Free Time。

#### 红7:tLOW

SCL 在 Low 的期间。

#### 蓝 8:tHIGH

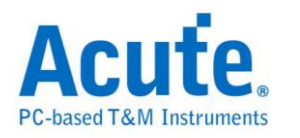

SCL 在 High 的期间。

下图是寻找 tSU;STA 为 8005ns 的例子,光标 TA 之间的时间为 8us(8000ns < 8005ns),确实触发成功。

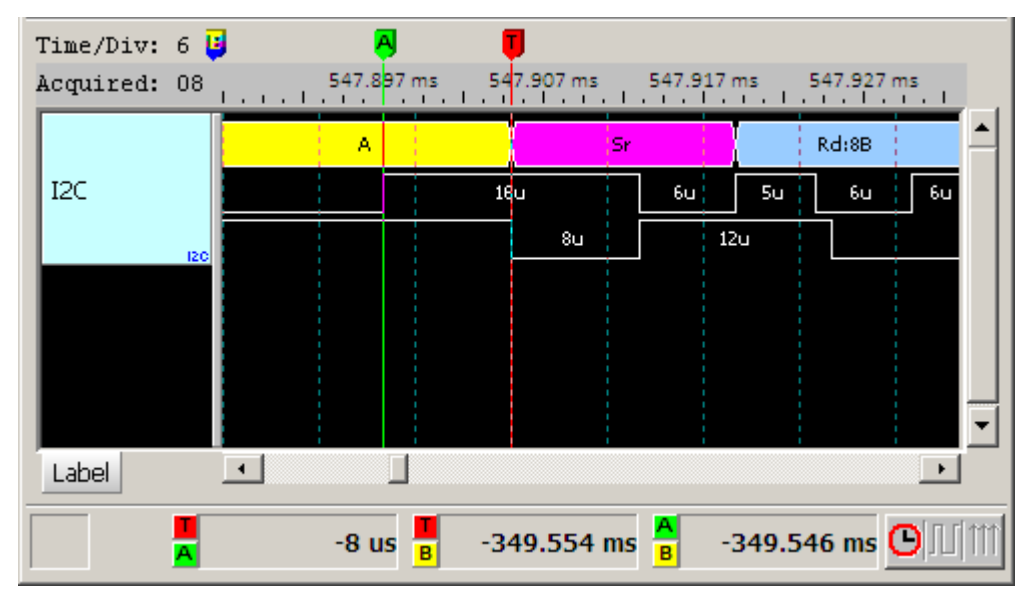

Pass Count: I<sup>2</sup>C Trigger Pass Count 功能有较特殊的条件,下图的示意图,表示 P1 和 P2 为连续触发,P2 和 P3 为非连续触发,若执行 Pass Count,程序会 在最后一个非连续的地方跑循环,以下图来说,会在 P3 跑循环,总共要忽略三 次,到第四次才会触发成功。

| P1   | P2      | P3  | l,                         |                 |            |     |
|------|---------|-----|----------------------------|-----------------|------------|-----|
| A    | D       | D   |                            |                 |            |     |
| RD   |         |     |                            |                 |            |     |
| =    |         | =   |                            |                 |            |     |
| 12h  | 6Sh     | 21h |                            |                 |            |     |
| AC   | AC      | AC  |                            |                 |            |     |
| Pre- | Trigger | Г   | Data match with P1 address | Pass Count Type | Pass Count | 3 1 |

Pass Count Type: 表示循环会从头开始跑。下图的示意图表示,不管中间是否有

连续或不连续,一切从头开始跑循环。

|   | P1   | P2      | P3  | 1,                         |                 |            |     |
|---|------|---------|-----|----------------------------|-----------------|------------|-----|
|   | А    | D       | D   |                            |                 |            |     |
|   | RD   |         |     |                            |                 |            |     |
|   | =    |         | =   |                            |                 |            |     |
|   | 12h  | 65h     | 21h |                            |                 |            |     |
|   | AC   | AC      | AC  |                            |                 |            |     |
| F | Pre- | Trigger | Г   | Data match with P1 address | Pass Count Type | Pass Count | 3 + |

Data match with P1 address: 仅限跟 Match Sequentially 搭配使用,表示要触发

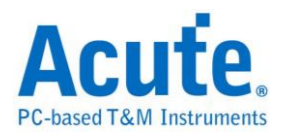

的数据跟随着 P1 的 address。而且第一阶触发(P1)参数必须设置成 Address,功能才会开启。

将已经设置的触发项目全部保存或是加载先前保存的触发文档。

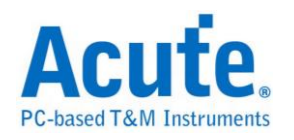

### 采集波形

# 按下「开始采集」钮。

| Time/Div: 50 us                                                                 | <b>7</b>              |                |                                                  |        |         |       |             |          |        |                  |                          |                     |
|---------------------------------------------------------------------------------|-----------------------|----------------|--------------------------------------------------|--------|---------|-------|-------------|----------|--------|------------------|--------------------------|---------------------|
| Acquired: 08:00:0                                                               | 0.0 46                | 3.604 ms       | 463.68                                           | 34 ms  | 463.7   | 54 ms | 463.84      | 4 ms     | 463.9  | 24 ms            | 464.004 ms 46            | 4.084 ms 464.164 ms |
| 12C 0 S                                                                         |                       | Addr:45        | <mark>                                   </mark> | •••• [ | t 0<br> |       | A<br>   35u | sr<br>I  | Addr:4 |                  | A 04                     |                     |
| 15                                                                              |                       | П П,           | 3                                                | 17     | 9       |       | 4211        | :<br>הרר | 8      | 2311             | 4211 5211                | 3511 3311 2411      |
| 120                                                                             |                       |                |                                                  | 12     | 30      |       |             |          |        |                  |                          |                     |
| Label Ch                                                                        | hannel 🔟              |                |                                                  |        |         |       |             |          |        |                  |                          | •                   |
| CH-00         CH-00           CH-01         CH-00           CH-01         CH-00 |                       | (I2C)          |                                                  | -      |         |       |             |          |        |                  |                          |                     |
| Sample                                                                          | Status                | Addr           | DO                                               | Dl     | D2      | D3    | D4          | D5       | D6     | D7               | ASCII                    | Information 🔺       |
| 457550                                                                          | Start                 | Wr 45          | 4D                                               | 03     | 10      | 00    | 28          |          |        |                  | M (                      |                     |
| 463551                                                                          | Start                 | Wr 45          | 01                                               |        |         |       |             |          |        |                  |                          |                     |
| 463857                                                                          | Repeat Start          | Rd 45          | 04                                               | 4D     | 10      | 4E    | 09          |          |        |                  | .M.N.                    |                     |
| 469762                                                                          | Start                 | Wr 45          | 4D                                               | 03     | 10      | 00    | 73          |          |        |                  | Ms                       |                     |
| 475708                                                                          | Start                 | Wr 45          | 01                                               |        |         | -     |             |          |        |                  | •                        |                     |
| 476018                                                                          | Repeat Start          | Rd 45          | 04                                               | 4D     | 10      | 4E    | AO          |          |        |                  | .M.N.                    |                     |
| 482008                                                                          | Start                 | Wr 45          | 40                                               | 03     | 10      | 00    | 42          |          |        |                  | мв                       |                     |
| 488028                                                                          | Start<br>Depost Stort | WE 45          | 04                                               | 4D     | 10      | 45    | OR          |          |        |                  | M N                      |                     |
| 400337                                                                          | Stort                 | Ru 45<br>Ur 45 | 4D                                               |        | 10      | 46    | 05          |          |        |                  | . F1. IV.<br>M           |                     |
| 500190                                                                          | Start                 | Wr 45          |                                                  | 0.5    | 10      | 00    | or          |          |        |                  |                          |                     |
| 500562                                                                          | Reneat Start          | Rd 45          | 04                                               | 4D     | 10      | 4E    | 00          |          |        |                  | . M. N.                  |                     |
| 506481                                                                          | Start                 | Wr 45          | 4D                                               | 03     | 10      | 00    | BO          |          |        |                  | M                        |                     |
| 512509                                                                          | Start                 | Wr 45          | 01                                               |        | 10      |       | 20          |          |        |                  |                          |                     |
| 512803                                                                          | Repeat Start          | Rd 45          | 04                                               | 4D     | 10      | 4E    | OD          |          |        |                  | .M.N.                    | -                   |
| •                                                                               |                       |                |                                                  |        |         |       |             |          |        |                  |                          | •                   |
|                                                                                 |                       |                |                                                  |        |         | ;     | 1           | 80.39    | 9 ms   | <mark>8</mark> 1 | 98.351 ms <mark>8</mark> | 17.952 ms 🕒 🔟 🇰     |

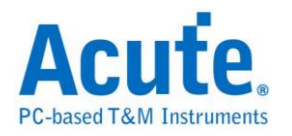

# I<sup>2</sup>S 触发

### 启用 I<sup>2</sup>S 触发

到「硬件参数设置」选择「I<sup>2</sup>S Trigger」,如下图所示。

| Mode                       | Min. S/R       | Max. S/R       | Available ch. | Min. Mem. | Max. Mem. 🔺 |
|----------------------------|----------------|----------------|---------------|-----------|-------------|
| 🗐 400M                     | 400MHz         | 400MHz         | 18            | 256       | 4M          |
| 🛨 🧰 200M                   | 1Hz            | 200MHz         | Adjustable    | 256       | Adjustable  |
| 🛨 🧰 UART Trigger           | Baud Rate × 16 | Baud Rate x 16 | Adjustable    | 256       | Adjustable  |
| 🛨 🧰 CAN Trigger            | Data Rate x 10 | Data Rate x 10 | Adjustable    | 256       | Adjustable  |
| 🛨 🧰 I2C Trigger            | 1Hz            | 200MHz         | Adjustable    | 256       | Adjustable  |
| – 🔄 I2S Trigger            | 1Hz            | 200MHz         | Adjustable    | 256       | Adjustable  |
| —🗐 Transitional Storage-32 | 200MHz         | 200MHz         | Fixed         | Auto      | Auto        |
| —🗐 Transitional Storage-8  | 200MHz         | 200MHz         | Fixed         | Auto      | Auto        |
| -🗐 I25 Trigger-36          | 1Hz            | 200MHz         | Adjustable    | 256       | 2M          |
| —🗐 I2S Trigger-18          | 1Hz            | 200MHz         | Adjustable    | 256       | 4M          |
| -🗐 I25 Trigger-12          | 1Hz            | 200MHz         | Adjustable    | 256       | 6M          |
| —🗐 I25 Trigger-9           | 1Hz            | 200MHz         | Adjustable    | 256       | 8M          |
| —🗐 I25 Trigger-6           | 1Hz            | 200MHz         | Adjustable    | 256       | 12M         |
| 🖃 I25 Trigger-4            | 1Hz            | 200MHz         | Adjustable    | 256       | 18M         |
| 🗐 SPI Trigger(800M)-9      | 800MHz         | 800MHz         | 9             | 256       | 8M          |

#### 触发参数设置

按下「确定」后,点击工具栏上的「触发条件」或是从菜单的「硬件」点击「触发条件」,点击「I<sup>2</sup>S 总线协议触发」,会出现如下图所示。

| I2S触发参数设置          |          |              |             | ×        |
|--------------------|----------|--------------|-------------|----------|
| _ 通道設定             |          |              |             |          |
| SCK 0              | WS 1     |              | SD 2        |          |
| 数据宽度 8             | ▼ Bits   | 满格电压值        | 2000        | mV       |
| 触发方式 Data M        | 1atch    |              |             | •        |
| 通道选择 💽 E           | Both C   | Left         | 🔿 Right     |          |
| 数据格式 📀 🕻           | /alue 🤇  | Voltage      | 🔿 dB        |          |
| Pattern A          | 00h      | Pattern      | B 00h       | ]        |
| • = • • !=         | 0 < 0 >  | 🔘 In Range   | O Out Range | 2        |
| Duration(# of fram | mes) 1   |              |             |          |
| Timing Violation   |          |              |             |          |
| Default Settings   | 🖲 Master | C Slave      | C Custom    |          |
| SCK Period Min.    | 360 ns   | SCK Period M | ax, 440     | ns       |
| SCK High Duty Min. | 160 ns   | SCK Low Duty | y Min. 160  | ns       |
| Setup Time         | 0 ns     | Hold Time    | 100         | ns       |
| Pre-Trigger        | F        | Pass Count:  | 0 ÷         |          |
|                    | 载入       | / 保存   [     |             | <b>й</b> |
|                    |          |              |             | -        |

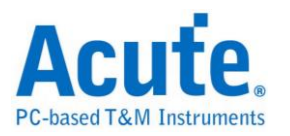

通道设置:选择通道,I<sup>2</sup>S 需三个通道组成一个信号组(SCK, WS, SD)。

数据宽度: 设置触发数据的位数, 1-32(bits), 通常为 8, 12, 16, 24, 32。

通道选择:可选择 Both, Left, Right 声道来触发。

数据格式:设置触发的数值时可选择使用 Value, Voltage, dB 三种方式来输入设置值。

选择 Value 时:直接输入 I<sup>2</sup>S 数值。

选择 Voltage 时:需要在满格电压值的字段里先输入以电压的最大值,触发的范围由负满格电压值到正满格电压值之间。

选择 dB 时:直接输入欲触发的衰减 dB 值。

当数据格式选择 Value 时 Pattern 中的数值可输入十六进制或十进制。十六进制时后面需加一个"h",十进制则不用任何辨识符号。例如:65(十进制)及 41h(十六进制)。

触发方式选择 Data Match 时可以设置不同的条件来进行触发,如:=(等于),!=(不 等于),<(小于),>(大于),In Range(Pattern A及 Pattern B之间),Out Range(Pattern A及 Pattern B之外)。

Duration(# of frames),与 Pass count 不同,此参数是指连续且不中断的符合触发条件时就触发,可输入范围1~65536。

触发方式

Data Match:音频数据值的比对,信号符合条件时即触发。

Rising Edge:上升沿触发,比较相同声道中的连续两个信号,后面的信号比前面的信号还大并且相差值超出设置值即触发。

Falling Edgd:下降沿触发,比较相同声道中的连续两个信号,后面的信号比前面的信号还小并且相差值超出设置值即触发。

Glitch:毛刺触发,针对讯号突然上升/下降后马上下降/上升形成一个毛刺时使用,当信号突然上升/下降的幅度超过设置值即触发。

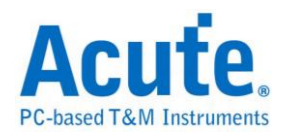

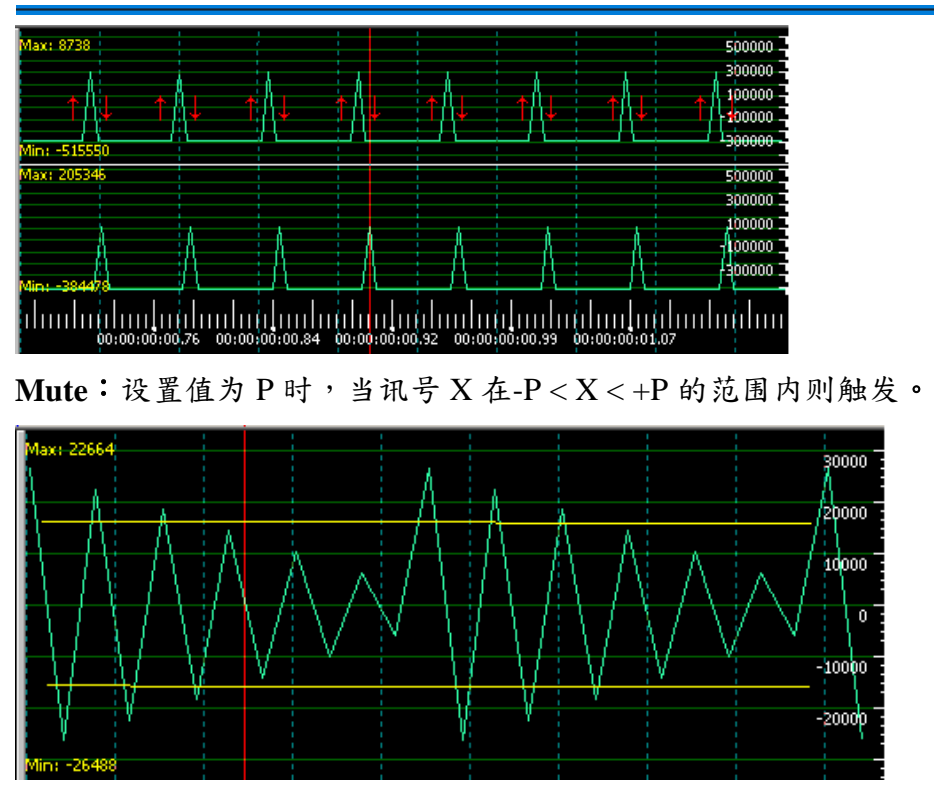

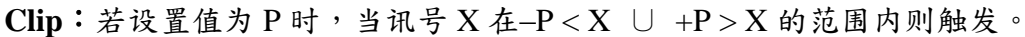

Timing Violation:间检查,提供六种设置时间的条件,当六种设置条件中的任一条件符合时就触发,能有效地帮助使用者作验证,找出错误的地方。

补充说明,因为 Timing Violation 需要比较准确的验证,只允许在硬件设置为

200MHz Sample Rate 的时候才能使用。

Master:缺省 Master 时的建议值。

Slave:缺省 Slave 时的建议值。

Custom:可自定义时间检查的参数。

SCK Period Min.:当 Clock 的周期小于设置值就触发。

SCK Period Max.:当 Clock 的周期大于设置值就触发。

SCK High Duty Min.:当 Clock High 小于设置值的时间就触发。

SCK Low Duty Min.:当 Clock Low 小于设置值的时间就触发。

Setup Time:由 Clock 边化缘往前找,直到 Data 跳变为止的这段时间就是 Setup

Time,当 Setup Time 小于设置值就触发。

Hold Time:由 Clock 边化缘往后找,直到 Data 跳变为止的这段时间就是 Hold

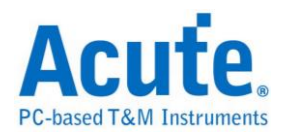

Time,当 Hold Time 小于设置值就触发。

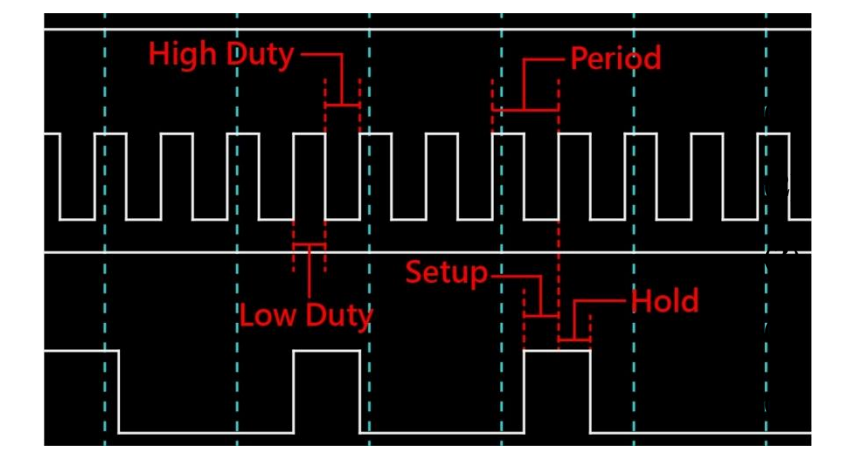

### 采集波形

按下「开始采集」钮。

| Time/Div: 2.048                                                                 |                            |                      |            |          |                   |           |         |             |               |                                                             |
|---------------------------------------------------------------------------------|----------------------------|----------------------|------------|----------|-------------------|-----------|---------|-------------|---------------|-------------------------------------------------------------|
| Acquired: 10:21                                                                 | -19.661 ms -1              | .6.384 ms            | -13.107 ms | -9.83 ms | : -6.554<br>      | ims -3.1  | 277 ms  | <u></u> ‡ 1 | 3.277 ms      | 6.554 ms                                                    |
|                                                                                 | Max: 52422<br>Min: -507840 | $\overline{\langle}$ | $\searrow$ | $\wedge$ | $\frown$          |           |         | 1           |               | 500000<br>300000<br>-100000<br>-300000                      |
| I2S_Wave 02                                                                     | Max: 524272                |                      |            |          |                   |           |         |             |               | 500000 -<br>300000 -<br>-100000 -<br>-300000 -<br>-300000 - |
| Label Chan                                                                      | •                          |                      |            |          |                   |           |         |             | .02.45 001001 | • • • • • • • • • • • • • • • • • • •                       |
| CH-00         CH-00           CH-01         CH-00           CH-01         CH-00 | <b>AA )800X</b> [125       | 6_Wave(I2S)          | ) 🔻        |          |                   |           |         |             |               |                                                             |
| Sample                                                                          | Status(20Bits)             | DO                   | Dl         | D2       | D3                | D4        | D5      | D6          | D7            | ASCII(DO-D 🔺                                                |
| -2206889                                                                        | Data                       | R:01920              | L:02430    | R:02430  | L:03140           | R:03140   | L:04040 | R:04040     | L:05140       |                                                             |
| -2187688                                                                        | Data                       | R:05140              | L:06420    | R:06420  | L:07900           | R:07900   | L:08FC0 | R:08FC0     | L:0A860       |                                                             |
| -2168486                                                                        | Data                       | R:0A860              | L:0C2D0    | R:0C2D0  | L:0DF20           | R:0DF20   | L:0FD40 | R:0FD40     | L:11D20       |                                                             |
| -2149285                                                                        | Data                       | R:11D20              | L:13ECO    | R:13EC0  | L:16210           | R:16210   | L:18710 | R:18710     | L:1ADB0       |                                                             |
| -2130084                                                                        | Data                       | R:1ADB0              | L:1D5E0    | R:1D5E0  | L:1FFB0           | R:1FFB0   | L:22B00 | R:22B00     | L:257C0       |                                                             |
| -2110883                                                                        | Data                       | R:257C0              | L:285F0    | R:285F0  | L:2B590           | R:2B590   | L:2E670 | R:2E670     | L:318B0       |                                                             |
| -2091681                                                                        | Data                       | R:318B0              | L:34C20    | R:34C20  | L:380C0           | R:380C0   | L:3B690 | R:3B690     | L:3ED60       |                                                             |
| -2072480                                                                        | Data                       | R:3ED60              | L:42540    | R:42540  | L:45E20           | R:45E20   | L:497F0 | R:497F0     | L:4D290       |                                                             |
| -2053279                                                                        | Data                       | R:4D290              | L:50E00    | R:50E00  | L:54A30           | R:54A30   | L:58710 | R:58710     | L:5C490       |                                                             |
| -2034078                                                                        | Data                       | R:5C490              | L:60290    | R:60290  | L:64120           | R:64120   | L:68020 | R:68020     | L:6BF80       |                                                             |
| -2014877                                                                        | Data                       | R:6BF80              | L:6FF40    | R:6FF40  | L:73F30           | R:73F30   | L:77F50 | R:77F50     | L:7BF90       |                                                             |
| -1995675                                                                        | Data                       | R:78F90              | L:7FFF0    | R:7FFF0  | L:84040           | R:84040   | L:88080 | R:88080     | L:8C0A0       | •                                                           |
| •                                                                               |                            |                      |            |          |                   |           |         |             |               | •                                                           |
|                                                                                 |                            |                      |            |          | <mark>.</mark> -2 | 22.908 ms | B -2    | 3.04 ms 🖁   | -131          | .75 us 🕒 🖽 🎁                                                |

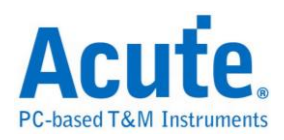

| Time/Div: | 16 us <mark>U</mark> |           |          |          |          | <b>I</b> |          |          |                      |              |
|-----------|----------------------|-----------|----------|----------|----------|----------|----------|----------|----------------------|--------------|
| Acquired: | 10:21                | -102.4 us | -76.8 us | -51.2 us | -25.6 us |          | 25.6 us  | 51.2 us  | 76.8 us              | 102.4 us     |
|           |                      | L:B2D40   | R:B2D40  | L:B67E0  | R:B67E0  | L:BA1B0  | R:BA1B0  | L:BDA90  | R:BDA90              | L;C1270      |
| I2S_Data  | o sci                |           |          |          |          |          |          |          |                      |              |
|           | 1 W9                 | 24u       | 24u      | 24u      | 24u      | 24       | 24.01u   | 24u      | 24u                  | 24u          |
|           | 2 SD                 | 80 100    | 10u      |          | י<br>פי  |          |          |          |                      |              |
| Label     | Chan                 | •         |          |          |          |          |          |          |                      |              |
|           | 00 CH-00<br>01 CH-00 |           |          | 7        |          |          |          |          |                      |              |
| Sample    |                      | I2S_Data  |          |          |          |          |          |          |                      | <b>_</b>     |
| 25253     |                      | R:CB3B0   |          |          |          |          |          |          |                      |              |
| 27653     |                      | L:CE720   |          |          |          |          |          |          |                      |              |
| 30053     |                      | R:CE720   |          |          |          |          |          |          |                      |              |
| 32453     |                      | L:D1960   |          |          |          |          |          |          |                      |              |
| 34854     |                      | R:D1960   |          |          |          |          |          |          |                      |              |
| 37254     |                      | L:D4A40   |          |          |          |          |          |          |                      |              |
| 39654     |                      | R:D4A40   |          |          |          |          |          |          |                      |              |
| 42054     |                      | L:D79E0   |          |          |          |          |          |          |                      |              |
| 44454     |                      | R:D79E0   |          |          |          |          |          |          |                      |              |
| 46854     |                      | L:DA810   |          |          |          |          |          |          |                      |              |
| 49255     |                      | R:DAGIU   |          |          |          |          |          |          |                      |              |
| 31035     |                      | 1:00400   |          |          |          |          |          |          |                      |              |
|           |                      |           |          |          |          |          |          |          |                      |              |
|           |                      |           |          |          |          | -22.9    | 908 ms 📕 | -23.04 n | ns <mark>A</mark> -1 | 31.75 us 🕒 🗐 |

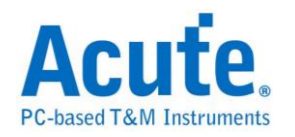

### SPI 触发

#### 启用 SPI 触发

到「硬件参数设置」选择「SPI Trigger」,如下图所示。采样率范围从 1Hz 到 200MHz,实际使用的内存深度根据您的需求调整。**此模式 SPI Trigger 采样率** 最高为 200MHz。如需更高的采样率,则请选择 SPI Trigger(800M)-9 模式。也就 是使用采样率 800MHz.9 通道模式。此模式下,因为采样率较高,使用者只能使 用默认的通道设置参数,不可变更。

| Mode                        | Min. S/R       | Max. S/R       | Available ch. | Min. Mem. | Max, Mem. 🔺  |
|-----------------------------|----------------|----------------|---------------|-----------|--------------|
| 🛨 🦲 UART Trigger            | Baud Rate x 16 | Baud Rate x 16 | Adjustable    | 256       | Adjustable   |
| 🛨 🧰 CAN Trigger             | Data Rate x 10 | Data Rate x 10 | Adjustable    | 256       | Adjustable   |
| 🛨 🧰 I2C Trigger             | 1Hz            | 200MHz         | Adjustable    | 256       | Adjustable   |
| 🛨 🧰 I25 Trigger             | 1Hz            | 200MHz         | Adjustable    | 256       | Adjustable   |
| 🗐 SPI Trigger(800M)-9       | 800MHz         | 800MHz         | 9             | 256       | 8M           |
| 🖃 💼 SPI Trigger             | 1Hz            | 200MHz         | Adjustable    | 256       | Adjustable   |
| — 🗒 Transitional Storage-32 | 200MHz         | 200MHz         | Fixed         | Auto      | Auto         |
| — Transitional Storage-8    | 200MHz         | 200MHz         | Fixed         | Auto      | Auto         |
| –) SPI Trigger-36           | 1Hz            | 200MHz         | Adjustable    | 256       | 2M           |
| - 🗐 SPI Trigger-18          | 1Hz            | 200MHz         | Adjustable    | 256       | 4M           |
| - 🗐 SPI Trigger-12          | 1Hz            | 200MHz         | Adjustable    | 256       | 6M           |
| - 🗐 SPI Trigger-9           | 1Hz            | 200MHz         | Adjustable    | 256       | 8M           |
| –) = SPI Trigger-6          | 1Hz            | 200MHz         | Adjustable    | 256       | 12M          |
| 🖃 SPI Trigger-4             | 1Hz            | 200MHz         | Adjustable    | 256       | 18M          |
| + 🔁 SVID Trinner            | 1Hz            | 200MHz         | Adjustable    | 256       | Adiustable 💻 |
|                             |                |                |               |           |              |

#### 触发参数设置

按下「确定」后,点击工具栏上的「触发条件」或是从菜单的「硬件」点击「触发条件」,点击「SPI 总线协议触发」,会出现如下图所示。

| SPI触发参数设置       |                              |                              |          | ×  |
|-----------------|------------------------------|------------------------------|----------|----|
| Channel         | Chip Select                  | Trigger Value                | Then     |    |
| SCK 1           | Clock Latch Data             | After CS                     | After CS |    |
| SDA 2           | Rising Edge     Falling Edge | After CS                     | Then     |    |
| Word Size Setup | ▼ © MSB ⊂ LSB                | OR IF     After CS     OR IF | After CS |    |
| Pre-Trigger     | Pass Count 0                 | After C5                     | After C5 |    |
|                 |                              |                              |          |    |
| 触发参数检查          | 载入    保存                     |                              | 研定       | 取消 |

Channel: 选择通道, SPI 触发需三个通道组成一个信号组。

Chip Select: 决定片选信号为低电压或高电压,缺省为低电压。

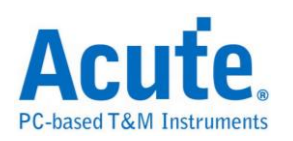

Clock Latch Data: 决定数据采集的方式,缺省为上升沿。 Word Size Setup: 设置数据的位数,4-24(bits)。缺省为 8 bits。 MSB/LSB: 传送方式,先传送高位或低位。缺省为高位。 Trigger Value: 设置触发的条件,输入方式包含字、字符串、十进位码或十六进 位码。其中字及字符串必须用单引号「'」及双引号「"」括起来,例如字'A'或是 字符串"Acute" 410 进位码及 16 进位码则是以 10 进制及 16 进制表示 '例如字'A', 则设置成 65 及 41h。字符串可以累加,如字符串"Acute"可以设置成'A' "cute" 或是'A' 63h 'u' 't' 65h,每个字与字间要加一个空白。

注意:每个字符串长度最大到 16 个字。

IF-Then 是触发的条件式,如 IF a Then b 则表示 a 成立后,b 也要成立,满足条件式即触发成功。本功能提供四个 IF-Then 给使用者使用,四个 IF 任一成立即可触发。

Pass Count: SPI Trigger Pass Count 功能有较特殊的条件,以下图为例, IF 条件 任一成立就算一次,达到五次之后,下一次不管是 DDh 或是 98h 出现,哪个 先出现就先触发。

| SPI触发参数设置                                                  | ×                                                                              |
|------------------------------------------------------------|--------------------------------------------------------------------------------|
| Channel Chip Select<br>CS 0 Chatter Low C Active High      | Trigger Value                                                                  |
| SDA 2 Clock Latch Data<br>SDA 2 Rising Edge C Falling Edge | Image: OR IF     98h     Image: Then       Image: After CS     Image: After CS |
| Word Size 8  Word Size 8  Word Size 8                      | After CS After CS OR IF Of the CS Of the CS Of the CS                          |
| Pre-Trigger Pass Count                                     |                                                                                |
|                                                            |                                                                                |
| SDA 98h                                                    |                                                                                |
|                                                            |                                                                                |
|                                                            | [ 調定 ] 取消                                                                      |

其中 After CS 没有勾选,表示当 CS 致能时,不管前后顺序,SDA 只要有 DDh 或是 98h 出现,就触发。

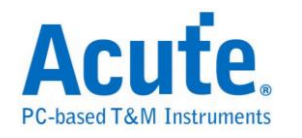

如果勾选 After CS,如下图,表示当 CS 致能时,SDA 的第一笔数据为 DDh 就

触发。

| SPI触发参数设置            |                          |               |     |               | ×    |
|----------------------|--------------------------|---------------|-----|---------------|------|
| Channel Chip Sele    | ect                      | Trigger Value |     | _             |      |
| CS 0 CS Activ        | ve Low C Active High     | IF            | DDh | Then After CS |      |
| SCK 1 Clock Lat      | tch Data                 |               |     |               |      |
| SDA 2 O Risin        | ng Edge 🛛 🔿 Falling Edge | After CS      | 98h | After CS      |      |
| -Word Size Setup     |                          | OR IF         |     | Then          |      |
| Word Size 8          | • MSB CLSB               | After CS      |     | After CS      |      |
| _                    |                          | After CS      |     | After CS      |      |
| I Pre-Trigger Pass C | Count   5 🚔              |               |     |               |      |
| <u>ट</u>             |                          |               |     |               |      |
|                      |                          |               |     |               |      |
|                      |                          |               |     |               |      |
| SCKBck<br>SDA98h     |                          |               |     |               |      |
|                      |                          |               |     |               |      |
|                      |                          |               |     |               |      |
|                      |                          |               |     |               |      |
|                      |                          |               |     |               |      |
|                      |                          |               |     |               |      |
| <u>触发参数检查</u> 载入     | 保存                       |               |     | <b>〔</b> 确    | 定 取消 |

另外一种例子如下图,第一个 IF 条件式中,DDh 及 A2h 之间是非连续的,所

以当 DDh 找到之后,后面有出现 A2h,则触发条件成立。或是第二个 IF 条件

成立,则触发条件成立。触发条件成立达五次,下一次触发条件成立即触发。

| SPI触发参数设置                                                                                                    | <u>×</u>         |
|----------------------------------------------------------------------------------------------------|------------------|
| Channel Chip Select                                                                                                    | Trigger Value    |
| CS 0 Active Low C Active High                                                                                                    | DDh After CS A2h |
| SCK 1 Clock Latch Data                                                                                                    | OR IF 98h        |
| SDA 12 O Rising Edge O Falling Edge                                                                                                    | After CS         |
| Word Size Setup                                                                                                    |                  |
|                                                                                                    |                  |
| ✓ Pre-Trigger Pass Count 5                                                                                                    | L After CS       |
| CS L <sub>H</sub> <u>h</u><br>SCK <sub>H</sub> <u>Belk<br/>SDA H</u> <u>DDh H</u> A2h<br>CS L <sub>H</sub> <u>Belk</u><br>SCK <sub>H</sub> <u>Belk</u><br>SDA <sub>H</sub> 98h |                  |
| 触发参数检查    载入    保存                                                                                                    | 爾定即消             |

**触发参数检查:**帮助检查输入的字符串是否合乎规定,例如字符串超过 16 个字, 将超过的部份截断。

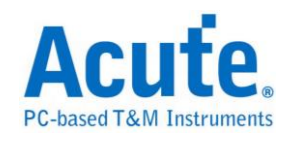

### 采集波形

| 安下「开始                          | 采集」钮。               |          |       |         |       |         |       |             |                    |              |                  |
|--------------------------------|---------------------|----------|-------|---------|-------|---------|-------|-------------|--------------------|--------------|------------------|
| Time/Div: 250 😝                |                     |          |       |         |       |         |       |             |                    |              |                  |
| Acquired: 08:0                 | 2.557 ms 2.557 r    | ms<br>I. | 2.558 | ms<br>I | 2.558 | ms<br>I | 2.559 | ms<br>      | 2.559              | ms 2.559 ms  | 2.56 ms          |
| 1 CS                           | Х Idle 0 08 00 80 6 | 57 00    | 00    | 00      |       | 00      | ••    | 00 <b>0</b> | 00 <mark>00</mark> |              | ( Idle ) 08 00 - |
| 0 SDI                          | 150n                |          |       |         | 2     | .928u   |       |             |                    |              | 152.5n           |
| 2 SDO                          | 172.5n              |          |       |         |       |         |       | 2.47u       |                    |              |                  |
|                                |                     |          |       |         |       |         |       |             |                    |              | -                |
| Label Channel                  | 4                   |          |       |         |       |         |       |             |                    |              | •                |
| ⊙/Ⅲ CH-00 CH-00<br>CH-01 CH-00 | SPI(SPI)            |          | •     | ]       |       |         |       |             |                    | -            |                  |
| Timestamp                      | Status(8 bits data) | DO       | D1    | D2      | D3    | D4      | D5    | D6          | D7                 | ASCII(DO-D7) | Informati 4      |
| 2.5566025 ms                   | Unknown             |          |       |         |       |         |       |             |                    |              |                  |
| 2.5567225 ms                   | Idle                |          |       |         |       |         |       |             |                    |              | Duration:        |
| 2.5569075 ms                   | Data                | OB       | 00    | BO      | 67    | 00      | 00    | 00          | 00                 | °g           |                  |
| 2.5582925 ms                   | Data                | 00       | 00    | 00      | 00    | 00      | 00    | 00          | 00                 |              |                  |
| 2.5596825 ms                   | Unknown             |          |       |         |       |         |       |             |                    |              |                  |
| 2.5598 ms                      | Idle                |          |       |         |       |         |       |             |                    |              | Duration:        |
| 2.559985 ms                    | Data                | OB       | 00    | BO      | 74    | 00      | 00    | 00          | 00                 | °t           |                  |
| 2.561375 ms                    | Data                | 00       | 00    | 00      | 00    | 00      | 00    | 00          | 00                 |              |                  |
| 2.5627625 ms                   | Data                | 00       | 00    | 00      | 00    | 00      | 00    | 00          | 00                 |              |                  |
| 2.5641525 ms                   | Data                | 00       | 00    | 00      | 00    | 00      | 00    |             |                    |              |                  |
| 2.5651925 ms                   | Unknown             |          |       |         |       |         |       |             |                    |              |                  |
| 2.5653125 ms                   | Idle                |          |       |         |       |         |       |             |                    |              | Duration: .      |
| •                              |                     |          |       |         |       |         |       |             |                    |              | Þ                |
|                                |                     |          |       |         | 1     |         | 6     | 31002       |                    | 1855771      | 2486773          |

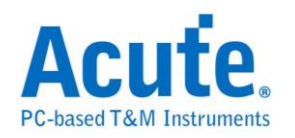

# SVID 触发 (Upon Request)

#### 启动 SVID 触发

到「硬件参数设置」选择「SVID Trigger」,如下图所示。

| Mode                                 | Min. S/R       | Max. S/R       | Available ch. | Min. Mem. | Max. Mem.  |
|--------------------------------------|----------------|----------------|---------------|-----------|------------|
| + 🧰 CAN Trigger                      | Data Rate x 10 | Data Rate x 10 | Adjustable    | 256       | Adjustable |
| 🕂 🚞 I2C Trigger                      | 1Hz            | 200MHz         | Adjustable    | 256       | Adjustable |
| 🛨 🧰 I2S Trigger                      | 1Hz            | 200MHz         | Adjustable    | 256       | Adjustable |
| SPI Trigger(800M)-9                  | 800MHz         | 800MHz         | 9             | 256       | 8M         |
| 🛨 🧰 SPI Trigger                      | 1Hz            | 200MHz         | Adjustable    | 256       | Adjustable |
| 🖃 🔄 SVID Trigger                     | 1Hz            | 200MHz         | Adjustable    | 256       | Adjustable |
| —🗐 Transitional Storage-32           | 200MHz         | 200MHz         | Fixed         | Auto      | Auto       |
| —🗐 Transitional Storage-8            | 200MHz         | 200MHz         | Fixed         | Auto      | Auto       |
| ──────────────────────────────────── | 1Hz            | 200MHz         | Adjustable    | 256       | 2M         |
| ──────────────────────────────────── | 1Hz            | 200MHz         | Adjustable    | 256       | 2M         |
| ──────────────────────────────────── | 1Hz            | 200MHz         | Adjustable    | 256       | 2M         |
| -Ⅲ SVID Trigger-9                    | 1Hz            | 200MHz         | Adjustable    | 256       | 2M         |
| -Ⅲ SVID Trigger-6                    | 1Hz            | 200MHz         | Adjustable    | 256       | 2M         |
| _ [≕] SVID Trigger-4                 | 1Hz            | 200MHz         | Adjustable    | 256       | 2M         |

If you have any issues with SVID protocol features, please contact your Intel

#### Field Representative.

#### 触发参数设置

按下「确定」后,点击工具栏上的「触发条件」或是从菜单的「硬件」点击「触

| SVID触发参数设置              |                  |                |                |                |               |              | × |
|-------------------------|------------------|----------------|----------------|----------------|---------------|--------------|---|
| 通道设置 SCLK 🛛             | SDATA 1          | ALERT 2        | 角虫;            | 发模式设置 Start    |               | •            |   |
| Address                 | Command          | Master Payload | When Alert     | ACK            | Slave Payload | Trigger      |   |
| P1 XXh Don't care 💌 😑   | XXh Don't care 💌 | XXh            | X Don't care 💌 | X Don't care 💌 | XXh           | Then Trigger | ~ |
| P2 XXh Don't care 💌 😑   | XXh Don't care 💌 | XXh            | X Don't care 💌 | X Don't care 💌 | XXh           | Then Trigger | ~ |
| P3 XXh Don't care 💌 😑   | XXh Don't care 💌 | XXh            | X Don't care 💌 | X Don't care 💌 | XXh           | Then Trigger | ~ |
| P4 XXh Don't care 💌 😑   | XXh Don't care 💌 | XXh            | X Don't care 💌 | X Don't care 💌 | XXh           | Then Trigger | ~ |
|                         |                  |                |                |                |               |              |   |
| ✓ Pre-Trigger Pass Cour | nt 0 🗧           |                | 载入 保存          | 手 重设           |               | 确定取          | 消 |

通道设置:选择通道,SVID 触发需二个通道组成一个信号组,可选择是否需要 ALERT。

触发模式:

发条件」,点击「SVID 总线协议触发」,会出现如下图所示。
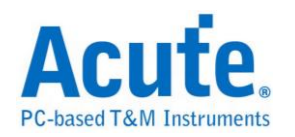

Start: 只要是有效的 SVID 封包就触发。

Frame Data: 根据设置条件来进行触发。

Parity Error: 当发生 Parity error 就触发。

## Frame Data 条件触发之设置方式

| SVID触发参数设置            |                  |                |                |                |               |              | × |
|-----------------------|------------------|----------------|----------------|----------------|---------------|--------------|---|
| 通道设置 SCLK 0           | SDATA 1          | ALERT 2        |                | 发模式设置 Fram     | e Data        | T            |   |
| Address               | Command          | Master Payload | When Alert     | ACK            | Slave Payload | Trigger      |   |
| P1 XXh Don't care 💌   | = XXh Don't care | • XXh          | X Don't care 💌 | X Don't care 💌 | XXh           | Then Trigger | • |
| P2 XXh Don't care 💌   | = XXh Don't care | , XXh          | X Don't care 💌 | X Don't care 💌 | XXh           | Then Trigger | ~ |
| P3 XXh Don't care 💌   | = XXh Don't care | • XXh          | X Don't care 💌 | X Don't care 💌 | XXh           | Then Trigger | ~ |
| P4 XXh Don't care 💌   | = XXh Don't care | <b>XX</b> h    | X Don't care 💌 | X Don't care 💌 | XXh           | Then Trigger | ~ |
| ✓ Pre-Trigger Pass Co | ount 0×          |                | 载入 保ィ          | 字 重设           |               | 确定取          | 消 |

SVID 封包条件触发,最多可以设置 4 阶封包的条件来进行触发.每一个封包里

面的栏位,都可以设置为 Don't care (xxh)或选择所需的数值,可以设置当 Command 等于设置值时触发或是不等于设置值时触发。其中, Payload 栏位因 为固定都只有 1 byte。因此设置时只要超过 1 byte 的范围.程序会自动滤除多 余的部份。

选择 Alert 通道之后,可以设置当 ALTER 等于 0 或 1 时触发。

设置 Payload 触发条件,输入方式包含字符、十进位码或十六进位码。其中字符 必须用单引号「'」括起来,例如字符'A'。十进位码及十六进位码则是以10进制 及16进制表示,例如字符'A',则设置成 65 及 41h。

Trigger 项目内包含

Then Trigger: 表示符合触发条件成立后,就立即触发。

Then If: 表示符合触发条件成立后,就等待之后的任何一个符合条件的封包。 Next: 表示符合触发条件成立后,就等待下一个紧接出现的封包。

**Pass Count:** SVID Trigger Pass Count 功能有较特殊的条件,以下图为例 P1 & P2 都成立,才算一次。第二、三次的检查时,仍会以 P1 & P2 都成立,才会触发。

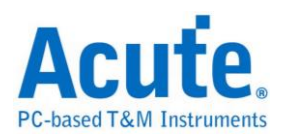

| SVID | <b>急</b> 发参数设置     |                  |                |                |                |               |              | × |
|------|--------------------|------------------|----------------|----------------|----------------|---------------|--------------|---|
| 通i   | 道设置 SCLK 0         | SDATA 1          | ALERT 2        |                | 发模式设置 Frame    | e Data        | •            |   |
|      | Address            | Command          | Master Payload | When Alert     | ACK            | Slave Payload | Trigger      |   |
| P1   | XXh Don't care 💌   | = XXh Don't care | ▼ XXh          | X Don't care 💌 | X Don't care 💌 | XXh           | Next         | - |
| P2   | XXh Don't care 💌   | = XXh Don't care | ▼ XXh          | X Don't care 💌 | X Don't care 💌 | XXh           | Then Trigger | • |
| PЗ   | XXh Don't care 💌   | = XXh Don't care | ▼ XXh          | X Don't care 💌 | X Don't care 💌 | XXh           | Then Trigger | ~ |
| P4   | XXh Don't care 💌   | = XXh Don't care | ▼ XXh          | X Don't care 💌 | X Don't care 💌 | XXh           | Then Trigger | ~ |
|      |                    |                  |                |                |                |               |              |   |
| 7    | Pre-Trigger Pass C | count 0 •        |                | 载入 保ィ          | 字 重设           |               | 确定取          | 消 |

以下图为例,P1&P2 都成立后,再间隔几个封包之后 P3 才成立,此时计算触

| SVID触发参数设置             |                  |                |                |                |               |                | × |
|------------------------|------------------|----------------|----------------|----------------|---------------|----------------|---|
| 通道设置 SCLK 0            | SDATA 1          | ALERT 2        |                | 发模式设置 Frame    | e Data        | •              |   |
| Address                | Command          | Master Payload | When Alert     | ACK            | Slave Payload | Trigger        |   |
| P1 XXh Don't care 💌 😑  | XXh Don't care 💌 | XXh            | X Don't care 💌 | X Don't care 💌 | XXh           | Next 💌         |   |
| P2 XXh Don't care 💌 😑  | XXh Don't care 💌 | XXh            | X Don't care 💌 | X Don't care 💌 | XXh           | Then Ifi 🗨     |   |
| P3 XXh Don't care 💌 😑  | XXh Don't care 💌 | XXh            | X Don't care 💌 | X Don't care 💌 | XXh           | Then Trigger 💌 |   |
| P4 XXh Don't care 💌 😑  | XXh Don't care 🔍 | XXh            | X Don't care 💌 | X Don't care 💌 | XXh           | Then Trigger 💌 |   |
| Pre-Trigger Pass Count | 0 *              |                | 载入 保存          | 子 重设           |               | 确定取消           |   |

# 采集波形

按下「开始采集」钮。

发一次。再来只会等待 2 次 P3 成立就会触发.

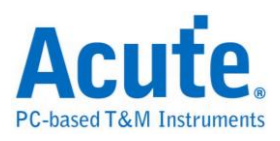

| Time/Div: 120 ns             |            |                  |                                    |                |                |         |
|------------------------------|------------|------------------|------------------------------------|----------------|----------------|---------|
| Acquired: 08:00:             | 70.2       | 6 us 70.46 us    | 70.66 us 70.86 us 71.06 us         | 71.26 us 71.4  | 16 us 71.66 us |         |
|                              | Idle Start | Addr:0 Cmd:GetRe | g(7) MA.PL:\$R-slow(25) P:0 End Tu | m SL.PL:0      | 2 2:1          | Idle    |
| 0 SClk<br>SVID               |            |                  |                                    |                |                | 340n    |
| 1 SData                      | 40n40n     | 280n 120r        | 80n #0n 80n #0n#0n#0n 80n 170n     | 280n           | 40n40n         |         |
| 2 Alert                      |            |                  |                                    |                |                |         |
|                              |            |                  |                                    |                |                |         |
| Label Channel                |            |                  |                                    |                |                |         |
| (CH-00) CH-00<br>CH-01 CH-00 |            | SVID(SVID)       | •                                  |                |                |         |
| Timestamp                    | Addr(h)    | Command(h)       | MA. Payload(h)                     | SL. Payload(h) | Ack            | Error 🔺 |
| 0.06069 ms                   | 0          | SetRegDAT(6)     | 1.250V (C9)                        |                | ACK(2)         |         |
| 0.06305 ms                   | 1          | SetRegADR(5)     | Vout max(30)                       |                | NAK(1)         |         |
| 0.06538 ms                   | 1          | SetRegDAT(6)     | 1.250∀ (C9)                        |                | ACK(2)         |         |
| 0.06775 ms                   | 0          | GetReg(7)        | SR-fast(24)                        | OA             | ACK(2)         |         |
| 0.07016 ms                   | 0          | GetReg(7)        | SR-slow(25)                        | 02             | ACK(2)         |         |
| 0.07253 ms                   | 0          | GetReg(7)        | DC_LL(23)                          |                | Rejet(3)       |         |
| 0.07863 ms                   | 0          | GetReg(7)        | DC_LL(23)                          |                | Rejet(3)       |         |
| 0.08472 ms                   | 0          | GetReg(7)        | DC_LL(23)                          |                | Rejet(3)       |         |
| 0.0908 ms                    | 1          | GetReg(7)        | DC_LL(23)                          |                | Rejet(3)       |         |
| 0.09689 ms                   | 1          | GetReg(7)        | DC_LL(23)                          |                | Rejet(3)       |         |
| 0.103 ms                     | 1          | GetReg(7)        | DC_LL(23)                          |                | Rejet(3)       |         |
| 0.16566 ms                   | 1          | SetVID-Decay(3)  | 0.000V (00)                        |                | Rejet(3)       |         |
| •                            |            |                  |                                    |                |                |         |
|                              |            |                  |                                    |                |                |         |

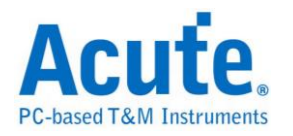

# UART 触发

## 启用 UART 触发

到「硬件参数设置」选择「UART Trigger」,如下图所示。

| Mode                                 | Min. S/R | Max. S/R | Available ch. | Min. Mem. | Max 🔺  |
|--------------------------------------|----------|----------|---------------|-----------|--------|
| 800M                                 | 800MHz   | 800MHz   | 9             | 256       | 8M     |
|                                      | 400MHz   | 400MHz   | 18            | 256       | 4M     |
| 🛨 🧰 200M                             | 1Hz      | 200MHz   | Adjustable    | 256       | Adju   |
| 🖃 🔄 UART Trigger                     | 1Hz      | 200MHz   | Adjustable    | 256       | Adju   |
| ──────────────────────────────────── | 200MHz   | 200MHz   | Fixed         | Auto      | Auto   |
| - 🗐 Transitional Storage-8           | 200MHz   | 200MHz   | Fixed         | Auto      | Auti   |
| - UART Trigger-36                    | 1Hz      | 200MHz   | Adjustable    | 256       | 2M     |
| - 🗒 UART Trigger-18                  | 1Hz      | 200MHz   | Adjustable    | 256       | 4M     |
| ──────────────────────────────────── | 1Hz      | 200MHz   | Adjustable    | 256       | 6M     |
| ──────────────────────────────────── | 1Hz      | 200MHz   | Adjustable    | 256       | 8M     |
| ────── UART Trigger-6                | 1Hz      | 200MHz   | Adjustable    | 256       | 12M    |
| ──────────────────────────────────── | 1Hz      | 200MHz   | Adjustable    | 256       | 18M    |
| ──────────────────────────────────── | 1Hz      | 200MHz   | Adjustable    | 256       | 36M    |
| UART Trigger-1                       | 1Hz      | 200MHz   | Adjustable    | 256       | 72M    |
| 🛨 📜 CAN Trigger                      | 1Hz      | 200MHz   | Adjustable    | 256       | Adjı 💌 |
| <ul> <li>▲</li> </ul>                |          |          |               |           | •      |

## 触发参数设置

按下「确定」后,点击工具栏上的「触发条件」或是从菜单的「硬件」点击「触 发条件」,点击「UART 总线协议触发」,会出现如下图所示。

| UART触发参数设置                                                  |                                                                                                    |
|-------------------------------------------------------------|----------------------------------------------------------------------------------------------------|
| 触发通道:<br>波特率: 9600 ▼<br>数据位: 8 ▼<br>校验位: NONE ▼<br>停止位: 1 ▼ | 极性<br>Idle High<br>・<br>Start D0・・・・・D7 Parity Stop<br>Bit D0・・・・・D7 Parity Stop<br>Idle Low<br>C Start D0・・・・・D7 Parity Stop<br>Bit D0・・・・・D7 Parity Stop |
| IF I                                                        | Then                                                                                                    |
| OR IF                                                       | Then                                                                                                    |
| OR IF                                                       | Then                                                                                                    |
| OR IF                                                       | Then                                                                                                    |
| Pre-Trigger                                                 | Pass Count 0                                                                                                    |
| 触发参数检查 载入                                                   | 保存 确定 取消                                                                                                    |

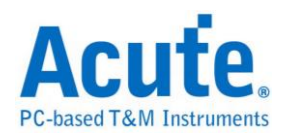

触发通道:选择要触发的通道,只允许设置一个通道。

波特率:每秒传输的位数,范围是 110-2M(bps),您可选用内建波特率或自行输入。

**数据位:**5、6、7、8(bits)。

校验位:偶同位、奇同位、无。

停止位:1、2(bits)。

**触发方式:**即为UART极性,可分为自动侦测 Idle High 下降沿触发(开始位为 0)、 Idle Low 上升沿触发(开始位为 1)。

IF-Then 触发条件式:设置触发的条件,输入方式包含字、字符串、十进位码或 十六进位码。其中字及字符串必须用单引号「'」及双引号「"」括起来,例如字 'A'或是字符串"Acute"。10 进位码及 16 进位码则是以 10 进制及 16 进制表示,例 如字'A',则设置成 65 及 41h。字符串可以累加,如字符串"Acute"可以设置成 'A'\_"cute"或是'A'\_63h\_'u'\_'t'\_65h,每个字与字间要加一个空白。

注意:每个字符串长度最大到 16 个字。

IF-Then 是触发的条件式,如 IF a Then b 则表示 a 成立后,b 也要成立,满足条件式即触发成功。本功能提供四个 IF-Then 给使用者使用,四个 IF 任一成立即可触发。

**Pass Count:** UART Trigger Pass Count 功能有较特殊的条件,以下图为例,IF 条件任一成立就算一次,达到五次之后,下一次不管是"Acute"或是"Inc"出现,哪个先出现就先触发。

另外一种例子如下图,第一个 IF 条件式中,字符串"Acute"及字符串

"Technology"之间是非连续的,所以当"Acute"找到之后,后面有出现"Technology",则触发条件成立。

或是第二个 IF 条件成立,则触发条件成立。触发条件成立达五次,下一次触发条件成立即触发。

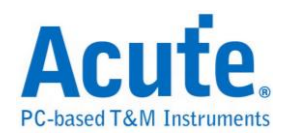

| UART触发参数设置                                                      |                                                                                                    |
|-----------------------------------------------------------------|----------------------------------------------------------------------------------------------------|
| 触发通道: 0 ▼<br>波特率: 9600 ▼<br>数据位: 8 ▼<br>校验位: NONE ▼<br>停止位: 1 ▼ | 极性<br>Idle High<br>・<br>Start D0・・・・・D7 Parity Stop<br>Bit D0・・・・・D7 Parity Stop<br>Idle Low<br>・<br>Start D0・・・・・D7 Parity Stop<br>Bit D0・・・・・D7 Parity Stop |
| IF OR IF OR IF OR IF OR IF                                      | Then Then Then Then Then Then Then Then                                                                                                    |
| Pre-Trigger                                                     | Pass Count 0                                                                                                    |
| 触发参数检查 载入                                                       | 保存 确定 取消                                                                                                    |

**触发参数检查:**帮助检查输入的字符串是否合乎规定,例如字符串超过 16 个字, 将超过的部份截断。

### 采集波形

| ime/Div: 1.024 | m 📮        |      |         |        |          |        |          |    |         |    |          |     |          |     |          |       |          |
|----------------|------------|------|---------|--------|----------|--------|----------|----|---------|----|----------|-----|----------|-----|----------|-------|----------|
| quired: 15:07: | 5          | 30   | 0.773 S | 3      | 00.774 S | 3      | 00.776 S | 30 | 0.778 S | 30 | 00.779 S | 30  | 0.781 \$ | 30  | 0.783 \$ | 3     | 00.784 S |
|                |            | Idle | 55      |        | 33       | 01     | 00       | 02 |         | 17 | 01       | 02  | LC       |     |          | Break |          |
|                |            |      |         |        |          |        |          |    |         |    |          |     |          |     |          |       |          |
| Label Chan     | nel 🔳      |      |         |        |          |        |          |    |         |    |          |     |          |     |          |       | •        |
| CH-00 CH-0     | <b>.</b> . | Bus  | 🕻 [сн-  | 00(UAF | RT (RS23 | 32)) 🗖 | -        |    |         |    |          |     |          |     |          |       |          |
| Time State     | DO         | Dl   | D2      | D3     | D4       | D5     | D6       | D7 | D8      | D9 | D10      | D11 | D12      | D13 | D14      | D15   | ASCII    |
| 300.7          | 55         | 33   | 01      | 00     | 02       | 17     | 01       | 02 | 10      |    |          |     |          |     |          |       | U3       |
| 300.7          | 55         | 33   | 01      | 00     | 02       | 17     | 01       | 02 | 10      |    |          |     |          |     |          |       | U3       |
| 00.7           | 55         | 33   | 01      | 00     | 02       | 17     | 01       | 02 | 10      |    |          |     |          |     |          |       | U3       |
| 00.8           | 55         | 33   | 01      | 00     | 02       | 17     | 01       | 02 | 10      |    |          |     |          |     |          |       | U3       |
| 00.8           | 55         | 33   | 01      | 00     | 02       | 17     | 01       | 02 | 10      |    |          |     |          |     |          |       | U3       |
| 300.8          | 55         | 33   | 01      | 00     | 02       | 17     | 01       | 02 | 10      |    |          |     |          |     |          |       | U3       |
| 300.8          | 55         | 33   | 01      | 00     | 02       | 17     | 01       | 02 | 10      |    |          |     |          |     |          |       | U3       |
| 300.8          | 55         | 33   | 01      | 00     | 02       | 17     | 01       | 02 | 10      |    |          |     |          |     |          |       | U3       |
| 300.8          | 55         | 33   | 01      | 00     | 02       | 17     | 01       | 02 | 10      |    |          |     |          |     |          |       | U3       |
| 00.8           | 55         | 33   | 01      | 00     | 02       | 17     | 01       | 02 | 10      |    |          |     |          |     |          |       | U3       |
| 300.8          | 55         | 33   | 01      | 00     | 02       | 17     | 01       | 02 | 10      |    |          |     |          |     |          |       | U3       |
| 300.9          | 55         | 33   | 01      | 00     | 02       | 17     | 01       | 02 | 10      |    |          |     |          |     |          |       | U3       |
| 00.9           | 55         | 33   | 01      | 00     | 02       | 17     | 01       | 02 | 10      |    |          |     |          |     |          |       | U3       |
| 300.9          | 55         | 33   | 01      | 00     | 02       | 17     | 01       | 02 | 10      |    |          |     |          |     |          |       | U3       |
| 300.9          | 55         | 33   | 01      | 00     | 02       | 17     | 01       | 02 | 10      |    |          |     |          |     |          |       | U3       |
| 300.9          | 55         | 33   | 01      | 00     | 02       | 17     | 01       | 02 | 10      |    |          |     |          |     |          |       | U3       |
| 00.9           | 55         | 33   | 01      | 00     | 02       | 17     | 01       | 02 | 10      |    | _        |     |          |     |          |       | U3       |
| 300.9          | 55         | 33   | 01      | 00     | 02       | 17     | 01       | 02 | 10      |    |          |     |          |     |          |       | U3       |
|                |            |      |         |        |          |        |          |    |         |    |          |     |          |     |          |       |          |
|                |            |      |         |        |          |        |          |    |         |    |          |     |          |     |          |       | <u> </u> |
|                |            |      |         |        |          |        |          |    |         |    |          |     |          |     |          |       |          |

按下「开始采集」钮

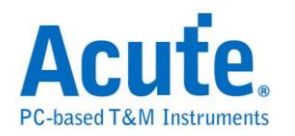

# 总线协议语句式触发

## 触发参数设定

进入触发画面后会看到如下图的设定画面。

| LPC Trigger 🚺 ng                         | 2                                                                                                    | 3 4 💌                                                                                                    |
|------------------------------------------|----------------------------------------------------------------------------------------------------|----------------------------------------------------------------------------------------------------|
| Channel<br>LFRAME# CH 0 •<br>LCLK CH 1 • | $ \begin{array}{c} \text{Run} \\ \downarrow \\ \text{State 1} \\ \downarrow \\ \text{T1 T2} \end{array} \rightarrow \text{False} $ | State 1       Logic Condition © OR © AND         Event 1 × Event 2 ×   + OR           Cycle Type       Memory Read     |
| LAD[0] CH 2 +                            | $\xrightarrow{\text{State 2}} \xrightarrow{\text{Trigge}}$                                                                         | r Clk # If the condition is true, then START 1 0000b Reset Counter 1                                                   |
| LAD[2] CH 4                              | State 3                                                                                                    | CT/DIR 1 010%b Reset Counter 2                                                                                         |
|                                          |                                                                                                    | ADDR         =         8         7654XXXXh           TAR         2         XXh         Image: Start Timer 2 from reset |
| Rising Edge                              | Trigger                                                                                                    | SYNC 1 Xh                                                                                                    |
| Start Error                              |                                                                                                    |                                                                                                    |
| Address Error<br>(Bus Master)            | + State x 4<br>+ Counter x 2                                                                                                    | Data Offset                                                                                                    |
| Channel Error<br>(DMA)                   |                                                                                                    |                                                                                                    |
| Size Error                               | Timer 1                                                                                                    | << Advanced Setting                                                                                                    |
| Sync Error                               |                                                                                                    |                                                                                                    |
| Undo Redo                                | Pre-Trigger     Pass Count     0                                                                                                   |                                                                                                    |

1. 通道及总线触发参数设定:内容根据选择不同的触发种类有所不同,请参考

各总线触发说明。

2. 语句式触发流程图:

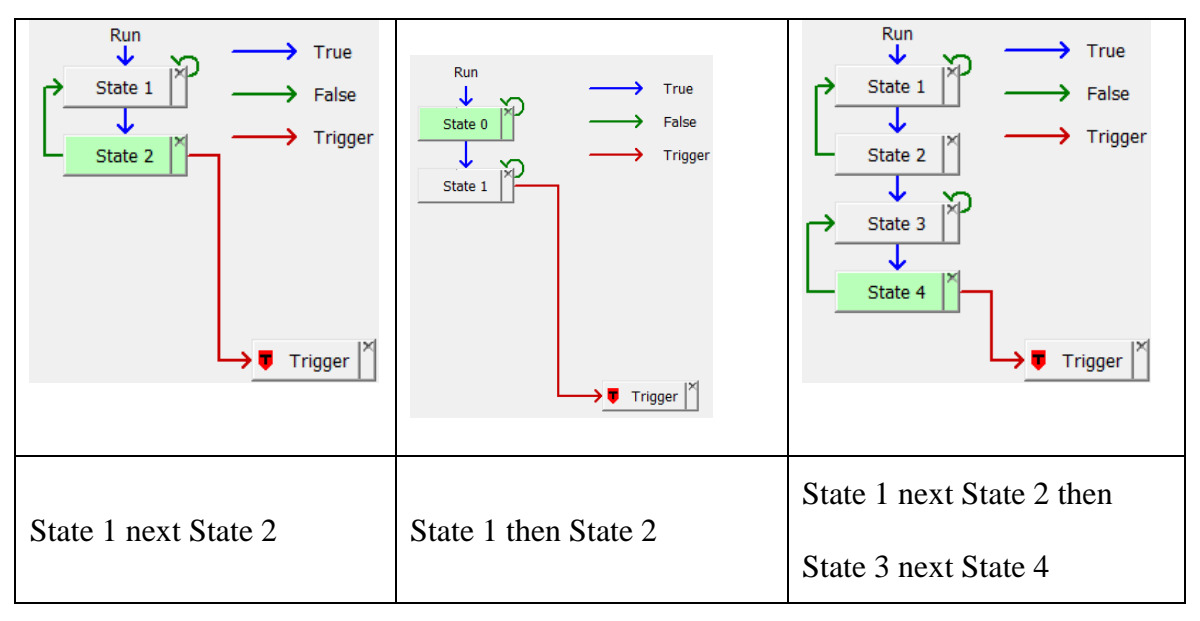

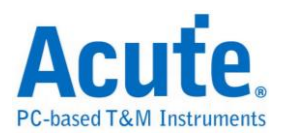

| $ \begin{array}{c} \text{Run} & \longrightarrow & \text{True} \\ & & & & \\ & & & \\ & & & & \\ & & & \\ & & & \\ & & & \\ & & & \\ & & & \\ & & & & \\ & & & \\ & & & & \\ & & & &$ | $ \begin{array}{c} \text{Run} & \longrightarrow & \text{True} \\ & & & & \\ & & & \\ & & & & \\ & & & \\ & & & & \\ & & & & \\$ |
|----------------------------------------------------------------------------------------------------|----------------------------------------------------------------------------------------------------|
| State 1 (Active T1) next State 2 (Time >=                                                                                                    | State 1 (Active T1) next State 2 (Time <                                                                                                    |
| T1)                                                                                                    | T1)                                                                                                    |

每个按钮即代表一个触发阶层(State),各个阶层的True 流向固定指向下一层,

False 流向则可由使用者调整。可提供的操作如下:

依序点选两个阶层,将第一个阶层的 False 流向连接到第二个阶层。

点选同一个阶层两次,将此阶层的 False 流向连结回自己。

依序点选阶层按钮及**▼**Trigger 》,使该阶层内的条件成立后送出触发讯号。

点选阶层按钮右上方的删除钮, 删除该阶层及内包含的所有条件。

点选 **Trigger** 右上方的删除钮, 清除所有触发讯号发出链接。

点选 + State x 4 / + Counter x 2 增加新的阶层。

鼠标移到 Timer 1 按钮以调整 Timer 的频率周期。Timer 的最小刻度为 5ns, 最大值为 8 天。

3. 触发阶层内部参数设定

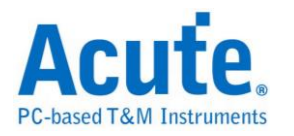

|        | Clk # |                 |
|--------|-------|-----------------|
| START  | 1     | 0000b           |
| CT/DIR | 1     | 010Xb           |
| ADDR = | 8     | 7654XXXXh       |
| TAR    | 2     | XXh             |
| SYNC   | 1     | Xh              |
| DATA   | 2     | ABh XXh XXh XXh |
|        |       |                 |

此区会显示左方触发流程中各个阶层内所包含的详细触发条件:

左上方 State 1 文字表示目前显示的阶层编号

Logic Condition @ OR @ AND 可以设定此阶层中各个事件(Event)之间的逻辑运算规则。

分页标签 Event 1 × Event 2 × | + OR | 可以切换/检视目前此阶层内 OR/AND 条件的组

合数量。点选 + OR / / + AND 标签可以增加最多至8组 OR/AND 触发条件。

中央参数设定区域会根据选择触发种类而有所不同

|         | AND 条件                                         | OR 条件                                                    |  |  |
|---------|------------------------------------------------|----------------------------------------------------------|--|--|
| 设定内容    | State 1<br>X5h<br>AND<br>1Xh<br>State 2<br>20h | State 1<br>OSh<br>OR<br>10h<br>State 2<br>20h            |  |  |
| 对应之触发条件 | 15h 20h                                        | $05h \longrightarrow 20h$ $OR$ $10h \longrightarrow 20h$ |  |  |

各阶层内事件与触发讯号的关系可参考以下表格:

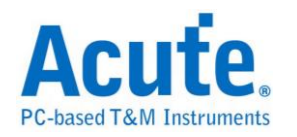

4. 时间(Timer)与计数器(Counter)设定

| -Timor Condition-                     |                          |          |  |  |  |  |
|---------------------------------------|--------------------------|----------|--|--|--|--|
|                                       |                          |          |  |  |  |  |
| AND Timer 1                           | < ▼                      | 5.000 ns |  |  |  |  |
|                                       |                          |          |  |  |  |  |
| AND Timer 2                           | >= 🔻                     | 5.000 ns |  |  |  |  |
|                                       |                          |          |  |  |  |  |
| If the condition is to                | rue, then                |          |  |  |  |  |
| Reset Counter 1                       |                          |          |  |  |  |  |
| · · · · · · · · · · · · · · · · · · · |                          |          |  |  |  |  |
| Reset Counter 2                       |                          |          |  |  |  |  |
| Generation Start Timor 1 fr           | m rocot                  |          |  |  |  |  |
|                                       | Start Timer 1 from reset |          |  |  |  |  |
| Start Timer 2 fro                     | om reset                 |          |  |  |  |  |
|                                       |                          |          |  |  |  |  |

按下 Advanced Setting >> 按钮后即可开启进阶设定窗口,设定 Timer 及 Counter 参考 及重置设定。

于设定窗口调整 Timer 的参考形式及条件达成后,重置设定即可于流程控制区看 到设定的示意图。

| State 1       | State 1              | State 1<br>C2 T2                                                                         | State 1<br>T1 T2<br>C1 C2 T1 T2                                                                              |
|---------------|----------------------|------------------------------------------------------------------------------------------|----------------------------------------------------------------------------------------------------|
|               |                      |                                                                                          | State 1                                                                                                    |
|               | State 1              | State 1                                                                                  | 且时间小于                                                                                                    |
| State 1       | 且时间大于                | 且时间小于                                                                                    | T1                                                                                                    |
|               | T1                   | T1                                                                                       | 且时间大于                                                                                                    |
|               |                      |                                                                                          | T2                                                                                                    |
| 白 <b>み</b> T1 | V                    | 启动 T2                                                                                    | 启动 T1 及 T2                                                                                                   |
|               |                      | 重置 C2                                                                                    | 重置 C1 及 C2                                                                                                   |
|               | Run<br>State 1<br>T1 | Run       State 1         State 1       State 1         L       日时间大于         T1       X | Run<br>State 1<br>T1Run<br>State 1<br>日<br>日<br>日<br>T1Run<br>State 1<br>日<br>日<br>日<br>日<br>日<br>日<br>日<br> |

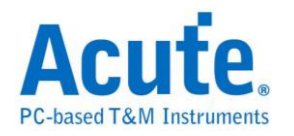

# eSPI 触发

支援机种:

#### 启动eSPI触发

到「硬件参数设置」选择「eSPI Trigger」,如下图所示。实际使用的记忆深度 根据您的需求调整。

| Mode                          | Min. S/R | Max. S/R | Available ch. | Min. Mem. | Max. Mem.  | ^ |
|-------------------------------|----------|----------|---------------|-----------|------------|---|
| + 🧰 200M                      | 1Hz      | 200MHz   | Adjustable    | 256       | Adjustable |   |
| + 🧰 CAN Trigger               | 1Hz      | 200MHz   | Adjustable    | 256       | Adjustable |   |
| 🖃 🔄 eSPI Trigger              | 1Hz      | 200MHz   | Adjustable    | 256       | Adjustable |   |
| Transitional Storage(400M)-16 | 400MHz   | 400MHz   | Fixed         | Auto      | Auto       |   |
| - eSPI Trigger (400M)-18      | 400MHz   | 400MHz   | 18            | 256       | 4M         |   |
| -                             | 200MHz   | 200MHz   | Fixed         | Auto      | Auto       |   |
| -                             | 200MHz   | 200MHz   | Fixed         | Auto      | Auto       |   |
| -≡ eSPI Trigger-36            | 1Hz      | 200MHz   | Adjustable    | 256       | 2M         |   |
| –≝ eSPI Trigger-18            | 1Hz      | 200MHz   | Adjustable    | 256       | 4M         |   |
| –≝ eSPI Trigger-12            | 1Hz      | 200MHz   | Adjustable    | 256       | 6M         |   |
| - 🕮 eSPI Trigger-9            | 1Hz      | 200MHz   | Adjustable    | 256       | 8M         |   |
| eSPI Trigger-6                | 1Hz      | 200MHz   | Adjustable    | 256       | 12M        |   |
| + 🧰 I2C Trigger               | 1Hz      | 200MHz   | Adjustable    | 256       | Adjustable |   |
| + 🚞 I2S Trigger               | 1Hz      | 200MHz   | Adjustable    | 256       | Adjustable |   |
| 🛨 🧰 LIN Trigger               | 1Hz      | 200MHz   | Adjustable    | 256       | Adjustable |   |
| 🛨 🧰 LPC Trigger               | 1Hz      | 200MHz   | Adjustable    | 256       | Adjustable | 4 |

# 触发参数设置

按下「确定」后,点击工具栏上的「触发条件」或是从菜单的「硬件」点击「触发条件」,点击「eSPI通讯协议触发」,会出现如下图所示。

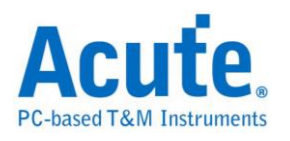

| Enhanced SPI (eSPI) 触发 | <b>参</b> 致设置                             | ?          | ×  |
|------------------------|------------------------------------------|------------|----|
| Channel                | State                                    |            |    |
| CS# CH 0 ÷             | Run V True                               |            |    |
| SCLK CH 1 ÷            | State 1 False                            |            |    |
| I/O 0 CH 2 ÷           | Tricore                                  |            |    |
| I/O 1 CH 3 ÷           |                                          |            |    |
| I/O 2 CH 4 ÷           |                                          |            |    |
| I/O 3 CH 5 ÷           |                                          |            |    |
| Alert CH 6 🕂           |                                          |            |    |
| Start Up Settings      |                                          |            |    |
| Single Mode 🔹          |                                          |            |    |
| Alert From I/O[1]      |                                          |            |    |
| CRC Check Enable 💌     |                                          |            |    |
| Trigger On             | + State v 7                              |            |    |
| Format Error           |                                          |            |    |
| OPCode Error           | +Counter x 2                             |            |    |
| Response Error         |                                          |            |    |
| Status Error           |                                          |            |    |
| CRC Error              | Timer 1                                  |            |    |
| tCLQV 15ns             | Timer 2                                  |            |    |
| -)                     | Advance                                  | ed Setting | >> |
| Undo Redo              | ▼ Pre-Trigger Pass Count 0 式 載入 存档 重设 确定 | Ę          | 则消 |

Channel: 通道设定请参考总线分析的 eSPI 说明。

Start Up Settings: 初始状态有三个设置。第一个必须指定当前的工作模式为 Single / Dual / Quad IO Mode,之后进入采集模式后硬件会监控总线上的设置 而切换;第二个选择 Alert 信号来自 I/O 1 或 Alert;第三个则是选择是否启动 CRC Check。

Trigger on:选择错误触发。

tCLQV: Response 中 I/O 与 Clock 的相位延迟设置,若设置不正确有可能导致 Response 项目无法被触发。

语句式条件触发设定:请参考总线协议语句式触发说明。

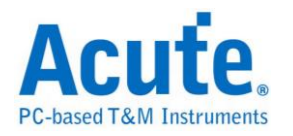

## 触发条件设定区:

| State 1     | Le            | ogic Condition • OR C AND |
|-------------|---------------|---------------------------|
| Event 1 +   | OR            |                           |
| Command     | GET_CONFIGU   | RATION (21h)              |
| Response    | ACCEPT (x4 Da | ata) (08h) 🔻              |
| Data Dir    | C Command     | Response                  |
| Data Offset | AnyOfs        | 0+                        |
| Com         | mand .        | Response                  |
| Add         | dress         | Data (D0+)                |
| ×           | (Xh           | 13h                       |
| Address     |               | Data (D1+)                |
| X           | 0Xh           | 11h                       |
| C           | RC            | Data (D2+)                |
| Х           | Xh            | XXh                       |
|             |               | Status (D4+)              |
|             |               | XXh                       |
|             |               | Status                    |
|             |               | XXh                       |
|             |               | Status                    |
|             |               | XXh 👤                     |
|             |               | Advanced Setting >>       |

eSPI 总线触发提供各种 Command, Response 参数格式,如果无法确定待测信号 内容,可先选择 Any Command 采集信号,利用 LA Viewer 的 eSPI 译码功能分析 后再根据内容选择。

| Timestamp     | OpCode/Response        | СусТуре | Tag | LEN | Address | DO | D1 | D2 | D3 | D4 | D5 | D6 | D7 | ASCII | Status | CRC | Memo |
|---------------|------------------------|---------|-----|-----|---------|----|----|----|----|----|----|----|----|-------|--------|-----|------|
| -0.00000245 S | GET CONFIGURATION (21) |         |     |     | 0010    |    |    |    |    |    |    |    |    |       |        | 58  |      |
| 0.0000086 S   | ACCEPT (08)            |         |     |     |         | 13 | 11 | 00 | 00 |    |    |    |    |       | 030F   | 95  |      |
| 0.000003 5    | SET_CONFIGURATION(22)  |         |     |     | 0010    | 01 | 11 | 00 | 00 |    |    |    |    |       |        | F5  |      |
| 0.000005935 S | ACCEPT (08)            |         |     |     |         |    |    |    |    |    |    |    |    |       | 030F   | 9B  |      |
| 0.000008455 S | GET_STATUS (25)        |         |     |     |         |    |    |    |    |    |    |    |    |       |        | FB  |      |
| 0.000009365 S | ACCEPT (08)            |         |     |     |         |    |    |    |    |    |    |    |    |       | 030F   | 9B  |      |
| 0.001601195 S | GET_CONFIGURATION(21)  |         |     |     | 0010    |    |    |    |    |    |    |    |    |       |        | 58  |      |
| 0.001602795 S | ACCEPT (08)            |         |     |     |         | 13 | 11 | 00 | 00 |    |    |    |    |       | 030F   | 95  |      |
| 0.001606635 S | SET_CONFIGURATION(22)  |         |     |     | 0010    | 01 | 11 | 00 | 00 |    |    |    |    |       |        | F5  |      |
| 0.001609575 S | ACCEPT (08)            |         |     |     |         |    |    |    |    |    |    |    |    |       | 030F   | 9B  |      |

eSPI 译码画面

Data Offset: 没有勾选 any offset 时,就会 frame 开始处依顺序找寻设置的值,比如传送 0x13 0x11 0x00 0x00,当下方设置 D0 13h 就是在 frame 开头第一个 Byte 去比对 13h 做触发。当选择 any offset 的情况时,则是依照下方 Byte 的顺序去找 寻特定值,而不会从 frame 的开始处寻找。传送 0x13 0x11 0x00 0x00,下方设置 D0 XXh, D1 11h,就会以两个 Byte 为单位去寻找第二个 byte 是 0x11 的时候触发。

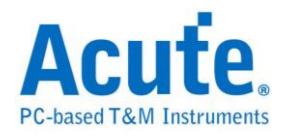

# LIN 触发

#### 启动LIN触发

到「硬件参数设定」选择「LIN Trigger」,如下图所示。实际使用的记忆深度根

据您的需求调整。

| Mode                       | Min. S/R | Max, S/R | Available ch. | Min. Mem. | Max   |
|----------------------------|----------|----------|---------------|-----------|-------|
| + 🧰 LPC Trigger            | 1Hz      | 200MHz   | Adjustable    | 256       | Adji  |
| + 🧰 NAND Flash Trigger     | 1Hz      | 200MHz   | Adjustable    | 256       | Adju  |
| + 🧰 SVI2 Trigger           | 1Hz      | 200MHz   | Adjustable    | 256       | Adju  |
| + 🧰 SMBus/PMBus Trigger    | 1Hz      | 200MHz   | Adjustable    | 256       | Adju  |
| + 🧰 USB 1.1 Trigger        | 1Hz      | 200MHz   | Adjustable    | 256       | Adju  |
| – 🔄 LIN Trigger            | 1Hz      | 200MHz   | Adjustable    | 256       | Adju  |
| -🔲 Transitional Storage-32 | 200MHz   | 200MHz   | Fixed         | Auto      | Aut   |
| ─                          | 200MHz   | 200MHz   | Fixed         | Auto      | Aut   |
| ───── LIN Trigger-36       | 1Hz      | 200MHz   | Adjustable    | 256       | 2M    |
| ───── LIN Trigger-18       | 1Hz      | 200MHz   | Adjustable    | 256       | 4M    |
| —🗒 LIN Trigger-12          | 1Hz      | 200MHz   | Adjustable    | 256       | 6M    |
| ───── LIN Trigger-9        | 1Hz      | 200MHz   | Adjustable    | 256       | 8M    |
| –≝ LIN Trigger-6           | 1Hz      | 200MHz   | Adjustable    | 256       | 12M   |
| 🖃 LIN Trigger-4            | 1Hz      | 200MHz   | Adjustable    | 256       | 18M   |
| + 🧰 External Clock         | 1 🖬 🤉    | 200MH-2  | 0 diustable   | 256       | 0 dia |

#### 触发参数设定

按下「确定」后,点击工具栏上的「触发条件」或是从菜单的「硬件」点击「触发条件」,点击「LIN 通讯协议触发」,会出现如下图所示。

| LIN 触发参数设置     |                                                              | ? <mark>×</mark>                   |
|----------------|--------------------------------------------------------------|------------------------------------|
| Channel        | Run 🔶 🔶 True                                                 | State 1 Logic Condition C OR C AND |
| Baud rate      | State 1 False                                                | Event 1 +OR                        |
| 9600 -         | Trigger                                                      |                                    |
| Trigger frame  |                                                              | ID XXh Parity Xh                   |
| 🗖 Break        |                                                              | D0 XXh D4 XXh                      |
| Sync           | N =                                                          | D1 XXh D5 XXh                      |
| End            |                                                              | D2 XXh D6 XXh                      |
| 🕅 Wake up      |                                                              | D3 XXh D7 XXh                      |
| Error Detect   | + State x 7                                                  |                                    |
| Sync Error     | +Counter x 2                                                 |                                    |
| Parity Error   |                                                              |                                    |
| Stop Error     | Timer 1                                                      |                                    |
| Checksum Error | Timer 2                                                      |                                    |
| Classic mode 💌 |                                                              | Advanced Setting >>                |
| Undo Redo      | ✓         Pre-Trigger         Pass Count         0         . | 载入 存档 缺省 确定 取消                     |

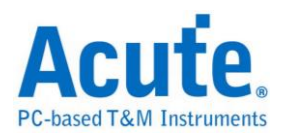

Channel: 选择通道。

Baud rate: 选择需要的 Baud rate。

Trigger frame: 提供 Break / Sync / Data / End / Wake up 触发。

Error Detect: 当 Sync / Parity / Stop / Checksum 发生错误时触发 'Checksum 可选

择 Classic 或 Enhanced mode。

**Redo / Undo:** Redo / Undo 功能可以在用户输入后记录目前的输入信息,提供用 户回复上一步 / 重作下一步的功能。

触发条件设定区

| ID | XXh | Parity | Xh  |
|----|-----|--------|-----|
| DO | XXh | D4     | XXh |
| D1 | XXh | D5     | XXh |
| D2 | XXh | D6     | XXh |
| D3 | XXh | D7     | XXh |
|    |     |        |     |

可触发 ID / Parity / Data。

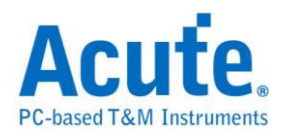

# LPC 触发

## 启动 LPC 触发

到「硬件参数设定」选择「LPC Trigger」,如下图所示。

| Mode                         | Min. S/R | Max. S/R | Available  | Min. M | Max. Mem.  |   |
|------------------------------|----------|----------|------------|--------|------------|---|
| SPI Trigger(800M)-9          | 800MHz   | 800MHz   | 9          | 256    | 8M         |   |
| + 🧰 SPI Trigger              | 1Hz      | 200MHz   | Adjustable | 256    | Adjustable |   |
| + 🧰 SVID Trigger             | 1Hz      | 200MHz   | Adjustable | 256    | Adjustable |   |
| Serial Flash Trigger(800M)-9 | 800MHz   | 800MHz   | 9          | 256    | 8M         |   |
| + 🧰 SD/eMMC Trigger          | 1Hz      | 200MHz   | Adjustable | 256    | Adjustable |   |
| – 🔄 LPC Trigger              | 1Hz      | 200MHz   | Adjustable | 256    | Adjustable |   |
| Transitional Storage-32      | 200MHz   | 200MHz   | Fixed      | Auto   | Auto       |   |
| - 🗐 Transitional Storage-8   | 200MHz   | 200MHz   | Fixed      | Auto   | Auto       |   |
| EPC Trigger-36               | 1Hz      | 200MHz   | Adjustable | 256    | 2M         |   |
| EPC Trigger-18               | 1Hz      | 200MHz   | Adjustable | 256    | 4M         |   |
| EPC Trigger-12               | 1Hz      | 200MHz   | Adjustable | 256    | 6M         |   |
| EPC Trigger-9                | 1Hz      | 200MHz   | Adjustable | 256    | 8M         | Ξ |
| EPC Trigger-6                | 1Hz      | 200MHz   | Adjustable | 256    | 12M        |   |
| + 🧰 NAND Flash Trigger       | 1Hz      | 200MHz   | Adjustable | 256    | Adjustable |   |
| + 🧰 SVI2 Trigger             | 1Hz      | 200MHz   | Adjustable | 256    | Adjustable |   |
| + 🛄 USB 1.1 Trigger          | 1Hz      | 200MHz   | Adjustable | 256    | Adjustable |   |
| + 📄 External Clock           | 1Hz      | 200MHz   | Adjustable | 256    | Adjustable |   |
|                              |          |          |            |        |            |   |

## 触发参数设置

按下「确定」后,点击工具列上的「触发条件」或是从菜单的「硬件」点击「触发条件」,点击「LPC 通讯协议触发」,会出现如下图所示。

| LPC Trigger Setting                                                                                                    |                                                                                                    |
|----------------------------------------------------------------------------------------------------|----------------------------------------------------------------------------------------------------|
| $\begin{array}{c c} Channel \bullet & \\ \ \ \ \ \ \ \ \ \ \ \ \ \ \ \ \ \ \$                                                                                                    | State 1         Image: Condition Image: Condition Image: Condita Condita Condition Image: Condita Condition Image: Condition Im |
| $ \begin{array}{c c} LAD[0] \hline CH 2 & & \\ \hline & & \\ LAD[1] \hline CH 3 & & \\ \hline & & \\ \hline \end{array} \end{array}  \begin{array}{c} State 2 \\ \hline & & \\ \hline & & \\ \hline & & \\ \hline & & \\ \hline \end{array}  \end{array}  Trigge$ | Clk #         If the condition is true, then           START         1         0000b                                                                                                    |
|                                                                                                    | CT/DIR     1     010Xb       ADDR     =     8     7654XXXXh                                                                                                    |
|                                                                                                    | TAR 2 XXh<br>SYNC 1 Xh                                                                                                    |
| Error Detect                                                                                                    | DATA 2 ABh XXh XXh XXh                                                                                                    |
| CT/DIR Error + State x 4<br>Address Error<br>(Bus Master)                                                                                                    | Data Offset                                                                                                    |
| Channel Error<br>(DMA)                                                                                                    | Fix Offset 1+                                                                                                    |
| Size Error         Timer 1           MSize Error         Timer 2                                                                                                    | << Advanced Setting                                                                                                    |
| Undo Bredo Pre-Trigger Pass Count 0-                                                                                                    |                                                                                                    |

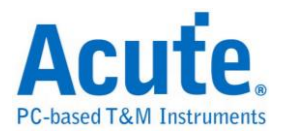

Channel:选择通道,LPC 触发包含 LClock 及 LFrame 在内总共使用六个通道。

| Clock Edge |  |
|------------|--|
|            |  |

Rising Edge 提供选择在 Clock Rising 或是 Falling Edge 读取数据的功能。

- 2. 语句式条件触发设置:请参考总线协议语句式触发说明
- 3. 触发条件设置区:

| Cycle Type  | /0 R  | ead 💌           | [          |                                                                                                    |   |
|-------------|-------|-----------------|------------|----------------------------------------------------------------------------------------------------|---|
| (           | Clk # | ŧ               |            |                                                                                                    |   |
| START       | 1     | 0000b           | Cycle Type | I/O Read                                                                                                    | - |
| CT/DIR      | 1     | 000Xb           |            | Start of Frame                                                                                                   |   |
| ADDR =      | 4     | ,<br>0068h      |            | I/O Read<br>I/O Write                                                                                            |   |
| TAR         | 2     | XXh             |            | Memory Read<br>Memory Write                                                                                      |   |
| SYNC        | 1     | Xh              |            | DMA Read<br>DMA Write                                                                                            |   |
| DATA        | 2     | 00h XXh XXh XXh |            | Firmware Memory Read<br>Firmware Memory Write                                                                    |   |
|             |       |                 |            | Bus Master 0 - I/O Read<br>Bus Master 0 - I/O Write<br>Bus Master 0 - Memory Read<br>Bus Master 0 - Memory Write |   |
| Data Offset |       |                 | 1          | Bus Master 1 - I/O Read                                                                                          |   |
| Fix Offset  |       | 1+              |            | Bus Master 1 - I/O Write<br>Bus Master 1 - Memory Read<br>Bus Master 1 - Memory Write                            |   |

LPC 总线触发提供各种 Cycle Type 对应各种参数格式,如果无法确定待测讯号是 何种类型,可先选择 Start of Frame 撷取讯号,利用 LA Viewer 的 LPC 译码功能 分析后再根据内容选择。

| Sample  | Field         | #Clocks | LAD  | Comment                               |
|---------|---------------|---------|------|---------------------------------------|
| 7002909 | START         | 1       | 0    | Heed for Memory or I/O or DMA cycles  |
| 7002917 | CYCLETYPE+DIR | 1       | 0    | I/O Read                              |
| 7002925 | ADDR          | 4       | 0068 |                                       |
| 7002959 | TAR           | 2       | FF   |                                       |
| 7002975 | SYNC          | 1       | 6    | Long Wait                             |
| 7002984 | SYNC          | 1       | 6    | Long Wait                             |
| 7002992 | SYNC          | 1       | 6    | Long Wait                             |
| 7003000 | SYNC          | 1       | 0    | Ready                                 |
| 7003009 | DATA          | 2       | 00   |                                       |
| 7003025 | TAR           | 2       | FF   |                                       |
| 7082283 | START         | 1       | 0    | Used for Memory or I/O or DMA cycles. |
| 7082291 | CYCLETYPE+DIR | 1       | 0    | I/O Read                              |
| 7082299 | ADDR          | 4       | 0064 |                                       |

LPC 解碼画面

其它参数设定说明如下:

按下设定区的 = 按钮可以将触发切换为 = / ≠ / > / ≤ 等不同的条件。

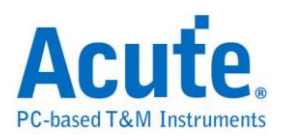

设定字段可填入所需触发的参数,亦可填入X代表任意值。

| Data Offset  |    |   |   |   |   |   |   |   |   |   |
|--------------|----|---|---|---|---|---|---|---|---|---|
|              | Ξ. | ' | ' | ' | ' | ' | ' | ' | ' | 1 |
| I ►IX Offset | Ļ  |   |   |   |   |   |   |   | _ | 1 |

设定方块可以选择是否指定特定 Data 封包位

置触发。

- 4. 时间(Timer)与计数器(Counter)设定: 请参考总线协议语句式触发说明
- 5. LPC 协议错误侦测功能:此功能会针对 Intel<sup>®</sup> Low Pin Count Interface Specification 文件中明确定义的保留及错误值作触发。
- Redo/Undo 功能钮:可以在使用者输入后记录目前的输入信息,提供使用者 回复上一步/重作下一步的功能

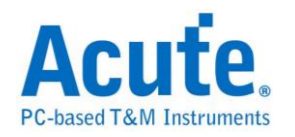

# MIPI SPMI 触发

## 启动 MIPI SPMI 触发

到「硬件参数设置」选择「MIPI SPMI Trigger」,如下图所示。实际使用的记忆 深度根据您的需求调整。

| Mode                                 | Min. S/R | Max. S/R | Available ch. | Min. Mem. | Max.       |
|--------------------------------------|----------|----------|---------------|-----------|------------|
| 🛨 🧰 LIN Trigger                      | 1Hz      | 200MHz   | Adjustable    | 256       | Adju       |
| + 🧰 LPC Trigger                      | 1Hz      | 200MHz   | Adjustable    | 256       | Adju       |
| 🖃 🔄 MIPI SPMI Trigger                | 1Hz      | 200MHz   | Adjustable    | 256       | Adju       |
| ─                                    | 200MHz   | 200MHz   | Fixed         | Auto      | Auto       |
| ─                                    | 200MHz   | 200MHz   | Fixed         | Auto      | Auto       |
| — 📕 MIPI SPMI Trigger-36             | 1Hz      | 200MHz   | Adjustable    | 256       | 2M         |
| ─                                    | 1Hz      | 200MHz   | Adjustable    | 256       | <b>4</b> M |
| ─                                    | 1Hz      | 200MHz   | Adjustable    | 256       | 6M         |
| ──────────────────────────────────── | 1Hz      | 200MHz   | Adjustable    | 256       | 8M         |
| ─Ⅲ MIPI SPMI Trigger-6               | 1Hz      | 200MHz   | Adjustable    | 256       | 12M        |
| MIPI SPMI Trigger-4                  | 1Hz      | 200MHz   | Adjustable    | 256       | 18M        |
| 🕂 🧰 NAND Flash Trigger               | 1Hz      | 200MHz   | Adjustable    | 256       | Adju       |
| + 🧰 SD/eMMC Trigger                  | 1Hz      | 200MHz   | Adjustable    | 256       | Adju       |
| Serial Flash Trigger (800M)-9        | 800MHz   | 800MHz   | 9             | 256       | 8M         |
| + 🧰 SMBus/PMBus Trigger              | 1Hz      | 200MHz   | Adjustable    | 256       | Adju '     |
| <                                    |          |          |               |           | >          |

## 触发参数设置

按下「确定」后,点击工具栏上的「触发条件」或是从菜单的「硬件」点击「触 发条件」,点击「MIPI SPMI 通讯协议触发」,会出现如下图所示。

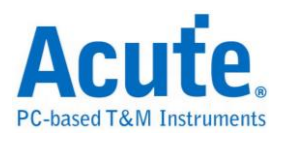

| MIPI SPMI 触发参数设置                                                                                                    |                             |                                       | ×                             |
|----------------------------------------------------------------------------------------------------|-----------------------------|---------------------------------------|-------------------------------|
| Channel<br>SPMI CLK CH 0 · ·<br>SPMI DAT CH 1 · ·                                                                    | Run<br>State 1 False        | State 1 Logic Con                     | dition • OR C AND             |
| Trigger On                                                                                                    |                             | Device Address                        | Xh                            |
| SSC                                                                                                    |                             | Command                               | XXh                           |
| No Response Frame                                                                                                    |                             | Data Address                          | XXXXh                         |
| Error Check<br>CMD Frame Format<br>CMD Parity<br>Data Address Parity<br>Data Frame Parity<br>Bus Park / Bus Handover | + State x 7<br>+Counter x 2 | Data<br>XXh XXh<br>XXh XXh<br>XXh XXh | XXh XXh<br>XXh XXh<br>XXh XXh |
| -Bus Timeout                                                                                                    | Timer 1<br>Timer 2          | AUX                                   | Advanced Setting >>           |
| Undo Redo 🔽 Pre-Trig                                                                                                 | ger Pass Count 0            | 载入 存档 韻                               | 大省 确定 取消                      |

Trigger On: 选择 SSC, Bus Timeout 或 No Response Frame 进行触发。

Error Check:选择是否启动错误检查,可以针对 Frame Format, Parity, Bus Park / Bus Handover 的错误来触发。

**Bus Timeout:** 调整 Bus Timeout 的时间。

语句式条件触发设置:请参考总线协议语句式触发说明。

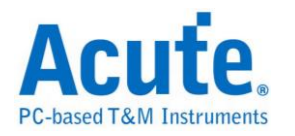

# 触发条件设置区:

| Device Address | 5h         |          |
|----------------|------------|----------|
| Command        | 38h        |          |
| Data Address   | XXXXh      |          |
| Data           |            |          |
| A3h XX         | (h XXh XXh |          |
| XXh XX         | (h XXh XXh |          |
| XXh XX         | (h XXh XXh |          |
| XXh XX         | (h XXh XXh |          |
| AUX            | Xh         | <b>–</b> |

MIPI SPMI 总线触发提供 Address, Command 和 Data 参数格式,如果无法确定待测信号内容,可先保留数据默认 don't care(X)并采集讯号,利用 LA Viewer 的 MIPI SPMI 译码功能分析后再根据内容选择。

| Timestamp    | A    | SR | Device Address(Hex) | Command (Hex)                             | Data Address - High(Hex) | Data Address - Low(Hex) | Data Frame |
|--------------|------|----|---------------------|-------------------------------------------|--------------------------|-------------------------|------------|
| -0.838595 ms | MPL3 |    | SA=00               | 38 (Extended Register Read Long: 1Bytes)  | 5C                       | 46                      | 00         |
| -0.82933 ms  | MPL3 |    | SA=00               | 30 (Extended Register Write Long: 1Bytes) | 5C                       | 46                      | 80         |
| -0.02058 ms  | MPL3 |    | SA=05               | 38 (Extended Register Read Long: 1Bytes)  | 1D                       | 40                      | 00         |
| -0.011155 ms | MPL3 |    | SA=05               | 30 (Extended Register Write Long: 1Bytes) | 1D                       | 40                      | 00         |
| -0.00293 ms  | MPL3 |    | SA=05               | 38 (Extended Register Read Long: 1Bytes)  | 1D                       | 41                      | A3         |
| 0.006135 ms  | MPL3 |    | SA=05               | 30 (Extended Register Write Long: 1Bytes) | 1D                       | 41                      | D2         |
| 3.5403 ms    | MPL3 |    | SA=00               | 38 (Extended Register Read Long: 1Bytes)  | 56                       | 46                      | 00         |
| 3.549725 ms  | MPL3 |    | SA=00               | 30 (Extended Register Write Long: 1Bytes) | 56                       | 46                      | 80         |
| 4.058525 ms  | MPL3 |    | SA=00               | 38 (Extended Register Read Long: 1Bytes)  | 57                       | 46                      | 00         |
| 4.06811 ms   | MPL3 |    | SA=00               | 30 (Extended Register Write Long: 1Bytes) | 57                       | 46                      | 80         |
| 4.343265 ms  | MPL3 |    | SA=00               | 38 (Extended Register Read Long: 1Bytes)  | 5B                       | 46                      | 00         |
| 4.352585 ms  | MPL3 |    | SA=00               | 30 (Extended Register Write Long: 1Bytes) | 5B                       | 46                      | 80         |
| 4.618265 ms  | MPL3 |    | SA=00               | 38 (Extended Register Read Long: 1Bytes)  | 5C                       | 46                      | 00         |

MIPI SPMI 译码画面

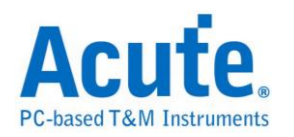

# NAND Flash 触发

## 启动 NAND Flash 触发

到「硬件参数设定」选择「NAND Flash Trigger」,如下图所示,此模式中包含 多种取样率模式可供选择。实际使用的记忆深度根据您的需求调整。

| Mode                           | Min. S/R  | Max. S/R  | Available  | Min. M | Max. Mem.  |   |
|--------------------------------|-----------|-----------|------------|--------|------------|---|
| + 📄 CAN Trigger                | Data Rate | Data Rate | Adjustable | 256    | Adjustable |   |
| + 📄 I2C Trigger                | 1Hz       | 200MHz    | Adjustable | 256    | Adjustable |   |
| + 📄 I2S Trigger                | 1Hz       | 200MHz    | Adjustable | 256    | Adjustable |   |
| SPI Trigger(800M)-9            | 800MHz    | 800MHz    | 9          | 256    | 8M         |   |
| + 🧰 SPI Trigger                | 1Hz       | 200MHz    | Adjustable | 256    | Adjustable |   |
| + 🧰 SVID Trigger               | 1Hz       | 200MHz    | Adjustable | 256    | Adjustable | _ |
| 🗉 Serial Flash Trigger(800M)-9 | 800MHz    | 800MHz    | 9          | 256    | 8M         |   |
| + 🧰 SD/eMMC Trigger            | 1Hz       | 200MHz    | Adjustable | 256    | Adjustable |   |
| + 🚞 LPC Trigger                | 1Hz       | 200MHz    | Adjustable | 256    | Adjustable |   |
| – 🔄 NAND Flash Trigger         | 1Hz       | 200MHz    | Adjustable | 256    | Adjustable |   |
| - NAND Flash Trigger(400M)-18  | 400MHz    | 400MHz    | 18         | 256    | 4M         | _ |
| - 🗉 Transitional Storage-32    | 200MHz    | 200MHz    | Fixed      | Auto   | Auto       | = |
| NAND Flash Trigger-36          | 1Hz       | 200MHz    | Adjustable | 256    | 2M         |   |
| 🗏 NAND Flash Trigger-18        | 1Hz       | 200MHz    | Adjustable | 256    | 4M         |   |
| + 🧰 SVI2 Trigger               | 1Hz       | 200MHz    | Adjustable | 256    | Adjustable |   |
| + 🧰 USB 1.1 Trigger            | 1Hz       | 200MHz    | Adjustable | 256    | Adjustable |   |
| + 🧰 External Clock             | 1Hz       | 200MHz    | Adjustable | 256    | Adjustable |   |
|                                |           |           |            |        |            |   |

#### 触发参数设定

按下「确定」后,点击工具栏上的「触发条件」或是从菜单的「硬件」点击「触发条件」,点击「NAND Flash 通讯协议触发」,会出现如下图所示。

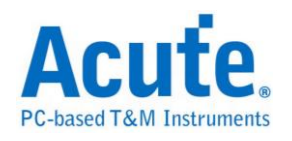

| NAND Flash 触发参数设置                                                                                                    |                             | ×                                                      |
|----------------------------------------------------------------------------------------------------|-----------------------------|--------------------------------------------------------|
| - Channel — ● ×8 — ● ×16<br>● I/O 信号自动递增<br>● I/O 信号自定义                                                                                                    | Run<br>State 1              | State 1<br>Logic Condition                             |
| I/O0 (LSB) CH 0 +<br>I/O [7:0]                                                                                                    | Trigger                     | Command                                                |
| CLE CH8 -                                                                                                    |                             | Address      3-Byte Row Address     4-Byte Row Address |
| RE CH 10                                                                                                    | → <u></u> Trigger           | Row XXXXXXh Column / Feature 🔽 XXXXh                   |
| R/B CH 13 · CH 14 · Flash 初始模式设置 Toggle / ONFI DDR. Mode                                                                                                    | + State x 7<br>+Counter x 2 | Data Offset                                            |
| tREA >= 5.0ns       t       t | Timer 1<br>Timer 2          | xxh xxh                                                |
| Cmds. accepted during busy                                                                                                    |                             | Advanced Setting >>                                    |
| Undo Redo Pre-Trigger                                                                                                    | Pass Count 0 📩 载入 存         | 档 缺省 确定 取消                                             |

Channel:I/O0(LSB), CLE, ALE, RE, WE, CE, R/B, DQS.....

I/O0(LSB): 可选择 8/16 bit NAND 数据信道,若勾选 I/O 讯号自动递增 仅需设定 LSB 即可,软件会自动设定其余信道;若勾选 I/O 讯号自定义,则用户可按下旁边按键进入

通道设定画面:

| NAND Flas | ih I/O |       |         | × |
|-----------|--------|-------|---------|---|
|           |        |       |         |   |
| I/O0      | сно 🗄  | I/08  | СН 8 🖸  |   |
| I/O1      | СН 1 🕂 | I/O9  | CH 9 📩  |   |
| I/02      | сн 2 🕂 | I/010 | CH 10 🐺 |   |
| I/03      | снз 🗄  | I/011 | CH 11 🔹 |   |
| I/04      | сн 4 🕂 | I/012 | CH 12 🔹 |   |
| I/05      | сн 5 🕂 | I/013 | CH 13 🗼 |   |
| I/06      | сн 6 🕂 | I/014 | CH 14 🔹 |   |
| I/07      | сн 7 🕂 | I/015 | CH 15 🗼 |   |
|           | OK.    |       | Cancel  |   |

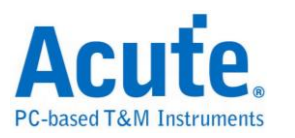

| I/O0 (LSB) |            | сно    |                           |
|------------|------------|--------|---------------------------|
|            | I/O [7:0]  |        | 设定 LSB = CH 0, MSB = CH 7 |
| I/O0 (LSB) |            | СН 7 . |                           |
|            | I/O [14:7] |        | 设定 LSB = CH7, MSB = CH 14 |

DQS: DDR (Double Data Rate) 模式需增加 DQS PIN, 勾选 DQS 即可设定该通

道, 默认为 SDR (Single Data Rate)。

请按照默认通道编号将 NAND Flash I/O0-I/O7 连接逻辑分析仪。

Flash 初始模式设定:

| 🔽 DQS              | CH 14  | $\frac{\cdot}{\cdot}$ |
|--------------------|--------|-----------------------|
| Flash 初始模式設定—      |        | _                     |
| 📃 Toggle / ONFI DD | R Mode |                       |

当欲触发 NAND Flash DDR 模式下之 Command / Address / Data 时,请务必勾选 DQS,并勾选 Flash 初始模式设定 Toggle / ONFI DDR Mode; 若是 SDR 模式下, 则无须理会 Flash 初始模式设定。

#### tREA / tDQSQ:

| EtREA | >= 5 | .0ns - |          | tDQSQ>= 5.0ns - | _ |
|-------|------|--------|----------|-----------------|---|
|       |      |        | <u> </u> |                 |   |
| -     |      |        | 1        |                 |   |

NAND Flash 读取数据时,并非在讯号变化缘 (Edge)去存取数据,而是在讯号变 化缘延迟一段时间之后,才去读取数据,而这段时间在 SDR 模式下为 tREA; DDR 模式下则为 tDQSQ。 此刻度单位在 200MHz 采样率下为 5ns;而 400MHz 采样率下则为 2.5ns。

图中光标 T 和光标 A 间之时间即为 tREA。

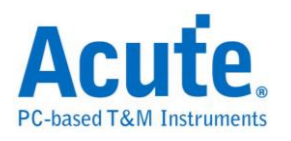

| Time/Div:  | 7.5 ns            |      |         | <b>P</b> | Ą      |          |        |          |        |          |        |          |     |
|------------|-------------------|------|---------|----------|--------|----------|--------|----------|--------|----------|--------|----------|-----|
| Acquired:  | 11:47:26.693      |      | -105 ns | 97.5 ns  | -90 ns | -82.5 ns | -75 ns | -67.5 ns | -60 ns | -52.5 ns | -45 ns | -37.5 ns | -30 |
|            |                   | Idle |         | DO:      | 00     |          | İ      | DO       | 00     |          | I      |          | DO: |
|            | 5 I/OO            |      |         |          |        |          |        |          |        |          | 1      |          |     |
|            | 6 I/O1            |      |         |          |        |          |        |          |        |          |        |          |     |
|            | 7 I/O2            |      |         |          |        |          |        |          | _      |          |        |          |     |
|            | 8 I/O3            |      | 1       |          |        | -        | ;      | 1        |        |          |        |          |     |
|            | 9 I/O4            |      |         |          |        |          |        |          |        |          |        |          |     |
| NAME FILST | 10 I/O5           |      |         |          |        |          |        |          | _      |          |        |          |     |
| NAND Hash  | 11 I/O6           |      |         |          |        |          |        |          |        |          |        |          |     |
|            | 12 I/O7           |      | <br>    |          |        | -        |        | -        |        | -        | <br>   | 1        |     |
|            | 0 CLE             |      | 1       |          |        |          | -      | -        |        | -        | <br>   | <br>     |     |
|            | 3 ALE             | L    |         |          |        |          |        |          |        |          |        | <u></u>  |     |
|            | 4 RE              |      | 10n     |          | 22.5n  |          | 7.5n   |          | 22.5n  |          | 12.    | sn L     |     |
|            | 2 WE              |      |         |          |        |          |        |          |        |          |        |          |     |
|            | 1 CE1             |      |         |          |        |          | -      |          |        | -        |        | -        |     |
| н          | and Flark 13 R/B1 |      |         |          |        |          |        |          |        |          |        |          |     |
| Data Bus   | 125               |      |         |          | 0      | )        |        |          | ¥18    | 3        | 49     | )        |     |
|            |                   |      |         |          | 1      | i.       | i.     |          |        |          |        |          |     |

图中光标 T 和光标 A 间之时间即为 tDQSQ。

| Time/Div: 7.8 | i ns     |        |            |          |        |         |       | J       |           |          |           |            |              |   |
|---------------|----------|--------|------------|----------|--------|---------|-------|---------|-----------|----------|-----------|------------|--------------|---|
| Acquired: 12: | 07:49.63 | -112.5 | ns -105 ns | -97.5 ns | -90 ns | -82.5 n | s -75 | ns -67. | 5 ns -6   | 0 ns -52 | 2.5 ns -4 | 5 ns       | -37.5 ns     | 1 |
|               |          | Id     | e }        | DO: OE   | I      | DO: 4   | 8     | DO      | : E5      | DC       | ): C3     | I          | DO: C2       | 2 |
|               | O DQO    |        |            |          |        |         | 1     | 30      | Jn        |          | 1         | .5n        |              |   |
|               | 1 DQ1    |        | 17.5n      |          |        | 27.     | 'n    |         |           | 3        | 32.5n     |            |              |   |
|               | 2 DQ2    |        | 17.5n      |          | 12.5   | in      | 1     | 7.5n    |           | 2        | 27.5n     |            |              |   |
|               | 3 DQ3    |        |            | 32.5n    |        |         |       |         |           |          | i7.5n     |            |              |   |
|               | 4 DQ4    |        |            |          |        |         |       |         |           |          |           | _          |              |   |
|               | 5 DQ5    |        |            |          |        |         | 1     | 7.5n    |           | 2        | 27.5n     |            |              |   |
| NAND Flash    | 6 DQ6    |        |            |          |        |         |       |         |           | 9        | )2.5n     |            |              |   |
|               | 7 DQ7    |        |            |          |        |         |       |         | 4         | 17.5n    |           |            |              |   |
|               | 8 CLE    |        |            |          |        |         |       |         | _         |          |           | _          |              |   |
|               | 9 ALE    |        |            |          |        |         |       |         | _         |          |           | _          |              |   |
|               | 13 W/R   |        |            | 12.5n    |        | 17.5n   |       | 12.5    | <u>in</u> | 17.      | 5n        |            | <u>12.5n</u> |   |
|               | 12 CLK   |        |            |          |        |         |       |         |           |          |           |            |              |   |
|               | 14 CE1   |        |            |          |        |         | -     |         |           |          |           | _          |              |   |
|               | 10 R/B1  |        |            |          |        |         |       |         |           | _        |           | _          |              |   |
| NandFl        | 15 DQS   |        | 15n        |          | 15n    | _       | 1     | n       |           | .5n      |           | .5n        |              |   |
| Data Pur      | 7 0      |        | OE         |          |        |         | ļ     | 55      |           | 6.2      | Ϊ.        | <b>C 1</b> |              |   |
|               | 7.0      |        | UE         |          | 48     |         | ĺ     |         | Ē 🕺       | US.      |           | σz         | ['           | l |

## Commands accepted during busy / Busy time check:

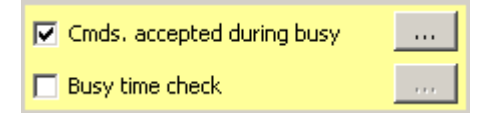

Commands accepted during busy 功能默认是启用的,按下\_\_\_\_\_会出现如下画

面:

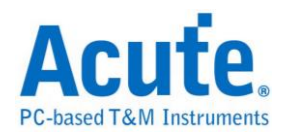

| Co | mma  | nds accepted  | l during b  | usy    | × |
|----|------|---------------|-------------|--------|---|
|    | -Com | mands accepte | d during bu | sy     |   |
|    | 1    | 70h           | 5           | XXh    |   |
|    | 2    | FFh           | 6           | XXh    |   |
|    | 3    | 78h           | 7           | XXh    |   |
|    | 4    | 7Bh           | 8           | XXh    |   |
|    |      |               |             | _      |   |
|    |      | (             | OK          | Cancel |   |

此功能为在 NAND Flash Busy time check 启动之状态下,仍可触发 NAND Flash Command, 预设输入之 Command 为 70h / FFh / 78h / 7Bh。

若不填入任何数值,则在 Busy time check 启动之状态下的 Command 将会被忽略。

下图为触发在 Busy 状态下的 Command 70h:

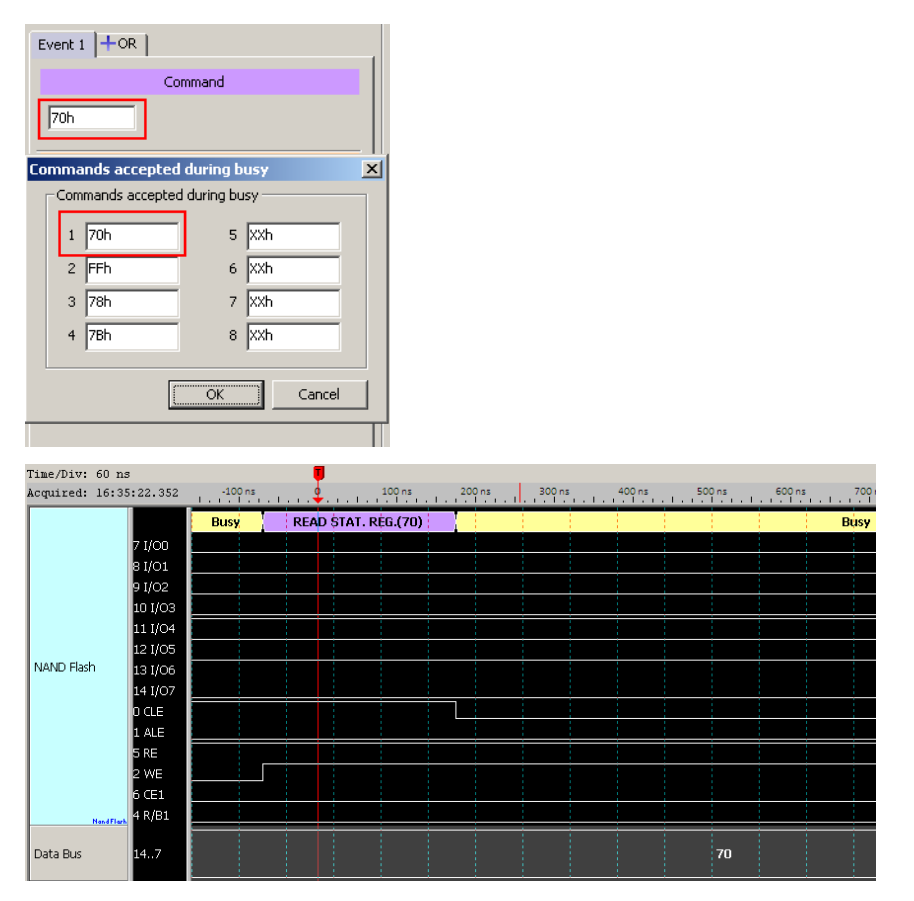

Busy time check 预设是关闭的, 若要启用 Busy time check, 勾选它并按下 Setting..., 即显示设置画面:

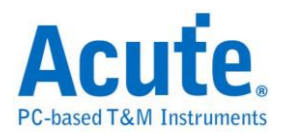

| Busy time check                |
|--------------------------------|
| tBusy1 tBusy2 tBusy3 tBusy4 tB |
| tBusy ( Range: 0.1us - 250ms ) |
| >= 25 us                       |
| Command                        |
| 1 10h                          |
| 2 XXh                          |
| 3 XXh                          |
| 4 XXh                          |
|                                |
|                                |
| OK Cancel                      |

Busy time check 功能提供 6 组 NAND Flash Busy time 检查,每组可指定 4 组 Command, Busy time 大于等于所输入之时间即触发。 此例为 Command 10h 和 其 Busy time 大于等于 25us 即触发,如上图设定,下图为触发成功示意图: 触发于 Command 10h 和其 Busy time >= 25us 之处。

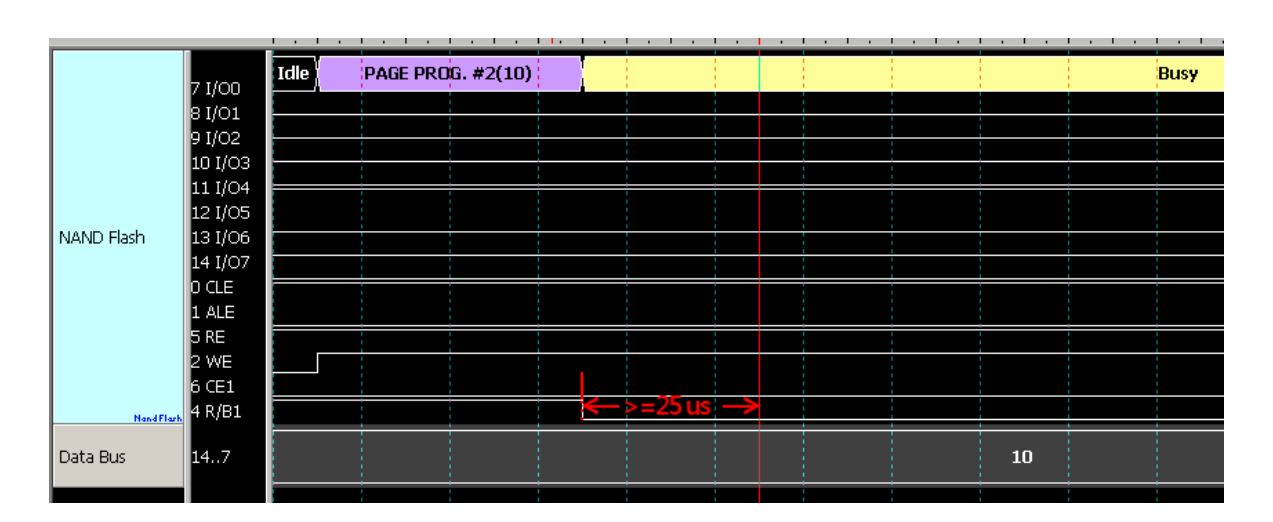

State / Event:以下为设定 State / Event 触发案例说明, 分别以触发 Command /

Address/ Data

| PAGE PROGRAM #1(80) | 0026B1 | 0000 | 7B | 9D | ED | 8A | C3 | E7 | 00 | 30 |
|---------------------|--------|------|----|----|----|----|----|----|----|----|
|                     | 0026B1 | 0008 | 26 | AO | 71 | CD | BC | 57 | EA | 25 |
|                     | 0026B1 | 0010 | 61 | 66 | 31 | 77 | 58 | AC | 39 | 56 |
|                     | 0026B1 | 0018 | 07 | BE | 9B | 63 | 74 | 36 | C5 | B8 |
|                     | 0026B1 | 0020 | 4D | C5 | 68 | FO | 3B | 84 | 58 | 14 |

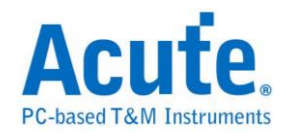

为例说明。

## 触发 Command 80h:在 Event1 中的 Command 输入 80h 即触发于 Command

80h之处。

| Event 1 +OR                               |
|-------------------------------------------|
| Command                                   |
| 80h                                       |
| Address                                   |
| ● 3-Byte Row Address ● 4-Byte Row Address |
| Row XXXXXXh                               |
| Column / Feature 🔽 XXXXh                  |
| Data                                      |
| Data Offset       yxh                     |

| Time/Div: 60 r | IS        |         |                  |              |        |        |        |
|----------------|-----------|---------|------------------|--------------|--------|--------|--------|
| Acquired: 13:4 | 8:23.961  | -100 ns | ı <mark>.</mark> | 100 ns       | 200 ns | 300 ns | 400 ns |
|                | 7 1/00    | Idle    | PAGE F           | PROG. #1(80) | (      |        |        |
|                | 8 I/01    |         |                  |              |        |        |        |
|                | 9 1/02    |         |                  |              |        |        |        |
|                | 10 I/O3   |         |                  |              |        |        |        |
|                | 11 I/O4   |         |                  |              |        |        |        |
|                | 12 I/O5   |         |                  |              | + +    |        |        |
| NAND Flash     | 13 I/O6   |         |                  |              |        |        |        |
|                | 14 I/O7 🗧 |         |                  |              |        |        |        |
|                | O CLE     |         |                  |              |        |        |        |
|                | 1 ALE     |         |                  |              |        |        |        |
|                | 5 RE      |         |                  |              |        |        |        |
|                | 2 WE      |         |                  |              |        | 720n   |        |
|                | 6 CE1     |         |                  |              |        |        |        |
| NandFlash      | 4 R/B1    |         |                  |              |        |        |        |
| Data Bus       | 147       |         |                  |              |        | 80     |        |
|                |           |         |                  |              |        |        |        |

# 触发 Row Address: 0026B1h, Column Address: 0000h: 在 Event1 中的 Row 输入 0026B1h; Column 输入 0000h, 即触发于指定之 Address 之处。

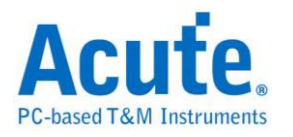

| Event 1 + OR                              |
|-------------------------------------------|
| Command                                   |
| 80h                                       |
| Address                                   |
| ● 3-Byte Row Address ● 4-Byte Row Address |
| Row 0026B1h                               |
| Column / Feature 🔽 0000h                  |
| Data                                      |
| Data Offset                               |
|                                           |
| XXh XXh                                   |

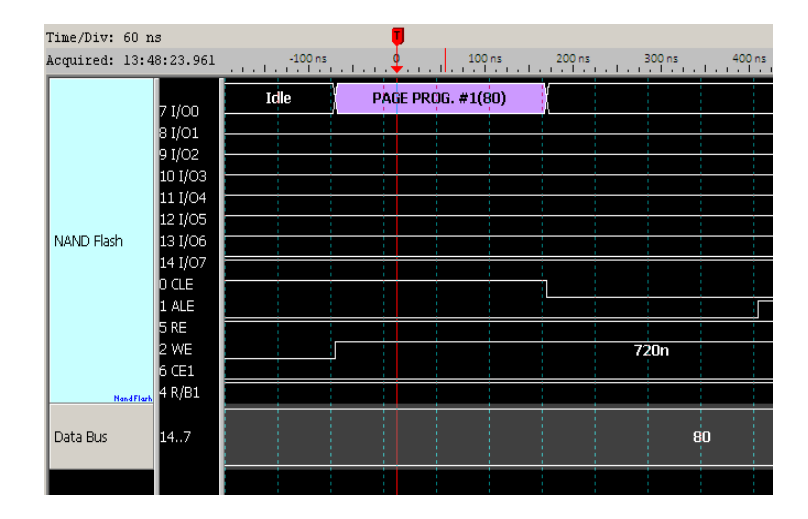

触发仅 Row Address: 02E200h, 没有 Column Address: 在 Event1 中不勾选 Column 表示讯号并无 Column Address, 此例仅 Row 输入 02E200h, 即会触发于 Row Address 02E200h 之处。

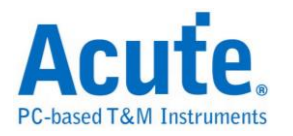

| Event 1 + OR                              |
|-------------------------------------------|
| Command                                   |
| 60h                                       |
| Address                                   |
| 💿 3-Byte Row Address 🔘 4-Byte Row Address |
| Row 02E200h                               |
| Column / Feature 🔲 XXXXh                  |
| Data                                      |
| Data Offset       Xxh       Xxh           |
| loon loon                                 |

| Time/Div: 60 n | .5               |         |         |             |        |        |        |
|----------------|------------------|---------|---------|-------------|--------|--------|--------|
| Acquired: 13:4 | 8:23.961         | -100 ns | <u></u> | 100 ns      | 200 ns | 300 ns | 400 ns |
|                | 7.1/00           | Idle    | PAGE PI | ROG. #1(80) | X      |        |        |
|                | 9 1/00<br>8 1/01 |         |         |             |        |        |        |
|                | 91/02            |         |         |             |        |        |        |
|                | 10 I/O3 -        |         |         |             |        |        |        |
|                | 11 I/04 -        |         |         |             |        |        |        |
|                | 12 I/05          |         |         | + +         |        |        |        |
| NAND Flash     | 13 I/O6          |         |         |             |        |        |        |
|                | 14 I/07 🗧        |         |         |             |        |        |        |
|                | O CLE            |         |         |             |        |        |        |
|                | 1 ALE            |         |         |             |        |        |        |
|                | 5 RE             | _       |         |             |        |        |        |
|                | 2 WE             |         |         |             |        | 720n   |        |
|                |                  |         |         |             |        |        |        |
| Nand Flark     | - NODI           |         |         |             |        |        | _      |
| Data Bus       | 147              |         |         |             |        | 80     |        |
|                |                  |         |         |             |        |        |        |
|                |                  |         |         |             |        |        |        |

触发任意位置 Data: 在 Event1 中不勾选 Data Offset, 即可触发任意位置之

Data, 此例触发任意位置的 4 Byte Data: 9Dh, EDh, 8Ah, C3h。

| Event 1 +OR                               |
|-------------------------------------------|
| Command                                   |
| 80h                                       |
| Address                                   |
| ● 3-Byte Row Address C 4-Byte Row Address |
| Row XXXXXXh                               |
| Column / Feature 🔽 XXXXh                  |
| Data                                      |
|                                           |
| Data Offset                               |
| 9Dh EDh                                   |

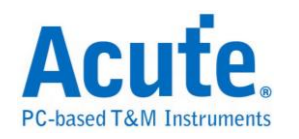

| equired: 13:                                                                                                    | 48:23.961 | -100 ns | 🗣      | 100 ns       | 200 ns   | 300 ns | . 400 |
|----------------------------------------------------------------------------------------------------|-----------|---------|--------|--------------|----------|--------|-------|
|                                                                                                    | 7 1/00    | Idle    | PAGE F | PROG. #1(80) | (        |        |       |
|                                                                                                    | 8 1/01    |         |        |              |          |        |       |
|                                                                                                    | 91/02     |         |        |              |          |        |       |
|                                                                                                    |           |         |        |              |          |        |       |
|                                                                                                    | 11 1/04   |         |        |              | _        |        |       |
|                                                                                                    | 121/05    |         |        |              | <u> </u> |        |       |
| JAND Flash                                                                                                    | 13 1/06   |         |        |              | _        |        |       |
|                                                                                                    | 14 1/07   |         |        |              | _        |        |       |
|                                                                                                    | nge –     |         |        |              |          |        |       |
|                                                                                                    | 1 ALE     |         |        |              |          |        |       |
|                                                                                                    | 5 RE      |         |        |              |          |        |       |
|                                                                                                    | 2 WE      |         |        |              |          | 720n   |       |
|                                                                                                    | 6 CE1     |         |        |              |          |        |       |
| NeedEl                                                                                                    | 4 R/B1    |         |        |              |          |        |       |
| The second second second second second second second second second second second second second second second se |           |         |        |              |          |        |       |
| Data Bus                                                                                                    | 147       |         |        |              |          | 80     |       |

**触发指定位置 Data:** 在 Event1 中 Data 勾选 Data Offset,即可触发指定位置之 Data,此例指定触发写入 NAND Flash 的前 4 个 Byte Data: 7Bh, 9Dh, EDh, 8Ah

| 1                                         |  |  |  |  |  |
|-------------------------------------------|--|--|--|--|--|
| Event 1 + OR                              |  |  |  |  |  |
| Command                                   |  |  |  |  |  |
| 80h                                       |  |  |  |  |  |
| Address                                   |  |  |  |  |  |
| ⊙ 3-Byte Row Address ○ 4-Byte Row Address |  |  |  |  |  |
| Row XXXXXh                                |  |  |  |  |  |
| Column / Feature 🔽 XXXXh                  |  |  |  |  |  |
| Data                                      |  |  |  |  |  |
| □ Data Offset                             |  |  |  |  |  |
| 78h 9Dh                                   |  |  |  |  |  |
| 0 1                                       |  |  |  |  |  |
| EDh 8Ah                                   |  |  |  |  |  |
| 2 3                                       |  |  |  |  |  |

| Time/Div: 60  | ns        |         | <b>I</b> |            |        |        |        |
|---------------|-----------|---------|----------|------------|--------|--------|--------|
| Acquired: 13: | 48:23.961 | -100 ns |          | 100 ns     | 200 ns | 300 ns | 400 ns |
|               | 7.1(00    | Idle    | PAGE PRO | )G. #1(80) | X      |        |        |
|               | 81/01     |         |          |            |        |        |        |
|               | 9 1/02    |         |          |            |        |        |        |
|               | 10 I/O3   |         |          |            |        |        |        |
|               | 11 I/O4   |         |          |            |        |        |        |
|               | 12 I/O5   |         |          |            | + +    |        |        |
| NAND Flash    | 13 I/O6   |         |          |            |        |        |        |
|               | 14 I/O7   |         |          |            |        |        |        |
|               | 0 CLE     |         |          |            |        |        |        |
|               | 1 ALE     |         |          |            |        |        |        |
|               | 5 RE      | _       |          |            |        |        |        |
|               | 2 WE      |         |          |            |        | 720n   |        |
|               |           |         |          |            |        |        |        |
| NandFla       | A NOT     |         |          |            |        |        | -      |
| Data Bus      | 147       |         |          |            |        | 80     |        |
|               |           |         |          |            |        |        |        |

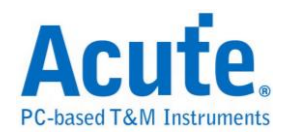

# SD/eMMC 触发

## 启动 SD/eMMC 触发

到「硬件参数设定」选择「SD/eMMC Trigger」,如下图所示,此模式中包含多种取样率模式可供选择。实际使用的记忆深度根据您的需求调整。

| Mode                             | Min. S/R | Max. S/R | Available  | Min. M | Max. Mem.  |          |
|----------------------------------|----------|----------|------------|--------|------------|----------|
| + 📄 I2S Trigger                  | 1Hz      | 200MHz   | Adjustable | 256    | Adjustable |          |
| SPI Trigger(800M)-9              | 800MHz   | 800MHz   | 9          | 256    | 8M         |          |
| + 🚞 SPI Trigger                  | 1Hz      | 200MHz   | Adjustable | 256    | Adjustable |          |
| + 🚞 SVID Trigger                 | 1Hz      | 200MHz   | Adjustable | 256    | Adjustable |          |
| Serial Flash Trigger(800M)-9     | 800MHz   | 800MHz   | 9          | 256    | 8M         |          |
| – 🔄 SD/eMMC Trigger              | 1Hz      | 200MHz   | Adjustable | 256    | Adjustable |          |
| _                                | 1.6GHz   | 1.6GHz   | 4          | 256    | 16M        |          |
| SD/eMMC Trigger(800M)-9          | 800MHz   | 800MHz   | 9          | 256    | 8M         |          |
| SD/eMMC Trigger(400M)-18         | 400MHz   | 400MHz   | 18         | 256    | 4M         |          |
| SD/eMMC Transitional Storage-32  | 200MHz   | 200MHz   | Fixed      | Auto   | Auto       | =        |
| ■ SD/eMMC Transitional Storage-8 | 200MHz   | 200MHz   | Fixed      | Auto   | Auto       |          |
| SD/eMMC Trigger-36               | 1Hz      | 200MHz   | Adjustable | 256    | 2M         |          |
| SD/eMMC Trigger-18               | 1Hz      | 200MHz   | Adjustable | 256    | 4M         |          |
| SD/eMMC Trigger-12               | 1Hz      | 200MHz   | Adjustable | 256    | 6M         |          |
| SD/eMMC Trigger-9                | 1Hz      | 200MHz   | Adjustable | 256    | 8M         |          |
| SD/eMMC Trigger-6                | 1Hz      | 200MHz   | Adjustable | 256    | 12M        |          |
| SD/eMMC Trigger-4                | 1Hz      | 200MHz   | Adjustable | 256    | 18M        |          |
| + C IPC Trigger                  | 1117     | 200MUz   | Adjuctable | 256    | Adjuctable | <b>T</b> |

#### 触发参数设定

按下「确定」后,点击工具栏上的「触发条件」或是从菜单的「硬件」点击「触发条件」,点击「SD/eMMC 通讯协议触发」,会出现如下图所示。

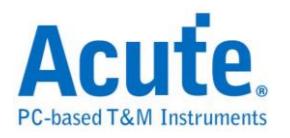

| Channel       Run       True         CLX       CH0       CH1       CH1         DATA0       CH2       CH1       False         Protocol       False       Command       Response         CMD only       State 3       Trigger         C CMD only       Trigger       Trigger         C CMD only       Trigger       Trigger         C CMD only       Trigger       Command       Command         Data Address(23:161)       Oth       Command       Command         Data Address(23:161)       Oth       Bata Address(23:161)       Command         Contol Trigger       Host -> Card Ons       Card -> Host 2.5ns       Timer 1         Card -> Host 2.5ns       Timer 1       Timer 2       <         Cord Chard Gentions       Timer 1       Timer 2       <                                                                                                    | SD/eMMC 觸發參數設定                                                                                                    |                                                                                                    | ? <mark>X</mark>     |
|----------------------------------------------------------------------------------------------------|----------------------------------------------------------------------------------------------------|----------------------------------------------------------------------------------------------------|----------------------|
| Image: Second system       Image: Second system         Image: Second system       Image: Second system         Image: Secon | $\begin{array}{c c} Channel & & & \\ CLK & CH 0 & & \\ CMD & CH 1 & & \\ DATA0 & CH 2 & & \\ \hline \\ Protocol & & \\ \hline \\ \hline \\ \hline \\ \hline \\ \hline \\ \hline \\ \hline \\ \hline \\ \hline$ | State 1       Logic Condition © OR C AND         Event 1 + OR       AND Timer 1         © Command © Response       AND Timer 2 < ▼                                                                                                    | 5.000 ns<br>5.000 ns |
| tODLY Time     + Counter x 2       Host -> Card 0ns     CRC       Card -> Host 2.5ns     Timer 1       Timer 2     << Advanced Setting                                                                                                    | ✓ Idle Period ✓ Idle Period ★ State x 5                                                                                                    | S T       Command         0 1       18         Data Address[31:24]       Cmd 18 -         00h       READ_MULTIPLE_BLOCK         Data Address[23:16]       00h         Data Address[15:8]       40h         Data Address[7:0]       Data Address[7:0] |                      |
|                                                                                                    | -tODLY Time + Counter x 2 Host -> Card 0ns Card -> Host 2.5ns Card -> Host 2.5ns CRC Check Settings                                                                                                    | OCh       CRC       XXh       1 <td></td>                                                                                                    |                      |

#### 1. Channel: 选择通道, SD/eMMC 触发包含 CLK、CMD、DATA0 三个通道。

| Protocol |        |  |  |  |
|----------|--------|--|--|--|
| SD       | eMMC   |  |  |  |
| CMD only |        |  |  |  |
| CMD      | + RESP |  |  |  |
|          |        |  |  |  |

| Command                   | Response                      | Argument   | CRC7 |
|---------------------------|-------------------------------|------------|------|
| CMD18:READ_MULTIPLE_BLOCK |                               | 000A 8000h | 17h  |
|                           | R1 :CMD18:READ_MULTIPLE_BLOCK | 0000 0900h | 69h  |
| CMD12:STOP_TRANSMISSION   |                               | 0000 0000h | 30h  |
|                           | R1b:CMD12:STOP_TRANSMISSION   | 0000 0B00h | 3Fh  |

SD/eMMC 通讯协议选择会影响后方参数域名及 CRC 确认规则。

以上图为例:

选择 CMD only 时仅需设定两阶层触发 CMD18->CMD12

选择 CMD + RESP 时, 需设定三阶层触发 CMD18->R1(CMD18)->CMD12

预设选择 Protocol SD + CMD only.

Idle Period:

输入 Idle Period 可以协助 LA 的触发模块更容易辨识出每一个封包的开头, 最小

值为 1us, 最大值为 1S, 也可以关闭不使用此功能, 默认值为 100ms。

tODLY (Output delay) Time:

根据量测点的不同,须调整 Host to Card 及 Card to Host 的延迟时间才能准确的定

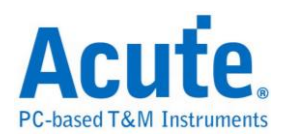

位到波形, Host to Card 预设为 0, Card to Host 预设为 1.875ns。

Check CRC Error:

提供撷取 CRC7 及 CRC16 错误判断的功能,与 SD/eMMC 条件式判断为平行架构,触发条件与 CRC 错误检查何者条件先满足就会触发,按下后将会开启进阶设定窗口。

| D/eMMC CRC Check Settings                         |  |  |  |  |  |
|---------------------------------------------------|--|--|--|--|--|
| Channel                                           |  |  |  |  |  |
| DATA0 Ch 2 DATA1 Ch 3 + DATA2 Ch 4 + DATA3 Ch 5 + |  |  |  |  |  |
| AUX Ch 6 T Disable CRC Check When AUX is LOW      |  |  |  |  |  |
| Check CMD (CRC7) Error                            |  |  |  |  |  |
| Check DATA (CRC16) Error                          |  |  |  |  |  |
| 🌀 4-Bit Data 🛛 🔎 Data DDR Mode                    |  |  |  |  |  |
| Block Length 512  Bytes                           |  |  |  |  |  |
| Write CMD List For CRC Check                      |  |  |  |  |  |
| Group 1 Cmd 24 💌 Group 2 Cmd 25 💌                 |  |  |  |  |  |
| Gourp 3 Cmd 24 ▼ Group 4 Cmd 24 ▼                 |  |  |  |  |  |
| Read CMD List For CRC Check                       |  |  |  |  |  |
| Group 1 Cmd 17 💌 Group 2 Cmd 18 💌                 |  |  |  |  |  |
| Group 3 Cmd 17  Group 4 Cmd 17  Group 4           |  |  |  |  |  |
| Default OK Cancel                                 |  |  |  |  |  |

Channel: 设定 CRC Check 所需使用的通道, 及是否根据 Aux PIN 的输入关闭 CRC 检查

Check CMD (CRC7) Error: 开启 Command line 的 CRC 检查

Check DATA (CRC16) Error: 开启 DATA line 的 CRC 检查, 需要再进一步设定

底下数据长度及输入 R/W 各四组需要检查 CRC 的 CMD, 预设检查 CMD17、18

(Read), CMD24 \ 25(Write)

2. 语句式条件触发设定:请参考总线协议语句式触发说明

3. 触发条件设定区

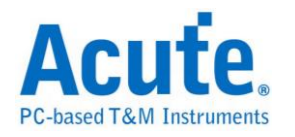

| Command C Respo                                              | onse                 |
|--------------------------------------------------------------|----------------------|
| Cmd 13 - SEND_STATUS                                         | •                    |
| $DATA0 = \boxed{X  0  1}$                                    | User Defined         |
| S         T         Command           0         1         13 | Command              |
| RCA[15:8]<br>E6h                                             | Cmd 13 - SEND_STATUS |
| RCA[7:0]<br>24h                                              |                      |
| Stuff Bits[15:8]<br>00h                                      |                      |
| Stuff Bits[7:0]<br>00h                                       |                      |
| CRC E<br>XXh 1                                               |                      |
|                                                              |                      |

SD/eMMC 总线触发提供各种 Command, Response 参数格式,如果无法确定待测 讯号内容,可先选择 Any Command 撷取讯号,利用 LA Viewer 的 SD/eMMC 译 码功能分析后再根据内容选择。

| Timestamp      | Command                   | Response                      | Data       | CRC7 | Information |
|----------------|---------------------------|-------------------------------|------------|------|-------------|
| 0.011239375 ms | CMD18:READ_MULTIPLE_BLOCK |                               | 0042 59C0h | 6Ah  |             |
| 0.011560625 ms |                           | R1 :CMD18:READ_MULTIPLE_BLOCK | 0000 0900h | 69h  |             |
| 0.413851875 ms | CMD12:STOP_TRANSMISSION   |                               | 0000 0000h | 30h  |             |
| 0 414173125 mg |                           | R1b.CMD12.STOP_TRANSMISSION   | 0000 0B00b | 3Fh  |             |
| 0.976969375 ms | CMD13:SEND_STATUS         |                               | E624 0000h | 38h  |             |
| 0.977285 ms    |                           | R1 :CMD13:SEND_STATUS         | 0000 0900h | 1Fh  |             |
| 0.98829625 ms  | CMD18:READ_MULTIPLE_BLOCK |                               | 0042 5CC0h | 4Dh  |             |
| 0.9886175 ms   |                           | R1 :CMD18:READ_MULTIPLE_BLOCK | 0000 0900h | 69h  |             |
| 1.330894375 ms | CMD12:STOP_TRANSMISSION   |                               | 0000 0000h | 30h  |             |
| 1.331215625 ms |                           | R1b:CMD12:STOP_TRANSMISSION   | 0000 0B00h | 3Fh  |             |
| 2.150086875 ms | CMD13:SEND_STATUS         |                               | E624 0000h | 38h  |             |
| 2.1504025 ms   |                           | R1 :CMD13:SEND_STATUS         | 0000 0900h | 1Fh  |             |
| 2.161419375 ms | CMD18:READ_MULTIPLE_BLOCK |                               | 0043 4000h | 0Ah  |             |
| 2.161740625 ms |                           | R1 :CMD18:READ_MULTIPLE_BLOCK | 0000 0900h | 69h  |             |

SD/eMMC 解碼画面

其他参数设定说明如下:

DAT0 = X 0 1 可以选择是否参考 DAT0 数值作触发。

设定字段可填入所需触发的参数,亦可填入X代表任意值。

在输入十六进制参数时需以h作为结尾,二进制参数时则需以b作为结尾,十进制时则不需要特别加上结尾字符。

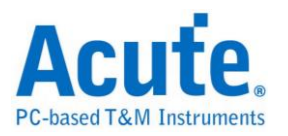

将输入光标移至各字段时,根据字段不同会跳出可供选择的选项,在右方说明字 段则会显示该字段的说明信息。

选择触发 Responses 时需注意此触发没有辨别各 Response 的能力, Response 选择 仅用以提供字段分割显示, 实际触发仍会根据使用者输入的数值作触发。

User Defined 可提供使用者自定义参数,所定义的参数将会存于触发参数中,可藉由发送波形档将此自定义值提供给他人使用。

自定义参数设定画面如下:

| Command        | Description |
|----------------|-------------|
| (Double Click) |             |
| (Double Click) |             |
| (Double Click) |             |
| Cmd 21         | MyDef1      |
| (Double Click) |             |
| (Double Click) |             |
| (Double Click) |             |
| Cmd 40         | Test1       |
| (Double Click) |             |
| (Double Click) |             |
| (Double Click) |             |
| (Double Click) |             |
| (Double Click) |             |
| Cmd 63         | TestCmd     |
| (Double Click) |             |
| (Double Click) |             |
|                |             |

| Command I | Description | ×  |
|-----------|-------------|----|
| Cmd 21    |             |    |
|           | 確定          | 取消 |

此设定画面提供 16 个可定义字段,每个字段可包含 8 个字符。双击任意字段后 将会开启右方输入窗口,选择 Cmd 种类及输入自定义描述后即可将数据存于触 发参数中。

4. 时间(Timer)与计数器(Counter)设定: 请参考总线协议语句式触发说明

5. Redo/Undo 功能钮:可以在用户输入后记录目前的输入信息,提供用户回复上 一步/重作下一步的功能
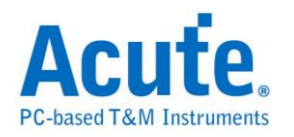

## Serial Flash 触发

#### 启动 Serial Flash 触发

到「硬件参数设定」选择「Serial Flash Trigger」,如下图所示。此模式使用取样率 800MHz,9通道模式。

| Mode                         | Min. S/R  | Max. S/R  | Available  | Min. M | Max. Mem.  | • |
|------------------------------|-----------|-----------|------------|--------|------------|---|
| ■ 800M                       | 800MHz    | 800MHz    | 9          | 256    | 8M         |   |
| ≝ 400M                       | 400MHz    | 400MHz    | 18         | 256    | 4M         |   |
| + 🧰 200M                     | 1Hz       | 200MHz    | Adjustable | 256    | Adjustable |   |
| + 🧰 UART Trigger             | Baud Rat  | Baud Rat  | Adjustable | 256    | Adjustable | _ |
| + 🧰 CAN Trigger              | Data Rate | Data Rate | Adjustable | 256    | Adjustable |   |
| + 🧰 I2C Trigger              | 1Hz       | 200MHz    | Adjustable | 256    | Adjustable |   |
| + 🧰 I2S Trigger              | 1Hz       | 200MHz    | Adjustable | 256    | Adjustable |   |
| SPI Trigger(800M)-9          | 800MHz    | 800MHz    | 9          | 256    | 8M         |   |
| + 🧰 SPI Trigger              | 1Hz       | 200MHz    | Adjustable | 256    | Adjustable |   |
| + 🧰 SVID Trigger             | 1Hz       | 200MHz    | Adjustable | 256    | Adjustable | - |
| Serial Flash Trigger(800M)-9 | 800MHz    | 800MHz    | 9          | 256    | 8M         | = |
| + 🧰 SD/eMMC Trigger          | 1Hz       | 200MHz    | Adjustable | 256    | Adjustable |   |
| + 🚞 LPC Trigger              | 1Hz       | 200MHz    | Adjustable | 256    | Adjustable |   |
| 🔹 🧰 NAND Flash Trigger       | 1Hz       | 200MHz    | Adjustable | 256    | Adjustable |   |
| + 🧰 SVI2 Trigger             | 1Hz       | 200MHz    | Adjustable | 256    | Adjustable |   |
| + 🧰 USB 1.1 Trigger          | 1Hz       | 200MHz    | Adjustable | 256    | Adjustable |   |
| + 🧰 External Clock           | 1Hz       | 200MHz    | Adjustable | 256    | Adjustable | _ |
|                              |           |           |            |        |            |   |

#### 触发参数设定

按下「确定」后,点击工具栏上的「触发条件」或是从菜单的「硬件」点击「触发条件」,点击「Serial Flash 通讯协议触发」,会出现如下图所示。

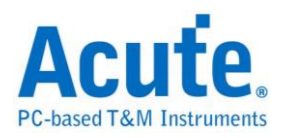

| Serial Flash / SPI-NAND                                               | Flash Trigger Settings                                 | _ <mark>3</mark>                                                                                                    |
|-----------------------------------------------------------------------|--------------------------------------------------------|----------------------------------------------------------------------------------------------------|
| Channel CS# CH 0<br>SCLK CH 1<br>SI/SIO0 CH 2<br>CH 2<br>CH 2<br>CH 1 | Run<br>State 1<br>Ti T2<br>State 2<br>Ti T2<br>Ti gger | State 3<br>Logic Condition © OR © AND<br>Event 1 + OR<br>- S D Q Command<br>Single Mode                                                              |
| SO/SIO1 CH 3<br>WP#/SIO2 CH 4<br>Hold#/SIO3 CH 5<br>V                 | State 3                                                | Single Mode<br>8 Cycles = 0Bh AND XXh<br>- S D Q Address                                                                                             |
| CS# Glitch Trigger                                                    | -4 Trigger   <sup>×</sup>                              | 16b     24b     32b     =     xxx0000h       Quad Mode     0     0     0       6 Cycles     2     -     0                                            |
| ✓ tSHSL - 5 ns                                                        | + State x 5<br>+ Counter x 2                           | -     S     D     Q     Data       Quad Mode     ▼     Data Offset     0     ▲       4 I/O Data       ○     In     ●     Out     0     1     2     3 |
| Undo Redo                                                             | ▼ Pre-Trigger Pass Count 0 ←                           | Advanced Setting >><br>載入 存檔 重設 確定 取消                                                                                                    |

- 1. Channel: 选择通道,根据不同模式可使用四到六个通道。
- 2. 语句式条件触发:请参考总线协议语句式触发说明。
- 3. 触发条件设定区:此区会显示左方触发流程中各个阶层内所包含的详细触发条
  - 件:

| - SDQ<br>Single Mode<br>8 Cycles | Command                   |
|----------------------------------|---------------------------|
| - <mark>S</mark> D Q             | Address                   |
| 16b 24b 32b                      | = 000000h                 |
| Single Mode                      | Dummy cycles              |
| 21 0/000                         | 8 🔹 Dummy cycle           |
| - <b>S D Q</b>                   | Data                      |
| Single Mode                      | ▼ Data Offset 0 → Byte(s) |
| 1 I/O Data                       | = FFh XXh XXh XXh         |

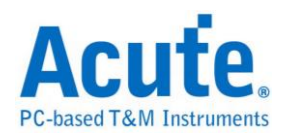

| Idle | e (0B) | AST_READ | Addr:00 | Addr:00 | Addr:00 | DMY:00 | DQ:FF | 1  |
|------|--------|----------|---------|---------|---------|--------|-------|----|
|      |        |          |         |         |         |        |       |    |
|      |        | 2.314u   | 972.5r  |         | 593.75  |        |       | 1. |
|      | U L    |          |         |         |         | Г      |       |    |
|      |        |          |         |         |         |        |       |    |
|      |        |          |         |         |         |        |       |    |

设定参数时需注意工作模式的选择,拖曳滑杆以选择工作模式

| - S D Q    | - SDQ       | - S D Q   | - SDQ     |
|------------|-------------|-----------|-----------|
|            | Single Mode | Dual Mode | Quad Mode |
|            | 8 Cycles    | 4 Cycles  | 2 Cycles  |
| Don't Care | Single Mode | Dual Mode | Quad Mode |

于 Command、Address、Data 等字段输入指定的触发数值,或是保留"X"代表 任意值。

点选切换 ✓ Data Offset - 开启比对指定地址 Data 功能, 开启后可以拖动拉杆调整 Data 字段比对的起始位置, 如上图调整为0, 输入FFh XXh XXh XXh 就会触发在 Data 0 = FFh 且 Data 1,2,3 = Any 的位置。

若有输入和 Data 字段相关的触发时,必须确认波形内是否有 Dummy Cycles,如 上图所示, Dummy Cycle 的长度为 8 Clocks,则将拉杆移至 8 Cycles.

按下设定区的=按钮可以将各触发条件分别切换为 NOT 触发≠,选择 NOT 触发 ,选择 NOT 触发时可以一次输入两组 Command 作为触发项目。

- 4. CS Glitch Trigger:此设定可以开启触发 CS 噪声功能,和语句式条件触发为平行架构,何者先发生就会触发在该位置。设定时可分别针对 High Pulse 及 Low Pulse 作触发,最小刻度为 0.625ns,最大值为 80ns
- 5. tSHSL及tCLQV设定:调整拉杆设定tSHSL及tCLQV可以使触发更为贴近IC的运作模式,也可以取消勾选忽略tSHSL的设定值,需要注意的是若tCLQV数值设定错误有可能导致Data字段的触发失败。
- Redo/Undo 功能钮: Redo/Undo 功能钮可以在用户输入后记录目前的输入信息, 提供用户回复上一步/重作下一步的功能

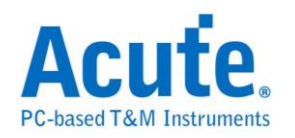

## SMBus/PMBus 触发

#### 启动 SMBus/PMBus 触发

到「硬件参数设定」选择「SMBus/PMBus Trigger」,如下图所示。实际使用的记忆深度根据您的需求调整。

| Mode                           | Min. S/R | Max. S/R | Available ch. | Min. Mem. | Max. Mem.  |   |
|--------------------------------|----------|----------|---------------|-----------|------------|---|
| 🛨 🧰 SVID Trigger               | 1Hz      | 200MHz   | Adjustable    | 256       | Adjustable |   |
| 🗒 Serial Flash Trigger(800M)-9 | 800MHz   | 800MHz   | 9             | 256       | 8M         |   |
| 王 🧰 SD/eMMC Trigger            | 1Hz      | 200MHz   | Adjustable    | 256       | Adjustable |   |
| 🛨 🧰 LPC Trigger                | 1Hz      | 200MHz   | Adjustable    | 256       | Adjustable |   |
| 🛨 🧰 NAND Flash Trigger         | 1Hz      | 200MHz   | Adjustable    | 256       | Adjustable |   |
| 🛨 🧰 SVI2 Trigger               | 1Hz      | 200MHz   | Adjustable    | 256       | Adjustable |   |
| 🖃 🔄 SMBus/PMBus Trigger        | 1Hz      | 200MHz   | Adjustable    | 256       | Adjustable |   |
| - Transitional Storage-32      | 200MHz   | 200MHz   | Fixed         | Auto      | Auto       |   |
| - Transitional Storage-8       | 200MHz   | 200MHz   | Fixed         | Auto      | Auto       |   |
| - SMBus/PMBus Trigger-36       | 1Hz      | 200MHz   | Adjustable    | 256       | 2M         |   |
| - SMBus/PMBus Trigger-18       | 1Hz      | 200MHz   | Adjustable    | 256       | 4M         |   |
| - SMBus/PMBus Trigger-12       | 1Hz      | 200MHz   | Adjustable    | 256       | 6M         |   |
| - 🗐 SMBus/PMBus Trigger-9      | 1Hz      | 200MHz   | Adjustable    | 256       | 8M         |   |
| - 🗒 SMBus/PMBus Trigger-6      | 1Hz      | 200MHz   | Adjustable    | 256       | 12M        |   |
| - 🖾 SMBus/PMBus Trigger-4      | 1Hz      | 200MHz   | Adjustable    | 256       | 18M        |   |
| 🛨 🧰 USB 1.1 Trigger            | 1Hz      | 200MHz   | Adjustable    | 256       | Adjustable | - |

#### 触发参数设定

按下「确定」后,点击工具栏上的「触发条件」或是从菜单的「硬件」点击「触发条件」,点击「SMBus/PMBus 通讯协议触发」,会出现如下图所示。

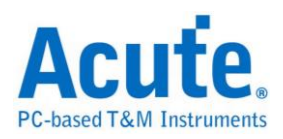

| SMBus/PMBus 触发参数设置                                                              |                  | ×                               |
|---------------------------------------------------------------------------------|------------------|---------------------------------|
| Channel SMB/PMBCLK CH 1 SMB/PMBDAT CH 0 CH 2 CH 2 CH 2 CH 2 CH 2 CH 2 CH 2 CH 2 | Run<br>State 1   | State 1 Logic Condition OR CAND |
|                                                                                 | + State × 7      | Data                            |
| Triggers                                                                        | +Counter x 2     |                                 |
|                                                                                 | Time 4           |                                 |
|                                                                                 | Timer 1          | AUX-                            |
| None Group Command                                                              |                  | ,                               |
| C Group Command                                                                 |                  | Advanced Setting >>             |
| Undo Redo 🔽 Pre-Trig                                                            | ger Pass Count 0 | 载入 存档 缺省 确定 取消                  |

Channel: 选择通道 SMBus/PMBus 触发包含 SMB/PMBCLK, SMB/PMBDAT 以

及 AUX 在内总共使用三个通道。其中 AUX 可选择是否使用。

Protocols Select: 选择通讯协议,分为 SMBus 和 PMBus,其中 SMBus 又分为

SMBus/SBS/SPD, SPD 又分为 DDR3/DDR2/DDR/SPD SDRAM。

Triggers: 提供 Repeat Start / Stop / ACK / NACK 以及 Check PEC 触发, Check

PEC 分为 None Group Command / Group Command。

Redo / Undo: Redo / Undo 功能可以在用户输入后记录目前的输入信息,提供用

户回复上一步 / 重作下一步的功能。

触发条件设定区

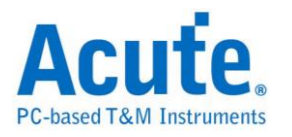

| Fields             |                           |
|--------------------|---------------------------|
| Address            | Write X V                 |
| Command            | ACK 🔽                     |
| Data<br>ACK<br>2Ch | ACK NACK X<br>01h 8Eh XXh |

可触发 Address / Command / Data 和其 Wr/Rd 以及 Acknowledge。

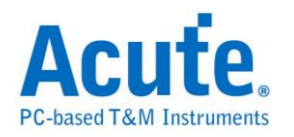

## SVI2 触发

#### 启动SVI2触发

到「硬件参数设定」选择「SVI2 Trigger」,如下图所示。实际使用的记忆深度 根据您的需求调整。

| Mode                         | Min. S/R | Max. S/R | Available  | Min. M | Max. Mem.  |   |
|------------------------------|----------|----------|------------|--------|------------|---|
| + 🚞 SPI Trigger              | 1Hz      | 200MHz   | Adjustable | 256    | Adjustable |   |
| + 🚞 SVID Trigger             | 1Hz      | 200MHz   | Adjustable | 256    | Adjustable |   |
| Serial Flash Trigger(800M)-9 | 800MHz   | 800MHz   | 9          | 256    | 8M         |   |
| + 🚞 SD/eMMC Trigger          | 1Hz      | 200MHz   | Adjustable | 256    | Adjustable |   |
| + 🧰 LPC Trigger              | 1Hz      | 200MHz   | Adjustable | 256    | Adjustable |   |
| + 🧰 NAND Flash Trigger       | 1Hz      | 200MHz   | Adjustable | 256    | Adjustable |   |
| – 🔄 SVI2 Trigger             | 1Hz      | 200MHz   | Adjustable | 256    | Adjustable |   |
| Transitional Storage-32      | 200MHz   | 200MHz   | Fixed      | Auto   | Auto       |   |
| Transitional Storage-8       | 200MHz   | 200MHz   | Fixed      | Auto   | Auto       |   |
| SVI2 Trigger-36              | 1Hz      | 200MHz   | Adjustable | 256    | 2M         |   |
| SVI2 Trigger-18              | 1Hz      | 200MHz   | Adjustable | 256    | 4M         |   |
| SVI2 Trigger-12              | 1Hz      | 200MHz   | Adjustable | 256    | 6M         | Ξ |
| E SVI2 Trigger-9             | 1Hz      | 200MHz   | Adjustable | 256    | 8M         |   |
| SVI2 Trigger-6               | 1Hz      | 200MHz   | Adjustable | 256    | 12M        |   |
| SVI2 Trigger-4               | 1Hz      | 200MHz   | Adjustable | 256    | 18M        |   |
| + 🚞 USB 1.1 Trigger          | 1Hz      | 200MHz   | Adjustable | 256    | Adjustable |   |
| + 🚞 External Clock           | 1Hz      | 200MHz   | Adjustable | 256    | Adjustable |   |
|                              |          |          |            |        |            |   |

#### 触发参数设定

按下「确定」后,点击工具栏上的「触发条件」或是从菜单的「硬件」点击「触发条件」,点击「SVI2 通讯协议触发」,会出现如下图所示。

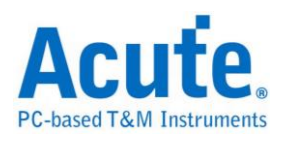

| Channel   SVC   CH 1   SVD   CH 1   SVT   CH 2   AUX   CH 3   CH 4   SVT   CH 2   AUX   CH 3   CH 4   SVT   CH 2   AUX   CH 3   CH 4   SVD   CH 4   SVT   CH 2   AUX   CH 3   CH 4   SVD   CH 4   SVD   CH 4   SVD   CH 4   SVD   CH 4   SVD   CH 4   SVD   CH 4   SVD   CH 4   SVD   SVD   CH 4   SVD   SVD   CH 4   SVD   SVD   SVD   SVD   SVD   SVD   SVD   SVD   SVD   SVD   SVD   SVD   SVD   SVD   SVD   SVD   SVD   SVD   SVD   SVD   SVD   SVD   SVD   SVD   SVD   SVD   SVD   SVD   SVD   SVD   SVD   SVD   SVD   SVD   SVD   SVD   SVD | 5¥12 触发参数设置                                                                                                    | ×                                                                                                    |
|----------------------------------------------------------------------------------------------------|----------------------------------------------------------------------------------------------------|----------------------------------------------------------------------------------------------------|
| Timer 1<br>Timer 2<br>Timer 2                                                                                                    | SV12 触发参数设置<br>Channel<br>SVC CH 0 平<br>SVD CH 1 平<br>SVT CH 2 平<br>AUX CH 3 平<br>Error Detect<br>SVD Packet Error<br>SVT Packet Error | Run     True       State 1     Logic Condition       State 1     False       Trigger     SVD Packet       VDD     VDDNB       PSII_L     TFN       Xh     Xh       Xh     Xh       SVID     AND       SVID     AND       SVID     AND       SVID     AND       SVID     AND       SVID     AND                                                                                                    |
| Indo     Redo     ✓     ✓     ▲       Indo     Redo     ✓     ●     ●     ●       ●     ●     ●     ●     ●     ●                                                                                                    | Undo Redo                                                                                                    | Counter x 2     SVT1 SVT0     SVT0     SV |

Channel: 选择通道 ·SVI2 触发包含 SVC, SVD, SVT 以及 AUX 在内总共使用四个通道。其中 SVT 和 AUX 可选择是否使用,SVT 预设是使用的; AUX 预设 是不使用。

**Error Detect:** SVI2 协议错误侦测功能 SVD/SVT Packet Error 会侦测其封包大 小是否正确 SVD 封包大小为 27 bits; SVT 封包大小为 20 bits SVD Packet Error 除了侦测其封包大小是否正确之外,还会检查其封包中 Bit Time 1:5 是否为 11000b 以及 Bit Time 8 是否为 0b。

**Redo / Undo:** Redo / Undo 功能可以在用户输入后记录目前的输入信息,提供用 户回复上一步 / 重作下一步的功能。

**触发条件设定区:** 触发条件设定区可设定触发 SVI2 之 SVD Packet 和 SVT Packet。

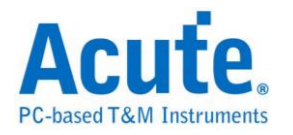

## 触发 SVD Packet:

| SVD Packet            | VDDNB        | PSI0_L   |
|-----------------------|--------------|----------|
| = Oh Not VDD          | Oh Not VDDNE | 3 🔻 1h 💌 |
| PSI1_L                | TEN          |          |
| 1h 🔹                  | • 1h         | -        |
| Load Line Slope       | e Trim       |          |
| 3h Initial LL Sl      | оре          | <b>▼</b> |
| Offset Trim           |              | _        |
| 2h Use Initial        | Offset       | •        |
| SVID                  | AND          |          |
| <b>=</b> 0.60000V (98 | h)           | •        |

| l | Timestamp   | VDD    | VDDNB | SVID Code     | PSI | TFN | Slope Trim          | Offset Trim           | SVT | Volt | Volt/Current |
|---|-------------|--------|-------|---------------|-----|-----|---------------------|-----------------------|-----|------|--------------|
|   | -0.00144 ms | 0      | 0     | 0.60000V (98) | 3   | 1   | Initial LL Slope(3) | Use Initial Offset(2) | )   |      |              |
|   | 0.016945 ns | VDD(1) | 0     | 1.30000V (28) | 3   | 0   | Initial LL Slope(3) | Use Initial Offset(2) |     |      |              |

### 触发 SVT Packet:

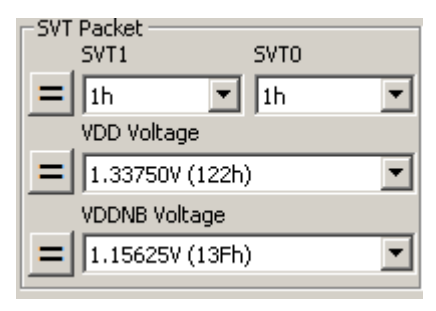

| Timestamp    | VDD | VDDNB | SVID Code | PSI | TFN | Slope Trim | Offset Trim | SVT | Volt           | Volt/Current   |  |
|--------------|-----|-------|-----------|-----|-----|------------|-------------|-----|----------------|----------------|--|
| -0.001175 ms |     |       |           |     |     |            |             | 3   | 1.33750V (122) | 1.15625V (13F) |  |
| 0.018485 ns  |     |       |           |     |     |            |             | 3   | 1.16250V (13E) | 1.15000V (140) |  |
| 0.038145 ns  |     |       |           |     |     |            |             | 3   | 0.97500V (15C) | 1.15000V (140) |  |

### 触发 VOTF Complete + AUX High:

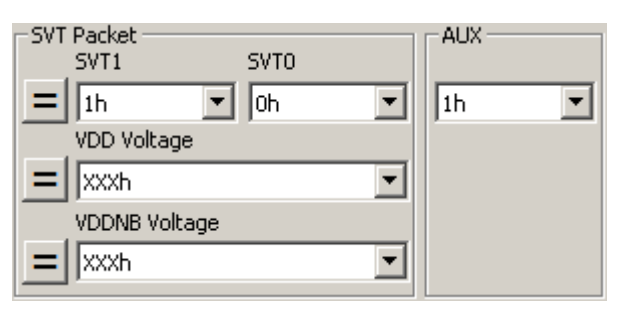

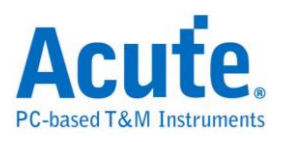

| Timestamp    | Offset Trim | SVT | Volt           | Volt/Current   | Error | Description    |
|--------------|-------------|-----|----------------|----------------|-------|----------------|
| -0.014045 ms |             | 3   | 0.97500V (15C) | 1.15000V (140) |       | Voltage Only   |
| -0.00029 ms  |             | 2   |                |                |       | VOTF Complete) |
| 0.00561 ms   |             | 3   | 0.75625∀ (17F) | 1.15000V (140) |       | Voltage Only   |

| Time/Div | : 30 ns   |         |         |         |            |          |              |       | <b>P</b> |
|----------|-----------|---------|---------|---------|------------|----------|--------------|-------|----------|
| Acquired | : 10:59:2 | -350 ns | -300 ns | -250 ns | -200 ns -1 | 50 ns -1 | 00 ns -50    | )ns ( |          |
| SVC      | D         |         |         |         | 30n        | 20n 30n  | 20n 30n      |       |          |
| SVD      | 1         |         |         |         |            |          |              |       |          |
| SVT      | 2         |         |         | 125n    |            | 50n      | 85n          |       |          |
|          |           | Idle    |         |         | S          | SVT      | 1: 1 SVTO: O | Р     |          |
| SVI2     | o svc     |         |         |         |            | 20n 30n  | 20n 30n      |       |          |
|          | 1 SVD     |         |         |         |            |          |              |       |          |
|          | SW2 2 SVT |         |         | 125n    |            | 50n      | 85n          |       |          |
| AUX      | 3         |         |         |         | 3          | 70n      |              |       | L        |

## 其他参数设定说明:

触发 SVD Packet 中的 VDD, VDDNB ...Offset Trim 之**三**按钮可切换为**三**/**≠**等 不同的条件。

触发 SVD Packet 中的 SVID 之 = 按钮可切换为 = ≠ > ≤ 等不同的条件。

触发 SVT Packet 中的 SVT1, SVT0 之**二**按钮可切换为**三/**关等不同的条件。

触发 SVT Packet 中的 VDD Voltage / VDDNB Voltage 之 =按钮可切换为 =/≠

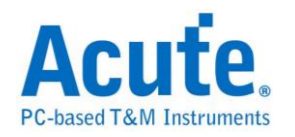

# USB1.1 触发

#### 启动USB1.1触发

到「硬件参数设定」选择「USB1.1 Trigger」,如下图所示。实际使用的记忆深

度根据您的需求调整。

| Mode                         | Min. S/R | Max. S/R | Available  | Min. M | Max. Mem.  |   |
|------------------------------|----------|----------|------------|--------|------------|---|
| + 🚞 SPI Trigger              | 1Hz      | 200MHz   | Adjustable | 256    | Adjustable |   |
| + 🧰 SVID Trigger             | 1Hz      | 200MHz   | Adjustable | 256    | Adjustable |   |
| Serial Flash Trigger(800M)-9 | 800MHz   | 800MHz   | 9          | 256    | 8M         |   |
| + 📄 SD/eMMC Trigger          | 1Hz      | 200MHz   | Adjustable | 256    | Adjustable |   |
| 🛨 🧰 LPC Trigger              | 1Hz      | 200MHz   | Adjustable | 256    | Adjustable |   |
| + 🧰 NAND Flash Trigger       | 1Hz      | 200MHz   | Adjustable | 256    | Adjustable |   |
| + 📄 SVI2 Trigger             | 1Hz      | 200MHz   | Adjustable | 256    | Adjustable |   |
| – 🔄 USB 1.1 Trigger          | 1Hz      | 200MHz   | Adjustable | 256    | Adjustable |   |
| - 🗐 Transitional Storage-32  | 200MHz   | 200MHz   | Fixed      | Auto   | Auto       |   |
| - 🗏 Transitional Storage-8   | 200MHz   | 200MHz   | Fixed      | Auto   | Auto       |   |
| USB 1.1 Trigger-36           | 1Hz      | 200MHz   | Adjustable | 256    | 2M         |   |
| USB 1.1 Trigger-18           | 1Hz      | 200MHz   | Adjustable | 256    | 4M         | = |
| USB 1.1 Trigger-12           | 1Hz      | 200MHz   | Adjustable | 256    | 6M         |   |
| USB 1.1 Trigger-9            | 1Hz      | 200MHz   | Adjustable | 256    | 8M         |   |
| USB 1.1 Trigger-6            | 1Hz      | 200MHz   | Adjustable | 256    | 12M        |   |
| 🔲 USB11 Trigger-4            | 1Hz      | 200MHz   | Adjustable | 256    | 18M        |   |
| + 🚞 External Clock           | 1Hz      | 200MHz   | Adjustable | 256    | Adjustable | - |
|                              |          |          |            |        |            |   |

#### 触发参数设定

按下「确定」后,点击工具栏上的「触发条件」或是从菜单的「硬件」点击「触发条件」,点击「USB1.1 通讯协议触发」,会出现如下图所示。

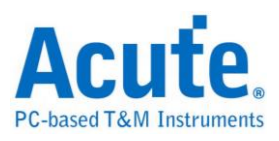

| USB1.1 觸登參數設定                                                               |                                  |                          | ×                                                  |
|-----------------------------------------------------------------------------|----------------------------------|--------------------------|----------------------------------------------------|
| Channel D+ CH 0 CH 0 CH 1 CH 1 CH 2 CH 2 CH 2 CH 2 CH 2 CH 2 CH 2 CH 2      | Run<br>State 1<br>False<br>Trigg | er Field:<br>Fran<br>Num | Logic Condition OR C AND                           |
| Triggers<br>Enter Suspend (Idle > 3 ms)<br>Exit Suspend (Exit idle > 10 ms) | Trigger                          | Add                      | ress XXh                                           |
| CRC-5 XXh CRC-16 XXXxh Error Detect PID Error                               | + State x 7<br>+Counter x        |                          | a Data Offset                                      |
| CRC-5 Error<br>CRC-16 Error<br>EOP Error<br>Bit Stuffing Error              | Timer 1<br>Timer 2               |                          | h Xxh Xxh Xxh                                      |
| Undo Redo V Pre-Trig                                                        | ger Pass Count 0                 |                          | Advanced Setting >>]       存檔     重設     確定     取消 |

Channel: 选择通道,USB1.1 触发包含 D+, D- 以及 AUX 在内总共使用三个通道。其中 AUX 可选择是否使用。

Speed: 速度模式,支持全速(Full speed)/ 低速(Low speed)。

Triggers: 提供 Enter Suspend / Exit Suspend 以及 CRC-5 / CRC-16 触发。

Error Detect: 提供 PID Error / CRC-5 Error / CRC-16 Error / EOP Error / Bit

Stuffing Error 触发。

Redo / Undo: Redo / Undo 功能可以在用户输入后记录目前的输入信息,提供用

户回复上一步 / 重作下一步的功能。

触发条件设定区: 触发 PID:SETUP; Address = 01h; Endpoint = 0h

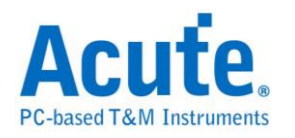

| Fields          |             |
|-----------------|-------------|
| PID             | SETUP       |
| Frame<br>Number | XXXh        |
| Address         | = <b>•</b>  |
| Endpoint        | Oh          |
| Data            | Data Offset |
| XXh             | XXh XXh XXh |

| Timestamp    | No. | PID             | Frame Number | Address | Endpoint | CRC 5 | DATA                    | ASCII | CRC16 | Packet Duration |
|--------------|-----|-----------------|--------------|---------|----------|-------|-------------------------|-------|-------|-----------------|
| -0.00591 ms  | 357 | SOF (TOKEN)     | 0288         |         |          | 01    |                         |       |       | 3 us(33 Bits)   |
| -0.002245 ms | 358 | SETUP (TOKEN)   |              | 01      | 00       | 17    |                         |       |       | 3 us(33 Bits)   |
| 0.00142 ms   | 359 | DATAO (DATA)    |              |         |          |       | CO OC 84 00 00 00 01 00 |       | 060E  | 8 us(96 Bits)   |
| 0.010425 ms  | 360 | ACK (HANDSHAKE) |              |         |          |       |                         |       |       | l us(17 Bits)   |
| 1.009085 ms  | 361 | SOF (TOKEN)     | 0289         |         |          | 1E    |                         |       |       | 3 us(33 Bits)   |
| 1.012755 ms  | 362 | OUT (TOKEN)     |              | 01      | 02       | 03    |                         |       |       | 3 us(33 Bits)   |
| 1.01642 ms   | 363 | DATAO (DATA)    |              |         |          |       | 5A OF 66 01             | Z.f.  | EC06  | 6 us(64 Bits)   |
| 1.022755 ms  | 364 | ACK(HANDSHAKE)  |              |         |          |       |                         |       |       | 1 us(17 Bits)   |

### 触发 PID:DATA0; Data: 5Ah, 0Fh, 66h, 01h

| Fields          |             |
|-----------------|-------------|
| PID             | DATA0       |
| Frame<br>Number | XXXh        |
| Address         | = 💌<br>XXh  |
| Endpoint        | Xh          |
| Data            | Data Offset |
| 5Ah             | 0Fh 66h 01h |

| Timestamp     | No. | PID              | Frame Number | Address | Endpoint | CRC5 | DATA                    | ASCII | CRC16 | Packet Duration |
|---------------|-----|------------------|--------------|---------|----------|------|-------------------------|-------|-------|-----------------|
| -45.379 ms    | 1   | SOF (TOKEN)      | 0289         |         |          | 1E   |                         |       |       | 3 us(33 Bits)   |
| -45.375335 ms | 2   | OUT (TOKEN)      |              | 01      | 02       | 03   |                         |       |       | 3 us(33 Bits)   |
| -45.371665 ms | 3   | DATAO (DATA)     |              |         |          |      | 5A OF 66 01             | Z.f.  | EC06  | 5 us(64 Bits)   |
| -45.365335 ms | 4   | ACK (HAND SHAKE) |              |         |          |      |                         |       |       | 2 us(17 Bits)   |
| -45.362915 ms | 5   | SOF (TOKEN)      | 0288         |         |          | 01   |                         |       |       | 3 us(33 Bits)   |
| -45.35925 ms  | 6   | SETUP (TOKEN)    |              | 01      | 00       | 17   |                         |       |       | 3 us(33 Bits)   |
| -45.355585 ms | 7   | DATAO (DATA)     |              |         |          |      | CO OC 84 OO OO OO O1 OO |       | 060E  | 8 us(96 Bits)   |
| -45.346585 ms | 8   | ACK (HAND SHAKE) |              |         |          |      |                         |       |       | 2 us(17 Bits)   |
|               |     |                  |              |         |          |      |                         |       |       |                 |

触发 PID:DATA0; 固定前4个Byte Data: C0h, 0Ch, 84h, 00h

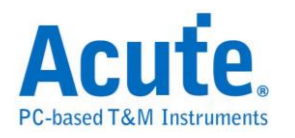

| Fields          |          |      |          |
|-----------------|----------|------|----------|
| PID             | DATA     | 0    | -        |
| Frame<br>Number | XXXh     |      |          |
| Address         | =<br>XXh |      | <b>•</b> |
| Endpoint        | Xh       |      |          |
| Data            |          | Data | Offset   |
| COh             | 0Ch      | 84h  | 00h      |
| 0               | 1        | 2    | 3        |

| Timestamp   | No. | PID              | Frame Number | Address | Endpoint | CRC5 | DATA                    | ASCII | CRC16 | Packet Duration |
|-------------|-----|------------------|--------------|---------|----------|------|-------------------------|-------|-------|-----------------|
| 2.03475 ms  | 369 | SOF (TOKEN)      | 0289         |         |          | 1E   |                         |       |       | 3 us(33 Bits)   |
| 2.038415 ms | 370 | OUT (TOKEN)      |              | 01      | 02       | 03   |                         |       |       | 3 us(33 Bits)   |
| 2.042085 ms | 371 | DATAO (DATA)     |              |         |          |      | 5A OF 66 01             | Z.f.  | EC06  | 5 us(64 Bits)   |
| 2.04842 ms  | 372 | ACK (HAND SHAKE) |              |         |          |      |                         |       |       | 1 us(17 Bits)   |
| 2.050835 ms | 373 | SOF (TOKEN)      | 0288         |         |          | 01   |                         |       |       | 3 us(33 Bits)   |
| 2.054505 ms | 374 | SETUP (TOKEN)    |              | 01      | 00       | 17   |                         | -     |       | 3 us(33 Bits)   |
| 2.05817 ms  | 375 | DATAO (DATA)     |              |         |          |      | CO OC 84 00 00 00 01 00 |       | 060E  | 8 us(96 Bits)   |
| 2.06717 ms  | 376 | ACK (HAND SHAKE) |              |         |          |      |                         |       |       | 1 us(17 Bits)   |

## 其他参数设定说明:

Address Fields 可选择 =, <, >, <=, >=, InRange, Not InRange等不同的条件。